JAN-470-9ANN JAN-470-4ANN JAN-470-1PNN JAN-470-1PNN JAN-470A-9ANN JAN-470A-9ANN JAN-470A-2ANN JAN-470A-2ANN

**J-Marine NeCST** 

INSTRUCTION MANUAL

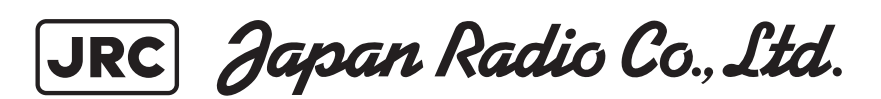

## Safety Cautions

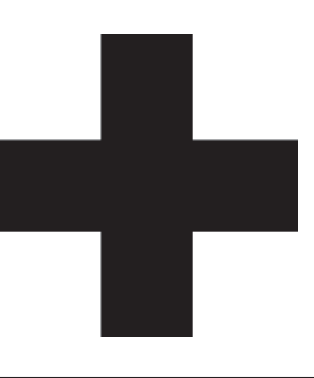

# **Cautions for High Voltage**

High voltages, ranging from several hundreds to tens of thousands of volts, are used in electronic apparatus, such as radio and radar instruments. These voltages are totally harmless in most operations. However, touching a component inside the unit is very dangerous. (Any person other than authorized service engineers should not maintain, inspect, or adjust the unit.)

High voltages on the order of tens of thousands volts are most likely to cause instant deaths from electrical shocks. At times, even voltages on the order of several hundred volts could lead to electrocution. To defend against electrical shock hazards, don't put your hand into the inside of apparatus. When you put in a hand unavoidably in case of urgent, it is strongly suggested to turn off the power switch and allow the capacitors, etc. to discharge with a wire having its one end positively grounded to remove residual charges. Before you put your hand into the inside of apparatus, make sure that internal parts are no longer charged. Extra protection is ensured by wearing dry cotton gloves at this time. Another important precaution to observe is to keep one hand in your pocket at a time, instead of using both hands at the same time.

It is also important to select a secure footing to work on, as the secondary effects of electrical shock hazards can be more serious. In the event of electrical shocks, disinfect the burnt site completely and obtain medical care immediately.

# Precautions for Rescue of Victim of Electric Shock

When a victim of electric shock is found, turn off the power source and ground the circuit immediately. If this is impossible, move the victim away from the unit as quick as possible without touching him or her with bare hands. He or she can safely be moved if an insulating material such as dry wood plate or cloth is used.

Breathing may stop if current flows through the respiration center of brain due to electric shock. If the electric shock is not large, breathing can be restored by artificial respiration. A victim of electric shock looks pale and his or her pulse may become very weak or stop, resulting in unconsciousness and rigidity at worst. It is necessary to perform first aid immediately. **Emergency Measures** 

# **Method of First-Aid Treatment**

# ☆Precautions for First-Aid Treatments

Apply artificial respiration to the person who collapsed, minimizing moving as much as possible avoiding risks. Once started, artificial respiration should be continued rhythmically.

- (1) Refrain from touching the patient carelessly as a result of the accident; the firstaider could suffer from electrical shocks by himself or herself.
- (2) Turn off the power calmly and certainly, and move the patient apart from the cable gently.
- (3) Call or send for a physician or ambulance immediately, or ask someone to call doctor.
- (4) Lay the patient on the back, loosening the necktie, clothes, belts and so on.
- (5) (a) Feel the patient's pulse.
  - (b) Check the heartbeat by bringing your ear close to the patient's heart.
  - (c) Check for respiration by bringing your face or the back of your hand to the patient's face.
  - (d) Check the size of patient's pupils.
- (6) Opening the patient's mouth, remove artificial teeth, cigarettes, chewing gum, etc. if any. With the patient's mouth open, stretch the tongue and insert a towel or the like into the mouth to prevent the tongue from being withdrawn into the throat. (If the patient clenches the teeth so tight that the mouth won't open, use a screwdriver or the like to force the mouth open and then insert a towel or the like into the mouth.)
- (7) Wipe off the mouth to prevent foaming mucus and saliva from accumulating.

## Treatment to Give When the Patient Has a Pulse Beating but Has Ceased to **Breathe**

\* Performing mouth-to-mouth artificial respiration

- (1) Bend the patient's face backward until it is directed to look back. (A pillow may be placed under the neck.)
- (2) Pull up the lower jaw to open up the airway. (To spread the airway)
- (3) Pinching the patient's nose, breathe deeply and blow your breath into the patient's mouth strongly, with care to close it completely. Then, move your mouth away and take a deep breath, and blow into his or her mouth. Repeat blowing at 10 to 15 times a minute (always with the patient's nostrils closed).
- (4) Continue artificial respiration until natural respiration is restored.
- (5) If the patient's mouth won't open easily, insert a pipe, such as one made of rubber or vinyl, into either nostril. Then, take a deep breath and blow into the nostril through the pipe, with the other nostril and the mouth completely closed.
- (6) The patient may stand up abruptly upon recovering consciousness. Keep the patient lying calmly, giving him or her coffee, tea or any other hot drink (but not alcoholic drink) to keep him or her warm.

Mouth-to-mouth artificial respiration with the patient's head lifted

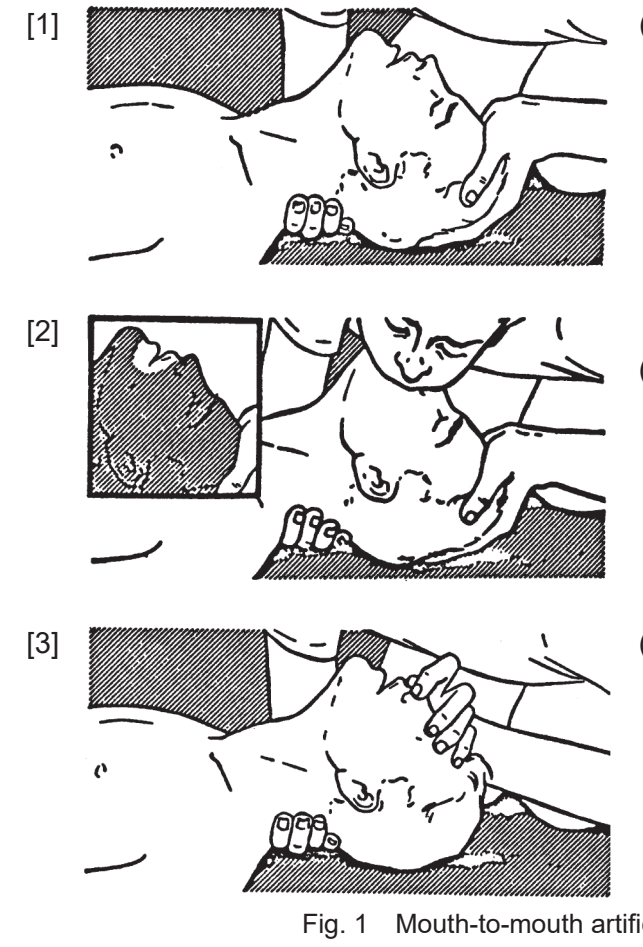

- (1) Lift the back part of the patient's head. Support the forehead with one of your hand and the neck with the other hand.  $\rightarrow$  [1]. Many patients will have their airways opened by lifting their head in this way to ease mouthto-mouth artificial respiration.
- (2) Closing the patient's mouth with your mouth, press your cheek against the patient's nose  $\rightarrow$  [2]. Alternatively, hold the patient's nose with your finger to prevent air leak  $\rightarrow$  [3].
- (3) Blowing air into the patient's lungs. Blow air into the patient's lungs until chest is seen to rise. The first 10 breaths must be blown as fast as possible.

Mouth-to-mouth artificial respiration

## Flow of Cardiopulmonary Resuscitation (CPR)

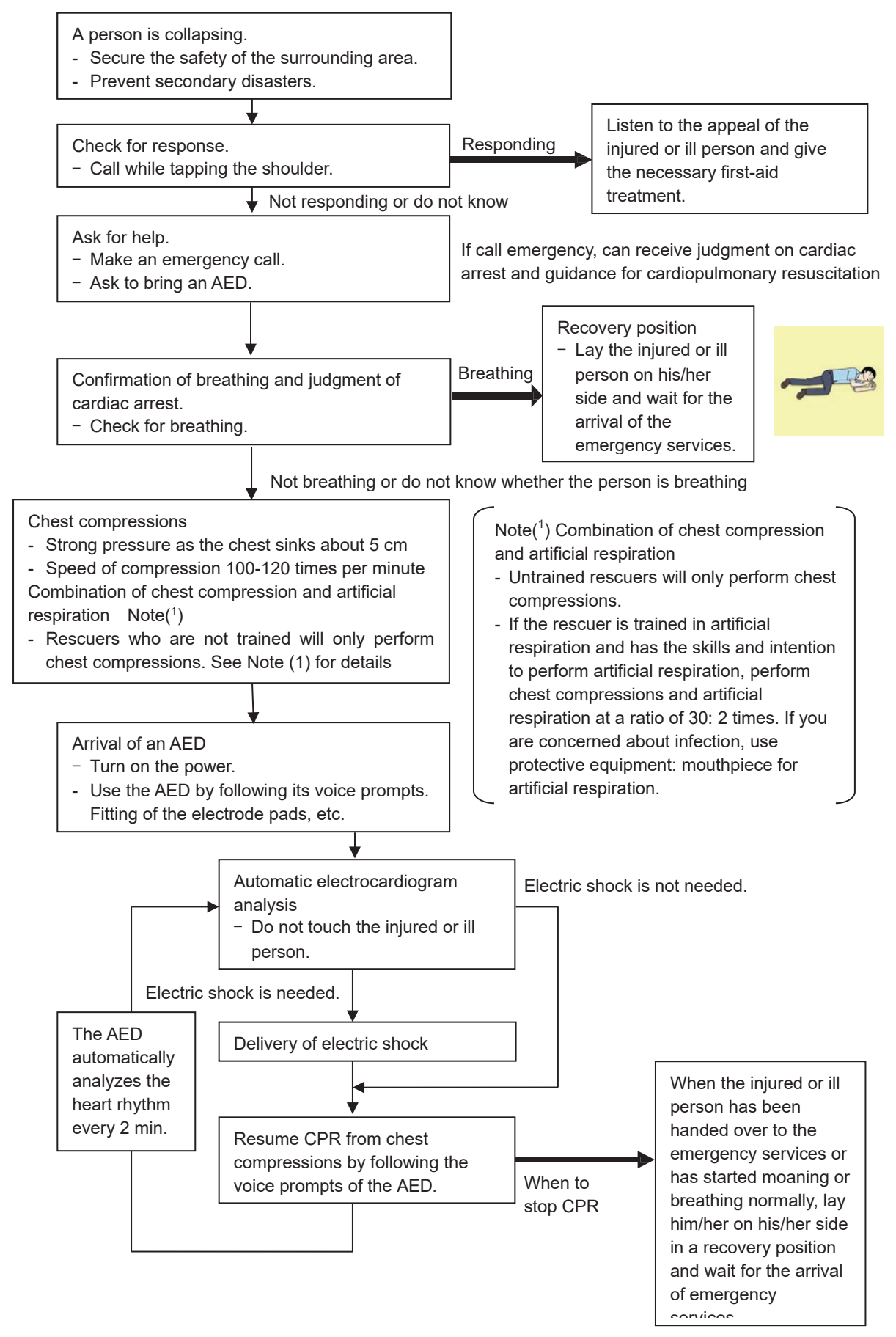

## Specific Procedures for Cardiopulmonary Resuscitation (CPR)

## 1. Check the scene for safety to prevent secondary disasters

- a) Do not touch the injured or ill person in panic when an accident has occurred. (Doing so may cause electric shock to the first-aiders.)
- b) Do not panic and be sure to turn off the power. Then, gently move the injured or ill person to a safe place away from the electrical circuit.

#### 2. Check for responsiveness

- a) Tap the shoulder of the injured or ill and shout in the ear saying, "Are you OK?"
- b) If the person opens his/her eyes or there is some response or gesture, determine it "s "responding." But, if there is no response or gesture, determine it "s "not responding."

## 3. If responding

a) Give first-aid treatment.

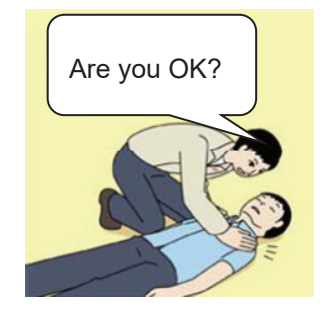

## 4. If not responding

a) Ask for help loudly. Ask somebody to make an emergency call and bring an AED.

- Somebody has collapsed. Please help.
- Please call an ambulance.
- Please bring an AED.
- If there is nobody to help, call an ambulance yourself.

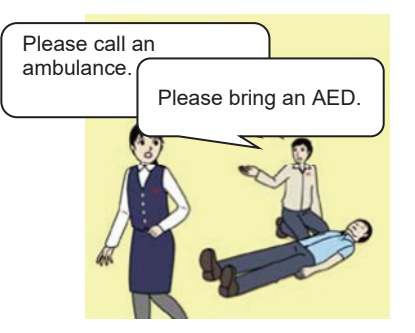

## 5. Check for breathing

a) Check the his/her chest and abdomen rise and fall.

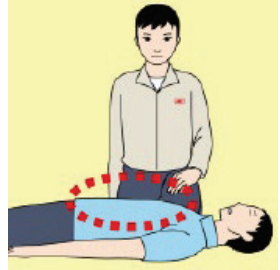

- b) If the injured or ill person is breathing, place him/her in the recovery position and wait for the arrival of the emergency services.
  - Turn his/her body sideways.

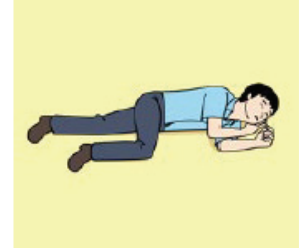

- 6. Cardiopulmonary resuscitation (CPR) (combination of chest compressions and rescue breaths)
  - a) Chest compressions
    - 1) Position of chest compressions
      - Position the heel of one hand in the center of the chest, approximately between the nipples, and place your other hand on top of the one that is in position.

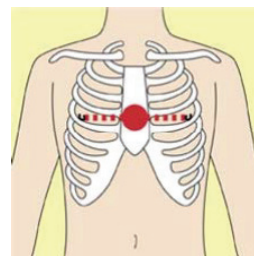

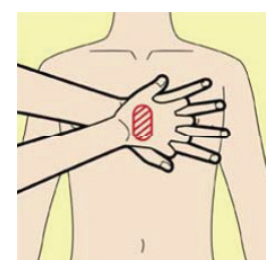

- 2) Perform chest compressions
  - The speed of compression is about 100-120 times per minute, 30 times continuously, stretching the elbow continuously and compressing vertically.
  - With each compression, depress the chest wall to a depth of approximately about 5 cm.

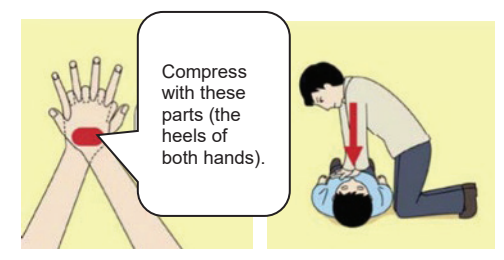

- b) Combination of 30 chest compressions and 2 rescue breaths
  - 1) Untrained rescuers will only perform chest compressions.
  - 2) If the rescuer is trained in artificial respiration and has the skills and intention to perform artificial respiration, perform chest compressions and artificial respiration at a ratio of 30: 2 times.
  - 3) If you are concerned about infection, use protective equipment: mouthpiece for artificial respiration.
  - 4) Continuously perform the combination of 30 chest compressions and 2 rescue breaths without interruption.
  - 5) If there are two or more first-aiders, alternate with each other approximately every two minutes (five cycles of compressions and ventilations at a ratio of 30:2) without interruption.

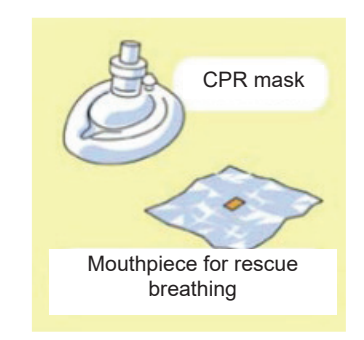

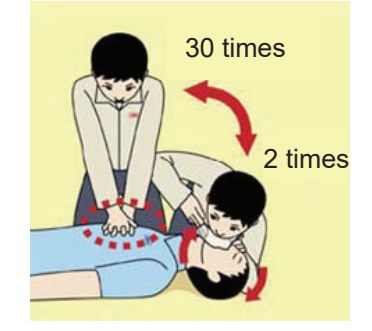

#### 7. When to stop cardiopulmonary resuscitation (CPR)

- a) When the injured or ill person has been handed over to the emergency services
- b) When the injured or ill person has started moaning or breathing normally, lay him/her on his/her side in a recovery position and wait for the arrival of emergency services.

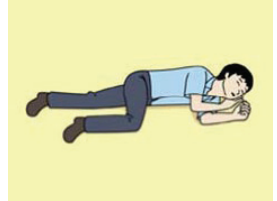

## 8. Arrival and preparation of an AED

- a) Place the AED at an easy-to-use position. If there are multiple first-aiders, continue CPR until the AED becomes ready.
- b) Turn on the power to the AED unit.
   Depending on the model of the AED, you may have to push the power on button, or the AED automatically turns on when you open the cover.
- c) Follow the voice prompts of the AED.

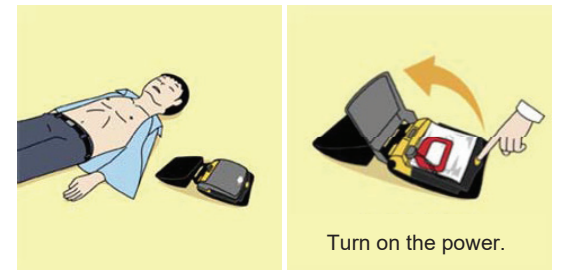

## 9. Attach the electrode pads to the injured or ill person's bare chest

- a) Remove all clothing from the chest, abdomen, and arms.
- b) Open the package of electrode pads, peel the pads off and securely place them on the chest of the injured or ill person, with the adhesive side facing the chest. If the pads are not securely attached to the chest, the AED may not function. Paste the pads exactly at the positions indicated on the pads, If the chest is wet with water, wipe dry with a dry towel and the like, and then paste the pads. If there is a pacemaker or implantable cardioverter defibrillator (ICD), paste the pads at least 3cm away from them. If a medical patch or plaster is present, peel it off and then paste the pads on the chest hair once, peel them off to remove the chest hair, and then paste new pads.
- c) Some AED models require to connect a connector by following voice prompts.
- d) The electrode pads for small children should not be used for children over the age of 8 and for adults.

## 10. Electrocardiogram analysis

- a) The AED automatically analyzes electrocardiograms. Follow the voice prompts of the AED and ensure that nobody is touching the injured or ill person while you are operating the AED.
- b) On some AED models, you may need to push a button to analyze the heart rhythm.

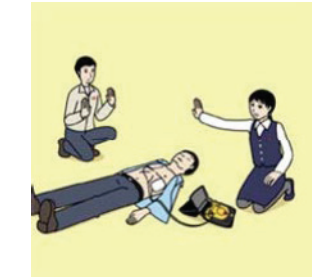

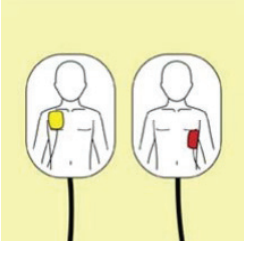

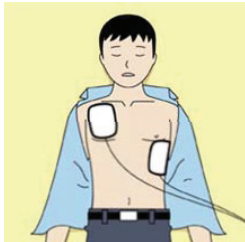

## 11. Electric shock (defibrillation)

- a) If the AED determines that electric shock is needed, the voice prompt saying, "Shock is needed" is issued and charging starts automatically.
- b) When charging is completed, the voice prompt saying, "Press the shock button" is issued and the shock button flashes.
- c) The first-aider must get away from the injured or ill person, make sure that no one is touching him/her, and then press the shock button.
- d) When electric shock is delivered, the body of the injured or ill person may jerk.

## 12. Resume chest compressions

a) Resume chest compressions according to AED voice message.

- Strong pressure as the chest sinks about 5 cm
- Speed of compression 100-120 times per minute

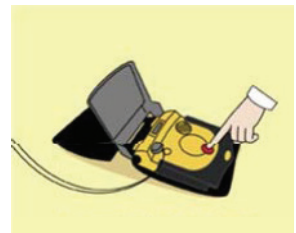

Press the shock button.

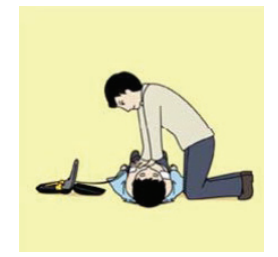

## 13. Automatic electrocardiogram analysis

- a) When 2 minutes have elapsed since you resumed cardiopulmonary resuscitation (CPR), the AED automatically analyzes the electrocardiogram.
- b) If you suspended CPR by following voice prompts and AED voice prompt informs you that shock is needed, give electric shock again by following the voice prompts.
   If AED voice prompt informs you that no shock is needed, immediately resume CPR.

## 14. When to stop CPR (Keep the electrode pads on.)

- a) When the injured or ill person has been handed over to the emergency services
- b) When the injured or ill person has started moaning or breathing normally, lay him/her on his/her side in a recovery position and wait for the arrival of emergency services.

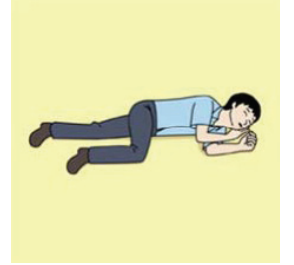

# PREFACE

Thank you for purchasing the JAN-470 or JAN-470A series J-Marine NeCST.

The JAN-470 series are navigation support equipment for ship with the following functions.

- (1) To draw and zoom in/out an electronic navigation chart (ENC)
- (2) Similar operation on an ENC to writing by hand on a paper chart
- (3) To create a route while seeing handwritten data
- (4) Information can be shared between the ship and land, and the ship's operation status can be checked on the land side.
- (5) Daily work management during port departure/entry
- (6) Enable information sharing between ship and shore management center when emergency occurs
- (7) To display weather and sea conditions, to support safe navigation
  - For the best operation, read this manual thoroughly before use.
  - Keep this manual in a convenient place for future reference. Make use of this manual when experiencing operation difficulties.
  - An LCD panel is used for the monitor of this equipment. Please note that although the LCD panel is manufactured with very high precision techniques, some defective pixels may occur. It should be noted that the ratio of the number of effective dots of the LDC panel is 99.9994% or higher. Use this equipment as navigation aid to the last.
  - Use the created route after checking in ECDIS.
  - The contents of this device might be change without notice in the future.

# **ABOUT COPYRIGHT**

## [Hatteland Technology AS]

This user manual is based on the original copyright protected document from Hatteland Technology AS – Eikeskogvegen 52 - Aksdal. "Japan Radio Co., Ltd." is fully responsible for the content of this document, and Hatteland Technology holds no responsibility for this content

## [Schneider Electric SA]

© 2015 Schneider Electric. All Rights Reserved. Schneider Electric and APC are trademarks owned by Schneider Electric Industries SAS or its affiliated companies.

## Pictorial Indication

## Meanings of Pictorial Indication

Various pictorial indications are included in this manual and are shown on this equipment so that you can operate them safely and correctly and prevent any danger to you and / or to other persons and any damage to your property during operation. Such indications and their meanings are as follows. Please understand them before you read this manual:

| This indication is shown where incorrect equipment operation due to negligence may cause death or serious injuries.                                                                                      |
|----------------------------------------------------------------------------------------------------|
| This indication is shown where any person is supposed to<br>be in danger of being killed or seriously injured if this<br>indication is neglected and these equipment are not<br>operated correctly.      |
| This indication is shown where any person is supposed to<br>be injured or any property damage is supposed to occur if<br>this indication is neglected and these equipment are not<br>operated correctly. |

## **Examples of Pictorial Indication**

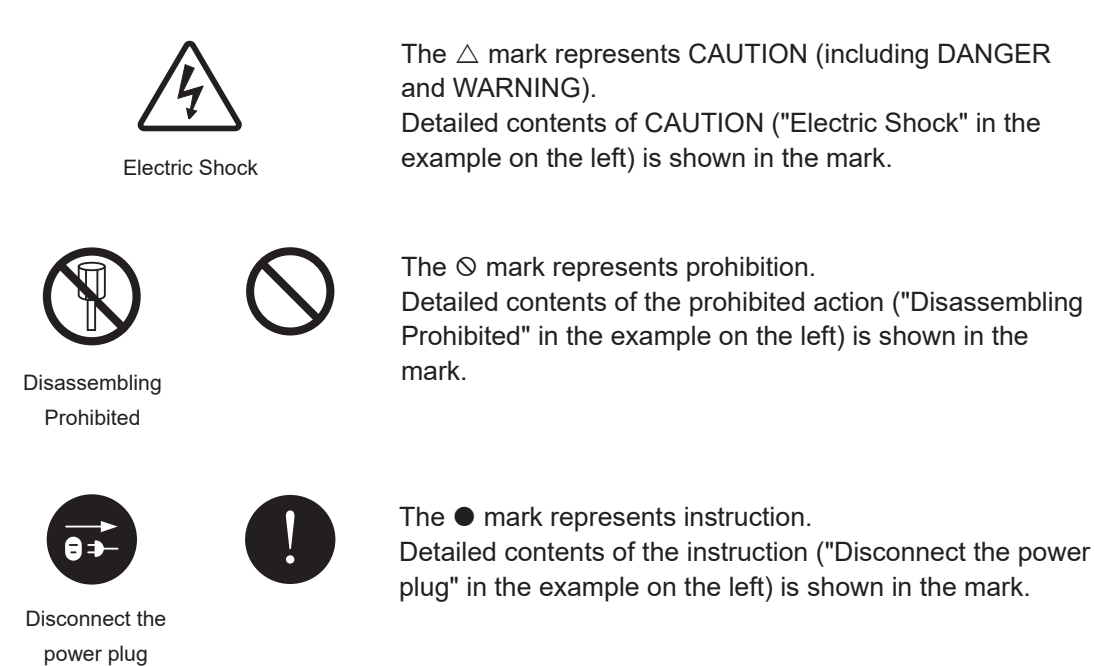

# Precautions upon Equipment Operation

| A DANGER   |                                                                                                    |  |
|------------|----------------------------------------------------------------------------------------------------|--|
| $\bigcirc$ | Never attempt to check or repair the inside of the equipment.<br>Check or repair by an unqualified person may cause fire or electric shock.<br>Contact our head office, or a nearby branch or local office to request servicing.                          |  |
| $\bigcirc$ | Never remove the cover of this equipment. Removing it causes a risk of touching the internal high-voltage part to lead to electric shock.                                                                                                    |  |
|            | Do not attempt to disassemble or tamper with this equipment. Otherwise, fire, electric shock, or malfunction may occur.                                                                                                    |  |
| 0          | When performing maintenance of the equipment, make sure to turn off the main power supply. Failure to do so may result in electric shock.                                                                                                    |  |
| 0          | Make sure to turn off all the main power supplies before cleaning the equipment.<br>Since voltage is output from the rectifier, failure to observe this instruction may<br>result in equipment failure, or death or serious injury due to electric shock. |  |
| 0          | For internal inspection and repair, contact our sales department or local branch, branch, sales office or agency.                                                                                                    |  |

|            | WARNING                                                                                                    |
|------------|----------------------------------------------------------------------------------------------------|
| 0          | When performing maintenance work, make sure to turn off the power so that the power supply to the equipment is completely cut off. Some equipment components can carry electrical current even after the power switch is turned off, and thus performing maintenance work without completely cutting off the power supply may result in electric shock, equipment failure, or accidents. |
| $\bigcirc$ | When cleaning the touch panel display unit, do not use wax, thinner, etc. Failure to observe this instruction may result in damage to the LCD panel surface of the touch panel display unit.<br>Also, do not use chemicals, such as alcohol or antiseptic. Failure to observe this instruction may cause change in luster or color, or color fade-out.                                   |
| 0          | When reading from or writing to a file in a USB flash memory, confirm computer viruses do not exist in the USB flash memory in advance. If the processor unit is influences other equipment, which may cause breakdown.                                                                                                    |
| 0          | Do not remove a USB flash memory while its access lamp is flashing. Data may be damaged when the USB flash memory is inserted or removed while accessing it, and it may cause breakdown.                                                                                                    |
| 0          | When reading from or writing to a file in an external storage media, confirm computer viruses do not exist in the external storage media in advance. If the processor part is infected with viruses, it influences other equipment, which may cause breakdown.                                                                                                    |
| 0          | If foreign objects such as water or metal should get inside the equipment, turn off<br>the power switch of the equipment, turn off the main power, and then contact our<br>head office, or a nearby branch or local office to request servicing. Continued use<br>of the equipment may cause fire, electric shock, or malfunction.                                                       |
| 0          | If you find abnormalities, such as smoke, unusual odor, or extremely high heat<br>coming from the equipment, turn off the power switch and the main power supply,<br>and then contact our head office, or a nearby branch or local office to request<br>servicing. Continued use of the equipment may cause fire or electric shock.                                                      |
|            | When switching Day/Night, particularly switching to [Night], recognition of display information may be hindered. Confirm that you can recognize display information.                                                                                                    |
| 0          | Arrange and use the components of the power supply specification taking into consideration the ship's mains power supply.<br>The specification voltage of JAN – 470/ JAN – 470A series components is AC 100 V or AC 230 V. A voltage-dropping transformer is needed in some cases, for example, for 440 VAC.                                                                             |

|            | Use J-Marine NeCST only as a navigation aid.                                                                                                    |
|------------|----------------------------------------------------------------------------------------------------|
|            | When using a created route, be sure to first check it by ECDIS, and then use the route.                                                                                                    |
|            | J-Marine NeCST does not necessarily match with the safety check result of the route at ECDIS because it performs simplified route safety check.                                                                                                 |
|            | Use J-Marine NeCST only as a navigation aid.                                                                                                    |
| U          | J-Marine NeCST divides a chart into multiple tiles and draws them. For this reason, chart objects are sometimes drawn separately.                                                                                                    |
| 0          | The Conning block of J-Marine NeCST outlines the information displayed on the Conning product. For details of a variety of ship's information, check the Conning product.                                                                       |
| $\bigcirc$ | Do not use or leave the equipment under direct sunlight for a long time or at temperatures of 55°C or higher. Otherwise, fire or malfunction may occur.                                                                                         |
| $\bigcirc$ | Do not place glasses or cups containing water, etc., or small metal objects on this equipment. If water or such objects get inside, fire, electric shock, or malfunction may occur.                                                             |
|            | Do not touch the equipment with hands or gloves wet with fresh water or seawater.<br>Otherwise, electric shock or other troubles may occur.                                                                                                    |
| $\bigcirc$ | <ul> <li>Do not place objects that scratch on the display.</li> <li>Placing hot objects on the display may cause deformation of the display.</li> <li>Do not apply any undue shock on the display. Otherwise, malfunction may occur.</li> </ul> |
| 0          | Be sure to turn off the main power supply before inspection or replacement of parts. Otherwise, electric shock, fire, or malfunction may occur.                                                                                                 |
| U          | Be sure to turn off the main power supply before inspection or replacement of parts. Otherwise, electric shock, fire, or malfunction may occur.                                                                                                 |

## Glossary

| AIS              | : Automatic Identification System.                                                                                                    |
|------------------|----------------------------------------------------------------------------------------------------|
| AIO              | : Admiralty Information Overlay published by United Kingdom<br>Hydrographic Office (UKHO)                                                                                                    |
| AtoN             | : Aids to Navigation                                                                                                    |
| Base CD          | : Chart CD containing complete chart data                                                                                                    |
| BFT              | : Beaufort scale of wind force                                                                                                    |
| BRG              | : Bearing                                                                                                    |
| Capt's DOSCA     | : Communication system between ship and shore provided by<br>Weathernews Inc. aimed at safety, economy and environmental<br>operation (Captain's Dynamic Operation System for Counter planning<br>and Analysis). |
| Cell Permit      | : A file containing an encryption key for S-63 chart. This file is supplied by UKHO, PRIMAR STAVANGER, and Hydrographic and Oceanographic Department of Japan Coast Guard.                                       |
| ENC Decoder      | : Software used to manage charts. This software imports/updates charts.                                                                                                    |
| COG              | : Course Over the Ground                                                                                                    |
| CTW              | : Course Through Water. The direction of the ship's movement through the water.                                                                                                    |
| Data Server      | : S-63 chart supply source                                                                                                    |
| DNV GL           | : Det Norske Veritas - Germanischer Lloyd                                                                                                    |
| ECDIS            | : Electronic Chart Display and Information System                                                                                                    |
| ENC              | : Electronic Navigational Chart S-57/S-63                                                                                                    |
| ETA              | : Estimated Time of Arrival                                                                                                    |
| ETD              | : Estimated Time of Departure                                                                                                    |
| GC               | : Great Circle                                                                                                    |
| GPS              | : Global Positioning System                                                                                                    |
| HDG              | : Heading. Ship's heading                                                                                                    |
| HSC              | : High Speed Craft. Vessels conforming to the definition of High Speed<br>Craft in SOLAS                                                                                                    |
| HUP              | : Head up. In H UP mode, own ship's heading line is always pointed to the top center of the radar display.                                                                                                    |
| IHO              | : International Hydrographic Organization                                                                                                    |
| IMO              | : International Maritime Organization                                                                                                    |
| J-Marine Box App | : JRC app to collect data in ship                                                                                                    |
| JWA              | : Japan Weather Association                                                                                                    |
| LMT              | : Local Mean Time                                                                                                    |
| MFD              | : Multi-Function Display. Each navigation support function such as RADAR, ECDIS, Conning, or AMS can be executed by switching.                                                                                   |
| MMSI             | : Maritime Mobile Service Identity                                                                                                    |
| NAVTEX           | : Navigational Telex                                                                                                    |
| NeCST            | : Navigational electronic Conning Station Table                                                                                                    |
| NeCST Manager    | : Land side equipment for sharing information with NeCST                                                                                                    |
| NM               | : Nautical Mile 1 nm = 1852 m                                                                                                    |

| NMEA                    | : Protocol used for communication of navigation equipment                                                                |
|-------------------------|----------------------------------------------------------------------------------------------------|
| Playback                | : Voyage status play back function                                                                                       |
| POLARIS                 | : Meteorological and oceanographic services for shipping, shipbuilding,<br>and marine development                        |
| PRIMAR STAVANGER        | : A Norwegian company supplying charts. Publisher of S-63 encrypted charts                                               |
| REV                     | : Revolution                                                                                                    |
| RL                      | : Rhumb Line                                                                                                    |
| RM                      | : Relative Motion. A representation where the own ship position remains fixed and all targets move relative to own ship. |
| RMS                     | : JRC's original system for diagnosing the operational status of JRC ship equipment from land.                           |
| ROT                     | : Rate Of Turn. Amount of turning per unit time                                                                          |
| Route                   | : A set of waypoints                                                                                                    |
| S-57                    | : IHO transfer standard for digital hydrographic data                                                                    |
| S-63                    | : IHO data protection scheme                                                                                             |
| SA Certificate file     | : An electronic file certifying the supplier of S-63 charts. This file is needed to import/update S-63 charts.           |
| SENC                    | : System Electronic Navigational Chart                                                                                   |
| SOG                     | : Speed Over the Ground                                                                                                  |
| SAR                     | : Search And Rescue                                                                                                    |
| SART                    | : Search And Rescue Transponder                                                                                          |
| SPD                     | : Speed                                                                                                    |
| STW                     | : Speed Through Water                                                                                                    |
| StormGeo                | : Norway-based global provider of weather intelligence                                                                   |
| Smart Ship Viewer       | : JRC's corporate service for managing ship information from the shore                                                   |
| SSV Mobile              | : An application for linking ships and lands for smartphones.<br>Downloadable from the App Store.                        |
| ТМ                      | : True Motion. A representation where own ship and targets move<br>according to their motion                             |
| TTG                     | : Time To Go. Time needed to go to the next waypoint                                                                     |
| Vector                  | : Displays the vector length of other ships.                                                                             |
| UKHO                    | : United Kingdom Hydrographic Office                                                                                     |
| Update CD               | : Chart CD containing only the chart data updated from Base CD. This CD can be used when Base CD data has been imported. |
| USER CODE               | : A user-specific code assigned by JRC. This cord is required when using ARCS and S-63 charts.                           |
| UTC                     | : Universal Time, Coordinated                                                                                            |
| VDR                     | : Voyage Data Recorder                                                                                                   |
| WP                      | : Waypoint                                                                                                    |
| XTD                     | : Cross track distance                                                                                                   |
| Import (ENC Decoder)    | : A procedure of enabling the chart supplied on Base CD to be displayed<br>on NeCST                                      |
| Voyage data             | : Data used to manage routes and handwritten data for each voyage                                                        |
| Hydrographic and Oceano | graphic Department:<br>Hydrographic and Oceanographic Department of Japan Coast Guard.<br>Publisher of ENC               |

| Update (ENC Decoder) | : A procedure of applying the update data supplied on Update CD to the imported chart                                     |
|----------------------|----------------------------------------------------------------------------------------------------|
| Scale                | : Display scale                                                                                                    |
| Spot depth           | : Numeric representation of depth                                                                                         |
| Leg                  | : Line between two consecutive waypoints                                                                                  |
| Divider              | : Compass. This can be used to measure the distance and bearing between any two points.                                   |
| Ruler                | : Scale. This can be used to measure any distance and angle.                                                              |
| Paper weight         | : This can manage the chart moving mode and handwriting mode.                                                             |
| Chart moving mode    | : Mode used to move the drawing position of the chart                                                                     |
| Handwriting mode     | : Mode to fix and write in the chart                                                                                      |
| Navplan              | : Function to transition to the voyage data screen                                                                        |
| Chart                | : Function to move to the own ship position                                                                               |
| Draw                 | : Function for handwriting. This enables the user to write freely, for example, NGA on the chart.                         |
| Tool                 | : An aid tool for route planning                                                                                          |
| Measure              | : Measures distances between points. This enables measurement and                                                         |
|                      | comparison of distances for any ship speed.                                                                               |
| Circle               | : Creates range markers. This enables setting of any distance (radius) and its measurement and comparison.                |
| Loupe                | : Loupe function. This enables display of the latitude/longitude and chart information of any place.                      |
| Sticker              | : Places a sticker as information to record.                                                                              |
| Template             | : Template that can be placed on the chart                                                                                |
| Memo                 | : Enables the user to tell the next user a message for him/her or an instruction from the captain when relieved of watch. |
| Photo                | : Function to display photos. This enables check of uploaded photos.                                                      |
| Sea View             | : Displays icons on the chart in conjunction with the information of the photo position and bearing.                      |

# CONTENTS

| Safety Cautions                                           | i     |
|-----------------------------------------------------------|-------|
| ● Emergency Measures ●                                    | ii    |
| Flow of Cardiopulmonary Resuscitation (CPR)               | iv    |
| PREFACE                                                   | ix    |
| ABOUT COPYRIGHT                                           | x     |
| Pictorial Indication                                      | vi    |
| Protonial indication                                      |       |
| Precautions upon Equipment Operation                      | XII   |
| Glossary                                                  | XV    |
| CONTENTS                                                  | xviii |
| Section 1 Overview                                        | 1-1   |
| Section 2 Components                                      | 2-1   |
| 2.1 JAN-470                                               |       |
| 2.1.1 Default Supply List [JAN-470]                       |       |
| 2.1.2 Optional Supply List [JAN-470]                      |       |
| 2.2 JAN-470A                                              |       |
| 2.2.1 Default Supply List [JAN-470A]                      |       |
| 2.2.2 Optional Supply List [JAN-470A]                     |       |
| 2.3 Outline Diagram of Components                         |       |
| 2.3.1 Touch Panel Display Unit Outline Diagram            |       |
| 2.3.2 Display Processing Unit Outline Diagram             |       |
| 2.3.3 Data Processing Unit Outline Diagram                | 2-11  |
| 2.3.4 Terminal Box Outline Diagram                        | 2-13  |
| 2.4 Outline Diagram of Options                            |       |
| 2.4.1 UPS Outline Diagram                                 |       |
| 2.4.2 JB CONTROL BOX Outline Diagram                      |       |
| 2.4.3 Sensor LAN Switch Unit Outline Diagram              |       |
| 2.4.4 Power Supply Unit Outline Diagram                   |       |
| 2.4.5 SLC Outline Diagram                                 | 2-25  |
| 2.4.6 26-Inch Desktop Frame Outline Diagram               | 2-26  |
| 2.4.7 GateWayBox Outline Diagram                          | 2-27  |
| 2.5 Model List                                            | 2-28  |
| 2.5.1 JAN-470                                             | 2-28  |
| 2.5.2 JAN-470A                                            |       |
| 2.6 Connection Diagram.                                   |       |
| 2.6.1 Connection Diagrams [JRC] [JAN-470]                 |       |
| 2.6.2 Connection Diagrams [JRC] [JAN-470A]                | 2-34  |
| 2.6.3 Network Connection Diagrams [JRC]                   |       |
| 2.6.4 Connection Diagrams [FURUNO] [JAN-470]              |       |
| 2.6.5 Connection Diagrams [FURUNO] [JAN-470A]             | 2-47  |
| 2.6.6 Network Connection Diagram [FURUNO]                 | 2-49  |
| Section 3 Basic Operations                                | 3-1   |
| 3.1 Name and Function of Each Unit                        | 3-1   |
| 3.1.1 Touch Panel Display Unit                            |       |
| 3.1.1.1 46 Inch Touch Panel Display Unit (NWZ-1470/1470N) |       |
| 3.1.1.2 26 Inch Touch Panel Display Unit (NWZ-260)        |       |
| 3.1.2 Display Processing Unit                             |       |
| 3.1.2.1 Display Processing Unit (NWM-1470)                |       |
| 3.1.2.2 Display Processing Unit (HNS-00010)               |       |
| 3.1.2.3 Display Processing Unit (NDC-3470)                |       |
| 3.1.3 Data Processing Unit                                |       |
| 3.1.3.1 Data Processing Unit (NJVV-1460)                  | 3-5   |

| 3.1.3.2 Data Processing Unit (NDC-3460)                                                                                                    | 3-6                                                                                                    |
|----------------------------------------------------------------------------------------------------|----------------------------------------------------------------------------------------------------|
| 3.2 Powering ON and Starting                                                                                                    | 3-7                                                                                                    |
| 3.3 Setting Voyage Data                                                                                                    | 3-9                                                                                                    |
| 3.3.1 Creating New Voyage Data                                                                                                    | 3-9                                                                                                    |
| 3.3.2 Creating Voyage Data Using Smart Ship Viewer                                                                                                    | 3-14                                                                                                    |
| 3.3.3 Selecting Existing Voyage Data                                                                                                    | 3-17                                                                                                    |
| 3.3.4 Deleting Voyage Data                                                                                                    | 3-18                                                                                                    |
| 3.3.5 Creating voyage Data Using the voyage Data Distribution Function                                                                                                    | 3-19                                                                                                    |
| 3.4 Main Functions of Top Screen                                                                                                    | 3-21                                                                                                    |
| 3.4.1 Scale Display                                                                                                    | 3-23                                                                                                    |
| 3.4.2 Own Ship Intornation                                                                                                    | 2 24                                                                                                    |
| 3.4.4 Chart Display Setting                                                                                                    | 3 25                                                                                                    |
| 3.4.5 Screen Shot                                                                                                    | 3_26                                                                                                    |
| 3451 Capturing Screen Shot                                                                                                    | 3-26                                                                                                    |
| 3452 Checking Screen Shot                                                                                                    | 3-26                                                                                                    |
| 3 4 5 3 Deleting Screen Shot                                                                                                    | 3-28                                                                                                    |
| 3.4.6 Own Ship's Symbol                                                                                                    | 3-29                                                                                                    |
| 3.4.7 Distribution Data Display Function                                                                                                    | 3-30                                                                                                    |
| 3.4.8 Update Notification                                                                                                    | 3-34                                                                                                    |
| 3.5 Route Planning                                                                                                    | 3-35                                                                                                    |
| 3.5.1 Details of Route Data                                                                                                    | 3-36                                                                                                    |
| 3.5.2 Creating New Route                                                                                                    | 3-37                                                                                                    |
| 3.5.3 Editing Route                                                                                                    | 3-38                                                                                                    |
| 3.5.3.1 Moving WPT of Route                                                                                                    | 3-39                                                                                                    |
| 3.5.3.2 Adding WPT to Route                                                                                                    | 3-39                                                                                                    |
| 3.5.3.3 Adding WPT Between Legs of Route                                                                                                    | 3-39                                                                                                    |
| 3.5.3.4 Deleting WPT of Route                                                                                                    | 3-40                                                                                                    |
| 3.5.3.5 Editing Route Data                                                                                                    | 3-40                                                                                                    |
| 3.5.3.6 Setting ETD                                                                                                    | 3-41                                                                                                    |
| 3.5.4 Deleting Route                                                                                                    | 3-42                                                                                                    |
| 3.5.5 Function of Simplified Route Safety Check                                                                                                    | 3-43                                                                                                    |
| 2.5.6 Immenting Deute                                                                                                    | 2 12                                                                                                    |
| 3.5.6 Impolling Route                                                                                                    | 3-43                                                                                                    |
| 3.5.6 1 Export the Route from JAN-7201/9201                                                                                                    | 3-43                                                                                                    |
| 3.5.6 Importing Route<br>3.5.6.1 Export the Route from JAN-7201/9201<br>3.5.6.2 Export the Route from JAN-701B/901B                                                                                                    | 3-43<br>3-44                                                                                                    |
| 3.5.6 Importing Route                                                                                                    | 3-43<br>3-43<br>3-44<br>3-45                                                                                                    |
| 3.5.6       Importing Route         3.5.6.1       Export the Route from JAN-7201/9201         3.5.6.2       Export the Route from JAN-701B/901B         3.5.6.3       Import Exported Route         3.5.6.4       Import Route Using the Voyage Data Distribution Function                                                                                                    | 3-43<br>3-43<br>3-44<br>3-45<br>3-47                                                                                                    |
| 3.5.6       Importing Route         3.5.6.1       Export the Route from JAN-7201/9201         3.5.6.2       Export the Route from JAN-701B/901B         3.5.6.3       Import Exported Route         3.5.6.4       Import Route Using the Voyage Data Distribution Function         3.5.7       Exporting Route         2.5.7       Liping Exported Route on ECDIS                                                                                                    | 3-43<br>3-43<br>3-44<br>3-45<br>3-47<br>3-49                                                                                                    |
| 3.5.6       Importing Route         3.5.6.1       Export the Route from JAN-7201/9201         3.5.6.2       Export the Route from JAN-701B/901B         3.5.6.3       Import Exported Route         3.5.6.4       Import Route Using the Voyage Data Distribution Function         3.5.7       Exporting Route         3.5.7.1       Using Exported Route on ECDIS                                                                                                    | 3-43<br>3-43<br>3-44<br>3-45<br>3-47<br>3-49<br>3-50                                                                                                    |
| 3.5.6       Importing Route         3.5.6.1       Export the Route from JAN-7201/9201         3.5.6.2       Export the Route from JAN-701B/901B         3.5.6.3       Import Exported Route         3.5.6.4       Import Route Using the Voyage Data Distribution Function         3.5.7       Exporting Route         3.5.7.1       Using Exported Route on ECDIS         3.5.8       Active Route         3.5.9       Display the Optimal Route                                                                                                    | 3-43<br>3-43<br>3-44<br>3-45<br>3-47<br>3-49<br>3-50<br>3-54<br>3-55                                                                                                    |
| <ul> <li>3.5.6 Importing Route</li></ul>                                                                                                    | 3-43<br>3-43<br>3-44<br>3-45<br>3-47<br>3-49<br>3-50<br>3-54<br>3-55<br>3-55                                                                                                    |
| <ul> <li>3.5.6 Importing Route</li></ul>                                                                                                    | 3-43<br>3-43<br>3-44<br>3-45<br>3-47<br>3-49<br>3-50<br>3-54<br>3-55<br>3-55<br>3-55                                                                                                    |
| <ul> <li>3.5.6 Importing Route</li> <li>3.5.6.1 Export the Route from JAN-7201/9201</li> <li>3.5.6.2 Export the Route from JAN-701B/901B</li> <li>3.5.6.3 Import Exported Route</li> <li>3.5.6.4 Import Route Using the Voyage Data Distribution Function</li> <li>3.5.7 Exporting Route</li> <li>3.5.7.1 Using Exported Route on ECDIS</li> <li>3.5.8 Active Route</li> <li>3.5.9 Display the Optimal Route</li> <li>3.5.9.1 Request the Optimal Route</li> <li>3.5.9.2 Displaying Waypoint</li> <li>3.5.9.3 Conv the Optimal Distribution Route</li> </ul>                                                                                                    | 3-43<br>3-43<br>3-44<br>3-45<br>3-47<br>3-49<br>3-50<br>3-54<br>3-55<br>3-58<br>3-58<br>3-59                                                                                                    |
| <ul> <li>3.5.6 Importing Route</li> <li>3.5.6.1 Export the Route from JAN-7201/9201</li> <li>3.5.6.2 Export the Route from JAN-701B/901B</li> <li>3.5.6.3 Import Exported Route</li> <li>3.5.6.4 Import Route Using the Voyage Data Distribution Function</li> <li>3.5.7 Exporting Route</li> <li>3.5.7.1 Using Exported Route on ECDIS</li> <li>3.5.8 Active Route</li> <li>3.5.9 Display the Optimal Route</li> <li>3.5.9.1 Request the Optimal Route</li> <li>3.5.9.2 Displaying Waypoint</li> <li>3.5.9.3 Copy the Optimal Distribution Route</li> </ul>                                                                                                    | 3-43<br>3-43<br>3-44<br>3-45<br>3-47<br>3-50<br>3-50<br>3-55<br>3-55<br>3-58<br>3-59<br>3-60                                                                                                    |
| <ul> <li>3.5.6 Importing Route</li> <li>3.5.6.1 Export the Route from JAN-7201/9201</li> <li>3.5.6.2 Export the Route from JAN-701B/901B</li> <li>3.5.6.3 Import Exported Route</li> <li>3.5.6.4 Import Route Using the Voyage Data Distribution Function</li> <li>3.5.7 Exporting Route</li> <li>3.5.7.1 Using Exported Route on ECDIS</li> <li>3.5.8 Active Route</li> <li>3.5.9 Display the Optimal Route</li> <li>3.5.9.1 Request the Optimal Route</li> <li>3.5.9.2 Displaying Waypoint</li> <li>3.5.9.3 Copy the Optimal Distribution Route</li> </ul>                                                                                                    | 3-43<br>3-43<br>3-44<br>3-45<br>3-47<br>3-49<br>3-50<br>3-54<br>3-55<br>3-55<br>3-55<br>3-58<br>3-59<br>3-60<br>3-60                                                                                                    |
| <ul> <li>3.5.6 Importing Route</li> <li>3.5.6.1 Export the Route from JAN-7201/9201</li> <li>3.5.6.2 Export the Route from JAN-701B/901B</li> <li>3.5.6.3 Import Exported Route</li> <li>3.5.6.4 Import Route Using the Voyage Data Distribution Function</li> <li>3.5.7 Exporting Route</li> <li>3.5.7 Lusing Exported Route on ECDIS</li> <li>3.5.8 Active Route</li> <li>3.5.9 Display the Optimal Route</li> <li>3.5.9.1 Request the Optimal Route</li> <li>3.5.9.2 Displaying Waypoint</li> <li>3.5.9.3 Copy the Optimal Distribution Route</li> <li>3.6.1 Creating New Handwritten Data</li> <li>3.6.2 Editing Handwritten Data</li> </ul>                                                                                                    | 3-43<br>3-43<br>3-44<br>3-45<br>3-47<br>3-49<br>3-50<br>3-55<br>3-55<br>3-55<br>3-58<br>3-59<br>3-60<br>3-61                                                                                                    |
| <ul> <li>3.5.6 Importing Route</li> <li>3.5.6.1 Export the Route from JAN-7201/9201</li> <li>3.5.6.2 Export the Route from JAN-701B/901B</li> <li>3.5.6.3 Import Exported Route</li> <li>3.5.6.4 Import Route Using the Voyage Data Distribution Function</li> <li>3.5.7 Exporting Route</li> <li>3.5.7.1 Using Exported Route on ECDIS</li> <li>3.5.8 Active Route</li> <li>3.5.9 Display the Optimal Route</li> <li>3.5.9.1 Request the Optimal Route</li> <li>3.5.9.2 Displaying Waypoint</li> <li>3.5.9.3 Copy the Optimal Distribution Route</li> <li>3.6.1 Creating New Handwritten Data</li> <li>3.6.2 Editing Handwritten Data</li> <li>3.6.2.1 Changing the Type of Handwritten Data</li> </ul>                                                                                                    | 3-43<br>3-43<br>3-44<br>3-45<br>3-47<br>3-49<br>3-50<br>3-55<br>3-55<br>3-55<br>3-55<br>3-58<br>3-59<br>3-60<br>3-61<br>3-62                                                                                                    |
| <ul> <li>3.5.6 Importing Route</li> <li>3.5.6.1 Export the Route from JAN-7201/9201.</li> <li>3.5.6.2 Export the Route from JAN-701B/901B</li> <li>3.5.6.3 Import Exported Route</li> <li>3.5.6.4 Import Route Using the Voyage Data Distribution Function</li> <li>3.5.7 Exporting Route</li> <li>3.5.7.1 Using Exported Route on ECDIS</li> <li>3.5.8 Active Route</li> <li>3.5.9 Display the Optimal Route</li> <li>3.5.9.1 Request the Optimal Route</li> <li>3.5.9.2 Displaying Waypoint</li> <li>3.5.9.3 Copy the Optimal Distribution Route</li> <li>3.6 Handwritten Data</li> <li>3.6.1 Creating New Handwritten Data</li> <li>3.6.2 Editing Handwritten Data</li> <li>3.6.2.1 Changing the Type of Handwritten Data</li> <li>3.6.2.2 Setting Handwritten Data as the Object of Warning</li> </ul>                                                                                                    | 3-43<br>3-43<br>3-44<br>3-45<br>3-47<br>3-47<br>3-49<br>3-50<br>3-55<br>3-55<br>3-55<br>3-55<br>3-55<br>3-55<br>3-59<br>3-60<br>3-61<br>3-62<br>3-64                                                                                                    |
| <ul> <li>3.5.6 Importing Rotte</li> <li>3.5.6.1 Export the Route from JAN-7201/9201.</li> <li>3.5.6.2 Export the Route from JAN-701B/901B.</li> <li>3.5.6.3 Import Exported Route</li> <li>3.5.6.4 Import Route Using the Voyage Data Distribution Function</li> <li>3.5.7 Exporting Route.</li> <li>3.5.7 Exporting Route</li> <li>3.5.8 Active Route</li> <li>3.5.9 Display the Optimal Route.</li> <li>3.5.9.1 Request the Optimal Route.</li> <li>3.5.9.2 Displaying Waypoint.</li> <li>3.5.9.3 Copy the Optimal Distribution Route.</li> <li>3.6.1 Creating New Handwritten Data</li> <li>3.6.2 Editing Handwritten Data</li> <li>3.6.2.1 Changing the Type of Handwritten Data</li> <li>3.6.2.3 Changing the Color of Handwritten Data</li> </ul>                                                                                                    | 3-43<br>3-43<br>3-44<br>3-45<br>3-47<br>3-50<br>3-50<br>3-55<br>3-55<br>3-55<br>3-55<br>3-58<br>3-59<br>3-60<br>3-60<br>3-61<br>3-62<br>3-64<br>3-65                                                                                                    |
| <ul> <li>3.5.6 Importing Route</li></ul>                                                                                                    | 3-43<br>3-43<br>3-44<br>3-45<br>3-47<br>3-49<br>3-50<br>3-55<br>3-55<br>3-55<br>3-55<br>3-55<br>3-50<br>3-60<br>3-61<br>3-62<br>3-65<br>3-65<br>3-65<br>3-65                                                                                                 |
| <ul> <li>3.5.6 Importing Rotte</li></ul>                                                                                                    | 3-43<br>3-43<br>3-43<br>3-44<br>3-45<br>3-49<br>3-50<br>3-55<br>3-55<br>3-55<br>3-55<br>3-55<br>3-55<br>3-60<br>3-61<br>3-61<br>3-65<br>3-65<br>3-65<br>3-66<br>3-66                                                                                         |
| <ul> <li>3.5.6 Importing Route</li> <li>3.5.6.1 Export the Route from JAN-7201/9201.</li> <li>3.5.6.2 Export the Route from JAN-701B/901B.</li> <li>3.5.6.3 Import Exported Route</li></ul>                                                                                                    | 3-43<br>3-43<br>3-43<br>3-44<br>3-45<br>3-47<br>3-49<br>3-50<br>3-55<br>3-55<br>3-55<br>3-55<br>3-55<br>3-60<br>3-61<br>3-62<br>3-65<br>3-65<br>3-66<br>3-67                                                                                                 |
| <ul> <li>3.5.6 Importing Rotte</li></ul>                                                                                                    | 3-43<br>3-43<br>3-43<br>3-44<br>3-45<br>3-47<br>3-49<br>3-50<br>3-55<br>3-55<br>3-55<br>3-55<br>3-55<br>3-55<br>3-60<br>3-61<br>3-65<br>3-65<br>3-65<br>3-66<br>3-67<br>3-68                                                                                 |
| <ul> <li>3.5.6 Importing Route</li> <li>3.5.6.1 Export the Route from JAN-7201/9201</li></ul>                                                                                                    | 3-43<br>3-43<br>3-43<br>3-44<br>3-45<br>3-54<br>3-55<br>3-55<br>3-55<br>3-55<br>3-55<br>3-55<br>3-55<br>3-60<br>3-61<br>3-65<br>3-65<br>3-66<br>3-68<br>3-71                                                                                                 |
| <ul> <li>3.5.6 Importing Route</li> <li>3.5.6.1 Export the Route from JAN-7201/9201</li></ul>                                                                                                    | 3-43<br>3-43<br>3-43<br>3-44<br>3-45<br>3-54<br>3-55<br>3-55<br>3-55<br>3-55<br>3-55<br>3-55<br>3-55<br>3-60<br>3-61<br>3-62<br>3-65<br>3-65<br>3-66<br>3-66<br>3-67<br>3-68<br>3-71<br>3-71                                                                 |
| 3.5.6       Importing Route         3.5.6.1       Export the Route from JAN-7201/9201                                                                                                    | 3-43<br>3-43<br>3-43<br>3-44<br>3-45<br>3-47<br>3-49<br>3-50<br>3-55<br>3-55<br>3-55<br>3-55<br>3-55<br>3-56<br>3-60<br>3-61<br>3-62<br>3-65<br>3-65<br>3-65<br>3-65<br>3-66<br>3-67<br>3-68<br>3-71<br>3-72                                                 |
| <ul> <li>3.5.6 Importing Route</li> <li>3.5.6.1 Export the Route from JAN-7201/9201.</li> <li>3.5.6.2 Export the Route from JAN-701B/901B</li> <li>3.5.6.3 Import Exported Route</li> <li>3.5.6.4 Import Route Using the Voyage Data Distribution Function</li> <li>3.5.7 Exporting Route</li> <li>3.5.8 Active Route</li> <li>3.5.9 Display the Optimal Route</li> <li>3.5.9.1 Request the Optimal Route</li> <li>3.5.9.2 Displaying Waypoint.</li> <li>3.5.9.3 Copy the Optimal Distribution Route</li> <li>3.6.1 Creating New Handwritten Data</li> <li>3.6.2.1 Changing the Type of Handwritten Data</li> <li>3.6.2.2 Setting Handwritten Data as the Object of Warning</li> <li>3.6.2.3 Changing the Color of Handwritten Data</li> <li>3.6.2.4 Changing the Transparency of Handwritten Data</li> <li>3.6.2.5 Changing the Line Width of Handwritten Data</li> <li>3.6.2.6 Paper Weight Function</li> <li>3.6.3 Deleting Handwritten Data</li> <li>3.6.3 Deleting Handwritten Data</li> <li>3.6.3 Deleting Handwritten Data</li> <li>3.6.3 Deleting Handwritten Data</li> </ul>                                                                                                    | 3-43<br>3-43<br>3-43<br>3-44<br>3-45<br>3-47<br>3-49<br>3-50<br>3-55<br>3-55<br>3-55<br>3-55<br>3-55<br>3-56<br>3-60<br>3-61<br>3-62<br>3-65<br>3-65<br>3-65<br>3-65<br>3-66<br>3-67<br>3-68<br>3-71<br>3-72<br>3-72<br>3-72                                 |
| 3.5.6       Importing Route         3.5.6.1       Export the Route from JAN-7201/9201                                                                                                    | 3-43<br>3-43<br>3-43<br>3-44<br>3-45<br>3-47<br>3-49<br>3-50<br>3-55<br>3-55<br>3-55<br>3-55<br>3-55<br>3-56<br>3-60<br>3-61<br>3-62<br>3-64<br>3-65<br>3-65<br>3-66<br>3-66<br>3-67<br>3-68<br>3-71<br>3-72<br>3-72<br>3-72<br>3-72                         |
| 3.5.6       Importing Route         3.5.6.1       Export the Route from JAN-7201/9201                                                                                                    | 3-43<br>3-43<br>3-43<br>3-44<br>3-45<br>3-47<br>3-49<br>3-50<br>3-55<br>3-55<br>3-55<br>3-55<br>3-58<br>3-59<br>3-60<br>3-60<br>3-61<br>3-62<br>3-65<br>3-65<br>3-65<br>3-66<br>3-65<br>3-66<br>3-67<br>3-68<br>3-71<br>3-72<br>3-72<br>3-73<br>3-74         |
| 3.5.6       Importing Route         3.5.6.1       Export the Route from JAN-7201/9201.         3.5.6.2       Export the Route from JAN-701B/901B.         3.5.6.3       Import Exported Route.         3.5.6.4       Import Route Using the Voyage Data Distribution Function         3.5.7       Exporting Route         3.5.7       Exporting Route         3.5.7       Using Exported Route on ECDIS.         3.5.8       Active Route         3.5.9       Display the Optimal Route.         3.5.9.1       Request the Optimal Route.         3.5.9.2       Displaying Waypoint.         3.5.9.3       Copy the Optimal Distribution Route.         3.6.4       Creating New Handwritten Data         3.6.2       Editing Handwritten Data         3.6.2       Changing the Type of Handwritten Data         3.6.2.1       Changing the Transparency of Handwritten Data         3.6.2.3       Changing the Line Width of Handwritten Data         3.6.2.4       Changing the Line Width of Handwritten Data         3.6.2.5       Changing the Line Width of Handwritten Data         3.6.2.6       Paper Weight Function.         3.6.2.7       Editing Already Handwritten Data         3.6.3.1       Deleting Stroked Handwritten Data         3.6                                                                                                    | 3-43<br>3-43<br>3-43<br>3-44<br>3-45<br>3-47<br>3-49<br>3-50<br>3-55<br>3-55<br>3-55<br>3-55<br>3-55<br>3-56<br>3-60<br>3-61<br>3-65<br>3-65<br>3-65<br>3-65<br>3-66<br>3-65<br>3-66<br>3-67<br>3-71<br>3-72<br>3-73<br>3-73<br>3-75                         |
| 3.5.6       Importing Route         3.5.6.1       Export the Route from JAN-7201/9201         3.5.6.2       Export the Route from JAN-701B/901B         3.5.6.3       Import Exported Route         3.5.6.4       Import Route Using the Voyage Data Distribution Function         3.5.7       Exporting Route         3.5.7       Lysported Route on ECDIS         3.5.8       Active Route         3.5.9       Display the Optimal Route         3.5.9.1       Request the Optimal Route         3.5.9.2       Displaying Waypoint         3.5.9.3       Copy the Optimal Distribution Route         3.6.4       Treating New Handwritten Data         3.6.2       Editing Handwritten Data         3.6.2.1       Changing the Type of Handwritten Data         3.6.2.2       Setting Handwritten Data as the Object of Warning         3.6.2.3       Changing the Color of Handwritten Data         3.6.2.4       Changing the Line Width of Handwritten Data         3.6.2.5       Changing the Line Width of Handwritten Data         3.6.2.6       Paper Weight Function         3.6.3.1       Deleting Stroked Handwritten Data         3.6.3.2       Deleting Koked Handwritten Data         3.6.3.3       Deleting Bencircled Handwritten Data                                                                                                    | 3-43<br>3-43<br>3-43<br>3-44<br>3-45<br>3-47<br>3-49<br>3-50<br>3-55<br>3-55<br>3-55<br>3-55<br>3-55<br>3-60<br>3-61<br>3-65<br>3-65<br>3-65<br>3-65<br>3-65<br>3-65<br>3-66<br>3-67<br>3-68<br>3-71<br>3-72<br>3-72<br>3-73<br>3-75<br>3-75<br>3-75         |
| <ul> <li>3.5.6 Importing Route</li> <li>3.5.6.1 Export the Route from JAN-7201/9201.</li> <li>3.5.6.2 Export the Route from JAN-701B/901B.</li> <li>3.5.6.3 Import Exported Route.</li> <li>3.5.6.4 Import Route Using the Voyage Data Distribution Function</li> <li>3.5.7 Exporting Route.</li> <li>3.5.7 Exported Route on ECDIS.</li> <li>3.5.8 Active Route</li> <li>3.5.9 Display the Optimal Route.</li> <li>3.5.9.1 Request the Optimal Route.</li> <li>3.5.9.2 Displaying Waypoint.</li> <li>3.5.9.3 Copy the Optimal Distribution Route.</li> <li>3.6.1 Creating New Handwritten Data</li> <li>3.6.2 Editing Handwritten Data</li> <li>3.6.2.1 Changing the Type of Handwritten Data</li> <li>3.6.2.2 Setting Handwritten Data as the Object of Warning</li> <li>3.6.2.3 Changing the Color of Handwritten Data</li> <li>3.6.2.4 Changing the Line Width of Handwritten Data</li> <li>3.6.2.5 Changing the Line Width of Handwritten Data</li> <li>3.6.2.6 Paper Weight Function.</li> <li>3.6.3.1 Deleting Already Handwritten Data</li> <li>3.6.3.1 Deleting Already Handwritten Data</li> <li>3.6.3.2 Deleting Handwritten Data</li> <li>3.6.3.3 Deleting Handwritten Data</li> <li>3.6.4 Setting Mandwritten Data</li> <li>3.6.5 Copying Handwritten Data</li> <li>3.6.6.1 Export the User Chart from JAN-7201/9201</li> <li>3.6.6.1 Export the User Chart from JAN-7201/9201</li> </ul> | 3-43<br>3-43<br>3-43<br>3-43<br>3-44<br>3-45<br>3-54<br>3-55<br>3-55<br>3-55<br>3-55<br>3-55<br>3-55<br>3-56<br>3-66<br>3-66<br>3-66<br>3-65<br>3-66<br>3-65<br>3-66<br>3-66<br>3-67<br>3-68<br>3-71<br>3-72<br>3-72<br>3-73<br>3-75<br>3-75<br>3-75<br>3-75 |
| 3.5.6       Importing Route         3.5.6.1       Export the Route from JAN-7201/9201.         3.5.6.2       Export the Route from JAN-701B/901B.         3.5.6.3       Import Exported Route.         3.5.6.4       Import Route Using the Voyage Data Distribution Function         3.5.7       Exporting Route.         3.5.7.1       Using Exported Route on ECDIS.         3.5.8       Active Route         3.5.9       Display the Optimal Route.         3.5.9.1       Request the Optimal Route.         3.5.9.2       Displaying Waypoint.         3.5.9.3       Copy the Optimal Distribution Route.         3.6.1       Creating New Handwritten Data         3.6.2       Editing Handwritten Data         3.6.2.1       Changing the Type of Handwritten Data         3.6.2.2       Setting Handwritten Data as the Object of Warning         3.6.2.3       Changing the Color of Handwritten Data         3.6.2.4       Changing the Transparency of Handwritten Data         3.6.2.5       Changing the Ine Width of Handwritten Data         3.6.2.6       Paper Weight Function         3.6.2.7       Editing Already Handwritten Data         3.6.3       Deleting Handwritten Data         3.6.3.1       Deleting Stroked Handwritten Data                                                                                                    | 3-43<br>3-43<br>3-43<br>3-43<br>3-44<br>3-45<br>3-55<br>3-55<br>3-55<br>3-55<br>3-55<br>3-55<br>3-55<br>3-60<br>3-61<br>3-62<br>3-65<br>3-65<br>3-65<br>3-65<br>3-66<br>3-67<br>3-68<br>3-71<br>3-72<br>3-72<br>3-75<br>3-76<br>3-76<br>3-77                 |

| 3.6.7 Exporting Handwritten Data                            | 3              | -81          |
|-------------------------------------------------------------|----------------|--------------|
| 3.6.7.1 Using Exported Handwritten Data on ECDIS            | 3              | -81          |
| 3.7 Tool Function                                           | 3              | -85          |
| 3.7.1 Divider Function                                      |                | -85          |
| 3.7.2 Measure Function                                      | 3 <sup>.</sup> | -80          |
| 2.7.2.1 Adding Route                                        | ວ<br>ວ         | -00          |
| 3.7.2.2 Copying Route                                       | ວ<br>ເ         | -07          |
| 3.7.3 Circle Function                                       | ວັ<br>ເ        | -00          |
| 3.7.3 Cilcle Function                                       | ປ<br>ເ         | -80          |
| 3732 Deleting Circle                                        | 3              | -90          |
| 3.7.4 Loupe Function                                        |                | -91          |
| 3.7.5 Ruler Function                                        |                | -92          |
| 3.7.6 Undo/Redo Function                                    | 3              | -93          |
| 3.8 Template Function                                       | 3              | -95          |
| 3.8.1 Placing Template                                      | 3              | -95          |
| 3.8.2 Checking Template                                     | 3              | -96          |
| 3.8.3 Monitoring Template                                   | 3              | -98          |
| 3.8.4 Confirming the History of Template                    | 3-1            | 100          |
| 3.8.5 Exporting Template                                    | 3-′            | 101          |
| 3.8.5.1 Using Exported Template on ECDIS                    | 3-1            | 102          |
| 3.9 Sticker Function                                        | 3-1            | 106          |
| 3.9.1 Placing Sticker                                       | 3-1            | 106          |
| 3.9.2 Editing Sticker                                       | 3-1            | 108          |
| 3.9.2.1 Changing Sticker Color                              | 3-<br>ຈໍ       | 108          |
| 3.9.2.2 Changing Sticker Size and Direction                 | 3-<br>2 ^      | 109          |
| 3.9.2.5 Changing Sticker Size and Direction                 | J-<br>3_⁄      | 110          |
| 3.9.3.1 Using Exported Sticker on ECDIS                     | 0-<br>3-1      | 111          |
| 3 10 Memo Function                                          | 0<br>3-1       | 115          |
| 3.10.1 Creating New Memo                                    | 3-'            | 115          |
| 3.10.2 Editing Memo                                         | 3-'            | 117          |
| 3.10.2.1 Changing the Type of Memo                          | 3-1            | 118          |
| 3.10.2.2 Changing the Color of Memo                         | 3-1            | 119          |
| 3.10.2.3 Changing the Transparency of Memo                  | 3-1            | 120          |
| 3.10.2.4 Changing the Line Width of Memo                    | 3-1            | 121          |
| 3.10.2.5 Focus display of Memo                              | 3-1            | 121          |
| 3.10.2.6 Changing the Size and Direction of Memo            | 3-1            | 122          |
| 3.10.3 Deleting Memo                                        | 3-1            | 123          |
| 3.10.3.1 Deleting Stroked Part of Memo                      | 3-1            | 123          |
| 3.10.3.2 Deleting the Encircled Part of Memo                | 3-î            | 123          |
| 3.10.3.3 Deleting the Memo of the Selected Sheet            | 3-'            | 124          |
| 3.10.4 Setting Show/Filde of Metric                         | ວ-<br>ຊ໌       | 120          |
| 3.11.1 Setting the Displaying Order of Display Laver        | J-<br>3_1      | 120          |
| 3 11 2 Setting Show/Hide of Display Layer                   | 0-<br>3-1      | 128          |
| 3.11.3 Changing the Transparency of Display Layer           |                | 129          |
| 3.11.4 Initializing the Arrangement Order of Display Lavers | 3-1            | 130          |
| 3.12 Display Mode Switching Function                        | 3-1            | 131          |
| 3.12.1 Display Size Switching Function                      | 3-′            | 131          |
| 3.12.2 Day/Night Switching Display                          | 3-1            | 132          |
| 3.12.3 Display Position Rotation Function                   | 3-1            | 133          |
| 3.13 Chart Import/Update Function                           | 3-′            | 134          |
| 3.13.1 Importing Chart                                      | 3-1            | 134          |
| 3.13.1.1 Starting the Chart Import Software                 | 3-1            | 134          |
| 3.13.1.2 Specifying Cell Permit                             | 3-1            | 135          |
| 3.13.1.3 Specifying the SA Certificate File                 | 3-1            | 138          |
| 3.13.1.4 Specifying the ENC Chart                           | 3-1            | 139          |
| 3, 13, 1, 5 Statung Decounty                                | 3-ົ            | 14U          |
| 3.13.2 Committing imported Chart                            | `-د            | 14Z          |
| 3.13.4 Undating Chart                                       | ວ-<br>ຊຳ       | 143<br>1/1/1 |
| 3 13 4 1 Starting the Chart Import Software                 | 0-<br>3_1      | 1 <u>4</u> 4 |
| 3 13 4 2 Specifying Cell Permit                             |                | 145          |
|                                                             |                | 1/12         |
| 3,13,4,3 Specifying the SA Certificate File                 | 3-1            | 140          |

| 3.13.4.4 Specifying the ENC Chart                                                                                                    | 3-1                                                                                                    | 49                                                                                                    |
|----------------------------------------------------------------------------------------------------|----------------------------------------------------------------------------------------------------|----------------------------------------------------------------------------------------------------|
| 3.13.4.5 Starting Decoding                                                                                                    | 3-1                                                                                                    | 50                                                                                                    |
| 3.14 Chart Display Functions                                                                                                    | 3-1                                                                                                    | 52                                                                                                    |
| 3.14.1 Display Object Selection Function                                                                                                    | 3-1                                                                                                    | 52                                                                                                    |
| 3.14.2 Chart Display Setting                                                                                                    | 3-1                                                                                                    | 54                                                                                                    |
| 3.14.2.1 Setting Navigation                                                                                                    | 3-1                                                                                                    | 155                                                                                                    |
| 3.14.2.2 Setting Chart Text                                                                                                    | 3-′                                                                                                    | 156                                                                                                    |
| 3.14.2.3 Setting Own Ship Track                                                                                                    | 3-′                                                                                                    | 57                                                                                                    |
| 3.14.2.4 Setting AIS Display                                                                                                    | 3-′                                                                                                    | 58                                                                                                    |
| 3.14.3 Tracking Function                                                                                                    | 3-′                                                                                                    | 59                                                                                                    |
| 3.14.3.1 Home Function                                                                                                    | 3-′                                                                                                    | 59                                                                                                    |
| 3.14.3.2 Motion Mode Switching Function                                                                                                    | 3-′                                                                                                    | 59                                                                                                    |
| 3.15 Conning                                                                                                    | 3-1                                                                                                    | 60                                                                                                    |
| 3.15.1 Displaying the Conning                                                                                                    | 3-′                                                                                                    | 60                                                                                                    |
| 3.15.2 Closing the Conning                                                                                                    | 3-′                                                                                                    | 63                                                                                                    |
| 3.15.3 Conning Display Setting                                                                                                    | 3-′                                                                                                    | 64                                                                                                    |
| 3.15.4 Move the Display Position of Conning                                                                                                    | 3-′                                                                                                    | 65                                                                                                    |
| 3.16 AIS Display                                                                                                    | 3-´                                                                                                    | 66                                                                                                    |
| 3.16.1 Displaying AIS Target Symbols                                                                                                    | 3-′                                                                                                    | 66                                                                                                    |
| 3.16.2 AIS Symbol Display                                                                                                    | 3-1                                                                                                    | 166                                                                                                    |
| 3.16.3 AIS Symbol Colors                                                                                                    | 3-1                                                                                                    | 67                                                                                                    |
| 3.16.4 About AIS Information                                                                                                    | 3-1                                                                                                    | 68                                                                                                    |
| 3.17 Photo Display Function                                                                                                    | 3-1                                                                                                    | 69                                                                                                    |
| 3.17.1 Uploading a Photo                                                                                                    | 3-′                                                                                                    | 69                                                                                                    |
| 3.17.2 Displaying a Photo                                                                                                    | 3-1                                                                                                    | 70                                                                                                    |
| 3.17.3 Writing to a Photo                                                                                                    | 3-1                                                                                                    | 171                                                                                                    |
| 3.17.4 Editing Writing to Photo                                                                                                    | 3-1                                                                                                    | 172                                                                                                    |
| 3.17.4.1 Changing the Type of Writing to Photo                                                                                                    | 3-1                                                                                                    | 72                                                                                                    |
| 3.17.4.2 Changing the Color of Writing to Photo                                                                                                    | 3-1                                                                                                    | 73                                                                                                    |
| 3.17.4.3 Changing the Transparency of Writing to Photo                                                                                                    | 3-1                                                                                                    | 74                                                                                                    |
| 3.17.4.4 Changing the Line Width of Writng to Photo                                                                                                    | 3-1                                                                                                    | 75                                                                                                    |
| 3.17.4.5 Zooming In on Photo                                                                                                    | 3-1                                                                                                    | 75                                                                                                    |
| 3.17.4.6 Switching the Photo Display Direction                                                                                                    | 3-′                                                                                                    | 76                                                                                                    |
| 3.17.5 Deleting Writing to Photo                                                                                                    | 3-1                                                                                                    | 177                                                                                                    |
| 3.17.5.1 Deleting Using Eraser Function                                                                                                    | 3-′                                                                                                    | 77                                                                                                    |
| 3.17.5.2 Deleting Encircled Area at One Time                                                                                                    | 3-1                                                                                                    | 77                                                                                                    |
| 3.17.6 Deleting Photo                                                                                                    | 3-1                                                                                                    | 78                                                                                                    |
| 3.18 Sea View Function                                                                                                    | 3-′                                                                                                    | 79                                                                                                    |
| 3.18.1 Uploading Photo to Sea View                                                                                                    | 3-1                                                                                                    | 179                                                                                                    |
| 3.18.2 Renaming the Group Name                                                                                                    | 3-1                                                                                                    | 80                                                                                                    |
| 3.18.3 Deleting the Sea View group                                                                                                    | 3-1                                                                                                    | 81                                                                                                    |
| 3.18.4 Displaying Sea View                                                                                                    | 3-1                                                                                                    | 82                                                                                                    |
| 3.19 Screen Lock Function                                                                                                    | 3-1                                                                                                    | 83                                                                                                    |
| 3.20 NeCST Emergency Function                                                                                                    | 3-1                                                                                                    | 84                                                                                                    |
| 3.20.1 Starting NeCST Emergency                                                                                                    | 3-1                                                                                                    | 84                                                                                                    |
| 3.20.2 Using Check List                                                                                                    | 3-1                                                                                                    | 87                                                                                                    |
| 3.20.3 Sharing Handwriting Data                                                                                                    | 3-1                                                                                                    | 88                                                                                                    |
| 3.20.3.1 Write Handwriting                                                                                                    | 3-1                                                                                                    | 88                                                                                                    |
| 3.20.3.2 Changing the Color of Handwriting and Pin                                                                                                    | 3-1                                                                                                    | 89                                                                                                    |
| 3.20.3.3 Changing the Width of Handwriting Line                                                                                                    | 3-1                                                                                                    | 90                                                                                                    |
|                                                                                                    | 3-1                                                                                                    | 90                                                                                                    |
| 3.20.3.4 Deleting Handwriting                                                                                                    | 3-1                                                                                                    | 91                                                                                                    |
| 3.20.3.4 Deleting Handwriting<br>3.20.3.5 Placing Pin                                                                                                    | -                                                                                                    | 92                                                                                                    |
| 3.20.3.4 Deleting Handwriting<br>3.20.3.5 Placing Pin<br>3.20.3.6 Deleting Pin                                                                                                    | 3-´                                                                                                    |                                                                                                    |
| <ul> <li>3.20.3.4 Deleting Handwriting</li></ul>                                                                                                    | 3-´<br>3-´                                                                                                    | 93                                                                                                    |
| <ul> <li>3.20.3.4 Deleting Handwriting</li></ul>                                                                                                    | 3-´<br>3-´<br>3-´                                                                                                    | 93<br> 94                                                                                                    |
| 3.20.3.4 Deleting Handwriting3.20.3.5 Placing Pin3.20.3.6 Deleting Pin3.20.3.7 Focusing Screen3.20.3.8 Changing Screen3.20.4 Chatting                                                                                                    | 3-<br>3-<br>3-<br>3-                                                                                                    | 93<br> 94<br> 95                                                                                                    |
| 3.20.3.4       Deleting Handwriting         3.20.3.5       Placing Pin         3.20.3.6       Deleting Pin         3.20.3.7       Focusing Screen         3.20.3.8       Changing Screen         3.20.4       Chatting         3.20.5       Minimizing NeCST Emergency                                                                            | 3-<br>3-<br>3-<br>3-<br>3-                                                                                                    | 93<br> 94<br> 95<br> 97                                                                                                    |
| <ul> <li>3.20.3.4 Deleting Handwriting</li></ul>                                                                                                    | 3-<br>3-<br>3-<br>3-<br>3-<br>3-                                                                                                    | 93<br> 94<br> 95<br> 97<br> 97                                                                                                    |
| <ul> <li>3.20.3.4 Deleting Handwriting</li> <li>3.20.3.5 Placing Pin</li> <li>3.20.3.6 Deleting Pin</li> <li>3.20.3.7 Focusing Screen</li> <li>3.20.3.8 Changing Screen</li> <li>3.20.4 Chatting</li> <li>3.20.5 Minimizing NeCST Emergency</li> <li>3.20.6 Terminating NeCST Emergency</li> <li>3.20.7 NeCST Emergency Drill Function</li> </ul> | 3-<br>3-<br>3-<br>3-<br>3-<br>3-<br>3-<br>3-                                                                                                 | 193<br>194<br>195<br>197<br>197<br>198                                                                                                    |
| <ul> <li>3.20.3.4 Deleting Handwriting</li></ul>                                                                                                    | 3-<br>3-<br>3-<br>3-<br>3-<br>3-<br>3-<br>3-<br>3-                                                                                           | 93<br> 94<br> 95<br> 97<br> 97<br> 98<br> 98                                                                                                    |
| <ul> <li>3.20.3.4 Deleting Handwriting</li></ul>                                                                                                    | 3-<br>3-<br>3-<br>3-<br>3-<br>3-<br>3-<br>3-<br>3-<br>2-<br>3-<br>2-<br>2-<br>2-<br>2-<br>2-<br>2-<br>2-<br>2-<br>2-<br>2-<br>2-<br>2-<br>2- | <ul> <li>193</li> <li>194</li> <li>195</li> <li>197</li> <li>197</li> <li>198</li> <li>198</li> <li>198</li> <li>201</li> </ul>                           |
| <ul> <li>3.20.3.4 Deleting Handwriting</li></ul>                                                                                                    | 3-<br>3-<br>3-<br>3-<br>3-<br>3-<br>3-<br>3-<br>3-<br>3-                                                                                     | <ul> <li>193</li> <li>194</li> <li>195</li> <li>197</li> <li>197</li> <li>198</li> <li>198</li> <li>201</li> <li>201</li> </ul>                           |
| <ul> <li>3.20.3.4 Deleting Handwriting</li></ul>                                                                                                    | 3-<br>3-<br>3-<br>3-<br>3-<br>3-<br>3-<br>3-<br>3-<br>3-                                                                                     | <ul> <li>193</li> <li>194</li> <li>195</li> <li>197</li> <li>197</li> <li>198</li> <li>198</li> <li>201</li> <li>201</li> <li>203</li> </ul>              |
| <ul> <li>3.20.3.4 Deleting Handwriting</li></ul>                                                                                                    | 3-<br>3-<br>3-<br>3-<br>3-<br>3-<br>3-<br>3-<br>3-<br>3-                                                                                     | <ul> <li>193</li> <li>194</li> <li>195</li> <li>197</li> <li>197</li> <li>198</li> <li>198</li> <li>201</li> <li>201</li> <li>203</li> <li>206</li> </ul> |

| 3.21.2 Displaying Weather Information                                          | 3-211               |
|--------------------------------------------------------------------------------|---------------------|
| 3.21.3 Specifying Forecast Date                                                |                     |
| 3.21.4 Displaying Weather Information According to ETA                         |                     |
| 3.22 NAVTEX Function                                                           |                     |
| 3.23 Playback Function                                                         |                     |
| 3.23.1 Create Playback Data                                                    |                     |
| 3.23.2 Play the Playback Data Recorded in NeCST                                |                     |
| 3.23.3 Display Conning Screen                                                  |                     |
| 3.23.4 Play the Distributed the Playback Data                                  |                     |
| 3.23.5 Data Upload Function                                                    |                     |
| 3.23.6 Camera Linkage Function                                                 |                     |
| 3.23.7 End Playback                                                            |                     |
| 3.24 Updating Software                                                         |                     |
| 3.24.1 Periorning Software Opuale                                              |                     |
| 2.25 Terminating the Equipment                                                 |                     |
|                                                                                |                     |
| Section 4 Maintenance & Inspection                                             | 4-1                 |
| 4.1 Maintenance                                                                |                     |
| 4.1.1 Maintenance of Touch Panel Display Unit (NWZ-1470/1470N)                 |                     |
| 4.1.1.1 Cleaning the LCD Panel                                                 |                     |
| 4.1.1.2 Cleaning the Exhaust Port of the Touch Panel Display Unit (NWZ-1470/14 | 70N)4-1             |
| 4.1.2 Maintenance of Display Processing Unit                                   |                     |
| 4.1.2.1 Cleaning the Exhaust Port of the Display Processing Unit (NWM-1470)    |                     |
| 4.1.3 Maintenance of Data Processing Unit                                      |                     |
| 4.1.3.1 Cleaning the Exhaust Port of the Data Processing Unit (NJW-1460)       |                     |
| 4.2 Inspection                                                                 |                     |
| 4.2.1 How to Use the Watcher App                                               |                     |
| 4.2.1.1 Check the NeCST Service                                                |                     |
| 4.2.1.2 Save the NeCST Log                                                     |                     |
| 4.2.1.3 Start the Network Diagnosis                                            |                     |
| 4.2.2 Periodic Inspection                                                      |                     |
| 4.3 Replacement Main Unit                                                      |                     |
| 4.3.1 Periodically Replacement Unit                                            |                     |
| 4.3.2 Consumable Unit                                                          |                     |
| 4.3.2.1 Method of Stylus Pen Battery Replacement [NWZ-1470(N)/NWZ-260]         |                     |
| 4.3.2.2 Replacing Tip Rubber of Stylus Pen [NWZ-1470(N)/NWZ-260]               |                     |
| 4.3.2.3 Replacing Stylus Pen Battery [EYV-00007]                               |                     |
| 4.3.2.4 Replacing Stylus Pen Tip [EYV-00007]                                   |                     |
| Section 5 Failures and After-Sale Services                                     | 5-1                 |
| 5.1 Troubleshooting                                                            |                     |
| 5.1.1 NeCST Watcher                                                            |                     |
| 5.1.2 ENC Manager                                                              |                     |
| 5.1.3 Route                                                                    |                     |
| 5.1.4 Active Route                                                             |                     |
| 5.1.5 User Chart                                                               | 5-4                 |
| 5.1.6 NeCST App                                                                | 5-5                 |
| 5.1.7 Remote Desktop                                                           | 5-7                 |
| 5.2 After-Sale Services                                                        | 5-8                 |
| 5.2.1 About the Retaining Period of Service Parts                              | 5-8                 |
| 5.2.2 When Requesting Repair                                                   | 5-8                 |
| 5.2.3 Recommendation of Inspection and Maintenance                             | 5-8                 |
| 5.2.4 Equipment List                                                           | 5-9                 |
| 5.2.4.1 JAN-470                                                                |                     |
| 5.2.4.2 JAN-470A                                                               |                     |
| Section 6 How to Dispose of Equipment                                          | 6-1                 |
| Section 7 Specifications                                                       | 7 4                 |
| 7.1 Touch Danal Dianloy Linit (NIW7 1470/1470N)                                | ······ / -  <br>7 4 |
| 7.1 TOUCH Parlet Display Unit (NWZ-1470/1470N)                                 |                     |
| 7.2 Display Drocessing Unit (NW/2-200)                                         |                     |
| 7.3 Display Processing Unit (INVIVI1470)                                       |                     |
| 7.5 Display Processing Unit (NDC-3/70)                                         |                     |
| 7.6 Data Processing Unit (NJW-1460)                                            | 7-5                 |
|                                                                                |                     |

| 7.7                                                                  | Data Processing Unit (NDC-3460)      | -6 |
|----------------------------------------------------------------------|--------------------------------------|----|
| 7.8                                                                  | Power Supply Unit (NBD-904)          | -6 |
| 7.9                                                                  | Terminal Box (CQD-10)7               | -7 |
| 7.10                                                                 | Terminal Box (CQD-4704)7             | -7 |
| 7.11                                                                 | Terminal Box (CQD-4708)7             | -7 |
| 7.12                                                                 | UPS (SMT1000J)                       | -8 |
| 7.13                                                                 | UPS (SMT1000I)                       | -9 |
| 7.14                                                                 | UPS (SMT1000IC)                      | 10 |
| 7.15                                                                 | Transformer (NS11-500)               | 11 |
| 7.16                                                                 | Transformer (A2010706)               | 11 |
| 7.17                                                                 | JB Control Box (HJP-100-3-100)       | 12 |
| 7.18                                                                 | JB Control Box (HJP-100-3)           | 12 |
| 7.19                                                                 | Sensor LAN Switch Unit (NQA-2443)    | 12 |
| 7.20                                                                 | Sensor LAN Switch Unit (NQA-2443A)7- | 13 |
| 7.21                                                                 | SLC (NQE-1143-S(CMH-2370))           | 14 |
| 7.22                                                                 | GatewayBox (H-7HZJC0016)             | 15 |
| Appen                                                                | dixA Prohibited Characters           | 1  |
| AppendixB Hazardous Substances of Electrical and Electronic Products |                                      | 1  |

# Section 1 Overview

J-Marine NeCST\*1 is the equipment of navigation aid which manage and share navigation information included in Electronic Navigational Chart by displaying on big display. It is possible to improve efficiency and optimize navigation planning by linking various function such as handwriting and various system such as weather and sea phenomenon prediction in J-Marine NeCST. \*1: NeCST stands for Navigational electronic Conning Station Table.

## [Function of J-Marine NeCST]

- Route creating function To create a route easily and flexibly with fingers or a stylus pen
- Electronic navigational chart display function
   NAVTOR ENC Service
- NeCST emergency function Enables the user to share information between ship and office in emergency.
- NeCST emergency drill unction It is possible to practice the NeCST Emergency function only on board in case of an emergency. Due to the drill function, no information will be sent to land.
- Playback function

Playback of past voyage status is possible based on camera images and sensor data stored in NeCST.

It is possible to check the Playback on the land side by uploading to the cloud.

The Playback uploaded to the cloud can be distributed to other NeCST.

- Distribution function It is possible to display the file delivered from the land side on the chart.
- Voyage data distribution function It is possible to import voyage data distributed from the land side and use it for creating voyage plans.
- JWA optimal route function It is possible to calculate the optimum route based on the route, weather and sea phenomenon information, and the ship model, and use it to create the route.
- Weather and sea phenomenon information display function Routes can be created while referring to weather and sea phenomenon information. Capt 's DOSCA (WIN), StormGeo, and JWA can display weather and sea phenomenon information.
- Handwritingn function on the Electronic Navigational Chart
  - Draw :Enables the user to freely write NGA on the chart.
  - Template :Enables advance placement of planned work during navigation on the route.
  - Sticker :Enables placement of a sticker as information when special route conditions or situations are known in advance.
  - Memo :Enables the user to tell the next user a message for him/her or an instruction from the captain when relieved of watch.
- Synchronize information of handwritten and route function on ECDIS To synchronize with JRC's ECDIS (JAN-9201/7201, JAN-901B/701B) or FURUNO's (FMD-3100/3200/3300) and display, for example, a route created on ECDIS
- Sharing information function between ship and office The following information in the ship can be collected and uploaded to the Smart Ship Viewer\*1
  - NMEA : The sensor data in the ship
  - RMS : Data used for JRC original remote maintenance
  - AIS : AIS data around own ship
  - Route : Routes monitored by ECDIS (JAN-9201/7201)
  - \*1: The Smart Ship Viewer is the JRC corporate service for managing ship information from land. Can check each uploaded data from the land.

- Each useful tool function for entering handwritten information or route planning
  - Divider :Enables measurement of the distance and bearing between two points.
  - Measure
    Enables measurement of the distance and time between consecutive points.
    Circle
    Places a concentric circle at any point and enables measurement and
  - comparison of distances.
  - Loupe :Enables display of the latitude/longitude and chart information of any point.
     Ruler :Places a ruler on the chart screen and enables measurement of any distance and angle.
- Simplified check function of safety contours and dangerous areas on the route It is necessary to modify before synchronization with ECDIS
- Display the own ship's position and AIS targets function on the Electronic Navigational Chart
- Display function of Navtex information
- Display in TM/RM function
- Select the display color function for day/night
- Screen rotation function To enable operation from anywhere during briefing using the screen rotation function
- Undo and Redo function Enables the user to cancel or recover latest action.

# Section 2 Components

# 2.1 JAN-470

## 2.1.1 Default Supply List [JAN-470]

A list of the default components is shown below.

| Name                          |                        | Model           | IEC 60945      | Q'ty |  |
|-------------------------------|------------------------|-----------------|----------------|------|--|
| Touch                         | JAN-470-9ANN (46-inch) | NWZ-1470N       | Compliant      |      |  |
| panel<br>display              | JAN-470-4ANN (46-inch) | NWZ-1470        | Compliant      | 1    |  |
| Unit                          | JAN-470-2ANN (26-inch) | NWZ-260         | Compliant      |      |  |
|                               | Desktop PC type        | NWM-1470        | Compliant      | 1    |  |
| Display                       | Laptop PC type         | HNS-00010*1     | Non- Compliant |      |  |
| Processing                    |                        | EYV-00007*2     | Non- Compliant |      |  |
| Unit                          |                        | EDC-GUA3-W*2    | Non- Compliant | 1    |  |
|                               |                        | LDR-PUE8U3LWH*2 | Non- Compliant | 1    |  |
| Data Processing Unit          |                        | NJW-1460        | Compliant      | 1    |  |
| Terminal Box                  |                        | CQD-10          | Compliant      | 1    |  |
| Cable kit                     |                        | CFQ-7590A       | -              | 1    |  |
| Instruction manual (English)  |                        | H-7ZPSC0651A    | -              | 1    |  |
| Installation manual (English) |                        | H-7ZPSC0653A    | -              | 1    |  |

\*1: In case of laptop computer (HNS-00010), Touch panel display unit is not equipped.

\*2: In case of laptop computer (HNS-00010), it is required.

The cable kits contain the following.

CFQ-7590A

| Name           | Model                | Q'ty | Remarks |
|----------------|----------------------|------|---------|
| LAN cable      | KB-STP-03LBN         | 2    | 3m      |
|                | VCTF3X50/0.18        | 2    | 3m      |
| Power cable    | YP3MB VCTF3x1.25SQ-3 | 1    |         |
|                | CESTM-3              | 2    |         |
|                | R1.25-4              | 5    |         |
| Crimp terminal | R1.25-6              | 14   |         |
|                | R2-6                 | 4    |         |

## 2.1.2 Optional Supply List [JAN-470]

A list of the optional components is shown below.

| Name                |           | Model                       | IEC60945        | Q'ty |
|---------------------|-----------|-----------------------------|-----------------|------|
| UPS 1KVA 100V       |           | SMT1000J*1                  | Non-complainant | 1    |
|                     | 1KVA 230V | SMT1000I/SMT1000IC*1        | Non-complainant |      |
| Stopper             |           | QL-55                       | -               | 1    |
| Network Card        |           | AP9630J/AP9640J (For 100 V) | Non-complainant | 1    |
|                     |           | AP9630/AP9640 (For 230 V)   | Non-complainant |      |
| Transformer*2       |           | NS11-500 in an indoor case  | Non-complainant | 1    |
| Sensor LAN Sw       | /itch     | NQA-2443/A                  | Compliant       | 1    |
| Power Supply L      | Jnit*3    | NBD-904                     | Compliant       | 1    |
| JB Control Box      | AC100V    | HJP-100-3-100               | Non-complainant | 1    |
|                     | AC220V    | HJP-100-3                   | Non-complainant |      |
| SLC*4               | ·         | NQE-1143-S                  | -               | 1    |
| 26-inch desktop fra | me*5      | CWB-1660                    | Non-complainant | 1    |

\*1: SMT 1000J and 1000IC are fixed using QL-55.

\*2: Used for insulation of SMT1000J. It is a transformer with a case.

\*3: Used for the Sensor LAN Switch Unit (NQA-2443/A) and SLC (NQE-1143-S(CMH-2370)).

\*4: Arrange when not equipped with VDR (JCY-1900), VDR (VR-3000/7000) or ECDIS (JAN-9201/7201).

\*5: Used for 26-inch touch panel display unit (NWZ-260).

# 2.2 JAN-470A

## 2.2.1 Default Supply List [JAN-470A]

A list of the default components is shown below.

| Name                          |                         | Model        | IEC 60945 | Q'ty |  |
|-------------------------------|-------------------------|--------------|-----------|------|--|
| Touch panel                   | JAN-470A-9ANN (46-inch) | NWZ-1470N    | Compliant |      |  |
|                               | JAN-470A-4ANN (46-inch) | NWZ-1470     | Compliant | 1    |  |
|                               | JAN-470A-2ANN (26-inch) | NWZ-260      | Compliant | -    |  |
| Display Processing Unit       |                         | NDC-3470*1   | Compliant | 1    |  |
| Data Processing Unit          |                         | NDC-3460     | Compliant | 1    |  |
| Power Supply Unit             |                         | NBD-904      | Compliant | 1    |  |
| Terminal Box                  | For AC power supply     | CQD-4704     | -         | 1    |  |
|                               | For DC power supply     | CQD-4708     | -         | 1    |  |
| Cable kit                     | For 4ANN/2ANN/0ANN      | CFQ-7590B    | -         | 4    |  |
|                               | For 9ANN                | CFQ-7990A    |           | 1    |  |
| Instruction manual (English)  |                         | H-7ZPSC0651A | -         | 1    |  |
| Installation manual (English) |                         | H-7ZPSC0653A | -         | 1    |  |

\*1: There is no CD\DVD drive in the processing unit. Need to prepare it separately. The CD\DVD drive whose JRC operation has been confirmed is "LDR-PUE8U3LWH".

The cable kits contain the following.

CFQ-7590B

| Name           | Model                | Q'ty | Remarks |
|----------------|----------------------|------|---------|
| LAN cable      | KB-STP-03LBN         | 2    | 3m      |
| DC power cable | VCTF2X50/0.18        | 5    | 3m      |
|                | YP3MB VCTF3x1.25SQ-3 | 1    |         |
| AC power cable | CESTM-3              | 2    |         |
|                | R1.25-4              | 9    |         |
| Crimp terminal | R1.25-6              | 6    |         |
|                | R2-6                 | 4    |         |

CFQ-7990A

| Name           | Model                | Q'ty | Remarks |
|----------------|----------------------|------|---------|
| LAN cable      | KB-STP-03LBN         | 5    | 3m      |
| DC power cable | VCTF2X50/0.18        | 6    | 3m      |
|                | YP3MB VCTF3x1.25SQ-3 | 1    |         |
| AC power cable | CESTM-3              | 2    |         |
|                | R1.25-4              | 9    |         |
| Crimp terminal | R1.25-6              | 6    |         |
|                | R2-6                 | 4    |         |

# 2.2.2 Optional Supply List [JAN-470A]

A list of the optional components is shown below.

| Name                |                      | Model                       | IEC60945        | Q'ty |
|---------------------|----------------------|-----------------------------|-----------------|------|
| UPS                 | 1KVA 100V            | SMT1000J*1                  | Non-complainant | ,    |
|                     | 1KVA 230V            | SMT1000IC*1                 | Non-complainant | 1    |
| Stopper             |                      | QL-55                       | -               | 1    |
| Network Card        |                      | AP9630J/AP9640J (For 100 V) | Non-complainant | 4    |
|                     |                      | AP9630/AP9640 (For 230 V)   | Non-complainant | 1    |
| Transformer*2       | Grommet type         | NS11-500 in an indoor case  | Non-complainant |      |
|                     | Cable ground<br>type | A2010706 in an indoor case  | Non-complainant | 1    |
| JB Control Box      | AC100V               | HJP-100-3-100               | Non-complainant | 4    |
|                     | AC220V               | HJP-100-3                   | Non-complainant | 1    |
| Sensor LAN Sw       | vitch                | NQA-2443A                   | Compliant       | 1    |
| SLC*3               |                      | NQE-1143-S                  | -               | 1    |
| 26-inch desktop fra | ame*4                | CWB-1660                    | Non-complainant | 1    |
| GateWayBox          |                      | H-7HZJC0016                 | Compliant       | 1    |
| Anti-Seismic gel (f | or GateWayBox)       | QL-76CL                     | -               | 1    |

\*1: SMT 1000J and 1000IC are fixed using QL-55.

\*2: Used for insulation of SMT1000J. It is a transformer with a case.

\*3: Arrange when not equipped with VDR (JCY-1900), VDR (VR-3000/7000) or ECDIS (JAN-9201/7201).

\*4: Used for 26-inch touch panel display unit (NWZ-260).

# 2.3 Outline Diagram of Components

## 2.3.1 Touch Panel Display Unit Outline Diagram

See below for the outline diagram of the touch panel display unit.

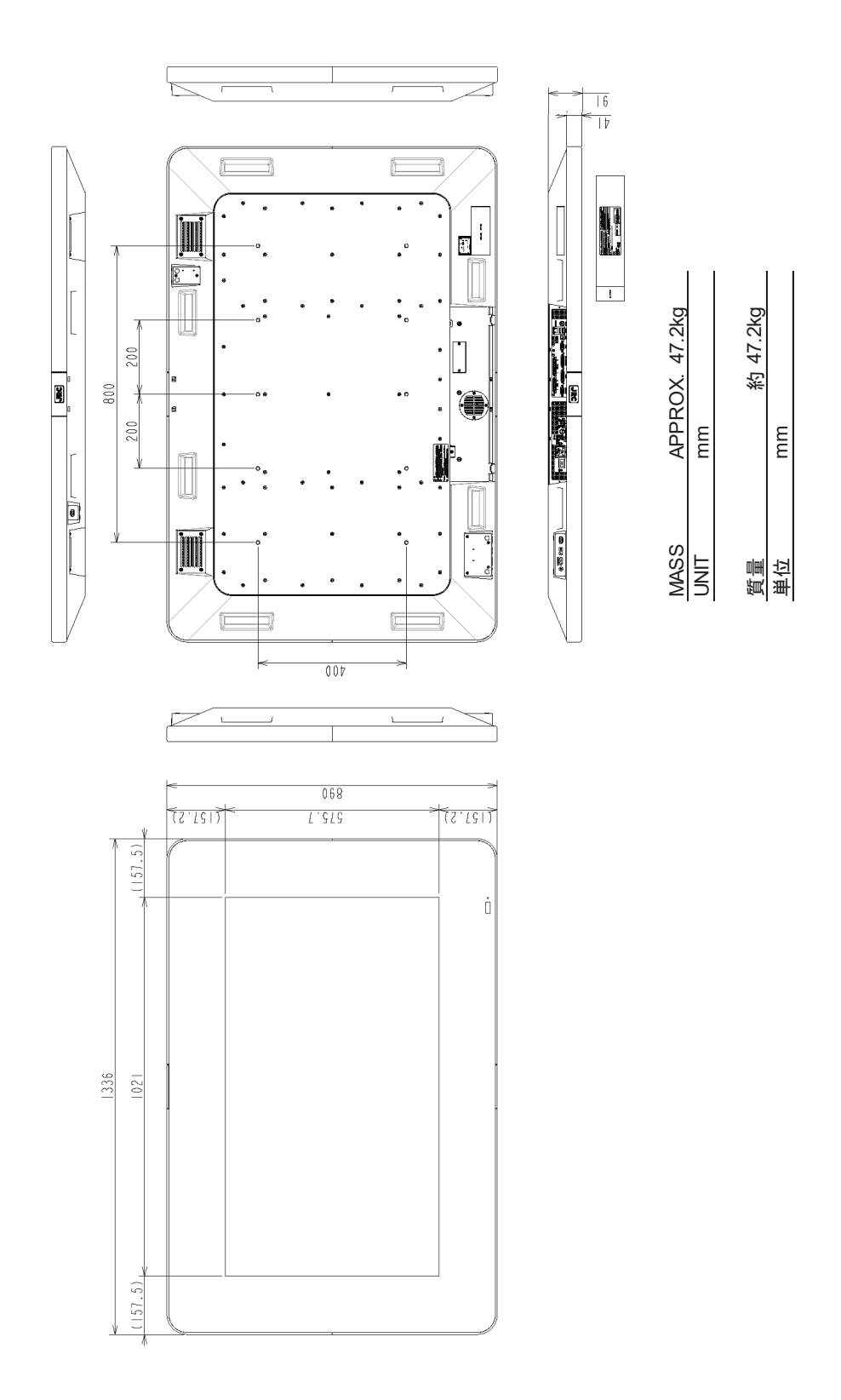

NWZ-1470/1470N 46-inch touch panel display unit outline diagram

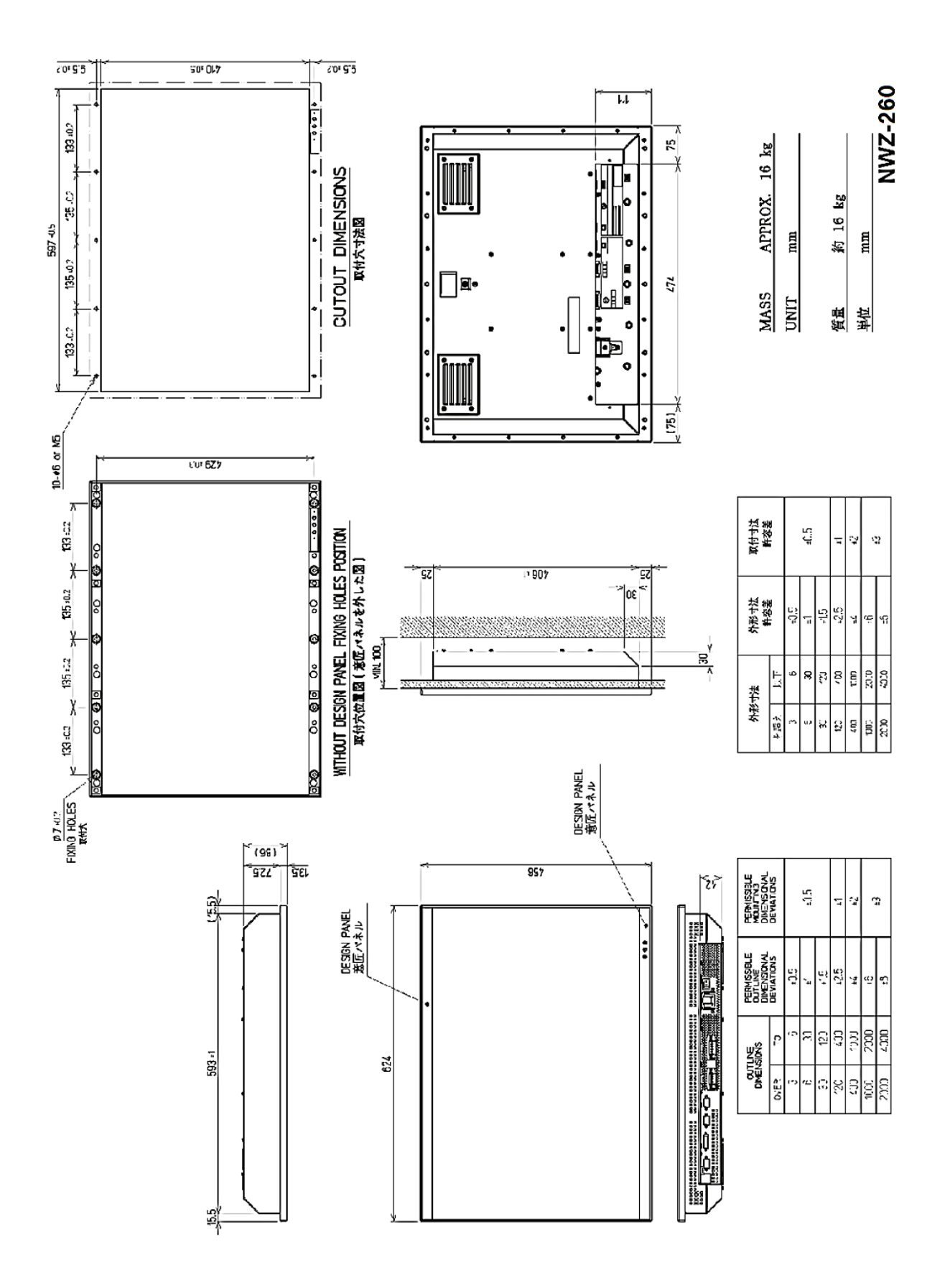

NWZ-260 26-inch touch panel display unit outline diagram

## 2.3.2 Display Processing Unit Outline Diagram

See below for the outline diagram of the display processing unit.

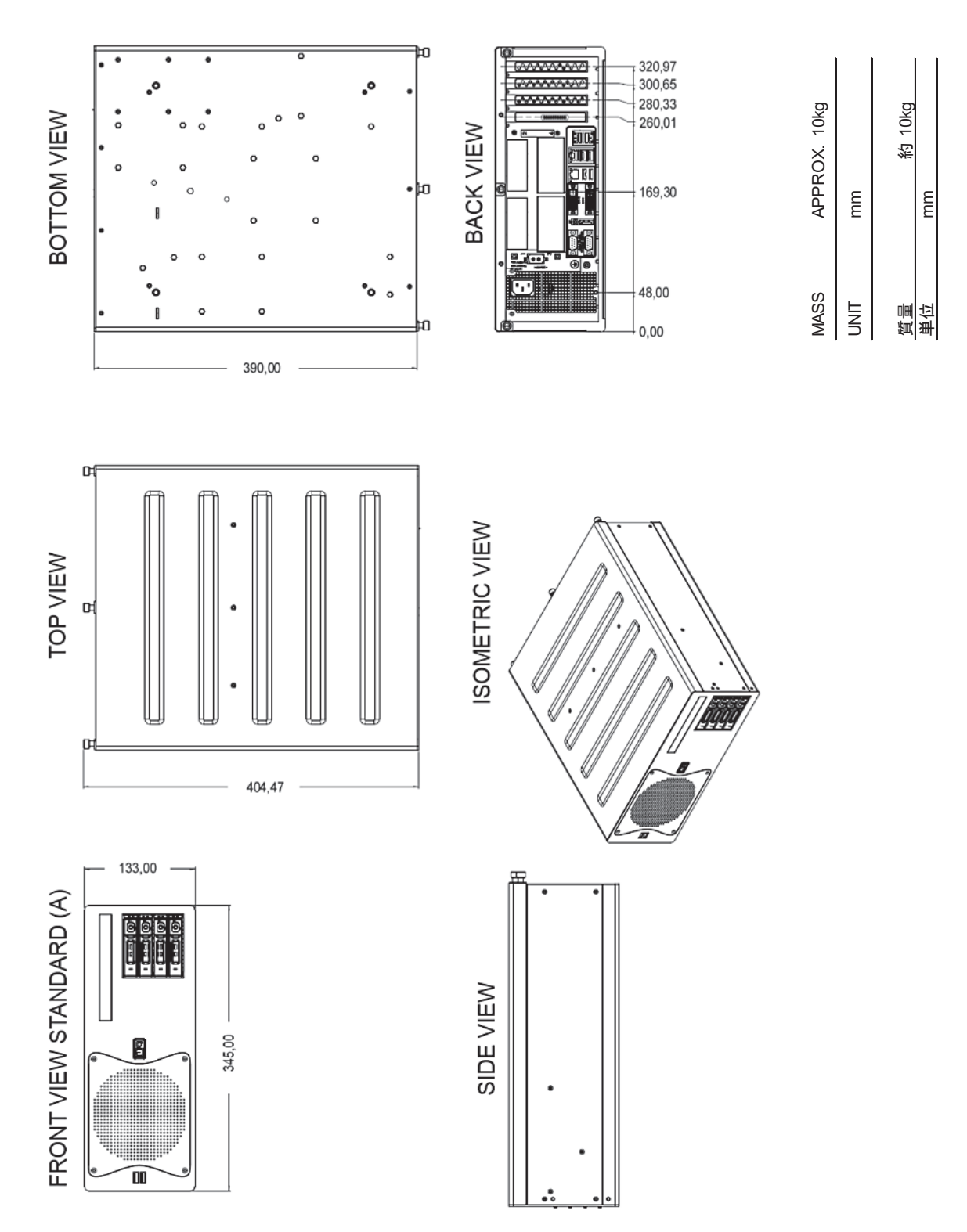

NWM-1470 display processing unit (Compliant to IEC 60945) outline diagram

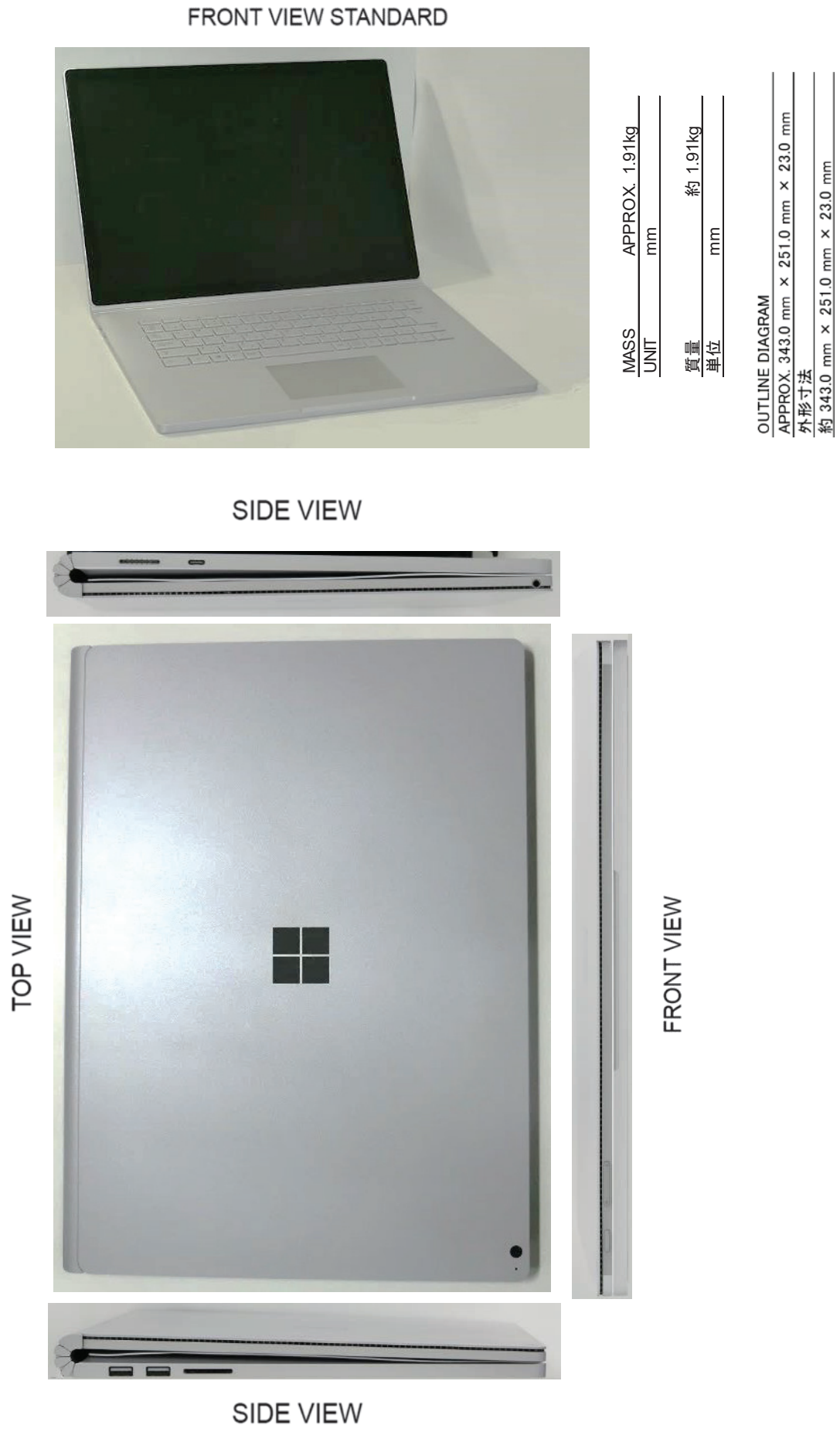

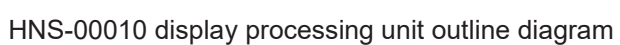

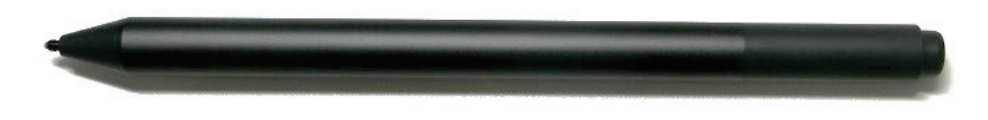

EYV-00007 surface pen outline diagram

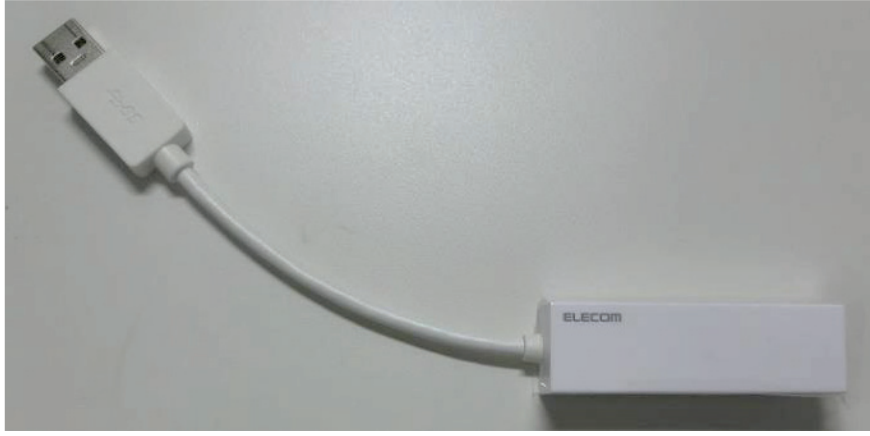

EDC-GUA3-W LAN adapter outline diagram

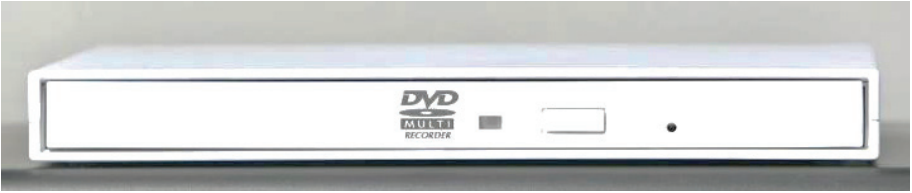

LDR-PUE8U3LWH DVD drive outline diagram
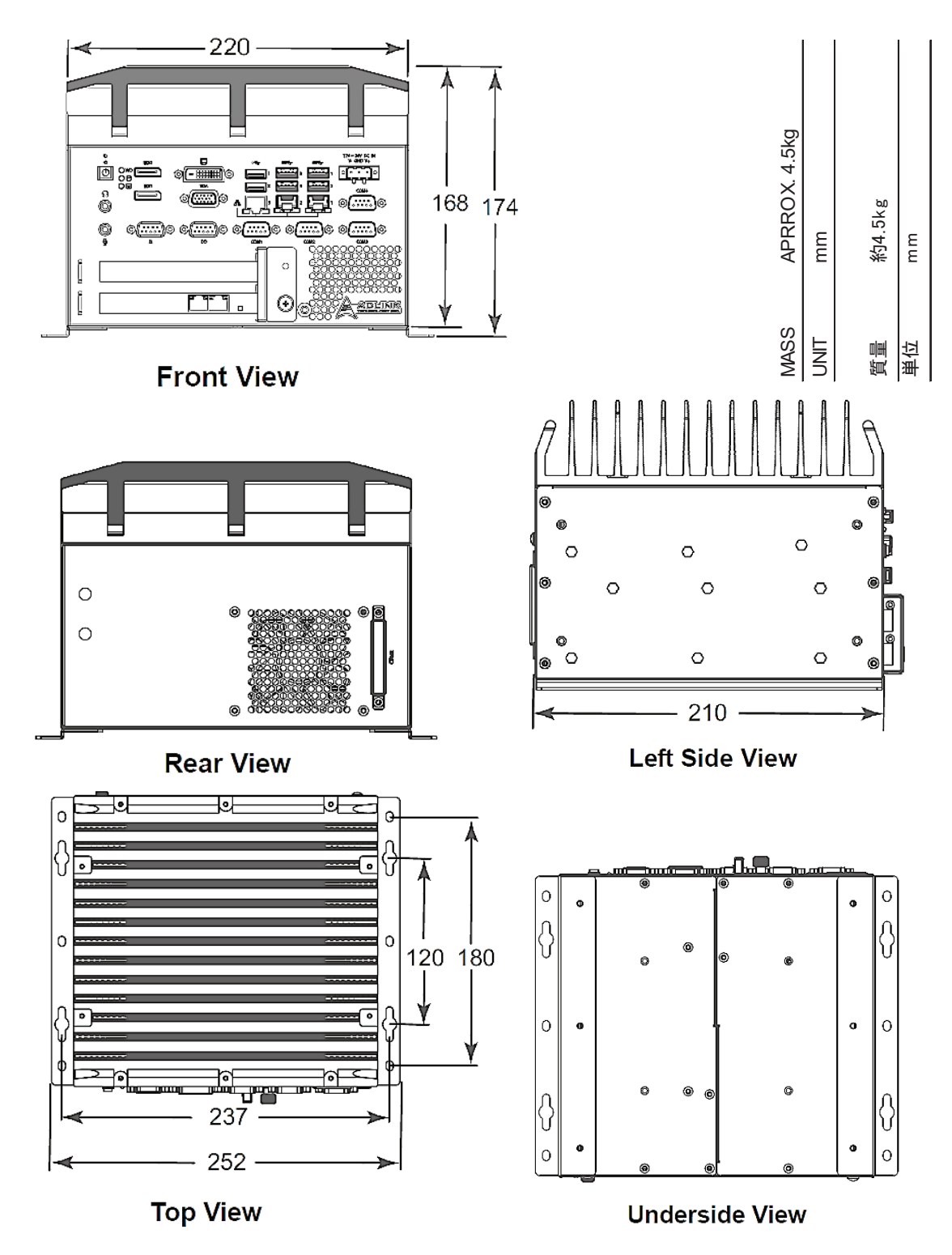

NDC-3470 display processing unit (Compliant to IEC 60945) outline diagram

There is no CD\DVD drive in the processing unit. Need to prepare it separately. The CD\DVD drive whose JRC operation has been confirmed is "LDR-PUE8U3LWH".

### 2.3.3 Data Processing Unit Outline Diagram

See below for the outline diagram of the data processing unit.

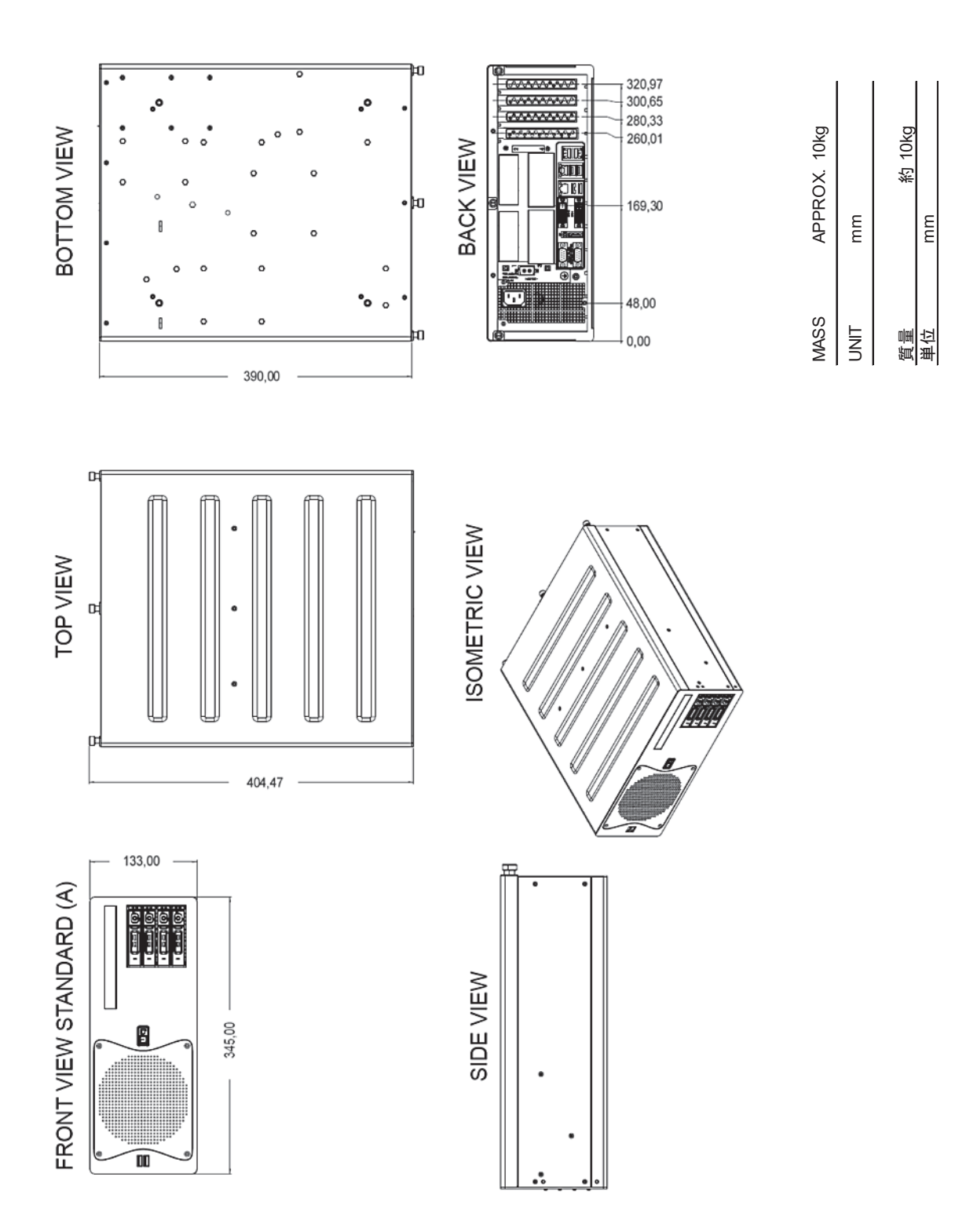

NJW-1460 data processing unit (Compliant to IEC 60945) outline diagram

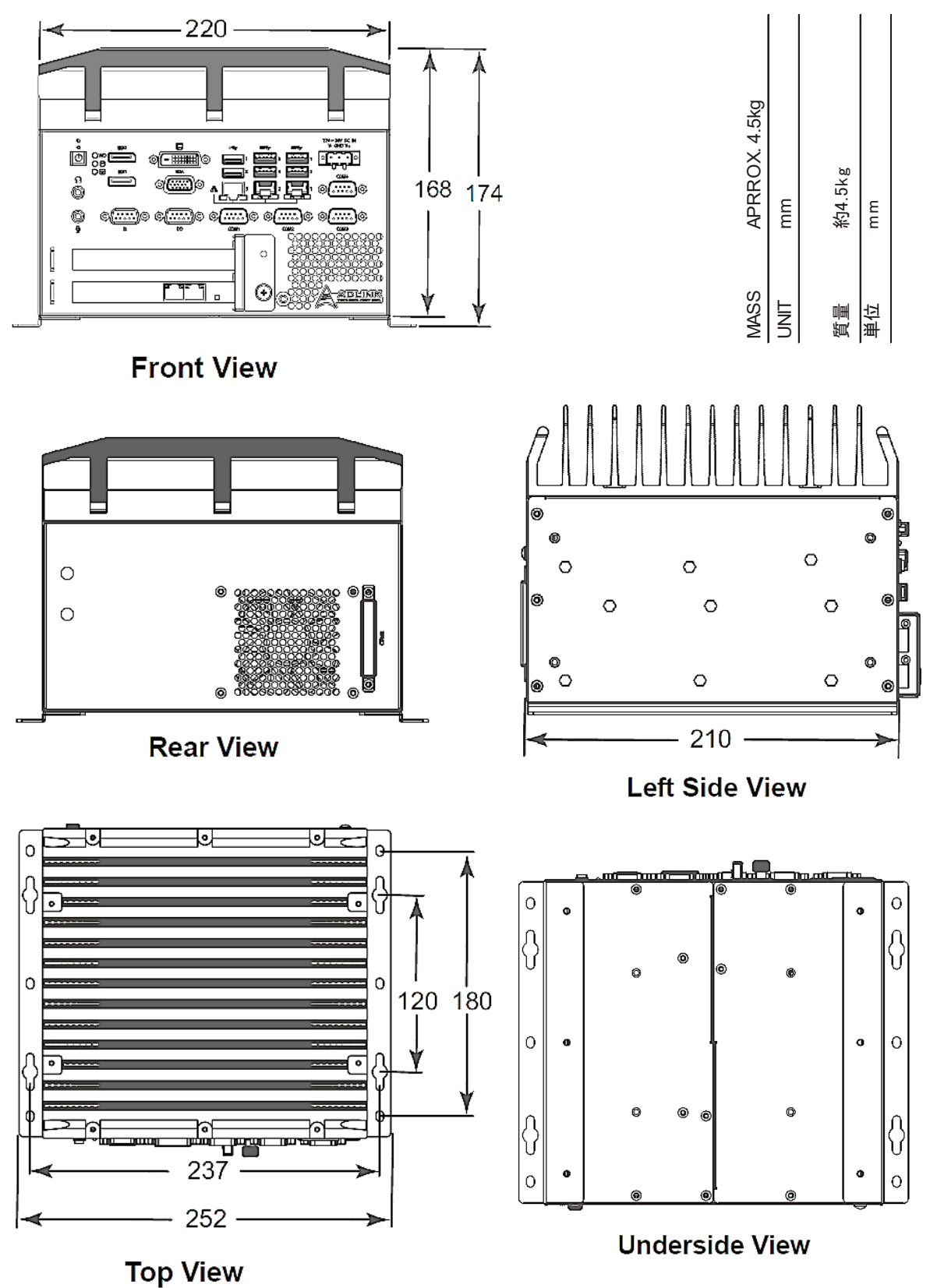

NDC-3460 data processing unit (Compliant to IEC 60945) outline diagram

# 2.3.4 Terminal Box Outline Diagram

See below for the outline diagram of the terminal box.

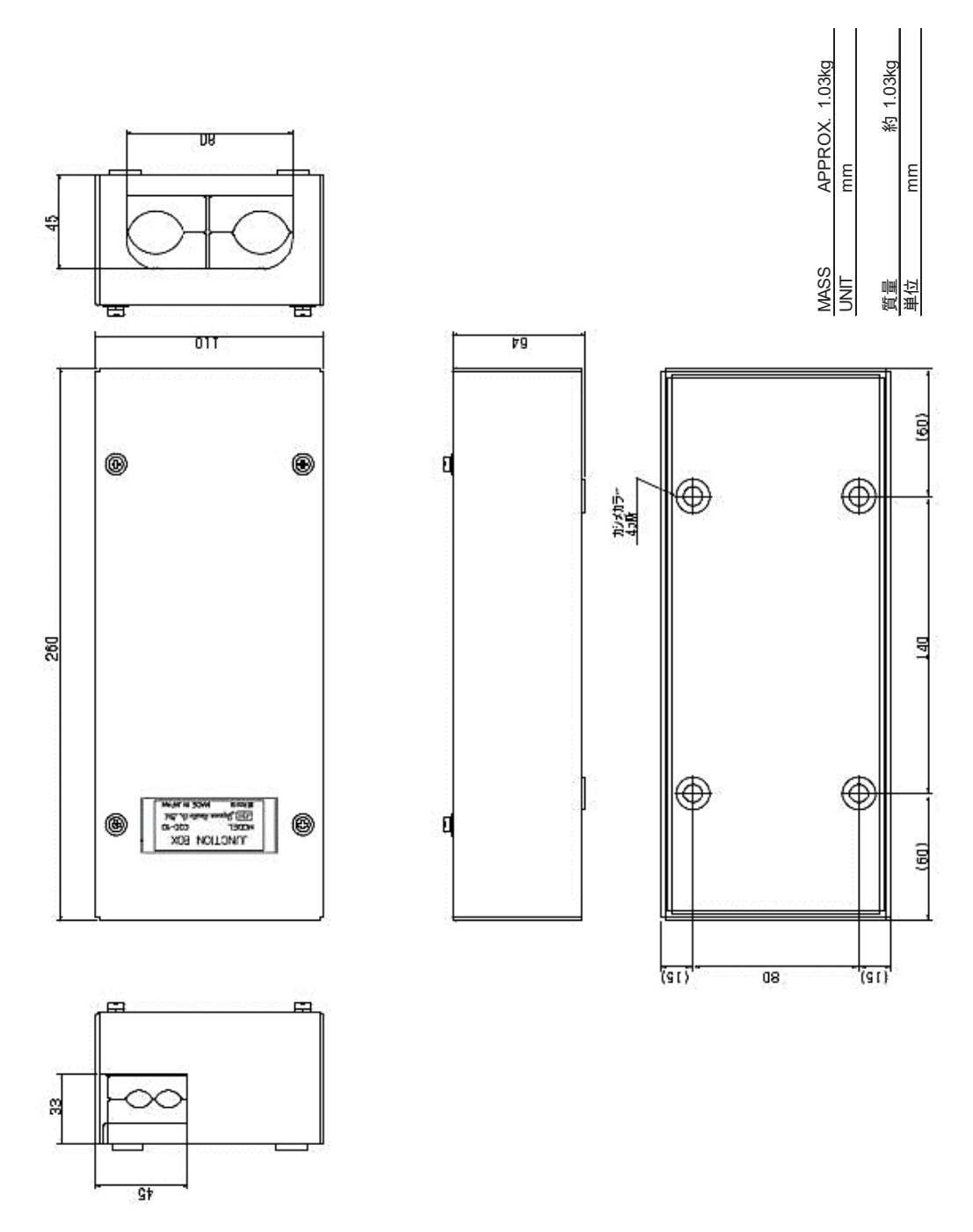

CQD-10 terminal box outline diagram

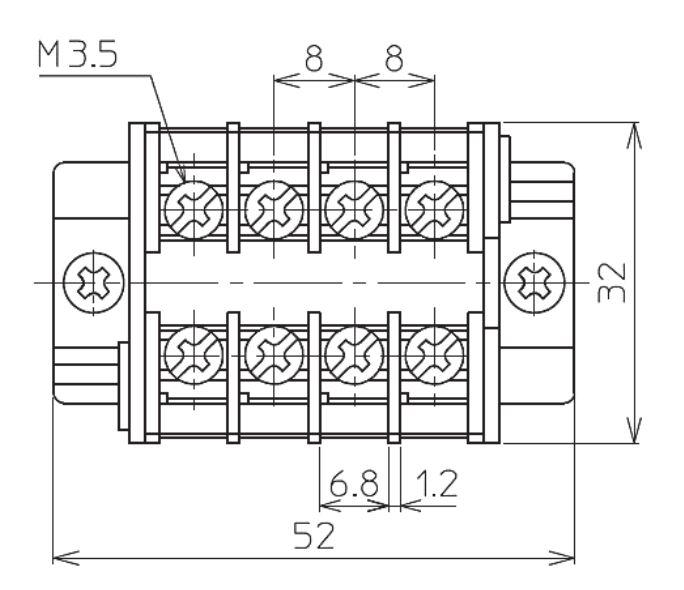

| Zg         |      |       |        |
|------------|------|-------|--------|
| APRROX. 14 | шш   | 約147g | ш<br>ш |
| MASS       | UNIT | 頃     | 単位     |

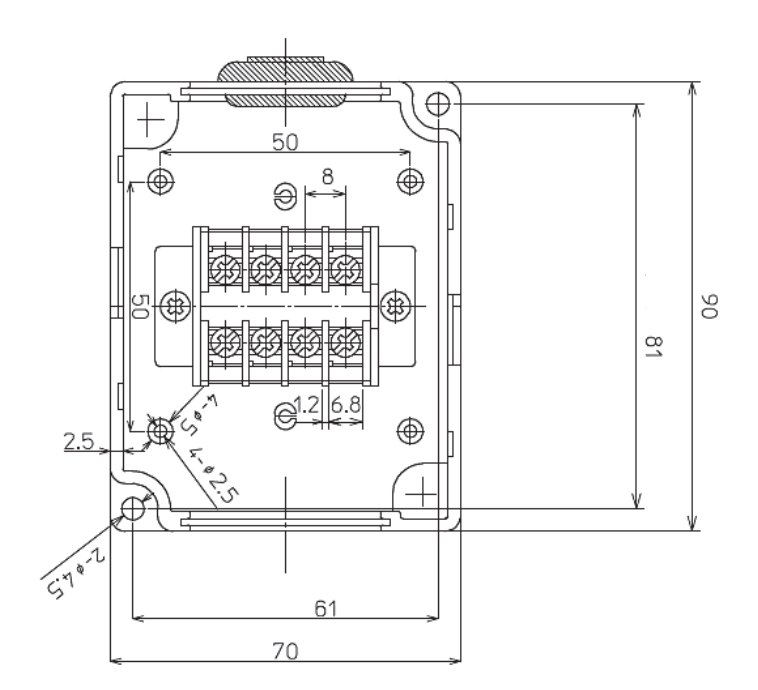

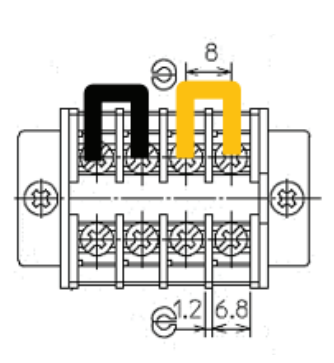

It will be shipped with a short bar attached.

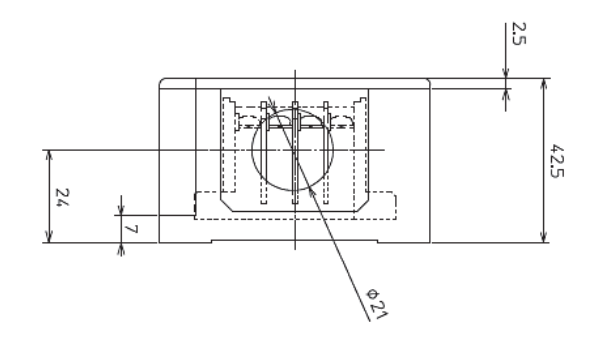

CQD-4704 terminal box outline diagram

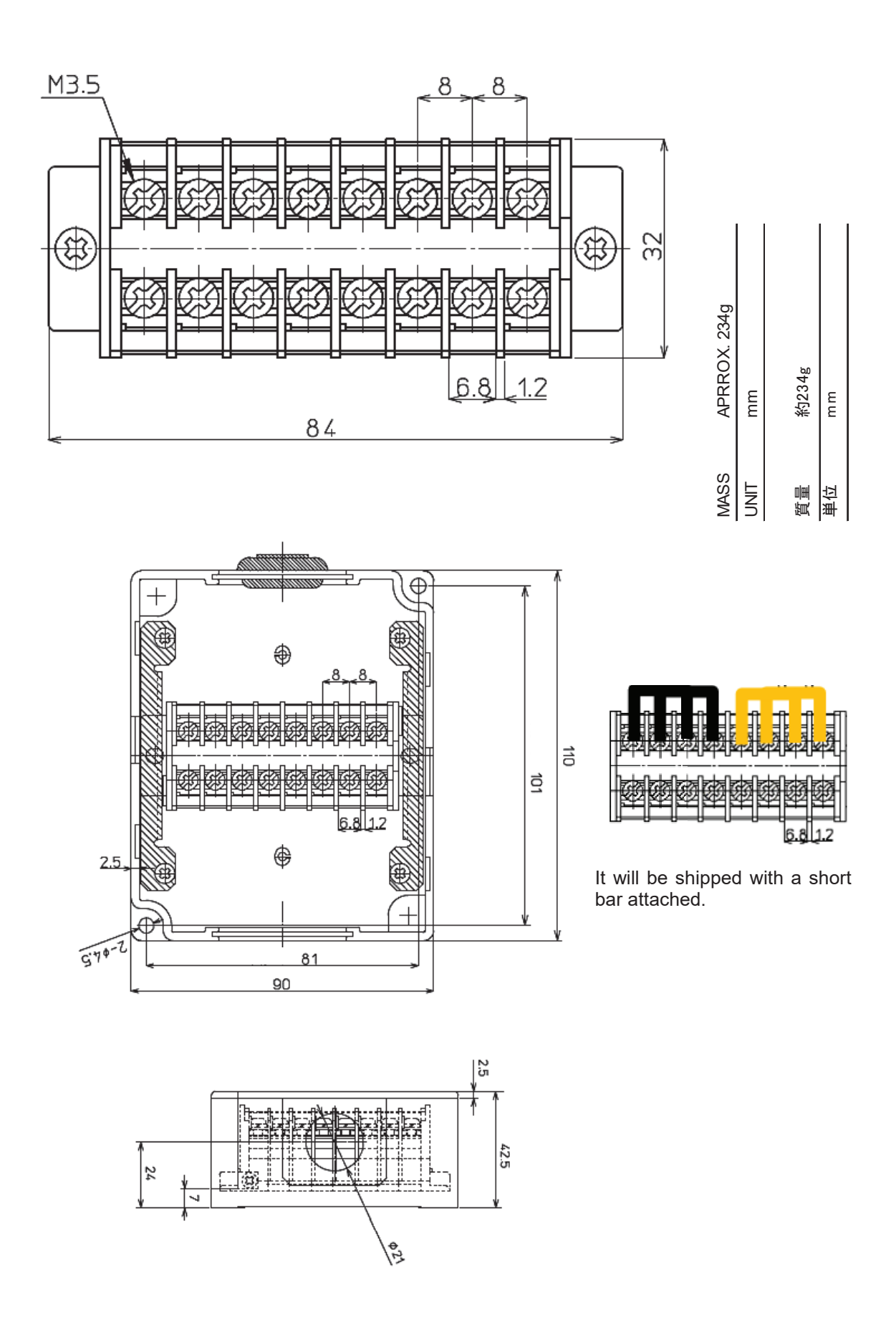

CQD-4708 terminal box outline diagram

# 2.4 Outline Diagram of Options

### 2.4.1 UPS Outline Diagram

See below for the outline diagram of the UPS.

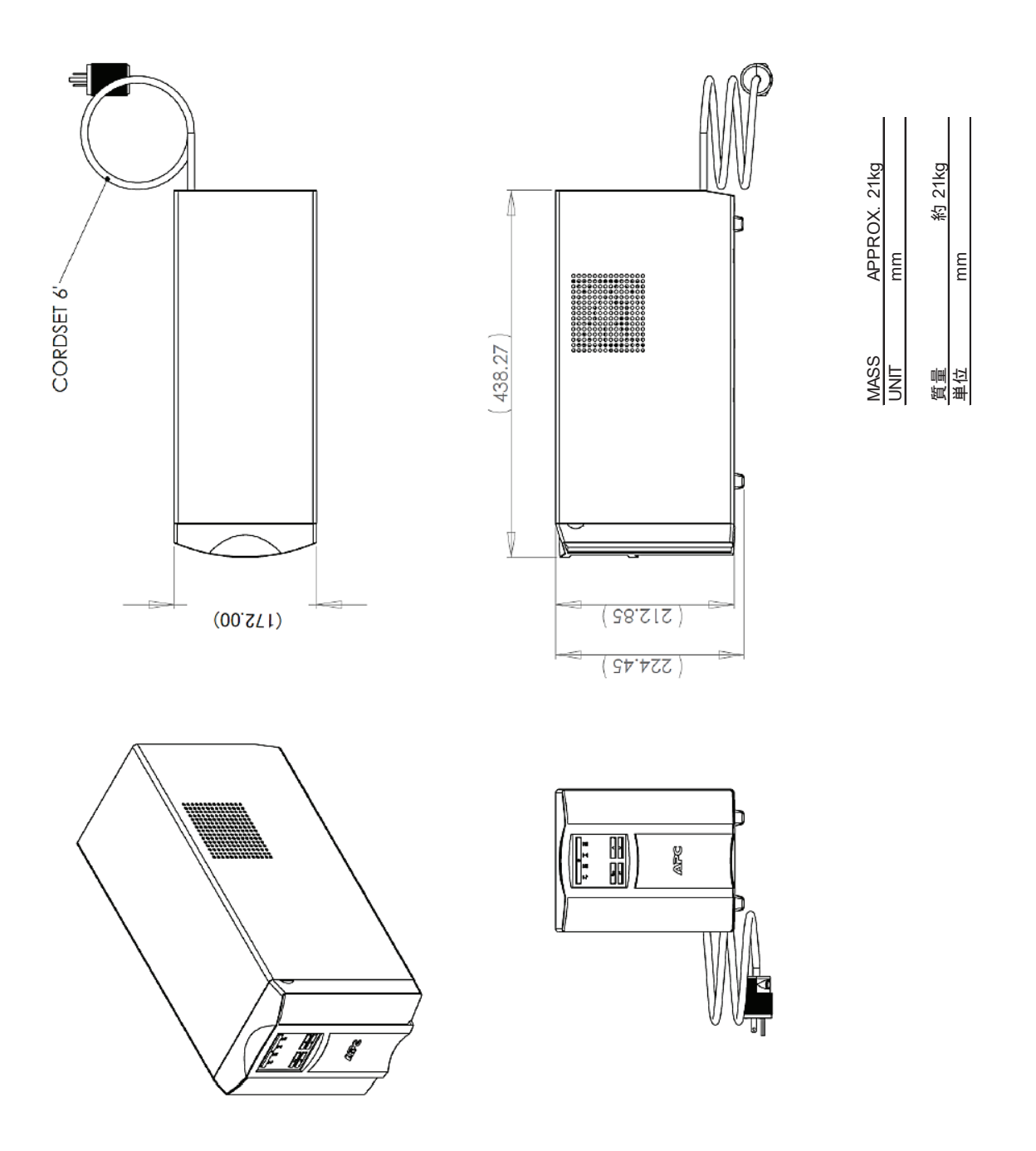

SMT1000J UPS outline diagram

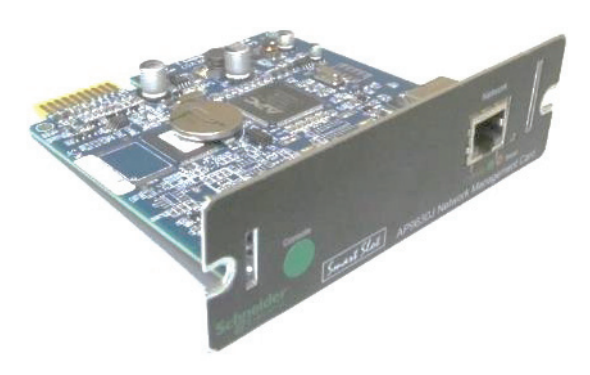

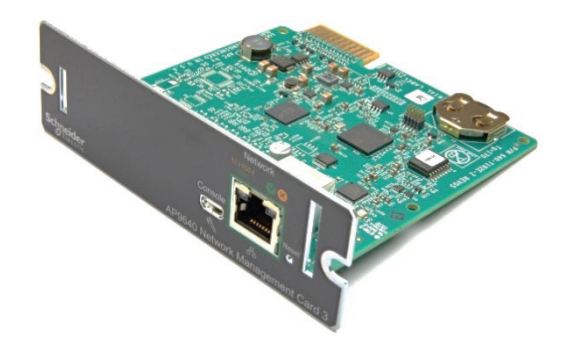

AP9630J network card outline diagram

AP9640J network card outline diagram

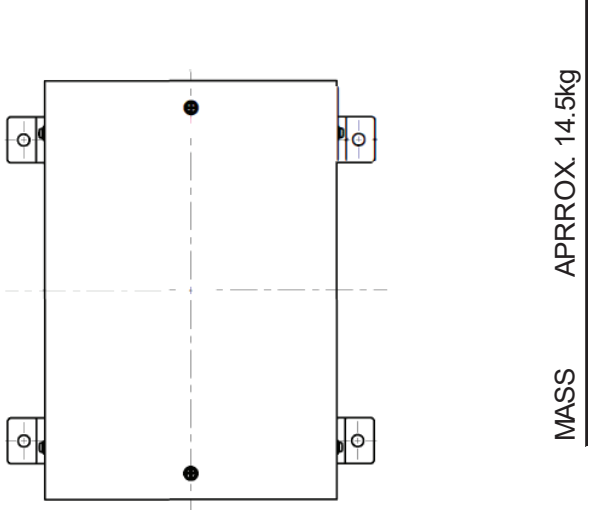

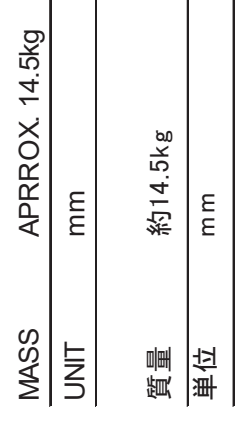

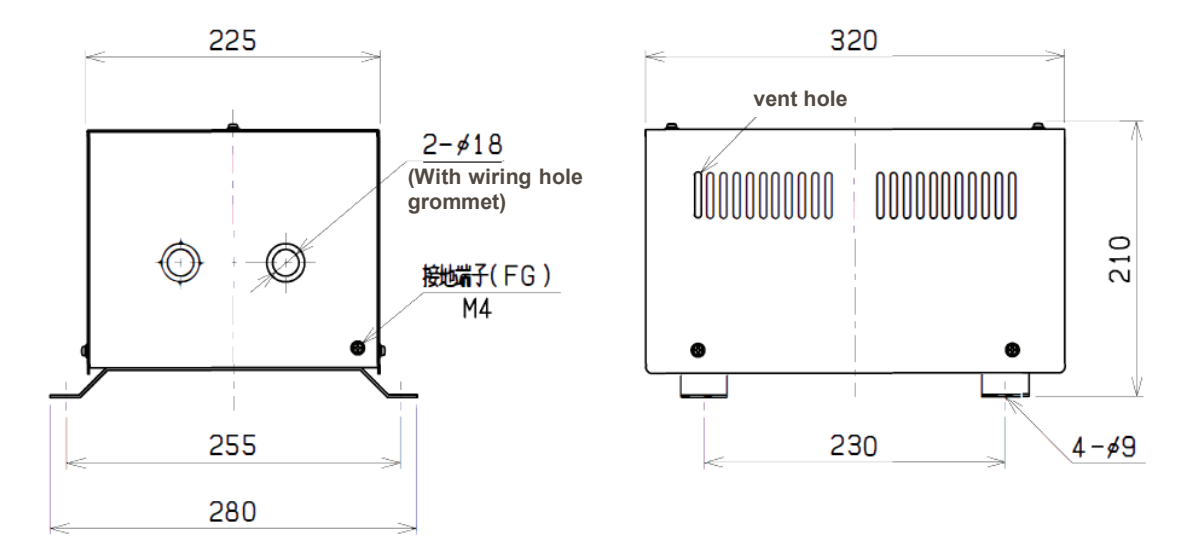

NS11-500 case for transformer outline diagram

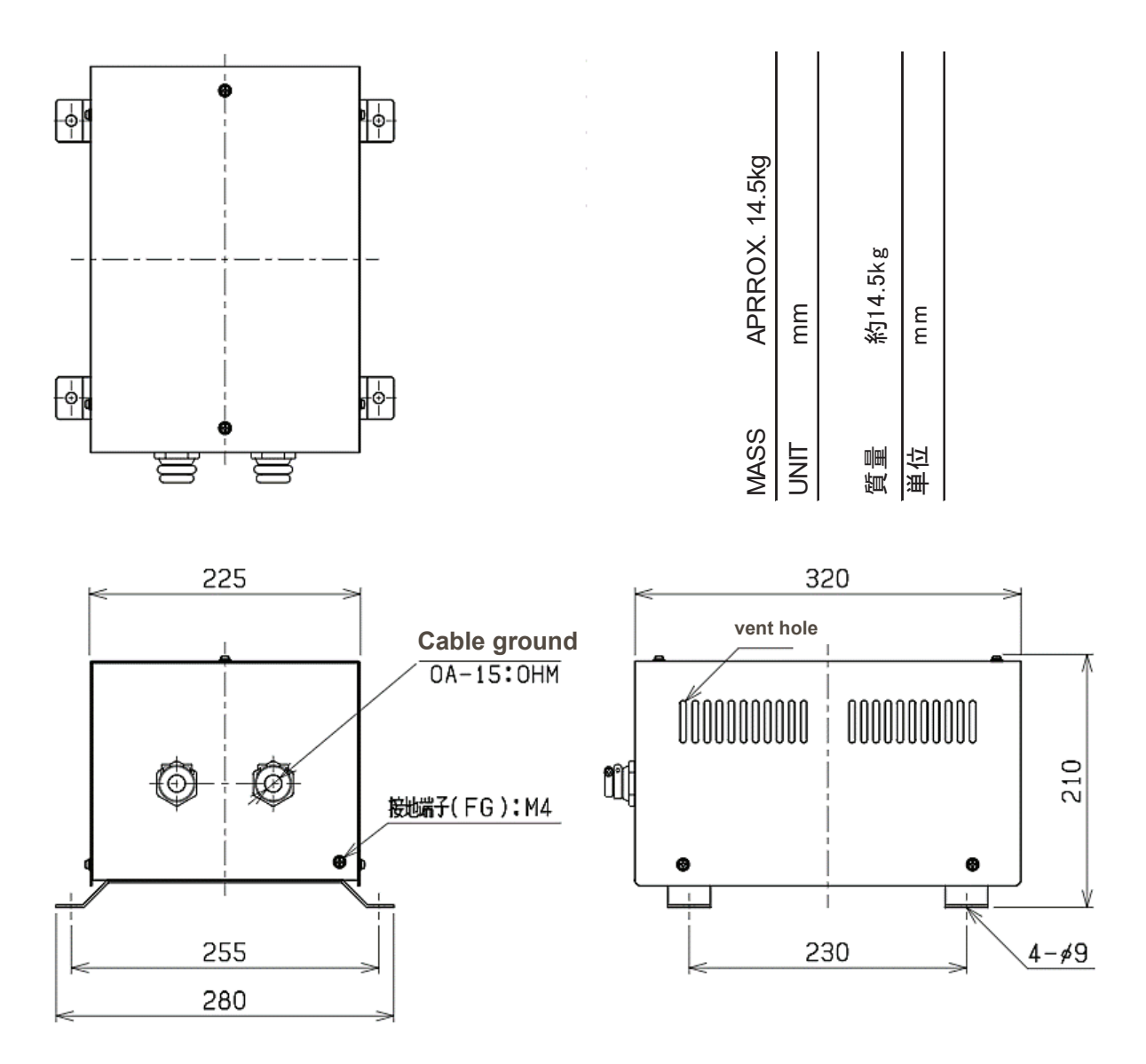

A2010706 case for transformer outline diagram

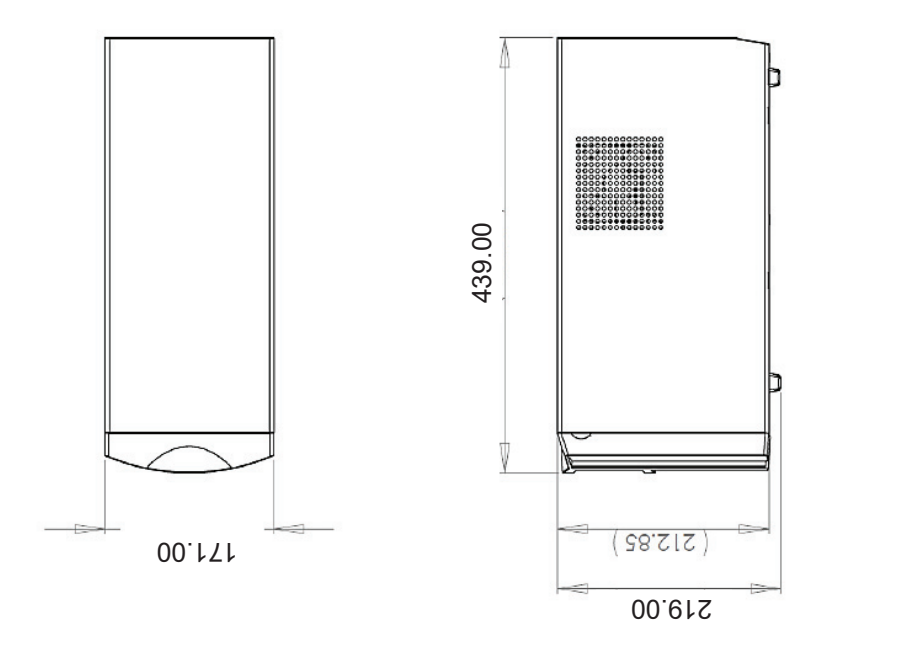

| 18.9kg  |      | 18.9kg |    |
|---------|------|--------|----|
| APPROX. | mm   | 纷      | mm |
| MASS    | UNIT | 覓量     | 単位 |

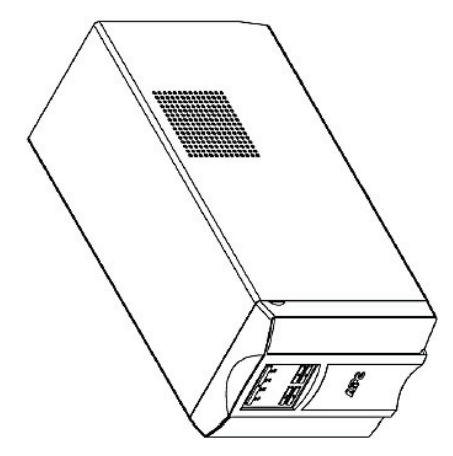

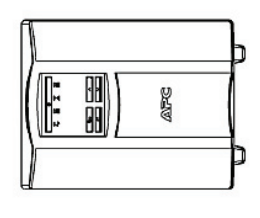

SMT1000I/SMT1000IC UPS outline diagram

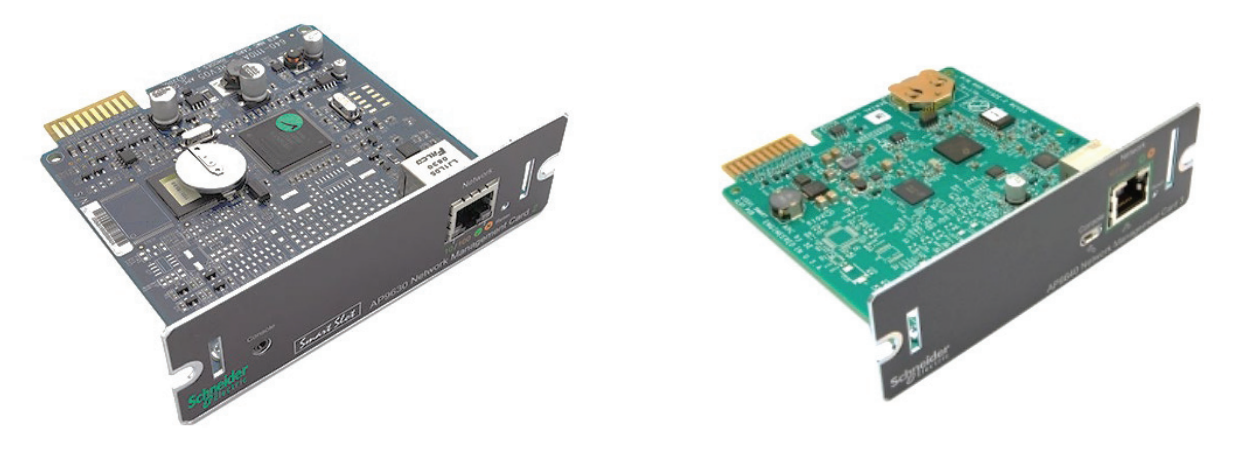

AP9630 network card outline diagram

AP9640 network card outline diagram

### 2.4.2 JB CONTROL BOX Outline Diagram

See below for the outline diagram of the JB control box.

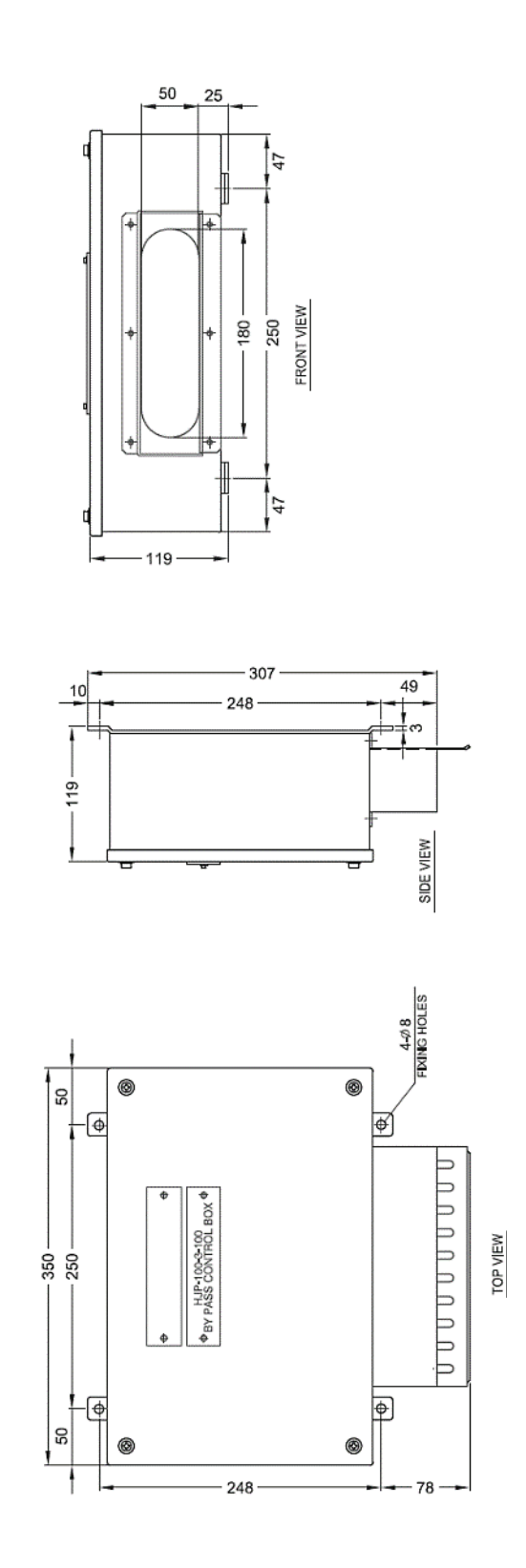

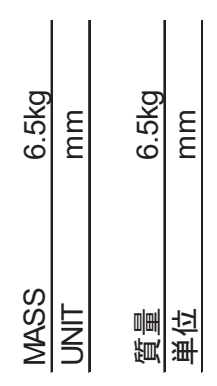

HJP-100-3-100 JB control box outline diagram

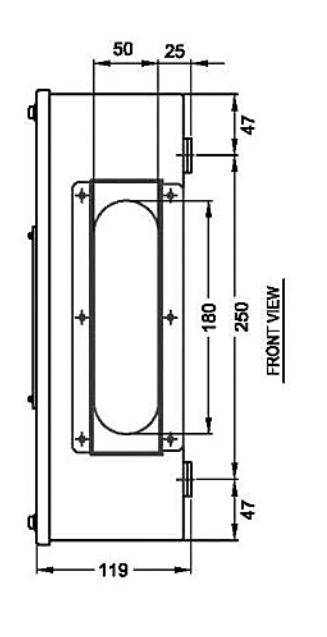

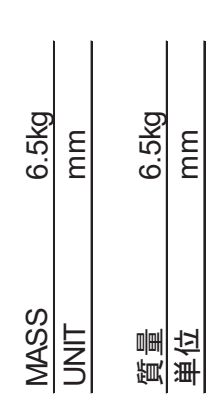

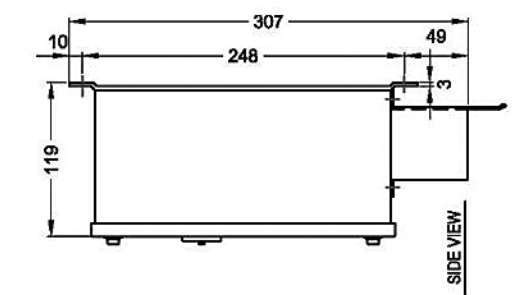

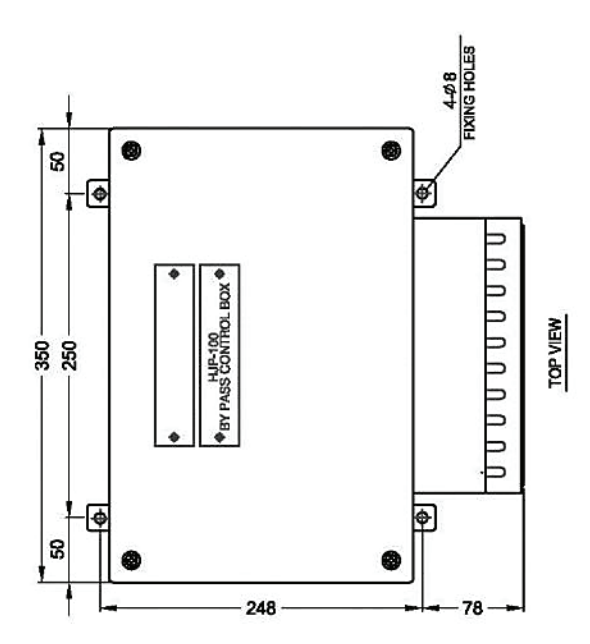

HJP-100-3 JB control box outline diagram

#### 2.4.3 Sensor LAN Switch Unit Outline Diagram

See below for the outline diagram of the sensor LAN switch unit.

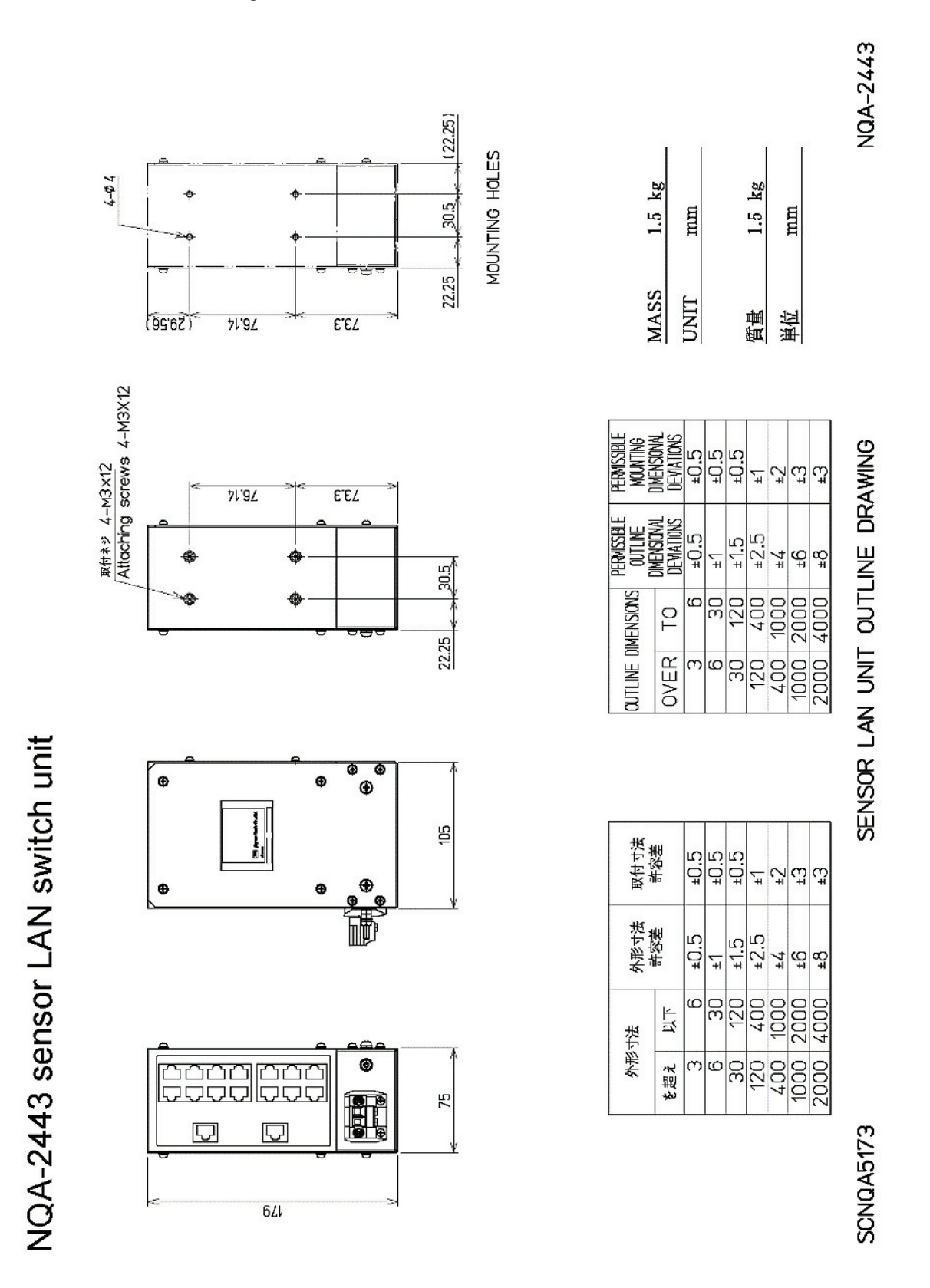

NQA-2443 sensor LAN switch unit (Compliant to IEC 60945) outline diagram

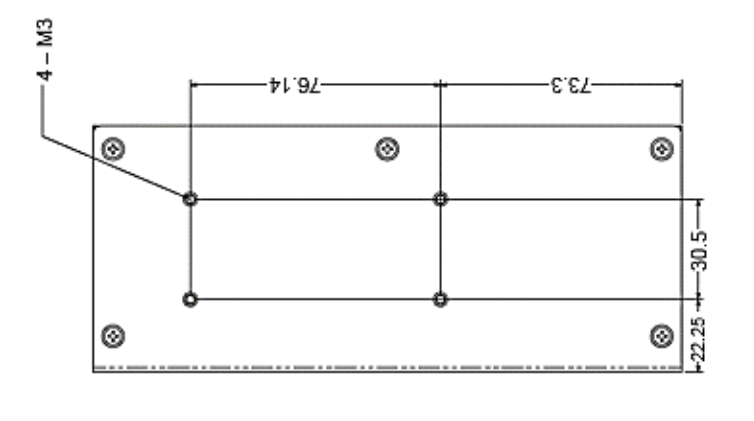

| ROX. 0.8kg |      | д<br>В |    |
|------------|------|--------|----|
| APRF       | шш   | 約0.8   | шш |
|            |      |        |    |
| MASS       | UNIT | 質      | 単位 |

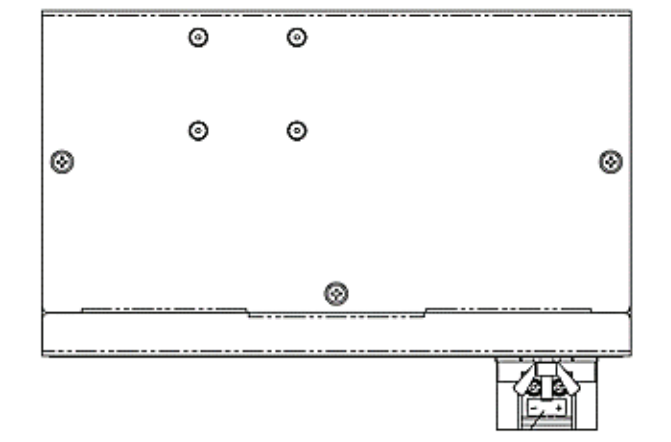

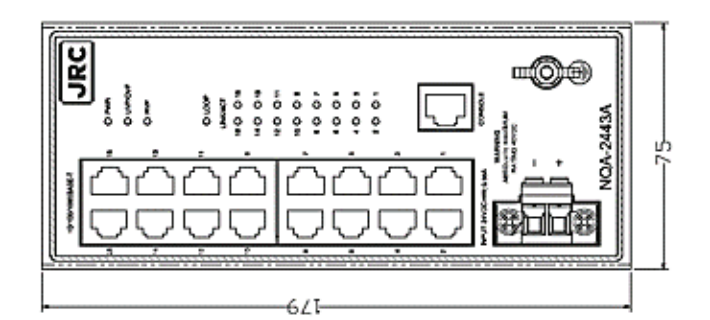

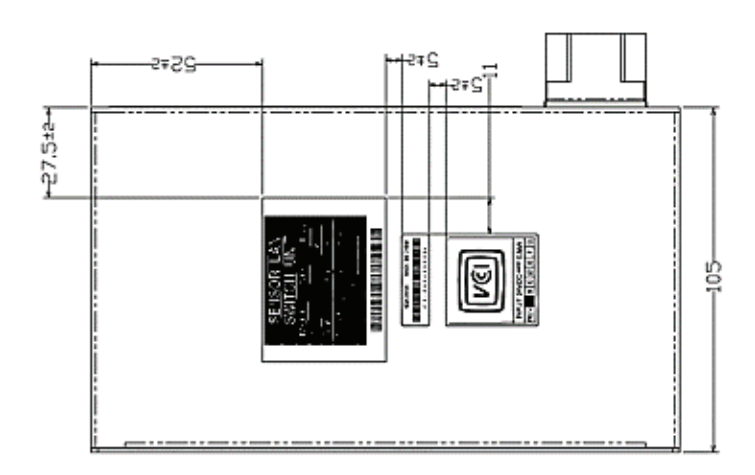

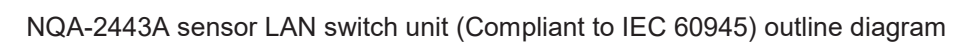

### 2.4.4 Power Supply Unit Outline Diagram

約 2.6kg

шш

質量 単位

APPROX. 2.6kg

MASS

mm

UNIT

See below for the outline diagram of the power supply unit.

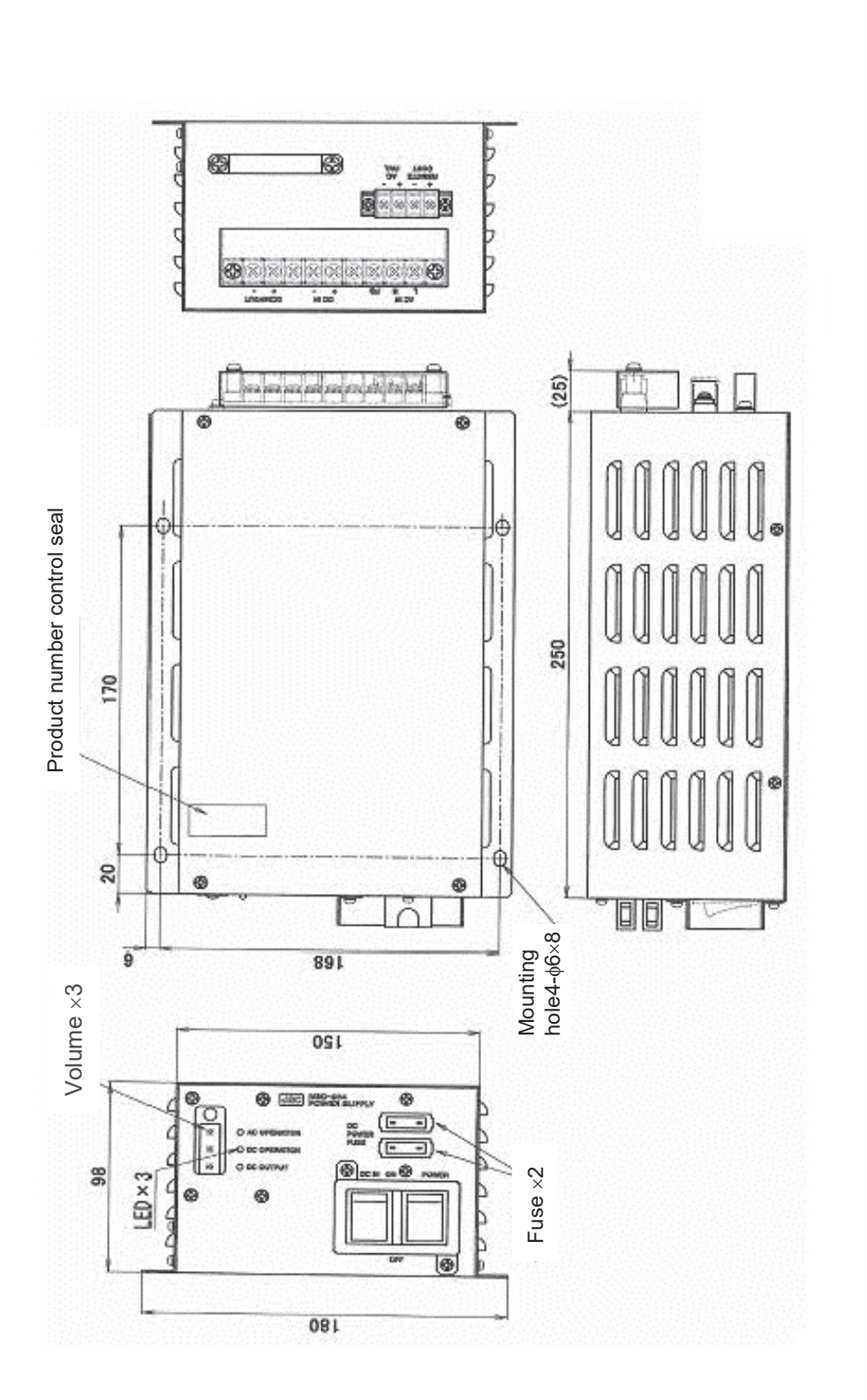

NBD-904 power supply unit outline diagram

### 2.4.5 SLC Outline Diagram

See below for the outline diagram of the SLC.

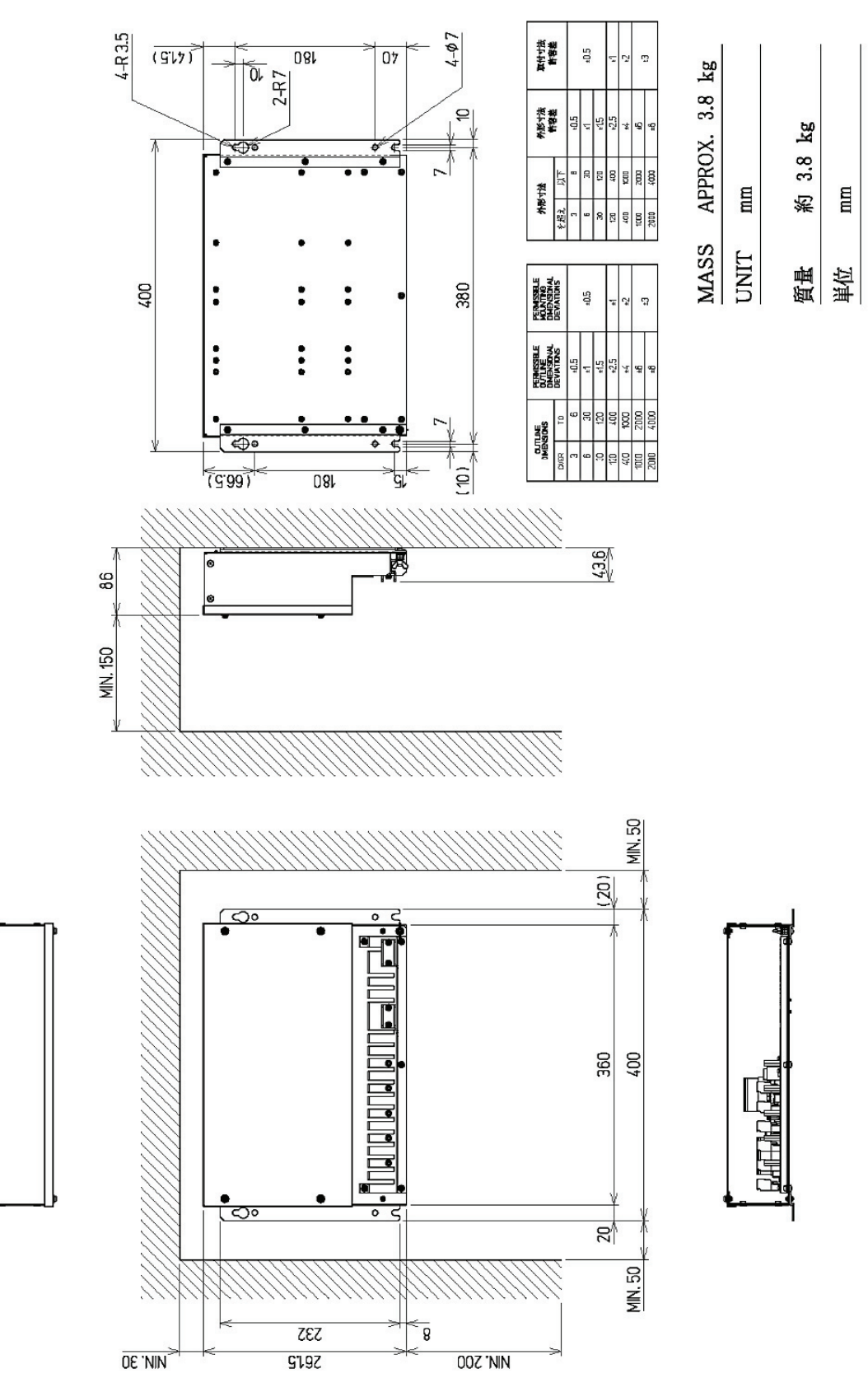

NQE-1143-S(CMH-2370) SLC outline diagram

### 2.4.6 26-Inch Desktop Frame Outline Diagram

See below for the outline diagram of the 26-inch desktop frame.

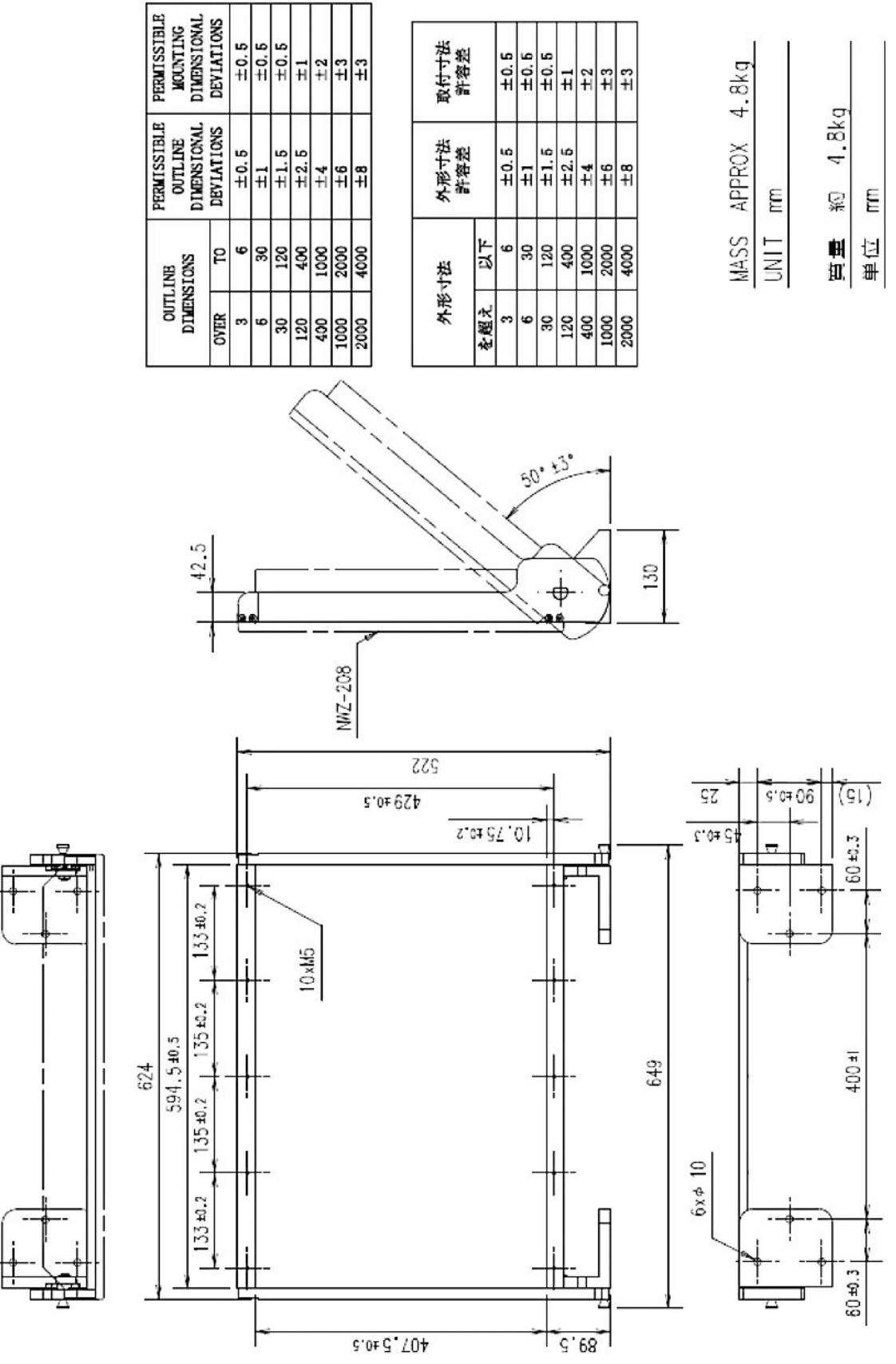

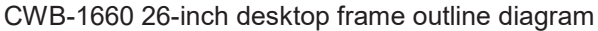

# 2.4.7 GateWayBox Outline Diagram

See below for the outline diagram of the GateWayBox.

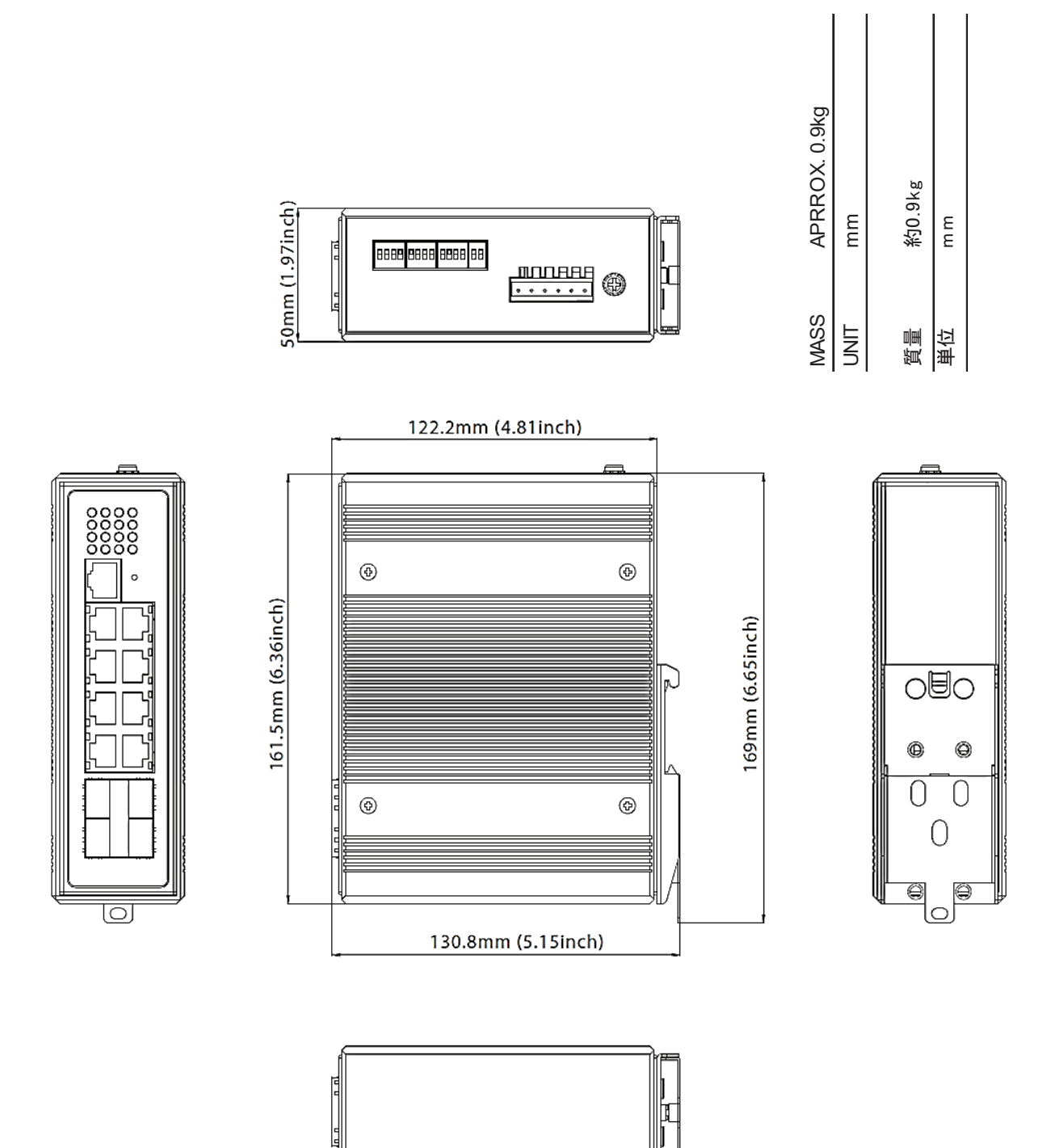

H-7HZJC0016 GateWayBox outline diagram

# 2.5 Model List

# 2.5.1 JAN-470

| Model        | Touch panel<br>display unit | Display<br>processing unit | Data<br>processing unit | Ship power       |
|--------------|-----------------------------|----------------------------|-------------------------|------------------|
| JAN-470-9ANN | NWZ-1470N                   |                            | NJW-1460                | 100-115VAC       |
| JAN-470-4ANN | NWZ-1470                    | NWM-1470                   |                         | phase            |
| JAN-470-2ANN | NWZ-260                     |                            |                         | or<br>220-240VAC |
| JAN-470-1PNN | HNS-00010                   |                            |                         | 50Hz/60Hz single |
| JAN-470-0ANN | -*1                         | NWM-1470                   |                         | %Selectable      |

\*1: Customer prepare touch panel display.

Recommended specifications of touch panel display

- Resolution: FHD
- ·Simultaneous Touch Points: 5 points or more
- •Touch system: PCAP (Capacitive Touch panel)
- -Supported OS: Windows 10
- Input video terminal: DVI

### 2.5.2 JAN-470A

| Model         | Touch panel<br>display unit | Display<br>processing unit | Data<br>processing unit | Power<br>supply unit | Ship power                                    |
|---------------|-----------------------------|----------------------------|-------------------------|----------------------|-----------------------------------------------|
| JAN-470A-9ANN | NWZ-1470N                   | NDC-3470                   | NDC-3460                | NBD-904              | 100-115VAC<br>50Hz/60Hz single                |
| JAN-470A-4ANN | NWZ-1470                    |                            |                         |                      | phase<br>or<br>220-240VAC<br>50Hz/60Hz single |
| JAN-470A-2ANN | NWZ-260                     |                            |                         |                      |                                               |
| JAN-470A-0ANN | -*1                         |                            |                         |                      | phase<br>※Selectable                          |

\*1: Customer prepare touch panel display.

Recommended specifications of touch panel display

Resolution: FHD

·Simultaneous Touch Points: 5 points or more

•Touch system: PCAP (Capacitive Touch panel)

• Supported OS: Windows 10

Input video terminal: DVI

# 2.6 Connection Diagram

# 2.6.1 Connection Diagrams [JRC] [JAN-470]

JRC ECDIS & VDR [For 100V configuration] [Option included configuration] [JAN-470]

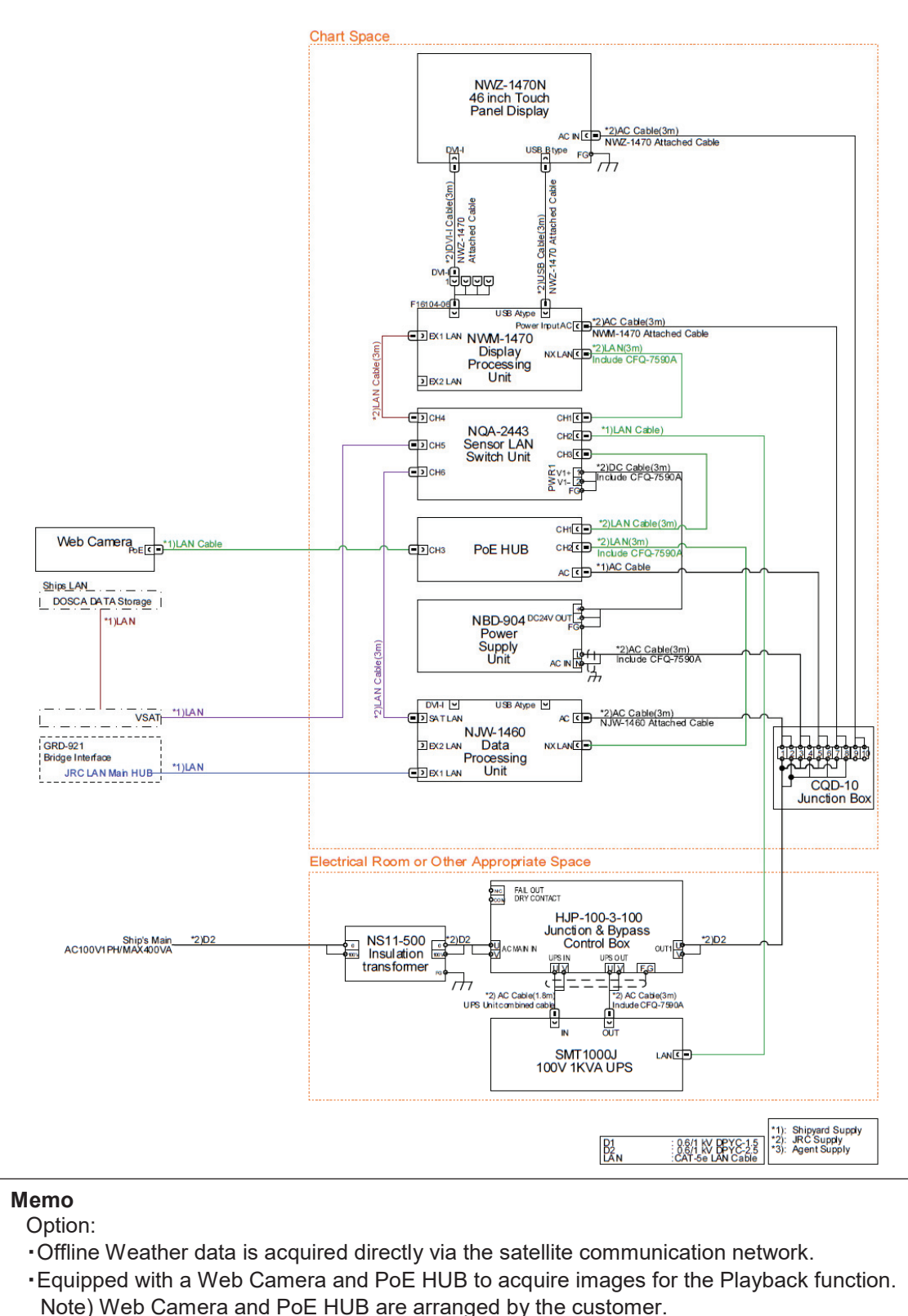

Note web Camera and FOL HOB are alranged by the customer.

Figure 2.6.1a JAN-470-9ANN/4ANN (for JRC ECDIS) connection diagram

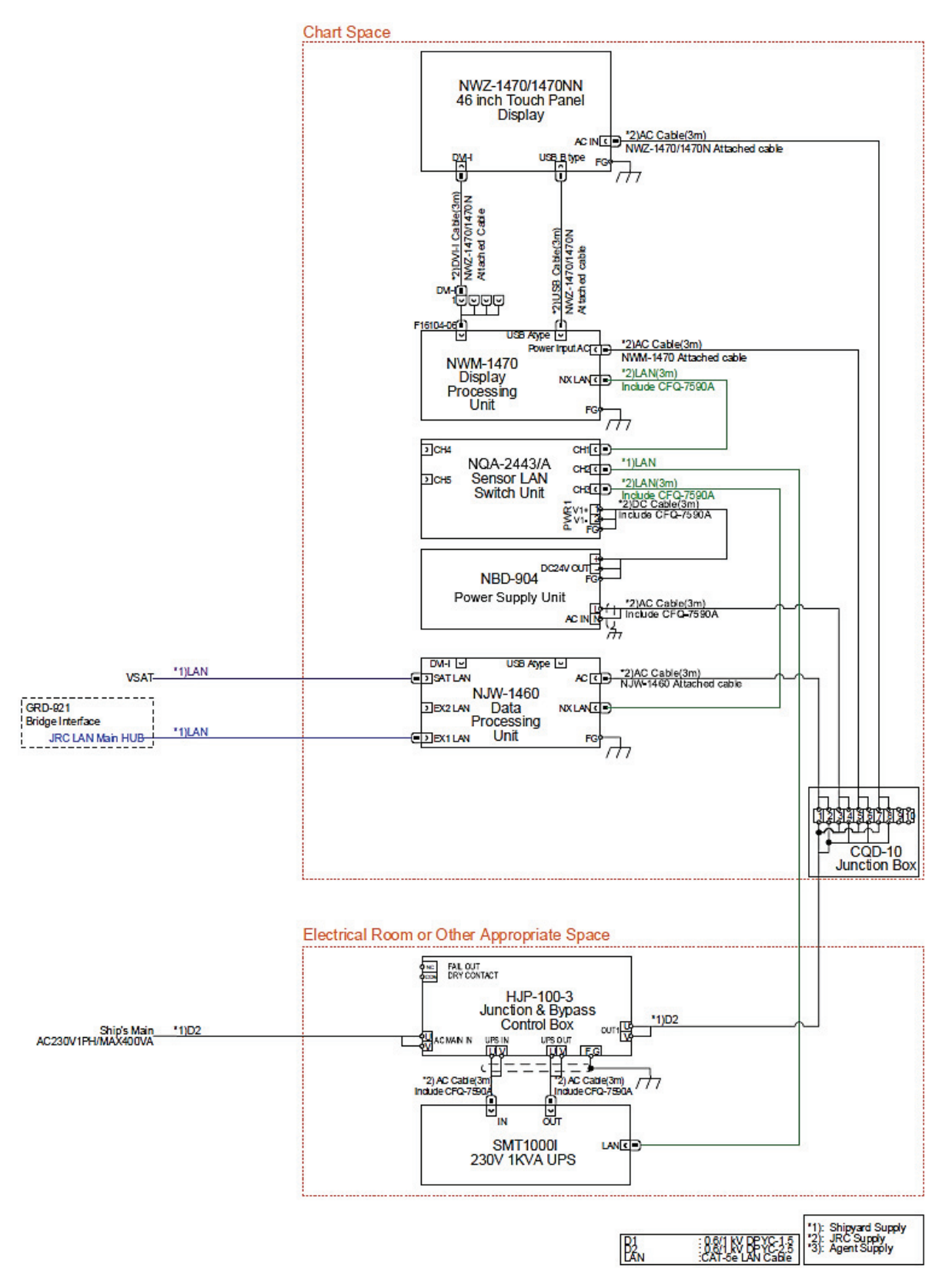

Figure 2.6.1b JAN-470-9ANN/4ANN (for JRC ECDIS) connection diagram

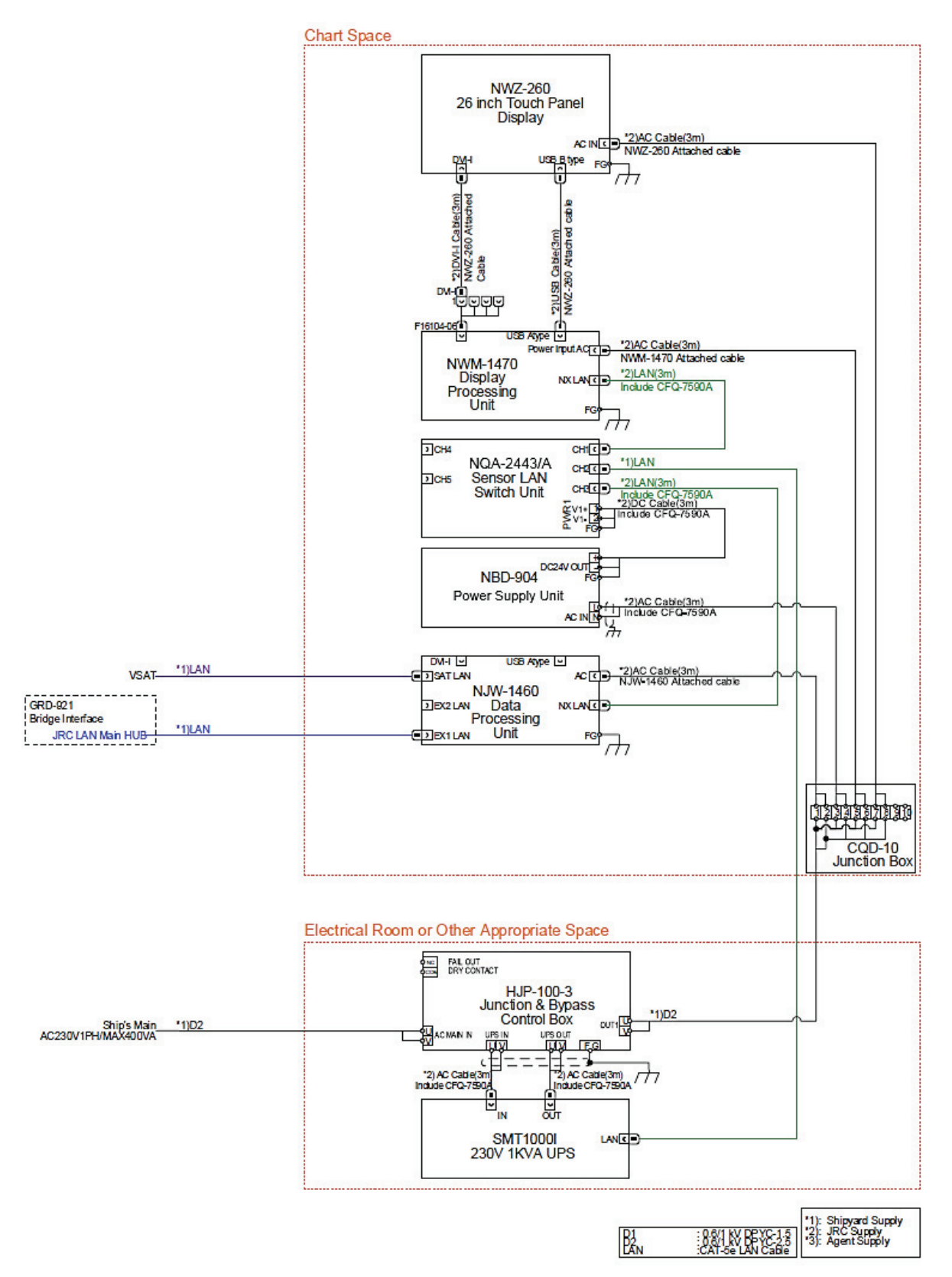

Figure 2.6.1c JAN-470-2ANN (for JRC ECDIS) connection diagram

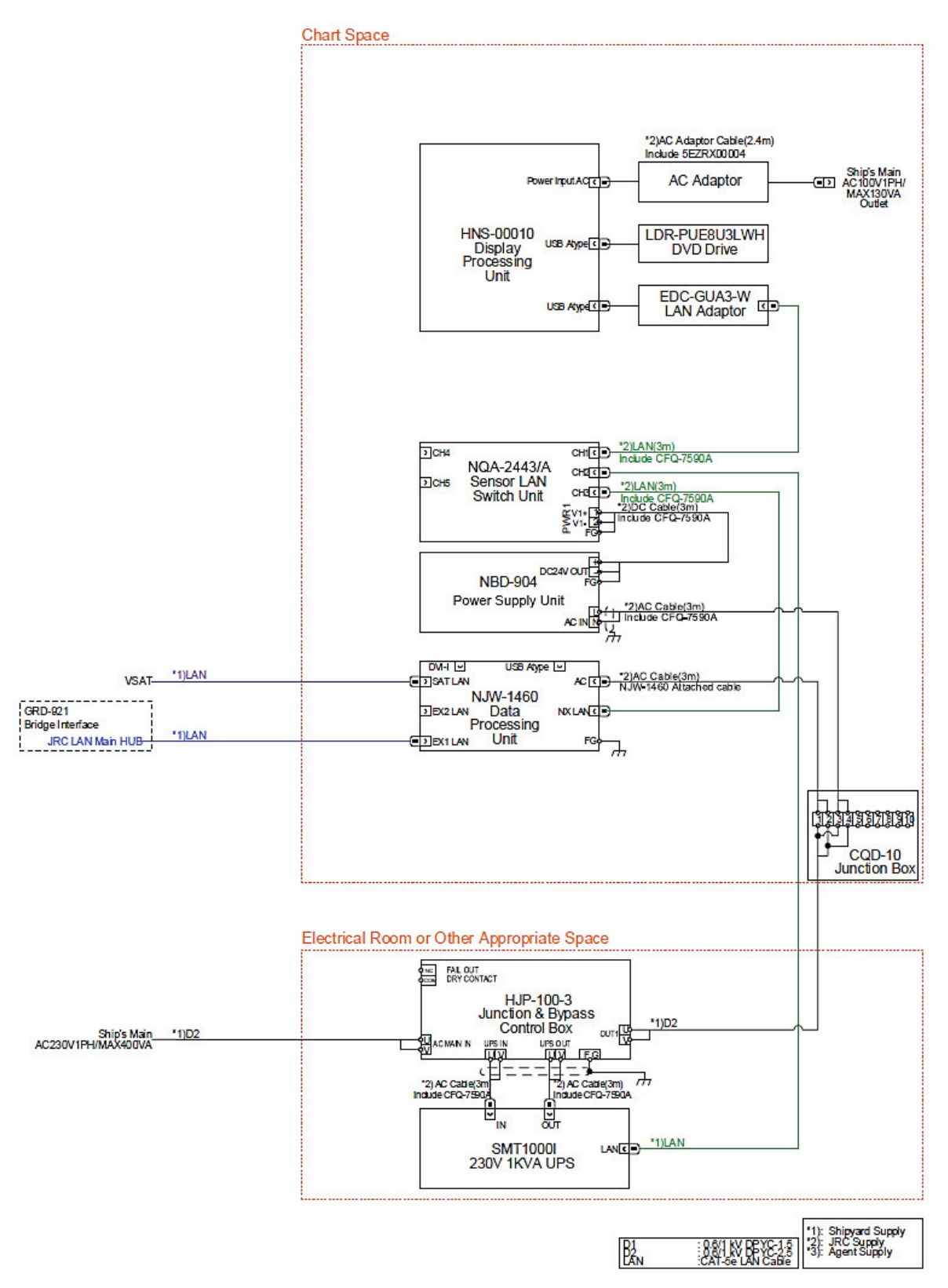

Figure 2.6.1d JAN-470-1PNN (for JRC ECDIS) connection diagram

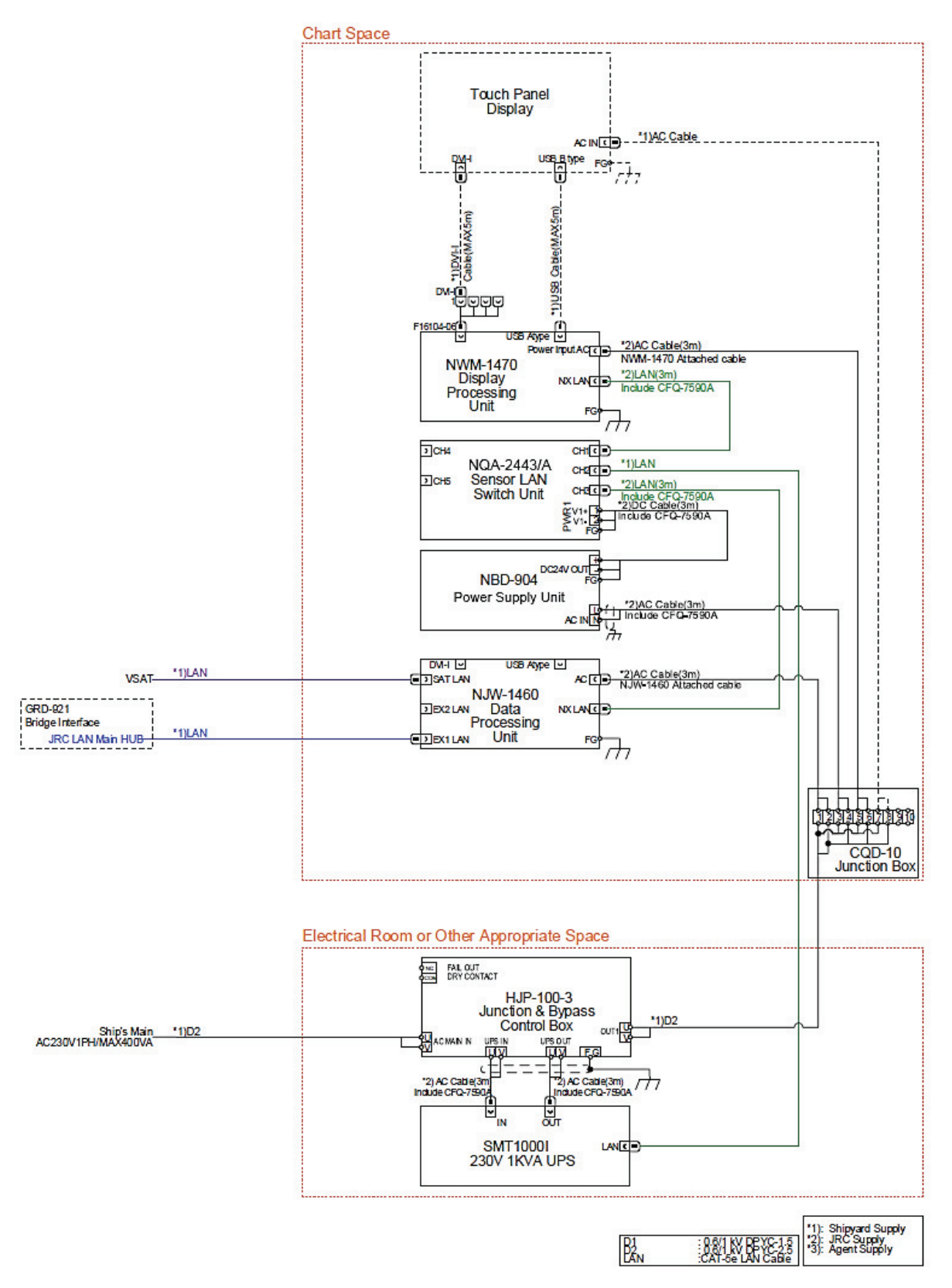

Figure 2.6.1e JAN-470-0ANN (for JRC ECDIS) connection diagram

# 2.6.2 Connection Diagrams [JRC] [JAN-470A]

JRC ECDIS & VDR [For 100V configuration] [JAN-470A]

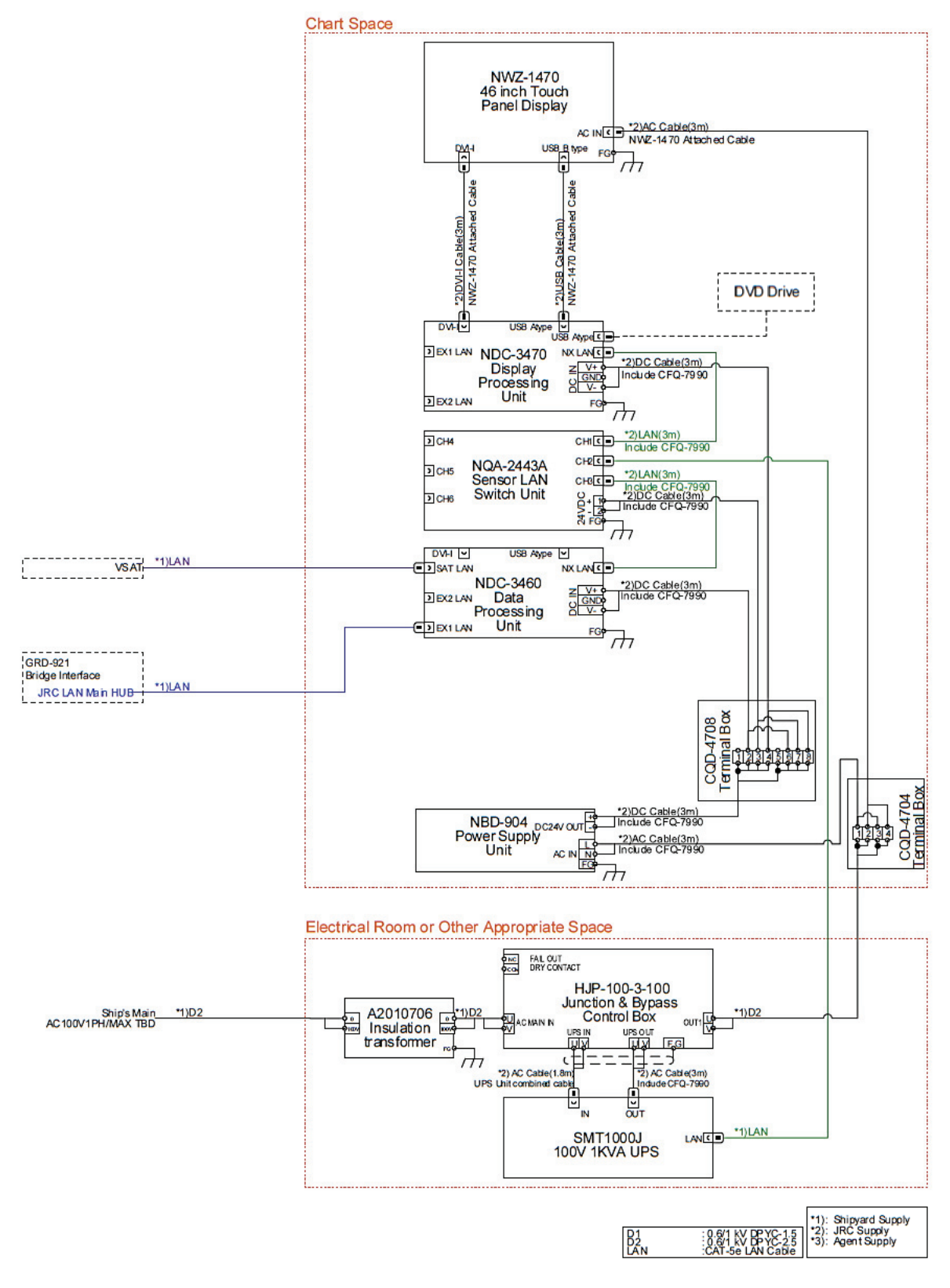

Figure 2.6.2a JAN-470A-4ANN (for JRC ECDIS) connection diagram

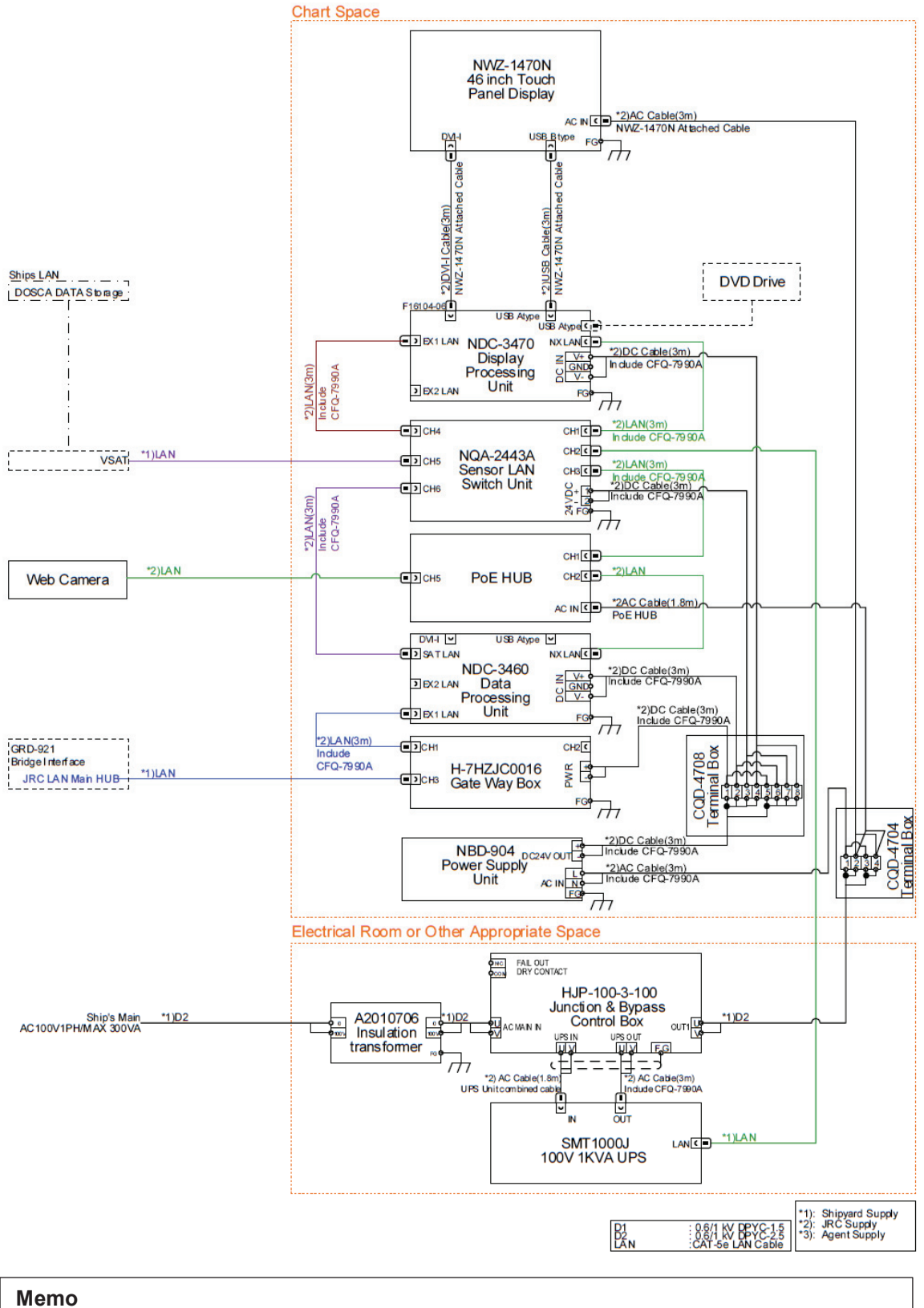

#### Option:

- •GateWayBox (H-7HZJC0016) ensures security between navigation equipment networks.
- •Offline Weather data is acquired directly via the satellite communication network.
- Equipped with a Web Camera and PoE HUB to acquire images for the Playback function. Note) Web Camera and PoE HUB are arranged by the customer.

Figure 2.6.2b JAN-470A-9ANN (for JRC ECDIS) connection diagram

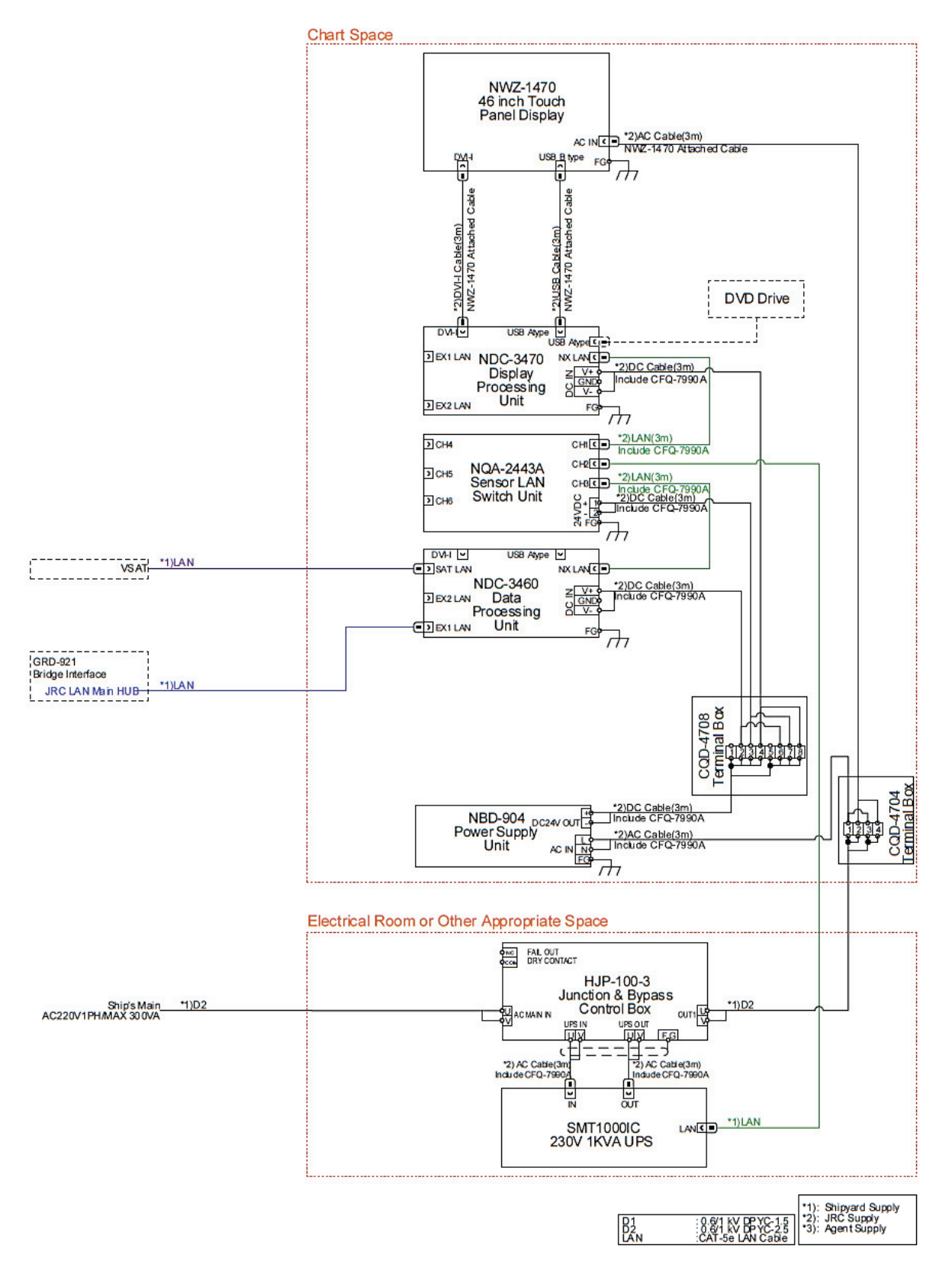

Figure 2.6.2c JAN-470A-4ANN (for JRC ECDIS) connection diagram

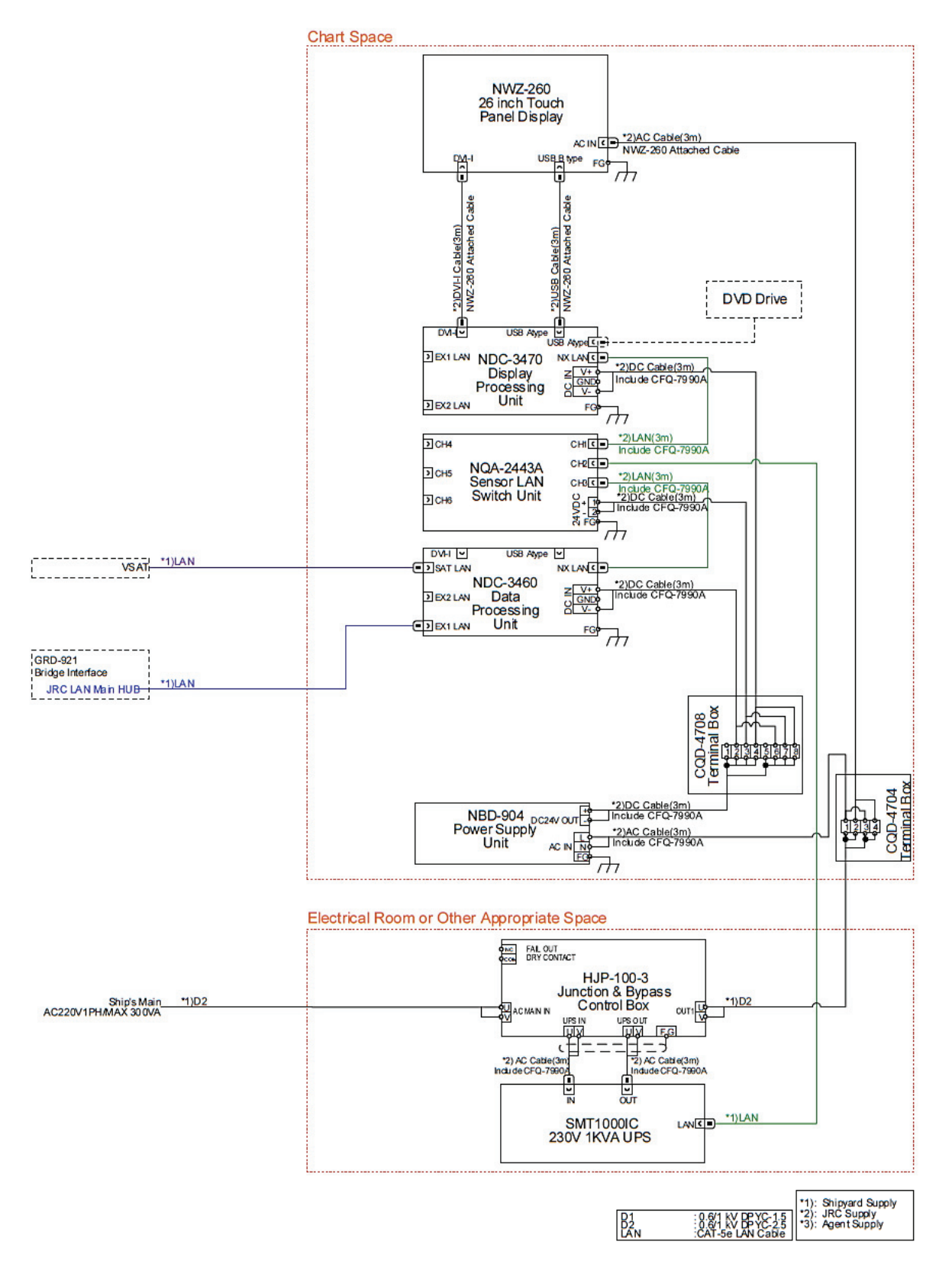

Figure 2.6.2d JAN-470A-2ANN (for JRC ECDIS) connection diagram

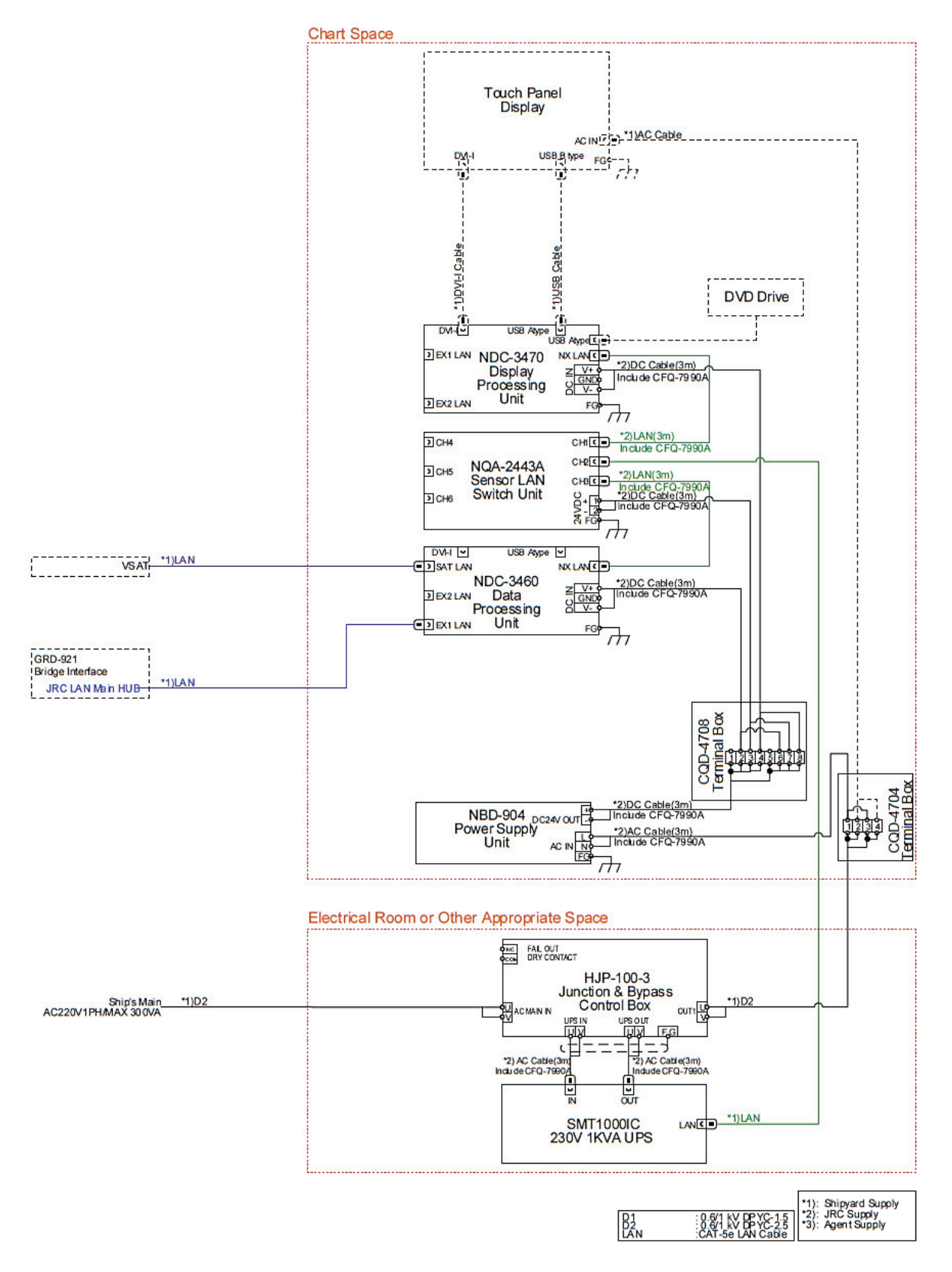

Figure 2.6.2e JAN-470A-0ANN (for JRC ECDIS) connection diagram

# 2.6.3 Network Connection Diagrams [JRC]

The network connection diagram is shown using the JAN-470A series as an example.

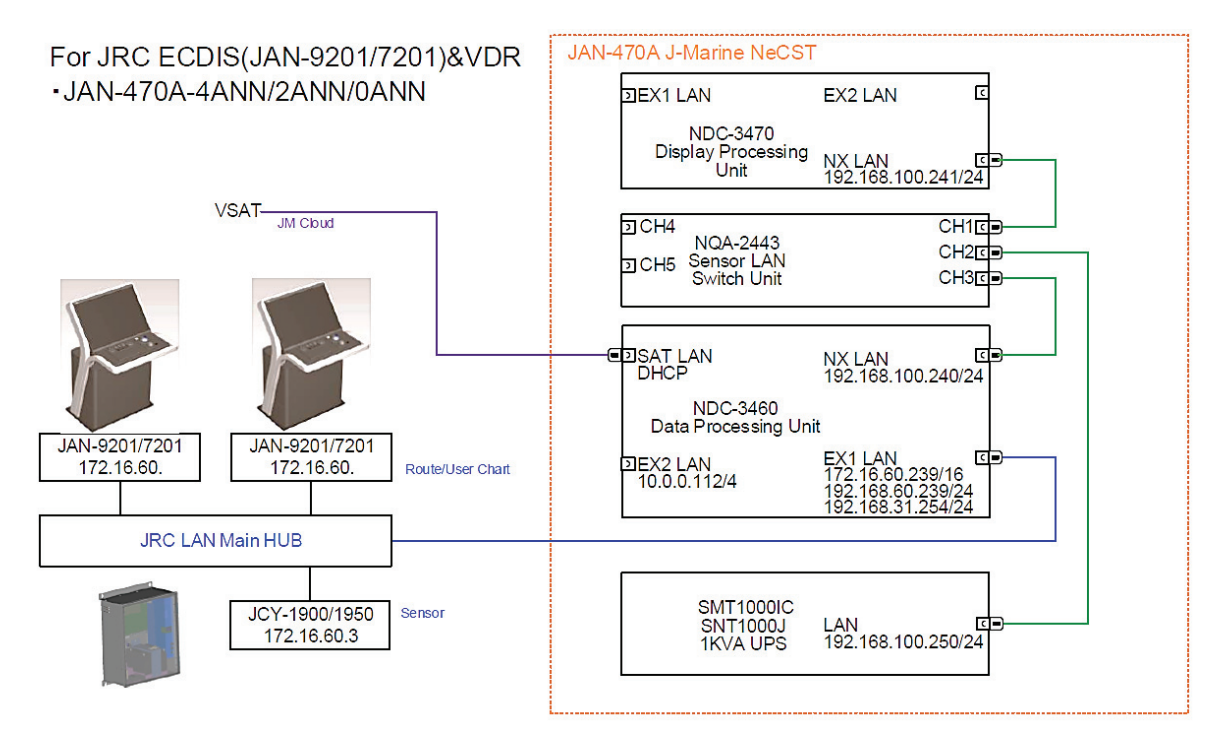

Figure 2.6.3a For JRC ECDIS (JAN-9201/7201) & VDR Network connection diagram

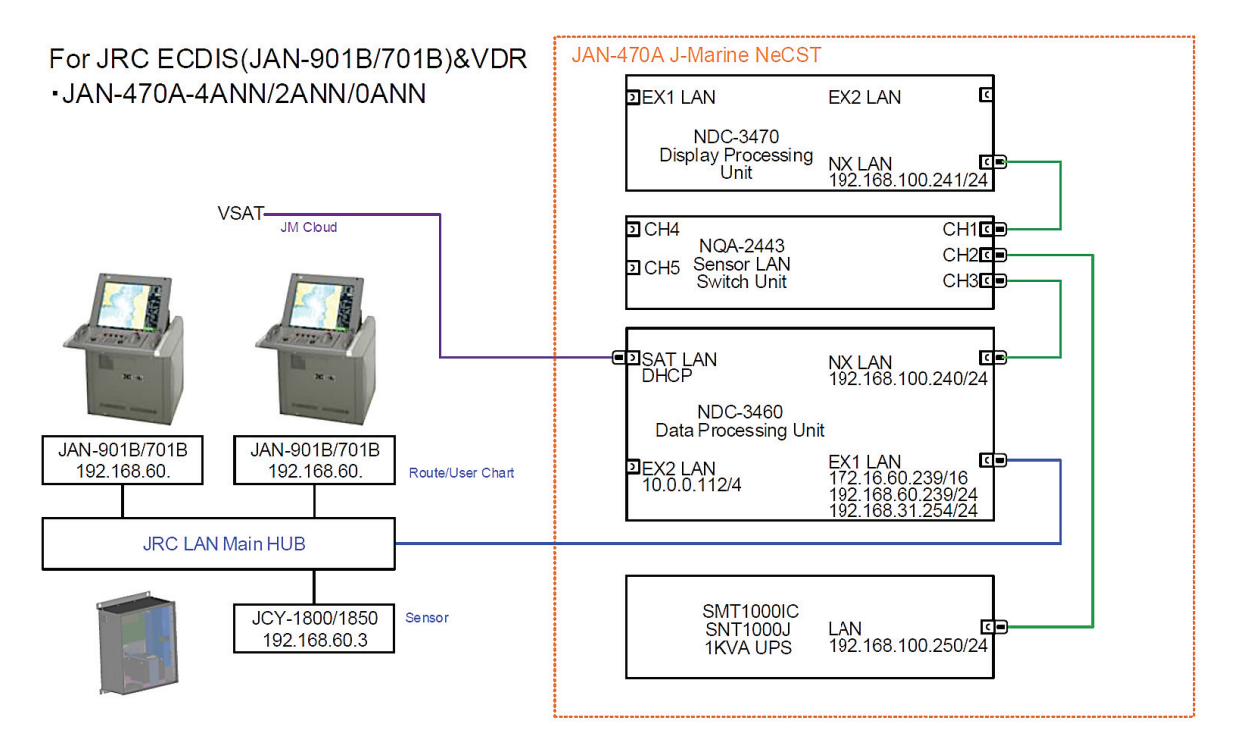

Figure 2.6.3b For JRC ECDIS (JAN-901B/701B) & VDR Network connection diagram

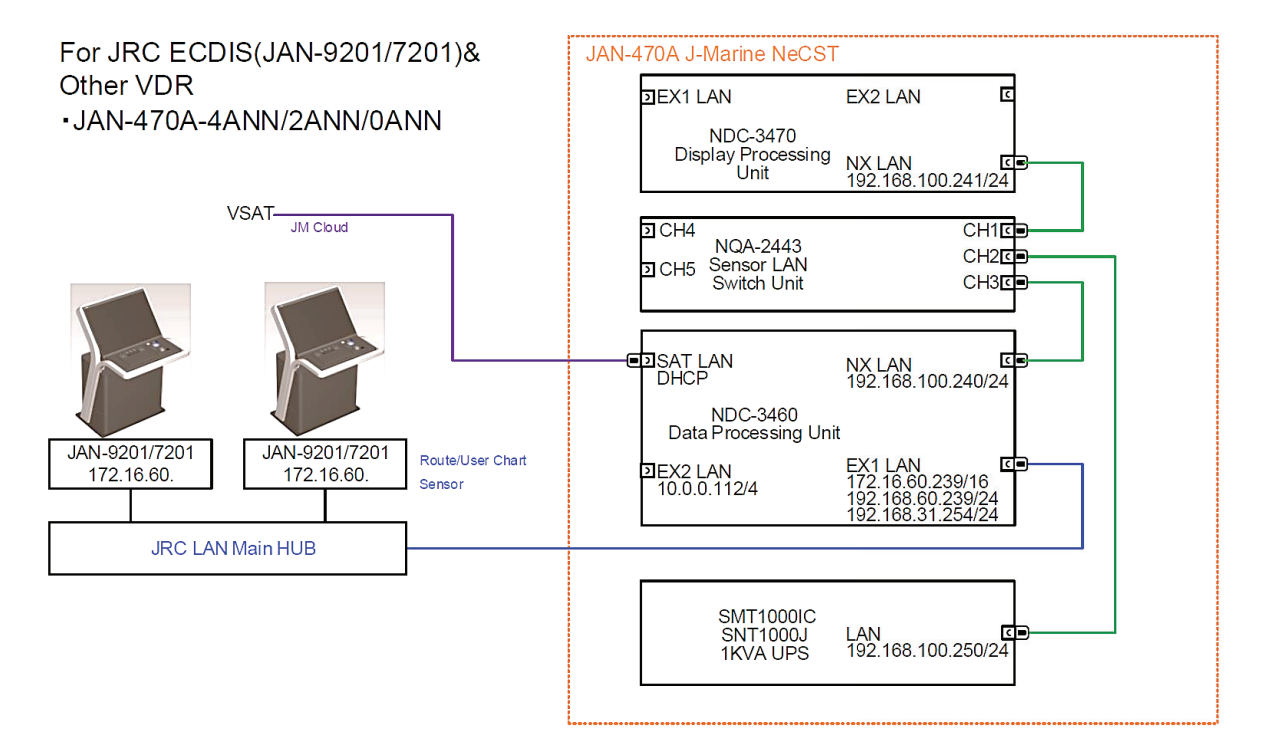

Figure 2.6.3c For JRC ECDIS(JAN-9201/7201) & Other VDR Network connection diagram

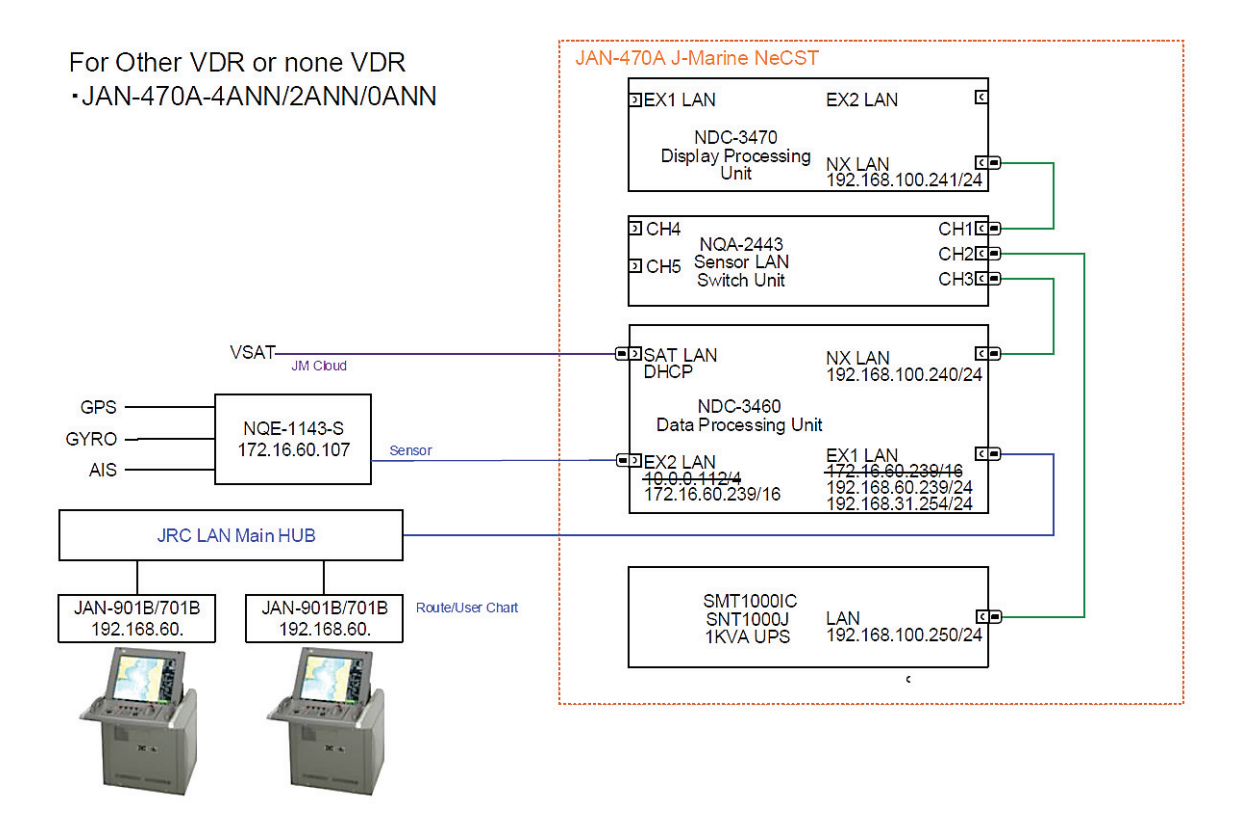

Figure 2.6.3d Other VDR or None VDR Network connection diagram

Equipped with GateWayBox, Web Camera and PoE HUB. It is a configuration to acquire Offline Weather data directly via the satellite communication network.

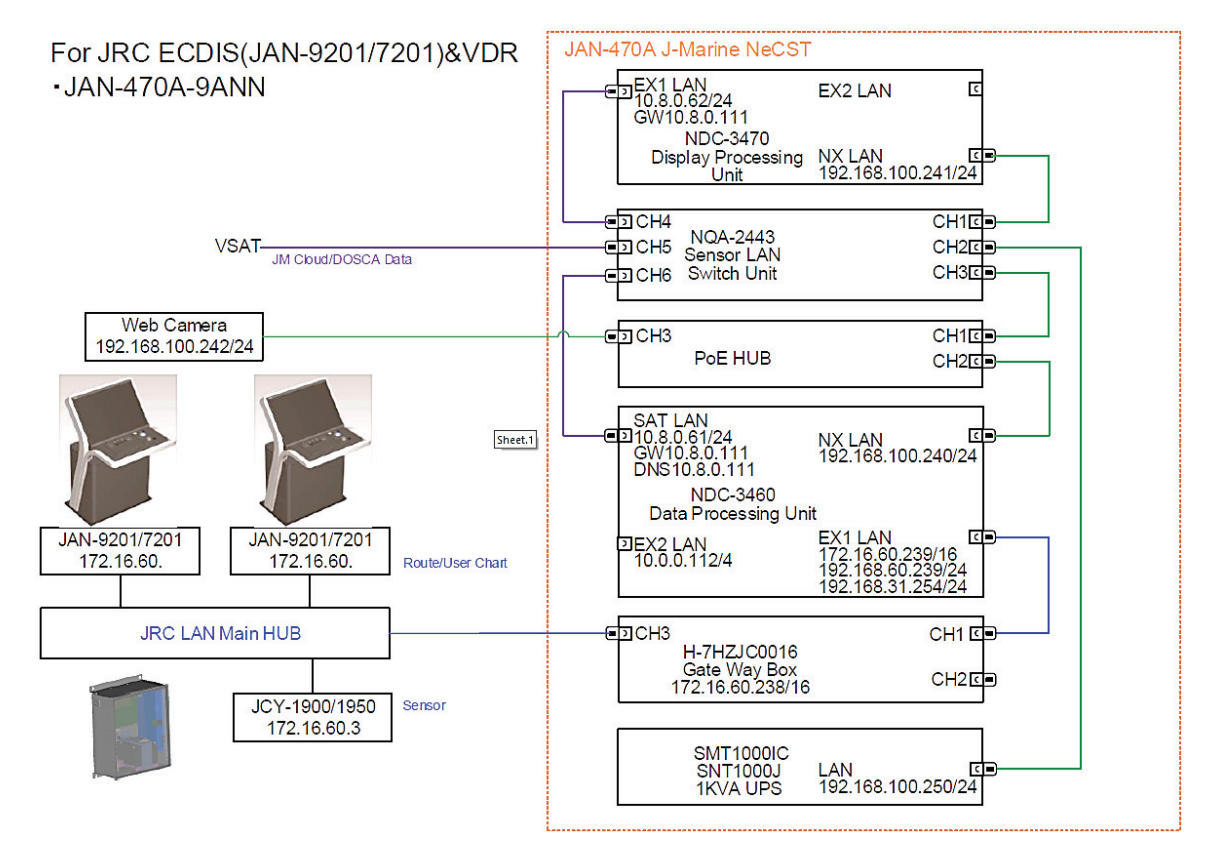

Figure 2.6.3e For JRC ECDIS (JAN-9201/7201) & VDR Network connection diagram

# 2.6.4 Connection Diagrams [FURUNO] [JAN-470]

FURUNO ECDIS & VDR [For 100V configuration] [Option included configuration] [JAN-470]

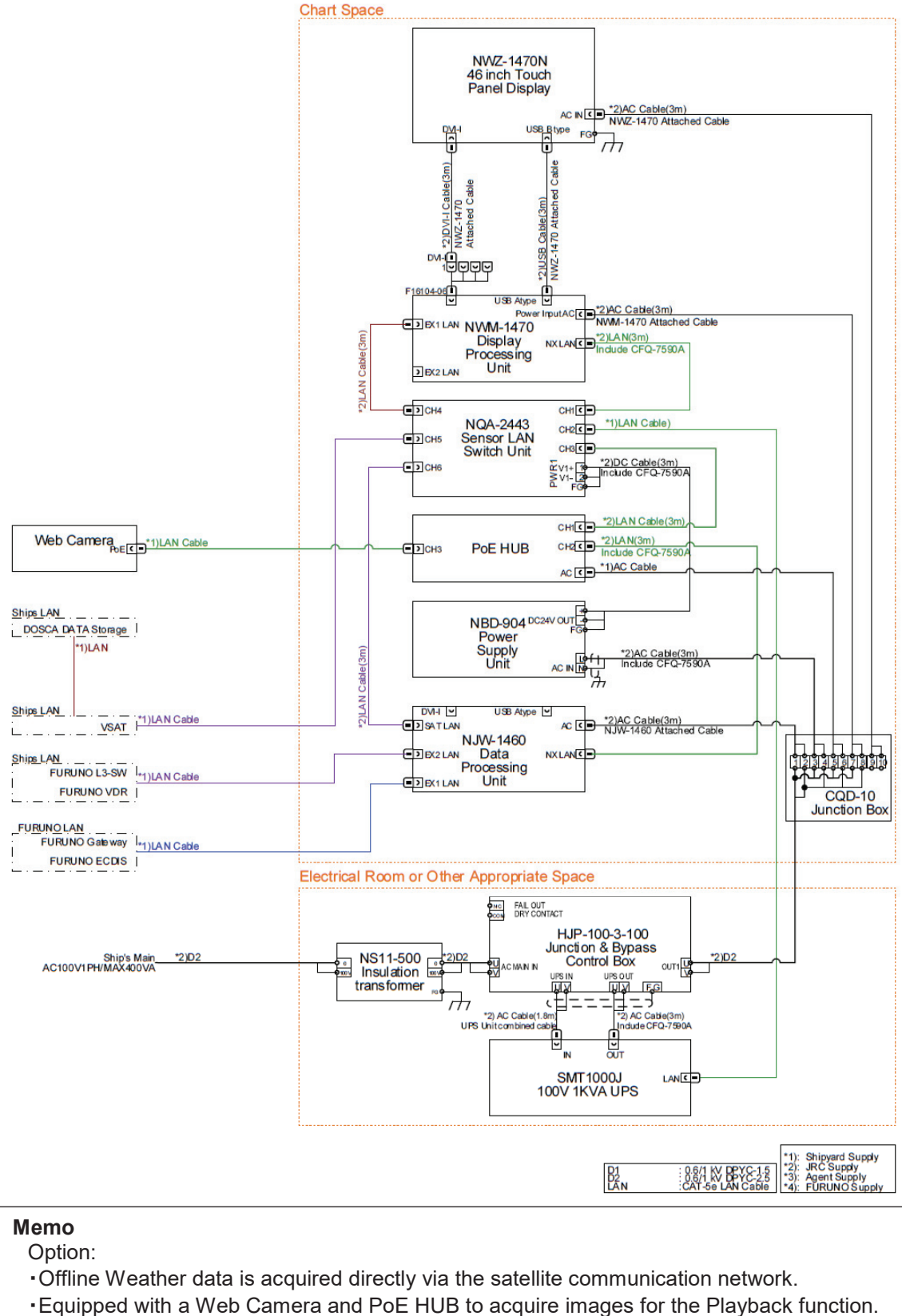

Note) Web Camera and PoE HUB are arranged by the customer.

Figure 2.6.4a JAN-470-9ANN/4ANN (for FURUNO ECDIS) connection diagram

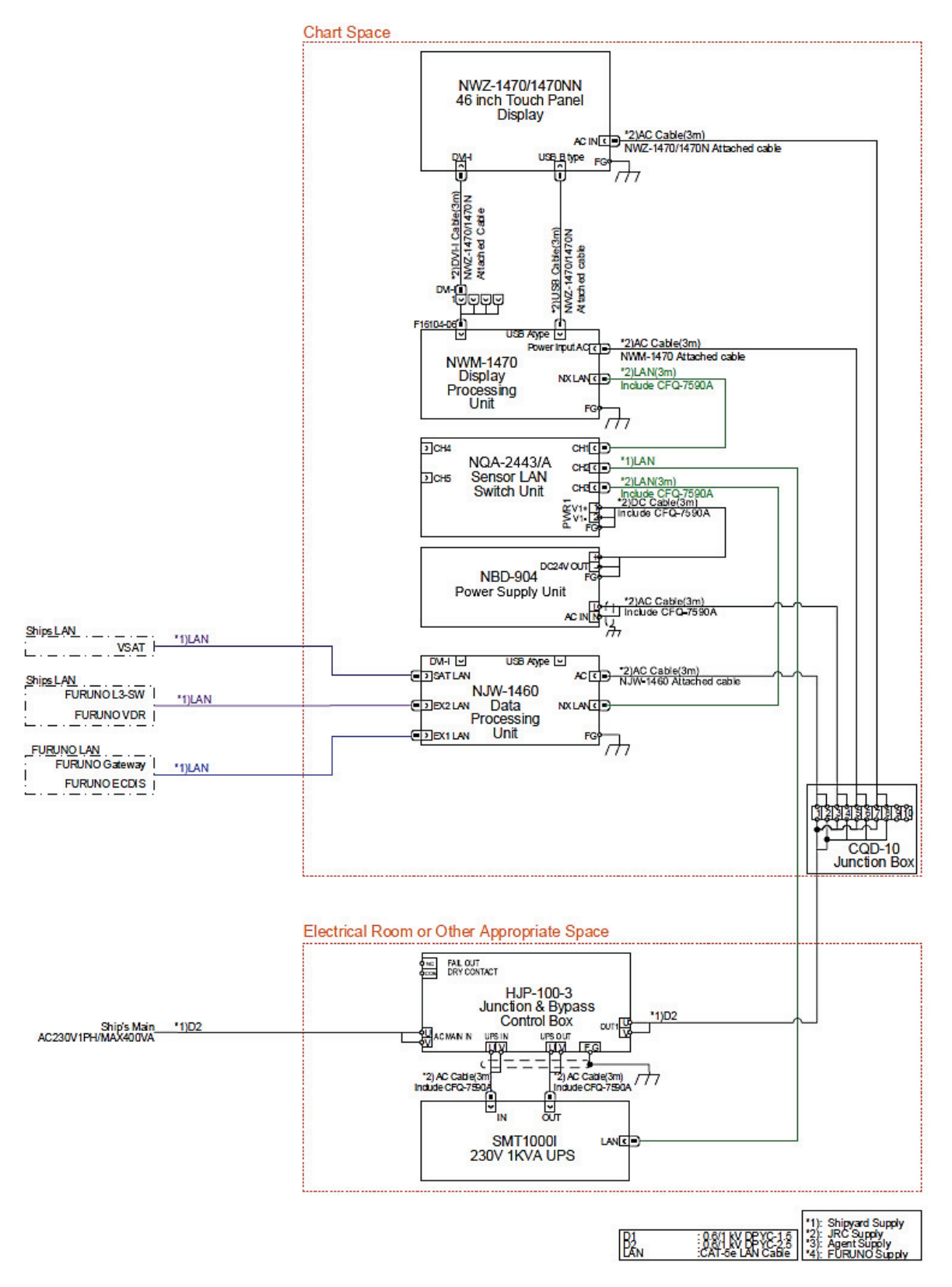

Figure 2.6.4b JAN-470-9ANN/4ANN (for FURUNO ECDIS) connection diagram

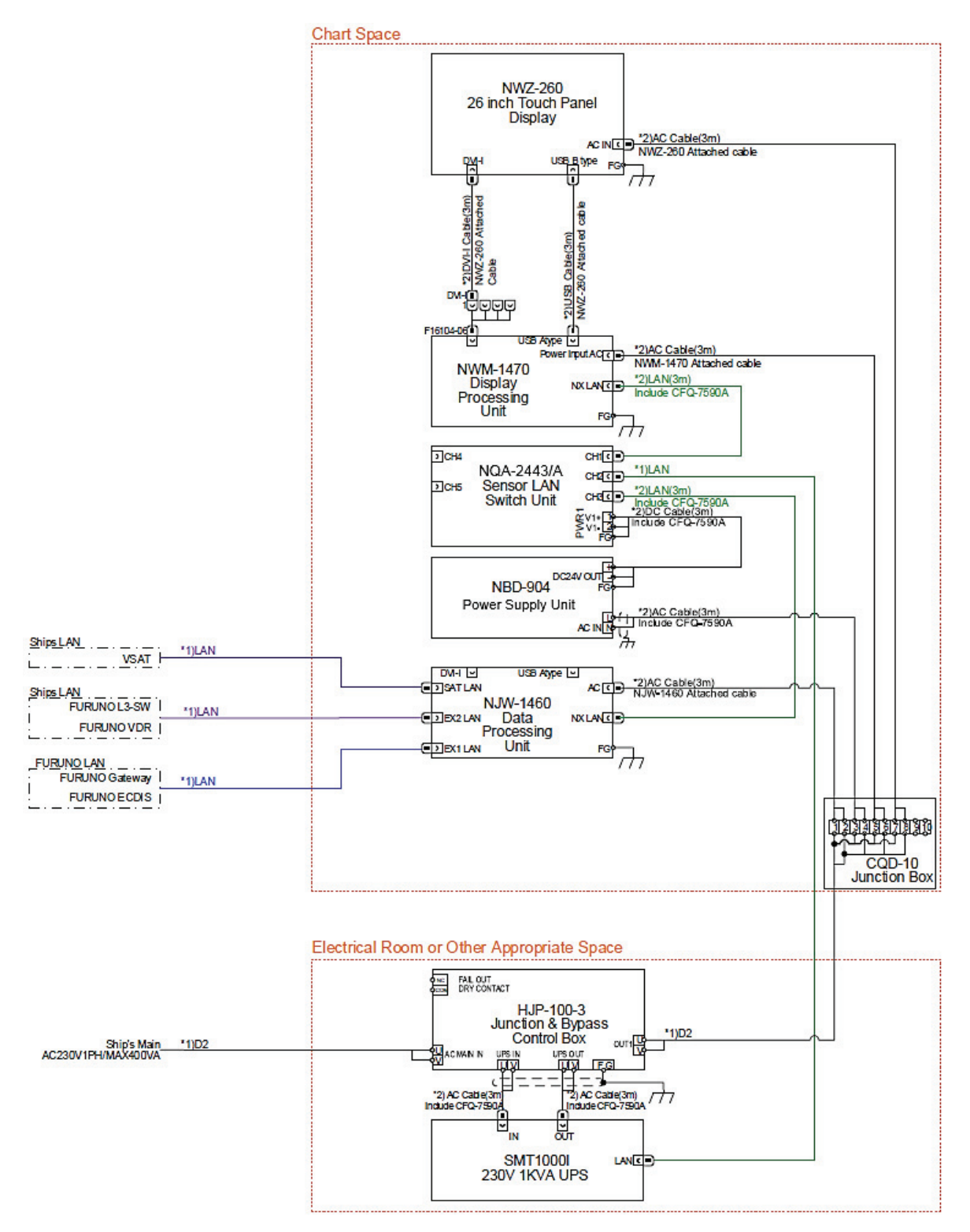

Figure 2.6.4c JAN-470-2ANN (for FURUNO ECDIS) connection diagram

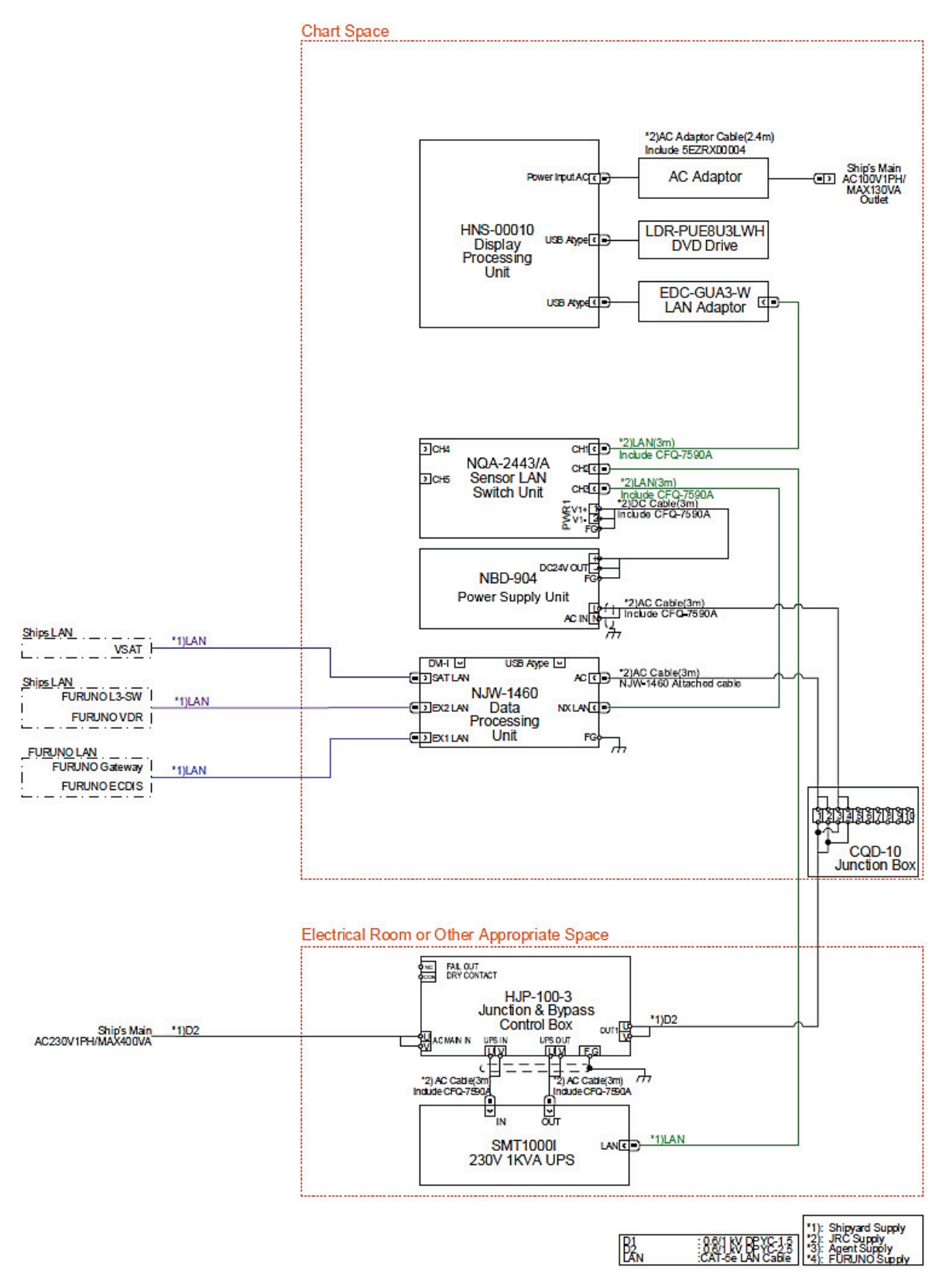

Figure 2.6.4d JAN-470-1PNN (for FURUNO ECDIS) connection diagram
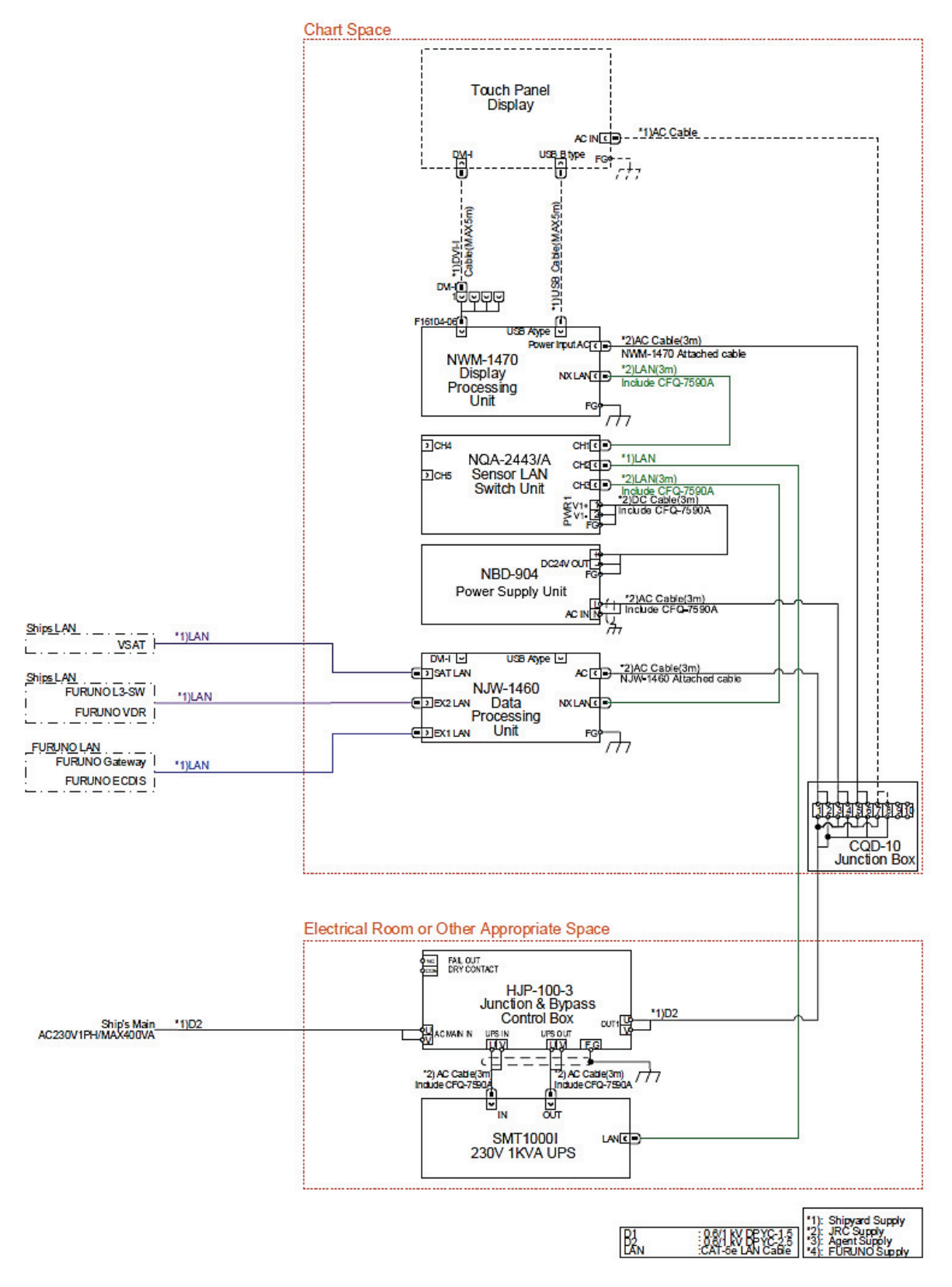

Figure 2.6.4e JAN-470-0ANN (for FURUNO ECDIS) connection diagram

## 2.6.5 Connection Diagrams [FURUNO] [JAN-470A]

FURUNO ECDIS & VDR [For 100V configuration] [Option included configuration] [JAN-470A]

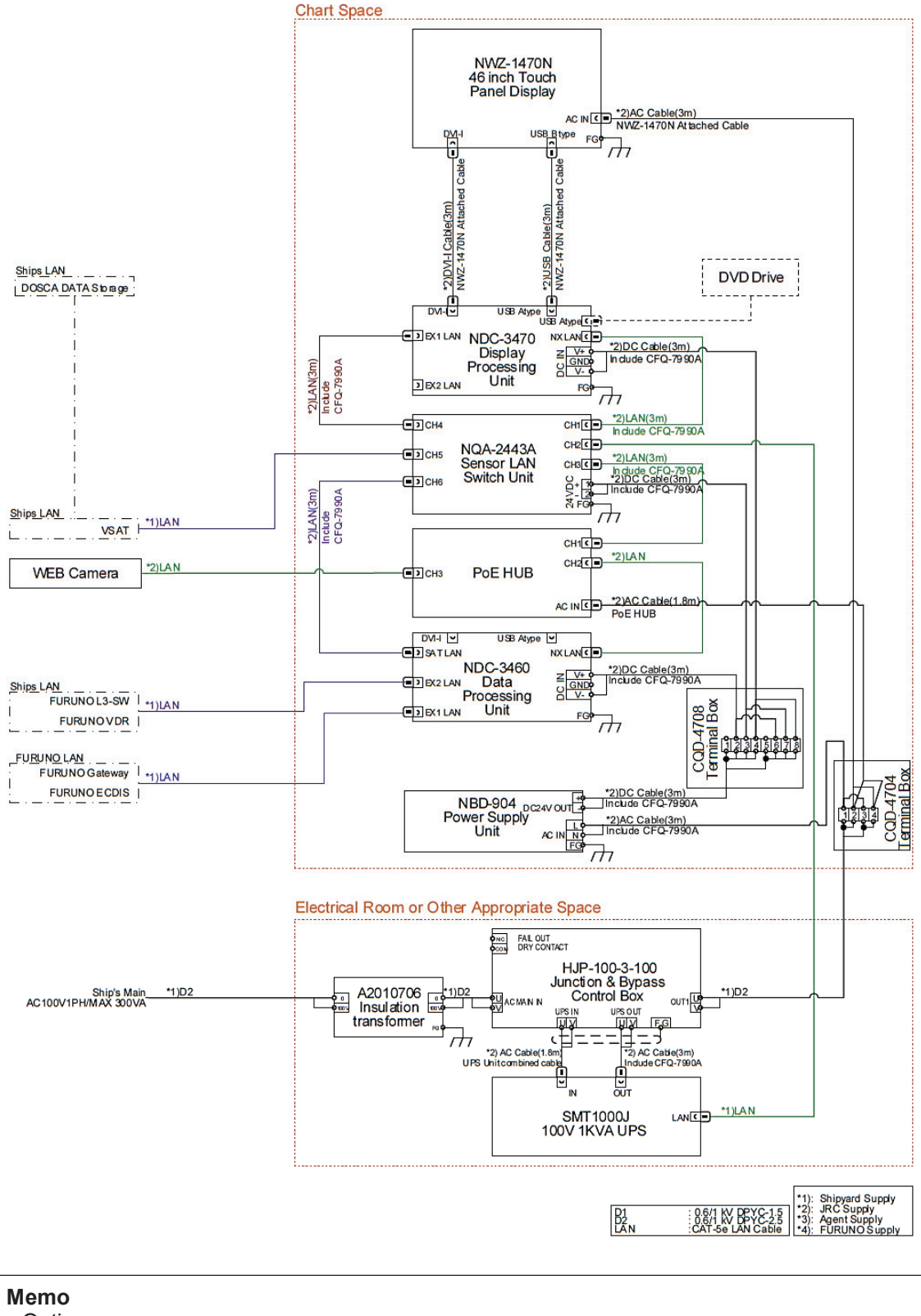

### Option:

- Offline Weather data is acquired directly via the satellite communication network.
- Equipped with a Web Camera and PoE HUB to acquire images for the Playback function. Note) Web Camera and PoE HUB are arranged by the customer.

Figure 2.6.5a JAN-470A-9ANN (for FURUNO ECDIS) connection diagram

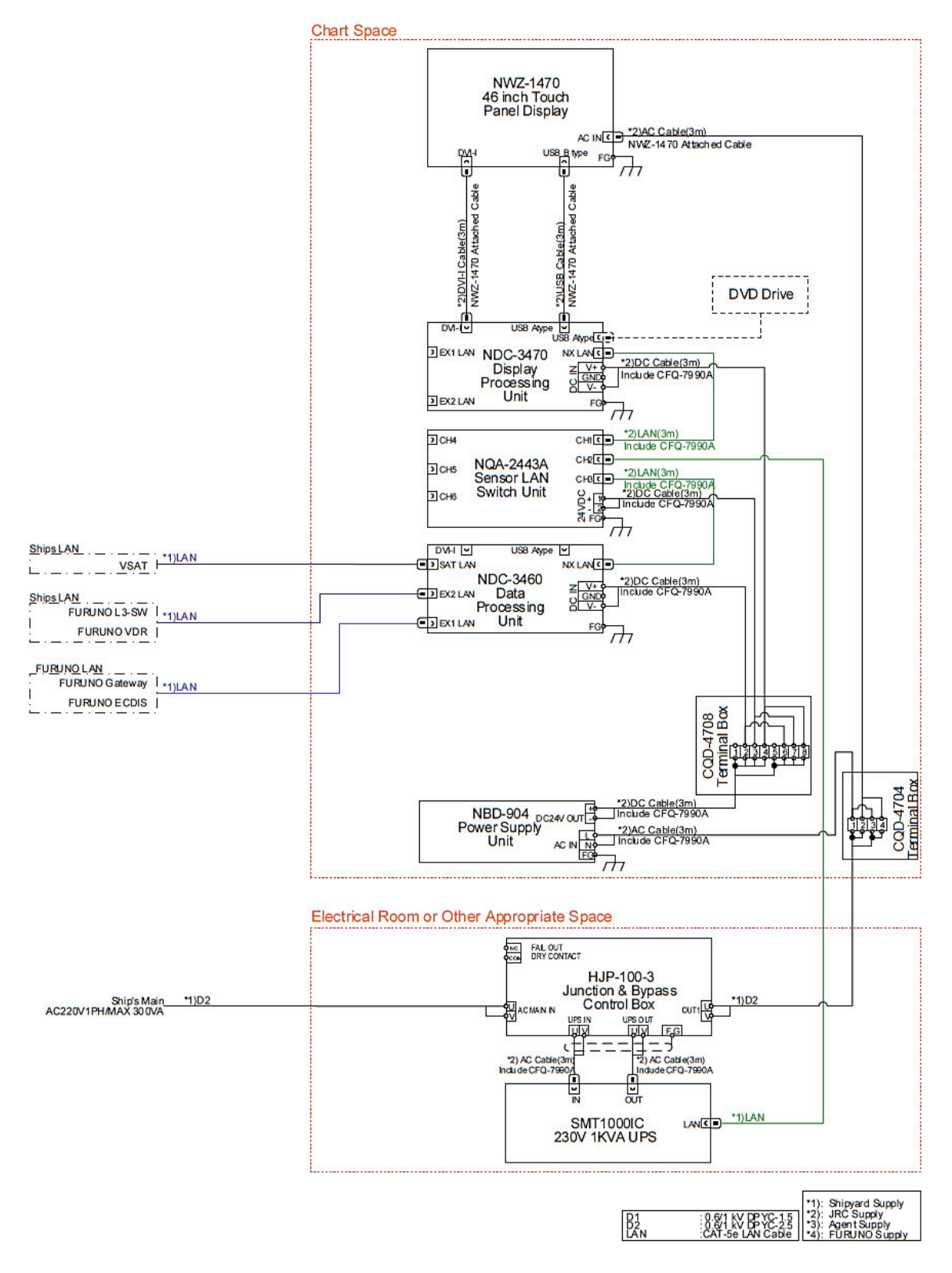

Figure 2.6.5b JAN-470A-4ANN (for FURUNO ECDIS) connection diagram

### 2.6.6 Network Connection Diagram [FURUNO]

The network connection diagram is shown using the JAN-470A series as an example.

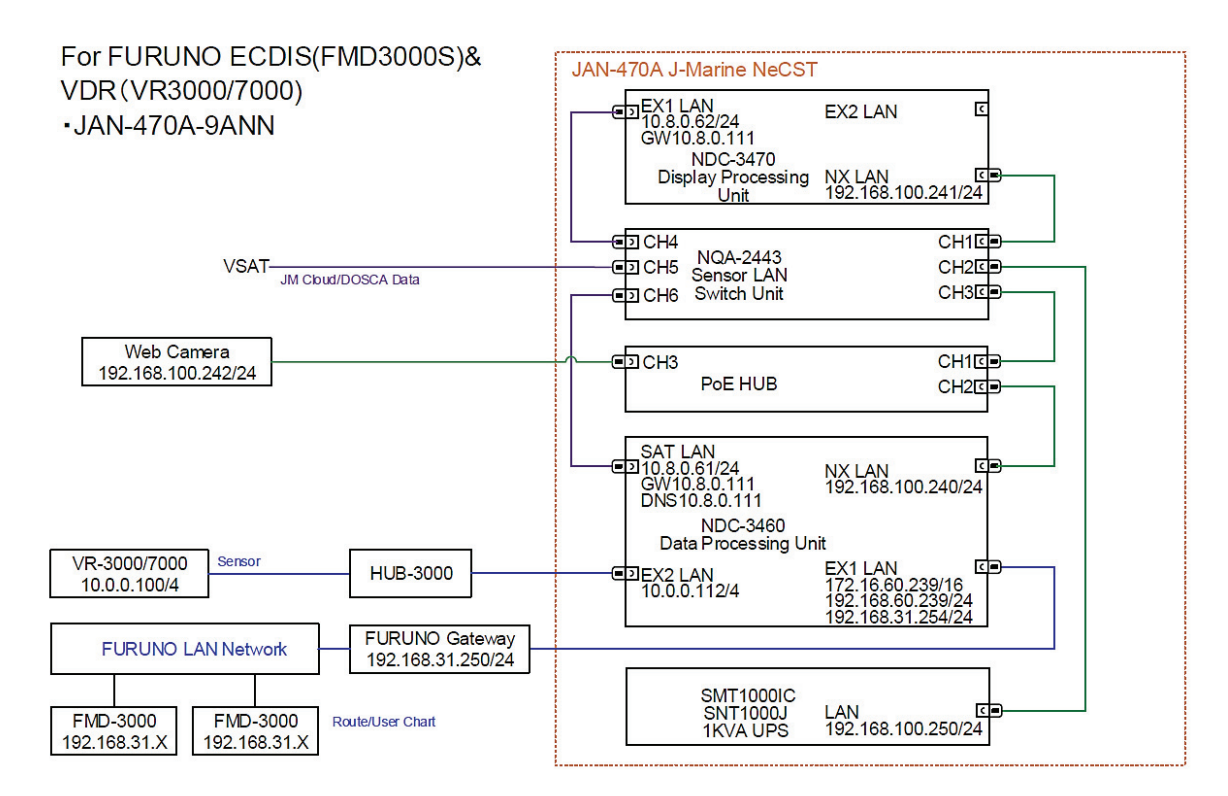

Figure 2.6.6 FURUNO ECDIS & VDR Network connection diagram

# **Section 3 Basic Operations**

# 3.1 Name and Function of Each Unit

### 3.1.1 Touch Panel Display Unit

### 3.1.1.1 46 Inch Touch Panel Display Unit (NWZ-1470/1470N)

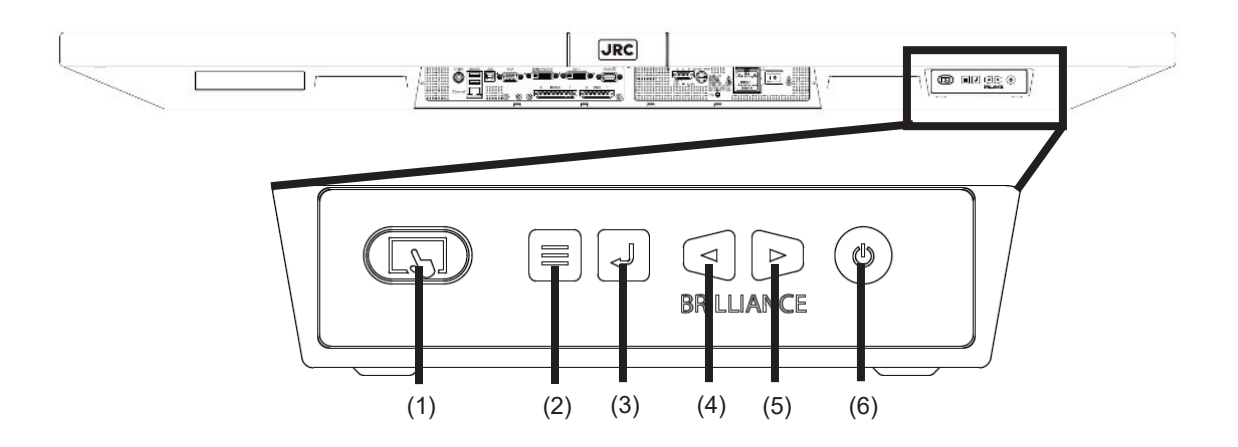

| No. | Button | Function outline                                                                                                    |
|-----|--------|----------------------------------------------------------------------------------------------------|
| 1   |        | To switch touch panel operation to Enabled/Disabled.<br>When touch panel operation is enabled, the button lights in blue.                                                |
| 2   |        | To display the adjustment menu of the touch panel display unit or cancel the adjustment/setting of the touch panel display unit.                                         |
| 3   |        | To display the input signal name, determine the adjustment items of the touch panel display unit, or save the adjustment results.                                        |
| 4   |        | To decrease the screen brightness, or to select an adjustment item of the touch panel display unit.                                                                      |
| 5   |        | To increase the screen brightness, or to select an adjustment item of the touch panel display unit.                                                                      |
| 6   | ٢      | To switch ON/OFF the power.<br>To turn OFF the power, press the button for 5 seconds or longer. After a progress<br>bar is displayed on the screen, the power turns OFF. |

### Memo

Adjust the brightness of the screen to the extent it is not dazzling, taking into account the brightness of the surroundings.

Be careful in the nighttime brightness adjustment because nighttime brightness adjustment may hinder the visibility of information.

3.1.1.2 26 Inch Touch Panel Display Unit (NWZ-260)

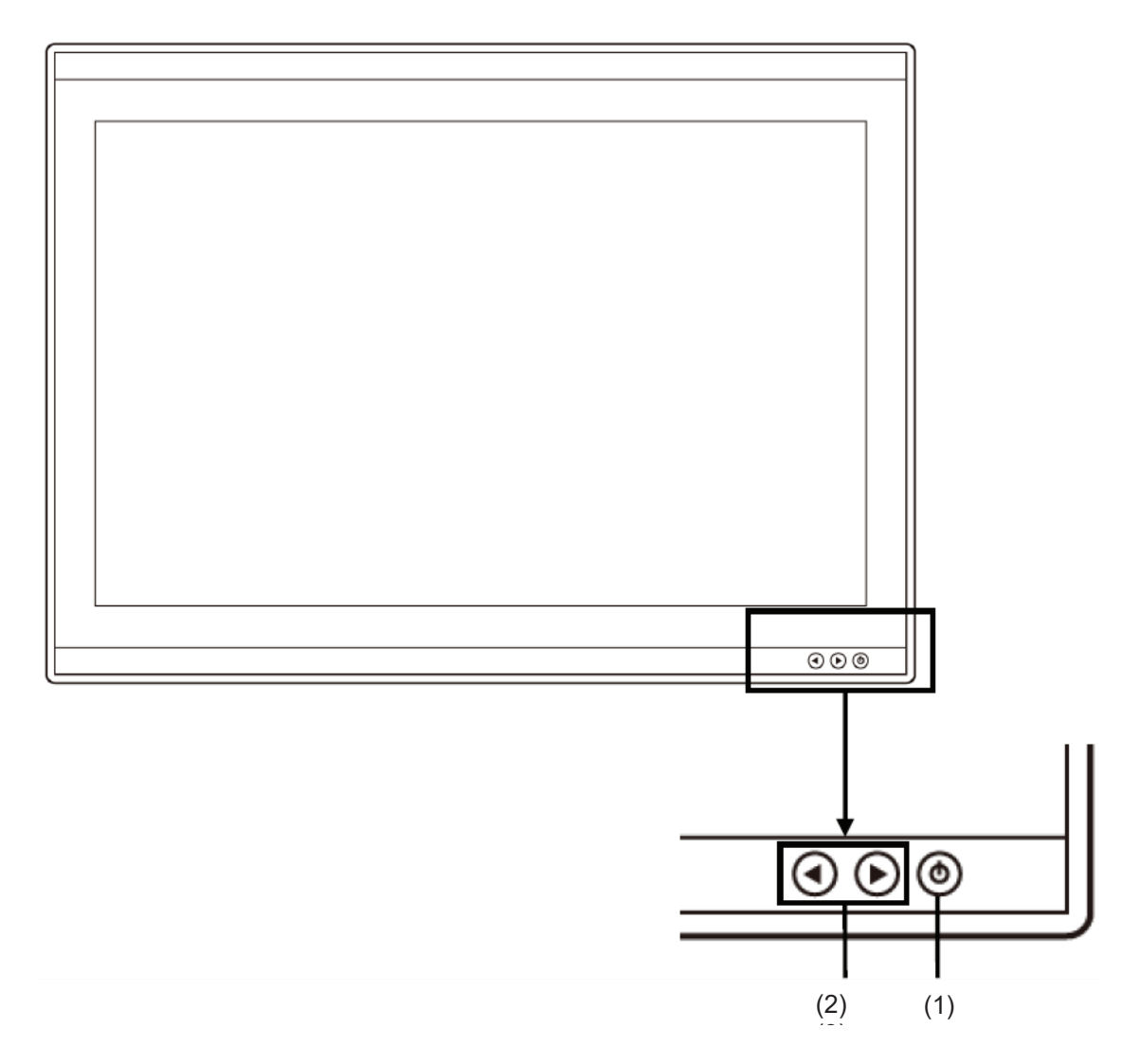

| No. | Button | Function outline                                                                                                    |
|-----|--------|----------------------------------------------------------------------------------------------------|
| 1   | ۲      | When the Power button is pressed while the power of the display unit is turned off, the power is turned on. To turn off the power of the display unit, press the Power button for 5 seconds or longer. |
| 2   | ٩      | The screen decreases brightness by pressing the button.                                                                                                    |
| 3   | ∢      | The screen increases brightness by pressing the button.                                                                                                    |

#### Memo

Adjust the brightness of the screen to the extent it is not dazzling, taking into account the brightness of the surroundings.

Be careful in the nighttime brightness adjustment because nighttime brightness adjustment may hinder the visibility of information.

### 3.1.2 Display Processing Unit

### 3.1.2.1 Display Processing Unit (NWM-1470)

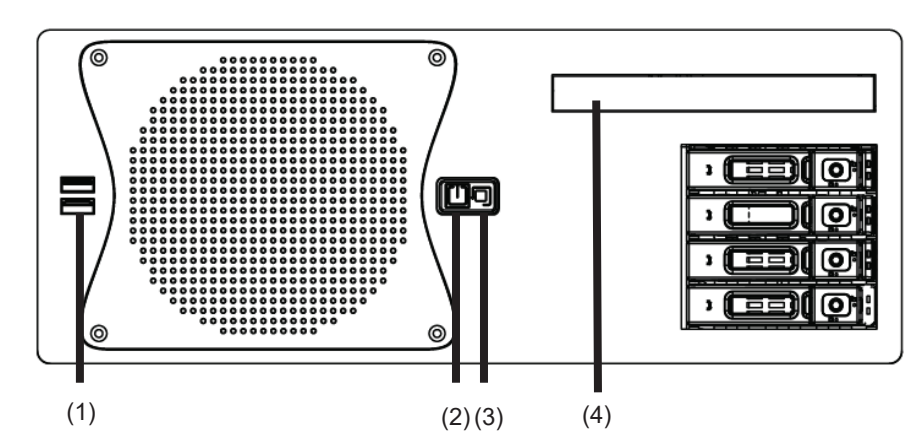

| No. | Name         | Terminal | Function outline                                                                                                    |
|-----|--------------|----------|----------------------------------------------------------------------------------------------------|
| 1   | USB terminal |          | To connect to a USB memory. Two ports are available.                                                                                                    |
| 2   | Power Button |          | To turn ON the power of the display processing unit                                                                                                    |
| 3   | Reset Button | Ĵ        | If a software error that is difficult to recover occurs, pressing the Reset<br>Button resets the unit. Resetting may cause damage to files or the OS.<br>To safely reboot the unit, reboot from Windows or with the Power<br>Button if possible. |
| 4   | Media Drive  | -        | To read/write data from/to CD/DVD                                                                                                    |

#### Note

Pressing the Reset Button may cause damage to files or the OS. Unless the software is difficult to recover, do not press the Reset Button.

### 3.1.2.2 Display Processing Unit (HNS-00010)

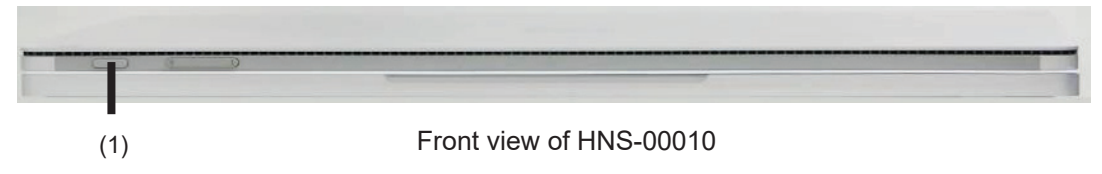

| No. | Name         | Terminal | Function outline                                    |
|-----|--------------|----------|-----------------------------------------------------|
| 1   | Power button |          | To turn ON the power of the display processing unit |

| 1   |              | ]        | Side view of HNS-00010                                                                      |
|-----|--------------|----------|---------------------------------------------------------------------------------------------|
| No. | Name         | Terminal | Function outline                                                                            |
| 2   | USB terminal |          | To connect to a USB device. Two ports are available.<br>Connect the LAN adapter, DVD drive. |

### 3.1.2.3 Display Processing Unit (NDC-3470)

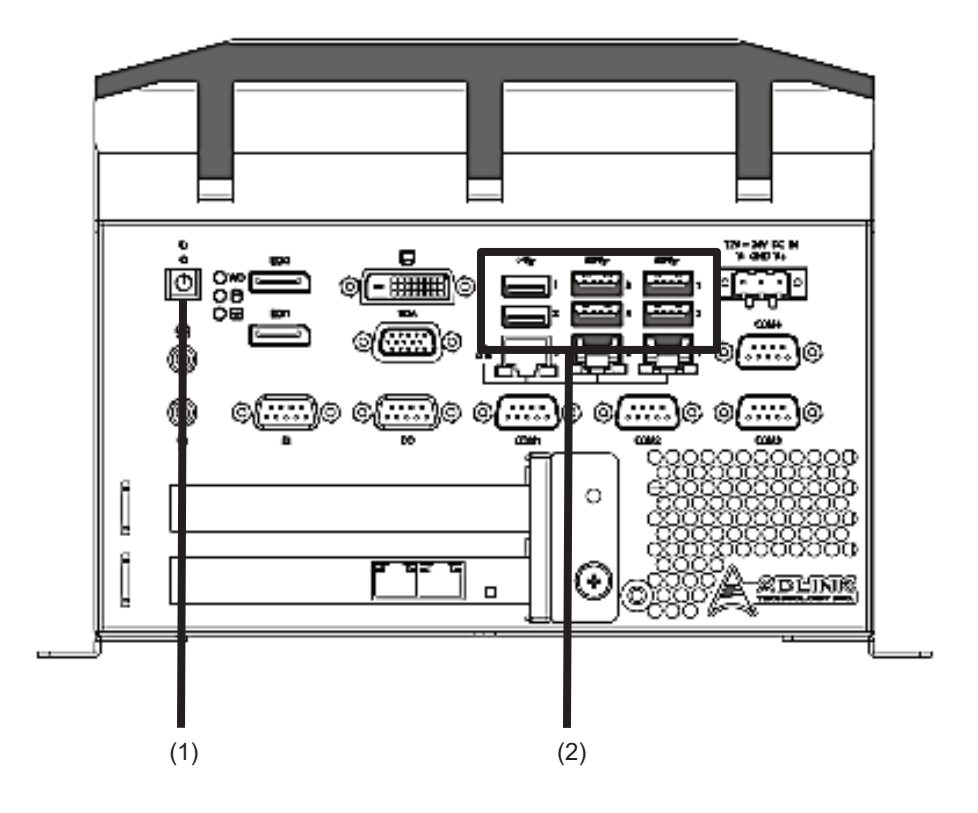

| No. | Name         | Terminal | Function outline                                                             |
|-----|--------------|----------|------------------------------------------------------------------------------|
| 1   | Power Button | Θ        | To turn ON the power of the display processing unit                          |
| 2   | USB terminal |          | To connect to a USB device. 6 ports are available.<br>Connect the DVD drive. |

### 3.1.3 Data Processing Unit

### 3.1.3.1 Data Processing Unit (NJW-1460)

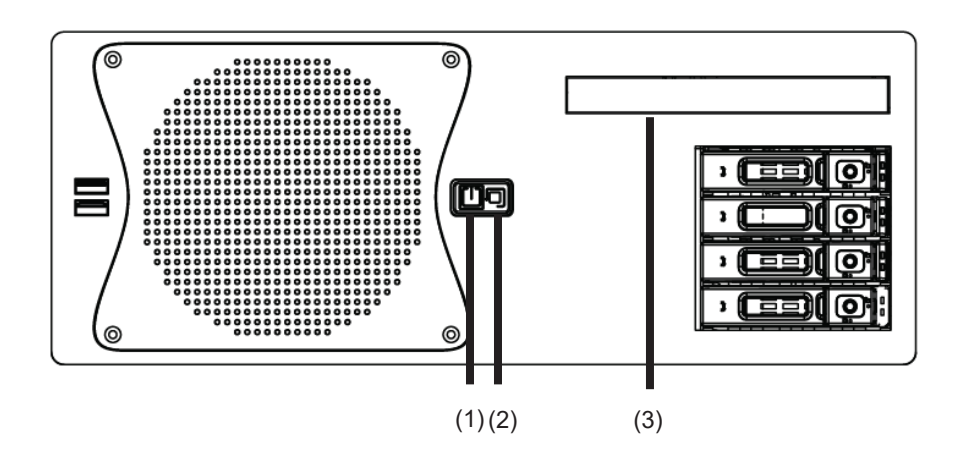

| No. | Name         | Terminal | Function outline                                                                                                    |
|-----|--------------|----------|----------------------------------------------------------------------------------------------------|
| 1   | Power Button |          | To turn ON/OFF the power of the data processing unit<br>To turn ON/OFF the power, short press the button.                                                                                                    |
| 2   | Reset Button | Ĵ        | If a software error that is difficult to recover occurs, pressing the Reset<br>Button resets the unit. Resetting may cause damage to files or the OS.<br>To safely reboot the unit, reboot from Windows or with the Power<br>Button if possible. |
| 3   | Media Drive  | -        | To read/write data from/to CD/DVD                                                                                                    |

#### Note

Pressing the Reset Button may cause damage to files or the OS. Unless the software is difficult to recover, do not press the Reset Button.

### 3.1.3.2 Data Processing Unit (NDC-3460)

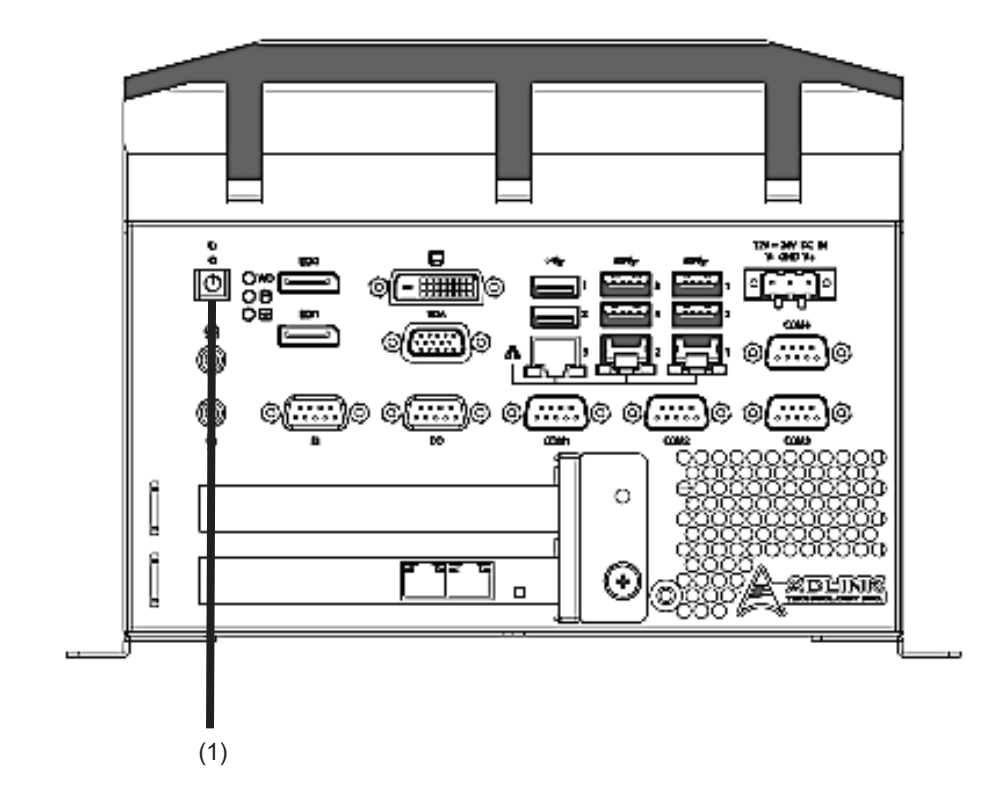

| No. | Name         | Terminal | Function outline                                                                                          |
|-----|--------------|----------|----------------------------------------------------------------------------------------------------|
| 1   | Power Button | Θ        | To turn ON/OFF the power of the data processing unit<br>To turn ON/OFF the power, short press the button. |

# 3.2 Powering ON and Starting

# 

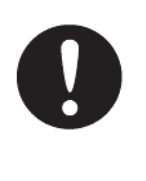

If the power is turned ON in an incorrect order, the equipment may fail to boot normally. In that case, turn OFF the power of the equipment, and then turn it ON in the correct order.

To turn ON the power, follow the following steps.

#### Note

Turn on ECDIS after starting up this equipment. If ECDIS is started before this equipment, link function may not behave normally.

If equipped with JAN-901B/701B, turn on JAN-901B/701B before starting up this equipment.

#### 1. When equipped with UPS, turn on UPS.

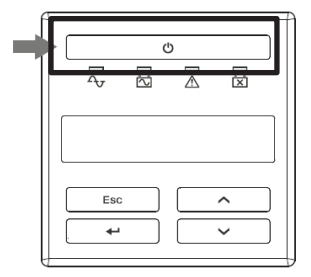

2. For the JAN-470A configuration, turn on the DC OUTPUT switch of the NBD-904. For the JAN-470 configuration, when equipped with SLC NQE-1143-S(CMH-2370) or sensor LAN switch unit NQA-2443/A, turn on the NBD-904 DC OUTPUT switch.

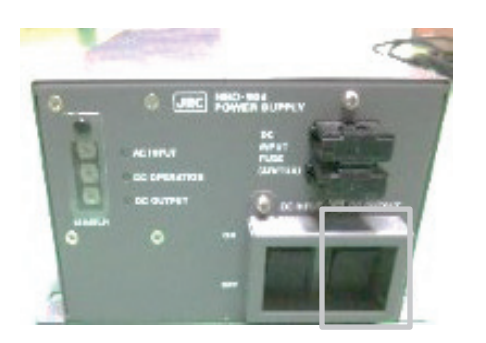

- **3.** Press the power button of the data processing unit. Perform preheat for 3 minutes or longer after turning ON the power. Otherwise, the server may not operate normally.
- 4. Press the power button of the touch panel display unit.

**5. Press the power button of the display processing unit.** Windows starts. Then, double tap the NeCST icon.

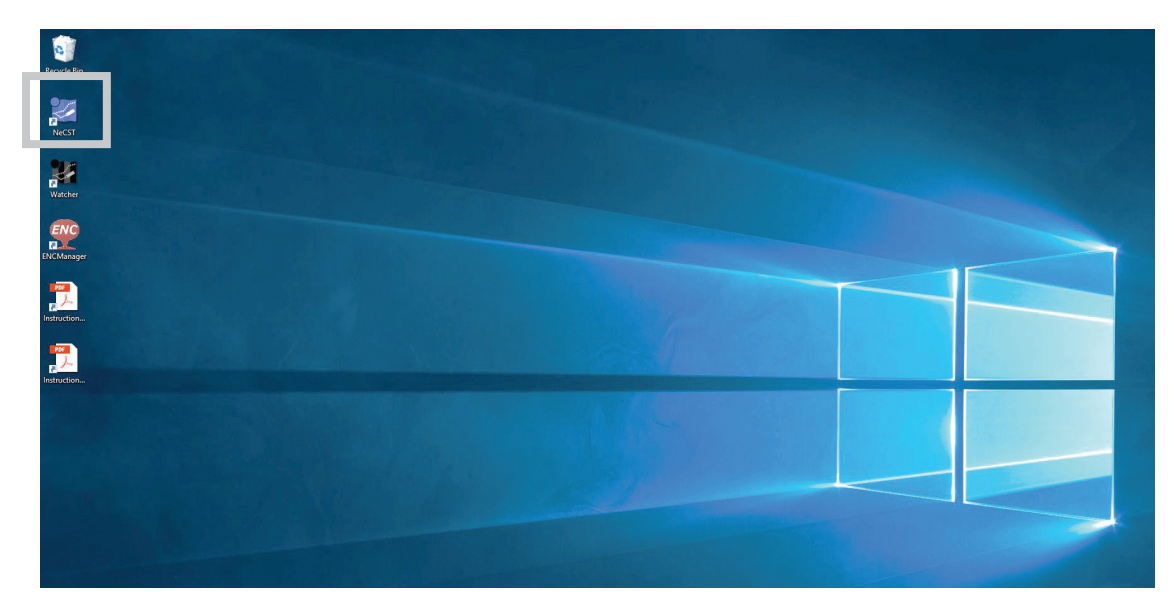

The NeCST app starts.

# 3.3 Setting Voyage Data

Set the departure/entry port information as a part of voyage data. The port information is selectable from the port information list in the DB.

### 3.3.1 Creating New Voyage Data

To create new voyage data, perform the following operations.

1. Tap the [New Data] button.

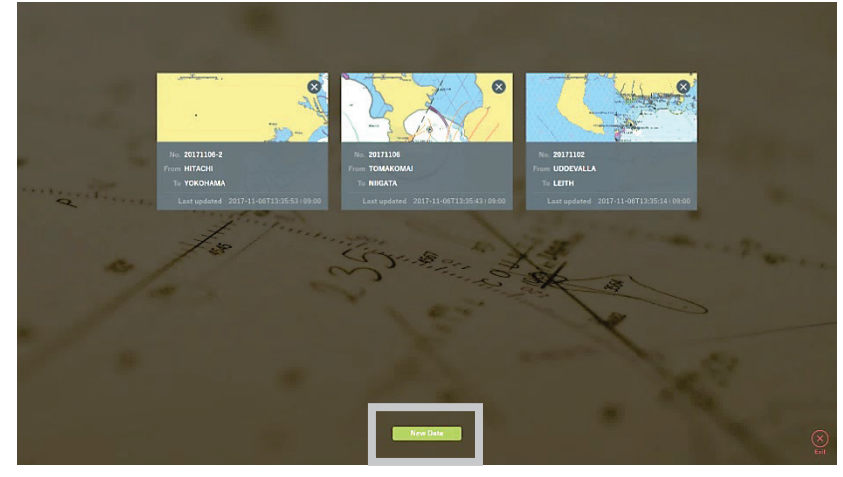

The creation screen of new voyage data is displayed.

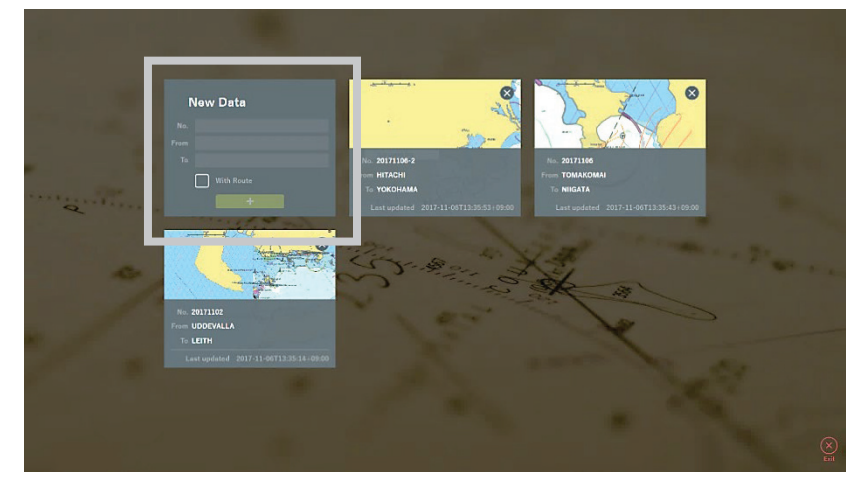

#### Memo Up to 50 voyage data items can be created.

#### 2. Enter the No.

Tapping "No." displays a software keyboard. To manage voyage data, enter specific letters or numbers.

| Ν           | lew Data                |
|-------------|-------------------------|
| No.<br>From |                         |
|             | With Route Use Template |
|             |                         |

### Memo

Up to 32 letters can be entered in [No.] of the voyage data.

3. Tap the input box of the departure port (From) or entry port (To).

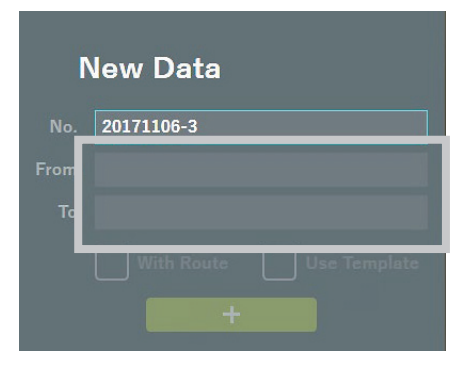

The departure/entry port selection screen is displayed.

|                                  | Norway<br>- NARVIK            | Norway<br>- DRKANGER           | Norway<br>- FLORO (FLORA) |   |
|----------------------------------|-------------------------------|--------------------------------|---------------------------|---|
| Search                           | United States<br>- ANCHORAGE  | Norway<br>- MONGSTAD           | Finland<br>- HANKO        |   |
| To Choose from the right candida | Sweden<br>• UDDEVALLA         | Viet Nam<br>- BACH HO TERMINAL | Norway<br>- FARSUND       |   |
| OK Cancel                        | United Kingdom<br>- LEITH     | Sweden<br>- MALMO              | United Kingdom<br>- TYNE  |   |
| -/-                              | United Kingdom<br>- NEWCASTLE | United Kingdom<br>- REDCAR     | Canada<br>- PRINCE RUPERT |   |
|                                  | United Kingdom<br>- IMMINGHAM | Germany<br>• HAMBURG           | Germany<br>- BREMERHAVEN  | P |
|                                  | Libya<br>- ES SIDER           | Germany<br>- EMDEN             | Ireland<br>- DUBLIN       |   |
|                                  |                               |                                |                           |   |

### 4. Tap [Choose from the right candidate] of From.

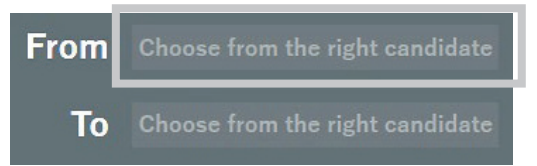

[Choose from the right candidate] is then highlighted with a blue border, enabling selection of a departure port.

5. Select a departure port from the port information list.

|                                                                  | Norway                          | Nonway                         | Norvey              |
|------------------------------------------------------------------|---------------------------------|--------------------------------|---------------------|
|                                                                  | - NARVIK                        | - ORKANGER                     | - FLORD (FLDRA)     |
|                                                                  | United States                   | Norway<br>- MONGSTAD           | Finland<br>- HANKO  |
| From Choose from the right cand<br>To Choose from the right cand | Swodan<br>Suodan<br>- UDDEVALLA | Viet Nem<br>- BACH HO TERMINAL | Norway<br>- FARSUND |
| OK Cancel                                                        | United Kingdom                  | Sweden                         | United Kingdom      |
|                                                                  | - LEITH                         | - MALMO                        | - TYNE              |
| -/                                                               | United Kingdom                  | United Kingdom                 | Canada              |
|                                                                  | - NEWCASTLE                     | - REDCAR                       | - PRINCE RUPERT     |
|                                                                  | United Kingdom                  | Germany                        | Germany             |
|                                                                  | - IMMINGHAM                     | - HAMBURG                      | - BREMERHAVEN       |
|                                                                  | Libya                           | Germany                        | Ireland             |
|                                                                  | - ES SIDER                      | - EMDEN                        | - DUBLIN            |

### 6. Tap [Choose from the right candidate] of To.

[Choose from the right candidate] is then highlighted with a blue border, enabling selection of an entry port.

- 7. Similarly, select the port of entry from the port information list.
- 8. After selecting a departure/entry port, tap the [OK] button.

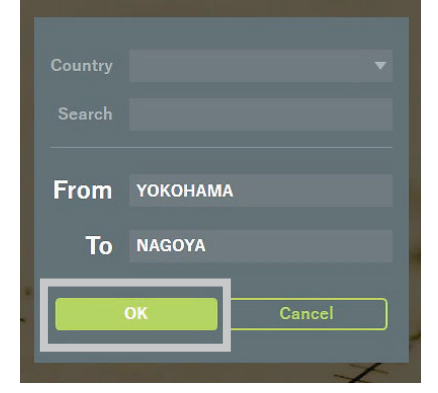

The screen switches to the voyage data selection screen.

#### Memo

Using the following search functions makes port setting easy.

- Selecting a country from the Country combo box displays the information of the ports only in the selected country.
- Entering letters in the Search field enables string search of port information.

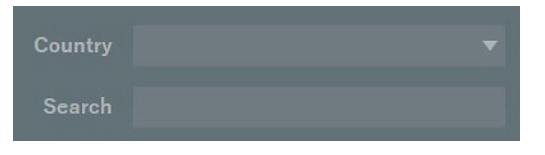

In addition, selecting [Other] from the port information list enables direct entry of a departure/entry port.

Use this function if the desired port is not in the port information list.

|             |                          | Uruguay<br>- PUNTA PEREIRA | Oman<br>3NAS - MUSANDAM GAS PLANT | Australia<br>8AHQ - CAPE PRESTON | Angola<br>5REH - GIRASSOL TERMINA |
|-------------|--------------------------|----------------------------|-----------------------------------|----------------------------------|-----------------------------------|
|             |                          | Angola                     | Mozambique                        | Other                            |                                   |
| From Choose |                          | - PSVM TERMINAL            | 5SCQ - MOMA                       |                                  |                                   |
| To Choose   | from the right candidate |                            |                                   |                                  |                                   |
| OK          | Cancel                   |                            |                                   |                                  |                                   |
|             | -                        |                            |                                   |                                  |                                   |
|             | F                        | /                          | er.                               | No. of the second                |                                   |

When select [Other], input dialog is displayed. After input a name of port, tap the [OK] button.

| Oth                        | er |       |
|----------------------------|----|-------|
| Please input location name |    |       |
|                            | ОК | Clear |

### 9. Tap the [+] button.

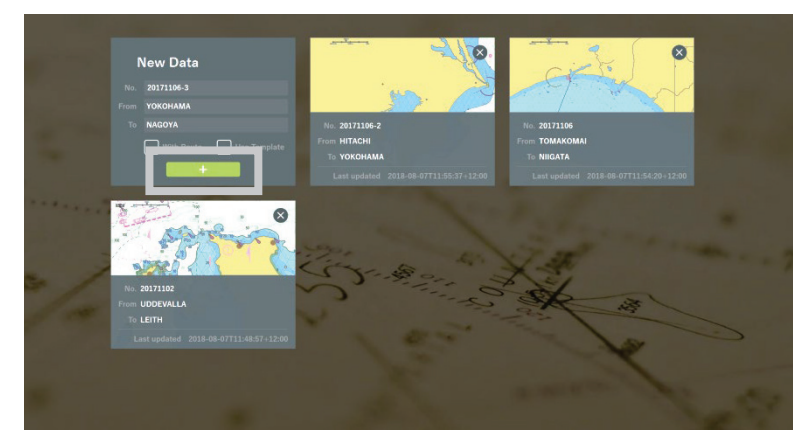

New voyage data is created.

#### Note

Due to abnormal termination such as blackout, past navigation data may not be displayed. Make a note of the voyage data No. periodically. Disappears data may recover by creating a new navigation data of the same No.

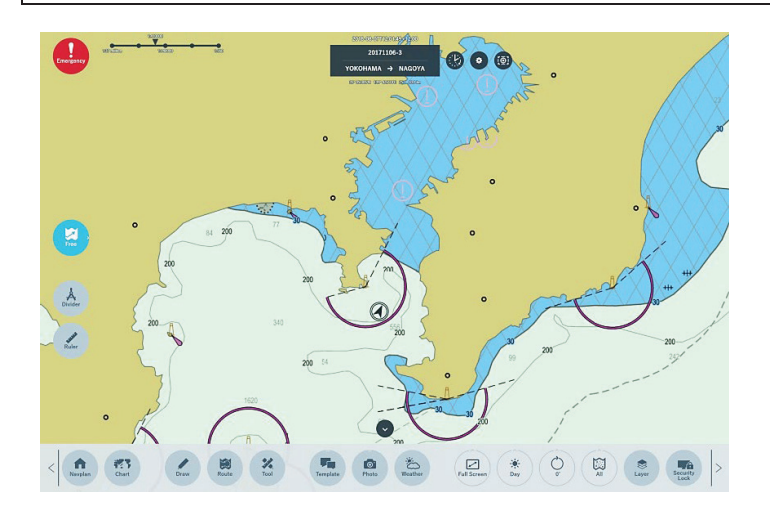

#### Memo

The checkbox [With Route] offers a function to support route planning.

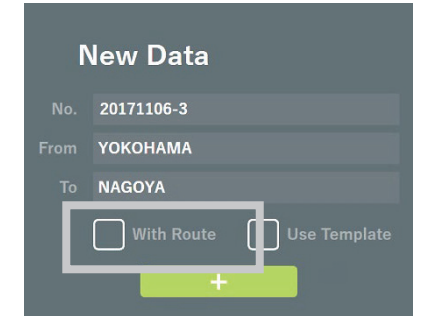

Creating voyage data with this checkbox checked automatically creates a route indicated by a line drawn between the departure and entry ports. After automatic creation, adjust the route manually.

### 3.3.2 Creating Voyage Data Using Smart Ship Viewer

It can be used when the management company has a contract for Smart Ship Viewer. By checking [Use Template] when creating voyage data, you can import voyage data used in the past by own ship or another ship.

To create voyage data using the voyage data distribution function, refer to "3.3.5 Creating Voyage Data Using the Voyage Data Distribution Function".

#### 1. Access and Login Smart Ship Viewer to download the voyage data.

- How to download the voyage data
  - (1) Access to the below site with PC which is capable connection to internet. https://ssv.jmarinecloud.com/
  - (2) Login the site, and select Voyage archive.

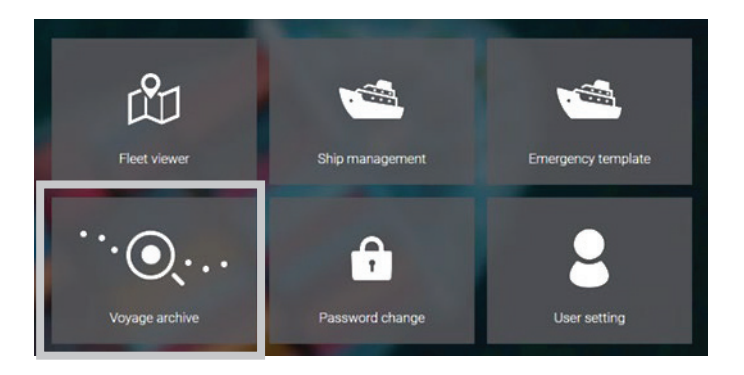

(3) Click the download button of the voyage data to use.

|   | Voyage Archive    | Voyage List                                      |               |                           |         |          |  |
|---|-------------------|--------------------------------------------------|---------------|---------------------------|---------|----------|--|
| F | Ship<br>Ship Type |                                                  | Ship Type     | From /<br>To              | -       |          |  |
| E | From              | 32<br>JRCTest002<br>2019-03-07T07-32:56Z         | Search/Rescue | HAKODATE<br>GLJON         | Previe  | *        |  |
| F | To<br>Search      | 1234567890<br>JRCTest001<br>2019-08-07TB4:57:02Z | Passenger     | MONGSTAD<br>FARSUND       | Preview | *        |  |
|   |                   | 20190303<br>JRCTest002<br>2019-03-07T02:01:382   | Search/Rescue | PRINCE RUPERT<br>ES SIDER | Preview | <u>+</u> |  |

XXXXXX.necst file will be downloaded. "XXXXXX" means name of voyage data. Save the downloaded data to external memory device (USB Memory etc.)

- 2. Connect external memory device contains downloaded data to display processing unit.
- 3. Start Internet Explorer in the display processing unit and tap the "VoyageTemplate" icon. Access to "http://192.168.XXX.XXX/necst/home/voyagetemplate". In "192.168.XXX.XXX", the IP address of the data processing unit is set. The default IP of data processing unit is 192.168.100.240

| .100.240/NeCST/home/v | voyagetemplate        | - ¢                               |
|-----------------------|-----------------------|-----------------------------------|
| × 1                   |                       |                                   |
| 🞒 VoyageTemplate 🧧    | Update                |                                   |
|                       | .100.240/NeCST/home/v | 100.240/NeCST/home/voyagetemplate |

The "Voyage Template" screen is displayed.

| Photo                                                              | \delta Sea View                                                 | [@] Screen Shot            | Voyage Template |
|--------------------------------------------------------------------|-----------------------------------------------------------------|----------------------------|-----------------|
|                                                                    | Drop .necst files h                                             | ere or click in this area. |                 |
|                                                                    | U                                                               | pload                      |                 |
| NeCST • JMB                                                        | _ TestShip                                                      |                            |                 |
| test<br>From : TOKYO<br>To : SINGAPORE<br>5/21/2021 12:14:16<br>AM | 190904<br>From : CHIBA<br>To : NAGOYA<br>9/13/2019 12:354<br>AM | 67                         |                 |
|                                                                    |                                                                 |                            |                 |

### 4. Uploading the voyage data.

Tap the following area on the browser to select a file.

| 1 file selected |  |
|-----------------|--|
| Upload          |  |

Click "Upload" button.

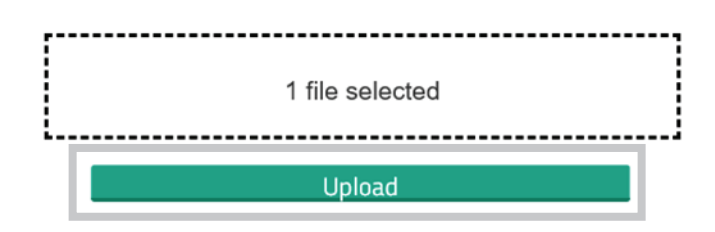

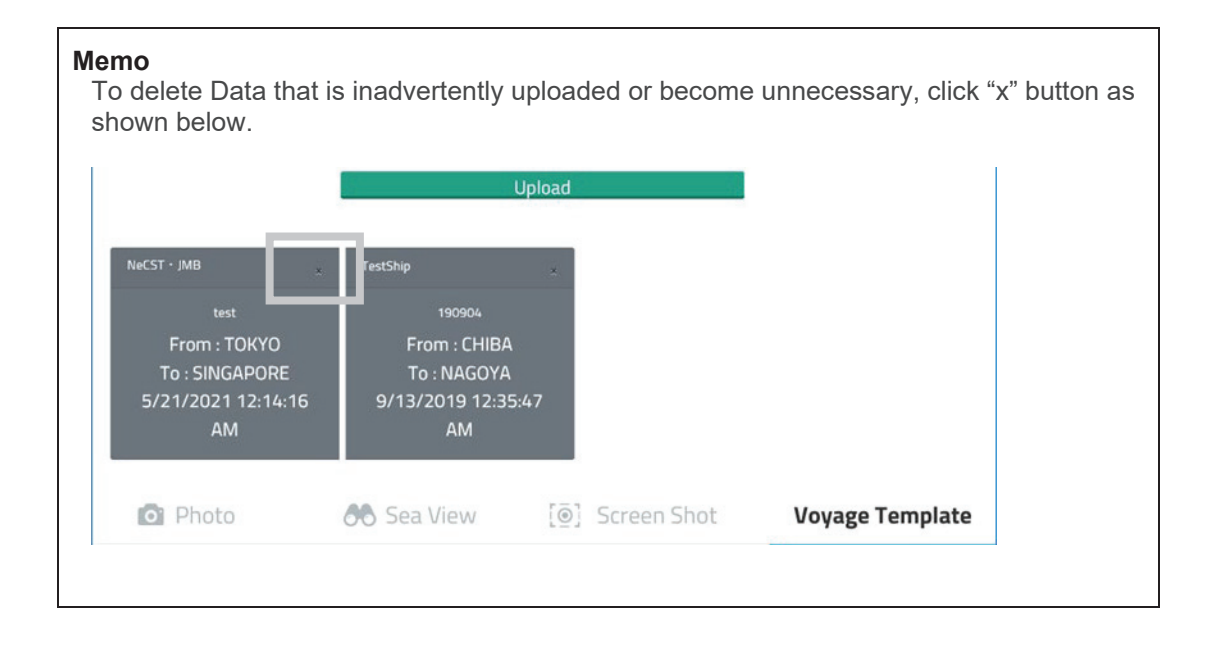

- 5. Start NeCST app.
- 6. Tap the [New Data] button on NeCST app.
- 7. Select and enter departure port (From) or entry port (To) via departure/entry port selection screen.
- 8. Tap the [Use Template] checkbox.

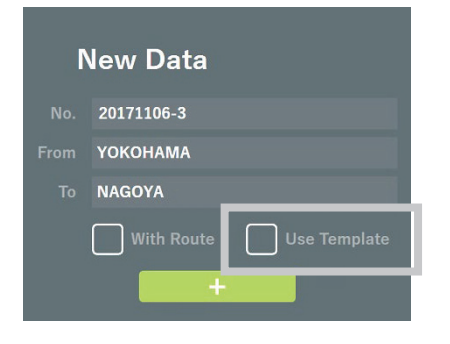

The Voyage Data list is displayed.

Select the voyage data that you want to use for template.

| Energency |                                                                             |                                                                                |                  |                    |      |  |
|-----------|-----------------------------------------------------------------------------|--------------------------------------------------------------------------------|------------------|--------------------|------|--|
|           | NcCST- 345<br>test4<br>From TOKYO<br>To OSAKA<br>2021-06-09T01:40:24 (00:00 | NeCST - 343<br>test<br>From TOKYO<br>To SINGAPORE<br>2021-05-21T00:14:16:08:00 |                  |                    |      |  |
| d Art     |                                                                             | -                                                                              |                  |                    |      |  |
| ~         | 13                                                                          |                                                                                | 25-4             |                    | K is |  |
|           |                                                                             |                                                                                | 🖌 Draw 🛃 Route 😿 | Templato 🖌 Siicker | X    |  |
|           |                                                                             |                                                                                |                  | Cancel             |      |  |

**9.** Check the box if necessary and tap [OK]. The data that can be imported are Draw, Route, Template, and Sticker data.

| -    |       |           | 0       |
|------|-------|-----------|---------|
| Draw | Koute | l'emplate | Sticker |
|      | OK    | Cancel    |         |

#### Memo

When importing "Route" with Use Template function, The "Route" which was made with "With Route" function will be deleted.

# 3.3.3 Selecting Existing Voyage Data

Select existing voyage data. Previously created voyage data is registered in the DB. Select voyage data from the list.

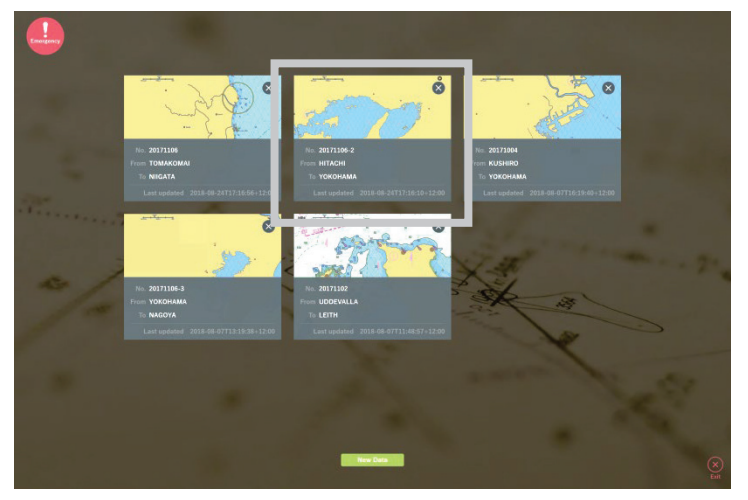

The selected voyage data is displayed.

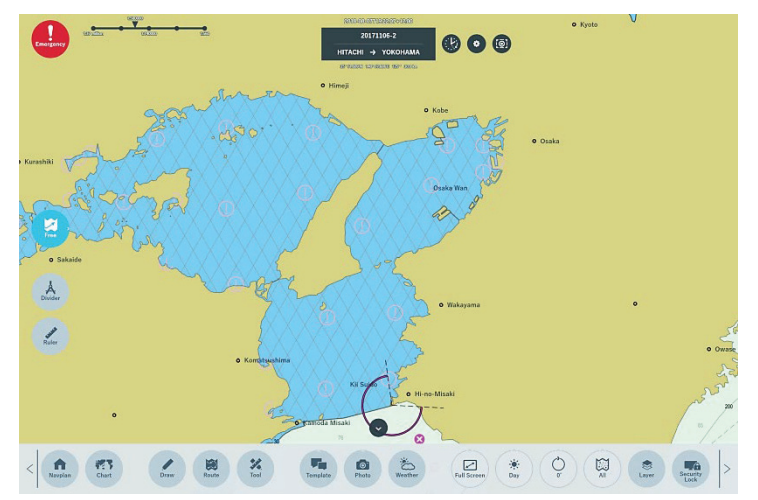

# 3.3.4 Deleting Voyage Data

1. Tap the  $[\times]$  icon.

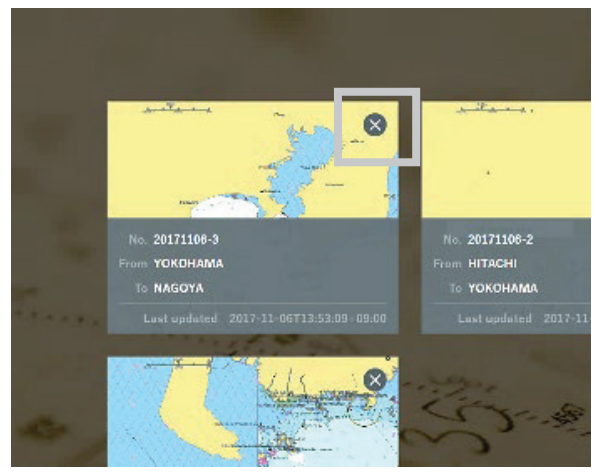

The delete confirmation pop-up is displayed.

| Are you sure you we | ant to permanently |
|---------------------|--------------------|
| delete th           | is data?           |
| ок                  | Cancel             |

### 2. Tap the [OK] button.

To cancel the import of the route, tap the [Cancel] button.

### 3.3.5 Creating Voyage Data Using the Voyage Data Distribution Function

You can create voyage data using the voyage data distribution function.

It cannot be used if "Publish voyage to ships" is not checked in the Role setting assigned by Smart Ship Viewer.

Note

To use the voyage data distribution function, NeCST must be Package Ver.1.2.3.0 or higher.

- 1. Log in to Smart Ship Viewer and distribute the voyage data to be imported.
- Voyage data distribution method
  - (1) Access the following site on a PC that can connect to the Internet. https://ssv.jmarinecloud.com/
  - (2) After logging in, select Voyage archive.

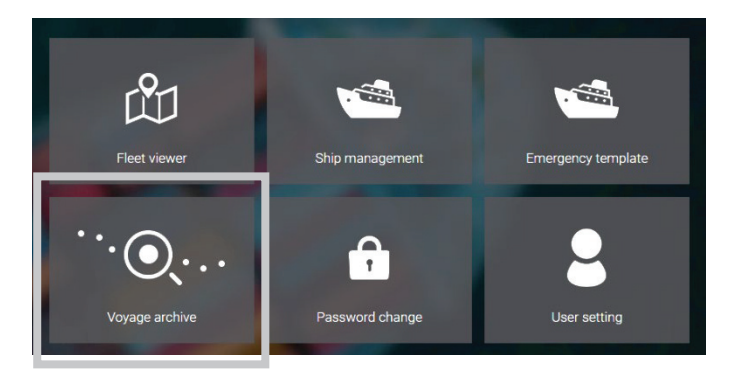

(3) Select the voyage data to be used and click [Distribute].

Voyage List

| Voyage<br>Ship name                         | Ship Type  | From<br>To            | Distance(NM) |           |
|---------------------------------------------|------------|-----------------------|--------------|-----------|
| test<br>NeCST · JMB<br>2021-05-24T04:52:102 | Ship Type1 | TOKYO<br>SINGAPORE    | 210          | Preview 🕹 |
| 0.11<br>J. 4471A<br>20:1-05-11T04:13:12Z    |            | ANCHORAGE<br>MONGSTAD | 0            | Preview 🛓 |
| Cistribute                                  |            |                       |              |           |

(4) Select the managed ship you want to distribute and click [Distribute].

| Select ships to distribute | yage                            |  |
|----------------------------|---------------------------------|--|
| Filter                     | Select all                      |  |
| Ship Name                  | JAN-471A NeCST TEST VeCST · JMB |  |
| Ship Type                  |                                 |  |
| User                       |                                 |  |
|                            |                                 |  |
|                            |                                 |  |
|                            | Distribute Cancel               |  |

### 2. Start the NeCST app.

When the voyage data is distributed, a notification will be displayed in the upper right corner of the screen.

Distribution will take a Download interval (SSV setting) time. Distribute with a margin.

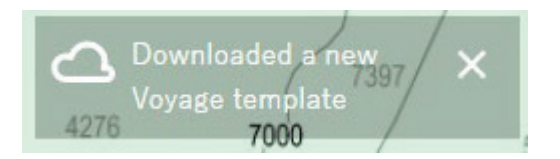

- 3. Tap [New Data] button.
- 4. Enter No., From, To.
- 5. Check Use Template.

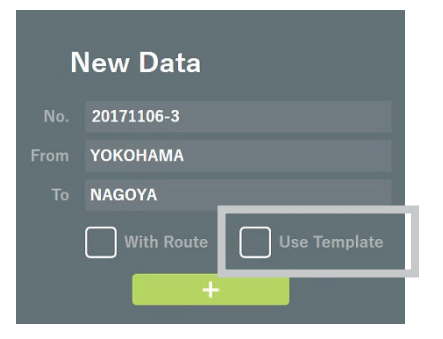

A list of voyage data is displayed. Select the voyage data you want to import.

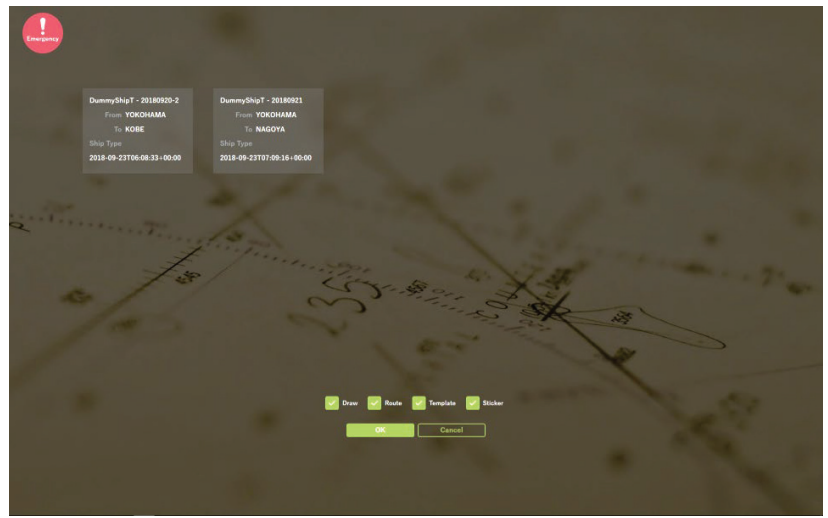

#### 6. Check if necessary and tap [OK].

The data that can be imported are Draw, Route, Template, and Sticker data.

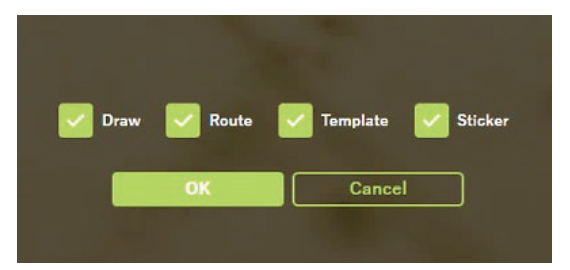

# 3.4 Main Functions of Top Screen

This section describes the name and main function of each part of the top screen.

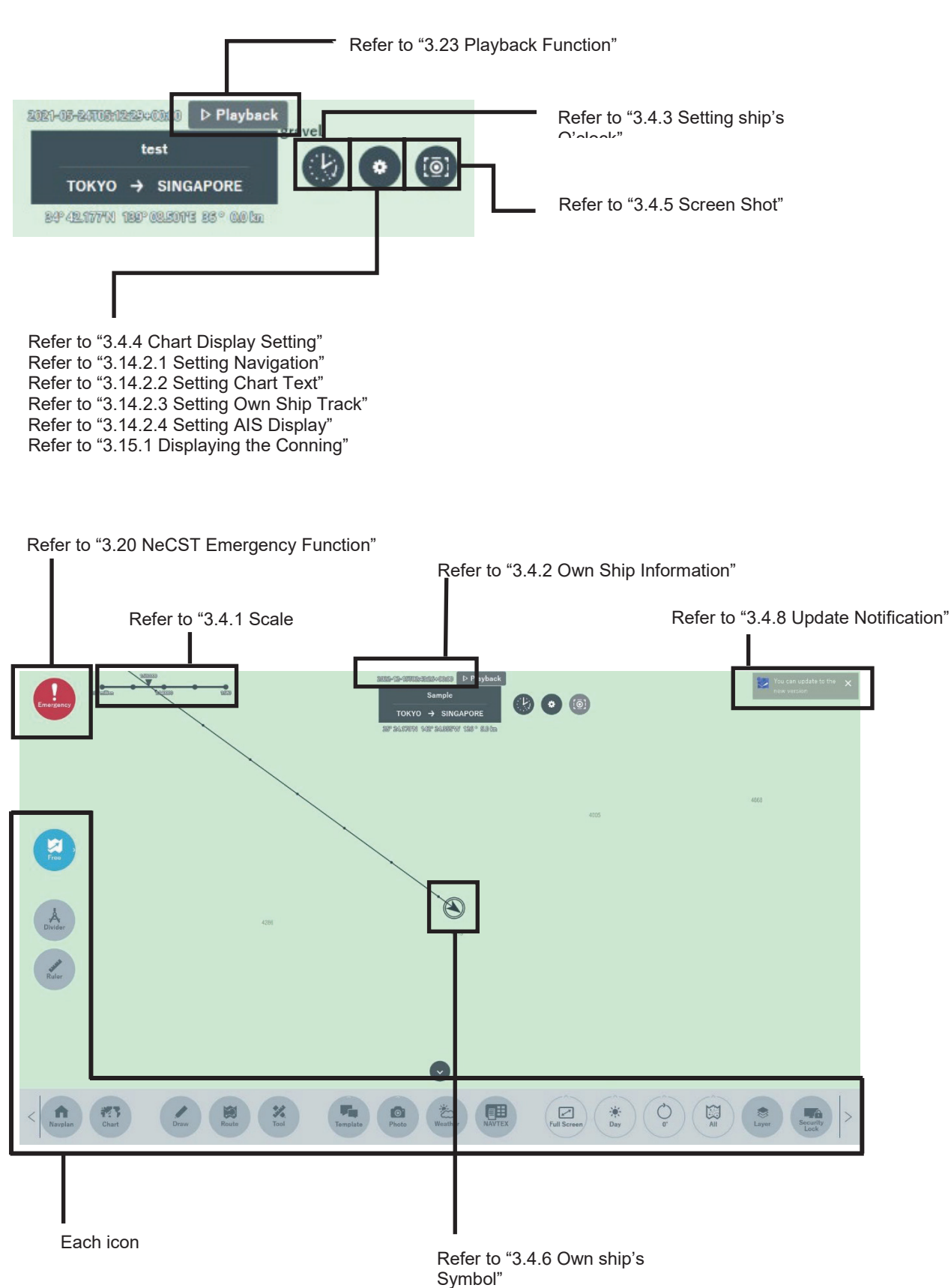

You can use the operating assistance function from each icon. Details of each function will be explained in section 3.5 and after.

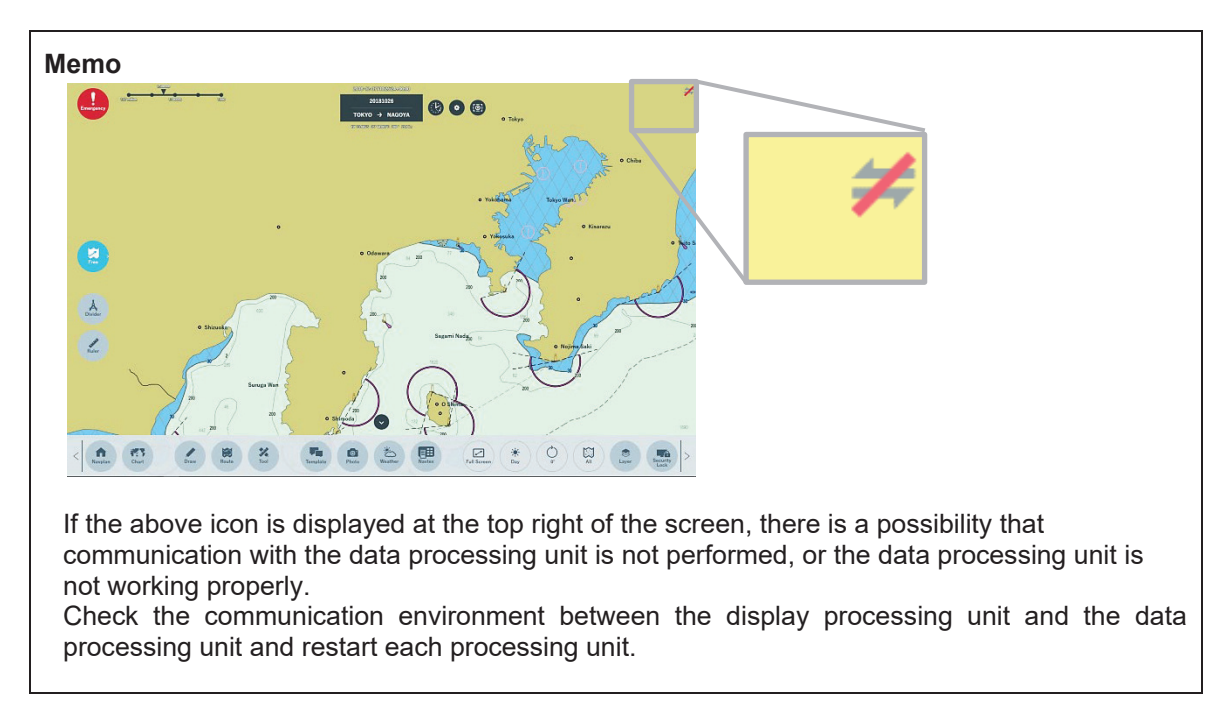

### 3.4.1 Scale Display

The current scale is displayed.

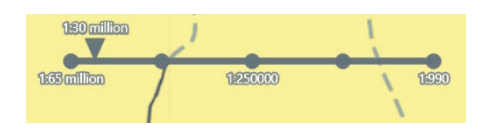

The scale can be changed in the following ways.

• Pinch out/in to increase/decrease the scale.

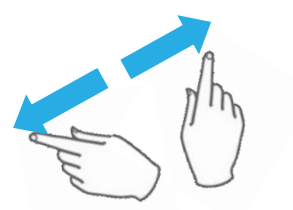

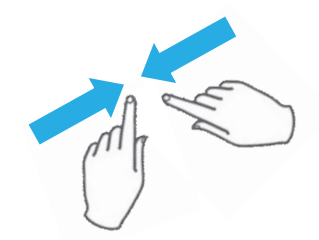

Pinch-out (Chart magnified and displayed)

Pinch-in (Chart reduced and displayed)

• Double-tap the area you want to magnify to increase the scale.

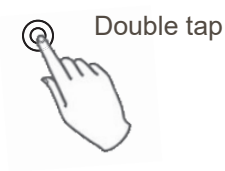

• Tap the point on the slider to increase/decrease the scale.

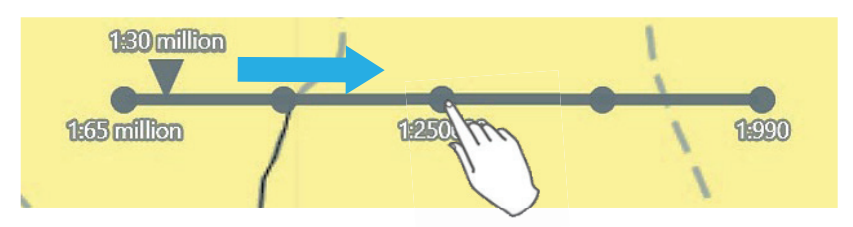

#### Note

There is the case that Scale Zoon IN/OUT function cannot be operated by tap when "NeCST Emergency" function is occurred.

In the above case, Zoom IN by double-tap on the chart, or Zoom IN/OUT by pinch IN/OUT.

### 3.4.2 Own Ship Information

A variety of information of own ship is displayed.

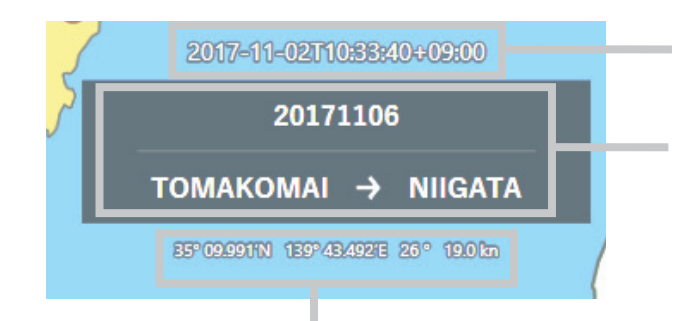

**Own Ship Information** Displays the latitude, longitude, bearing, and speed of own ship

### **Own Ship Time**

The current day and time are displayed in ISO8601 format.

**Departure/Arrival port data** To change the voyage data, tap the [Navplan] icon, and the screen switches to the voyage data selection screen. Refer to "3.3 Setting Voyage Data" for details

## 3.4.3 Setting Ship's O'clock

It is possible to set time-zone difference. Use it according to ship's O'clock

### 1. Tap Clock icon

Time-zone setting menu is displayed

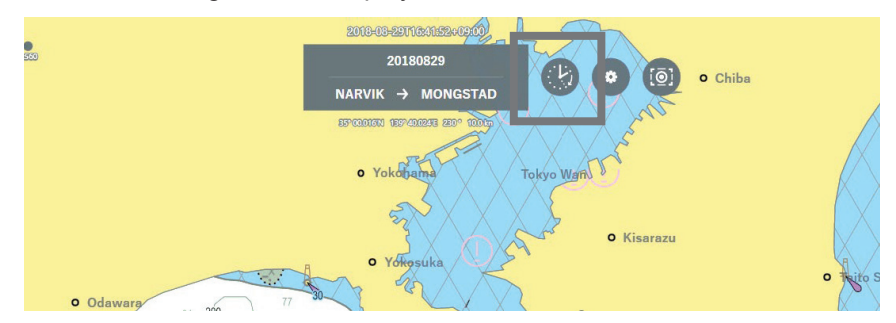

**2.** Set the time-zone by tapping +30min/-30min The time-zone can be set from -14:00 to +14:00 by ±30min

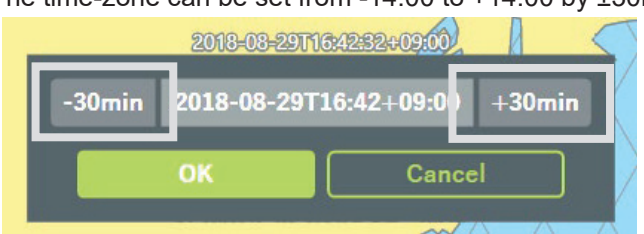

**3.** The setting is change by tapping [OK]button The setting is cancelled by tapping [Cancel]button.

# 3.4.4 Chart Display Setting

This function enables depth setting for chart display and the show/hide setting of letter objects. Refer to "3.14.2 Chart Display Setting" for details.

### 1. Tap the [Gear] icon.

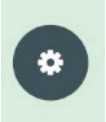

#### The chart display setting screen is displayed.

| []<br>version         |               |     |
|-----------------------|---------------|-----|
| 1.2.7783.28655        |               |     |
| Navigation Chart Text | Track Conning | AIS |
| Shallow contour       | 5.0 m         |     |
| Safety depth          | 10.0 m        |     |
| Safety contour        | 15.0 m        |     |
| Deep contour          | 30.0 m        |     |
| Safety height         | 50.0 m        |     |
| 200                   |               |     |
| ОК                    | Can           | cel |

### 3.4.5 Screen Shot

Tapping the [Screen Shot] icon enables capture of the screen shot.

Can save up to 100 screenshots. Cannot save more than 100 screenshots. Delete unnecessary files.

### 3.4.5.1 Capturing Screen Shot

### 1. Tap the [Screen Shot] icon.

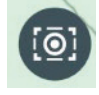

A screen shot is captured.

### 3.4.5.2 Checking Screen Shot

1. Start Internet Explorer in the display processing unit and tap the "Image upload - NeCST" icon.

Access to "http://192.168.XXX.XXX/necst"

In "<u>192.168.XXX.XXX</u>", the IP address of the data processing unit is set. The default IP of data processing unit is 192.168.100.240

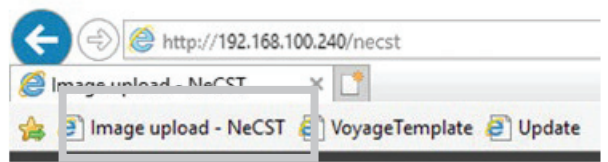

The Image-upload screen is displayed.

### 2. Select the Screen shot tab.

| NeCST   |            |                |
|---------|------------|----------------|
| D Photo | 🕫 Sea View | [@]Screen Shot |

| Memo  |                     |                 |             |                |                  |                  |                |
|-------|---------------------|-----------------|-------------|----------------|------------------|------------------|----------------|
| Oper  | ration is als       | o possible fr   | om a PC c   | onnected to tl | ne same Inter    | net environme    | ent as the     |
| NeC   | ST. Start W         | /atcher, cheo   | k the IP a  | ddress of SAT  | -LAN and use     | e it.            |                |
| 🔛 NeC | CST Services Status | ,               |             |                |                  |                  |                |
|       |                     |                 |             |                |                  |                  |                |
|       | A                   |                 |             |                |                  |                  |                |
|       | Adapters            |                 |             |                |                  |                  |                |
|       | EX1 LAN             |                 | EX2 LAN     |                |                  |                  |                |
|       |                     | 172.16.60.239   |             |                |                  |                  |                |
|       |                     | 192.168.31.254  |             | 10.0.0.12      |                  |                  |                |
|       |                     | 192.168.60.239  |             | 169.254.28.169 | _                |                  |                |
|       |                     |                 |             |                |                  |                  |                |
|       | NX LAN              |                 | SAT LAN     |                |                  |                  |                |
|       |                     | 169.254.95. 92  |             |                |                  |                  |                |
|       |                     | 192.168.100. 40 |             | 1.1.1.1        |                  |                  |                |
|       |                     |                 |             |                |                  |                  |                |
|       |                     |                 |             |                |                  |                  |                |
| Exai  | mple: Open          | the browser     | on anothe   | er PC and ent  | er "http://1.1.1 | 1.1/necst" in th | e address bar. |
|       | Enter               | the IP addre    | ess set for | SAT-LAN in 1   | .1.1.1.          |                  |                |

#### Captured screen shots are listed.

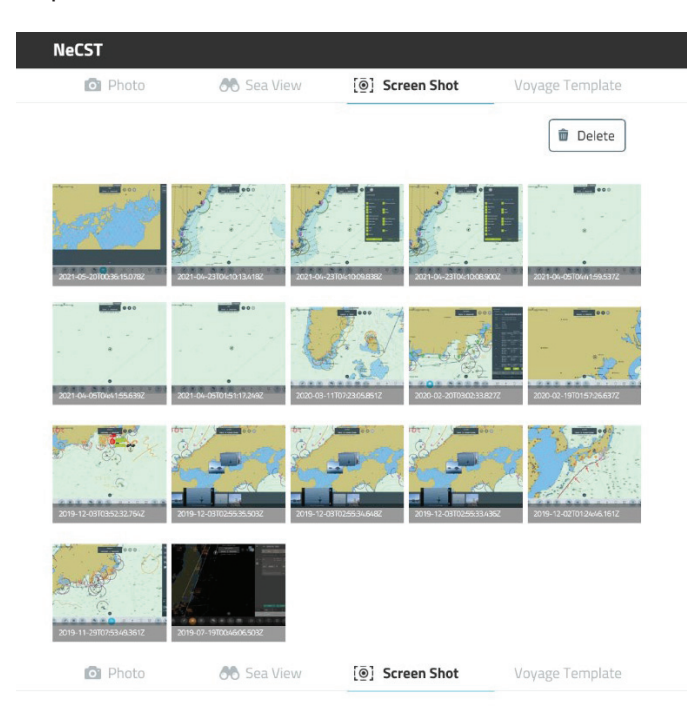

#### Memo

Tap any image in the screenshot list. The selected image is displayed. If the PC is connected to a printer and the driver is installed, be able to print.

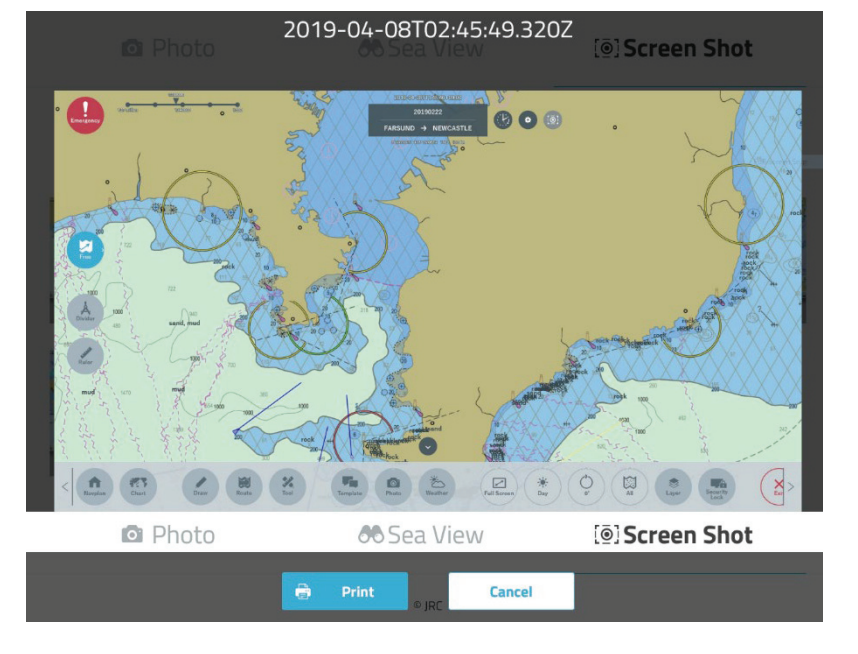

The NeCST cannot install the printer driver. When printing, print on another PC in the same LAN environment.

### 3.4.5.3 Deleting Screen Shot

| Ν | ote  |
|---|------|
|   | ULC. |

Can save up to 100 screenshots.

Cannot save more than 100 screenshots. Delete unnecessary files.

### 1. Tap the [Delete] icon.

| Photo | 66 Sea View | [⊕] Screen Shot | Voyage Template |
|-------|-------------|-----------------|-----------------|
|       |             |                 | _               |

2. Select the screen shot to delete and tap the [Delete] button.

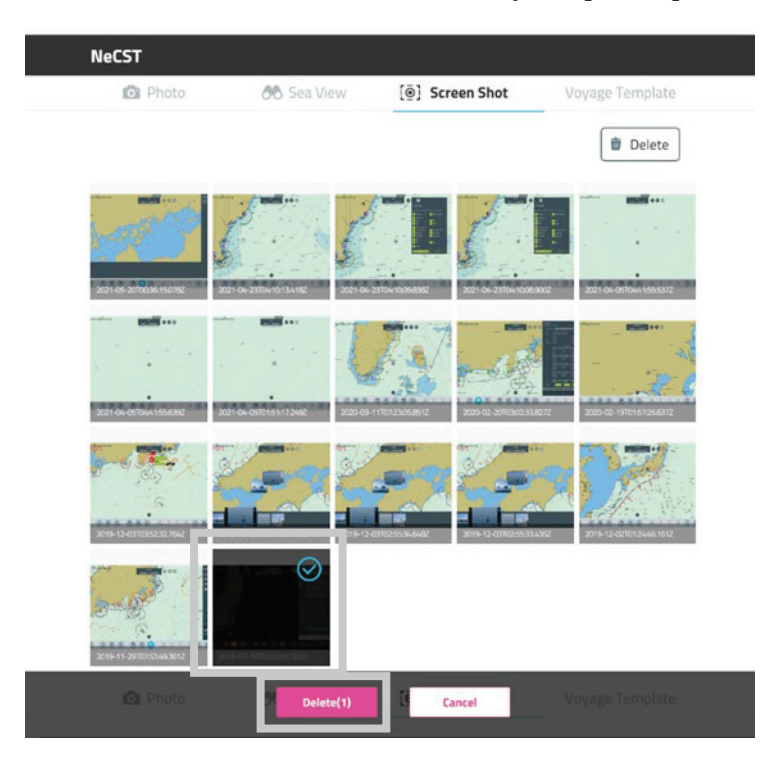

A delete confirmation pop-up is displayed.

| w                      | arning |
|------------------------|--------|
| delete <b>1</b> items. |        |
| 🗑 Delete               | Cancel |
|                        |        |

To delete, tap the [Delete] icon.

To cancel the deletion, click the [Cancel] button.

### 3.4.6 Own Ship's Symbol

Own ship's position is displayed on the chart.

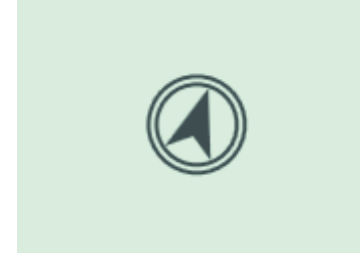

In case of displaying chart with the scale than a certain level

Outline of own ship is displayed by GNSS antenna equipment position information of the own ship AIS information.

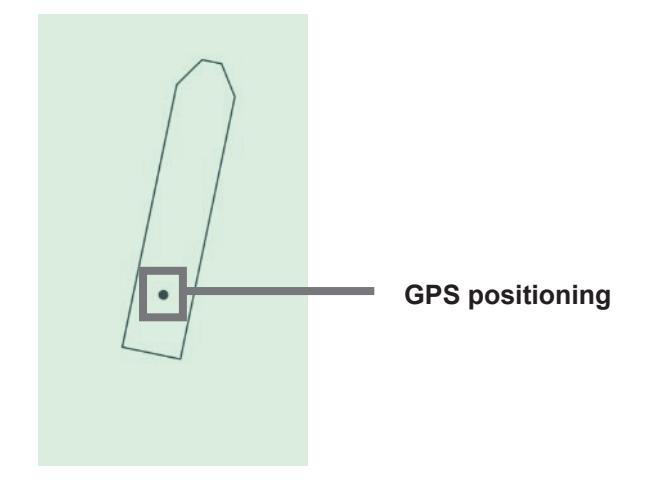

#### Memo

If AIS information is not entered in NeCST, the outline of the own ship is not displayed. The outline of your ship is acquired from AIS of MMSI registered in equipment setting. If you want to display outline of the own ship, contact our sales office.

# **3.4.7** Distribution Data Display Function

This function is a function to display useful information (files) distributed from Smart Ship Viewer on the chart.

Distribution data distributed from Smart Ship Viewer will display an icon linked to latitude and longitude information on NeCST. Details can be displayed on the chart when the icon is selected. Distribution data displayed in detail can be moved to any position and enlarged/reduced.

#### Memo

An optional contract is required to use the Distribution data display function. Contact our sales department, branch, branch office, sales office or agency.

It cannot be used if "Distribution" and "Publish distribution data to ships" are not checked in the Role setting assigned by Smart Ship Viewer.

- 1. Log in to Smart Ship Viewer and distribute the Distribution data to be imported.
  - Distribution data distribution method
    - (1) Access the following site on a PC that can connect to the Internet. https://ssv.jmarinecloud.com/
    - (2) After logging in, select Distribution.

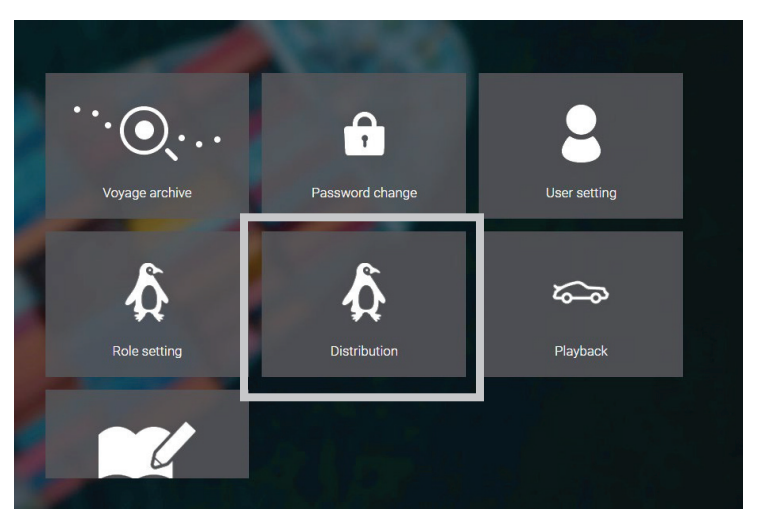

(3) Select the Distribution data you want to import and click the [Distribute] button.

| Distribution data List              |      |                               |            |                 |         |      |
|-------------------------------------|------|-------------------------------|------------|-----------------|---------|------|
|                                     |      | Add                           |            |                 |         |      |
| Title<br>File name                  | Role | Position                      | Туре       | Expiration date |         |      |
| Set View04<br>202 0426230445003.JP6 |      | 34° 45.779'N<br>139° 27.205'E | Ship Type1 | 2021/06/20      | Preview | Edit |
| Cistribute                          |      |                               |            |                 |         |      |
|                                     |      |                               |            |                 |         |      |

(4) Select the managed ship you want to distribute and click [Distribute].

| ita                                                                                                    |
|----------------------------------------------------------------------------------------------------|
| Select all                                                                                              |
| JAN-471A NeCST TEST                                                                                     |
| Distribute Cancel                                                                                       |
| <b>Memo</b><br>Distribution will take a Download interval (SSV setting) time. Distribute with a margin. |
| V Data download                                                                                         |
| Download interval 60 min                                                                                |
| Download data split size Small 🔗 Normal 🗌 Large                                                         |

### 2. Start NeCST app.

The Distribution data icon is displayed at the latitude and longitude set in the Distribution data.

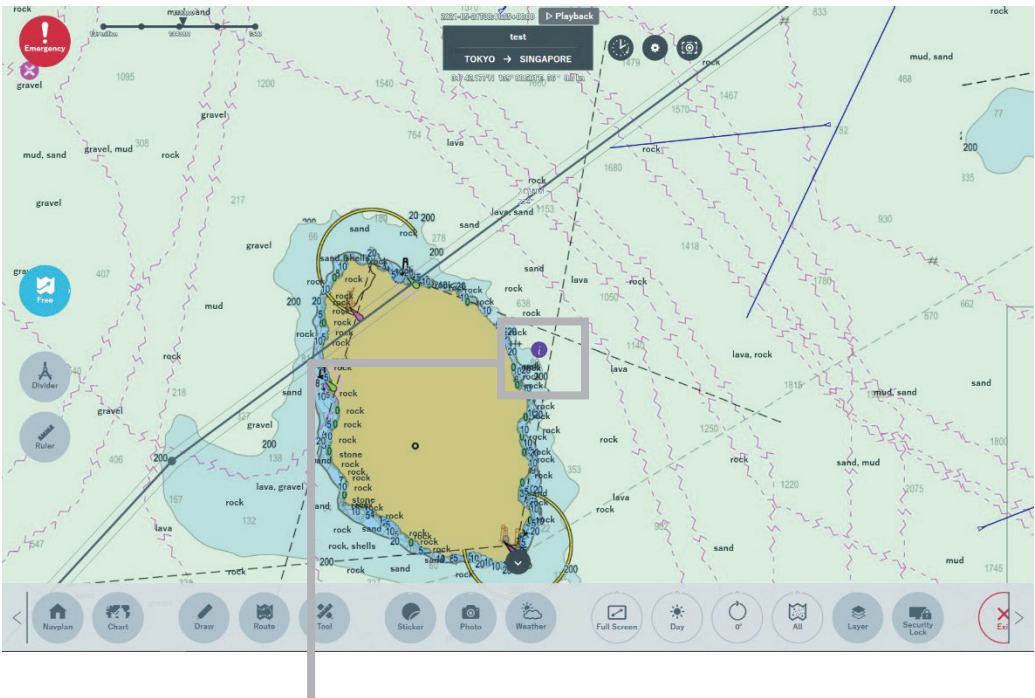

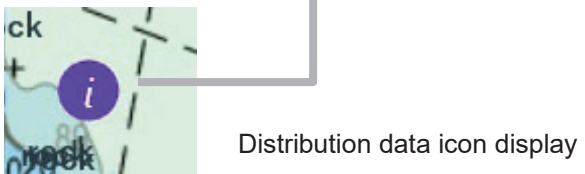
3. Tap the Distribution data icon.

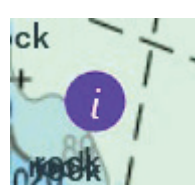

Distribution data is displayed.

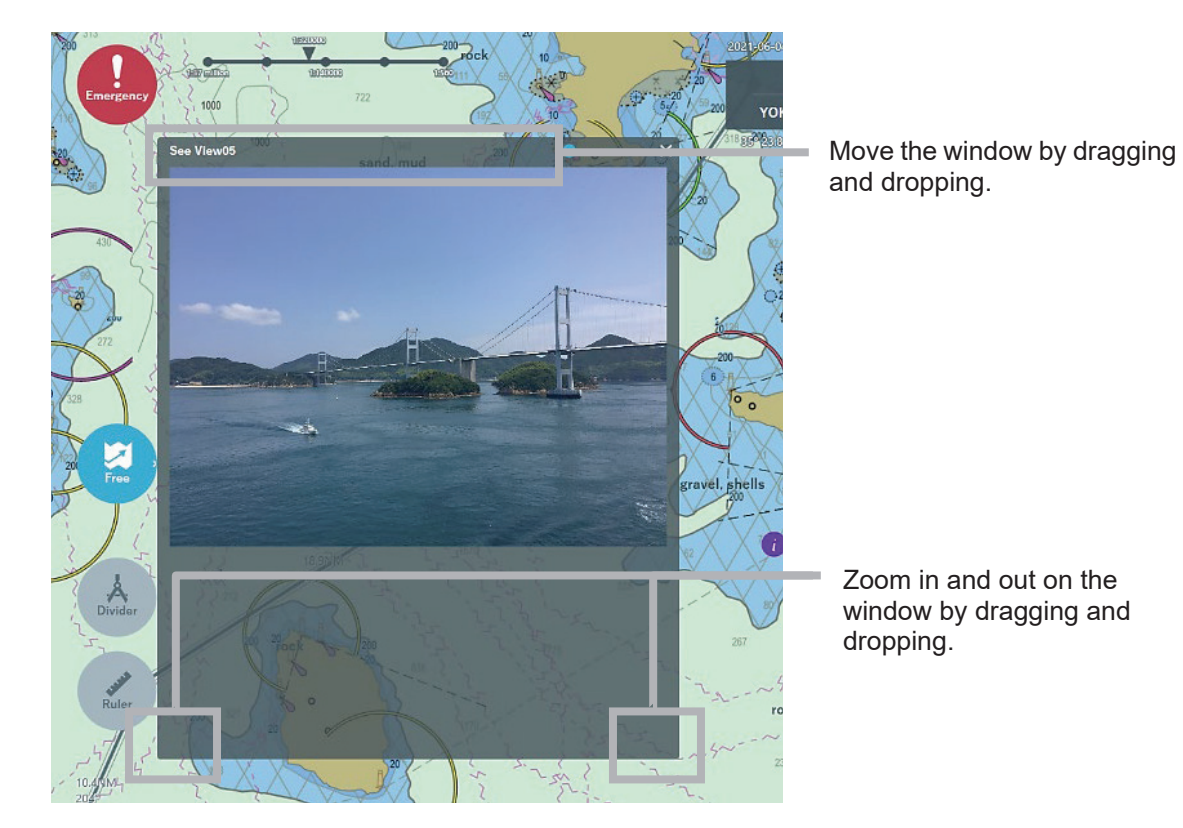

**4. Operate the slide bar on the upper right of the Distribution data.** Distribution data can be enlarged or reduced.

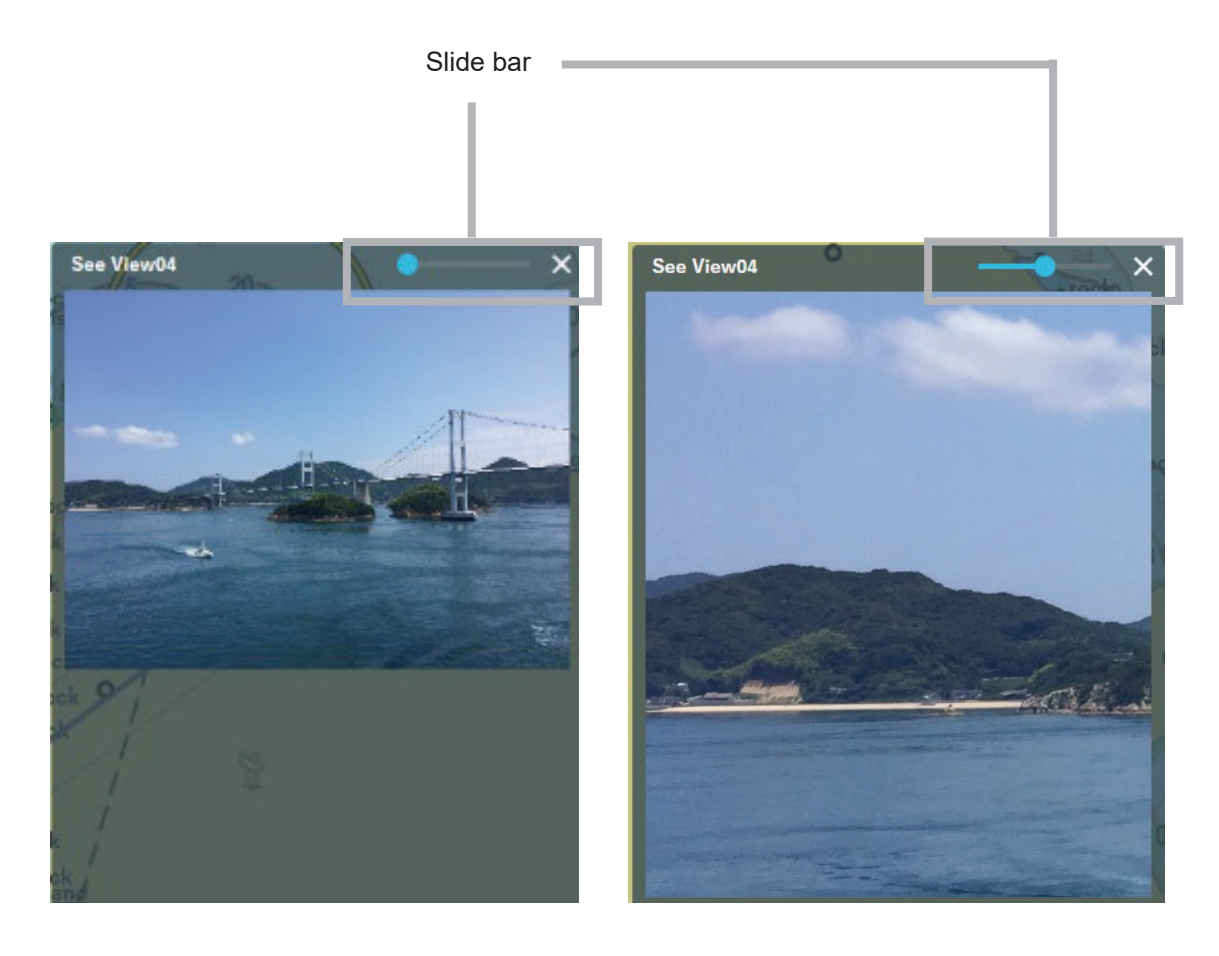

Reduced view

Enlarged view

5. Click the [X] to end the display of Distribution data.

## 3.4.8 Update Notification

If the latest NeCST package is stored, an update notification appears in the upper right corner of the screen.

If a notification appears, the NeCST can be updated. To update the software, perform step 5 or later of "3.24.1 Performing Software Update".

| 2022-12-1570224322540000 ▷ Playback<br>Sample<br>TOKYO → SINGAPORE<br>25° 24.17011 1/42° 24.855W 128° 5.0 km |      | You can update to the X new version |
|----------------------------------------------------------------------------------------------------|------|-------------------------------------|
|                                                                                                    | 4005 | 4668                                |
|                                                                                                    |      |                                     |

Memo

NeCST package Ver 1.3.0.0 or later supports remote update. When the NeCST package is received from SSV, an update notification appears.

## 3.5 Route Planning

# 

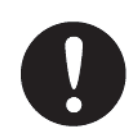

Make sure to check created routes on ECDIS. This equipment performs simplified safety check. The final safety check needs to be performed by ECDIS.

This equipment allows easy route planning by tapping the screen.

Create a route based on handwritten information or information prepared in another way.

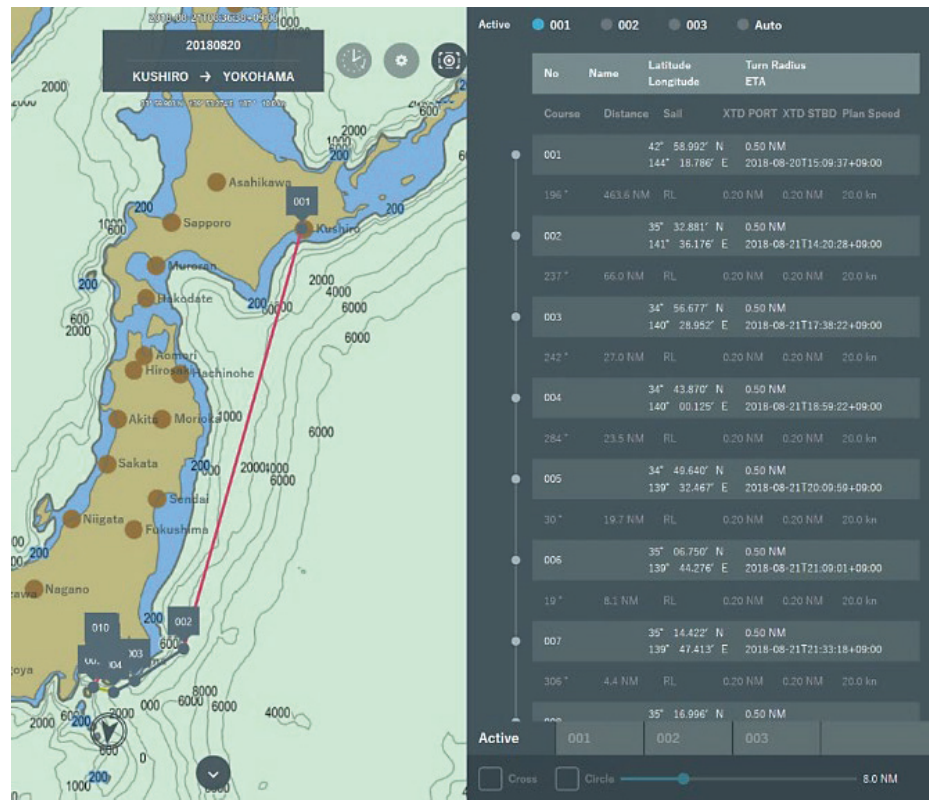

Route Planning Example

## 3.5.1 Details of Route Data

This section describes the route data to be displayed during route planning. Set items below as needed.

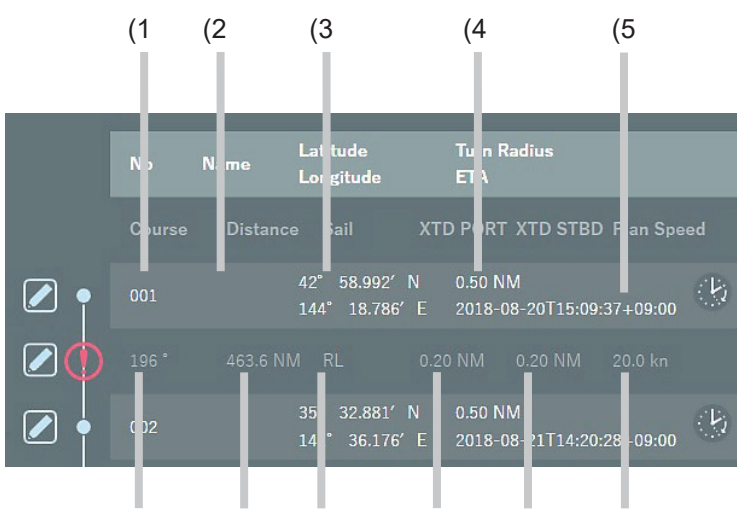

(6 (7 (8 (9 (10) (11)

- (1) No.: WPT number. Automatically assigned from 001. Can add up to WPT512.
- (2) Name: Set the WPT name.
- (3) Latitude: Latitude of the WPT.
- Longitude: Longitude of the WPT.
- (4) Turn Radius: Set the turn radius (0.00 to 9.99 NM).
- (5) ETA: The estimated arriving time is displayed ISO8601 format
- (6) Course: Bearing to the next WPT.
- (7) Distance: Distance to the next WPT.
- (8) Sail: Select [RL] or [GC].
- (9) XTD PORT: Set the route width of the port side (0.01 to 5.00 NM).
- (10) XTD STBD: Set the route width of the starboard side (0.01 to 5.00 NM).
- (11) Plan Speed: Set the planned ship speed (1.0 to 40.0 kn).

## 3.5.2 Creating New Route

1. Tap the [Route] icon.

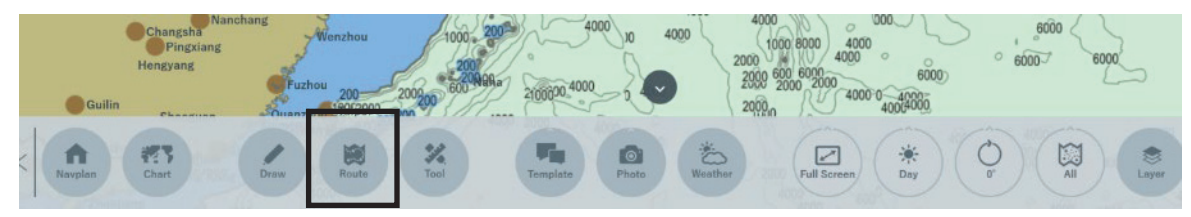

The screen switches to the route creation mode.

#### 2. Select [tab].

Select one of [001] to [003] and create its route. Refer to "3.5.8 Active Route" for [Active] tab.

|        | ± Impor  | t 1 | Export | Clear  |
|--------|----------|-----|--------|--------|
| Active | 001      |     |        |        |
| Cross  | Circle – | •   |        | 5.0 NM |

**3.** Tap on the screen to add WPTs. Create a route by adding WPTs as needed.

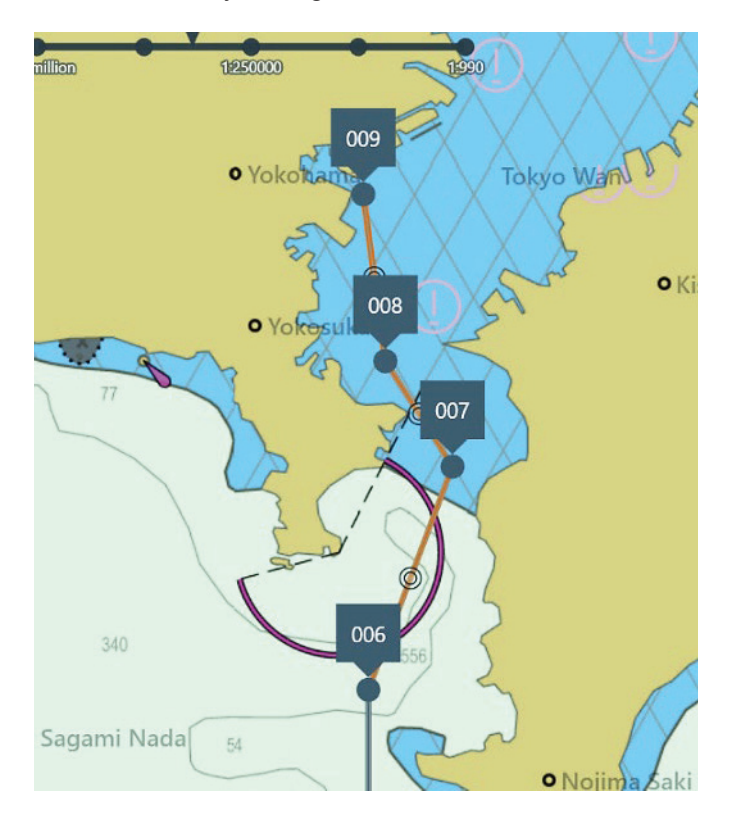

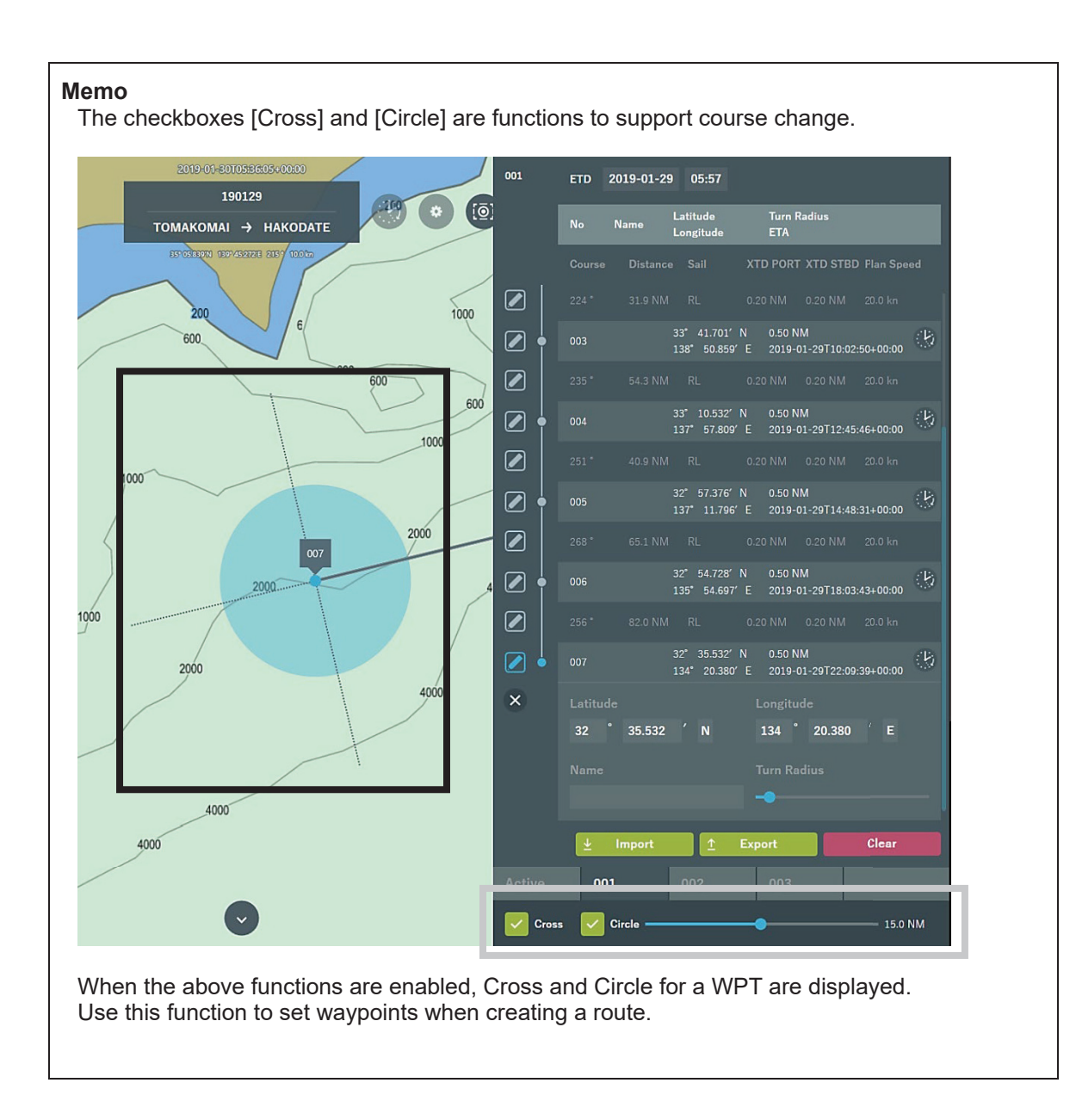

## 3.5.3 Editing Route

The following can be edited for a route.

| Edit function        | Related section                          |
|----------------------|------------------------------------------|
| Move WPT             | 3.5.3.1 Moving WPT of Route              |
| Add WPT              | 3.5.3.2 Adding WPT to Route              |
| Add WPT between legs | 3.5.3.3 Adding WPT Between Legs of Route |
| Delete WPT           | 3.5.3.4 Deleting WPT of Route            |
| Table editing        | 3.5.3.5 Editing Route Data               |
| Setting ETD          | 3.5.3.6 Setting ETD                      |

### 3.5.3.1 Moving WPT of Route

1. Drag and drop the WPT you want to move. The WPT moves.

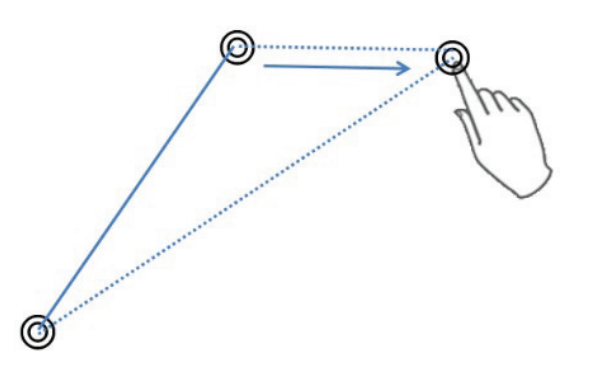

### 3.5.3.2 Adding WPT to Route

When a WPT is added to the route, it is added after the final WPT.

1. Tap the point you want to add.

The final WPT is newly added at the tapped position.

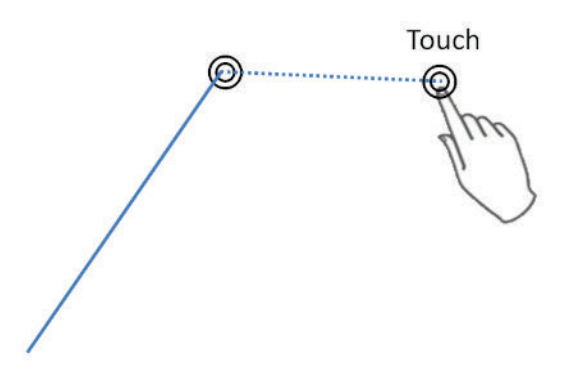

### 3.5.3.3 Adding WPT Between Legs of Route

1. Drag and drop between legs.

A WPT is added between the legs.

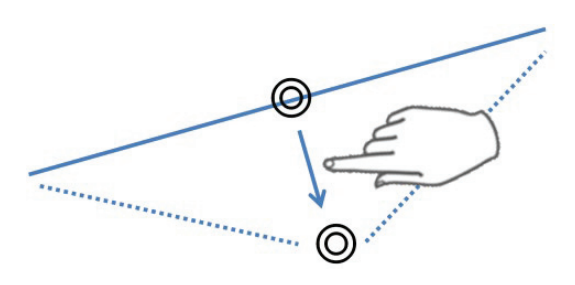

### 3.5.3.4 Deleting WPT of Route

**1. Tap the WPT you want to delete.** The tapped WPT is deleted.

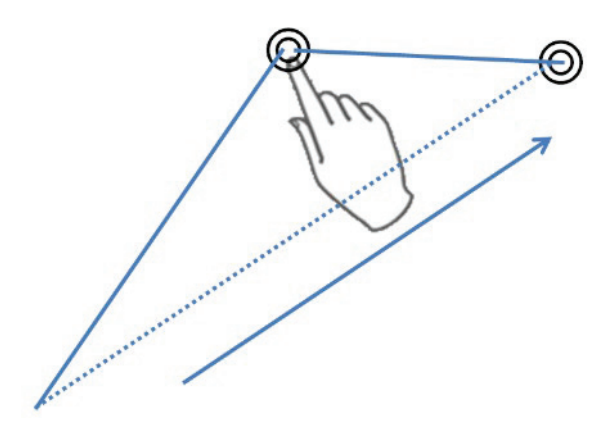

### 3.5.3.5 Editing Route Data

1. Tap the item you want to edit.

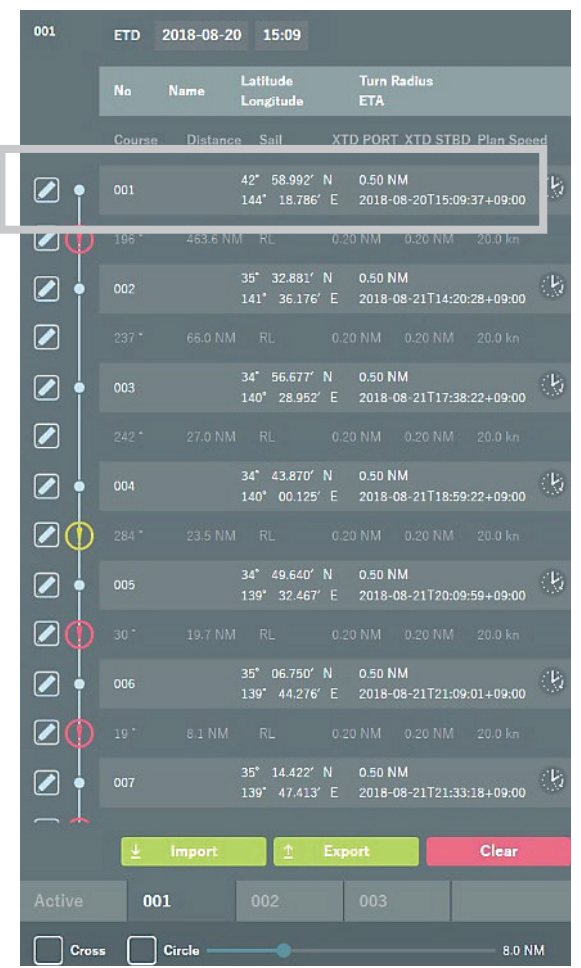

The edit screen of the tapped item is displayed.

| 001    | ETD 2018-08-20 15:09                                                  |
|--------|-----------------------------------------------------------------------|
|        | No Name Latitude Turn Radius<br>No Name Longitude ETA                 |
|        | Courses Distance Sail YTD DODT YTD STDD Dian Second                   |
|        | 001 42° 58.992′ N 0.50 NM<br>144° 18.786′ E 2018-08-20715-09:37+09:00 |
| ×      | Latitude Longitude                                                    |
|        | 42 * 58.992 ′N 144 * 18.786 ′E                                        |
|        | Name Turn Radius                                                      |
|        | -                                                                     |
|        | 196 463.6 NM RL 0.20 NM 0.20 NM 20.0 km                               |
|        | 002 35° 32.881′ N 0.50 NM<br>141° 36.176′ E 2018-08-21T14:20:28+09:00 |
|        | 240 * 66.8 NM RL 0.20 NM 0.20 NM 20.0 kn                              |
|        | 003 34° 59.219′ N 0.50 NM<br>140° 25.818′ E 2018-08-21T17:40:52+09:00 |
|        | 254 * 27.1 NM RL 0.20 NM 0.20 NM 20.0 kn                              |
|        | 004 34* 51.551' N 0.50 NM<br>139* 54.206' E 2018-08-21T19:02:18+09:00 |
|        | 277* 15.0 NM RL 0.20 NM 0.20 NM 20.0 kn                               |
|        | 005 34* 53.353' N 0.50 NM<br>139* 36.161' E 2018-08-21719:47:14+09:00 |
|        | 26 * 15.0 NM RL 0.20 NM 0.20 NM 20.0 kn                               |
|        | 🛓 Import 🕺 Export Clear                                               |
| Active | 001 002 003                                                           |

**2. Edit the contents of the selected item.** Each item can be edited and deleted. To delete the item, tap the [×] icon.

## 3.5.3.6 Setting ETD

It is possible to set ETD (Estimated time of departure)

1. Tap "Date"

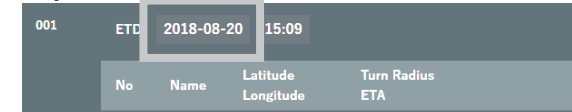

2. Select "Date"

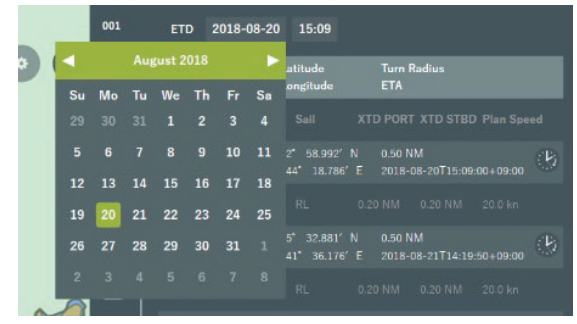

| emo<br>In ca | ise ( | cha | ngin   | ng " | Yea | ar", c  |
|--------------|-------|-----|--------|------|-----|---------|
| •            |       | Aug | gust 2 | 018  |     | •       |
| 3u<br>29     | 30    | 31  | 1      |      | 3   | 3a<br>4 |
| 5            | 6     | 7   | 8      | 9    | 10  | 11      |
| 12           | 13    | 14  | 15     | 16   | 17  | 18      |
| 19           | 20    | 21  | 22     | 23   | 24  | 25      |
| 26           | 27    | 28  | 29     | 30   | 31  |         |
| 2            | 3     | 4   | 5      | 6    | 7   | 8       |

#### 3. Tap "Time"

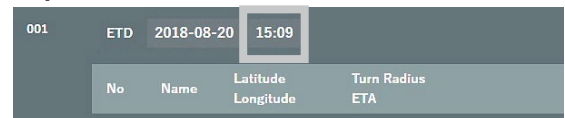

#### 4. Select "Time"

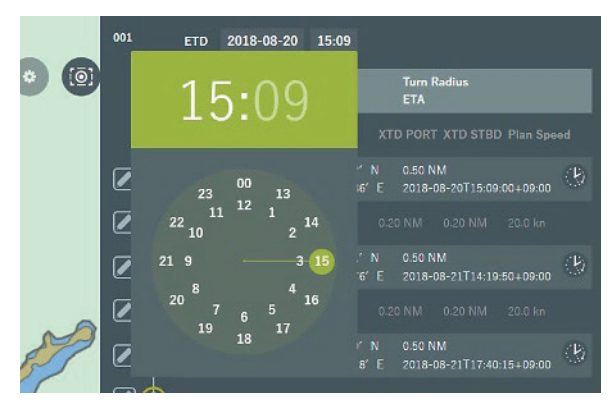

The setting ETD will be applied to WPT001, and the ETA of each WPT is automatically calculated.

## 3.5.4 Deleting Route

#### 1. Tap the [Clear] button.

The route data of the selected tab is deleted.

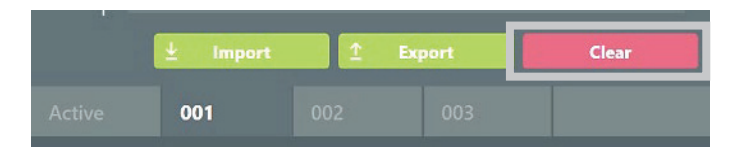

#### Note

Pressing the [Clear] button deletes the route data of the selected tab. In case of deleting by mistake, tap [Undo] icon immediately. The route data can be restored. Refer to "3.7.6 Undo/Redo Function" about Undo function.

## 3.5.5 Function of Simplified Route Safety Check

This equipment enables simplified safety check of a created route. When an error is detected, correct the route.

| Check color | Check result                                                                                 |
|-------------|----------------------------------------------------------------------------------------------|
| Red         | Crossing dangerous areas or objects (such as coastline and safety contour)                   |
| Amber       | Crossing caution areas or objects<br>(such as restrict area, specific area, Hazard and AtoN) |
| None        | No error occurred                                                                            |

#### Safety check function

Correct the route based on the check result, or check that there is no problem with the error content.

## 3.5.6 Importing Route

### 3.5.6.1 Export the Route from JAN-7201/9201

- 1. Click [Menu]-[Route Planning].
- 2. Create an any route with ECDIS.
- 3. Click **[▼]** button.

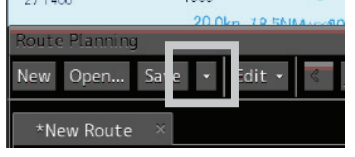

4. Click [Export].

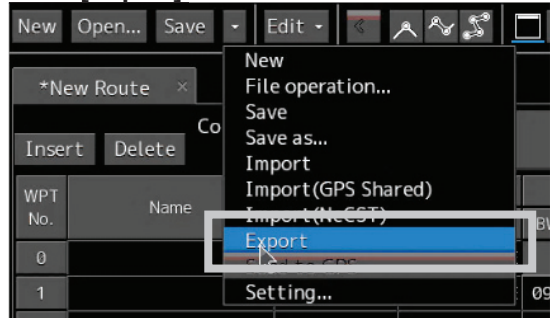

The Export screen is displayed.

- 5. Select Drive: [R:].
- 6. File Type: [Select CSV File (\*. Csv)].

7. Set an any File Name and click the OK button.

| E | xport            |          |          | > |
|---|------------------|----------|----------|---|
|   | Drive 🛋 R:       |          | ÷        |   |
|   | 🖿 R:             | Name 🔸   | Modified |   |
|   |                  |          |          |   |
|   |                  |          |          |   |
|   |                  |          |          |   |
|   |                  |          |          |   |
|   |                  |          |          |   |
|   |                  |          |          |   |
|   |                  |          |          |   |
|   |                  |          |          |   |
|   | File Name ECDIS- | R        |          |   |
|   | File Type CSV Fi | e(*.csv) | •        |   |
|   |                  | Кок      |          |   |

The route is exported from ECDIS.

### 3.5.6.2 Export the Route from JAN-701B/901B

- 1. Select [(2) Route]-[(1) Route Planning]-[(1) Table Editor].
- 2. Create an any route with ECDIS.

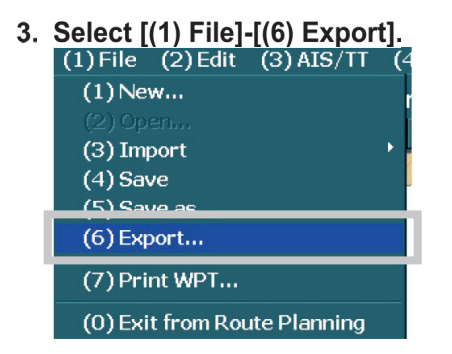

- 4. Select File Type: [CSV File (\*.csv)].
- 5. Select Drive: [Local Disk]-[D:]-[ECDIS DATA]-[ROUTE].
- 6. Set any File Name and click the [OK] button.

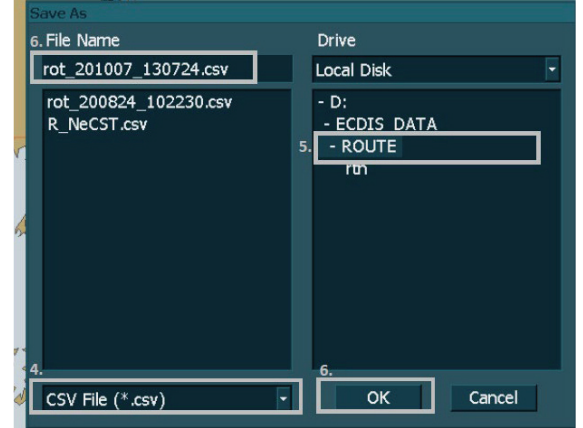

## 3.5.6.3 Import Exported Route

This equipment can import route data such as existing route, exported route by ECDIS and automatically acquired route from ECDIS (JAN-7201/9201). Compatible ECDIS devices are shown in the following table.

| No. | ECDIS              | Output format |      |
|-----|--------------------|---------------|------|
| 1   | JAN-701B/901B      | (JRC)         | .CSV |
| 2   | JAN-7201/9201      | (JRC)         | .csv |
| 3   | FMD-3100/3200/3300 | (FURUNO)      | .txt |

#### 1. Select the location [tab] to import a route to.

If Import is performed, the route at the location to import to is overwritten.

#### 2. Tap the [Import] button.

|        | ± Impo   | a 🔤 🗄 | Export | Clear  |
|--------|----------|-------|--------|--------|
| Active | 001      | 002   |        |        |
| Cross  | Circle - |       |        | 5.0 NM |

## The routes that can be imported are listed.

| 001                                                                                                    | 003                                                                                                    | Routes created on other tabs can be imported.                                                                                                    |
|----------------------------------------------------------------------------------------------------|----------------------------------------------------------------------------------------------------|----------------------------------------------------------------------------------------------------|
| Active Route                                                                                                    |                                                                                                    |                                                                                                    |
| R.NeC T.csv X<br>2021-0: -21T07:26:21+00:00<br>111111.c v X<br>2020-10 -29T00:36:12+00:00<br>test.cs X<br>2019-11 -29T07:02:17+00:00 | 0009.csv ×<br>2020-10-29T00:56:57+00:00<br>191202.csv ×<br>2019-12-02T08:25:36+00:00<br>191108.csv ×<br>2019-11-08T06:51:01+00:00 | You can import routes using the voyage data distribution function.<br>For details, refer to "3.5.6.4 Import Route Using the Voyage Data Distribution Function". |
| 201909 1.csv X<br>2019-01 -06T02:42:12+00:00                                                                                         | 3333.csv X<br>2019-07-24T07:41:54+00:00                                                                                           | The Route which is exported from ECDIS can be imported.                                                                                                    |
|                                                                                                    |                                                                                                    | Routes exported from ECDIS(JAN-<br>7201/9201) can be imported.                                                                                                  |
| Cross Circle                                                                                                    | OK Cancel                                                                                                    |                                                                                                    |

#### Memo

To use the voyage data distribution function, NeCST must be Package Ver.1.2.3.0 or higher.

#### 3. Select a route to import.

|                                                                                                    | 003                                                                                                    |             |             |       |  |
|----------------------------------------------------------------------------------------------------|----------------------------------------------------------------------------------------------------|-------------|-------------|-------|--|
|                                                                                                    |                                                                                                    |             |             |       |  |
| re Route                                                                                                    | ca test<br>2021-05-21T00:14:16                                                                                                    | +00:00      |             |       |  |
| eCST.csv<br>I-05-21T07:26:21+00:00                                                                                                    | × 1009.csv<br>2020-10-29T00:56:57                                                                                                 | ×<br>+00:00 |             |       |  |
| 11.csv<br>0-10-29T00:36:12+00:00                                                                                                    | × 191202.csv<br>2019-12-02T08:25:36                                                                                               | +00:00      |             |       |  |
| st.csv<br>19-11-29T07:02:17+00:00                                                                                                    | × 191108.csv<br>2019-11-08T06:51:01                                                                                               | +00:00      |             |       |  |
| L90911.csv<br>L9-09-06T02:42:12+00:00                                                                                                    | × 33333.csv<br>2019-07-24T07:41:54                                                                                                | ×<br>+00:00 |             |       |  |
|                                                                                                    |                                                                                                    |             |             |       |  |
|                                                                                                    |                                                                                                    |             |             |       |  |
|                                                                                                    |                                                                                                    |             |             |       |  |
|                                                                                                    |                                                                                                    |             |             |       |  |
|                                                                                                    |                                                                                                    |             |             |       |  |
|                                                                                                    |                                                                                                    |             |             |       |  |
|                                                                                                    |                                                                                                    |             |             |       |  |
|                                                                                                    |                                                                                                    |             |             |       |  |
|                                                                                                    |                                                                                                    |             |             |       |  |
|                                                                                                    | OK                                                                                                    | Cancel      |             |       |  |
|                                                                                                    |                                                                                                    | Cancer      |             |       |  |
|                                                                                                    |                                                                                                    | Cancer      |             |       |  |
| ross Circle                                                                                                    | ,                                                                                                    | 5.0 NM      |             |       |  |
| oss Circle                                                                                                    | ,                                                                                                    |             |             |       |  |
| oss Circle                                                                                                    |                                                                                                    | 5.0 NM      |             |       |  |
| noss Circle                                                                                                    |                                                                                                    | 5.0 NM      |             |       |  |
| ross Circle                                                                                                    | files can be del                                                                                                    | 50 NM       | oing [×] bu | tton. |  |
| rross Circle                                                                                                    | files can be del                                                                                                    | eted by tap | oing [×] bu | tton. |  |
| no<br>Jnnecessary<br>Seattle.csv                                                                                                    | files can be del                                                                                                    | eted by tap | ping [×] bu | tton. |  |
| oss Circle                                                                                                    | files can be del                                                                                                    | eted by tap | ping [×] bu | tton. |  |
| ss Circle                                                                                                    | files can be del<br>,<br>3T20:07:46+00:00                                                                                         | eted by tap | oing [×] bu | tton. |  |
| ss Circle<br>10<br>nnecessary<br>Seattle.csv<br>2018-09-26                                                                                                    | files can be del<br>,<br>3T20:07:46+00:00                                                                                         | eted by tap | ping [×] bu | tton. |  |
| ss Circle<br>10<br>nnecessary<br>Seattle.csv<br>2018-09-26                                                                                                    | files can be del<br>,<br>3T20:07:46+00:00                                                                                         | eted by tap | oing [×] bu | tton. |  |
| Circle Circle                                                                                                    | files can be del                                                                                                    | eted by tap | oing [×] bu | tton. |  |
| Cross Circle Circle Cir | files can be del<br>3T20:07:46+00:00<br>n popup is displ                                                                          | eted by tap | oing [×] bu | tton. |  |
| Cross Circle Circle Cir | files can be del<br>3T20:07:46+00:00<br>n popup is displ                                                                          | eted by tap | oing [×] bu | tton. |  |
| ross Circle<br>no<br>Jnnecessary<br>Seattle.csv<br>2018-09-26<br>A confirmation                                                                                                    | files can be del<br>st20:07:46+00:00<br>n popup is displ                                                                          | eted by tap | oing [×] bu | tton. |  |
| Cross Circle<br>mo<br>Unnecessary<br>Seattle.csv<br>2018-09-26<br>A confirmation                                                                                                    | files can be del<br>3T20:07:46+00:00<br>n popup is displ                                                                          | eted by tap | oing [×] bu | tton. |  |
| Cross Circle<br>mo<br>Unnecessary<br>Seattle.csv<br>2018-09-26<br>A confirmation<br>Are you s                                                                                                    | files can be del<br>3T20:07:46+00:00<br>n popup is displ                                                                          | eted by tap | oing [×] bu | tton. |  |
| Cross Circle<br>mo<br>Unnecessary<br>Seattle.csv<br>2018-09-26<br>A confirmation<br>Are you s                                                                                                    | files can be del<br>3T20:07:46+00:00<br>n popup is displ<br>ure you want to perr<br>delete this item?                             | eted by tap | oing [×] bu | tton. |  |
| Cross Circle Circle Cir | files can be del<br>3T20:07:46+00:00<br>n popup is displ<br>ure you want to perr<br>delete this item?                             | eted by tap | oing [×] bu | tton. |  |
| Cross Circle Circle Cir | files can be del<br>3T20:07:46+00:00<br>n popup is displ<br>ure you want to perr<br>delete this item?                             | eted by tap | oing [×] bu | tton. |  |
| Cross Circle —<br>mo<br>Unnecessary<br>Seattle.csv<br>2018-09-26<br>A confirmation<br>Are you s                                                                                                    | files can be del<br>3T20:07:46+00:00<br>n popup is displ<br>ure you want to perr<br>delete this item?                             | eted by tap | oing [×] bu | tton. |  |
| Cross Circle —<br>mo<br>Unnecessary<br>Seattle.csv<br>2018-09-20<br>A confirmation<br>Are you s                                                                                                    | files can be del<br>3T20:07:46+00:00<br>n popup is displ<br>ure you want to perr<br>delete this item?                             | eted by tap | oing [×] bu | tton. |  |
| Cross Circle Circle Cir | files can be del<br>3T20:07:46+00:00<br>n popup is displ<br>ure you want to perr<br>delete this item?                             | eted by tap | oing [×] bu | tton. |  |
| Cross Circle Circle Cir | files can be del<br>3T20:07:46+00:00<br>n popup is displ<br>ure you want to perr<br>delete this item?                             | eted by tap | ping [×] bu | tton. |  |
| ross Circle Circle Circ | files can be del<br>5T20:07:46+00:00<br>n popup is displ<br>ure you want to perr<br>delete this item?<br>Can<br>file, tap the [OK | eted by tap | ping [×] bu | tton. |  |

**4. Tap the [OK] button.** To cancel the import of the route, tap the [Cancel] button.

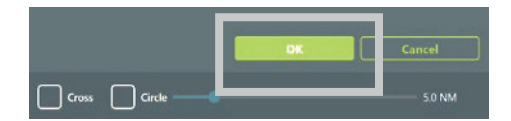

"Import completed." is displayed, and the route import is completed.

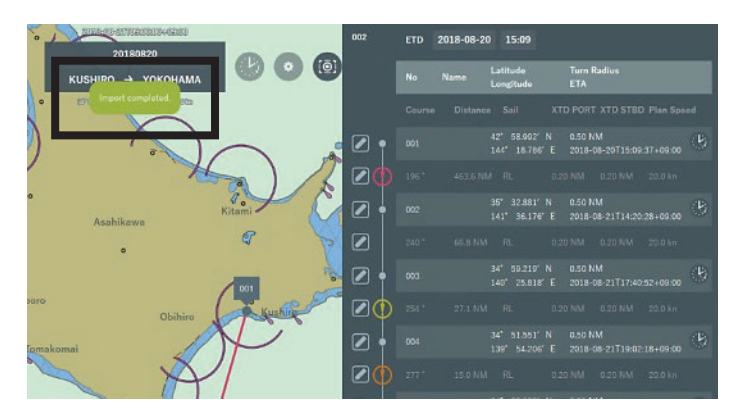

### 3.5.6.4 Import Route Using the Voyage Data Distribution Function

You can import the routes distributed from Smart Ship Viewer.

For the distribution procedure from Smart Ship Viewer, refer to "3.3.5 Creating Voyage Data Using the Voyage Data Distribution Function ".

| N  | ota |
|----|-----|
| 14 | ULE |

To use the voyage data distribution function, NeCST must be Package Ver.1.2.3.0 or higher.

#### 1. Start NeCST app.

When the voyage data is distributed, a notification will be displayed in the upper right corner of the screen.

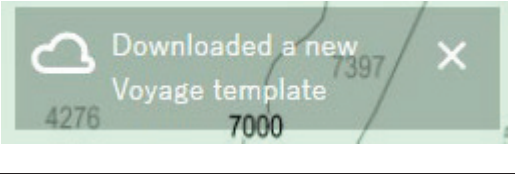

| Mer<br>Dis | no<br>stribution will take | a Download interval (SSV setting) time. Distribute with a | ı margin. |
|------------|----------------------------|-----------------------------------------------------------|-----------|
| Ĭ          | Download interval          |                                                           | 60 min    |
| _          | Download data split size   | 🚫 Small 🥑 Normal 🔵 Large                                  |           |

2. Select the [Tab] of the route import destination.

When you import, the route to which you are importing will be overwritten.

3. Tap [Import].

|        | 1 Impo | 4 1 | Export | Clear |
|--------|--------|-----|--------|-------|
| Active | 001    | 002 |        |       |

A list of routes that can be imported is displayed.

| Import                                   |   |                                         |   |
|------------------------------------------|---|-----------------------------------------|---|
| 001                                      |   | 003                                     |   |
| Active Route                             |   | test<br>2021-05-21T00:14:16+00:00       |   |
| R_NeCST.csv<br>2021-05-21T07:26:21+00:00 | × | 0009.csv<br>2020-10-29T00:56:57+00:00   | × |
| 11111.csv<br>2020-10-29T00:36:12+00:00   |   | 191202.csv<br>2019-12-02T08:25:36+00:00 | × |

4. Select the route you want to import.

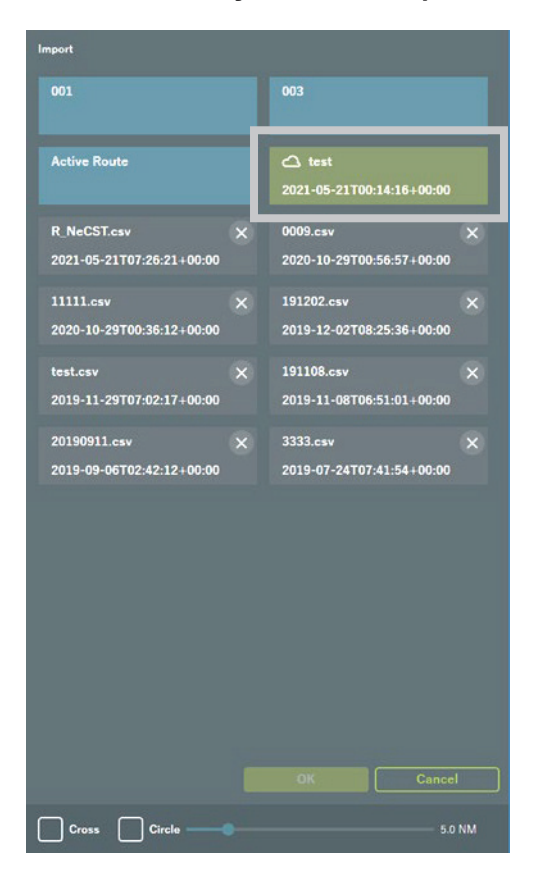

#### 5. Tap [OK] button.

To stop importing routes, tap the [Cancel] button.

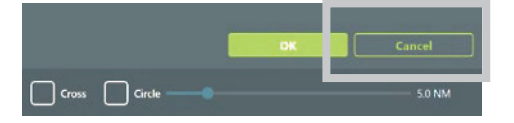

"Import completed." is displayed and the route import is completed.

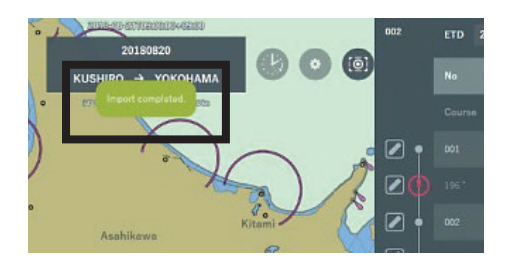

## 3.5.7 Exporting Route

#### 1. Create a route.

Refer to "3.5.2 Creating New Route" or "3.5.3 Editing Route" for how to create a route.

#### 2. Tap the [Export] button.

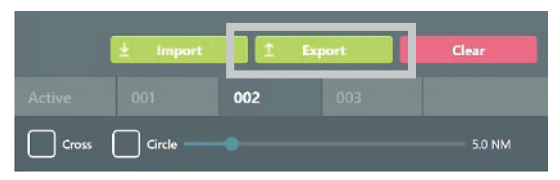

"Export completed." is displayed, and the export of route data is completed.

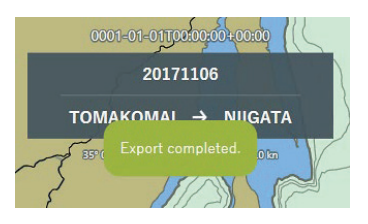

Compatible ECDIS devices are shown in the following table.

| No. | ECDIS              | Output format |             |
|-----|--------------------|---------------|-------------|
| 1   | JAN-701B/901B      | (JRC)         | R_NeCST.csv |
| 2   | JAN-7201/9201      | (JRC)         | R_NeCST.csv |
| 3   | FMD-3100/3200/3300 | (FURUNO)      | R_NeCST.txt |

#### Note

There are cases where exported routes cannot be used on ECDIS.

In the case, check the instruction manual of the ECDIS and correct the parameter value of route data to a value less than the upper limit.

## 3.5.7.1 Using Exported Route on ECDIS

The following is an example of using a route exported from the JAN-470 on ECDIS.

#### [JAN-7201/9201]

#### Memo

If the JAN-7201/9201 is started before J-Marine NeCST, linking may not work properly. Restart the JAN-7201/9201.

## ■ If the Soft Version of JAN-7201/9201 is 01.30.110 or later, you can use the following procedure.

1. Click [Menu]-[Route Planning].

#### 2. Click [▼] button.

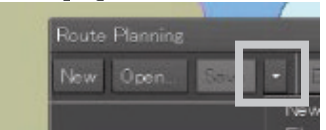

3. Click [Import(NeCST)].

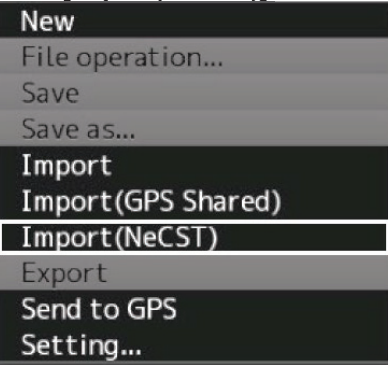

The route will be imported with the name [\*R\_NeCST].

| Route | Route Planning 🗙                                          |             |              |        |          |      |        |         |        |       |
|-------|-----------------------------------------------------------|-------------|--------------|--------|----------|------|--------|---------|--------|-------|
| New   | New Open Save 🔹 Edit • 🔄 🔜 🎜 🔲 🗔 🗔 🖬 🖬 🖬 Show Route Check |             |              |        |          |      |        |         |        |       |
| *R    | *R_NeCST ×                                                |             |              |        |          |      |        |         |        |       |
| Inser | Comment<br>Insert Delete                                  |             |              |        |          |      |        |         |        |       |
| WPT   | Namo                                                      | Posi        | Leg          |        | c=11     | XTD  |        | Arrival | Turr   |       |
| No.   | Name                                                      | LAT         | LON          | BWW    | Distance | Salt | PORT   | STBD    | Radius | Rac   |
| 0     |                                                           | 35°14.650'N | 139°48.803'E |        |          |      |        |         |        |       |
| 1     |                                                           | 34°59.351'N | 139°40.399'E | 204.3° | 16.8NM   | RL   | 0.20NM | 0.20NM  | 0.50NM | 0.5   |
| 2     |                                                           | 34°51.311'N | 139°44.683'E | 156.3° | 8.8NM    | RL   | 0.20NM | 0.20NM  | 0.50NM | 0.5(  |
| 3     |                                                           | 34°47.219'N | 139°58.361'E | 109.9° | 12.0NM   | RL   | 0.20NM | 0.20NM  | 0.50NM | 0.5(  |
| 4     |                                                           | 34°53.643'N | 140°10.185'E | 056.6° | 11.7NM   | RL   | 0.20NM | 0.20NM  | 0.50NM | 0.5(- |
| н     | •                                                         |             |              |        |          |      |        |         | •      | M     |

- If the Soft Version of JAN-7201/9201 is earlier than 01.30.110, you can use the following procedure.
- 1. Click [Menu]-[Route Planning]-[Import].

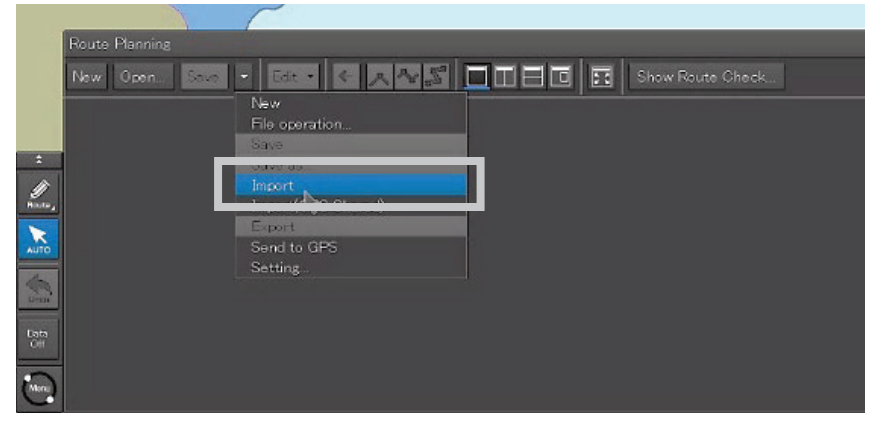

2. Select [R:] on [Drive].

| Import |               |             |          | × |
|--------|---------------|-------------|----------|---|
|        | Drive 🖴 R:    |             | •        |   |
| 🕞 R:   |               | Name 🔶      | Modified |   |
|        |               |             |          |   |
|        |               |             |          |   |
|        |               |             |          |   |
|        |               |             |          |   |
|        |               |             |          |   |
|        |               |             |          |   |
|        |               |             |          |   |
|        |               |             |          |   |
| Fil    | le Name       |             |          |   |
| Fi     | le Type Route | File(*.rtm) |          |   |
|        |               | OK          |          |   |

3. Select [CSV File(\*.csv)] on [File Type].

| Import          |             |                  | X |
|-----------------|-------------|------------------|---|
| Drive 🛋 R:      |             | •                |   |
| 🖿 R:            | Name        | - Modified       |   |
|                 | R_NeCST.csv | 2018-01-23 08:10 |   |
|                 |             |                  |   |
|                 |             |                  | _ |
|                 |             |                  |   |
|                 |             |                  |   |
|                 |             |                  | _ |
|                 |             |                  | _ |
|                 |             |                  |   |
| File Name       |             |                  |   |
| File Type CSV I | File(*.csv) | •                |   |
|                 | UK          |                  |   |

4. Select [R\_NeCST.csv], and click [OK]

| Import           |             |                  | × |
|------------------|-------------|------------------|---|
| Drive 🖴 R:       |             | •                |   |
| 🖿 R:             | name        | Hodified         |   |
|                  | R_NeCST.csv | 2018-01-23 08:10 |   |
|                  |             |                  |   |
|                  |             |                  |   |
|                  |             |                  |   |
|                  |             |                  |   |
| File Name R_NeC  | ST.csv      |                  |   |
| File Type CSV Fi | OK          | v                |   |

The route data of JAN-470 is displayed on ECIDS.

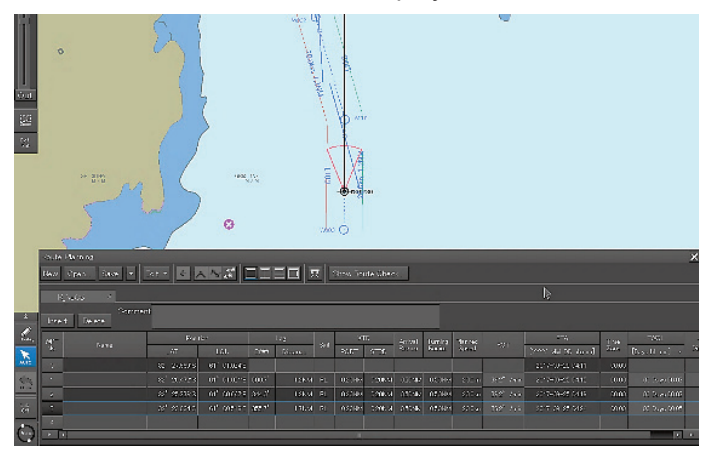

#### [JAN-701B/901B]

1. In the menu of JAN-701B/901B, select [(2)Route] – [(1)Route Planning] – [(1)Table Editor] in that order.

Then the Table Editor screen opens.

| Rout | te Name     |           | Commer   | nt   |       |        |         |       |          | Тур             | e <u>TCS</u> | Graphic Editor |
|------|-------------|-----------|----------|------|-------|--------|---------|-------|----------|-----------------|--------------|----------------|
| Rout | Route Check |           |          |      |       |        |         |       | imit Che | ck Sařety Check |              |                |
| Clos | e New       | Open Save | e Pr     | int  | Inser | rt Del | ete Di  | vicle | Default  | <u>ا</u>        | view SYN     | C WPT to WPT   |
| WPT  | Pos         | ition     | <b>x</b> | n.   | SPD   | Sail   | ROT     | Turn  | Time     | CRS             | DIST         | ΠG             |
| No.  | LAT         | LON       | PORT     | STBD | [kn]  | RL/GC  | [°/min] | RAD   | Zone     | [°]             | [NM]         | [HHHH:MM]      |
| 0    |             |           |          |      |       |        |         |       |          |                 |              |                |
|      |             |           |          |      |       |        |         |       |          |                 |              |                |
|      |             |           |          |      |       |        |         |       |          |                 |              |                |
|      |             |           |          |      |       |        |         |       |          |                 |              |                |
|      |             |           |          |      |       |        |         |       |          |                 |              |                |
|      |             |           |          |      |       |        |         |       |          |                 |              |                |
|      |             |           |          |      |       |        |         |       |          |                 |              |                |
|      |             |           |          |      |       |        |         |       |          |                 |              |                |
|      |             |           |          |      |       |        |         |       |          |                 |              |                |
|      |             |           |          |      |       |        |         |       |          |                 |              |                |
|      |             |           |          |      |       |        |         |       |          |                 |              |                |
|      |             |           |          |      |       |        |         |       |          |                 |              |                |

2. In the Table Editor menu, select [(1)File] – [(3)Import] – [(1)Normal] in that order. When you open the Table Editor menu, rotate the trackball to move the cursor on upper part of screen.

Then, the Table Editor menu title bar opens. [Table Editor] menu (1) File (2) Edit (3) AIS/TT (4) Route (5) Chart (6) Main

3. Select [CSV File(\*.csv)] from File Type combo box on [Open] dialog.

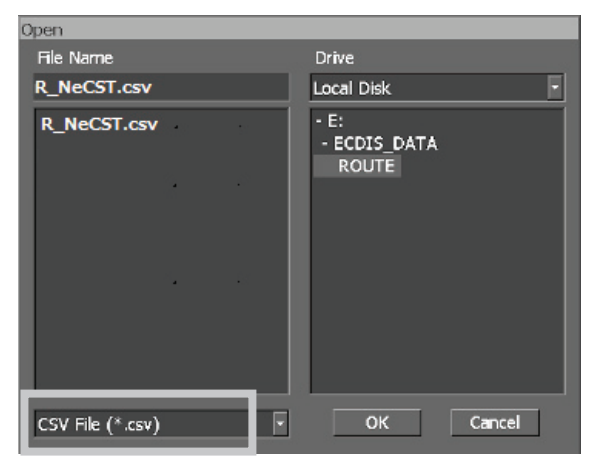

**4.** Select [R\_NeCST.csv], and tap[OK] button. Import will be started. The route data of the JAN-470 is displayed on ECDIS.

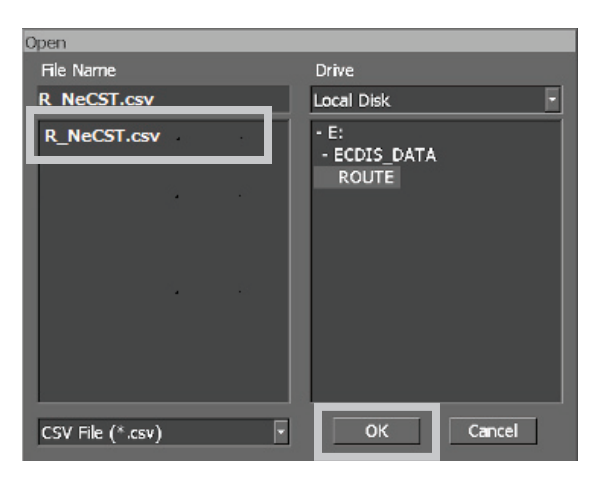

## 3.5.8 Active Route

Select the route which is used navigation.

Selected route is displayed on the chart when not starting function on Creating route.

Routes selected from [001]-[003] and [Auto] will be uploaded to the Smart Ship Viewer at regular intervals.

From Smart Ship Viewer, routes are delivered to any managed ship.

1. Tap the [Route] icon.

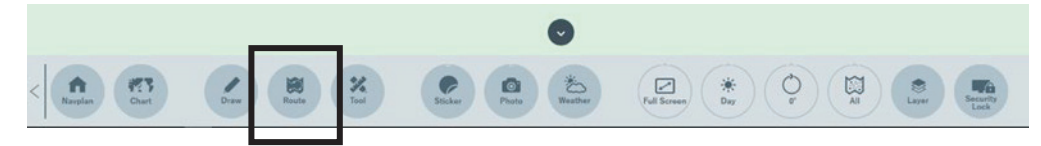

#### 2. Select [Active tab].

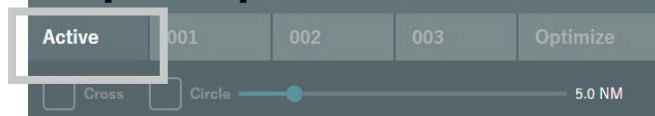

3. Select the route from [001] - [003] or [Auto].

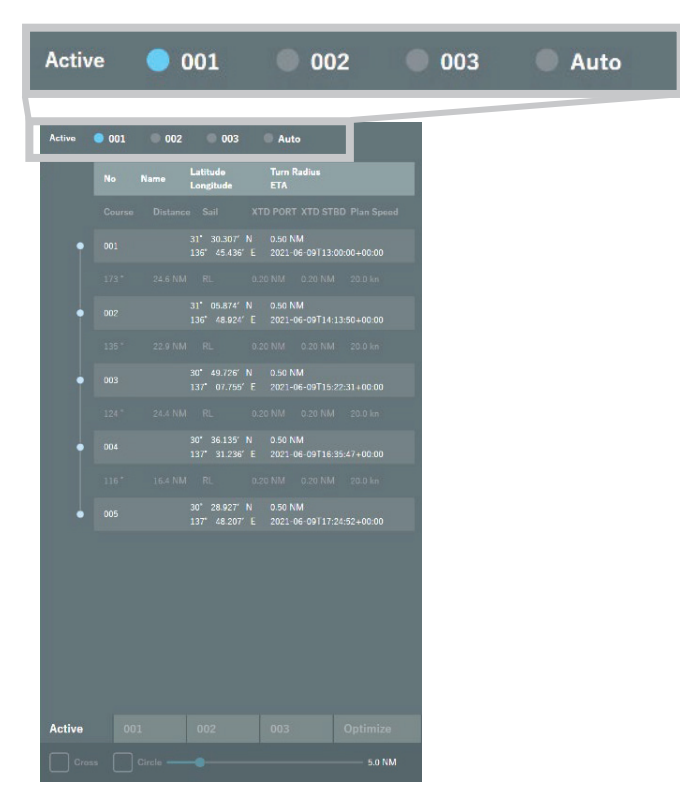

- When selecting [001] [003]: The route data recorded in selected the number is displayed.
- When selecting [Auto]:

JAN-470 periodically displays voyage data operating at ECDIS (JAN-7201/9201).

#### Memo

The route which is obtained from ECDIS automatically can be imported using Route Planning function. (Refer to "3.5.6 Importing Route) When selecting [Active tab], route cannot be edited When selecting [Auto], the Safety check result is not displayed.

## 3.5.9 Display the Optimal Route

The NeCST Optimal Route Function is a function that supports route planning by providing the optimal route for each ship type based on the weather and sea phenomenon. This function is a function addition to the Route function.

#### Memo

An optional contract is required to use this function. Contact our sales department, branch, branch office, sales office or agency.

### 3.5.9.1 Request the Optimal Route

You can enter the information required to request the optimal route. The route must be created in advance.

#### 1. Tap [Route] icon.

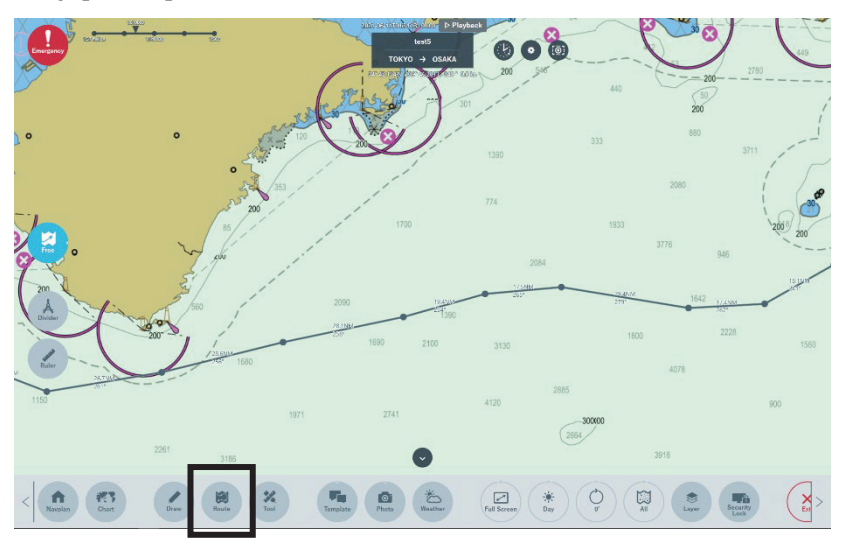

2. Tap [Optimize] button.

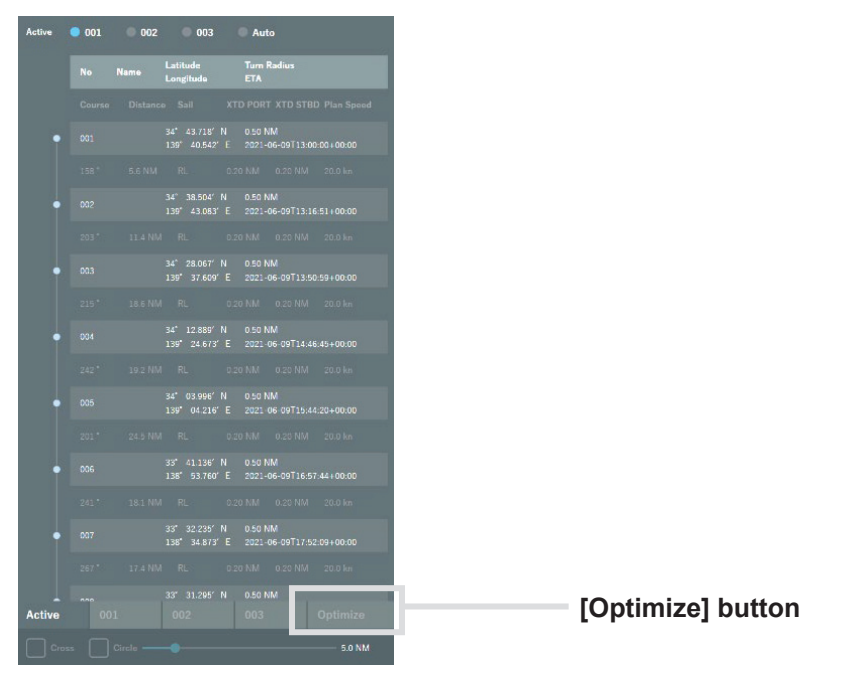

#### 3. Enter the required information and tap the [Request] button.

If each set value is left as the initial value, the request for the optimum route will not succeed. Change each setting to a value suitable for the ship before requesting.

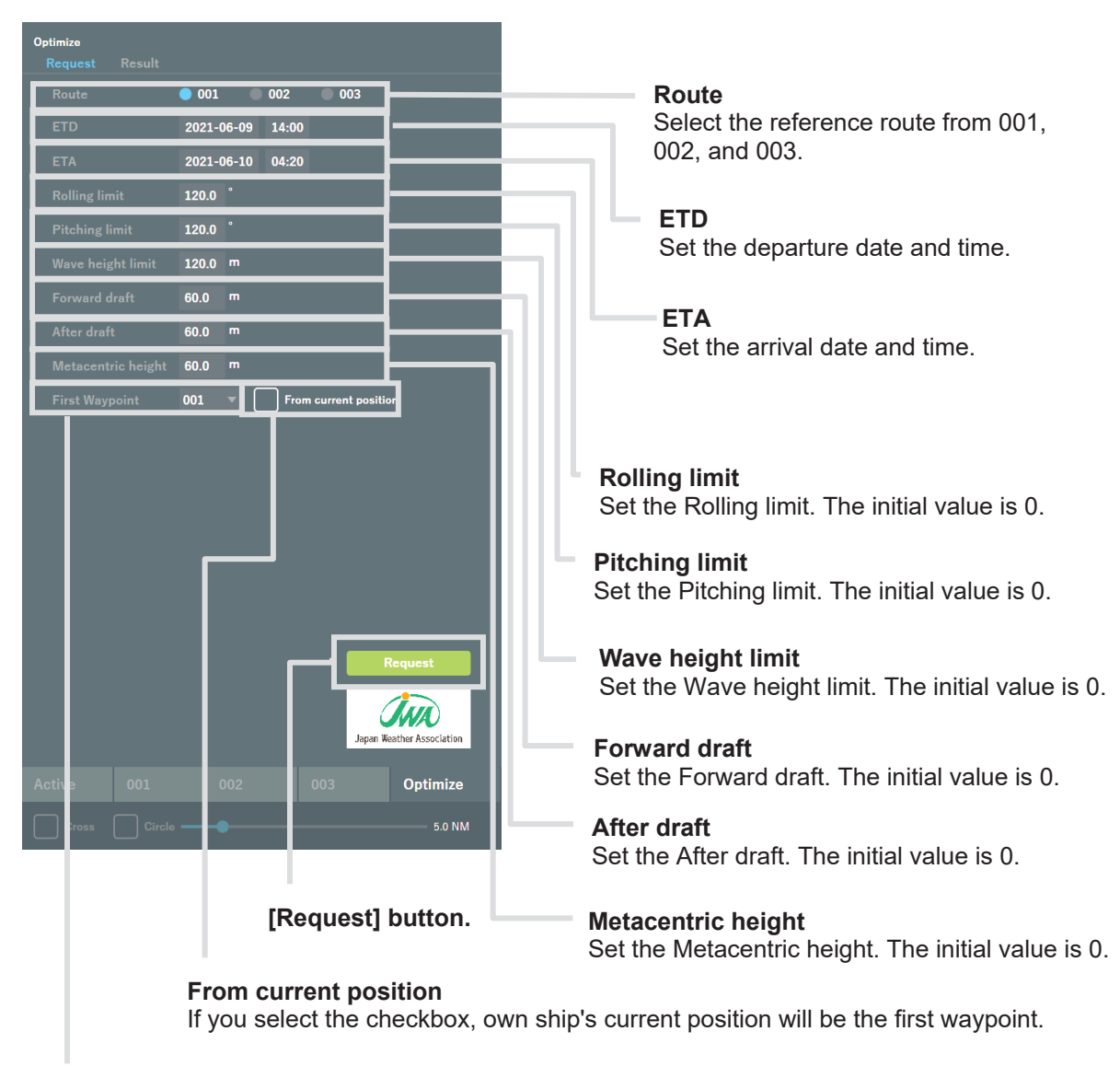

#### **First Waypoint**

Set the First Waypoint.

It will be displayed that the request for the optimal route was successful.

| S  |                  | TOKY   | 0  |
|----|------------------|--------|----|
| 2  | Route request co | mplete | 20 |
| 00 | 4000             | 5      | 60 |

A notification will be displayed when the reception of the optimal route is completed.

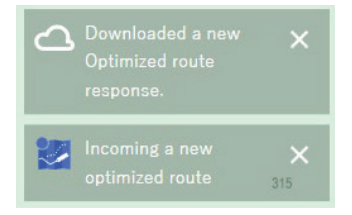

It will be displayed that the request for the optimal route was failed.

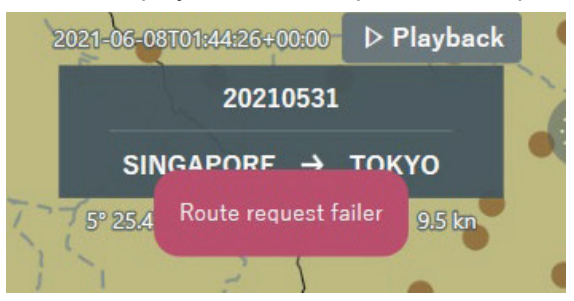

#### Memo

If the above error is displayed, check the following.

• Check that there is no problem with the SAT LAN wiring in the data processing unit.

•The JWA Route in the SSV may not be set correctly. Ask the shipowner or superuser to review the settings.

4. After tapping [Result], select the optimal route you want to apply from the [Request time] pull-down menu.

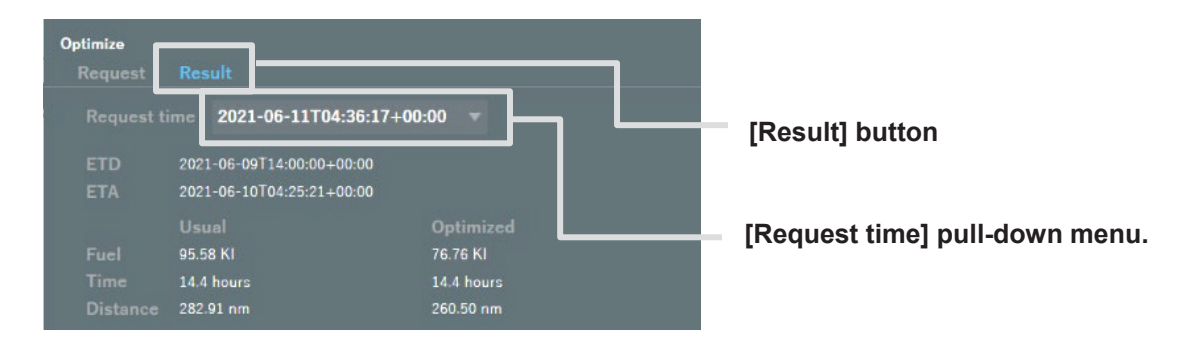

If the optimization fails, the following will be displayed.

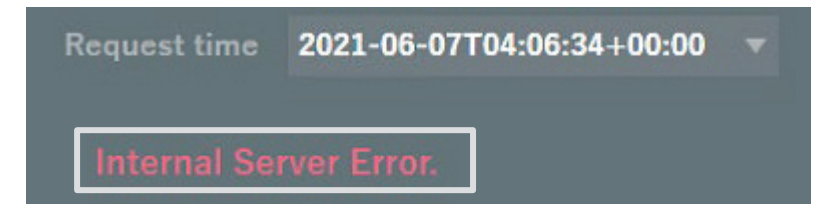

#### Memo

If an error such as Internal Server Error is displayed, please review the following.

- •The waypoints on the reference route are far enough from the land.
- The limit value of the request information is set to a value with some margin.
- •The departure date and time must be appropriate.
- •The number of WPTs on the route does not exceed 100.
- •The average ship speed of the route is not less than 4kn or more than 50kn.

## 3.5.9.2 Displaying Waypoint

Detailed information of each waypoint of the optimal route data and the original route data can be compared and displayed.

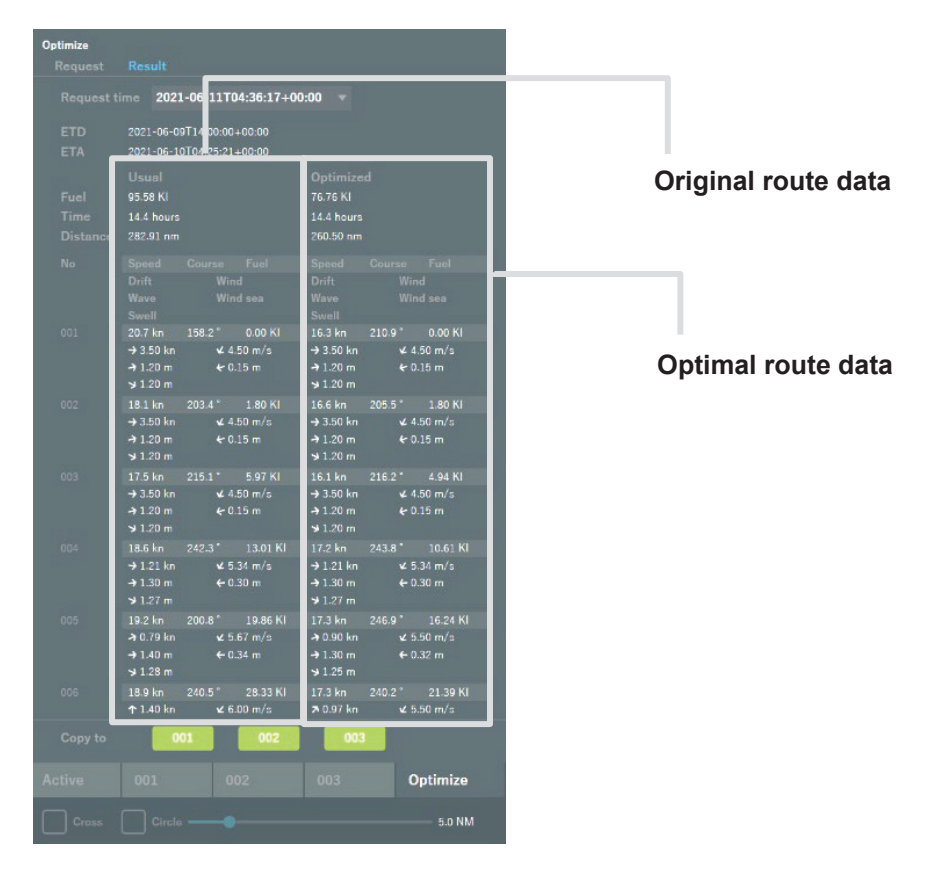

Waypoints are also compared and displayed on the chart. Waypoints on the optimal route are displayed in a different color than the original waypoints.

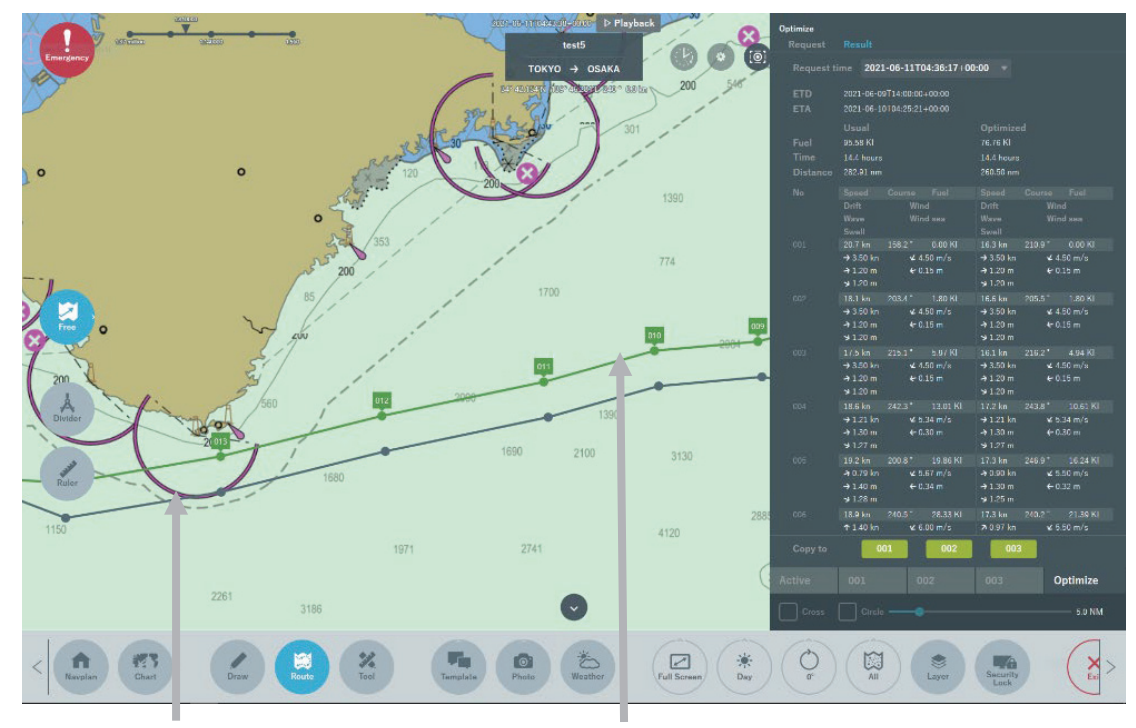

**Original route data** 

**Optimal route data** 

### 3.5.9.3 Copy the Optimal Distribution Route

You can copy the selected optimal route data to Route tabs 1 to 3.

1. Select the route number of the copy destination.

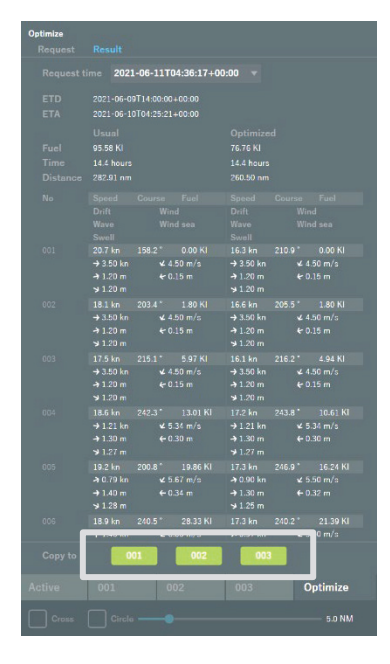

2. A confirmation dialog will be displayed. Tap [OK].

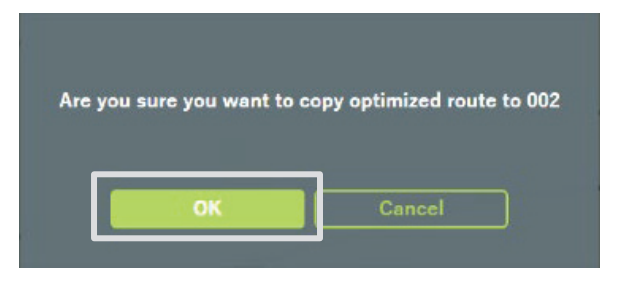

3. The [Copy complete] pop-up will display, and the copy will be completed.

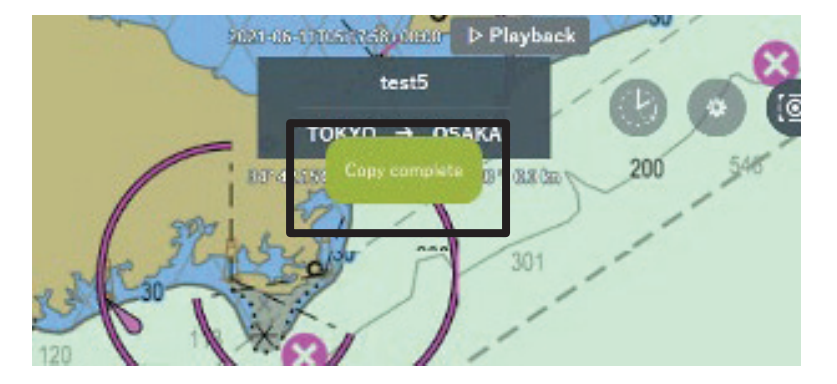

## 3.6 Handwritten Data

This product can perform operations on electronic charts in the same way as handwriting on paper charts.

At the briefing, please fill in and use the information necessary for route planning (NGA (No Go Area), etc.).

The written information is automatically saved for each voyage data and can be used in ECDIS.

In addition, user charts created with ECDIS can be used with this product.

Voyage data (including handwritten data) can be distributed from the Smart Ship Viewer to any managed ship.

Refer to the " 3.6.6.3 Import User Chart Distributed to NeCST ".

## 3.6.1 Creating New Handwritten Data

1. Tap the [Draw] icon.

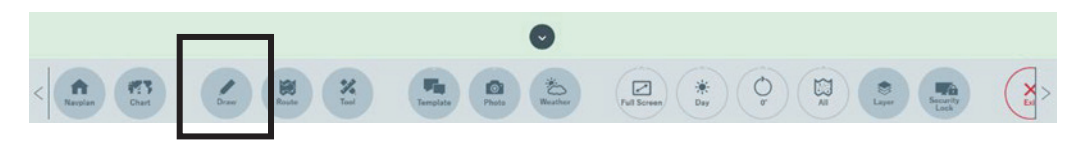

2. Tap the [+] button.

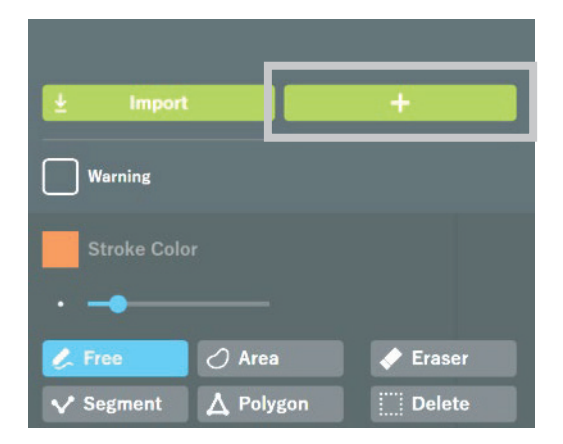

A sheet for handwritten data is newly added.

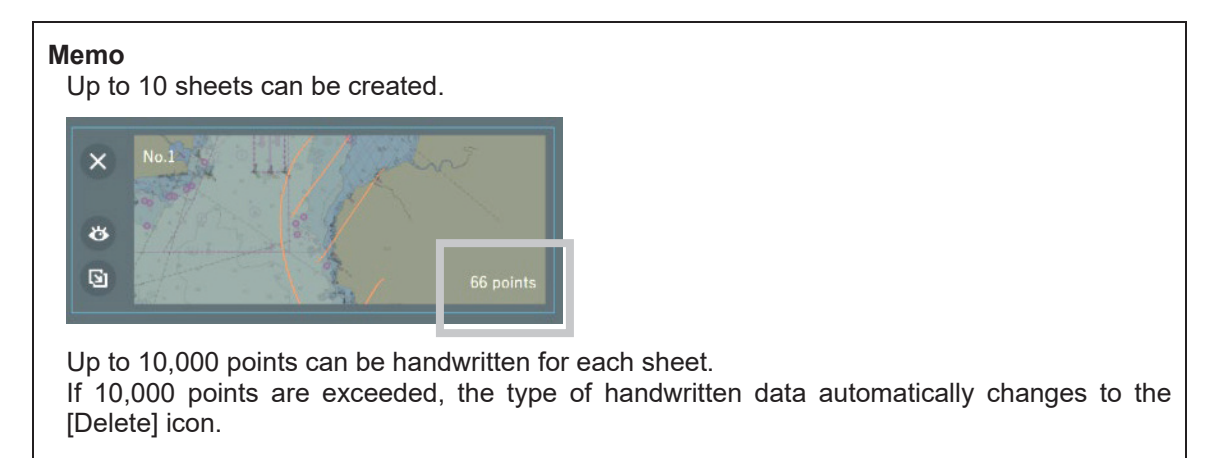

#### **3. Perform handwriting with fingers or a stylus pen.** Handwritten data is created and displayed on the chart screen.

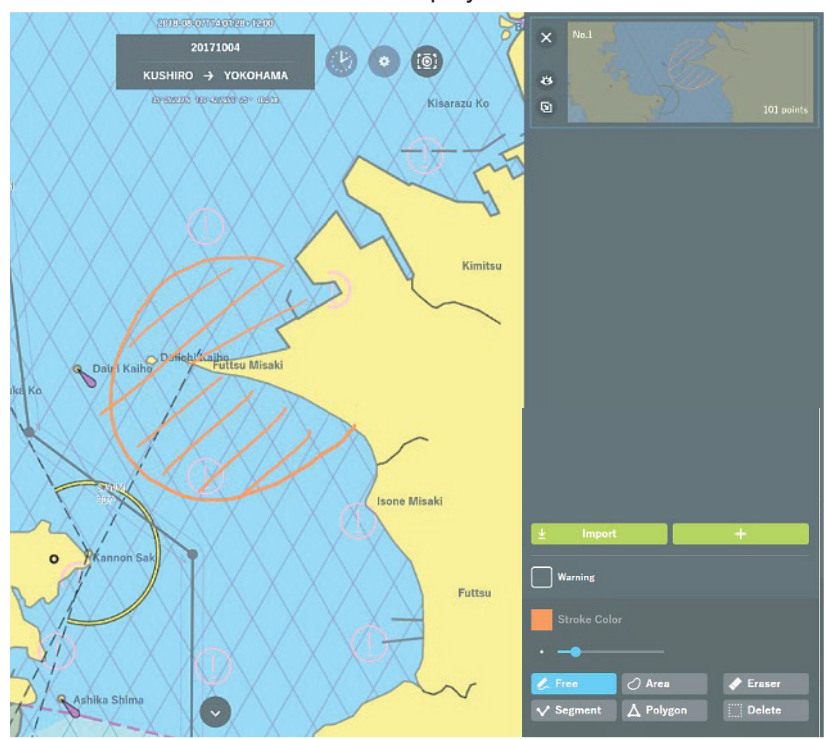

## 3.6.2 Editing Handwritten Data

The following edit operations can be performed for handwritten data. Editing is also available when creating new handwritten data.

| Edit function                                     | Related section                                           |
|---------------------------------------------------|-----------------------------------------------------------|
| To change the type of handwritten data            | 3.6.2.1 Changing the Type of Handwritten Data             |
| To set handwritten data as the object of warning  | 3.6.2.2 Setting Handwritten Data as the Object of Warning |
| To change the color of handwritten data           | 3.6.2.3 Changing the Color of Handwritten Data            |
| To change the transparency of<br>handwritten data | 3.6.2.4 Changing the Transparency of Handwritten Data     |
| To change the line width of<br>handwritten data   | 3.6.2.5 Changing the Line Width of Handwritten Data       |
| Paper weight function                             | 3.6.2.6 Paper Weight Function                             |
| To edit the already handwritten data              | 3.6.2.7 Editing Already Handwritten Data                  |
| To delete handwritten data                        | 3.6.3 Deleting Handwritten Data                           |

## 3.6.2.1 Changing the Type of Handwritten Data

Select the type of handwritten data according to the purpose of use.

| Туре    | Description                                                                                                    |
|---------|----------------------------------------------------------------------------------------------------|
| Free    | Handwritten data is displayed at which handwriting has been performed.                                                  |
| Area    | Handwritten data is displayed at which handwriting has been performed, and the inside of the area is filled with color. |
| Segment | A line can be drawn between two points.                                                                                 |
| Polygon | Lines are drawn between three or more points, and the inside of the polygon is filled with color.                       |

#### 1. Select the [Free] or [Area] icon and perform handwriting on the chart.

| ± Import            | +        |
|---------------------|----------|
| Warning             |          |
| Stroke Color        |          |
| · -•                |          |
| 🖉 Free 🖉 Area       | < Eraser |
| ✓ Segment 🛕 Polygon | E Delete |

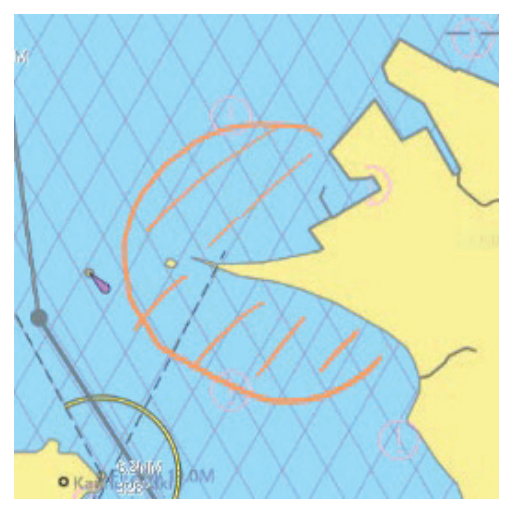

When Free selected

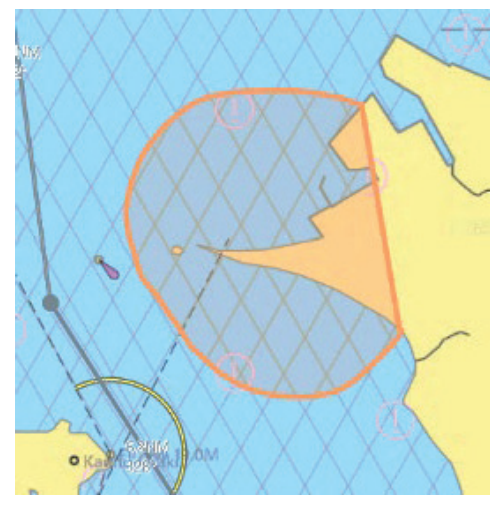

When Area selected

2. Select the [Segment] or [Polygon] icon.

| <u> </u>           | +        |
|--------------------|----------|
| Warning            |          |
| Stroke Color       |          |
| · -•               |          |
| 🂪 Free 🛛 🔿 Area    | < Eraser |
| V Segment 🕈 🛆 Poly | gon      |

3. Perform handwriting on the chart and tap the [+] button.

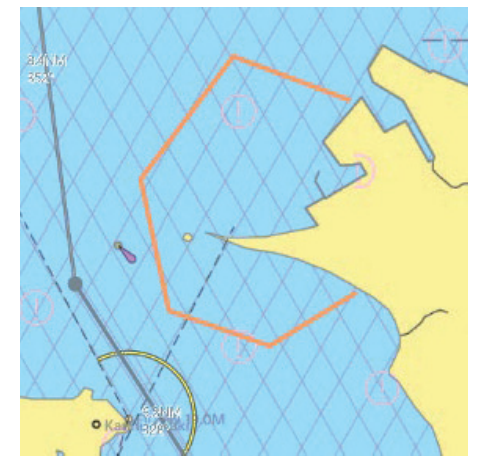

When Segment selected

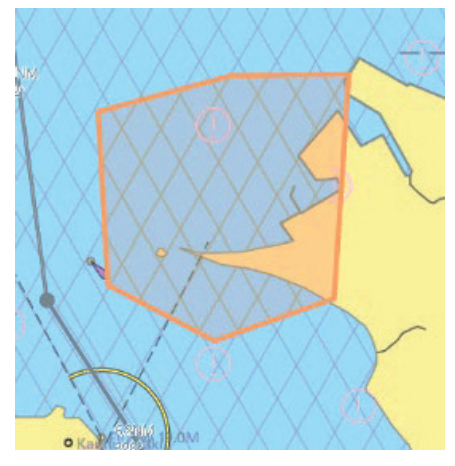

When Polygon selected

#### Note

When handwritten data is created with Segment or Polygon, data is not established as handwritten data until the [+] button is tapped. Tap the [+] button to establish it as handwritten data.

### 3.6.2.2 Setting Handwritten Data as the Object of Warning

The handwritten data created can be set as the object of warning.

Once handwritten data is set as the object of warning, a warning occurs only when the handwritten data is used on ECDIS.

#### 1. Check the [Warning] checkbox.

| <u> </u>    |                  | +        |
|-------------|------------------|----------|
| Warning     |                  |          |
| Stroke Colo |                  |          |
| • -•        |                  |          |
| 🌽 Free      | 🖉 Area           | < Eraser |
| ✓ Segment   | <b>∆</b> Polygon | E Delete |

"Warning" is displayed on the handwritten sheet and the sheet becomes the object of warning.

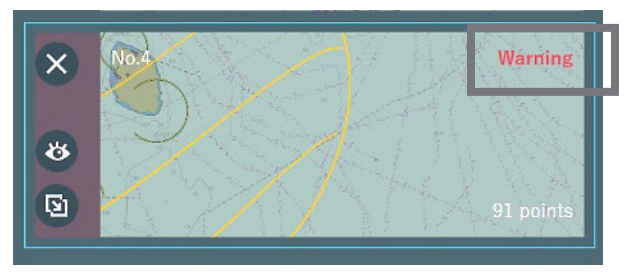

Warnings are only displayed on ECDIS. Refer to "3.6.7.1 Using Exported Handwritten Data on ECDIS".

#### Memo

Warnings are displayed on ECDIS when the handwritten data set as a warning crosses the route data or the monitoring area.

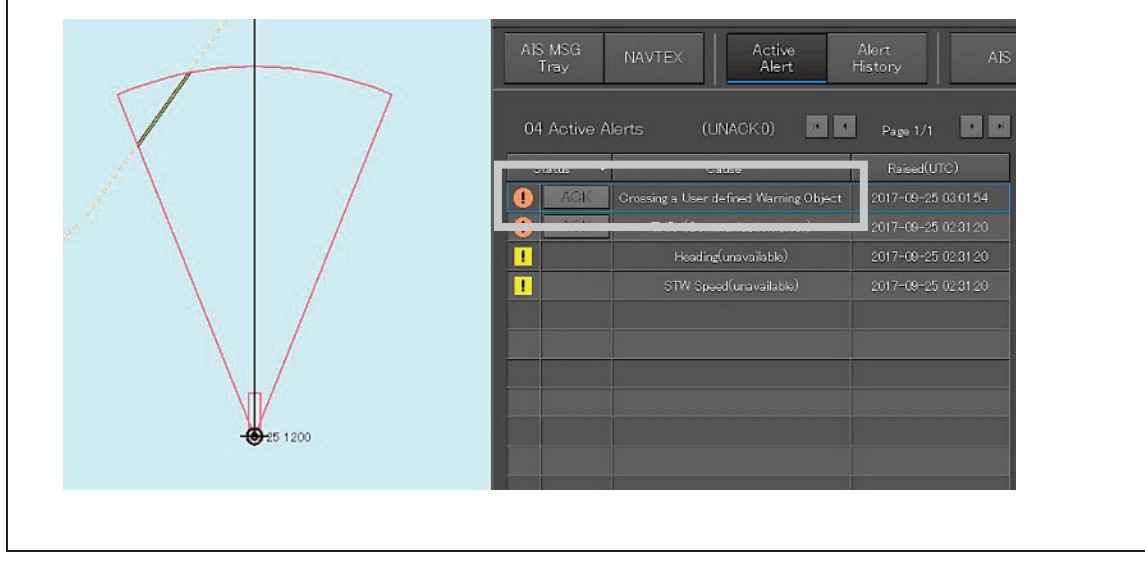

## 3.6.2.3 Changing the Color of Handwritten Data

The color of handwritten lines can be changed.

#### 1. Tap the [Stroke Color] icon.

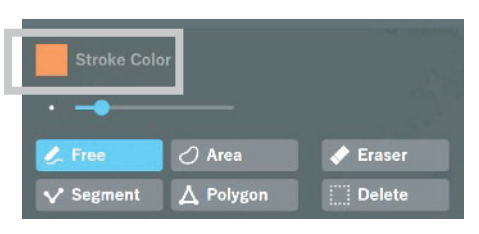

The color pallet is displayed.

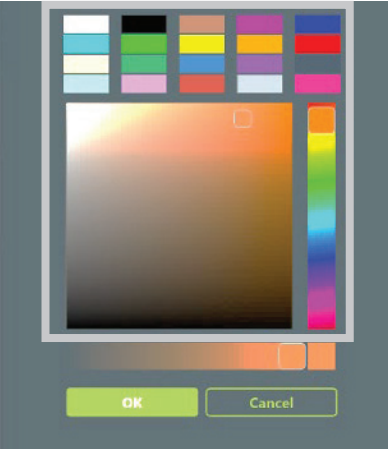

2. Select a new color and tap the [OK] button.

To cancel the change of the color, tap the [Cancel] button.

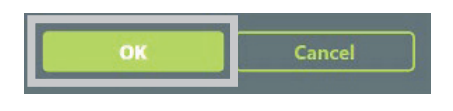

#### Memo

Neither color nor transparency can be changed for data after handwriting.

### 3.6.2.4 Changing the Transparency of Handwritten Data

The transparency of handwritten data can be changed.

#### 1. Tap the [Stroke Color] icon.

| Stroke Cold | or        |          |
|-------------|-----------|----------|
| 🌽 Free      | 🖉 Area    | < Eraser |
| V Segment   | A Polygon | Delete   |

The transparency is shown.

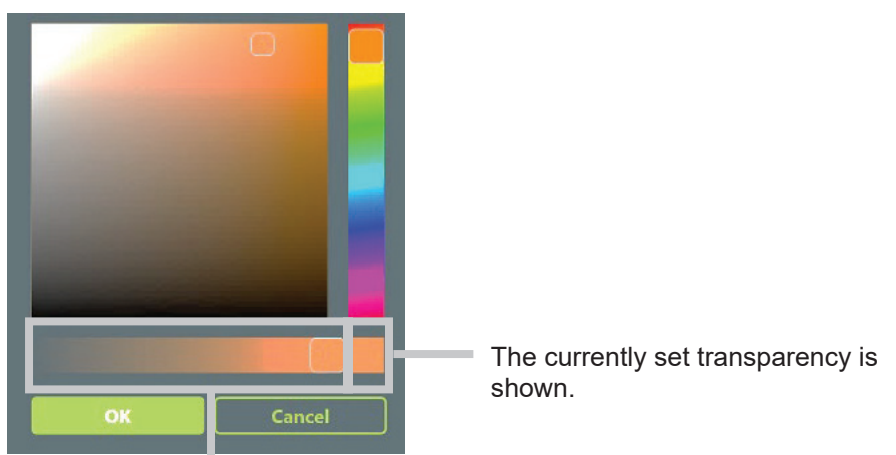

Displays the transparency bar and the range of transparency.

#### 2. Adjust the transparency bar and tap the [OK] button.

To cancel the change of transparency, tap the [Cancel] button.

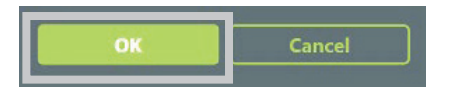

#### Memo

When the handwritten type is [Area] or [Polygon], Fill Color can be set in addition to Stroke Color.

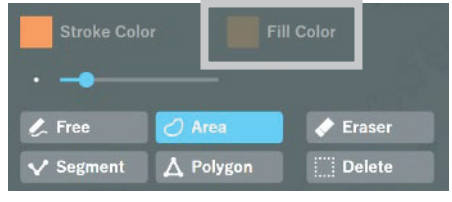

The color and transparency can be changed for Fill Color similarly to Stroke Color. Refer to "3.6.2.3 Changing the Color of Handwritten Data" and "3.6.2.4 Changing the Transparency of Handwritten Data" for details.

### 3.6.2.5 Changing the Line Width of Handwritten Data

The line width of handwritten data can be changed.

#### 1. Use the line width slider.

Change to any line width.

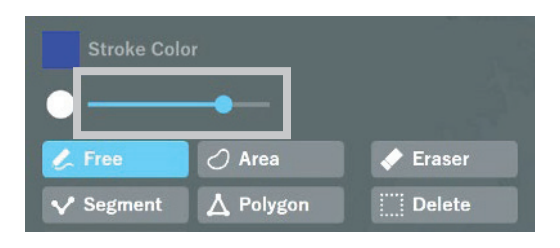

### 3.6.2.6 Paper Weight Function

This function enables switching between chart moving mode and handwriting mode.

- ANUT AU Ruler Price Price Pric
- 1. Tap the [Paper weight] icon.

Switching is made between chart moving mode and handwriting mode.

[Chart Moving Mode]

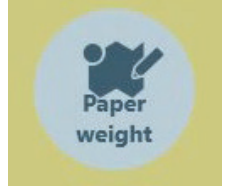

Enables movement of a chart. In addition, this mode enables zoom in/out of a chart.

#### [Handwriting Mode]

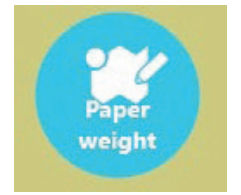

Enables handwriting. The chart cannot be moved because it is fixedly displayed.

#### Memo

The Paper weight function can use only the following functions:

- Draw
- Divider

Choosing a function not in the list automatically turns OFF the Paper weight function.
### 3.6.2.7 Editing Already Handwritten Data

Edit data that has already been handwritten. Edit each point of the handwritten data in the edit table or chart.

### Memo

The editing function for handwritten data is supported by NeCST package Ver 1.3.0.0 or later.

1. Tap the disclosure button.

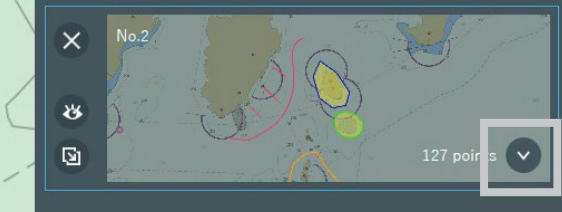

2. Tap the item to be edited.

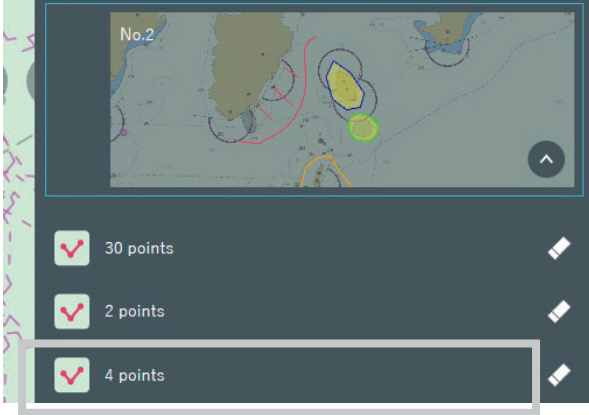

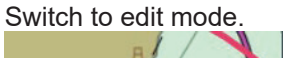

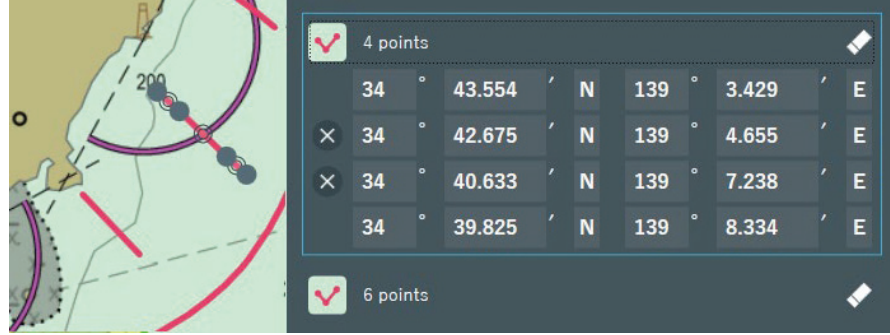

3. Edit from the edit table or chart.

| ~ | 4 po       | ints |        |  |   |     |  |       | <b>~</b> |
|---|------------|------|--------|--|---|-----|--|-------|----------|
|   | 34         |      | 43.554 |  | N | 139 |  | 3.429 | Е        |
| × | 34         |      | 42.675 |  | N | 139 |  | 4.655 | Е        |
| × | 34         |      | 40.633 |  | N | 139 |  | 7.238 | Е        |
|   | 34         |      | 39.825 |  | N | 139 |  | 8.334 | Е        |
|   | Edit table |      |        |  |   |     |  |       |          |

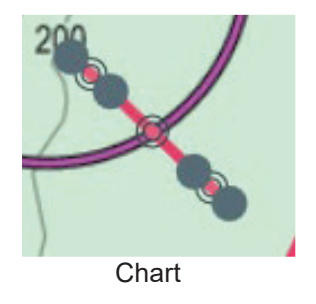

The edit table provides detailed editing of each point. Also, tap the X button to delete unnecessary points.

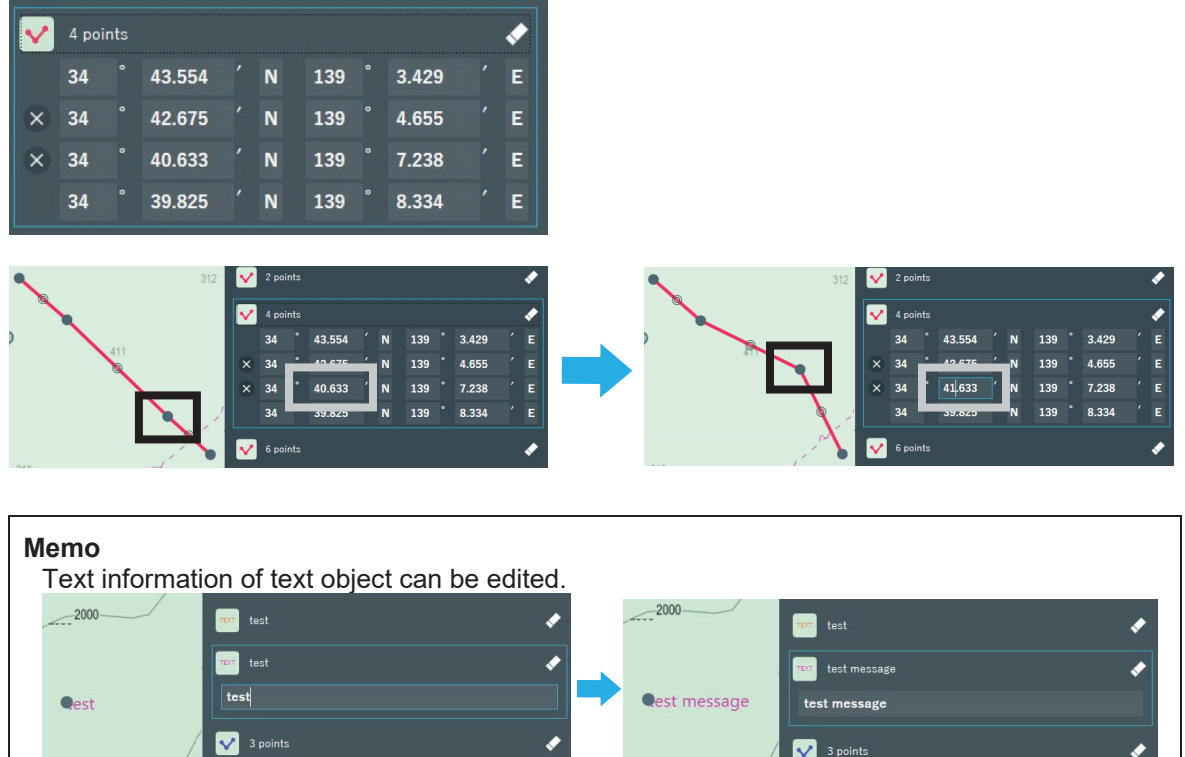

V 3 points

1

The editing on the chart provides roughly editing of each point. Also, dragging and dropping it between legs to add a point.

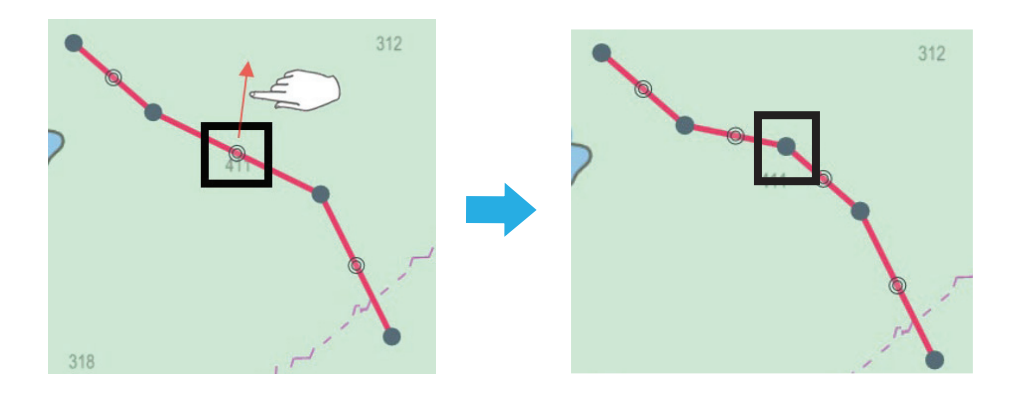

#### Memo

It is possible to edit the color of the handwritten data individually from Stroke Color.

### Stroke Color

If change the color, refer to "3.6.2.3 Changing the Color of Handwritten Data".

4. <u>Tap the disclosure button to exit edit mode.</u>

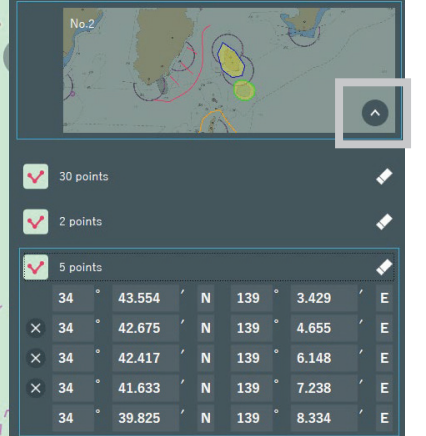

#### Memo

Tap the eraser button to delete the handwritten data.

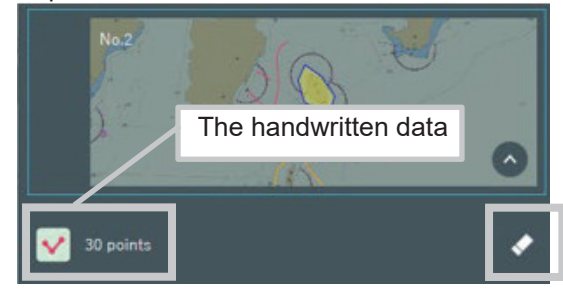

If handwritten data has been accidentally removed, undo the following operations. 1. Tap the disclosure button to exit edit mode.

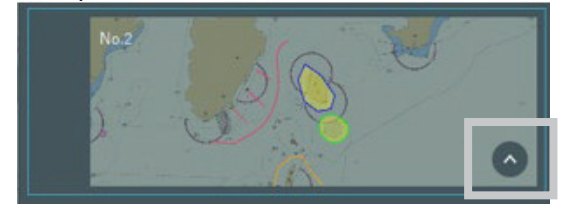

2. Tap the Undo button in the lower left corner of the screen to undo.

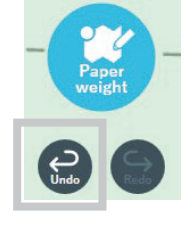

### Memo

Handwritten data exceeding 50 points cannot be edited.

Handwritten data with ">50points" displayed as shown below cannot be edited.

71 points > 50 points

The objects that can be edited are the same as those that can be imported in "3.6.6.3 Import Exported User Chart".

# 3.6.3 Deleting Handwritten Data

Recorded handwritten data can be deleted.

### 3.6.3.1 Deleting Stroked Handwritten Data

### 1. Tap the [Eraser] icon.

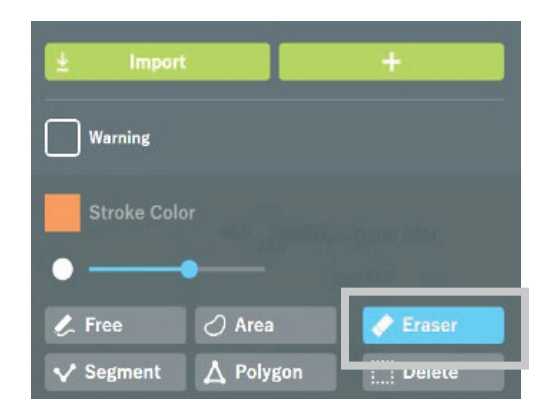

**2. Stroke the handwritten data you want to delete.** The stroked part of the handwritten data is deleted.

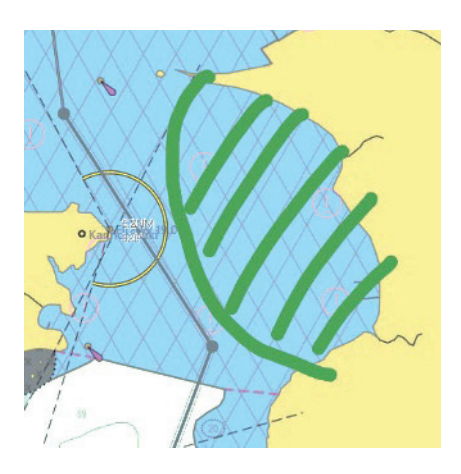

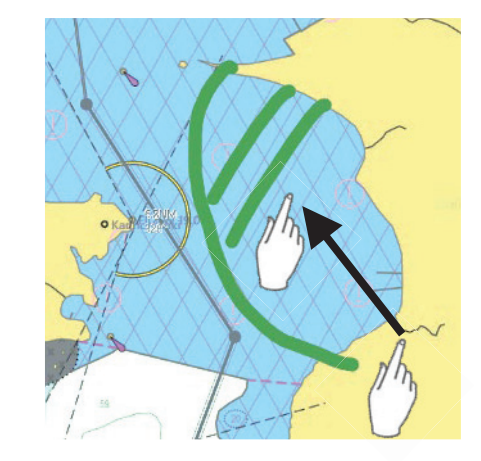

### 3.6.3.2 Deleting Encircled Handwritten Data

1. Tap the [Delete] icon.

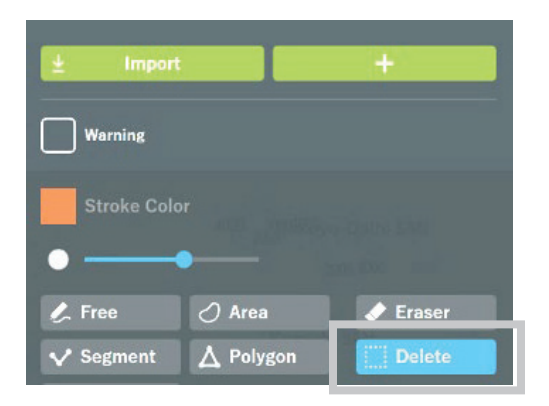

**2. Encircle the area you want to delete.** The handwritten data in the encircled area can be deleted at one time.

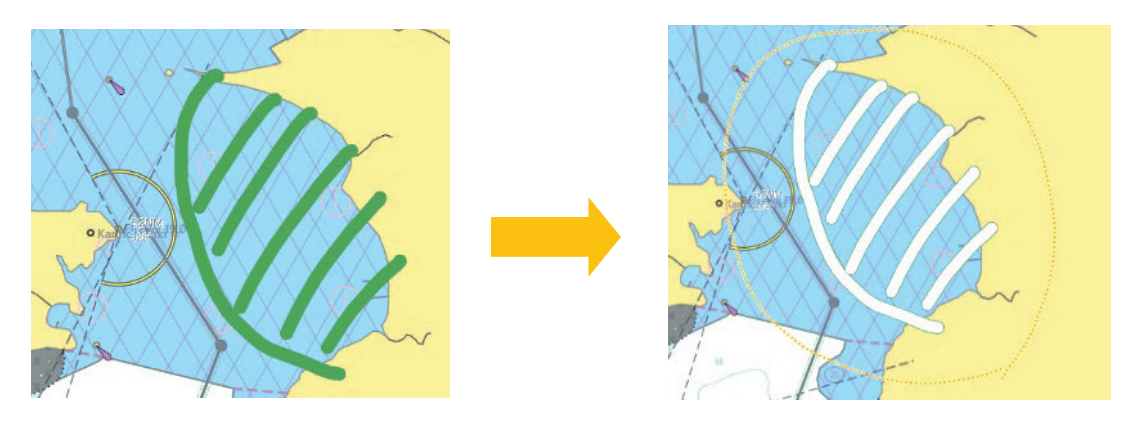

#### **Deleting Handwritten Data of the Selected Sheet** 3.6.3.3

1. Tap the [X] icon.

The handwritten data of the selected sheet is deleted.

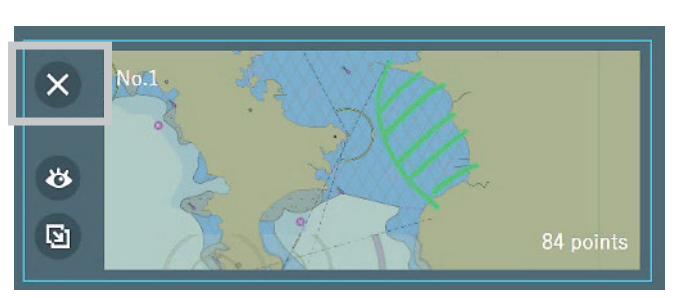

### Note

Pressing the  $[\times]$  icon deletes the handwritten data of the selected sheet. In case of deleting by mistake, tap [Undo] icon immediately. The route data can be restored. Refer to "3.7.6 Undo/Redo function" about Undo function

# 3.6.4 Setting Show/Hide of Handwritten Data

The Show/Hide setting of handwritten data can be changed.

1. Tap the [Show/Hide] icon to put the display into the Shown state 🙆 . Handwritten data is shown.

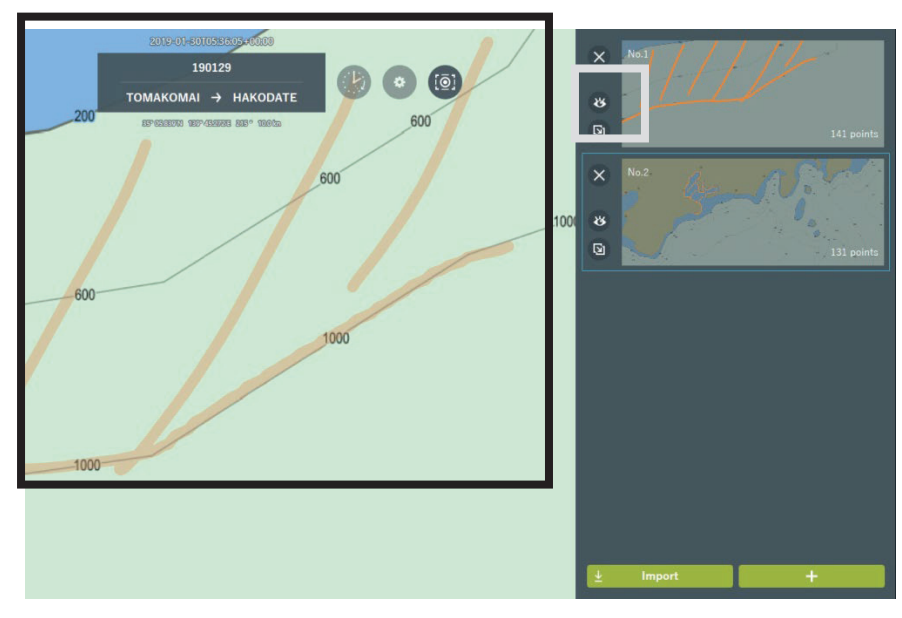

2. Tap the [Show/Hide] icon to put the display into the Hidden state Handwritten data is hidden.

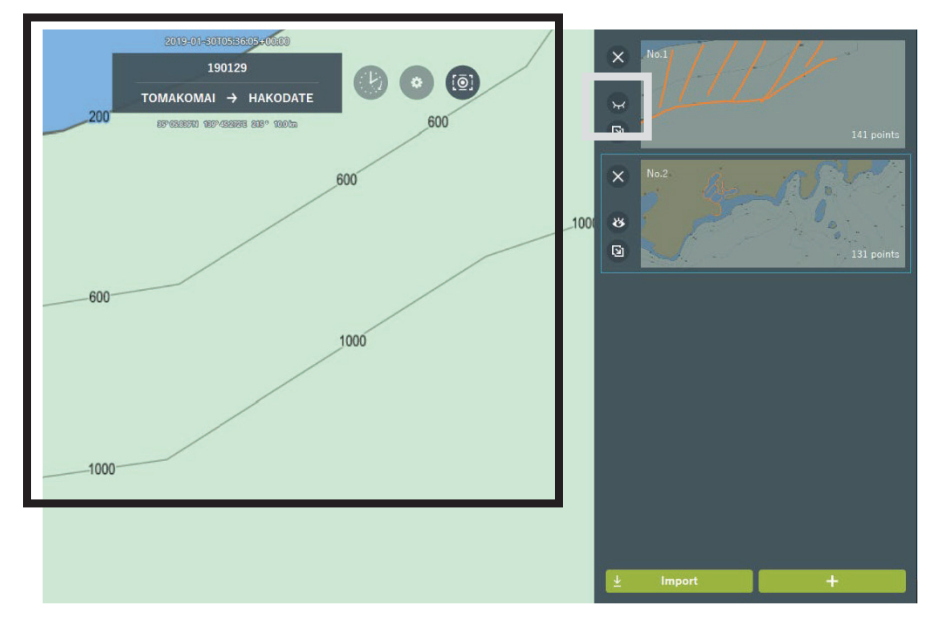

### Note

The handwritten data which is set on Hide status is not output to ECDIS. If it needs to output, set the sheet to Display status.

### Memo

The currently selected sheet is displayed even in the Hide state.

# 3.6.5 Copying Handwritten Data

Created handwritten data can be copied.

1. Tap the [Copy] icon in the handwriting mode.

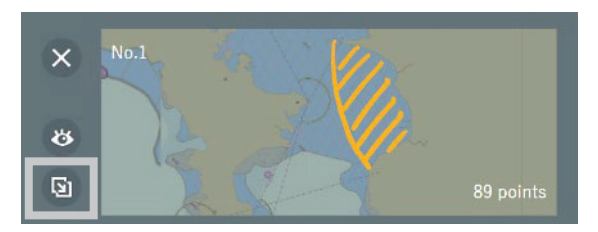

The content of handwritten data is copied.

Note that sheets cannot be copied if more than 10 sheets are created.

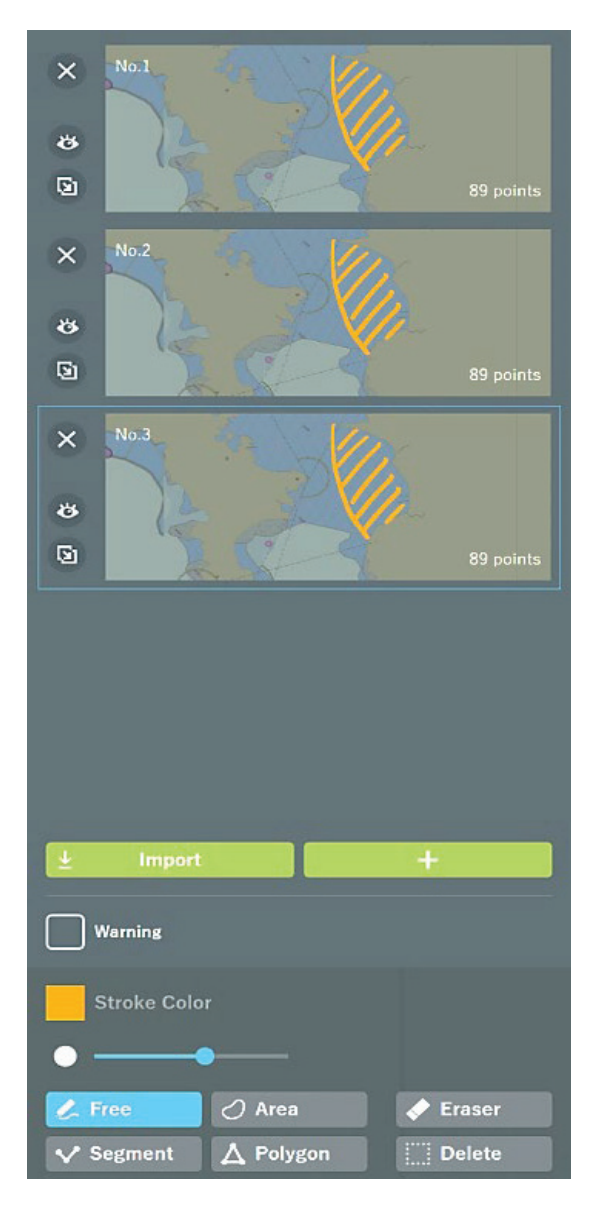

### Memo

Up to 10 sheets can be created.

# 3.6.6 Importing Handwritten Data

### 3.6.6.1 Export the User Chart from JAN-7201/9201

### 1. Click [Menu]-[User Chart]-[File Operation].

The File Operation dialog box of User Chart is displayed.

### 2. Create an any User Chart.

3. Select the file created in step 2 and click the [Export] button. The file enclosed in the blue frame is exported.

| Display   | Editing    | Name                        | <ul> <li>Count</li> </ul> | Comment | Date(UTC)        | Geodetic |
|-----------|------------|-----------------------------|---------------------------|---------|------------------|----------|
|           | •          | U_NeCSTd                    | 41                        |         | 2020-01-28 01:36 | WGS 84   |
|           | •          | U_NeCSTs                    |                           |         | 2020-01-20 06:12 | WGS 84   |
|           | •          | U_NeCSTt                    | 4                         |         | 2020-01-20 06:05 | WGS 84   |
|           | •          | User Map File002            |                           |         | 2018-08-22 04:57 | WGS 84   |
|           | •          | User Map File003            |                           |         | 2019-11-05 02:20 | WGS 84   |
|           | •          | User Map File004            |                           |         | 2019-11-12 08:34 | WGS 84   |
| -         |            | Harr May FileOOC            | 70                        |         | 2010-12-20-04-54 | WCC 04   |
|           | 0          | User Map File007            |                           |         | 2020-01-28 01:39 | WGS 84   |
| tton.If v | ou want to | switch the file you want to | o edit. please            |         | Dia              |          |

The Export screen is displayed.

- 4. Select Drive: [U :].
- 5. Select File Type: [User Chart File(\*.uchm)].
- 6. Set an any File Name and click the OK button.

The User Chart is exported from ECDIS.

### 3.6.6.2 Export the User Chart from JAN-701B/901B

- 1. Create an any User Chart.
- 2. Select [(1) File]-[(5) Save] or [(6) Save as].
- 3. Set an any Name (within 8 characters) and click [Save] button.

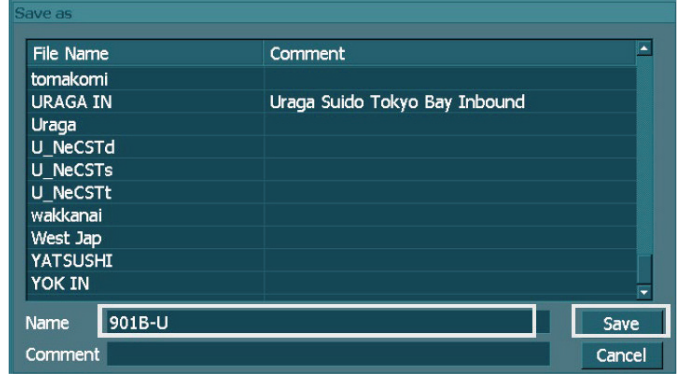

- 4. [Datum Conversion] dialog box is displayed.
- 5. Select and set [Select Datum] or [Enter Offset].
- 6. Click [OK] button.

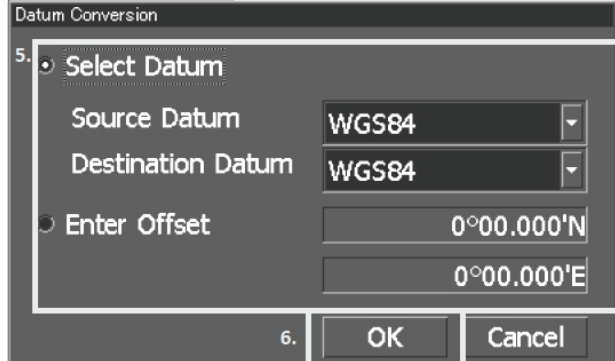

7. Click [Close] button.

### 3.6.6.3 Import Exported User Chart

The handwritten data created from other voyage data and the user chart data which is exported from ECDIS can be imported.

Compatible ECDIS devices are shown below.

| No. | ECDIS device       |          | Output format |
|-----|--------------------|----------|---------------|
| 1   | JAN-701B/901B      | (JRC)    | .uch          |
| 2   | JAN-7201/9201      | (JRC)    | .uchm         |
| 3   | FMD-3100/3200/3300 | (FURUNO) | .xml          |

### Note

#### About importable objects

- The object which can be imported as handwritten data of this equipment are Area and Line.
- Text objects of JAN-701B / 901B and JAN-7201/9201 can also be imported.
- In case of importing Symbol with text information, Symbol is not displayed but text information is displayed.
- The part of objects which is created in ECDIS cannot be imported or might be different shape.

### About area objects

• The Area which can be imported from JAN-701B/901B and JAN-7201/9201 are Polygon area and Warning area (Warning Detection). (Caution/Alarm are also same).

### About line objects

- The Line which can be imported from JAN-701B/901B and JAN-7201/9201 are Simple Line Warning line. (Caution/Alarm are also same)
- Caution Detection/ Alarm Detection and Caution line/ Alarm line are imported to this equipment as Warning area/ Warning line.

Example of User Chart that can be imported and displayed from JAN-7201/9201.

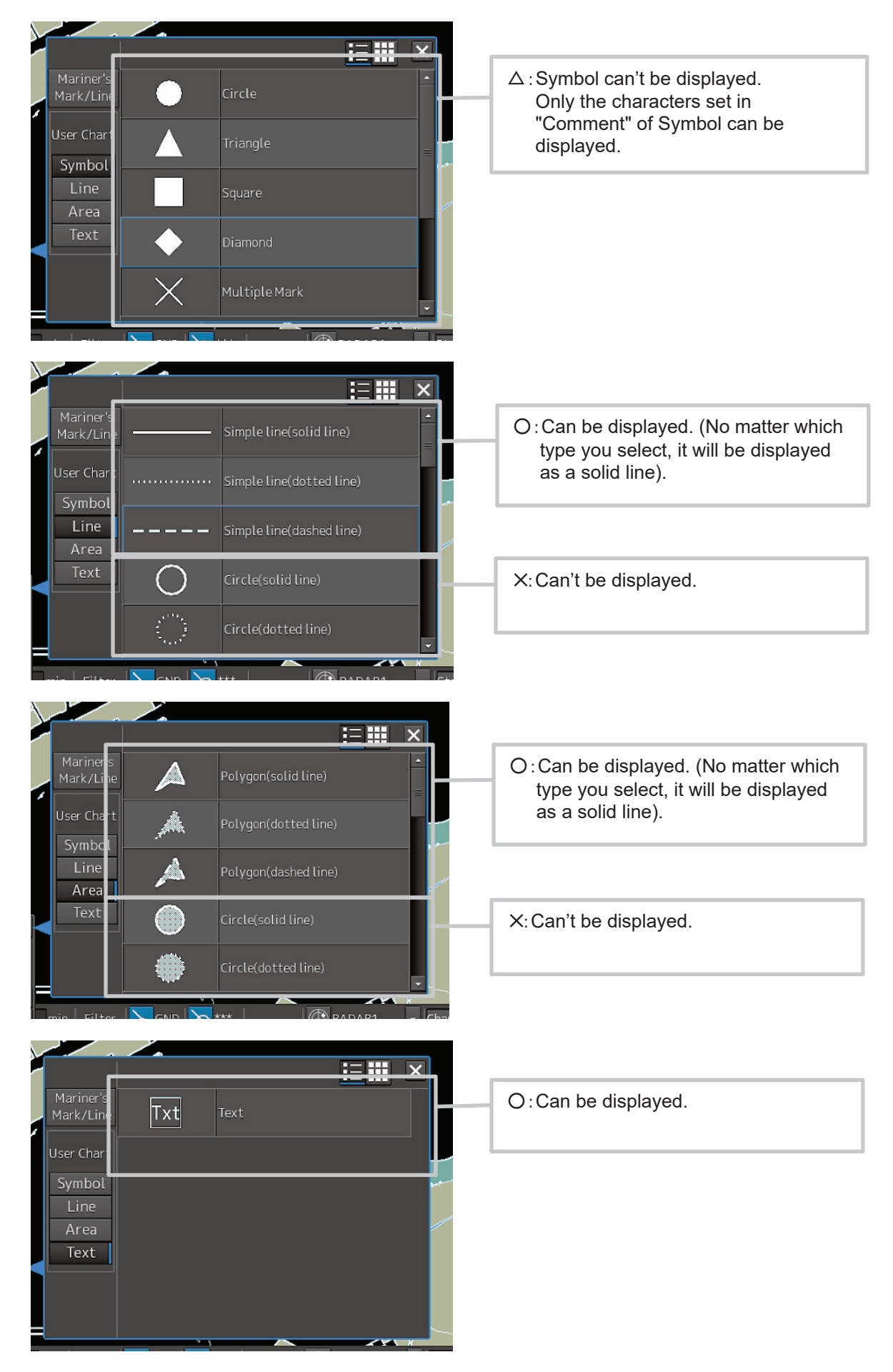

1. Tap the [Import] button.

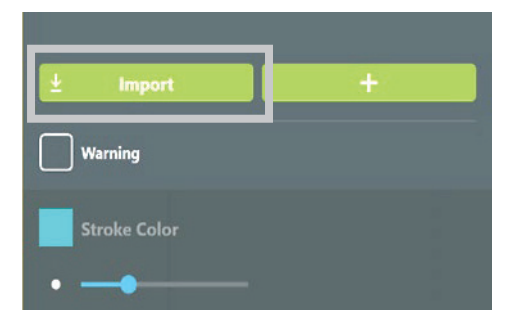

The handwritten data items that can be imported is listed.

2. Select the handwritten data item you want to import.

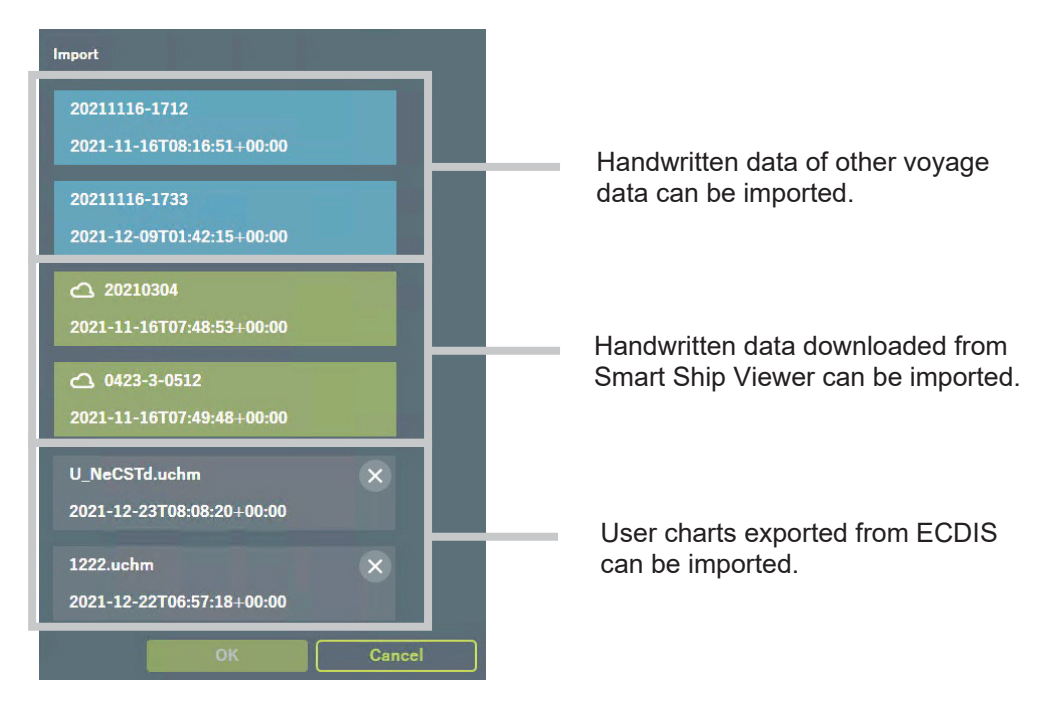

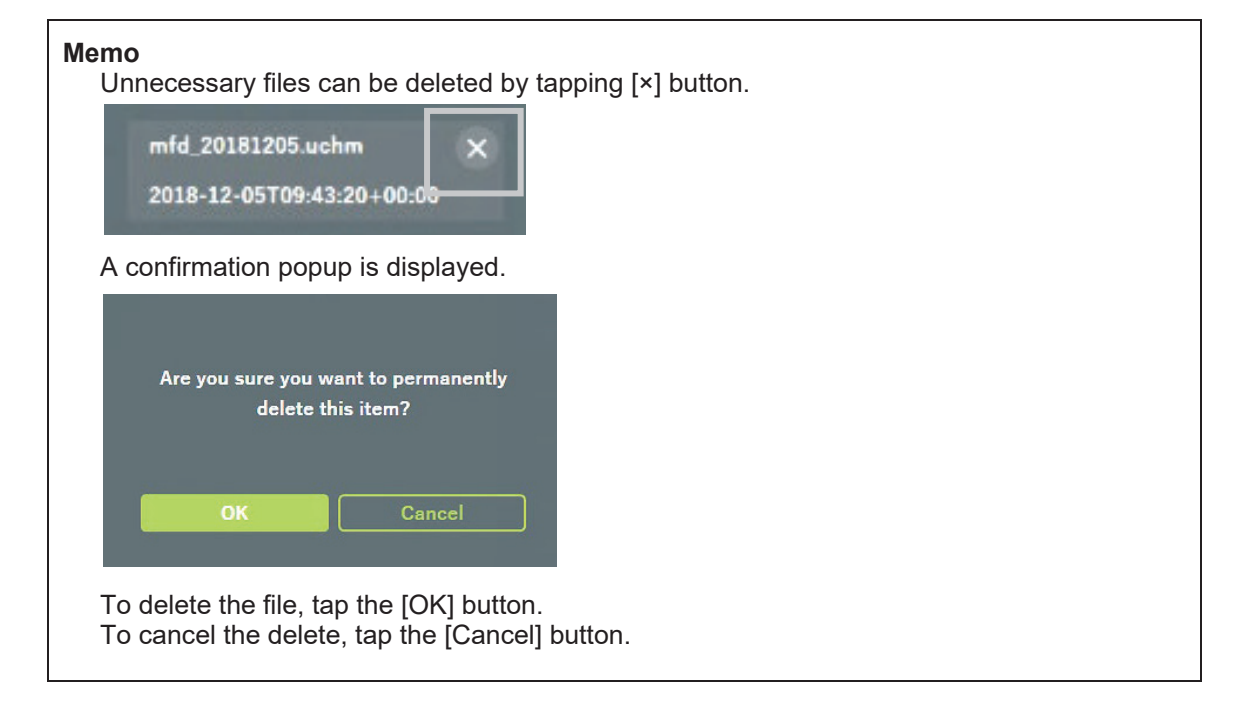

### 3. Tap the OK button.

To cancel the import of the handwritten data, tap the [Cancel] button.

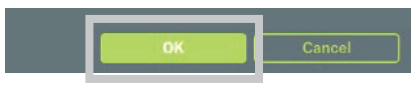

"Import completed." is displayed at the top of the screen and import of the handwritten data is completed.

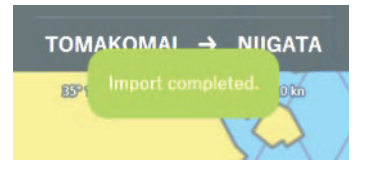

### 4. Select the added handwritten data

The handwritten data is displayed on the chart.

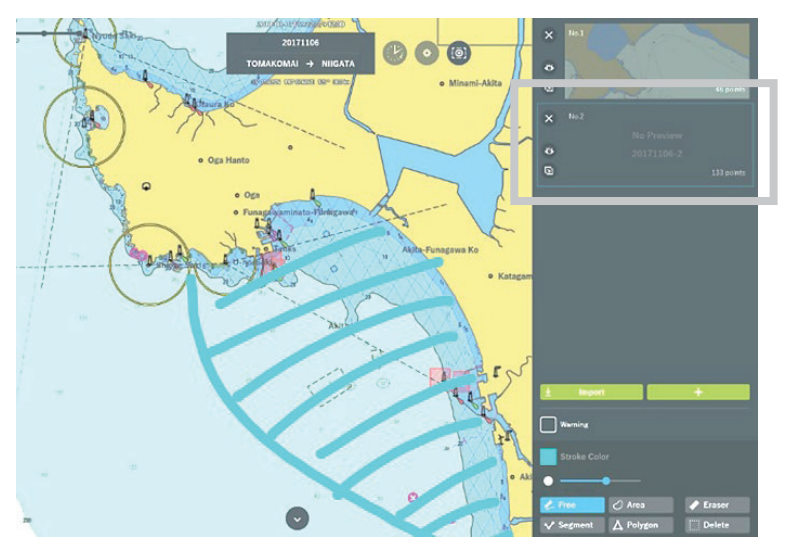

#### Memo

Normal objects and Warning objects are imported on separate sheets.

The number that can be imported at once is approximately 20,000 points together, each of approximately 10,000 points.

The number of points displayed on the ECDIS side does not necessarily agree with the points in J-Marine NeCST.

#### Memo

After importing, pre-view image is not displayed.

When editing the data sheet of handwriting which is imported, the pre-view image at editing is displayed.

### 3.6.6.4 Import User Chart Distributed to NeCST

Handwritten data received from Smart Ship Viewer can be imported.

For information on handwritten data distribution, refer to "3.3.5 Creating Voyage Data Using the Voyage Data Distribution Function ".

For the procedure for importing the received handwritten data, refer to "3.6.6.2 Import Exported User Chart".

# 3.6.7 Exporting Handwritten Data

Handwritten data created is automatically saved every five seconds; no operation is needed. Compatible ECDIS devices are shown below.

| No. | ECDIS              | Output format |               |
|-----|--------------------|---------------|---------------|
| 1   | JAN-701B/901B      | (JRC)         | U_NeCSTd.uch  |
| 2   | JAN-7201/9201      | (JRC)         | U_NeCSTd.uchm |
| 3   | FMD-3100/3200/3300 | (FURUNO)      | U_NeCSTd.xml  |

### Note

There are cases where exported handwritten data cannot be used on ECDIS. In the case, check the instruction manual of the ECDIS and correct the parameter value of handwritten data to a value less than the upper limit.

### 3.6.7.1 Using Exported Handwritten Data on ECDIS

The following is an example of using on ECDIS (JAN-7201/9201 and JAN-701B/901B) handwritten data created on this equipment.

### [JAN-7201/9201]

```
Memo
```

If the JAN-7201/9201 is started before J-Marine NeCST, linking may not work properly. Restart the JAN-7201/9201.

# ■If the Soft Version of JAN-7201/9201 is 01.30.110 or later, you can use the following procedure.

### 1. Click [Menu]-[User Chart]-[File Operation].

The File Operation dialog box of User Chart is displayed.

### 2. Click [Import(NeCST)].

| File Operation X                             |                                                                                                    |                                                                |                                |                 |                     |          |  |  |
|----------------------------------------------|----------------------------------------------------------------------------------------------------|----------------------------------------------------------------|--------------------------------|-----------------|---------------------|----------|--|--|
| New                                          | Delete                                                                                                    | Copy Imp                                                       | ort Import(Ne                  | CST) Export     | Merge Display Files | Geodetic |  |  |
| Display                                      | Editing                                                                                                    | Name                                                           | <ul> <li>Count</li> </ul>      | Comment         | Date(UTC)           | Geodetic |  |  |
|                                              |                                                                                                    |                                                                |                                |                 |                     |          |  |  |
|                                              |                                                                                                    |                                                                |                                |                 |                     |          |  |  |
|                                              |                                                                                                    |                                                                |                                |                 |                     |          |  |  |
|                                              |                                                                                                    |                                                                |                                |                 |                     |          |  |  |
|                                              |                                                                                                    |                                                                |                                |                 |                     |          |  |  |
|                                              |                                                                                                    |                                                                |                                |                 |                     |          |  |  |
|                                              |                                                                                                    |                                                                |                                |                 |                     |          |  |  |
|                                              |                                                                                                    |                                                                |                                |                 |                     |          |  |  |
| If you want<br>button.If y                   | If you want to create a new file, please press the New District of You want to switch the file you want to edit, please |                                                                |                                |                 |                     |          |  |  |
| select the E<br>please pres<br>finish, pleas | diting.If yo<br>s the Edit U<br>se press the                                                                            | ou want to create a r<br>ser Chart button. If<br>Close button. | new User Chart,<br>you want to | Edit User Chart | MA                  | X:100000 |  |  |

### 3. The following user chart file is saved.

| File Open    | File Operation X                                                |                 |        |           |             |                     |             |  |  |
|--------------|-----------------------------------------------------------------|-----------------|--------|-----------|-------------|---------------------|-------------|--|--|
| New          | Delet                                                           | e Copy          | Import | Import(Ne | CST) Export | Merge Display Files | Geodetic    |  |  |
| Display      | Editing                                                         | Na              | me     | - Count   | Comment     | Date(UTC)           | Geodetic    |  |  |
|              | •                                                               | U_NeCSTd        |        | 30000     |             | 2019-04-02 0        | 4:40 WGS 84 |  |  |
|              | 0                                                               | U_NeCSTs        |        | 30000     |             | 2019-04-02 0        | 4:41 WGS 84 |  |  |
|              | 0                                                               | U_NeCSTt        |        | 40000     |             | 2019-04-02 0        | 4:42 WGS 84 |  |  |
|              |                                                                 |                 |        |           |             |                     |             |  |  |
|              |                                                                 |                 |        |           |             |                     |             |  |  |
|              |                                                                 |                 |        |           |             |                     |             |  |  |
|              |                                                                 |                 |        |           |             |                     |             |  |  |
|              |                                                                 |                 |        |           |             |                     |             |  |  |
| If you want  | If you want to create a new file, please press the New          |                 |        |           |             |                     |             |  |  |
| select the E | button. If you want to switch the file you want to edit, please |                 |        |           |             |                     |             |  |  |
| minsh, preas | e press ur                                                      | e close buillon |        |           |             |                     |             |  |  |

#### Memo

The name of the file exported from J-Marine NeCST is fixed. If a file with the same name is already stored, it will be overwritten. If you do not want to overwrite, change the name of the imported file with ECDIS.

■ If the Soft Version of JAN-7201/9201 is earlier than 01.30.110, you can use the following procedure.

1. Click [Menu]-[User Chart]-[File Operation].

The File Operation dialog box of User Chart is displayed.

|   | Ecitine | Natre                  | Count  | Connect | Date(LTC)        | Georgetic |
|---|---------|------------------------|--------|---------|------------------|-----------|
|   | 0       | User Map File077       | 13     |         | 2017-09-25 01 40 | WGS 84    |
|   |         |                        | 10000  |         | 2017-09-22 00:11 |           |
| 9 | 0       | User Map File075       | C      |         | 2017-09-21 08:17 | WGS 84    |
|   | •       |                        | C      |         |                  |           |
|   |         | Norge_Heatrun          |        |         | 2017-09-20 07:55 |           |
|   | ٠       |                        | 72000  |         |                  |           |
|   | •       | TEXT highlat 100000-09 | 100000 |         | 2017-09-20 00:21 | WGS 84    |
| 0 |         | TEXT_100000_0019       | 100000 |         | 2017-09-20-00/21 |           |

2. Click [Import] button.

| File Opera          | ition   |             |        |      |                     |                  |        | × |
|---------------------|---------|-------------|--------|------|---------------------|------------------|--------|---|
| New                 | Delete  | Copy        | Import | part | Merce Eisplay Files |                  |        |   |
| Display             | Editing |             | 1 1/2  | ount |                     |                  |        |   |
|                     |         | User Map Fi | le077  | 13   |                     | 2017-09-26 01:40 | WGS 84 | A |
|                     |         |             |        |      |                     |                  |        |   |
| and a second second |         |             |        |      |                     |                  |        |   |

3. Select [U:] on [Drive].

| Import            |                   |                  | × |
|-------------------|-------------------|------------------|---|
| Drive 📇 U:        |                   | -                |   |
| 🕞 U:              | Name 🔷            | моатпеа          |   |
|                   | U_NeCSTd.uchm     | 2018-01-23 07:35 |   |
|                   | U_NeCSTs.uchm     | 2018-01-23 07:35 |   |
|                   | U_NeCSTt.uchm     | 2018-01-23 08:08 |   |
|                   |                   |                  |   |
|                   |                   |                  |   |
|                   |                   |                  |   |
|                   |                   |                  |   |
|                   |                   |                  |   |
| File Name         |                   |                  |   |
| File Type User Cl | hart File(*.uchm) | ~                |   |
|                   | OK                |                  |   |

### 4. Select [U\_NeCSTd.uchm] and click [OK].

| I | mport                   |                         |                  | × |  |  |  |  |
|---|-------------------------|-------------------------|------------------|---|--|--|--|--|
|   | Drive 🛋 U:              |                         | •                |   |  |  |  |  |
|   | 🅞 U: 🛛 🗖                | nume.                   | Hourfied         |   |  |  |  |  |
|   |                         | U_NeCSTd.uchm           | 2018-01-23 07:35 |   |  |  |  |  |
|   |                         | U_NCCSTS.uchin          | 2010 01 23 07.35 |   |  |  |  |  |
|   |                         | U_NeCSTt.uchm           | 2018-01-23 08:08 |   |  |  |  |  |
|   |                         |                         |                  |   |  |  |  |  |
|   |                         |                         |                  |   |  |  |  |  |
|   |                         |                         |                  |   |  |  |  |  |
|   |                         |                         |                  |   |  |  |  |  |
|   |                         |                         |                  |   |  |  |  |  |
|   | File Name U_NeCSTd.uchm |                         |                  |   |  |  |  |  |
|   | File Type User G        | Dart File(* uchm)<br>OK | •                |   |  |  |  |  |

### Memo

The name of the file exported from J-Marine NeCST is fixed.

If the exported file from NeCST have imported with ECDIS before, overwrite confirmation may be displayed.

If overwriting is not desired, change the name of the imported file with ECDIS.

The handwritten data created on this equipment can be displayed on ECDIS.

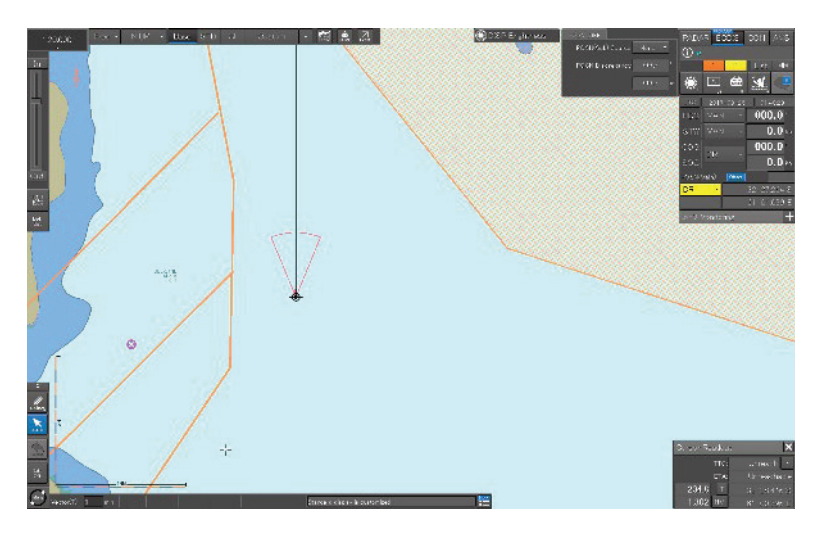

### Memo

If handwritten data imported into ECDIS is not displayed on the screen, it may be out of scale to be displayed.

After importing, adjust display scale setting on ECDIS.

### [JAN-701B/901B]

1. In the Normal menu, select [(5)User Map] – [(1)Select User Map] in that order.

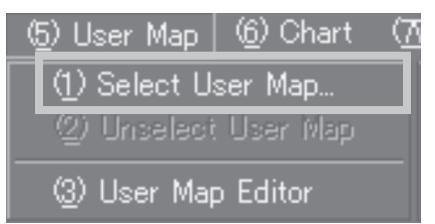

2. Select [U\_NeCSTd], and click [OK] button. Import will be started. The Handwritten data which is created is displayed.

| Open Chart File |         |           |
|-----------------|---------|-----------|
| File Name       | Comment |           |
|                 | 071003  |           |
| U_NeCSTd        |         |           |
|                 |         |           |
|                 |         |           |
|                 |         |           |
|                 |         |           |
|                 |         |           |
|                 |         |           |
|                 |         | OK Cancel |
|                 |         |           |

#### Memo

If handwritten data imported into ECDIS is not displayed on the screen, it may be out of scale to be displayed.

After importing, adjust display scale setting on ECDIS.

# 3.7 Tool Function

The Tool function enables measurement of distance and bearing between points. Use measured values as a guide for creating a route or handwritten data. The tool function has the following sub functions:

| Function name | Description                                        | Related section          |
|---------------|----------------------------------------------------|--------------------------|
| Divider       | To measure the distance and bearing of two points  | 3.7.1 Divider Function   |
| Measure       | To measure the distance between any points         | 3.7.2 Measure Function   |
| Circle        | To place a distance ring at any point              | 3.7.3 Circle Function    |
| Loupe         | To display the latitude and longitude of any point | 3.7.4 Loupe Function     |
| Ruler         | To place the ruler on the screen                   | 3.7.5 Ruler Function     |
| Undo/Redo     | Redoing the last operation                         | 3.7.6 Undo/Redo Function |

## 3.7.1 Divider Function

Use this function to measure the distance and bearing of two points.

### 1. Tap the [Divider] icon.

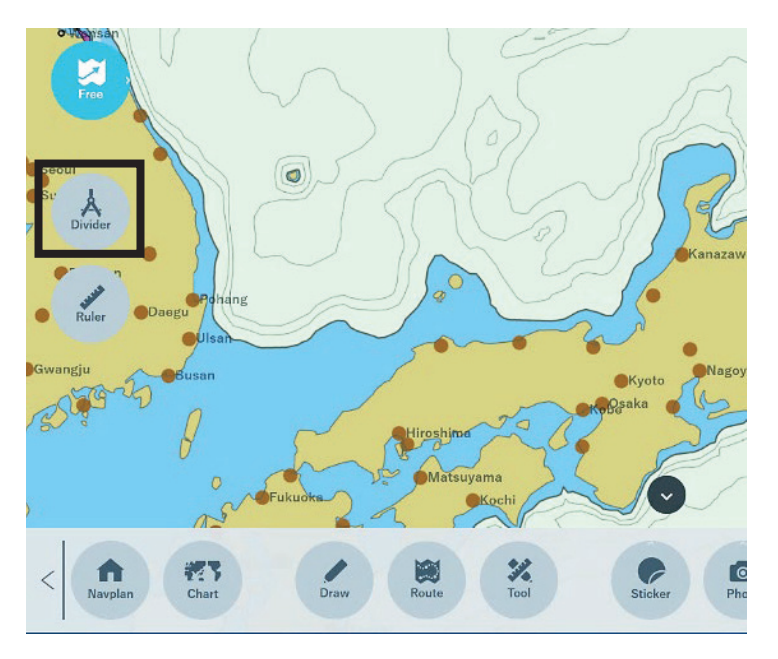

**2.** Touch between two points you want to measure. The distance and bearing between the two points are displayed while the [Divider] icon is kept touched.

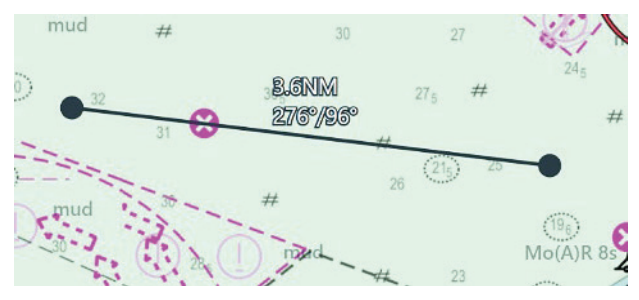

# 3.7.2 Measure Function

This function enables measurement of the route distance and planned sailing time for each route. Use this function to compare multiple measurement results to make the comparison result useful for route creation.

### 3.7.2.1 Adding Route

1. Tap the [Measure] icon.

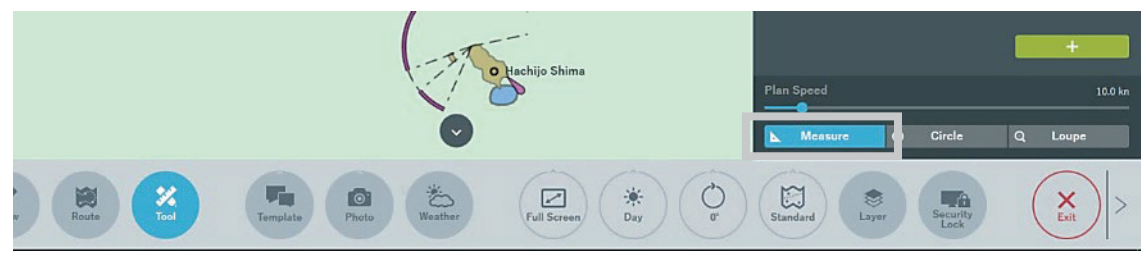

### 2. Tap the [+] button.

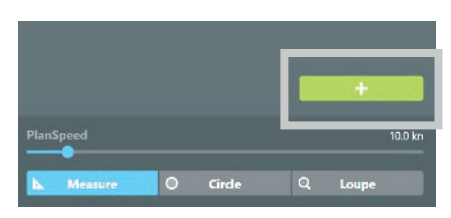

A route is added.

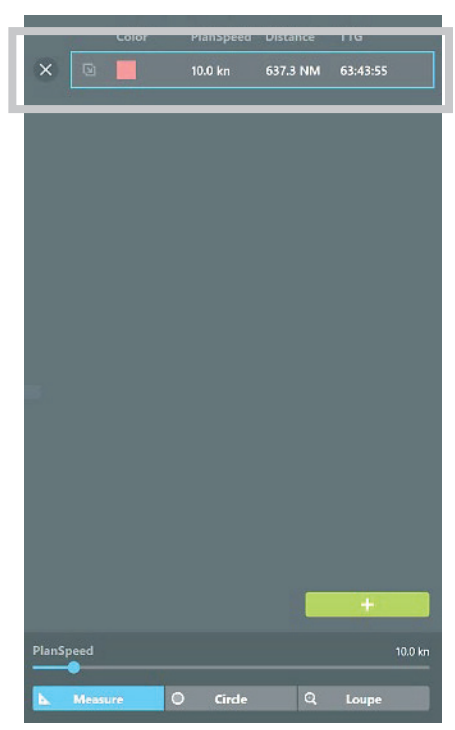

### 3. Tap on the chart to set a new route.

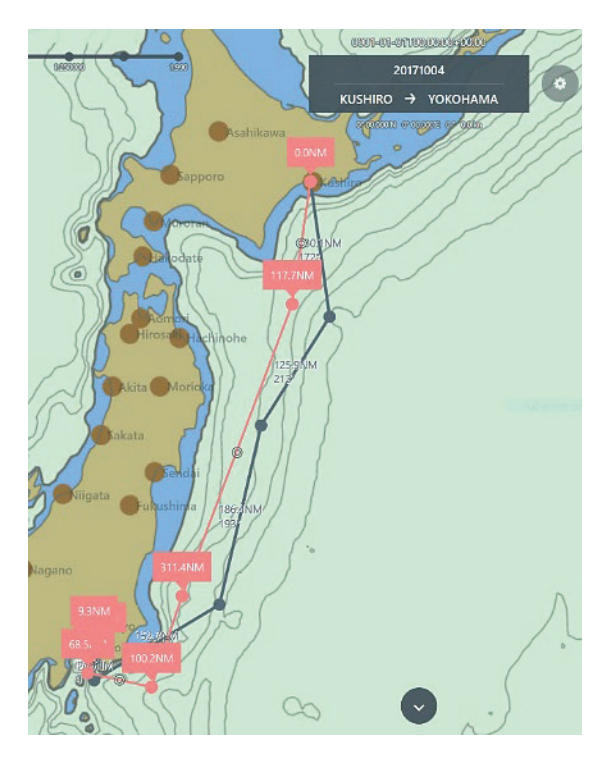

### Memo

Use the PlanSpeed slider to change the planned speed for the route. The distance and planned sailing time are recalculated every time a change is made.

Up to 32 routes can be created.

### 3.7.2.2 Copying Route

1. Tap the [Copy and modify] icon of the course.

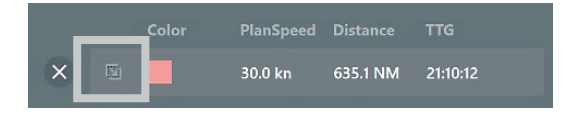

The route is copied.

|   | Color | PlanSpeed | Distance | ттб      |
|---|-------|-----------|----------|----------|
| × | 5     | 30.0 kn   | 635.1 NM | 21:10:12 |
| × |       | 30.0 kn   | 635.1 NM | 21:10:12 |
|   |       |           |          |          |

### 2. Edit the copied route.

The route and planned sailing time can be adjusted while seeing the old route.

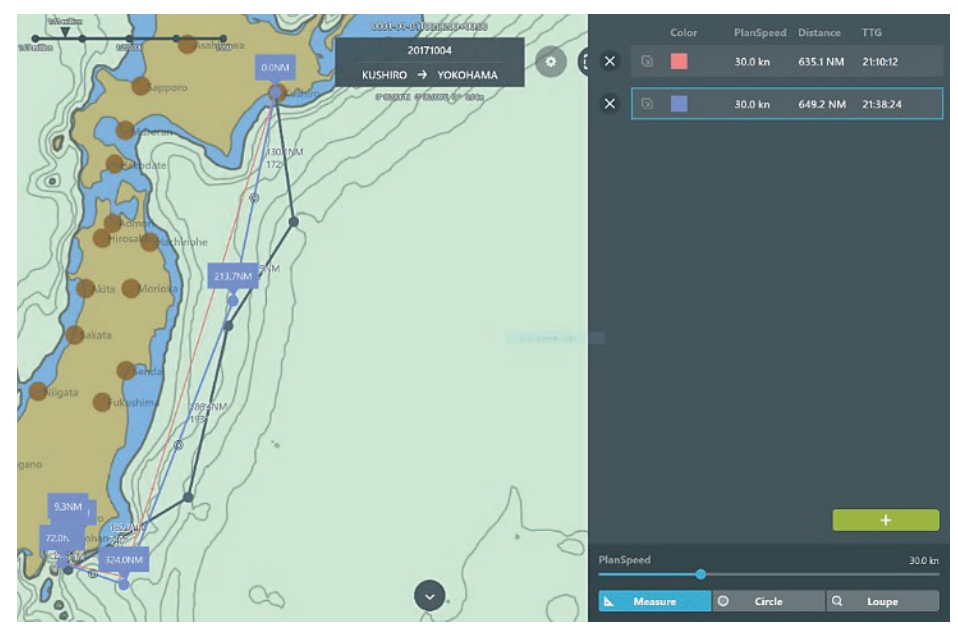

### 3.7.2.3 Deleting Route

1. Tap the  $[\times]$  icon of the route you want to delete.

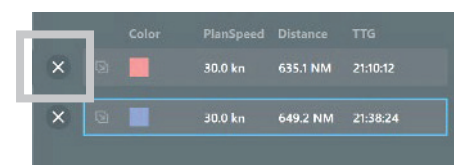

The selected route is deleted.

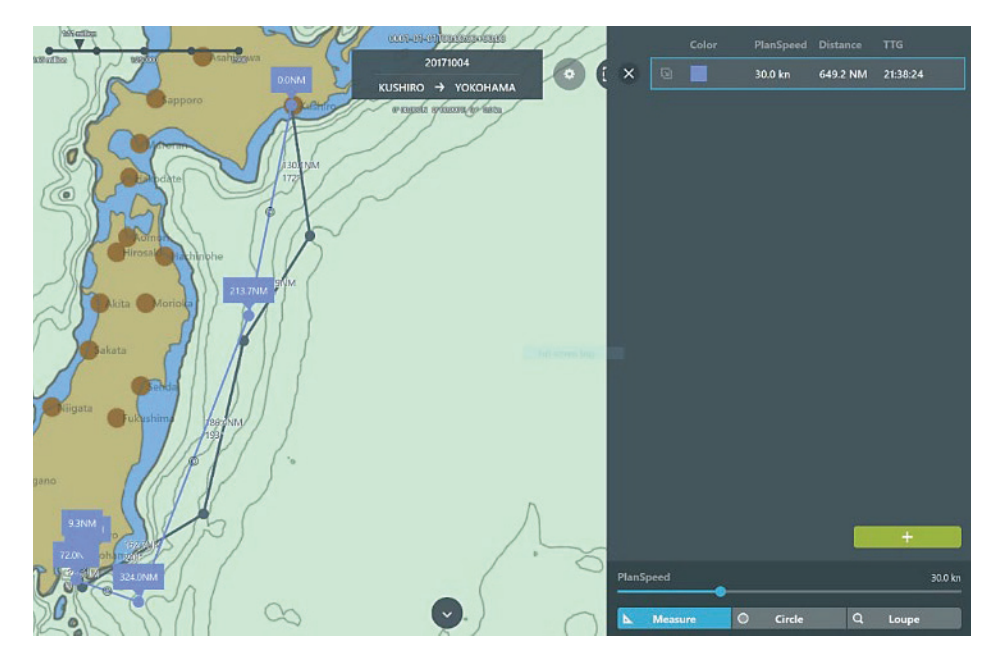

# 3.7.3 Circle Function

This function displays a distance ring at any point and is used to check the distance from a specific point.

### 3.7.3.1 Adding Circle

1. Tap the [Circle] icon.

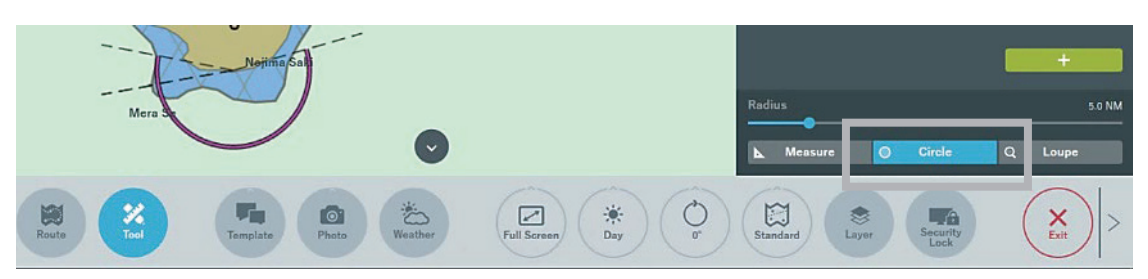

2. Tap the [+] button.

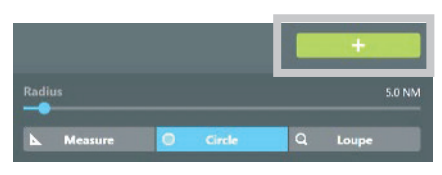

A circle is added on the chart.

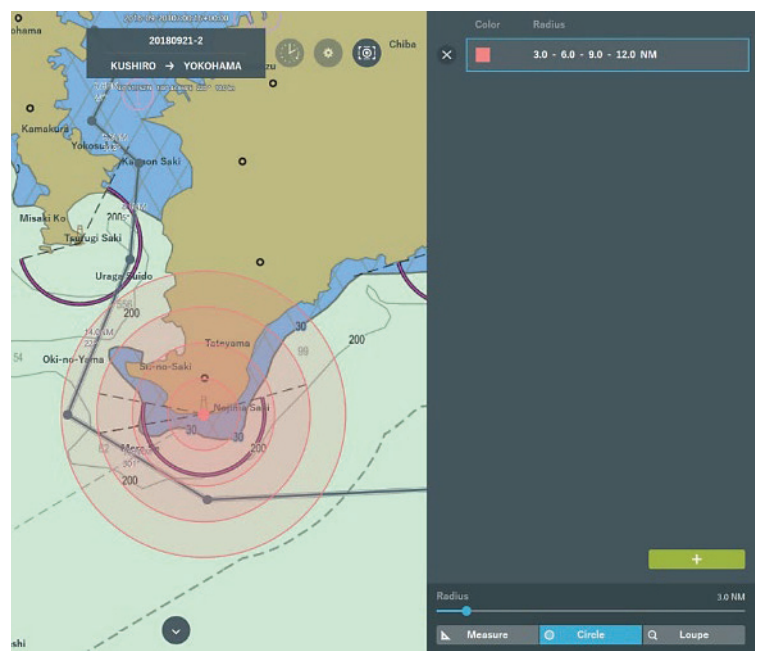

**3. Drag and drop the circle to set a specific point as a reference point.** Route can be created while checking the distance from a specific point.

#### Memo

To change the circle radius, use the Radius slider. Up to 32 circles can be created.

### 3.7.3.2 Deleting Circle

1. Tap the [ $\times$ ] icon of the circle you want to delete.

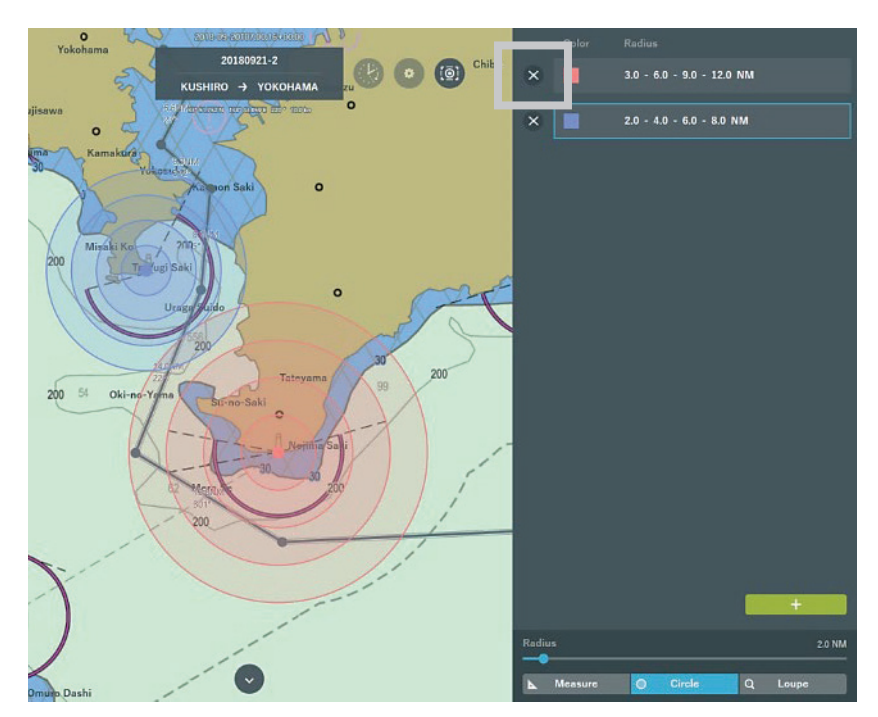

The selected circle is deleted.

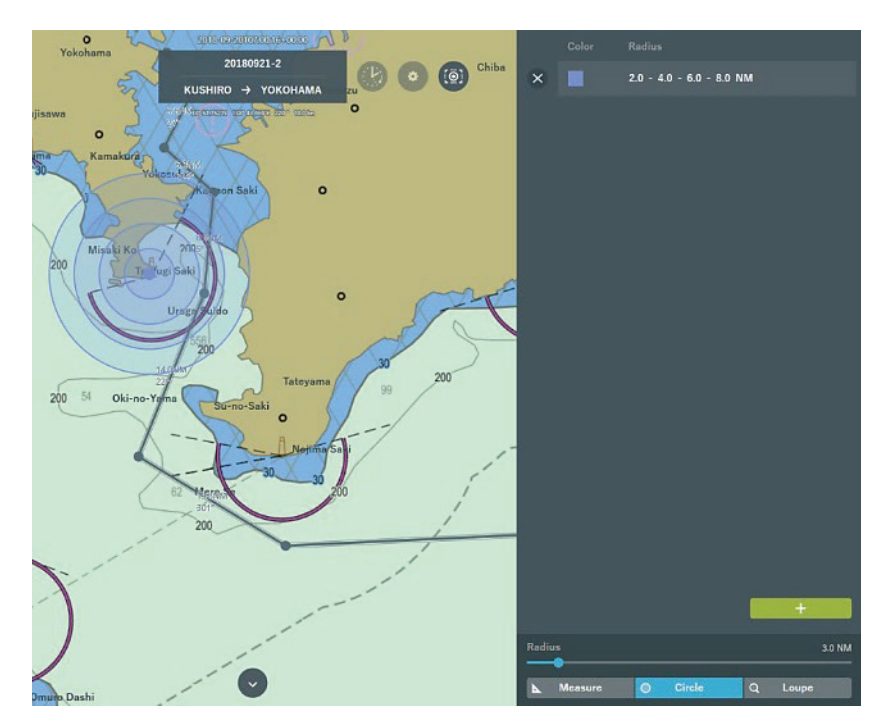

# 3.7.4 Loupe Function

This function is used to check the latitude and longitude information and object information of the chart.

1. Tap the [Loupe] icon.

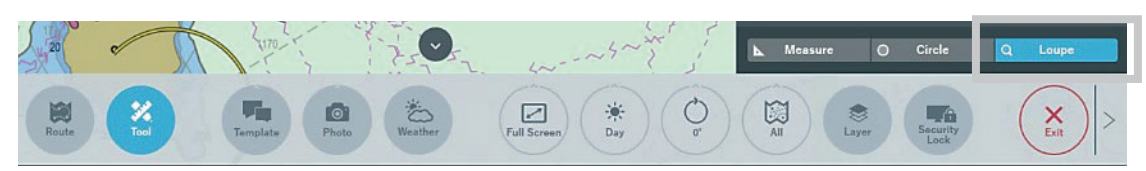

A loupe is displayed on the chart.

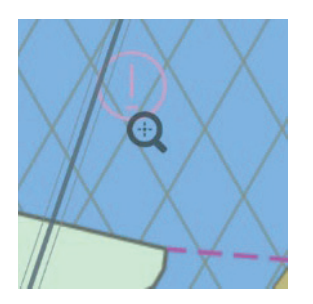

**2.** Drag and drop the Loupe icon and move it to the point that you want to check. The latitude and longitude information and chart information of the point are displayed.

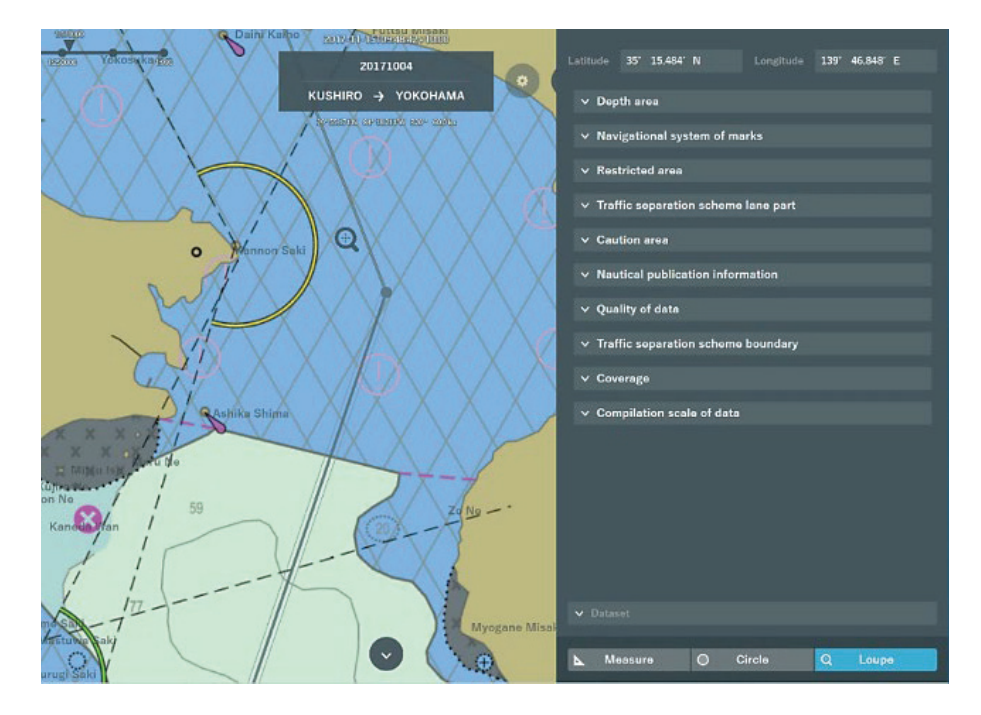

# 3.7.5 Ruler Function

This function enables the user to place a ruler on the screen and create a route while measuring distance and bearing.

### 1. Tap the [Ruler] icon.

A ruler is displayed on the screen.

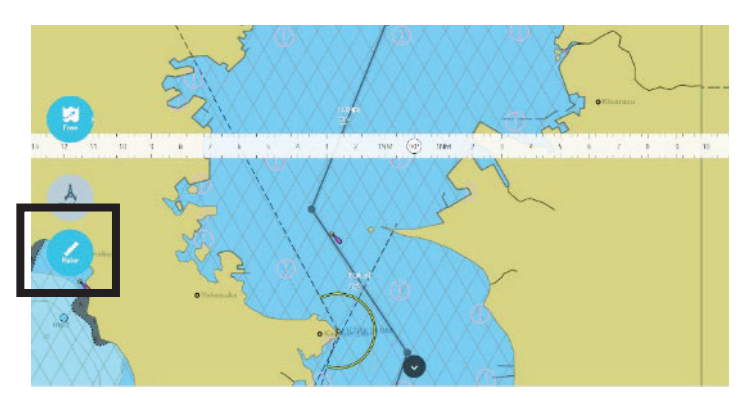

2. Adjust the position and angle of the ruler to check the distance and bearing you want to measure.

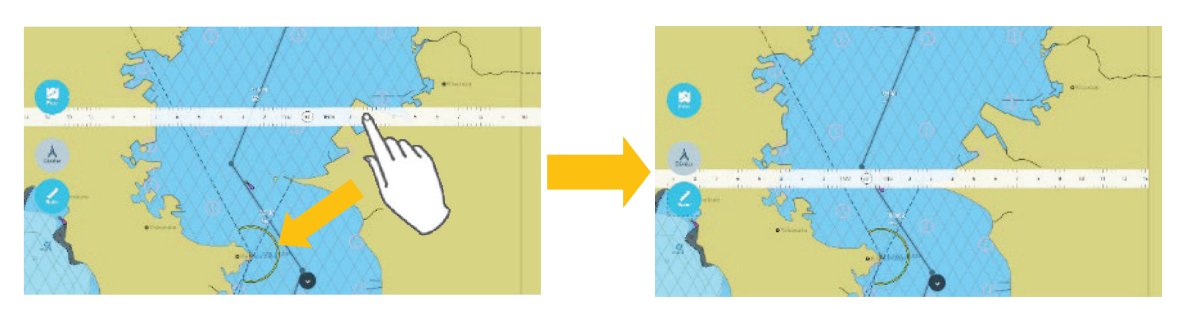

Adjusting a position

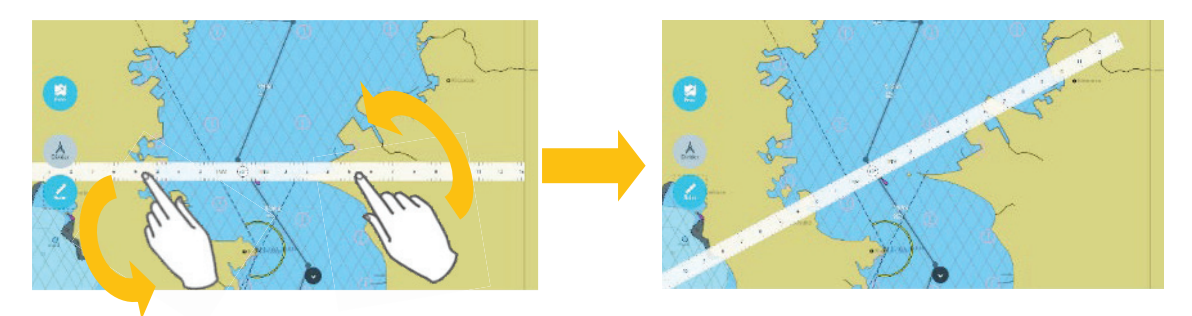

Adjusting an angle

### Memo

Touching the center circle of the ruler enables switching of the distance unit between [NM] and [m].

# 3.7.6 Undo/Redo Function

It is possible to operate the following

- · Undo: Canceling the operate that route making and handwriting
- Redo: Redoing the operate of canceling

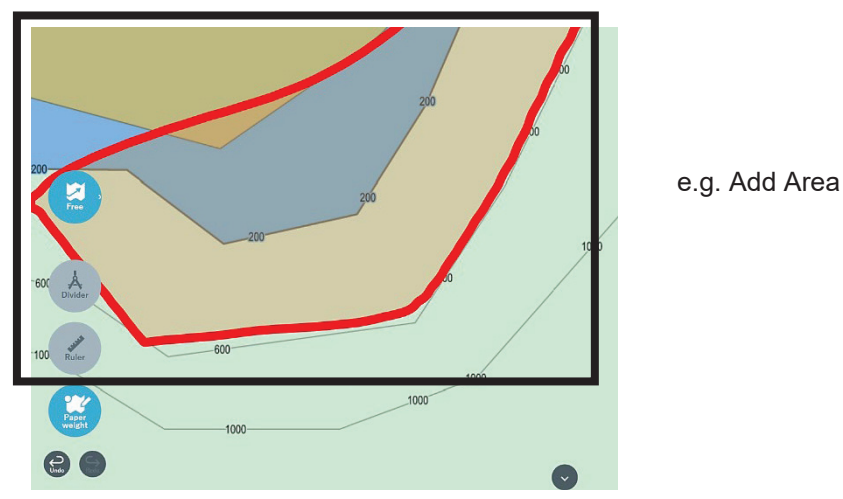

### 1. Carry out route making or handwriting

### 2. Tap [Undo] icon

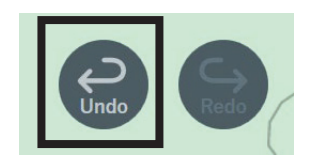

### The last operating is canceled

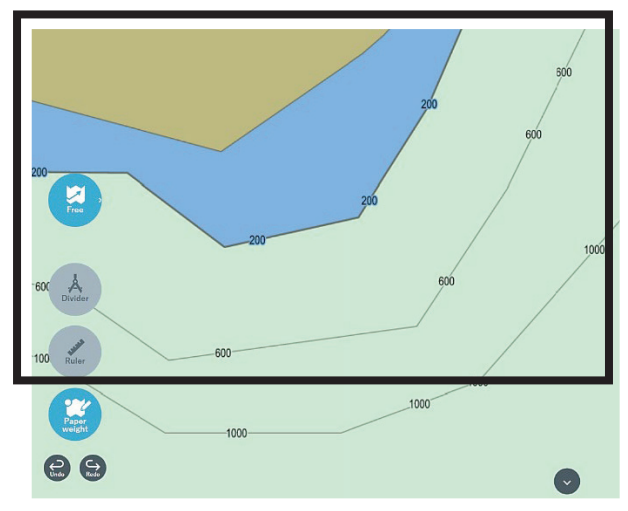

### Memo

The maximum operations of recordable is 50. By selecting navigation data, the recorded operation is deleted.

**3. Tap [Redo] icon** In case of redoing canceled operating, tap [Redo] icon

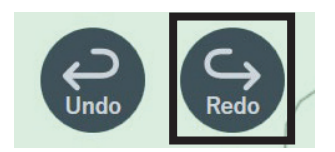

Canceled operating is redone.

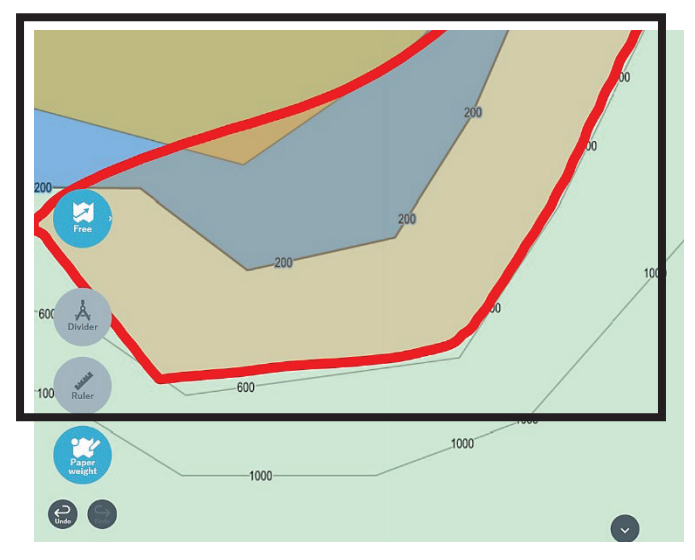

### Memo

The usable functions of Undo / Redo are as follow

- Draw .
- Route •
- Memo .
- Photo .

# 3.8 Template Function

Pieces of work to be done on every port departure/entry are provided as templates. Use them by placing them on the route.

# 3.8.1 Placing Template

1. Tap the [Template] icon.

A template list is displayed.

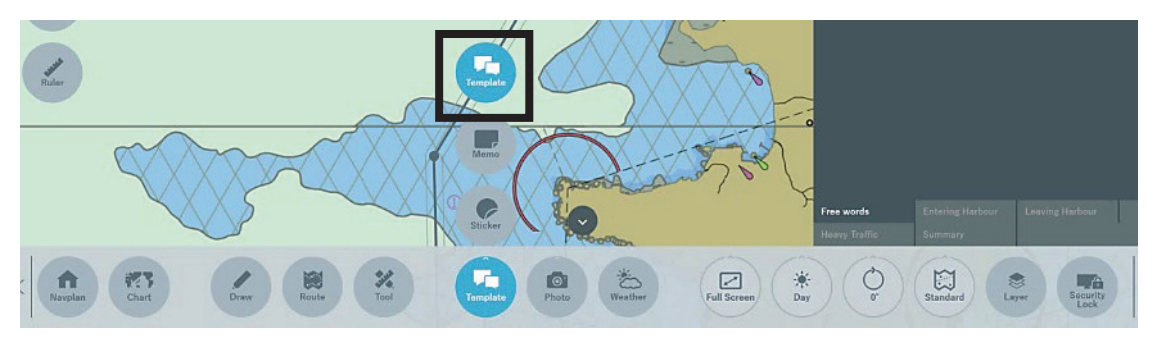

Pieces of work to be done on port departure/entry or during voyage in congested sea are already registered.

Alternatively, any character string can be registered as a template.

### 2. Tap the [Put] icon of any template.

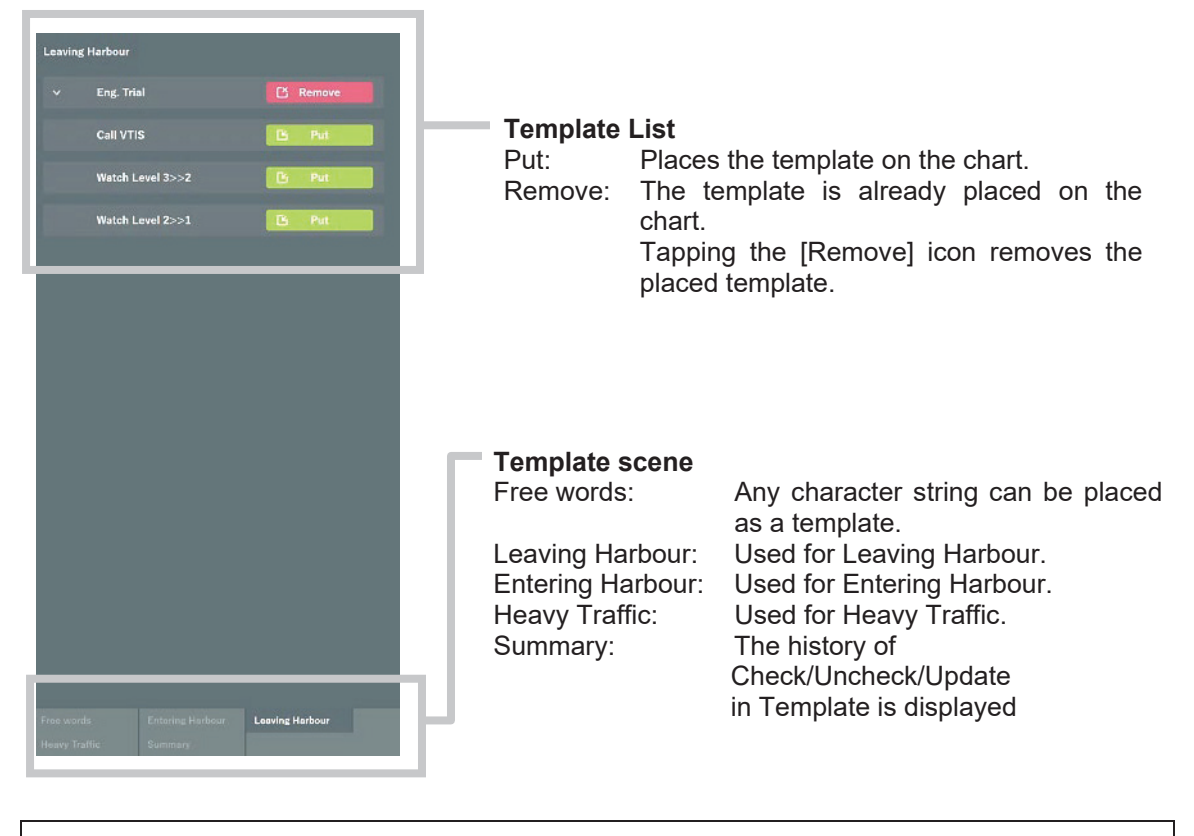

### Memo

Up to 100 templates can be created.

The template is displayed on the chart.

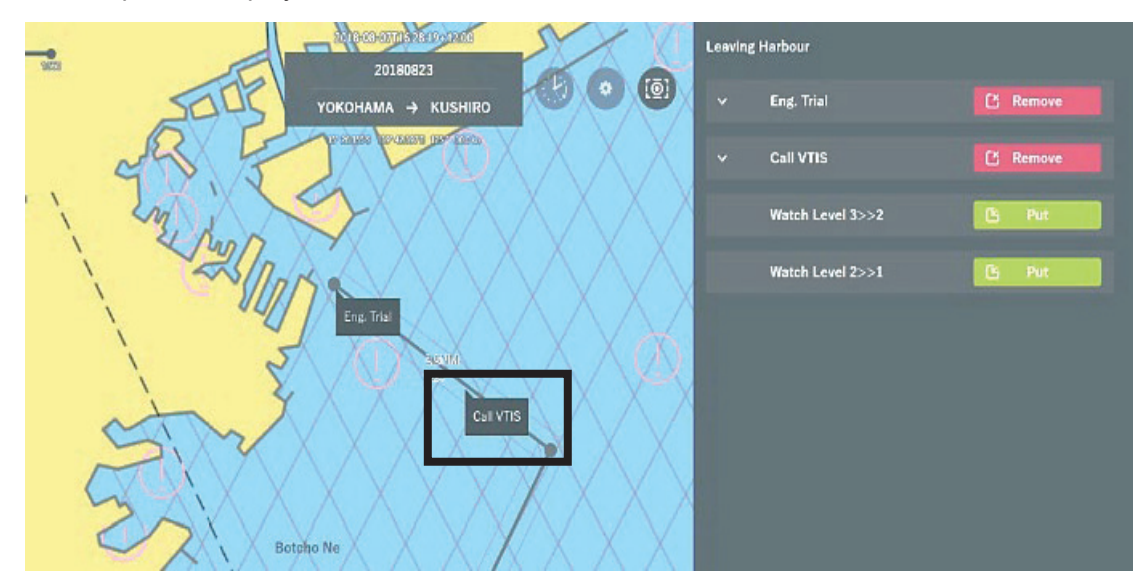

**3. Place the template on the route.** Move the template at the position where it is needed for work.

## 3.8.2 Checking Template

The date when work or work check was performed can be recorded in a template placed on the chart.

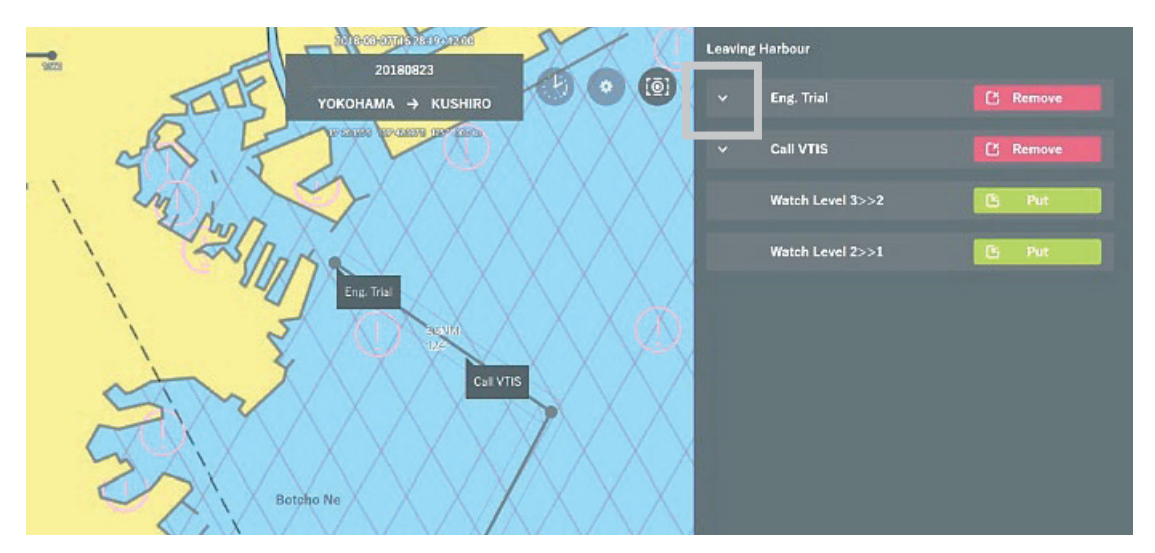

1. Tap the [v] button of the placed template.

The check date management screen is displayed.

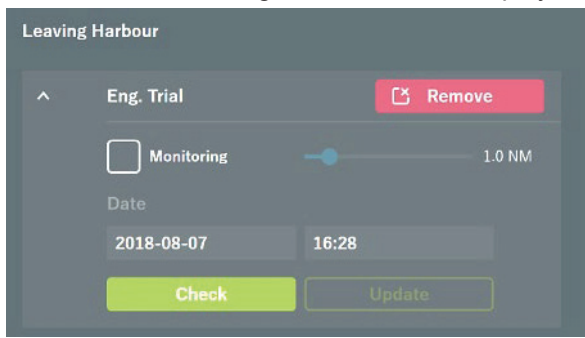

### 2. Tap the [Check] button.

| 2016-08-07016-29-19-12-00<br>20180823 | Leaving | Harbour          |          |
|---------------------------------------|---------|------------------|----------|
| YOKOHAMA → KUSHIRO                    |         | Eng. Trial       | C Remove |
|                                       |         | Monitoring       | 1.0 NM   |
| Aug 17                                |         | 2018-08-07 16:2  | 28       |
| Eng. Trial                            | L       | Check            |          |
| 3 TO NOM                              |         | Call VTIS        | C Remove |
| Call VTIS                             |         | Watch Level 3>>2 | 🕒 Put    |
| $\times$ X X X $$ X X X               |         | Watch Level 2>>1 | 🕒 Put    |
| Botcho Ne                             |         |                  |          |

"Check completed." is displayed and the time when check was performed is automatically recorded.

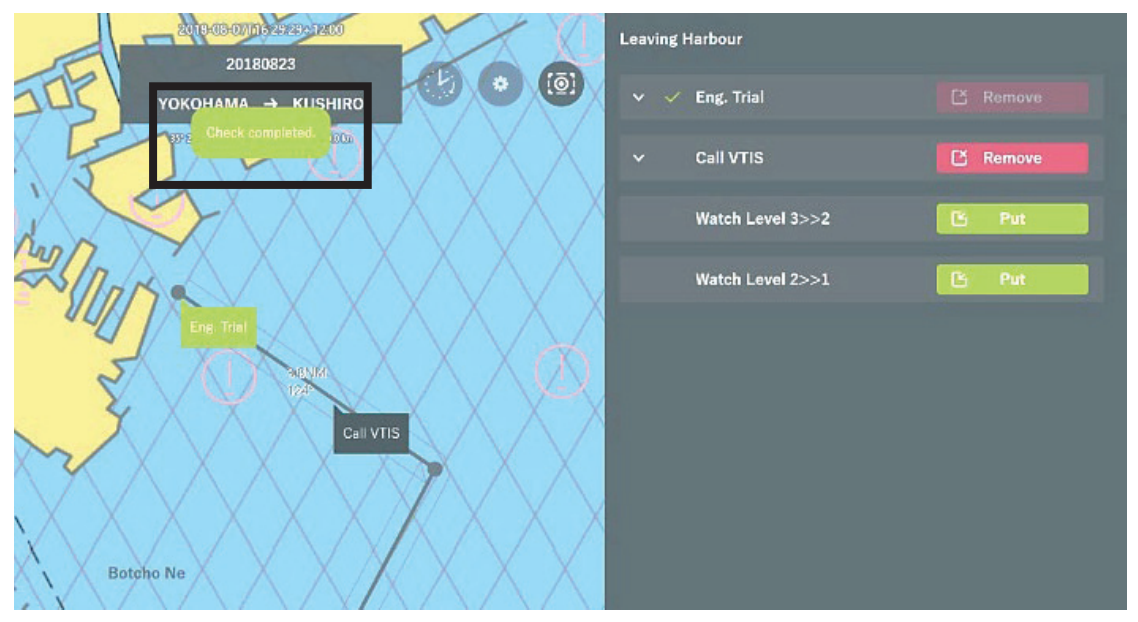

| mo  | lashour                             |                                        |                                                  |
|-----|-------------------------------------|----------------------------------------|--------------------------------------------------|
| ∧ √ | Eng. Trial                          |                                        |                                                  |
|     |                                     |                                        | 1.0 NM                                           |
|     |                                     |                                        |                                                  |
|     | 2018-08-07                          | 16:28                                  |                                                  |
|     | Uncheck                             | Updal                                  | .e                                               |
|     | Uncheck: Us                         | ed to unche                            | ck the check                                     |
|     | <b>Update:</b> Used<br>Ente<br>Ther | d to update<br>r a date man, the check | the check da<br>anually and ta<br>c date is upda |

# 3.8.3 Monitoring Template

Notice is displayed when the ship approaches a certain distance centering on the placed Template.

### 1. Place the Template

2. Check on the [Monitoring] of the placed Template.

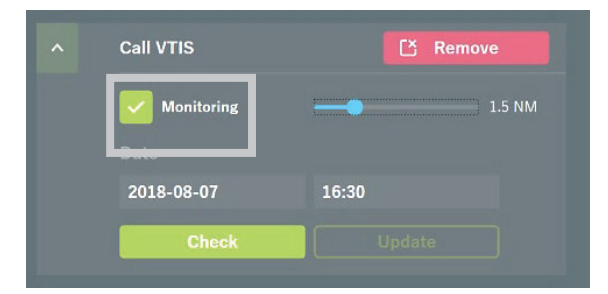

3. For the work indicated by Template, set the distance that need to prepare as the radius (0.5NM–5.0NM)

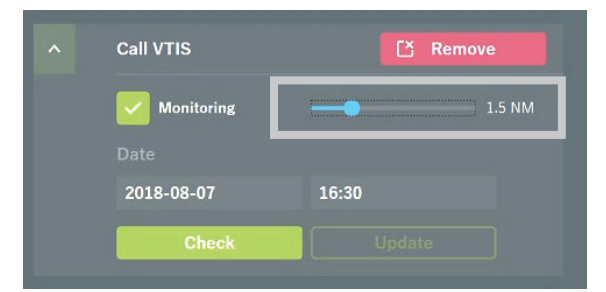

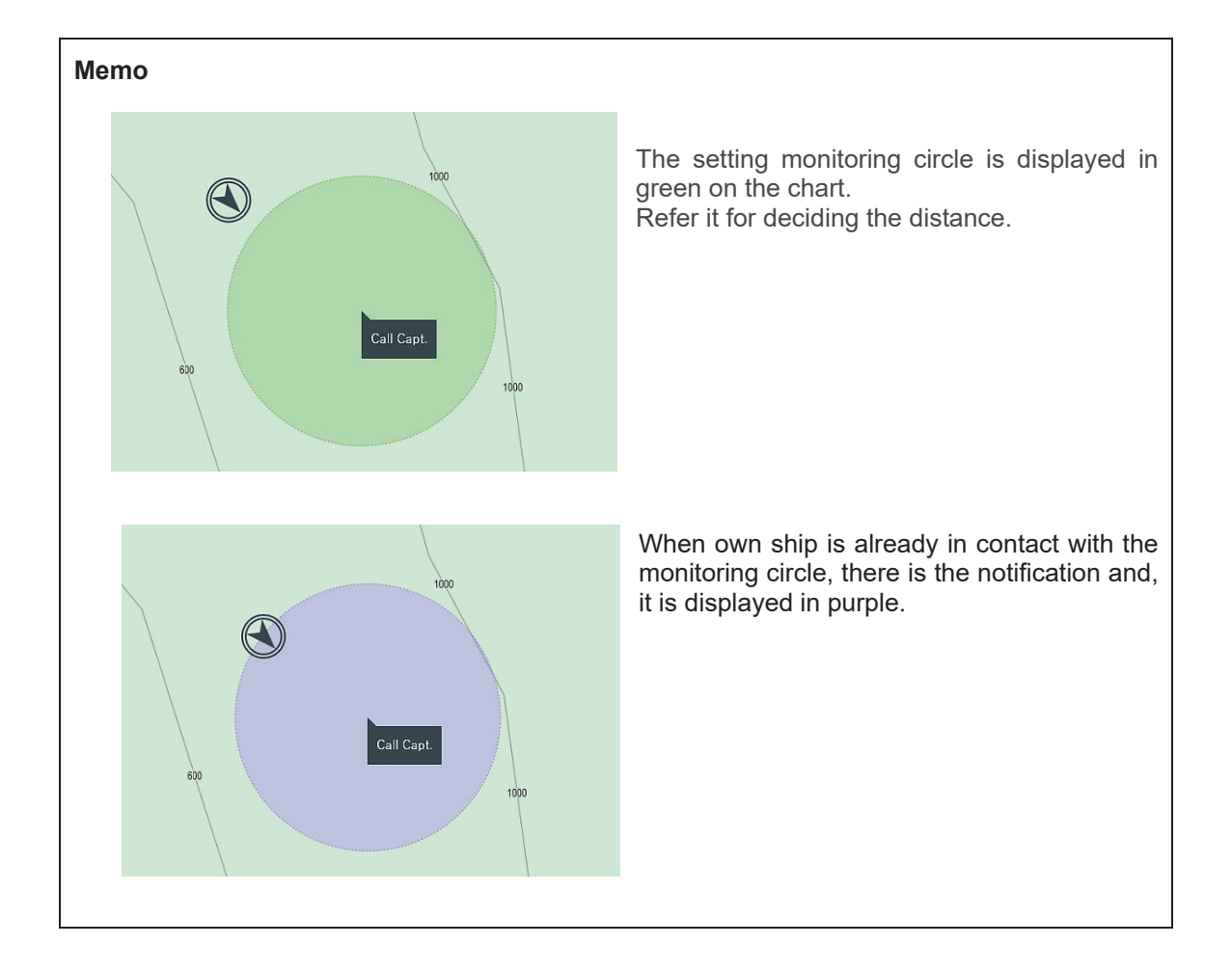

When the ship contacts the monitoring circle of Template, the notification is displayed on the NeCST screen.

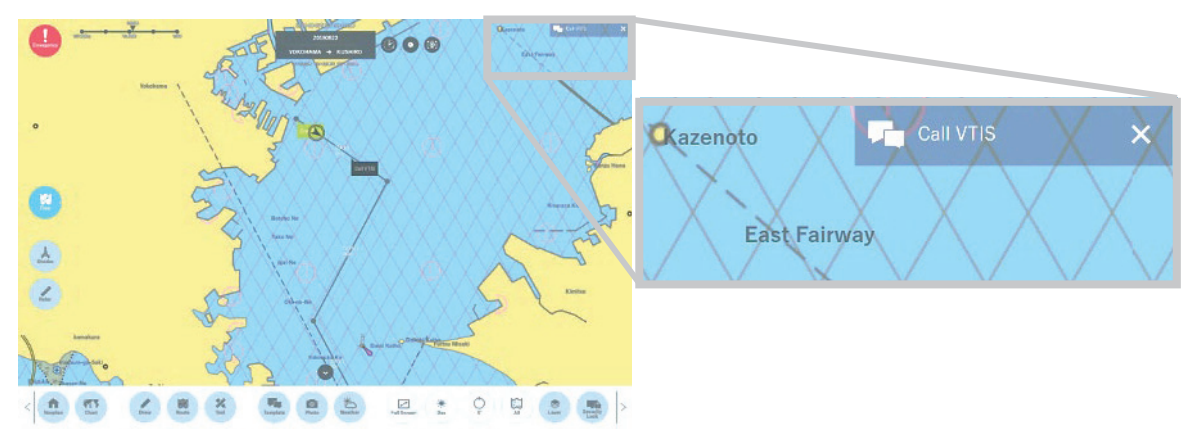

After tapping the notification, Template screen is displayed. If checking Template or Monitoring off, the notification disappears. The notification can also be deleted by tapping the × button in the notification.

# 3.8.4 Confirming the History of Template

It is possible to list the history of Template Check/Uncheck/Update with the selected voyage data.

### 1. Select [Summary] tab on the Template screen.

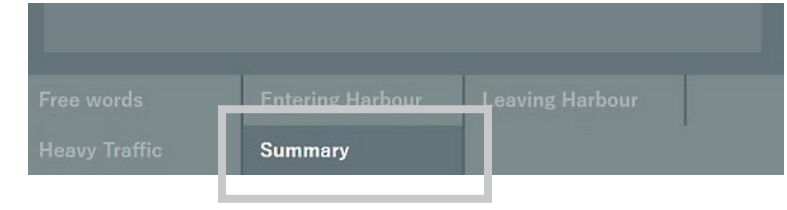

### The history of Check/Uncheck/Update is displayed

| Summary          |                           |         | Reload                    |
|------------------|---------------------------|---------|---------------------------|
| Heavy Tra        | affic 🗹 Leaving Har<br>ds | bour 🕓  | Entering Harbour          |
| Category         | Item                      | Event   | Time                      |
| Entering Harbour | S/B Eng.                  | Check   | 2018-08-27T14:35:44+12:00 |
|                  |                           |         |                           |
| Entering Harbour |                           |         |                           |
|                  |                           |         | 2018-08-27T14:34:09+12:00 |
| Entering Harbour |                           | Check   | 2018-08-27T14:34:13+12:00 |
|                  |                           |         |                           |
|                  |                           |         |                           |
|                  |                           | Uncheck |                           |
| Entering Harbour |                           |         | 2018-08-27T14:33:39+12:00 |
|                  |                           |         |                           |
|                  |                           |         |                           |
|                  |                           |         |                           |
|                  |                           | Check   |                           |
|                  |                           |         | 2018-08-27T14:36:37+12:00 |
|                  |                           | Check   | 2018-08-27T14:36:39+12:00 |
|                  |                           |         |                           |
|                  |                           | Check   |                           |
|                  |                           |         |                           |
|                  |                           |         |                           |

Reload: Reading latest information

It is possible to filter by Category. Check: Display Not check: Do not display

By tapping [Category], [Item], [Time], it is possible to sort the list in ascending / descending order of each item.

# 3.8.5 Exporting Template

Templates created are automatically saved every five seconds; no operation is needed. Compatible ECDIS devices are shown below.

| No. | ECDIS              | Output format |               |
|-----|--------------------|---------------|---------------|
| 1   | JAN-701B/901B      | (JRC)         | U_NeCSTt.uch  |
| 2   | JAN-7201/9201      | (JRC)         | U_NeCSTt.uchm |
| 3   | FMD-3100/3200/3300 | (FURUNO)      | U_NeCSTt.xml  |

### Note

There are cases where an exported template cannot be used on an ECDIS.

In the case, check the instruction manual of the ECDIS and correct the parameter value of template data to a value less than the upper limit.

### 3.8.5.1 Using Exported Template on ECDIS

The following is an example of using on ECDIS (JAN-7201/9201 and JAN-701B/901B) handwritten data created.

### [JAN-7201/9201]

### Memo

If the JAN-7201/9201 is started before J-Marine NeCST, linking may not work properly. Restart the JAN-7201/9201.

# ■If the Soft Version of JAN-7201/9201 is 01.30.110 or later, you can use the following procedure.

### 1. Click [Menu]-[User Chart]-[File Operation].

The File Operation dialog box of User Chart is displayed.

### 2. Click [Import(NeCST)].

| File Oper                   | ation                                                  |                                                                |                                                           |                 |                     | ×                        |  |
|-----------------------------|--------------------------------------------------------|----------------------------------------------------------------|-----------------------------------------------------------|-----------------|---------------------|--------------------------|--|
| New                         | Delete                                                 | Copy Im                                                        | port Import(Ne                                            | CST) Export     | Merge Display Files | Geodetic                 |  |
| Display                     | Editing                                                | Name                                                           | • Count                                                   | Comment         | Date(UTC)           | Geodetic                 |  |
|                             |                                                        |                                                                |                                                           |                 |                     |                          |  |
|                             |                                                        |                                                                |                                                           |                 |                     |                          |  |
|                             |                                                        |                                                                |                                                           |                 |                     |                          |  |
|                             |                                                        |                                                                |                                                           |                 |                     |                          |  |
|                             |                                                        |                                                                |                                                           |                 |                     |                          |  |
|                             |                                                        |                                                                |                                                           |                 |                     |                          |  |
|                             |                                                        |                                                                |                                                           |                 |                     |                          |  |
|                             |                                                        |                                                                |                                                           |                 |                     |                          |  |
| If you want                 | If you want to create a new file, please press the New |                                                                |                                                           |                 |                     |                          |  |
| button.If y<br>select the E | ou want to<br>diting.If ye                             | switch the file you<br>ou want to create a<br>ser Chart button | want to edit, please<br>new User Chart,<br>If you want to | Edit User Chart | Disp<br>MAX         | lay Objects:0<br>:100000 |  |
| finish, pleas               | e press the                                            | Close button.                                                  |                                                           |                 |                     |                          |  |

### 3. The following user chart file is saved.

| File Opera                                                                   | The Operation                                                    |                                                                                               |                                                                |                                                |                                |                     |                                     |  |
|------------------------------------------------------------------------------|------------------------------------------------------------------|-----------------------------------------------------------------------------------------------|----------------------------------------------------------------|------------------------------------------------|--------------------------------|---------------------|-------------------------------------|--|
| New                                                                          | Delet                                                            | e Copy                                                                                        | Import                                                         | Import                                         | (NeCST) Export                 | Merge Display Files | Geodetic                            |  |
| Display                                                                      | Editing                                                          | I Nai                                                                                         | me                                                             | • Coun                                         | t Comment                      | t Date(UTC)         | ) Geodetic                          |  |
|                                                                              |                                                                  | U_NeCSTd                                                                                      |                                                                | 300                                            | 00                             | 2019-04-02 0        | 04:40 WGS 84                        |  |
|                                                                              | 0                                                                | U_NeCSTs                                                                                      |                                                                | 300                                            | 00                             | 2019-04-02 0        | 04:41 WGS 84                        |  |
|                                                                              | 0                                                                | U_NeCSTt                                                                                      |                                                                | 400                                            | 00                             | 2019-04-02 0        | 04:42 WGS 84                        |  |
|                                                                              |                                                                  |                                                                                               |                                                                |                                                |                                |                     |                                     |  |
|                                                                              |                                                                  |                                                                                               |                                                                |                                                |                                |                     |                                     |  |
|                                                                              |                                                                  |                                                                                               |                                                                |                                                |                                |                     |                                     |  |
|                                                                              |                                                                  |                                                                                               |                                                                |                                                |                                |                     |                                     |  |
|                                                                              |                                                                  |                                                                                               |                                                                |                                                |                                |                     |                                     |  |
| If you want<br>button.If yo<br>select the E<br>please press<br>finish, pleas | to create<br>ou want to<br>diting.If y<br>the Edit<br>e press th | a new file, plea<br>o switch the file<br>you want to cre<br>User Chart but<br>ne Close button | ase press the<br>e you want t<br>eate a new U<br>ton. If you v | e New<br>to edit, ple<br>ser Chart,<br>vant to | <sup>ase</sup><br>Edit User Ch | art                 | Display Objects:30000<br>MAX:100000 |  |

#### Memo

The name of the file exported from J-Marine NeCST is fixed. If a file with the same name is already stored, it will be overwritten. If you do not want to overwrite, change the name of the imported file with ECDIS. ■If the Soft Version of JAN-7201/9201 is earlier than 01.30.110, you can use the following procedure.

1. Click [Menu]-[User Chart]-[File Operation]. The File Operation dialog box of User Chart is displayed.

|   | Edition | liana                     | Count  | Data(LIEO)           | - Condutio |
|---|---------|---------------------------|--------|----------------------|------------|
|   | 0       | User Man File077          | 13     | <br>2017-09-26 01:40 | WGS 84     |
|   |         |                           | 10000  |                      | WEB 34     |
|   |         | Liser Map File076         | 0      |                      | WG5 84     |
| • |         |                           | U      |                      | WGS-94     |
|   | 8       |                           | 60000  | 2017-08-20 07-55     | WQS-84     |
|   |         | s mpieline trincle+cautio | 72000  | 2017-09-20 07:21     | WGB 84     |
|   | ۲       | TEXT_highlat_100000_09_   | 100000 | 2017-09-20 09.21     | WGS 34     |
|   |         |                           | 100000 |                      | WGS \$4    |

2. Click [Import] button.

|         | Delete  | Cos       | Import  | part  | Merge Display Files |                  | Geodetic   |  |
|---------|---------|-----------|---------|-------|---------------------|------------------|------------|--|
| Display | Editing |           | Vame    | Count | Comment             |                  | • Geodetic |  |
|         | 0       | User Map  | File077 | 13    |                     | 2017-09-26 01:40 | WGS 84     |  |
|         |         | norge_hea |         |       |                     |                  |            |  |
| 171     |         | l.,       |         |       |                     |                  |            |  |

3. Select [U:] on [Drive].

| Import            |                   | >                |
|-------------------|-------------------|------------------|
| Drive <u></u> U:  |                   | · ·              |
| 🕒 U:              | Name 🔺            | Modified         |
|                   | U_NeCSTd.uchm     | 2018-01-23 07:35 |
|                   | U_NeCSTs.uchm     | 2018-01-23 07:35 |
|                   | U_NeCSTt.uchm     | 2018-01-23 08:08 |
|                   |                   |                  |
|                   |                   |                  |
|                   |                   |                  |
|                   |                   |                  |
|                   |                   |                  |
| File Name         |                   |                  |
| File Type User Cl | hart File(*.uchm) |                  |
|                   | OK                |                  |
4. Select [U\_NeCSTt.uchm] and click [OK] button.

| Import                  |                                |         |                 | × |  |  |  |
|-------------------------|--------------------------------|---------|-----------------|---|--|--|--|
| Drive 🛋 U:              |                                |         | •               |   |  |  |  |
| 🕒 U:                    | Name                           | ≁ M     | odified         |   |  |  |  |
|                         | U_NeCSTd.uchm                  | 20      | 018-01-23 07:35 |   |  |  |  |
|                         | U_NeCST3.uchm<br>U_NeCSTt.uchm | 20<br>R | 918-01-23 08:08 | 1 |  |  |  |
|                         |                                |         |                 |   |  |  |  |
|                         |                                |         |                 | _ |  |  |  |
| File Name U_NeCSTt.uchm |                                |         |                 |   |  |  |  |
| File Type User          | Chart File(*.uchm)<br>OK       |         | Ţ               |   |  |  |  |

#### Memo

The name of the file exported from J-Marine NeCST is fixed.

If the exported file from NeCST have imported with ECDIS before, overwrite confirmation may be displayed.

If overwriting is not desired, change the name of the imported file with ECDIS.

The templates created can be used on ECDIS.

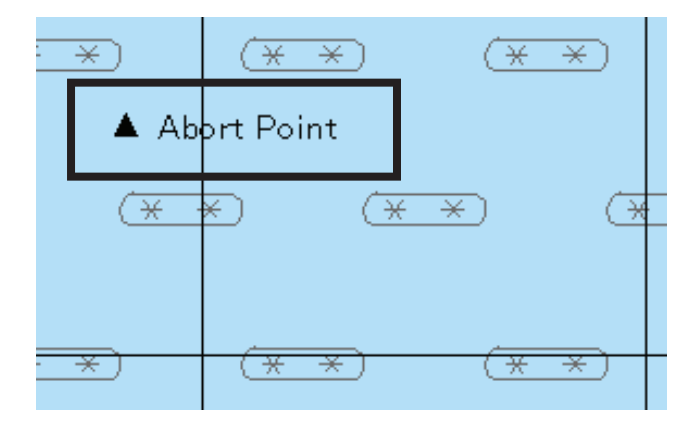

#### [JAN-701B/901B]

1. In the Normal menu, select [(5)User Map] – [(1)Select User Map] in that order.

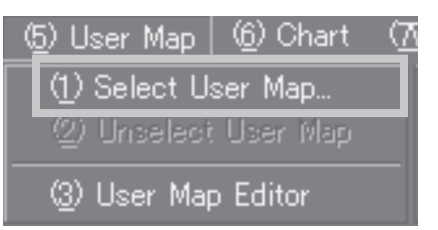

**2.** Select [U\_NeCSTt], and click [OK] button. Import will be started. The Handwritten data is displayed on ECDIS.

| Open Chart File |           |
|-----------------|-----------|
| File Name       | Comment   |
| manne 1         | 071003    |
| U_NeCSTt        |           |
|                 |           |
| <u> </u>        |           |
|                 |           |
|                 |           |
|                 |           |
|                 |           |
| l               |           |
| I               |           |
|                 | OK Cancel |
|                 |           |

# 3.9 Sticker Function

This function enables placing a sticker on the chart. (For example, anchor point and current point.)

# 3.9.1 Placing Sticker

1. Tap the [Sticker] icon.

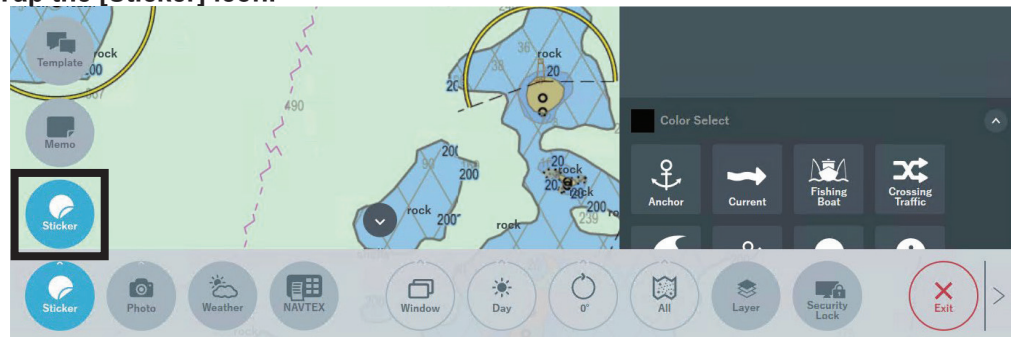

| Tap to see all stickers.<br>Tap it again to return. |                                        |                 |                          |  |  |  |  |
|-----------------------------------------------------|----------------------------------------|-----------------|--------------------------|--|--|--|--|
| Color Se                                            |                                        |                 |                          |  |  |  |  |
| Anchor                                              | Current                                | Fishing<br>Boat | Crossing<br>Traffic      |  |  |  |  |
| Typhoon                                             | 2<br>No Anchoring                      | -<br>Prohibited | !<br>Restricted          |  |  |  |  |
| Shipwreck                                           | Traffic caution                        | Fishing reef    | X<br>Dangerous<br>object |  |  |  |  |
| Spoil<br>Area<br>Spoil area                         | ······································ | Wind motor      | PSSA<br>PSSA             |  |  |  |  |

Examples of the use of a sticker are shown in the table below.

| Name             | Sticker             | Example of use                                                              |
|------------------|---------------------|-----------------------------------------------------------------------------|
| Anchor           | Anchor              | Place the sticker at a safe anchor area.                                    |
| Current          | Current             | Place the sticker at a tidal current area to be noted.                      |
| Fishing Boat     | Fishing<br>Boat     | Place the sticker at an area full of fishing boats.                         |
| Crossing Traffic | Crossing<br>Traffic | Place the sticker where there are crossed routes or many routes running by. |
| Typhoon          | Typhoon             | Place the sticker where a typhoon has been formed.                          |

The stickers added since NeCST Package Ver. 1.2.3.41 are listed in the table below.

| Name               | Sticker                | Example of use                                     | Name                | Sticker                     | Example of use                                                   |
|--------------------|------------------------|----------------------------------------------------|---------------------|-----------------------------|------------------------------------------------------------------|
| No<br>Anchoring    | %<br>No Anchoring      | Place the sticker in the no-anchor area.           | Dangerous<br>object | X<br>Dangerous<br>object    | Place the sticker in the area where the dangerous object exists. |
| Prohibited         | Prohibited             | Place the stickers<br>in prohibited<br>areas.      | Spoil area          | Spoil<br>Area<br>Spoil area | Place the sticker in the spoil area.                             |
| Restricted         | <b>P</b><br>Restricted | Place the stickers in restricted areas.            | Submarine<br>zone   | ·<br>                       | Place the sticker in the submarine navigation area.              |
| Shipwreck          | Shipwreck              | Place the sticker in the shipwreck area.           | Wind motor          | Wind motor                  | Place the sticker on the wind turbine area.                      |
| Traffic<br>caution | Traffic<br>caution     | Place the stickers<br>in traffic caution<br>areas. | PSSA                | PSSA<br>PSSA                | Place the sticker in the<br>Particularly Sensitive Sea<br>Areas. |
| Fishing<br>reef    | Fishing reef           | Place the sticker on the reef area.                |                     |                             |                                                                  |

### 2. Tap a sticker.

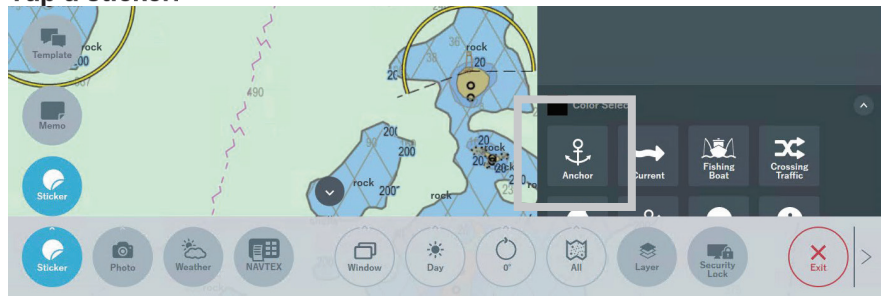

The sticker is placed on the chart. Move it to the position where it is needed for work.

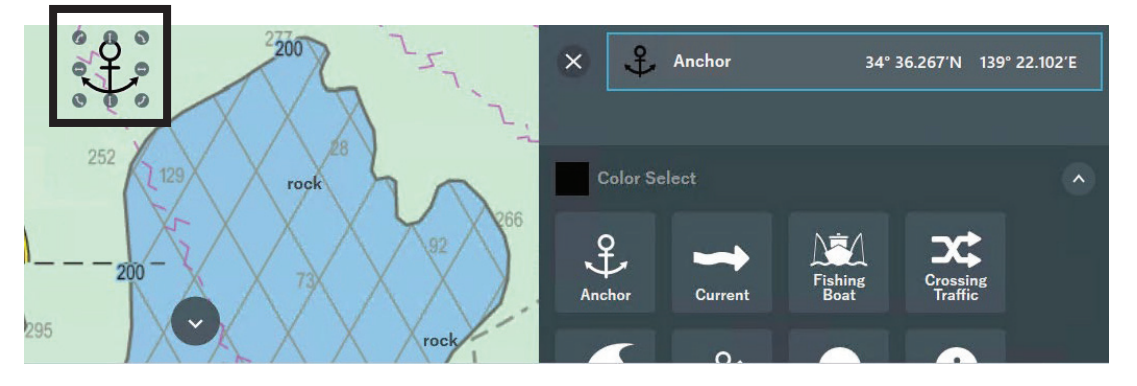

#### Memo Up to 100 stickers can be placed.

# 3.9.2 Editing Sticker

The following kinds of editing can be made to a placed sticker.

- To change the sticker color
- To change the transparency of the sticker
- To change the direction and size of the sticker.

### 3.9.2.1 Changing Sticker Color

The color of the sticker to place can be changed.

1. Tap the [Color Select] icon.

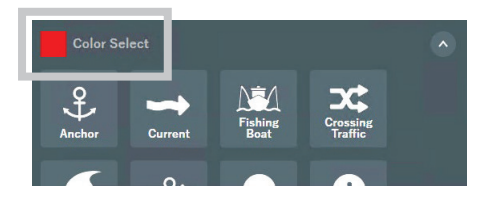

The color pallet is displayed.

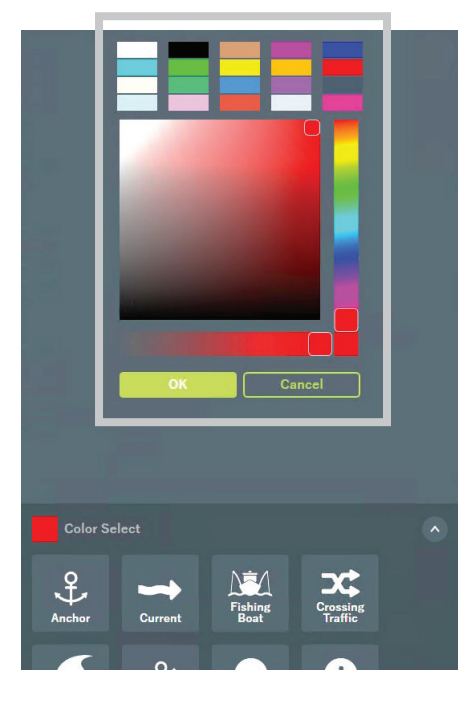

**2.** Choose a new color and tap the [OK] button. To cancel the change of the color, tap the [Cancel] button.

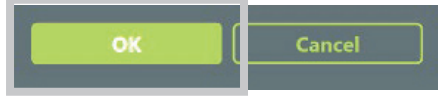

### 3.9.2.2 Changing Sticker's Transparency

The transparency of a sticker can be changed.

### 1. Tap the [Color Select] icon.

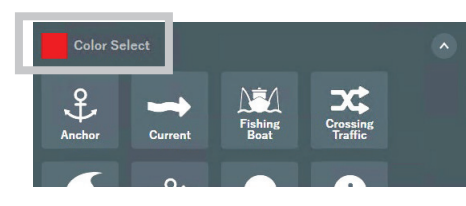

The transparency is displayed.

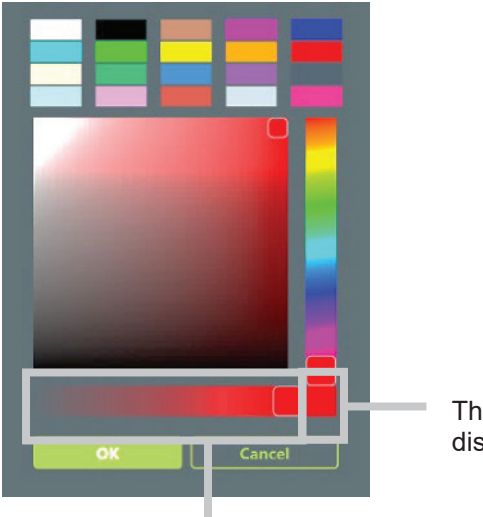

The currently set transparency is displayed.

Displays the transparency bar and the range of transparency.

**2.** Adjust the transparency bar and tap the [OK] button. To cancel the change of the transparency, tap the [Cancel] button.

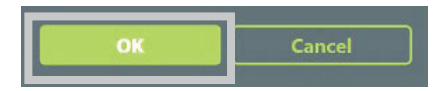

### 3.9.2.3 Changing Sticker Size and Direction

The size and direction of a placed sticker can be changed.

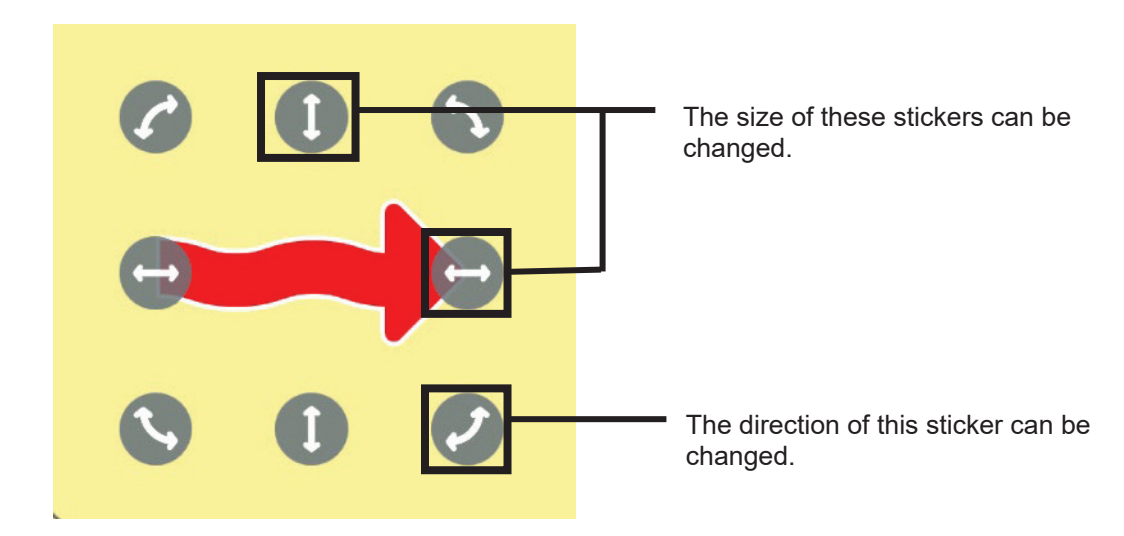

1. Adjust the  $\Leftrightarrow$  icon of the placed sticker.

## 3.9.3 Exporting Sticker

Handwritten data created is automatically saved every five seconds; no operation is needed. Compatible ECDIS devices are shown below.

| No. | ECDIS              | Output format |               |
|-----|--------------------|---------------|---------------|
| 1   | JAN-701B/901B      | (JRC)         | U_NeCSTs.uch  |
| 2   | JAN-7201/9201      | (JRC)         | U_NeCSTs.uchm |
| 3   | FMD-3100/3200/3300 | (FURUNO)      | U_NeCSTs.xml  |

#### Note

There are cases where an exported sticker cannot be used on an ECDIS.

In the case, check the instruction manual of the ECDIS and correct the parameter value of sticker to a value less than the upper limit.

### 3.9.3.1 Using Exported Sticker on ECDIS

The following is an example of using on ECDIS (JAN-7201/9201 and JAN-701B/901B) handwritten data.

#### [JAN-7201/9201]

#### Memo

If the JAN-7201/9201 is started before J-Marine NeCST, linking may not work properly. Restart the JAN-7201/9201.

# ■If the Soft Version of JAN-7201/9201 is 01.30.110 or later, you can use the following procedure.

#### 1. Click [Menu]-[User Chart]-[File Operation].

The File Operation dialog box of User Chart is displayed.

#### 2. Click [Import(NeCST)].

| ation                                      |                                                   |                                                 |                                         |                                                                                                    |                                                                                                    | ×                                                                                                    |
|--------------------------------------------|---------------------------------------------------|-------------------------------------------------|-----------------------------------------|----------------------------------------------------------------------------------------------------|----------------------------------------------------------------------------------------------------|----------------------------------------------------------------------------------------------------|
| Delete                                     | Сору                                              | Import                                          | Import(Ne                               | CST) Export Me                                                                                                    | rge Display Files                                                                                                    | Geodetic                                                                                                    |
| Editing                                    | Na                                                | me                                              | • Count                                 | Comment                                                                                                    | Date(UTC)                                                                                                    | Geodetic                                                                                                    |
|                                            |                                                   |                                                 |                                         |                                                                                                    |                                                                                                    |                                                                                                    |
|                                            |                                                   |                                                 |                                         |                                                                                                    |                                                                                                    |                                                                                                    |
|                                            |                                                   |                                                 |                                         |                                                                                                    |                                                                                                    |                                                                                                    |
|                                            |                                                   |                                                 |                                         |                                                                                                    |                                                                                                    |                                                                                                    |
|                                            |                                                   |                                                 |                                         |                                                                                                    |                                                                                                    |                                                                                                    |
|                                            |                                                   |                                                 |                                         |                                                                                                    |                                                                                                    |                                                                                                    |
|                                            |                                                   |                                                 |                                         |                                                                                                    |                                                                                                    |                                                                                                    |
|                                            |                                                   |                                                 |                                         |                                                                                                    |                                                                                                    |                                                                                                    |
| to create a                                | a new file, ple                                   | ase press the                                   | New                                     |                                                                                                    |                                                                                                    | ·                                                                                                    |
| ou want to s<br>diting.If yo<br>the Edit U | switch the fil<br>ou want to cre<br>ser Chart but | e you want to<br>eate a new Us<br>ton. If you w | o edit, please<br>ser Chart,<br>vant to | Edit User Chart                                                                                                    | Disp<br>MA>                                                                                                    | olay Objects:0<br>(:100000                                                                                                    |
|                                            | Editing<br>Editing                                | tion                                            | tion                                    | Ation       Delete     Copy     Import     Import (Ne       Editing     Name     Count       Editing     Name     Count         Import     Import     Count         Import     Import     Count         Import     Import     Count         Import     Import     Count         Import     Import     Count         Import     Import     Count         Import     Import     Count         Import     Import     Import         Import     Import     Count         Import     Import     Import         Import     Import     Import         Import     Import     Import | ation       Delete     Copy     Import     Import (NeCST)     Export     Me       Editing     Name     Count     Comment     Comment       Editing     Name     Count     Comment     Comment       Import     Import     Import     Comment     Import     Import       Import     Import     Import     Import     Import     Import     Import     Import     Me       Import     Import     Import     Import     Comment     Import     Import     Im | ation       Delete     Copy     Import     Import(NeCST)     Export     Merge Display Files       Editing     Name     Count     Comment     Date(UTC)       Editing     Name     Count     Comment     Date(UTC)       Import     Import     Import     Import     Import       Import     Import     Count     Comment     Date(UTC)       Import     Import     Import     Import     Import       Import     Import     Import     Import     Import       Import     Import     Import     Import     Import     Import       Import     Import     Count     Comment     Date(UTC)     Import       Import     Import     Import     Import     Import     Import     Import       Import     Import     Import     Import     Import     Import     Import     Import     Import     Import     Import     Import     Import     Import     Import     Import     Import     Import     Import     Import <td< td=""></td<> |

#### 3. The following user chart file is saved.

| File Opera                                                                                                    | File Operation X |          |          |          |             |                     |           |
|----------------------------------------------------------------------------------------------------|------------------|----------|----------|----------|-------------|---------------------|-----------|
| New                                                                                                    | Delet            | e Copy   | Import I | mport(Ne | CST) Export | Merge Display Files | Geodetic  |
| Display                                                                                                    | Editing          | Na       | me 🔸     | Count    | Comment     | Date(UTC)           | Geodetic  |
|                                                                                                    |                  | U_NeCSTd |          | 30000    |             | 2019-04-02 04:4     | 40 WGS 84 |
|                                                                                                    | 0                | U_NeCSTs |          | 30000    |             | 2019-04-02 04:4     | 1 WGS 84  |
|                                                                                                    | 0                | U_NeCSTt |          | 40000    |             | 2019-04-02 04:4     | 12 WGS 84 |
|                                                                                                    |                  |          |          |          |             |                     |           |
|                                                                                                    |                  |          |          |          |             |                     |           |
|                                                                                                    |                  |          |          |          |             |                     |           |
|                                                                                                    |                  |          |          |          |             |                     |           |
|                                                                                                    |                  |          |          |          |             |                     |           |
| If you want to create a new file, please press the New If you want to switch the file you want to edit, please   Button. If you want to switch the file you want to edit, please Display Objects:30000   select the Edit User Chart button. If you want to finish, please press the Edit User Chart button. If you want to finish, please press the Close button. MAX:100000 |                  |          |          |          |             |                     |           |

#### Memo

The name of the file exported from J-Marine NeCST is fixed. If a file with the same name is already stored, it will be overwritten. If you do not want to overwrite, change the name of the imported file with ECDIS.

- If the Soft Version of JAN-7201/9201 is earlier than 01.30.110, you can use the following procedure.
- 1. Click [Menu]-[User Chart]-[File Operation]. The File Operation dialog box of User Chart is displayed.

| File Opera                                                                                                    | tion    |                            |          |                     | _                |          | ×  |  |  |
|----------------------------------------------------------------------------------------------------|---------|----------------------------|----------|---------------------|------------------|----------|----|--|--|
| New                                                                                                    | Delete  | Ceay Incom                 | Export   | Merge Display Files | Geodetic         |          |    |  |  |
| Display                                                                                                    | Eciting | Name                       | Count    | Comment             | Date(UTC) •      | Geocetic | -  |  |  |
|                                                                                                    |         | User Map FileID7           | <b>3</b> |                     | 2017-09-26-01-10 | WC8-94   | P  |  |  |
| -                                                                                                    | •       | norge heetrun 0520         |          |                     |                  | WG5 84   |    |  |  |
|                                                                                                    |         |                            |          |                     | 2017-09-21 08:17 | WGS 84   |    |  |  |
|                                                                                                    |         | User Map File108           |          |                     | 2017-09-20 0846  | WC81-84  |    |  |  |
|                                                                                                    | ٠       | Norge_Heatrun              |          |                     |                  | WGS 84   | 11 |  |  |
| -                                                                                                    |         | simple line+circle+cauto . | 72000    |                     | 2017-09-20 07:21 | WGS 84   |    |  |  |
|                                                                                                    |         | TEXT_high at_100001_09     |          |                     | 2017-09-20 00:21 | WOS 94   | 11 |  |  |
|                                                                                                    | •       | TEKT 100000-0919           |          |                     |                  | WG5 84   |    |  |  |
| Fysu wars to create a new file, pisses prose the New button Fygu<br>wars to screate in with a value wars to addit, pisses colors the Cilling F<br>creat button. If you wars to finally piecee prese the Cilling F<br>Chert Button. If you wars to finally piecee prese the Cilling F |         |                            |          |                     |                  |          |    |  |  |

2. Click [Import] button.

| File Operation |         |                  |       |                     |                  |          |   |
|----------------|---------|------------------|-------|---------------------|------------------|----------|---|
|                | Delete  | Con              | Esort | Merse Display Files |                  |          |   |
| Display        | Editing | Name             | Count |                     |                  | Geodetic |   |
|                | 0       | User Map File077 | 13    |                     | 2017-09-26 01.40 | WGS 84   | A |
| -              | •       |                  |       |                     |                  |          |   |
|                |         |                  |       |                     |                  |          | - |

3. Select [U:] on [Drive].

| Import            |                   |                  | × |  |  |  |
|-------------------|-------------------|------------------|---|--|--|--|
| Drive 🖴 U:        | Drive 📇 U:        |                  |   |  |  |  |
| 🔁 U:              | Name 🔺            | Modified         |   |  |  |  |
|                   | U_NeCSTd.uchm     | 2018-01-23 07:35 |   |  |  |  |
|                   | U_NeCSTs.uchm     | 2018-01-23 07:35 |   |  |  |  |
|                   | U_NeCSTt.uchm     | 2018-01-23 08:08 |   |  |  |  |
|                   |                   |                  |   |  |  |  |
|                   |                   |                  |   |  |  |  |
|                   |                   |                  |   |  |  |  |
|                   |                   |                  |   |  |  |  |
|                   |                   |                  |   |  |  |  |
| File Name         |                   |                  |   |  |  |  |
|                   |                   |                  |   |  |  |  |
| File Type User Cl | hart File(*.uchm) | ~                |   |  |  |  |
|                   | ОК                |                  |   |  |  |  |

4. Select [U\_NeCSTs.uchm], click [OK] button.

| Ι | mport            |                   |                  | × |
|---|------------------|-------------------|------------------|---|
|   | Drive 🛋 U:       |                   | •                |   |
|   | 🖿 U:             | Name 🔸            | Modified         |   |
|   | Г                | U_NECSTURICHIII   | 2010-01-23 07.33 |   |
|   |                  | U_NeCSTs.uchm     | 2018-01-23 07:35 |   |
|   |                  | O_NECSTERUCHIII   | 2010-01-23 00.00 |   |
|   |                  |                   |                  |   |
|   |                  |                   |                  |   |
|   |                  |                   |                  |   |
|   |                  |                   |                  |   |
|   |                  |                   |                  |   |
|   | File Name U_NeCS | sls.uchm          |                  |   |
|   | File Type User C | hart File(*.uchm) | •                |   |
|   |                  | ОК                |                  |   |

#### Memo

The name of the file exported from J-Marine NeCST is fixed. If the exported file from NeCST have imported with ECDIS before, overwrite confirmation may be displayed.

If overwriting is not desired, change the name of the imported file with ECDIS.

Stickers can be used on ECDIS.

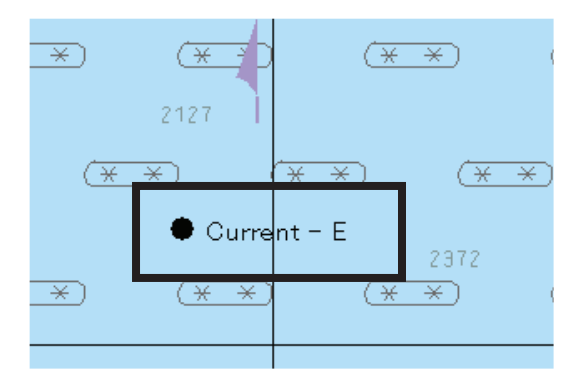

#### [JAN-701B/901B]

1. In the Normal menu, select [(5)User Map] – [(1)Select User Map] in that order.

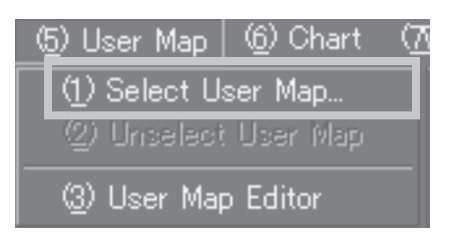

**2.** Select [U\_NeCSTs], and click [OK] button. Import will be started. The Handwritten data is displayed on ECDIS.

| Upen Chart File |           |
|-----------------|-----------|
| File Name       | Comment   |
|                 | 071003    |
| U_NeCSTs        |           |
|                 |           |
|                 |           |
|                 |           |
|                 |           |
|                 |           |
|                 |           |
|                 |           |
|                 |           |
| L               |           |
|                 | OK Cancel |

# 3.10 Memo Function

This function enables recording of information to be shared among crew members as memos. Unlike handwritten data, voyage data can be displayed even if it is changed.

## 3.10.1 Creating New Memo

1. Tap the [Memo] icon.

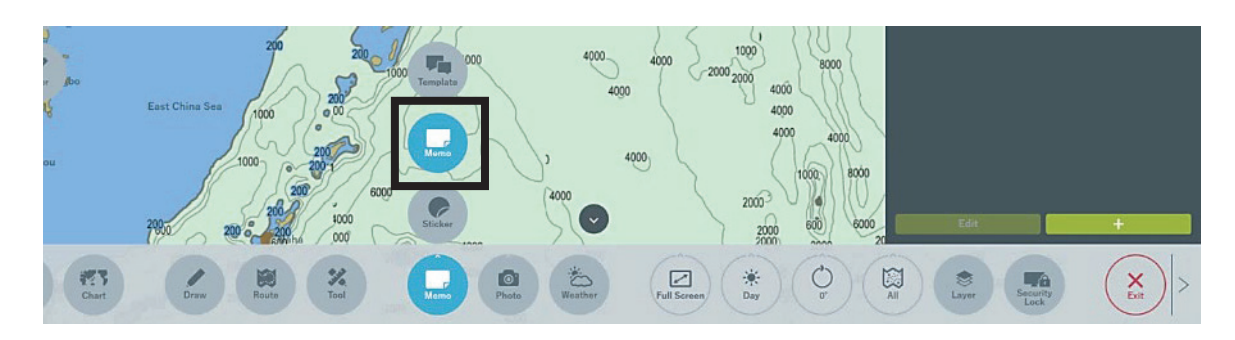

2. Tap the [+] button.

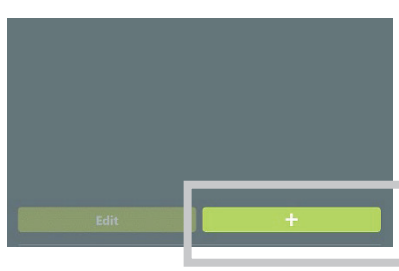

A sheet for memo is displayed.

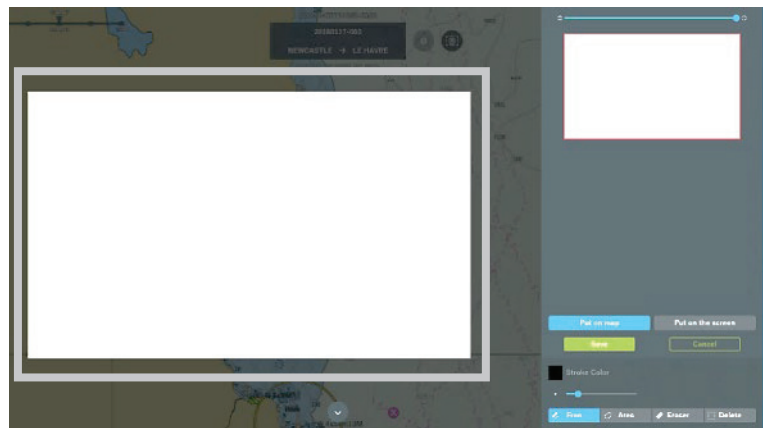

#### 3. Handwrite a memo.

Refer to "3.10.2 Editing Memo" for details.

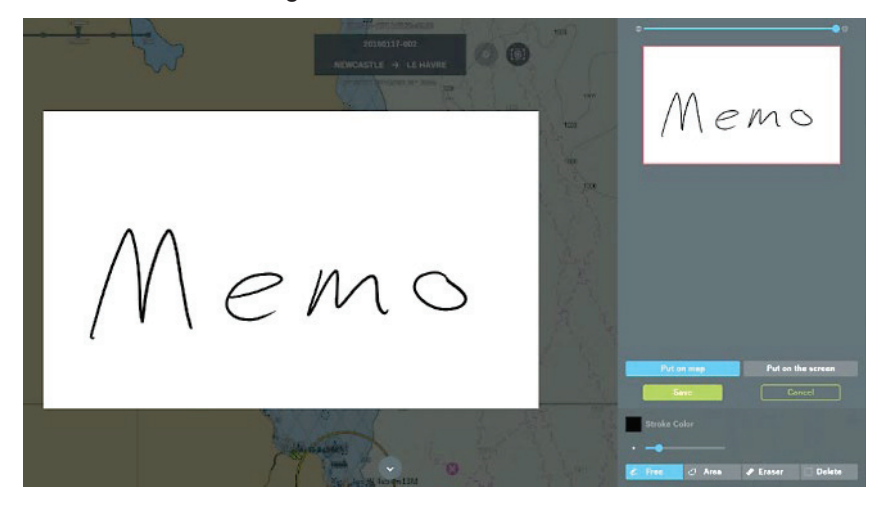

**4.** After Handwriting, tap the Save button. To cancel the save, tap the [Cancel] button.

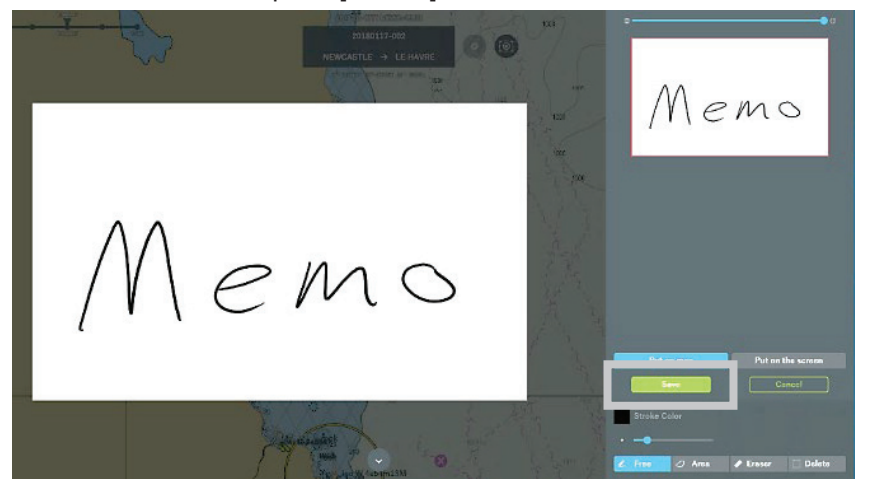

#### Memo

Memo is set in the center of the screen. Move the memo to the required position.

Put on map Put on the screen

When selecting [Put on map] and saving it, Memo is fixed on the chart. And when scrolling the chart, the display position of Memo also moves.

When selecting [Put on the screen] and saving it, Memo is fixed on the screen. And even if scrolling the chart, it keeps displaying Memo on the screen.

Select according to the purpose of Memo to be created. The handwritten data of the memo can be edited. Refer to "3.10.2 Editing Memo" for the procedure of editing.

#### Memo

Up to 10 memos can be created.

# 3.10.2 Editing Memo

An addition to a created memo can be made.

### 1. Select the memo to edit.

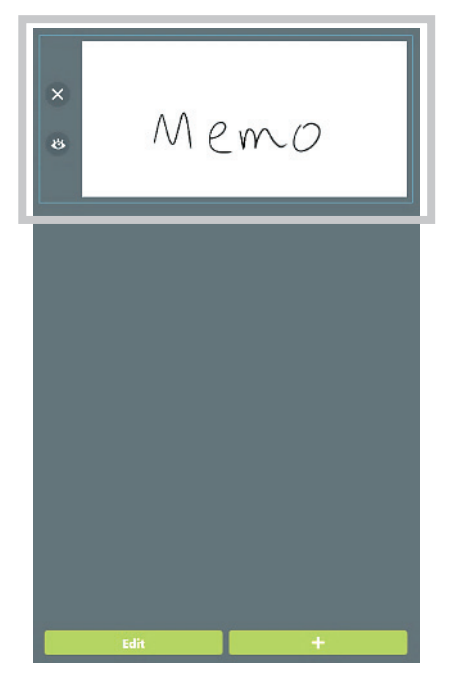

2. Tap the [Edit] button.

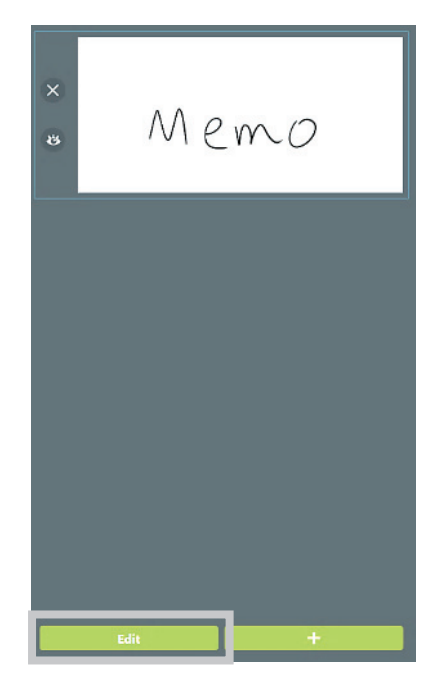

The mode switches to the Edit mode.

#### 3. Edit the memo.

To save the edited memo, tap the [Save] button. To cancel the save, tap the [Cancel] button.

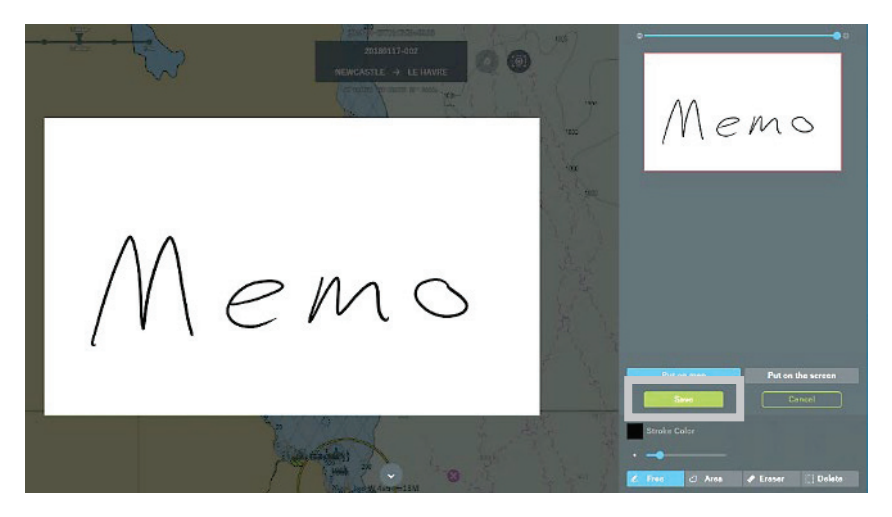

### 3.10.2.1 Changing the Type of Memo

After selecting the [Free] or [Area] icon, Memo can be edited using the selected type.

1. Select the [Free] icon or [Area] icon.

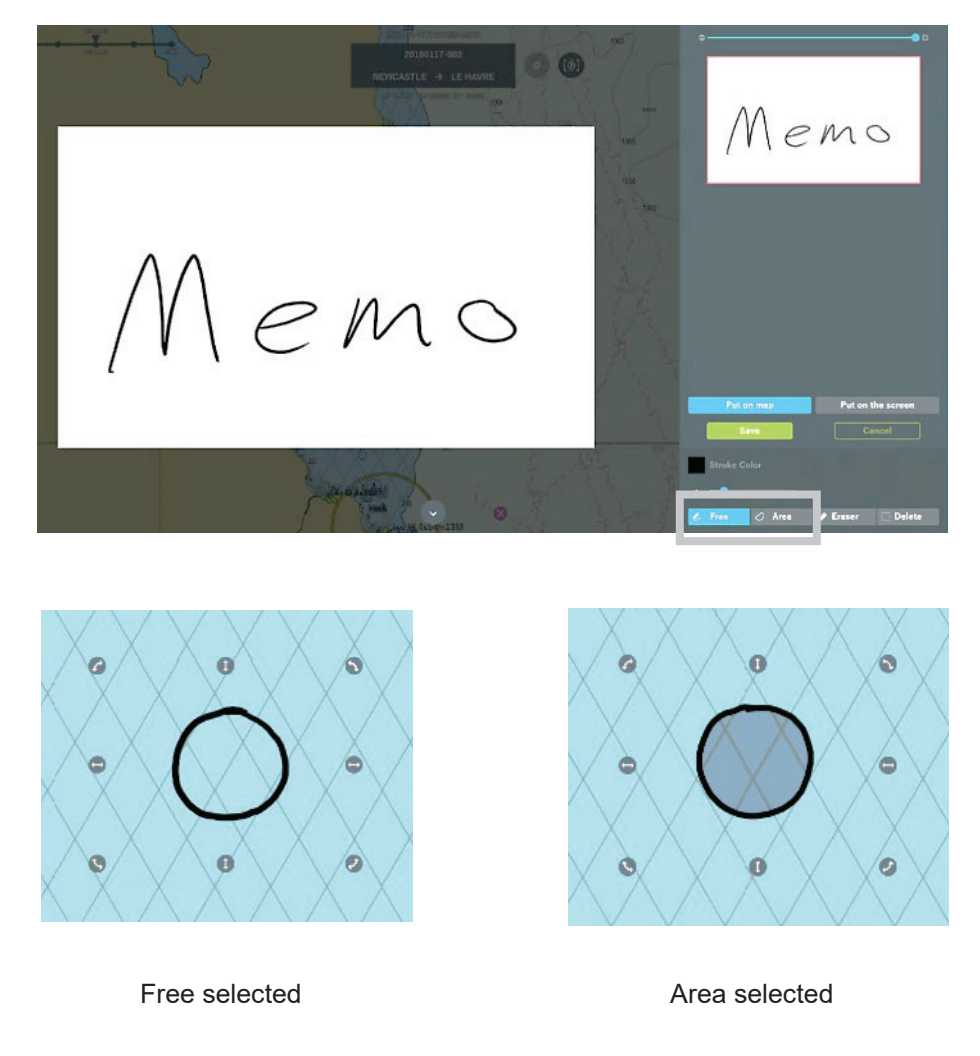

### 3.10.2.2 Changing the Color of Memo

The line color of a memo can be changed.

1. Tap the [Stroke Color] icon.

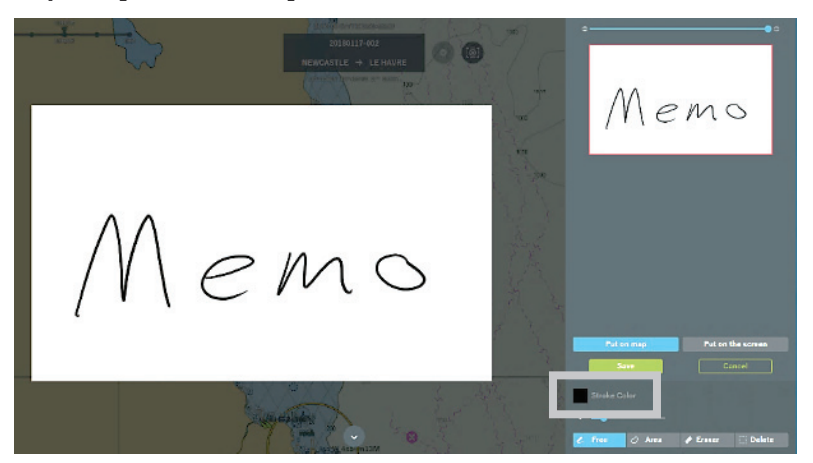

The color pallet is displayed.

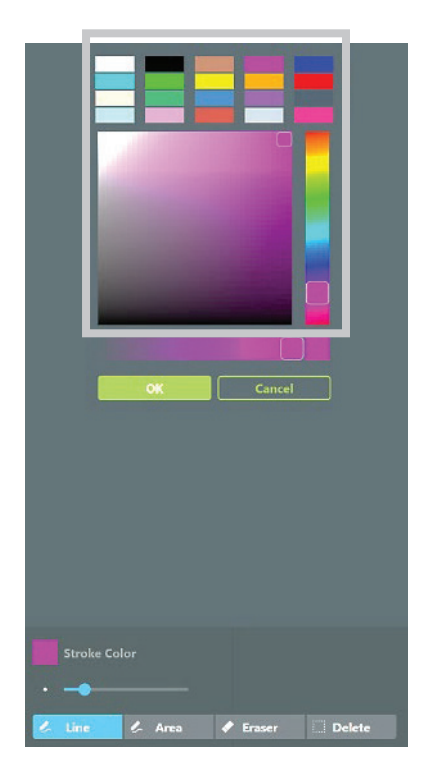

**2.** Select a new color and tap the [OK] button. To cancel the change of the color, tap the [Cancel] button.

#### Memo

Neither the color nor the transparency can be changed for an already-written memo.

### 3.10.2.3 Changing the Transparency of Memo

The transparency of a memo can be changed.

### 1. Tap the [Stroke Color] icon.

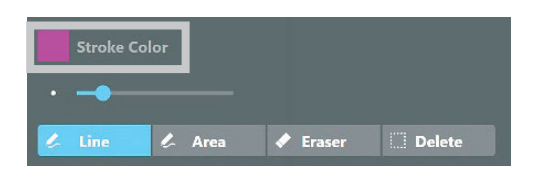

The transparency is displayed.

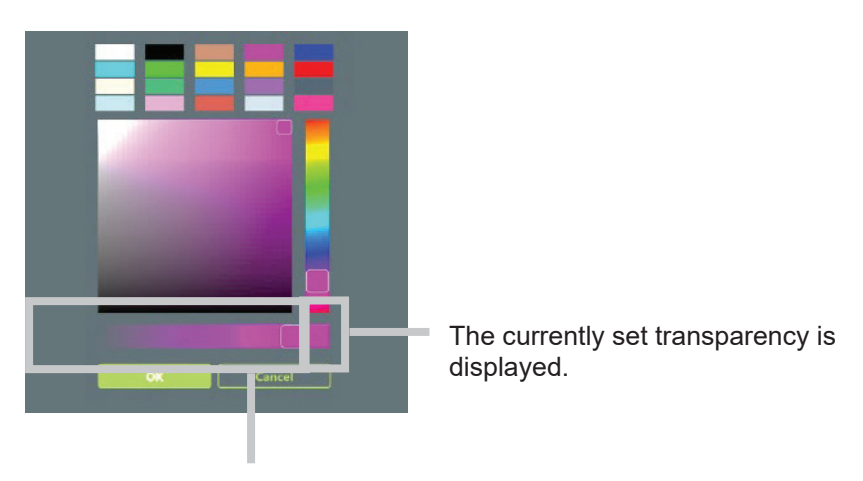

Displays the transparency bar and the range of transparency.

**2.** Adjust the transparency bar and tap the [OK] button. To cancel the change of the transparency, tap the [Cancel] button.

| M | <b>lemo</b><br>When the line type is set to [Area],<br>Fill Color can be set in addition to Stroke Color.                                                                                             |
|---|----------------------------------------------------------------------------------------------------|
|   | Stroke Color                                                                                                    |
|   | 🖉 Line 🧷 Area 🖌 Eraser 🛄 Delete                                                                                                    |
|   | Similarly, to Stroke Color, the color and transparency can be changed for Fill Color.<br>Refer to "3.10.2.2 Changing the Color of Memo" and "3.10.2.3 Changing the Transparency of Memo" for details. |

### 3.10.2.4 Changing the Line Width of Memo

The line width of a memo can be changed.

### 1. Use the line width slider.

Change the line width to any value.

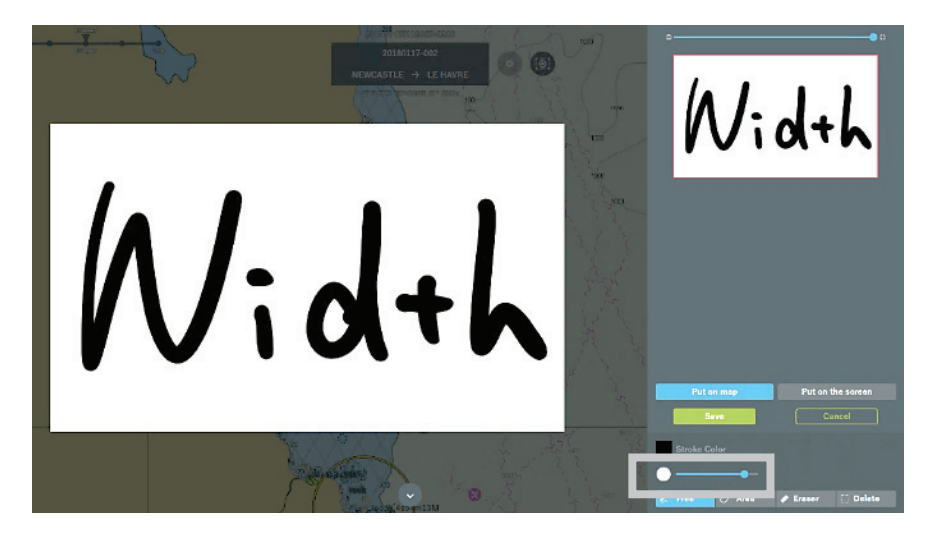

### 3.10.2.5 Focus display of Memo

It is able to edit Memo writing sheet with enlarge when it is not able to original size at display or rotation.

- Pitest The set of the set of the
- 1. Adjust Focus bar.

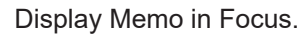

Memo is enlarged display.

Adjust the position of red frame, move the required point to enlarge.

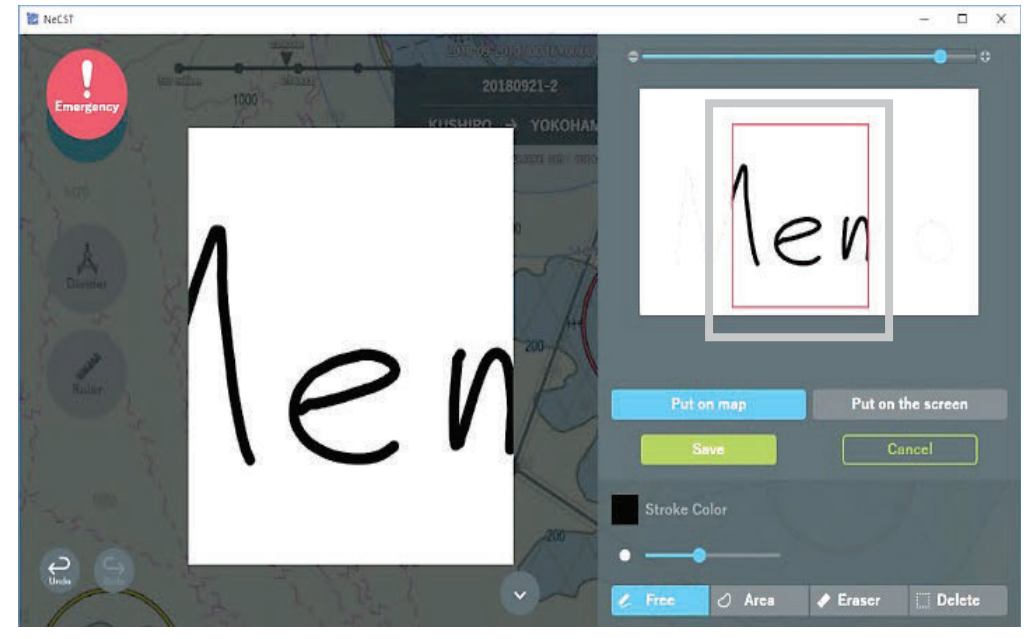

### 3.10.2.6 Changing the Size and Direction of Memo

The size and direction of a memo can be changed.

1. Adjust the ⇔ icon of a memo.

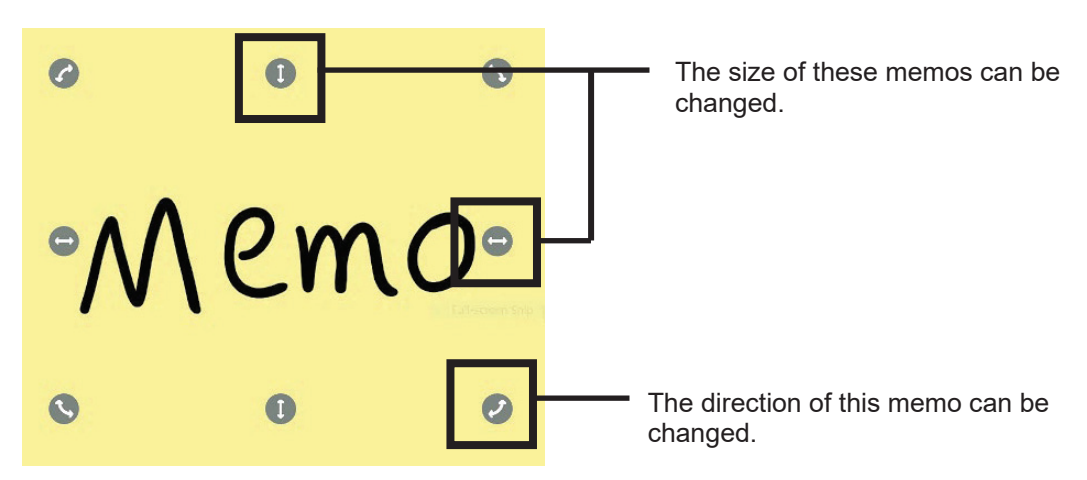

# 3.10.3 Deleting Memo

Recorded memos can be deleted.

### 3.10.3.1 Deleting Stroked Part of Memo

1. Tap the [Eraser] icon.

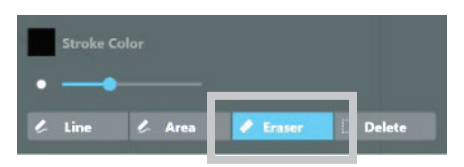

2. Stroke the part of the memo you want to delete. The stroked part of the memo is deleted.

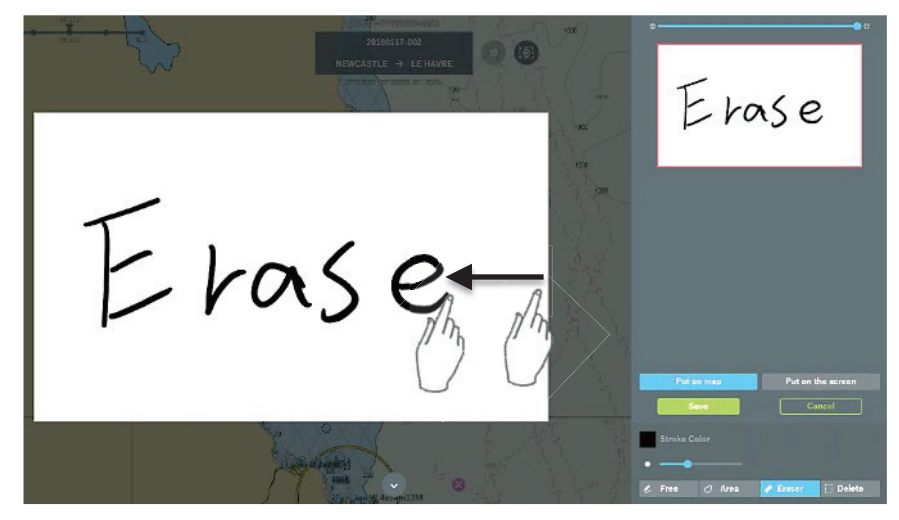

### 3.10.3.2 Deleting the Encircled Part of Memo

1. Tap the [Delete] icon.

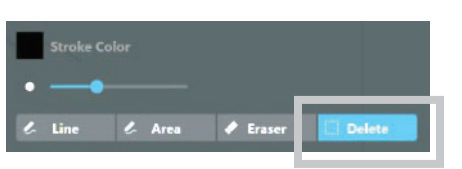

**2. Encircle the area you want to delete.** The entire encircled area can be deleted at one time.

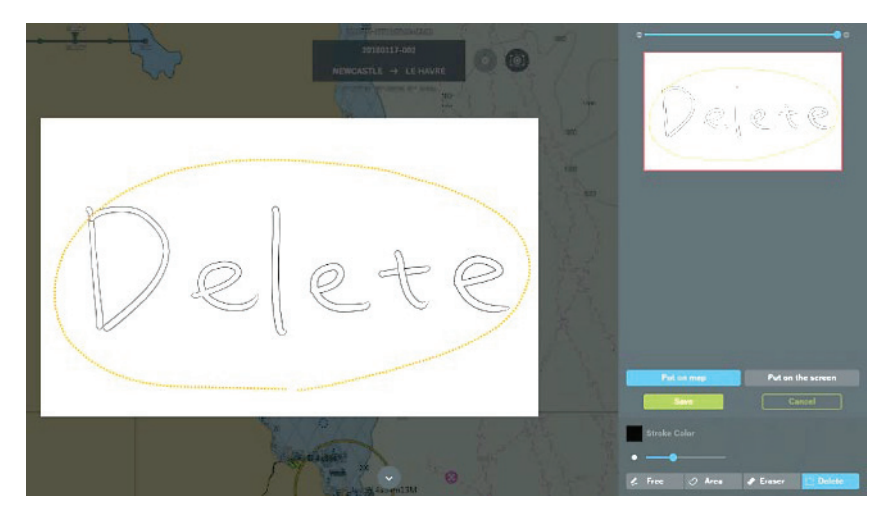

## 3.10.3.3 Deleting the Memo of the Selected Sheet

1. Tap the [X] icon.

The memo of the selected sheet is deleted.

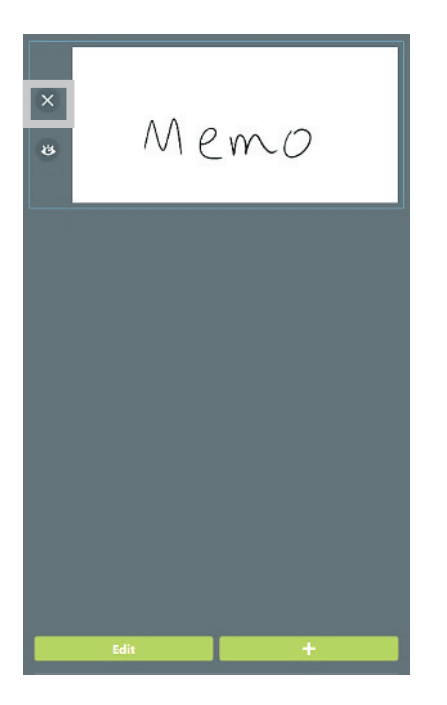

#### Note

Pressing the  $[\times]$  icon deletes the memo of the selected sheet. Confirm that it is okay to delete the memo before deleting.

# 3.10.4 Setting Show/Hide of Memo

The Show/Hide setting of a memo can be switched.

1. Tap the [Show/Hide] icon to put the display into the Shown state 3. During the Show state, the Memo is shown.

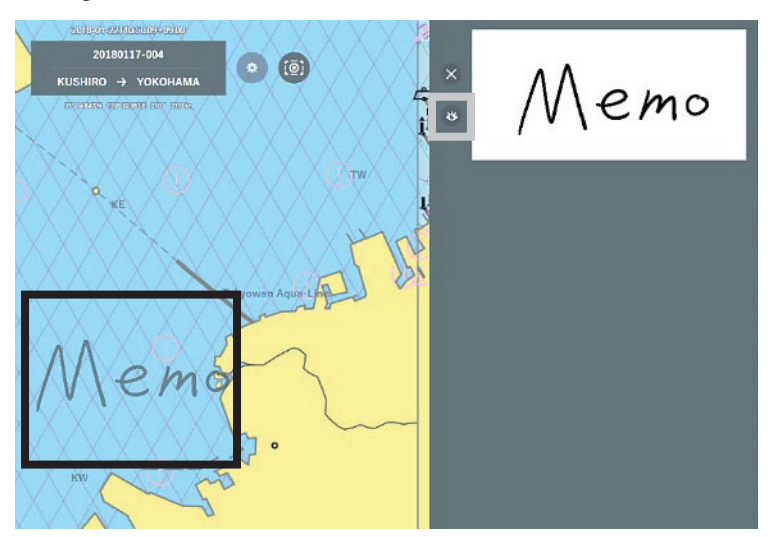

2. Tap the [Show/Hide] icon to put the display into the Hidden state  $\heartsuit$  . During the Hide state, the Memo is hidden.

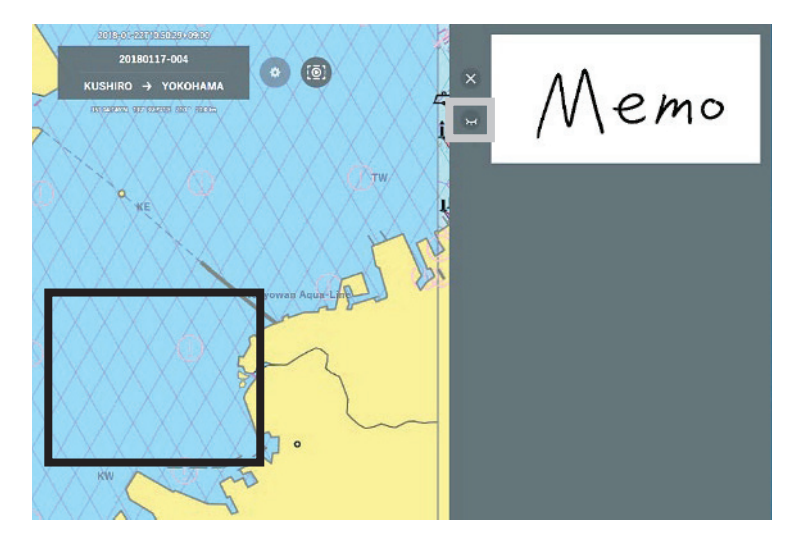

Memo Selected Memo is displayed even if putting Hide state.

# 3.11 Display Layer Switching Function

Multiple layers are displayed concurrently.

This function enables switching Show/Hide of a route or other objects on the chart.

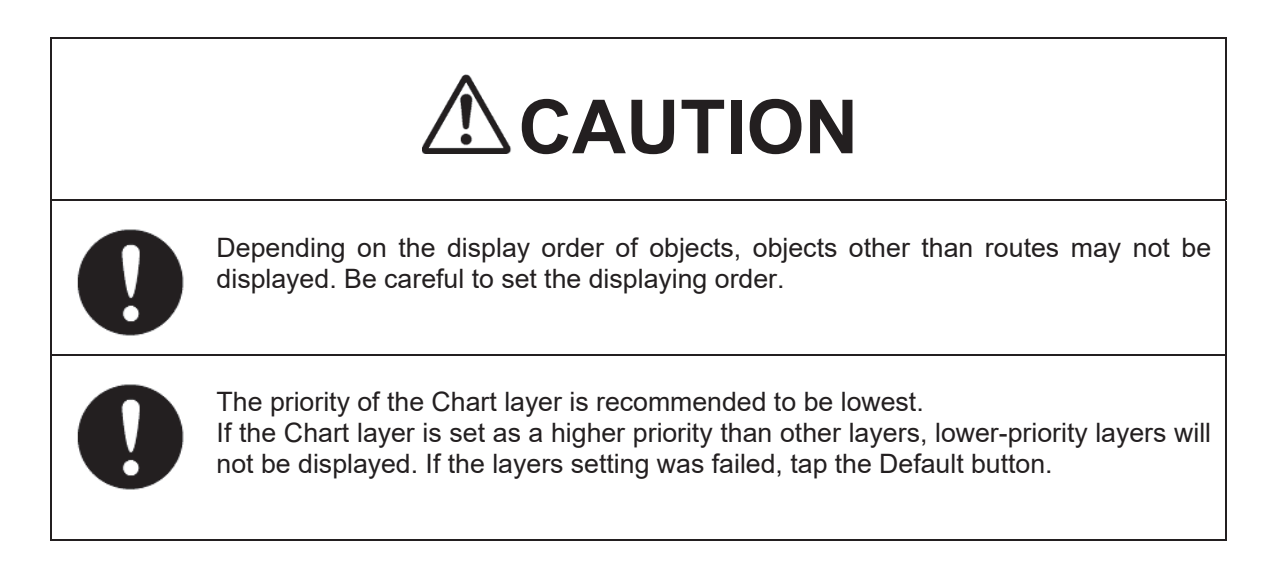

# 3.11.1 Setting the Displaying Order of Display Layer

1. Tap the [Layer] icon.

The layer list is displayed.

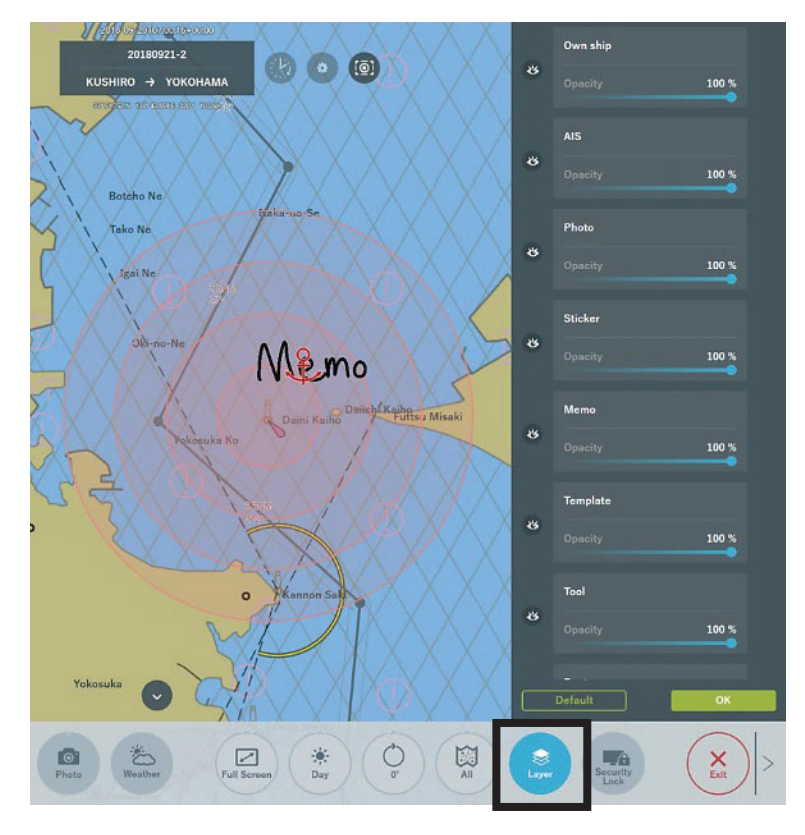

**2.** The displaying order of layers can be changed. Set the ordering so that high-priority layers are placed in the upper part.

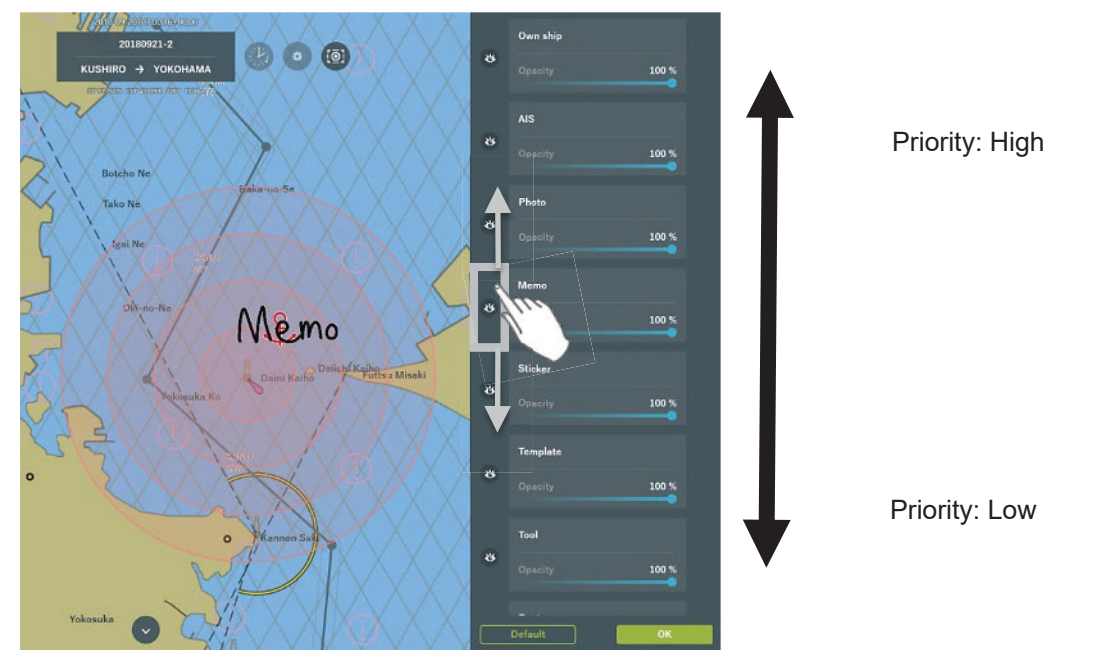

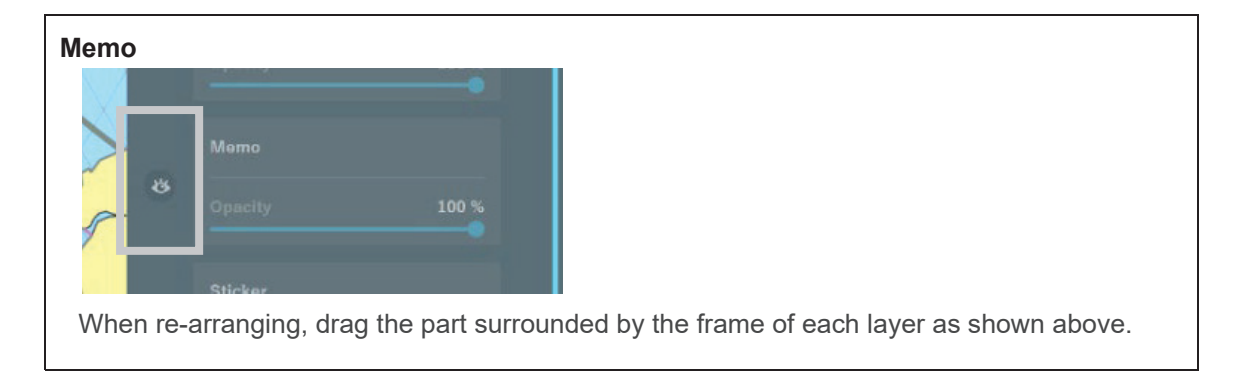

#### 3. Tap the [OK] button.

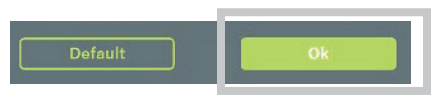

The change of priorities is reflected.

# 3.11.2 Setting Show/Hide of Display Layer

Show/Hide of display layers can be switched.

1. Tap the [Show/Hide] icon to put the display into the Hide state During the Hide state, the display layer is hidden.

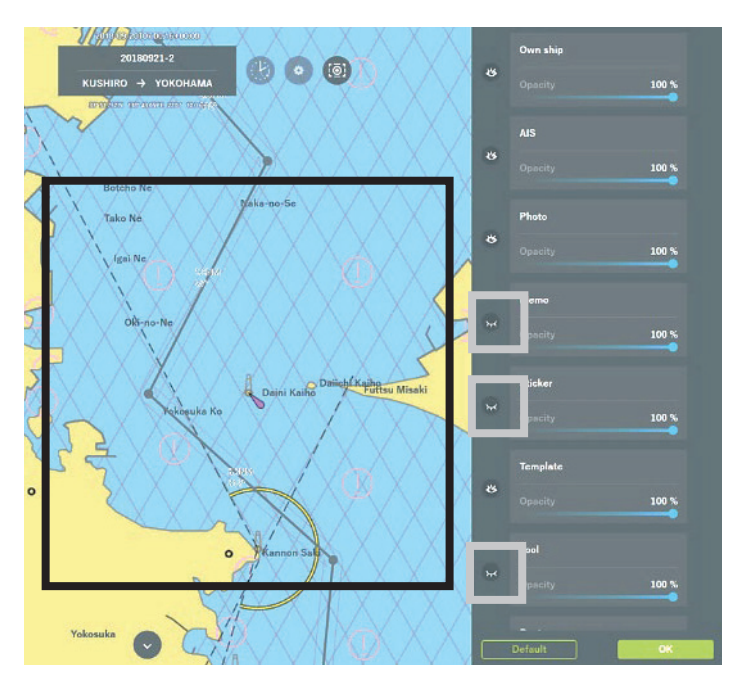

2. Tap the [Show/Hide] icon to put the display into the Show state <sup>(2)</sup>. During the Show state, the display layer is shown.

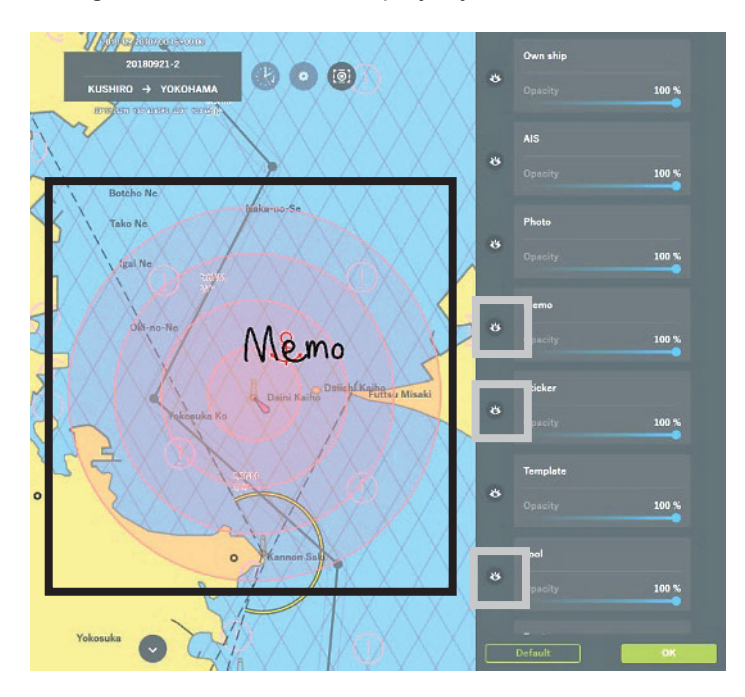

#### Memo

Even a layer set to Hidden will be forcibly Shown if it is selected in a process of operation.

# 3.11.3 Changing the Transparency of Display Layer

1. Set the transparency of each layer. Set the transparency so that you can easily check the layer and use it.

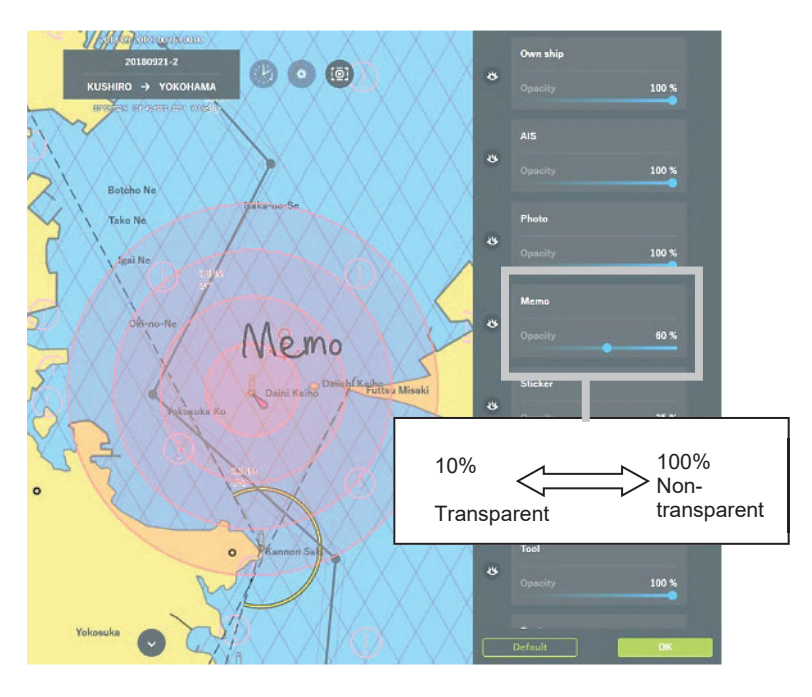

#### Memo

Opacity can be set from 100% maximum to 10% minimum.

## 3.11.4 Initializing the Arrangement Order of Display Layers

#### 1. Tap the [Default] button.

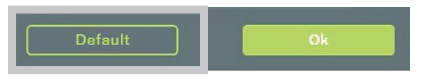

The arrangement order of display layers returns to the default setting.

|        | Own ship |       |
|--------|----------|-------|
| শ্     |          | 100 % |
|        | AIS      |       |
| ø      |          | 100 % |
|        | Photo    |       |
| ڻ<br>ف |          | 100 % |
|        | Sticker  |       |
| Ö      |          | 35 %  |
|        | Memo     |       |
| \$     |          | 80 %  |
|        | Template |       |
| Ś      |          | 80 %  |
|        | Default  | Ok    |

#### Memo

Tapping the [Default] button initializes only the arrangement order of layers. The Show/Hide setting and transparency are not initialized.

# 3.12 Display Mode Switching Function

This function enables changing window size, changing Day/ Night display and rotating in display position.

# 3.12.1 Display Size Switching Function

1. Tap the [Window/Full Screen] icon.

Use an easy-to-use display size.

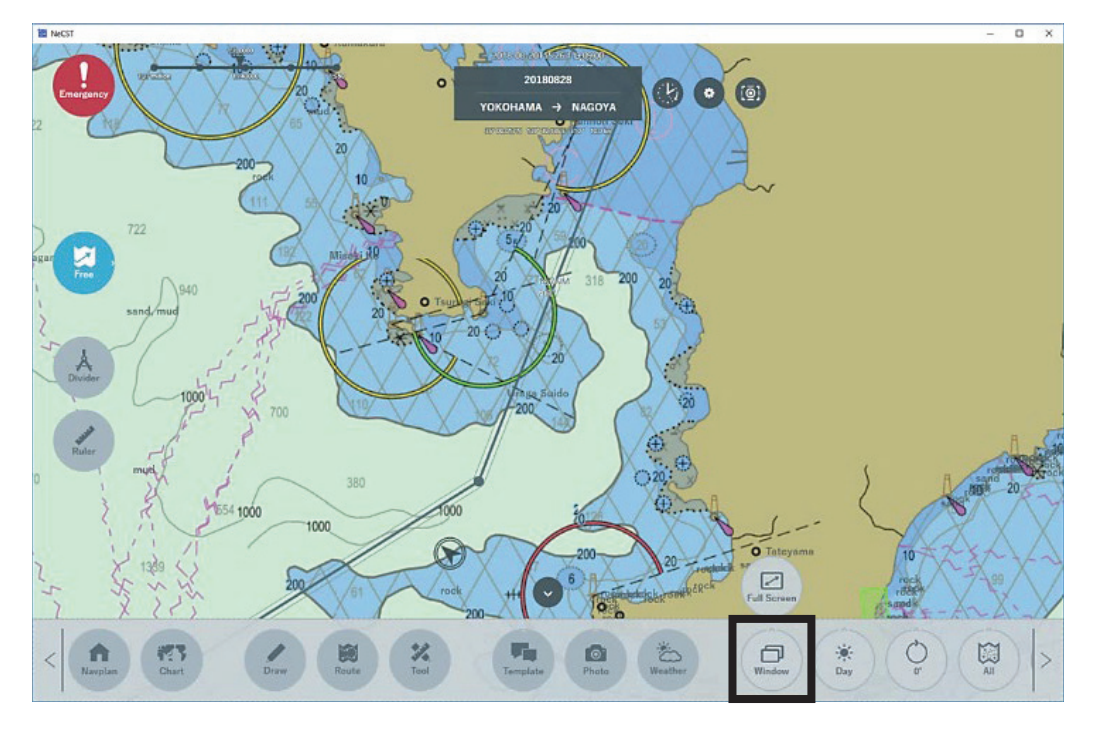

Using the Full Screen mode is recommended.

To display this equipment and another app on the screen side by side, use the Window mode.

# 3.12.2 Day/Night Switching Display

The display color of the screen can be switched in two stages in accordance with the brightness inside the bridge.

Use the following procedure to make switching.

#### 1. Tap the [Day/Night] icon.

Use the mode suitable to the brightness of the environment.

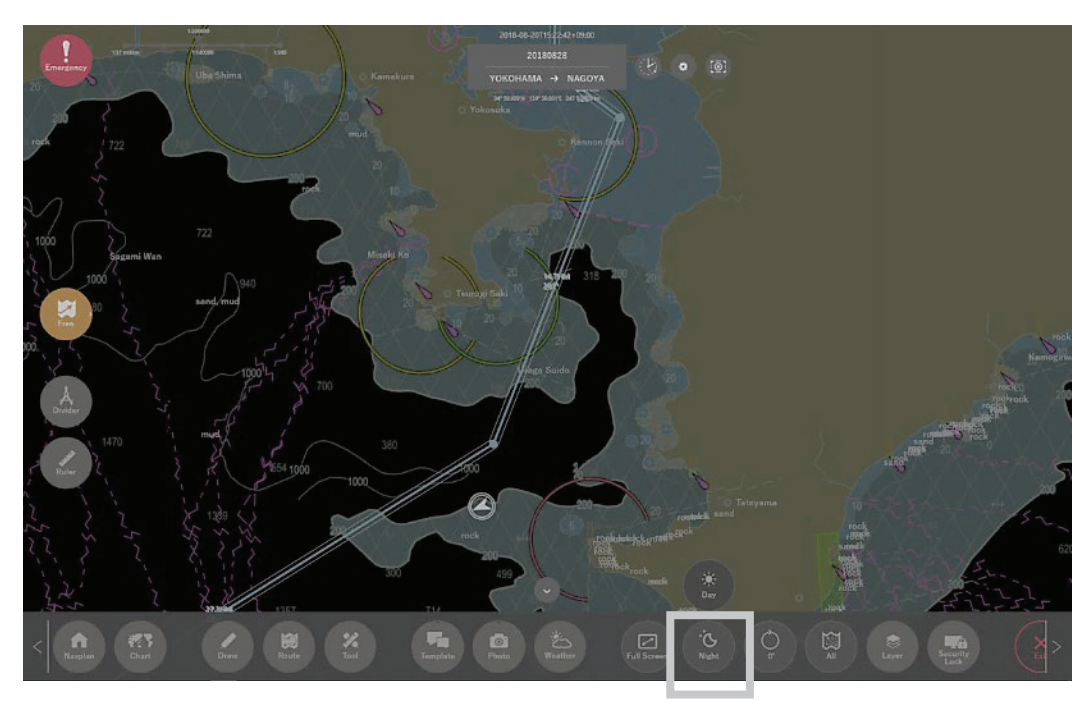

Selectable settings are shown in the table below.

| Mode  | Recommended scene                                   |
|-------|-----------------------------------------------------|
| Day   | Suitable for the period between morning and evening |
| Night | Suitable for the nighttime period                   |

#### Memo

To change the brightness of the screen, use the brightness adjustment button on the side of the touch panel display unit.

Refer to "3.1.1 Touch Panel Display Unit" for details.

# **3.12.3 Display Position Rotation Function**

This function enables rotation of a display position; it is convenient when users operate this equipment while surrounding it during briefing or the like.

#### 1. Tap the display position icon.

The display position list is displayed. Select and tap the angle to display.

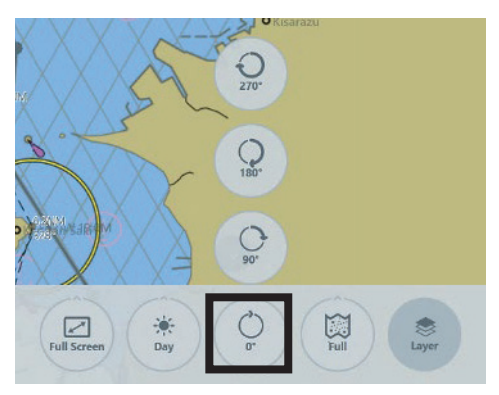

The screen is rotated to the selected angle and displayed, using 0° as a reference.

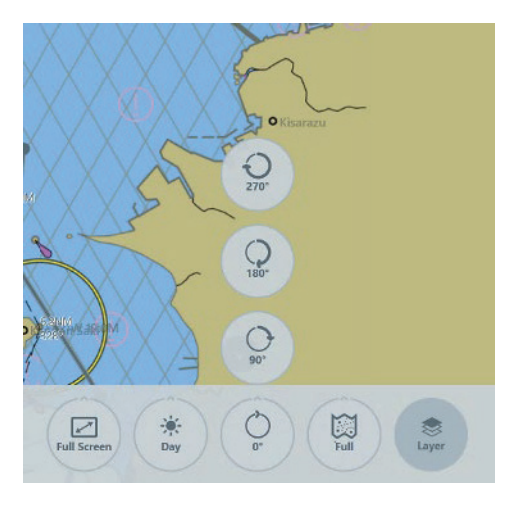

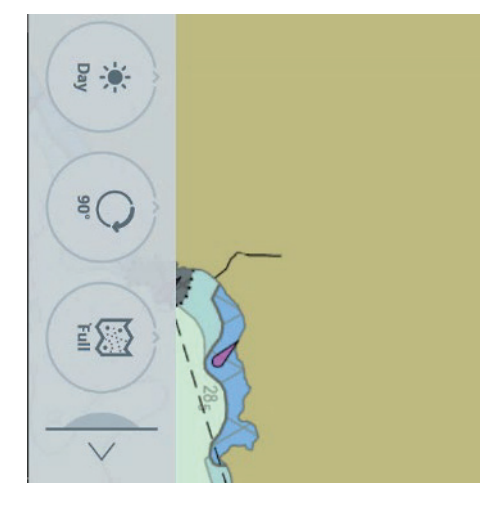

0°

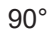

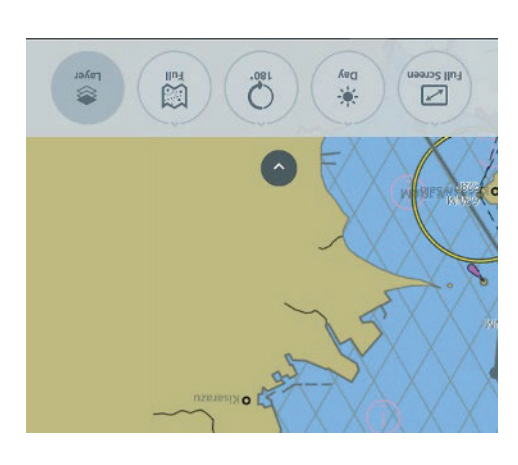

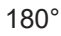

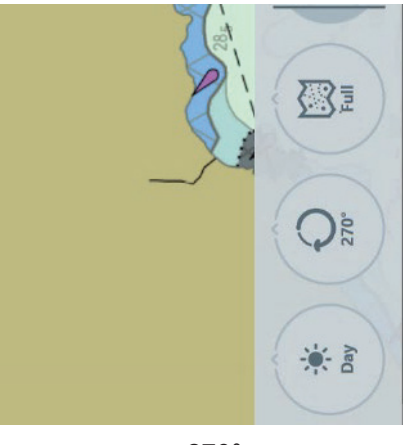

270°

# 3.13 Chart Import/Update Function

After Importing chart, it can be displayed.

To import/update a chart, Chart CD and Cell Permit are required. Contact the distributor or your nearest sales agent.

#### Note

The Import/update cannot be performed normally if Japanese is written in the folder name storing the chart data. If the import/update fails, confirm that the folder name does not contain Japanese.

## 3.13.1 Importing Chart

### 3.13.1.1 Starting the Chart Import Software

1. Run ENC Manager on the display processing unit.

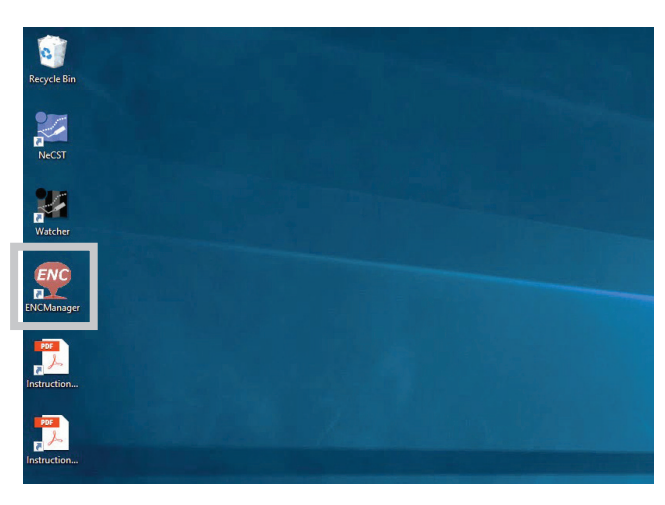

The chart import software starts.

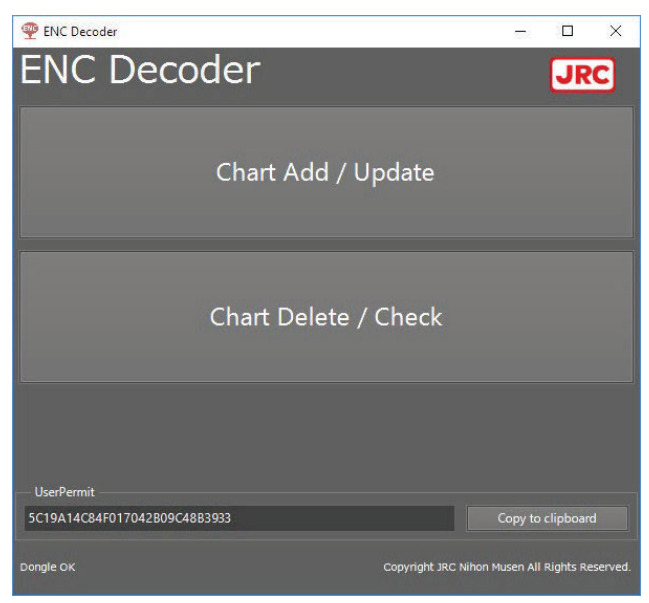

### 3.13.1.2 Specifying Cell Permit

Whether or not Cell Permit is required depends on ENC charts.

- In case of S-57 Chart, Cell Permit is not required.
- In case of S-63 Chart, Cell Permit is required.

The following subsections describe the details.

#### When S-57 Chart Is Specified

- 1. Insert the Chart CD into the DVD drive of the display processing unit.
- 2. Tap [Chart Add / Update] button from top screen of ENC Decoder.
- 3. Select the [Without file selection(S-57)] radio button on the Cell Permit specification screen.

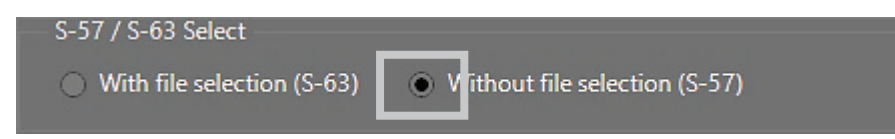

Following popup screen is displayed, tap [Close] button.

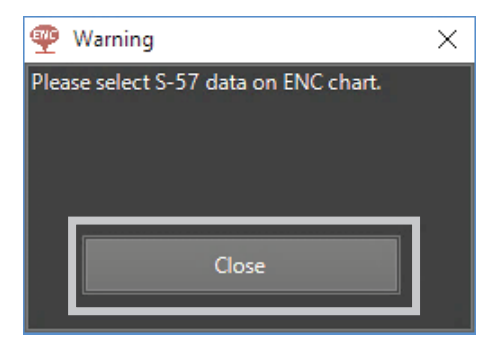

#### 4. Tap the $[\Rightarrow]$ button.

The screen switches to the specifying the SA Certificate File screen.

#### When S-63 Chart Is Specified

1. Select the [With file selection(S-63)] radio button on the Cell Permit specification screen.

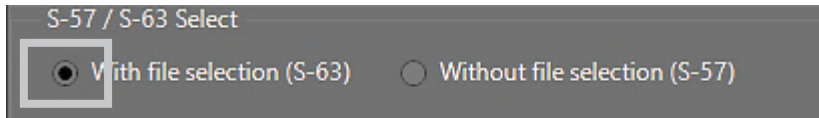

### 2. Tap the [Read File] button.

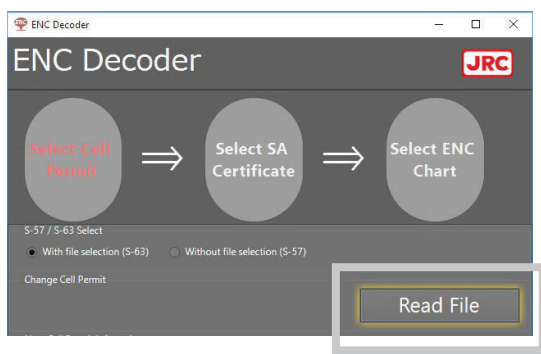

The file selection screen is displayed. Select supplied permit.txt.

**3. Specify Cell Permit.** Information of the used Cell Permit is displayed.

| 🙅 ENC Decoder                                                                                                    |                 |                          |         |    |
|----------------------------------------------------------------------------------------------------|-----------------|--------------------------|---------|----|
| ENC Decoder JRC                                                                                                    |                 |                          |         |    |
| $\overset{\text{Select Call}}{\underset{\text{Permit}}{\text{Permit}}} \Rightarrow \overset{\text{Select SA}}{\underset{\text{Certificate}}{\text{Certificate}}} \Rightarrow \overset{\text{Select ENC}}{\underset{\text{Chart}}{\text{Chart}}}$ |                 |                          |         |    |
| S-57 / S-63 Select                                                                                                    | (C 62) (Mahara) | File colorations (C. 57) |         |    |
| With file select                                                                                                    |                 |                          |         |    |
|                                                                                                    |                 |                          | _       |    |
|                                                                                                    |                 |                          | Read Fi | le |
| Now Cell Permit Inf                                                                                                    | omation         |                          |         |    |
| Cell Name                                                                                                    | Version         | Permit Limit             |         |    |
| AR201130                                                                                                    |                 |                          |         |    |
| AR201140                                                                                                    |                 |                          |         |    |
| AR202100                                                                                                    |                 |                          |         |    |
| AR203100                                                                                                    |                 | 11/30/2016               |         |    |
| AR204130                                                                                                    |                 | 11/30/2016               |         |    |
| AR204160                                                                                                    |                 |                          |         |    |
|                                                                                                    |                 |                          |         |    |
| AR302120                                                                                                    |                 | 11/30/2016               |         |    |
| AR302130                                                                                                    |                 | 11/30/2016               |         |    |
|                                                                                                    |                 |                          |         |    |
| AR302170                                                                                                    |                 | 11/30/2016               |         |    |
| AR302180                                                                                                    |                 |                          |         |    |
| AR303110                                                                                                    |                 | 11/30/2016               |         | V  |
|                                                                                                    |                 |                          |         |    |
|                                                                                                    |                 |                          |         |    |
|                                                                                                    |                 |                          |         |    |
|                                                                                                    |                 |                          |         | ÷  |

| mo                                                                                                    |                                                 |                                 |                                      |  |
|----------------------------------------------------------------------------------------------------|-------------------------------------------------|---------------------------------|--------------------------------------|--|
| 🙅 ENC Decoder                                                                                         |                                                 |                                 | – 🗆 X                                |  |
| ENC Dec                                                                                               | oder                                            |                                 | JRC                                  |  |
| Select Call<br>Points                                                                                 | ⇒ Sele<br>Cert                                  | ect SA<br>ifficate ⇒            | Select ENC<br>Chart                  |  |
| With file selection (S<br>Change Cell Permit<br>F:\TestData\3_expire\PERM<br>Now Cell Permit Informat | -63) Without file so<br>IIT_JHOD_30cell_2018123 | election (S-57)<br>1.TXT        | Read File                            |  |
| Cell Name                                                                                             | Version                                         | Permit Limit                    | Cell Permit Agency                   |  |
| • R201130                                                                                             | 3                                               | 11/30/2016                      | GR                                   |  |
| * R201140                                                                                             | 1                                               | 11/30/2016                      | GB                                   |  |
| • R202100                                                                                             | 1                                               | 11/30/2016                      | GB                                   |  |
| • R203100                                                                                             |                                                 | 11/30/2016                      | GB                                   |  |
| * R204130                                                                                             | 1                                               |                                 |                                      |  |
| * R204160                                                                                             |                                                 |                                 |                                      |  |
| * R301150                                                                                             |                                                 |                                 |                                      |  |
| * R302120                                                                                             | 3                                               |                                 |                                      |  |
| * R302130                                                                                             |                                                 |                                 |                                      |  |
| * R302160                                                                                             |                                                 | 11/30/2016                      | GB                                   |  |
| * R302170                                                                                             | 1                                               | 11/30/2016                      | GB                                   |  |
| * IR302180                                                                                            | 1                                               | 11/30/2016                      | GB                                   |  |
| • : The permits have expire                                                                           | d. Please contact your dat                      | ta supplier to renew the subscr | iption license.<br>Total 9983cells   |  |
|                                                                                                    |                                                 | Copyright                       | JRC Nihon Musen All Rights Reserved. |  |
|                                                                                                    |                                                 |                                 |                                      |  |

**4. Tap the [⇒] button.** The screen switches to the specifying the SA Certificate File screen.

### 3.13.1.3 Specifying the SA Certificate File

| 👰 ENC Decoder       |                                                                                                    | – 🗆 X                                |
|---------------------|----------------------------------------------------------------------------------------------------|--------------------------------------|
| ENC D               | ecoder                                                                                                    | JRC                                  |
| Select Ce<br>Permit | $\Rightarrow \Rightarrow (a) \Rightarrow (a) \Rightarrow $ | Select ENC<br>Chart                  |
| Change SA Certin    |                                                                                                    | Read File                            |
| Now SA Certificat   | e Infomation                                                                                                    |                                      |
|                     | International Hydrographic Organization (IHO)                                                                                                    |                                      |
|                     | 2/6/2013                                                                                                    |                                      |
|                     | 3/3/2033                                                                                                    |                                      |
|                     | 1                                                                                                    |                                      |
|                     | 1360155504                                                                                                    |                                      |
|                     |                                                                                                    |                                      |
|                     |                                                                                                    | *                                    |
|                     |                                                                                                    | IRC Niton Musen all Rights Reserved. |

### 1. Tap the [Read File] button

The file selection screen is displayed.

2. Specify the SA Certificate file. Select IHO.CRT...etc in chart CD.

#### 3. Tap the $[\Rightarrow]$ button.

The screen switches to the ENC chart specification screen.

### 3.13.1.4 Specifying the ENC Chart

1. Tap the [Select Folder] button.

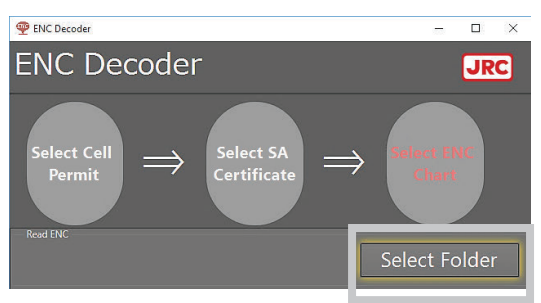

The folder selection screen is displayed.

### 2. Specify the ENC chart.

A list of the catalog files stored in the selected folder is displayed.

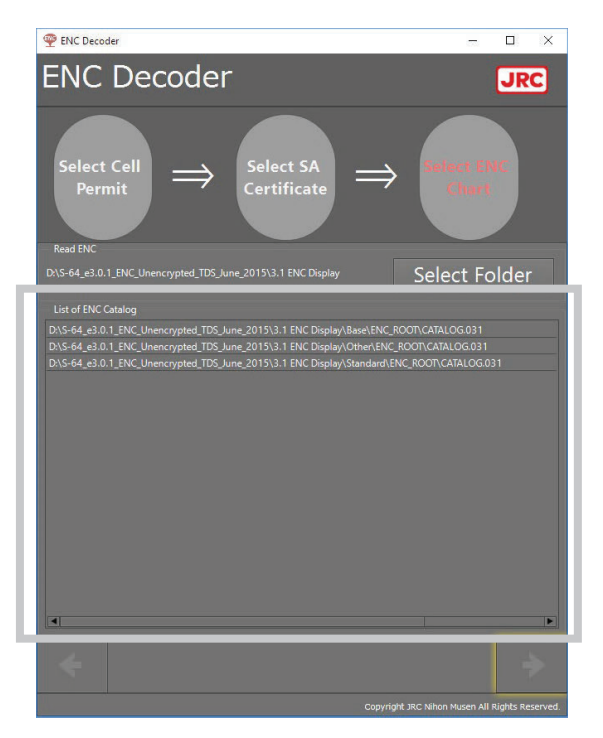

3. Tap the  $[\Rightarrow]$  button.

The screen switches to the final check screen.
### 3.13.1.5 Starting Decoding

#### Note

Changed not to perform ENC cache data deletion processing after SENC conversion from NeCST of Package Ver.1.2.3.26 or later. Therefore, chart data imported by NeCST of Package Ver.1.2.3.26 or earlier may not be available. Please delete the old chart data and import it again.

**1. Confirm the contents of the final confirmation screen.** Before staring decoding, check over the list of what to import.

|    | Decoder                                |                              |                                 |             |                      | - 🗆 X                  |
|----|----------------------------------------|------------------------------|---------------------------------|-------------|----------------------|------------------------|
| ΕN | IC Deco                                | bdei                         | -                               |             |                      | JRC                    |
|    |                                        |                              | FinalC                          | heck        |                      |                        |
|    | D:\S-64_e3.0.1_EN<br>\2.1.1 Power Up\E | in<br>C_Unencry<br>NC ROOT\C | oted_TDS_June_201<br>ATALOG.031 |             | Back                 |                        |
|    |                                        |                              | Min Latt91                      | Min Lon(R)  | Max Latter 1         | Max Lon [9.1           |
|    | GRAY0000.000                           | RIN                          | -32 6333333                     | 60 7666657  | -32 3166667          | 61 3333333             |
|    | GB5X01NE.000                           | BIN                          | -32,53333332                    | 60.96666668 | -32.45               | 61                     |
|    | GB5X01NW.000                           | BIN                          | -32.5                           | 60.8666667  | -32.45               | 60.9666667             |
|    | GB5X01SE.000                           | BIN                          |                                 | 60.966666   |                      | 61                     |
|    | GB5X01SW.000                           | BIN                          |                                 | 60.86666668 |                      | 60.96666668            |
|    |                                        |                              |                                 |             |                      |                        |
| 4  |                                        |                              |                                 |             |                      | •                      |
|    | 1                                      |                              | Decode                          | e Start     |                      |                        |
|    |                                        |                              |                                 |             |                      |                        |
|    |                                        |                              |                                 |             | right JRC Nihon Muse | n All Rights Reserved. |

2. Tap the [Decode Start] button.

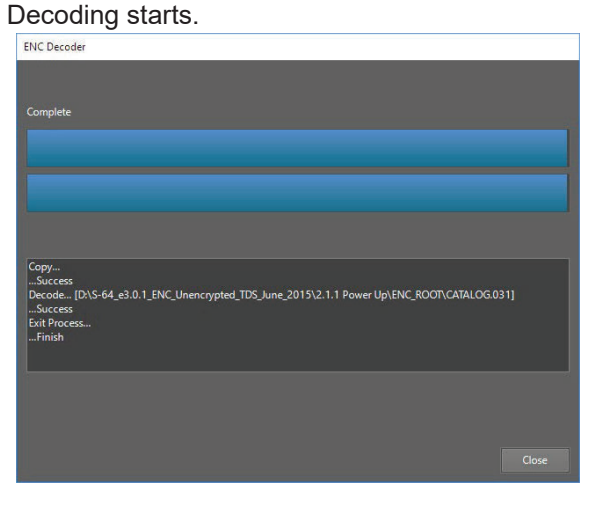

3. When decoding is terminated, tap the [Close] button.

This completes decoding.

#### Note

It takes time until decoding is terminated after it is started. Until decoding is terminated, the chart may not be displayed normally, so make sure you have plenty of time, and then start decoding.

#### 4. Update to chart data which is completed decoding.

The import chart is not displayed until update completed.

#### Note

When updating, the chart is not displayed. Update with finished NeCST application. It takes many times to update the chart. Update with a margin.

5. Run Watcher on the display processing unit.

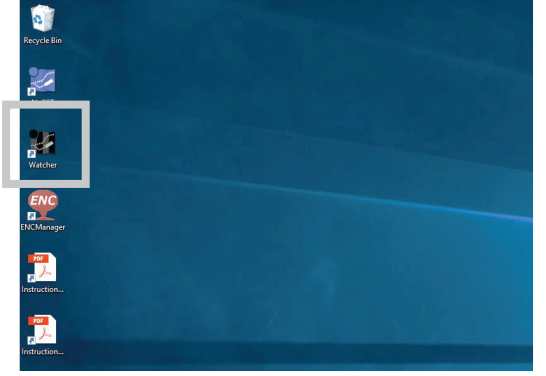

- 6. Scroll down NeCST Services Status screen.
- 7. Tap [Update chart data] button on [Chart process].

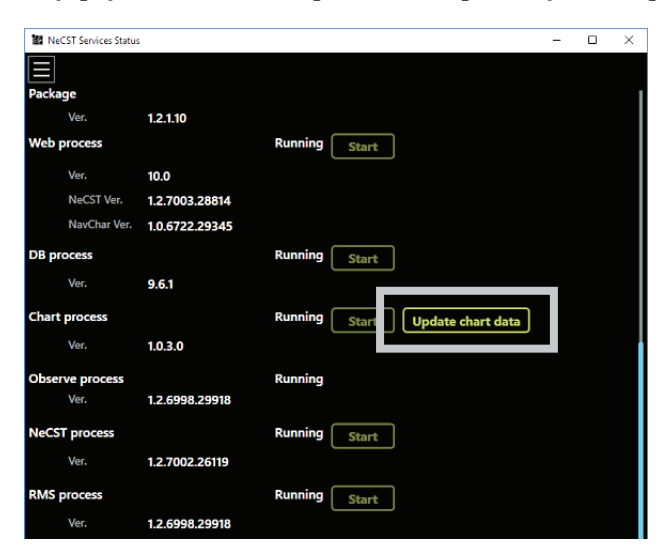

8. The status of [Chart process] will be displayed [ChartUpdating], wait for a while.

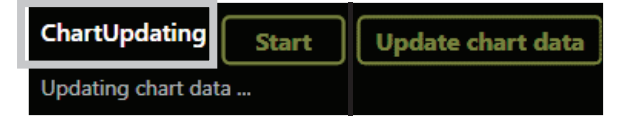

If [Success] is displayed and [Chart process] is displayed [Running], update is completed.

| Running | Start | Update chart data |
|---------|-------|-------------------|
| Success |       |                   |

# 3.13.2 Confirming Imported Chart

1. Tap the [Chart Delete/Check] button on the top screen of ENC Decoder. The chart list is displayed.

|                  |          | Update Version | Update Date |            |
|------------------|----------|----------------|-------------|------------|
| Permit           |          |                |             |            |
|                  |          |                |             |            |
|                  |          |                |             |            |
|                  |          |                |             |            |
| xpired           |          |                |             |            |
|                  |          |                |             |            |
| xpire in 30 days |          |                |             |            |
|                  |          |                |             |            |
|                  |          |                |             |            |
|                  |          |                |             |            |
|                  |          |                |             |            |
|                  |          |                |             |            |
|                  | AR303110 |                |             |            |
|                  |          |                |             |            |
|                  |          |                |             |            |
|                  |          |                |             |            |
|                  |          |                |             |            |
|                  |          |                |             |            |
|                  |          |                |             |            |
|                  |          |                |             |            |
|                  |          |                |             |            |
|                  |          |                |             |            |
|                  |          |                |             |            |
|                  |          |                |             | 9775 / 977 |

Confirm the imported charts.

| 1 | No. | Select | Cell Name | Format Version | Update Version | Issue Date | Update Date | Permit Limit |
|---|-----|--------|-----------|----------------|----------------|------------|-------------|--------------|
|   |     |        | AR201130  | 3.1            | 3.0            | 12/23/2014 | 12/23/2014  | 11/30/2016   |
|   | 2   |        | AR201140  | 3.1            | 1.15           | 11/30/2010 | 1/30/2015   | 11/30/2016   |
|   |     |        | AR202100  | 3.1            | 1.8            | 6/10/2011  | 4/1/2015    | 11/30/2016   |

Cell Name Format Version Update Version Issue Date Update Date Permit Limit :Cell name :Cell format version :Cell update version :Cell issue date :Cell update date (date of last update) : Permit expired date (If the Permit Limit is near, update with new chart data.)

# 3.13.3 Deleting Imported Chart

- 1. Tap the [Chart Delete/Check] screen on the top screen of ENC Decoder. The chart list is displayed.
- **2.** Select the chart you want to delete from the chart list. To delete all the charts, tap the [Select All] button.

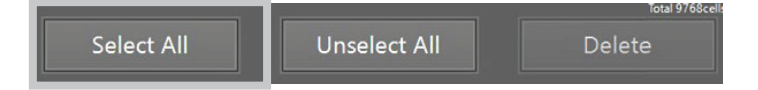

3. Tap the [Delete] button.

All the selected charts are deleted.

**4.** After completed deleting, update chart data which is used in this equipment. Deleted contents will not be reflected until update is completed.

**Note** When updating, the chart is not displayed. It takes many times to update the chart. Update with a margin.

5. Run Watcher on the display processing unit.

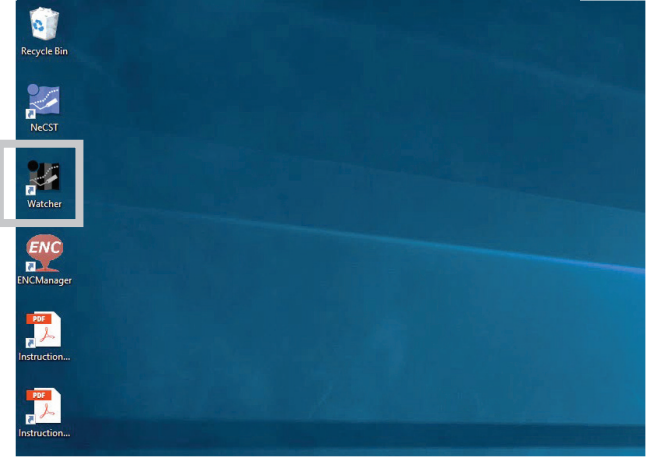

- 6. Scroll down NeCST Services Status screen.
- 7. Tap [Update chart data] button on [Chart process].

| NeCST Services Status |                |                                 | - | $\times$ |
|-----------------------|----------------|---------------------------------|---|----------|
|                       |                |                                 |   |          |
| Package               |                |                                 |   | 1        |
| Ver.                  | 1.2.1.10       |                                 |   |          |
| Web process           |                | Running Start                   |   |          |
| Ver.                  | 10.0           |                                 |   |          |
| NeCST Ver.            | 1.2.7003.28814 |                                 |   |          |
| NavChar Ver.          | 1.0.6722.29345 |                                 |   |          |
| DB process            |                | Running Start                   |   |          |
| Ver.                  | 9.6.1          |                                 |   |          |
| Chart process         |                | Running Start Update chart data |   |          |
| Ver.                  | 1.0.3.0        |                                 |   |          |

8. The status of [Chart process] will be displayed [ChartUpdating], wait for a while.

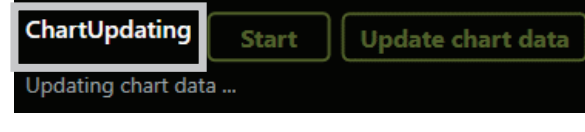

If [Success] is displayed and [Chart process] is displayed [Running], update is completed.

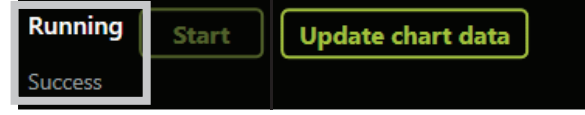

## 3.13.4 Updating Chart

- 3.13.4.1 Starting the Chart Import Software
- 1. Run ENC Manager on the display processing unit.

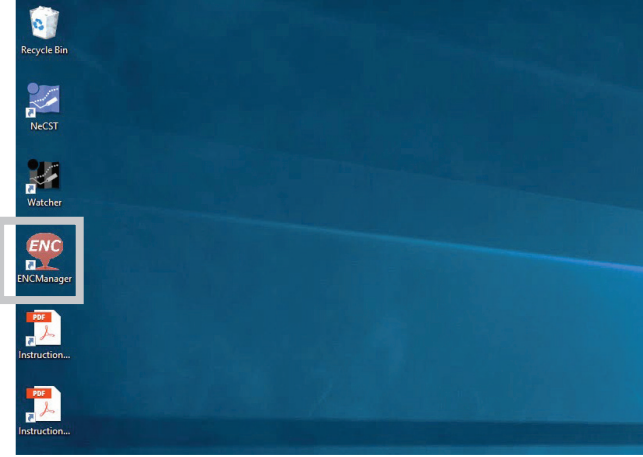

The chart import software starts.

| 🟆 ENC Decoder                |             |           | ×       |
|------------------------------|-------------|-----------|---------|
| ENC Decoder                  |             | JR        | C       |
| Chart Add / Update           |             |           |         |
| Chart Delete / Check         |             |           |         |
| UserPermit                   |             |           |         |
| 5C19A14C84F017042B09C48B3933 | Copy to     | clipboard |         |
| Dongle OK Copyright JRC Niho | n Musen All | Rights Re | served. |

### 3.13.4.2 Specifying Cell Permit

Whether or not Cell Permit is required depends on ENC charts.

- In case of S-57 Chart, Cell Permit is not required.
- In case of S-63 Chart, Cell Permit is required.

The following subsections describe the details.

### When S-57 Chart is specified

- 1. Insert the Update Chart CD into the DVD drive of the display processing unit.
- 2. Tap [Chart Add / Update] button from top screen of ENC Decoder.
- 3. Select the [Without file selection(S-57)] radio button on the Cell Permit specification screen.

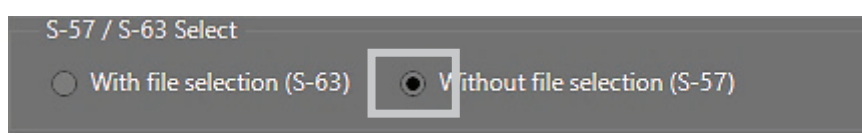

Following popup screen is displayed, tap [Close] button.

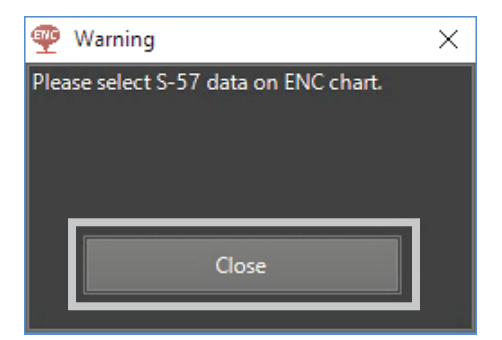

#### 4. Tap the $[\Rightarrow]$ button.

The screen switches to the specifying the SA Certificate File screen.

#### When S-63 Chart is specified

1. Select the [With file selection(S-63)] radio button on the Cell Permit specification screen.

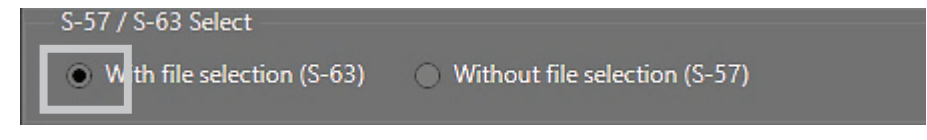

2. In case of not updating the cell permits, go to step 5.

3. Tap the [Read File] button.

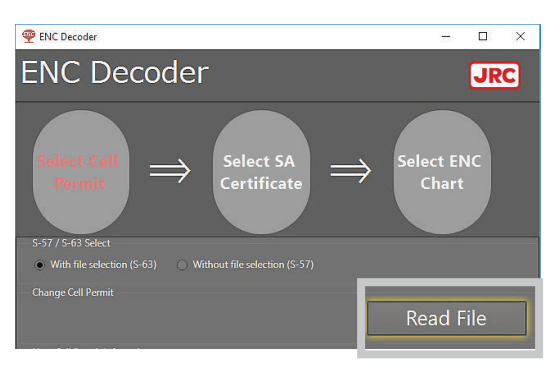

The file selection screen is displayed. Select supplied permit.txt.

### 4. Specify Cell Permit.

Information of the used Cell Permit is displayed.

| 🙅 ENC Decoder         |                     |                                  | - 🗆 X                                  |
|-----------------------|---------------------|----------------------------------|----------------------------------------|
| ENC De                | ecoder              |                                  | JRC                                    |
| Select Cell<br>Permit | $\Rightarrow$       | $\stackrel{\text{Gelect SA}}{=}$ | Select ENC<br>Chart                    |
| S-57 / S-63 Select    | op (5.62) 🔿 Without | Fla coloction (S. 57)            |                                        |
| • with the selection  | on (s-os) 🕕 without | nie selection (5-37)             |                                        |
| — Change Cell Permit  |                     |                                  | Read File                              |
| Now Cell Permit Info  | omation             |                                  |                                        |
| Cell Name             | Version             | Permit Limit                     |                                        |
| AR201130              |                     | 11/30/2016                       |                                        |
| AR201140              |                     |                                  | -                                      |
| AR202100              |                     | 11/30/2016                       |                                        |
| AR203100              |                     | 11/30/2016                       |                                        |
| AR204130              |                     |                                  |                                        |
| AR204160              |                     |                                  |                                        |
| AR301150              |                     |                                  |                                        |
| AR302120              |                     | 11/30/2016                       |                                        |
| AR302130              |                     |                                  |                                        |
| AR302160              |                     |                                  |                                        |
| AR302170              |                     |                                  |                                        |
| AR302180              |                     |                                  |                                        |
| AR303110              |                     | 11/30/2016                       |                                        |
|                       |                     |                                  |                                        |
|                       |                     |                                  | Total 9983 cell                        |
|                       |                     |                                  | ÷                                      |
|                       |                     |                                  | t JRC Nihon Musen All Rights Reserved. |

| lemo   | D                                                                                            |                             |                                 |                                      |        |  |
|--------|----------------------------------------------------------------------------------------------|-----------------------------|---------------------------------|--------------------------------------|--------|--|
| 9      | ENC Decoder                                                                                  |                             |                                 | – 🗆 X                                | ]      |  |
| E      | NC Dec                                                                                       | coder                       |                                 | JRC)                                 |        |  |
|        | Select Cell<br>Parmit                                                                        | ⇒ Sele<br>Cert              | ificate ⇒                       | Select ENC<br>Chart                  |        |  |
| S<br>C | -57 / S-63 Select<br>With file selection (S<br>hange Cell Permit<br>TectData\3, evin(s) PERA | -63) Without file se        | election (S-57)                 | Read File                            |        |  |
| N      | low Cell Permit Infomat                                                                      | ion                         |                                 | Read File                            |        |  |
|        | Cell Name                                                                                    | Version                     | Permit Limit                    | Cell Permit Agency                   |        |  |
| 1      | R201130                                                                                      | 3                           | 11/30/2016                      | GB                                   |        |  |
|        | R201140                                                                                      | 1                           |                                 | GB                                   |        |  |
|        | R202100                                                                                      | 1                           | 11/30/2016                      | GB                                   |        |  |
|        | R203100                                                                                      | 1                           | 11/30/2016                      | GB                                   |        |  |
|        | R204130                                                                                      | 1                           | 11/30/2016                      | GB                                   |        |  |
|        | R204160                                                                                      | 1                           | 11/30/2016                      | GB                                   |        |  |
|        | R301150                                                                                      | 2                           | 11/30/2016                      | GB                                   |        |  |
|        | R302130                                                                                      | 1                           | 11/30/2016                      | GR                                   |        |  |
|        | R302160                                                                                      | 1                           | 11/30/2016                      | GB                                   |        |  |
| -      | R302170                                                                                      | 1                           | 11/30/2016                      | GB                                   |        |  |
|        | R302180                                                                                      | 1                           |                                 |                                      |        |  |
|        | The permits have expire                                                                      | ed. Please contact your dat | a supplier to renew the subscri | ption license.<br>Total 9983cells    |        |  |
|        |                                                                                              |                             |                                 | >                                    |        |  |
|        |                                                                                              |                             | Copyright                       | JRC Nihon Musen All Rights Reserved. |        |  |
| lf "   | '*" is attach                                                                                | ed to Cell N                | ame, the cell p                 | ermits have exp                      | pired. |  |
| Je     | neol a new                                                                                   |                             | IIC.                            |                                      |        |  |

**5. Tap the [⇒] button.** The screen switches to the specifying the SA Certificate File screen.

### 3.13.4.3 Specifying the SA Certificate File

| ne ENC Decoder        |                                               | -                       |                 |
|-----------------------|-----------------------------------------------|-------------------------|-----------------|
| ENC De                | ecoder                                        |                         | JRC             |
| Select Cell<br>Permit | $\Rightarrow$ $\frac{M}{M}$ $\Rightarrow$     | Select EN<br>Chart      | IC              |
|                       |                                               | Read F                  | ile             |
| Now SA Certificate I  |                                               |                         |                 |
|                       | International Hydrographic Organization (IHO) |                         |                 |
| Start Date            | 2/6/2013                                      |                         |                 |
|                       | 3/3/2033                                      |                         |                 |
|                       | 1                                             |                         |                 |
|                       | 1360155504                                    |                         |                 |
|                       |                                               |                         |                 |
|                       |                                               |                         | *               |
|                       | copyrig                                       | t JRC Nihon Musen All P | ights Reserved. |

1. In case of not updating the SA Certificate file, go to step 4.

**2. Tap the [Read File] button** The file selection screen is displayed.

3. Specify the SA Certificate file. Select IHO.CRT...etc in chart CD.

**4. Tap the [⇒] button.** The screen switches to the ENC chart specification screen.

### 3.13.4.4 Specifying the ENC Chart

- 1. In case of not updating the ENC Chart, close the ENC Manager app, and go to step 4 of "3.13.4.5 Starting Decoding."
- 2. Tap the [Select Folder] button.

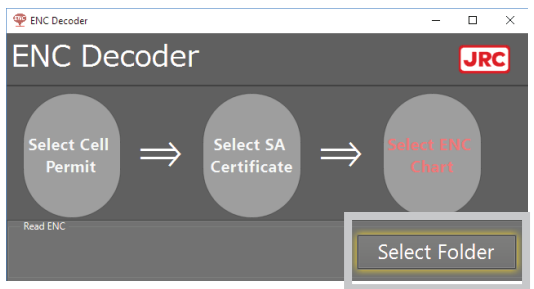

The folder selection screen is displayed.

### 3. Specify the ENC chart.

A list of the catalog files stored in the selected folder is displayed.

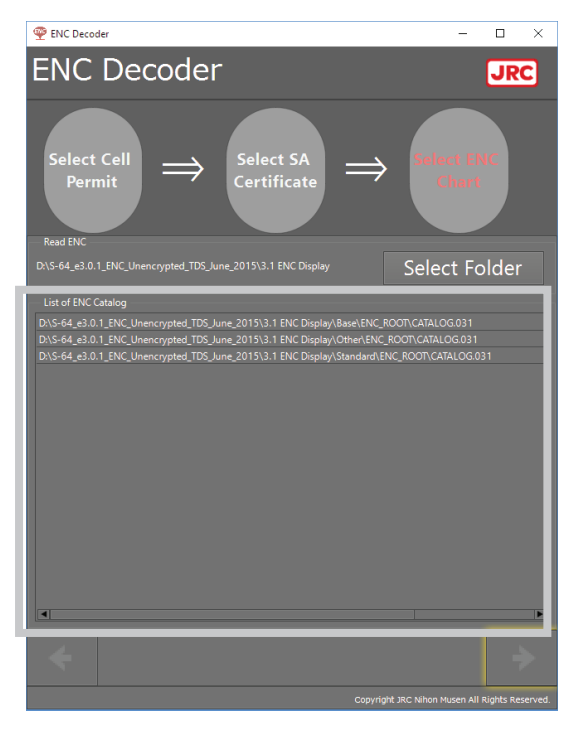

### 4. Tap the [ $\Rightarrow$ ] button.

The screen switches to the final check screen.

### 3.13.4.5 Starting Decoding

**1. Confirm the contents of the final confirmation screen.** Before staring decoding, check over the list of what to import.

| P ENC   | Decoder            |                 |                  |             | -                    | - 🗆 ×               |
|---------|--------------------|-----------------|------------------|-------------|----------------------|---------------------|
| ΞN      | IC Deco            | oder            | -                |             |                      | JRC                 |
|         |                    | aci             |                  |             |                      |                     |
|         |                    |                 |                  |             |                      |                     |
|         |                    |                 |                  |             |                      |                     |
|         |                    |                 |                  |             |                      |                     |
|         |                    |                 | FinalC           | heck        |                      |                     |
|         |                    |                 |                  |             |                      |                     |
|         |                    |                 |                  |             |                      |                     |
| A 4 4 4 |                    | _               | _                | _           |                      |                     |
|         | D:\S-64 e3.0.1 EN  | n<br>C Unencrvi | ted TDS June 201 |             |                      |                     |
| 1/1     | \2.1.1 Power Up\El | NC_ROOT\C       | ATALOG.031       |             | Back                 |                     |
|         |                    | Туре            | Min Lat[B]       | Min Lon[ß]  | Max Lat[ß]           | Max Lon[ß]          |
|         | GB4X0000.000       | BIN             |                  |             |                      |                     |
|         |                    |                 |                  | 60.96666668 |                      |                     |
|         |                    |                 |                  |             |                      |                     |
|         |                    | BIN             |                  |             |                      |                     |
|         |                    | BIN             |                  |             |                      |                     |
|         |                    |                 | -32.56666668     |             |                      |                     |
| 1       |                    |                 |                  |             |                      | •                   |
|         |                    |                 |                  |             |                      |                     |
|         |                    |                 | Decode           | e Start     |                      |                     |
|         |                    |                 |                  |             |                      |                     |
|         |                    |                 |                  |             | iaht JRC Nihon Muser | All Rights Reserved |

2. Tap the [Decode Start] button.

Decoding starts.

ENC Decoder:

Complete

Copy...
Success
Decode...

Decode...

Decode...

Decode...

Copy...
Periode...

Copy...
Copy...
Copy...
Copy...
Copy...
Copy...
Copy...
Copy...
Copy...
Copy...
Copy...
Copy...
Copy...
Copy...
Copy...
Copy...
Copy...
Copy...
Copy...
Copy...
Copy...
Copy...
Copy...
Copy...
Copy...
Copy...
Copy...
Copy...
Copy...
Copy...
Copy...
Copy...
Copy...
Copy...
Copy...
Copy...
Copy...
Copy...
Copy...
Copy...
Copy...
Copy...
Copy...
Copy...
Copy...
Copy...
Copy...
Copy...
Copy...
Copy...
Copy...
Copy...
Copy...
Copy...
Copy...
Copy...
Copy...
Copy...
Copy...
Copy...
Copy...
Copy...
Copy...
Copy...
Copy...
Copy...
Copy...
Copy...
Copy...
Copy...
Copy...
Copy...
Copy...
Copy...
Copy...
Copy...
Copy...
Copy...
Copy...
Copy...
Copy...
Copy...
Copy...
Copy...
Copy...
Copy...
Copy...
Copy...
Copy...
Copy...
Copy...
Copy...
Copy...
Copy...
Copy...
Copy...
Copy...
Copy...
Copy...
Copy...
Copy...
Copy...
Copy...
Copy...
Copy...
Copy...
Copy...
Copy...
Copy...
Copy...
Copy...
Copy...
Copy...
Copy...
Copy...
Copy...
Copy...
Copy...
Copy...
Copy...
Copy...
Copy...
Copy...
Copy...
Copy...
Copy...
Copy...
Copy...
Copy...
Copy...
Copy...
Copy...
Copy...
Copy...
Copy...
Copy...
Copy...
Copy...
Copy...
Copy...
Copy...
Copy...
Copy...
Copy...
Copy...
Copy...
Copy...
Copy...
Copy...
Copy...
Copy...
Copy...
Copy...
Copy...
Copy...
Copy...
Copy...
Copy...
Copy...
Copy...
Copy...
Copy...
Copy...
Copy...
Copy...
Copy...
Copy...
Copy...
Copy...
Copy...
Copy...
Copy...
Copy...
Copy...
Copy...
Copy...
Copy...
Copy...
Copy...
Copy...
Copy...
Copy...
Copy...
Copy...
Copy...
Copy...
Copy...
Copy...
Copy...
Copy...
Copy...
Copy...
Copy...
Copy...
Copy...
Copy...
Copy...
Copy...
Copy...
Copy...
Copy...
Copy...
Copy...
Copy...
Copy...
Copy...
Copy...
Copy...
Copy...
Copy...
Copy...
Copy...
Copy...
Copy...
Copy...
Copy...
Copy...
Copy...
Copy...
Copy...
Copy...
Copy...
Copy...
Copy...
Copy...
Copy...
Copy...
Copy...
Copy...
Copy...
Copy...
Copy...
Copy...
Copy...
Copy...
Copy...
Copy...
Copy...
Copy...
Copy...
Copy

**3. When decoding is terminated, tap the [Close] button.** This completes decoding.

### Note

It takes time until decoding is terminated after it is started. Until decoding is terminated, the chart may not be displayed normally, so make sure you have plenty of time, and then start decoding.

#### 4. Update to chart data which is completed decoding.

The import chart is not displayed until update completed.

#### Note

When updating, the chart is not displayed. Update with finished NeCST application. It takes many times to update the chart. Update with a margin.

5. Run Watcher on the display processing unit.

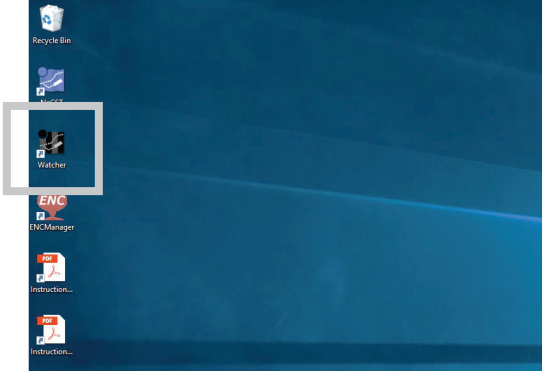

- 6. Scroll down NeCST Services Status screen.
- 7. Tap [Update chart data] button on [Chart process].

| 1 NeCST Services Status | 5              |                                | - | $\times$ |
|-------------------------|----------------|--------------------------------|---|----------|
|                         |                |                                |   |          |
| Package                 |                |                                |   |          |
| Ver.                    | 1.2.1.10       |                                |   |          |
| Web process             |                | Running Start                  |   |          |
| Ver.                    | 10.0           |                                |   |          |
| NeCST Ver.              | 1.2.7003.28814 |                                |   |          |
| NavChar Ver.            | 1.0.6722.29345 |                                |   |          |
| DB process              |                | Running Start                  |   |          |
| Ver.                    | 9.6.1          |                                |   |          |
| Chart process           |                | Running Star Update chart data |   |          |
| Ver.                    | 1.0.3.0        |                                |   |          |
| Observe process         |                | Running                        |   |          |
| Ver.                    | 1.2.6998.29918 |                                |   |          |
| NeCST process           |                | Running Start                  |   |          |
| Ver.                    | 1.2.7002.26119 |                                |   |          |
| RMS process             |                | Running Start                  |   |          |
| Ver.                    | 1.2.6998.29918 |                                |   |          |

8. The status of [Chart process] will be displayed [ChartUpdating], wait for a while.

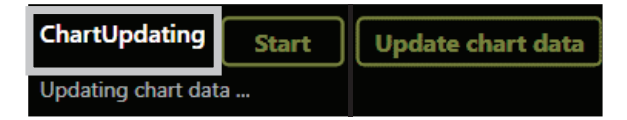

If [Success] is displayed and [Chart process] is displayed [Running], update is completed.

| Running | Start | Update chart data |
|---------|-------|-------------------|
| Success |       |                   |

# 3.14 Chart Display Functions

This section describes the functions related to chart display.

## 3.14.1 Display Object Selection Function

SENC information that can be displayed on the chart is classified into three object groups: Base (Base display), Standard (Standard display), and All (All object). These can be switched according to the purpose of use.

- **Base:** Important object group that cannot be deleted from the chart (such as coastline and safety contour)
- **Standard:** The second important object group after "Base Display (Base)" (such as fixed or floating objects used for monitoring)
- All: All objects
- 1. Tap the [Display Category] icon.

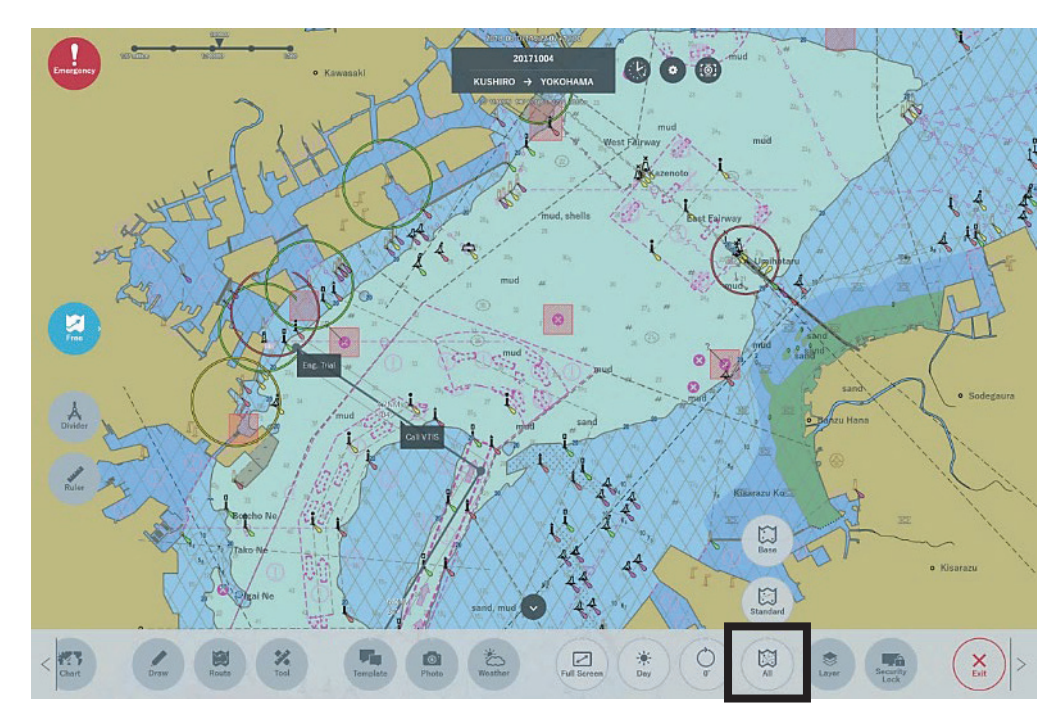

Select the display object group according to the purpose of use.

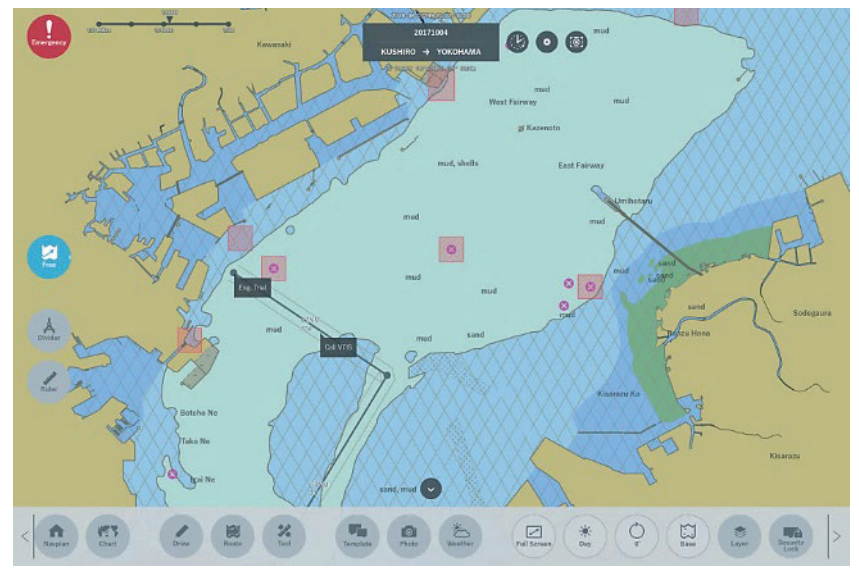

Display example with "Base (base display)" selected

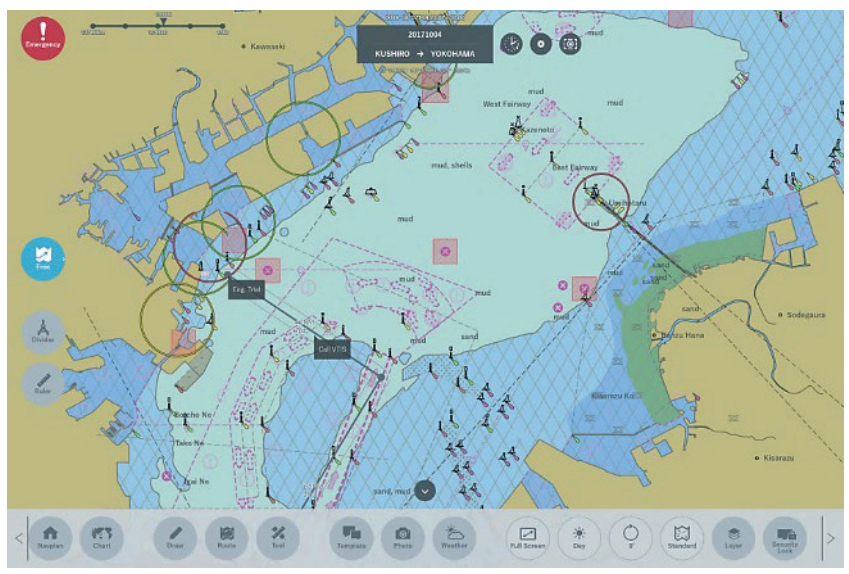

Display example with "Standard (standard display)" selected

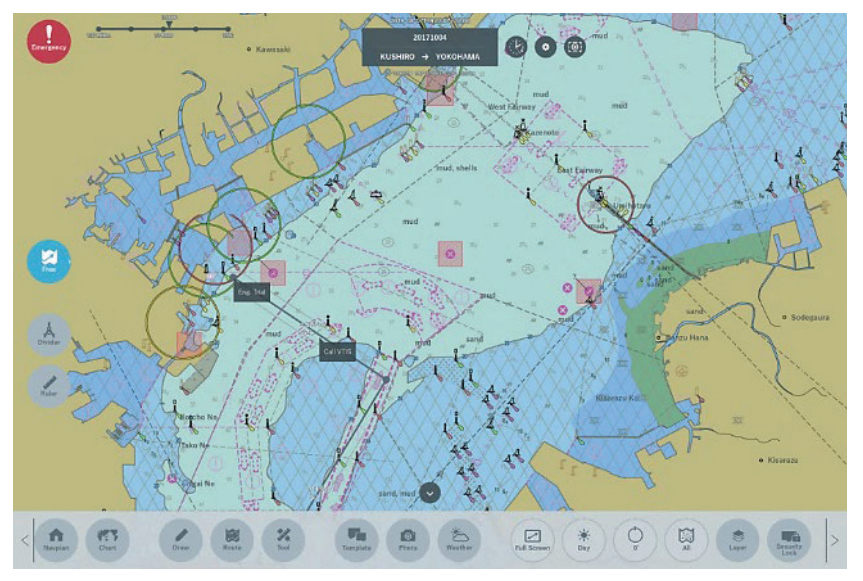

Display example with All (All object) selected

# 3.14.2 Chart Display Setting

Adjust the settings related to chart display.

- To perform the depth setting, select [Navigation].
- To select the displayed chart text, select [Chart Text].
- In case of setting Own ship wake, select [Track]
- To perform the AIS display setting, select [AIS].
- 1. Tap the [Gear] icon in the upper part of the screen. The screen switches to the chart display setting screen.

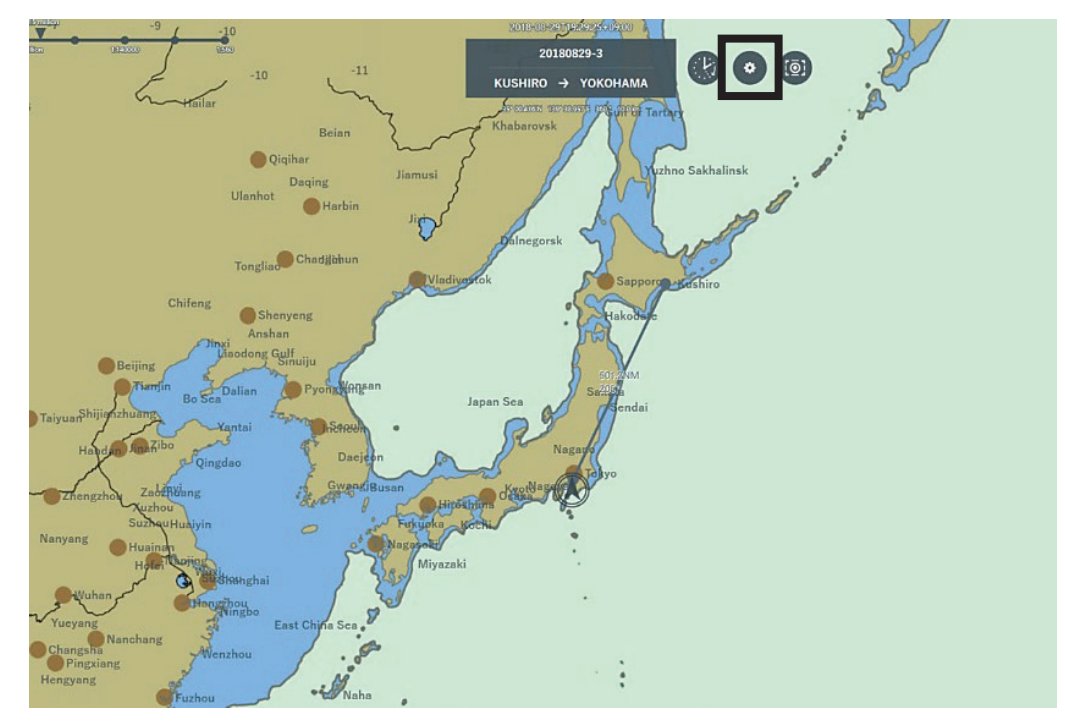

### 3.14.2.1 Setting Navigation

Set the depth contour etc. that are displayed on the chart.

**1. Select the [Navigation] tab.** The items of Navigation are displayed.

| 2020-08-07/00028580-00.000         ▷ Playback           test         TOKYO → SINGAPORE           809-02.070700         988* 08.80975         888* 08.00075 | C | [@]<br>version<br>1.2.7807.25996<br>Navigation Chart Text | : Track Conning AIS |  |
|----------------------------------------------------------------------------------------------------|---|-----------------------------------------------------------|---------------------|--|
|                                                                                                    |   | Shallow contour                                           | 5.0 m               |  |
|                                                                                                    |   | Safety depth                                              | 10.0 m              |  |
|                                                                                                    |   | Safety contour                                            | 15.0 m              |  |
|                                                                                                    |   | Deep contour                                              | 30.0 m              |  |
|                                                                                                    |   | Safety height                                             | 50.0 m              |  |
|                                                                                                    |   | ок                                                        | Cancel              |  |
|                                                                                                    |   |                                                           |                     |  |
|                                                                                                    |   |                                                           |                     |  |

### 2. Set each item of Navigation.

| Setting item    | Description                                                                  | Setting value  |
|-----------------|------------------------------------------------------------------------------|----------------|
| Shallow contour | Displays the shallow contours to be displayed on the chart at the set depth. | 0.0 to 200.0 m |
| Safety depth    | Highlights the spot depth less than or equal to the set value.               | 0.0 to 200.0 m |
| Safety contour  | Displays the safety contours to be displayed on the chart at the set depth.  | 0.0 to 200.0 m |
| Deep contour    | Displays the deep contours to be displayed on the chart at the set depth.    | 0.0 to 200.0 m |
| Safety height   | Sets the ship height above the sea level.                                    | 0.0 to 200.0 m |

**3.** Tap the [OK] button to change the setting. Tapping the [Cancel] button cancels the setting change.

### 3.14.2.2 Setting Chart Text

Set Show/Hide of text objects to be displayed on the chart.

### 1. Set Chart Text.

The items of Chart Text are displayed.

| NECO-05-62705028:580-00080     ▷ Playback       test     TOKYO → SINGAPORE       807-62.070700     0887 68.05078 |           |
|----------------------------------------------------------------------------------------------------|-----------|
|                                                                                                    | OK Cancel |

### 2. Set each item of Chart Text.

Checkbox checked: Displays the text object. Checkbox not checked: Does not display the text object.

| Setting item                |  |
|-----------------------------|--|
| Important text              |  |
| Name for position reporting |  |
| Light description string    |  |
| Geographic Names            |  |
| Value of magnetic variation |  |
| Berth number                |  |
| Nature of seabed            |  |

### 3. Tap the [OK] button to change the setting.

Tapping the [Cancel] button cancels the setting change.

## 3.14.2.3 Setting Own Ship Track

1. Select [Track] tab Each item of Own ship track setting is displayed

| 2001-05-2710028248x00830 ▷ Playback<br>test               |                                                        |
|-----------------------------------------------------------|--------------------------------------------------------|
| TOKYO → SINGAPORE<br>BJ-42.17711 185° 02.69191 85° 0.0 kg | version                                                |
|                                                           | 1.2.7807.25996                                         |
|                                                           | Navigation Chart Te <mark>lt Track (</mark> onning AIS |
|                                                           | 0 hour                                                 |
|                                                           | Past Position Interval                                 |
|                                                           | 0 hour                                                 |
|                                                           | OK Cancel                                              |
|                                                           |                                                        |
|                                                           |                                                        |
|                                                           |                                                        |
|                                                           |                                                        |
|                                                           |                                                        |

2. Set each item of Own ship track

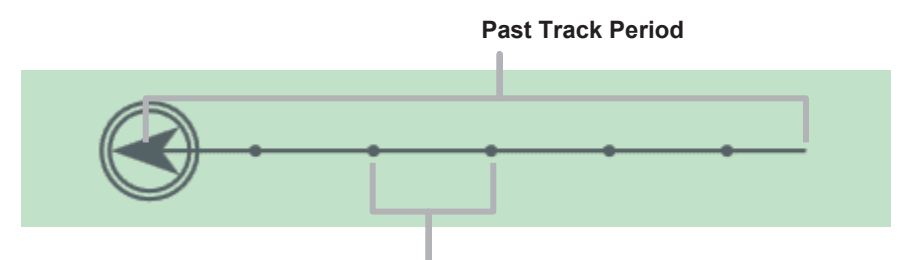

**Past Position Interval** 

| Setting item           | Setting content                             | Setting value |
|------------------------|---------------------------------------------|---------------|
| Past Track Period      | Set the past time of Own ship wake          | 0–720 hour    |
| Past Position Interval | Set the interval of point on Own ship route | 0–24 hour     |

**3.** The setting is changed by tapping [OK] button. The setting is canceled by tapping [Cancel] button.

## 3.14.2.4 Setting AIS Display

Set the AIS display to be displayed on the chart.

**1. Select the [AIS] tab.** The items of AIS are displayed.

| 2020-069-027100.022742.0400.00         ▷ Playback           test         TOKYO → SINGAPORE           8/27-021.07755         0887-021.07755 | Version<br>1.2.7807.25996<br>Navigation Chart Text Track Conni LAIS<br>Max Ships<br>100<br>Vector<br>Call sign<br>Call sign<br>Call sign<br>Destination<br>COG/SOG |
|----------------------------------------------------------------------------------------------------|----------------------------------------------------------------------------------------------------|
|                                                                                                    | OK Cancel                                                                                                    |

### 2. Set each item of AIS.

| Setting item | Description                                                            | Setting value                                     |
|--------------|------------------------------------------------------------------------|---------------------------------------------------|
| Max Ships    | Set the maximum number of AISs to be displayed.                        | 0 to 100                                          |
| Vector       | Set the vector length of AIS.                                          | 0 to 30 min                                       |
| Call sign    | Displaying/Not displaying of Call sign information is changed.         | Check ON: Displaying<br>Check OFF: Not displaying |
| Туре         | Displaying/Not displaying of Vessel Type information is changed.       | Check ON: Displaying<br>Check OFF: Not displaying |
| Status       | Displaying/Not displaying of Navigation Status information is changed. | Check ON: Displaying<br>Check OFF: Not displaying |
| Size         | Displaying/Not displaying of Size information is changed.              | Check ON: Displaying<br>Check OFF: Not displaying |
| Destination  | Displaying/Not displaying of Destination information is changed.       | Check ON: Displaying<br>Check OFF: Not displaying |
| COG/SOG      | Displaying/Not displaying of COG/SOG information is changed.           | Check ON: Displaying<br>Check OFF: Not displaying |

### 3. Tap the [OK] button to change the setting.

Tapping the [Cancel] button cancels the setting change.

# 3.14.3 Tracking Function

### 3.14.3.1 Home Function

This function is used, for example, when own ship is missing on the chart.

1. Tap the [Chart] icon.

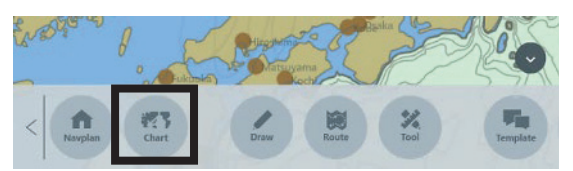

Own ship is displayed at the center of the screen.

### 3.14.3.2 Motion Mode Switching Function

1. Tap the [Motion mode] icon.

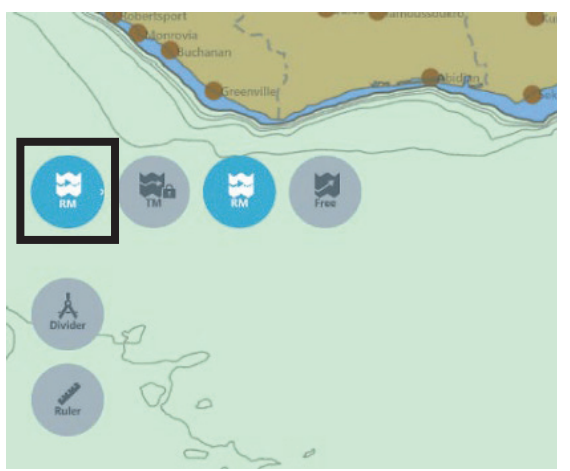

**2.** Select the motion mode according to the purpose of use. Selectable motion modes are shown in the following table.

| Setting<br>item | Function                                                                                                    |
|-----------------|----------------------------------------------------------------------------------------------------|
| ТМ              | <ul> <li>True Motion Mode</li> <li>The display position of own ship moves according to own ship's speed and course.</li> <li>When own ship moves beyond the specified range, own ship is moved to the center of screen; the chart moves in conjunction with own ship.</li> </ul> |
| RM              | <ul> <li>Relative Motion Mode</li> <li>Own ship is fixed at the center of the screen, and fixed objects such as land move relative to own ship.</li> </ul>                                                                                                    |
| Free            | <ul><li>Free</li><li>Any coordinate can be displayed regardless of own ship's position.</li><li>If the chart is moved manually, the motion mode automatically switches to Free.</li></ul>                                                                                        |

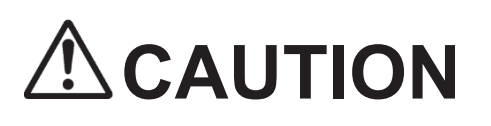

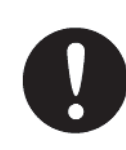

This equipment displays the Conning information in a simplified manner. Different information than displayed on the Conning product may be displayed. For the detailed information, check the Conning product.

Conning enables check of ship's various information.

# 3.15.1 Displaying the Conning

#### Memo

In the case of the new Conning screen, the Conning of the corresponding time can be displayed in NeCST when the Playback is played.

In the case of the old Conning screen, the real-time Conning will continue to be displayed even when the Playback is played.

If you want to change the Conning screen, contact our sales department, branch, branch office, sales office or agency.

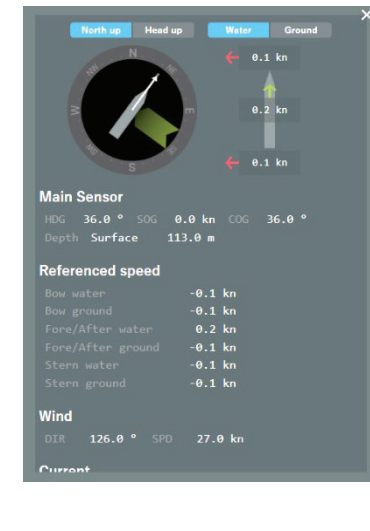

The new Conning screen

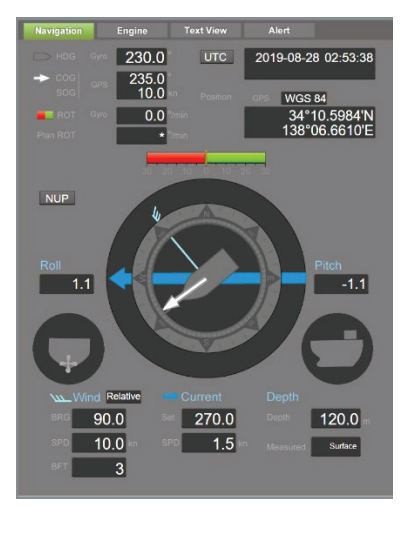

The old Conning screen

**1. Tap the own ship icon.** The Conning screen is displayed.

| 2021-05-201107/42:100,00:00 ▷ Playback<br>test<br>TOKYO → SINGAPORE<br>8:0° 42:177710 19:2° 60:00113 8:5° 0:00 to                                                                                                    |           |
|----------------------------------------------------------------------------------------------------|-----------|
| Wind       Uter 0         Bow water       0.1 kn         Fore/After ground       0.1 kn         Bow water       0.1 kn         Bow water       0.1 kn         Fore/After ground       0.1 kn         Bow water       0.1 kn         Fore/After ground       0.1 kn         Bow water       0.1 kn         Fore/After ground       0.1 kn         Stern ground       0.1 kn         Fore/After ground       0.1 kn         Stern ground       0.1 kn         Stern ground       0.1 kn |           |
| The new Conning screen                                                                                                    |           |
| The old Conning screen                                                                                                    | 7         |
| Memo<br>To display the Conning with the ship symbol of tlined, tap the GPS positioning position<br>the ship symbol.<br>For the display of the own ship symbol, refer to "3.4.6 Own ship's symbol".                                                                                                    | on within |

Each item of the Conning is explained in the following table.

| Contents                                                                   | Display example<br>(New Conning screen)                                                                                                    | Display example<br>(Old Conning screen)                                                                                                    |
|----------------------------------------------------------------------------|----------------------------------------------------------------------------------------------------|----------------------------------------------------------------------------------------------------|
| Navigation<br>Displays the voyage<br>information of own ship.              | Horth up     Head up     Head up | Nevrgation     Engine     Text View     Alert       9 000     235.00     UTC     2019-08-28 02:53:38       9 000     235.00     0.0     0.0       9 000     0.0     0.0     0.0       0 00     0.0     0.0     0.0       0 00     0.0     0.0     0.0       0 00     0.0     0.0     0.0       0 00     0.0     0.0     0.0       0 00     0.0     0.0     0.0       0 00     0.0     0.0     0.0       0 00     0.0     0.0     0.0       0 00     0.0     0.0     0.0       0 00     0.0     0.0     0.0       0 00     0.0     0.0       0 00     0.0     0.0       0 00     0.0     0.0       0 00     0.0     0.0       0 00     0.0     0.0       0 00     0.0     0.0       0 00     0.0     0.0       0 00     0.0     0.0       0 00     0.0     0.0       0 00     0.0     0.0       0 00     0.0     0.0       0 00     0.0     0.0       0 00     0.0       0 00     0.0                                                                                                    |
| Engine                                                                     |                                                                                                    | Navination France Test View Alert                                                                                                    |
| Displays the<br>engine/propeller<br>information of own ship.               | Propeller         Starboard1 5 99 %         Port2       P 70 %         Port2       P 70 %         Bowl       P 81 %         Starn1 P 55 %       ***         Bowl       5 45 °         Bowl       5 45 °         Bowl       5 6 %         Bowl       ***         Starn1 P 55 %       ***         Bowl       5 6 %         Bowl       ***         Starboard1 Wing       ***         Starboard1 Wing       ***         Ford1 Protoard1 Wing       ***         Trut Less       ***                                                                                                    | Normation       Engine       For Thruster       Ask         Pitch       95.0       95.0       95.0       95.0       95.0         Pitch       33.0       95.0       95.0       95.0       95.0       95.0         Pitch       1.0       96.0       97.0       98.0       97.0       97.0         Pitch       1.0       97.0       97.0       97.0       97.0       97.0         Rudder       P3.0       55.0       55.0       98.0       97.0       97.0         Rudder       P3.0       55.0       55.0       97.0       97.0       97.0         Rudder       P3.0       55.0       55.0       55.0       97.0       97.0         Rudder       P3.0       58.0       82.0       10.0       97.0         Rudder       1.0       58.0       82.0       15.0       97.0         Rudder       1.0       58.0       82.0       15.0       97.0         Rudder       1.0       58.0       82.0       15.0       97.0         Rudder       1.0       58.0       82.0       16.0       10.0         Rudder       1.0       1.0       1.0       10.0       1 |
| Text View                                                                  |                                                                                                    | Navigation Engine Text'View Alert                                                                                                    |
| The information of each<br>sensor of the own ship<br>is displayed as text. | Referenced speed<br>Bow water -0.1 kn<br>Bow ground -0.1 kn<br>Fore/After ground -0.1 kn<br>Stern water -0.1 kn<br>Stern ground -0.1 kn<br>Wind<br>DIR 126.0 ° SPD 27.0 kn<br>Current                                                                                                    | Heading<br>Autonomous 230.0 °<br>Heading/Track control<br>Steering mode Manual<br>Override in use<br>Heading-to-steer 13.0 °<br>Rudder<br>Rudder angle P3.0 S11.0 °<br>Depth                                                                                                    |

| Contents                                                                             | Display example<br>(New Conning screen) | Display example<br>(Old Conning screen)                                                                                                    |
|--------------------------------------------------------------------------------------|-----------------------------------------|----------------------------------------------------------------------------------------------------|
| Alert<br>Displays the status of<br>JRC equipment<br>connected to VDR of<br>own ship. | None                                    | Navigation         Engine         Text View         Alort           Alert Quick View         Uccede time         2019-08-28 02:56:24           1         RADAR 1         JMR-9201         •           2         RADAR 2         JMR-9201         •           3         ECDIS 1         JAN-9201         •           4         Speed Log 1         JLN-740         •           5         Speed Log 2         JLR-4350         •           7         GPS 2         JLR-4350         •           8         NAVTEX         NCR-333         •           9         •         •         •           10         •         •         •           11         •         •         •           13         •         •         • |

# 3.15.2 Closing the Conning

1. Tap the  $[\times]$  icon in the upper-right part of the window.

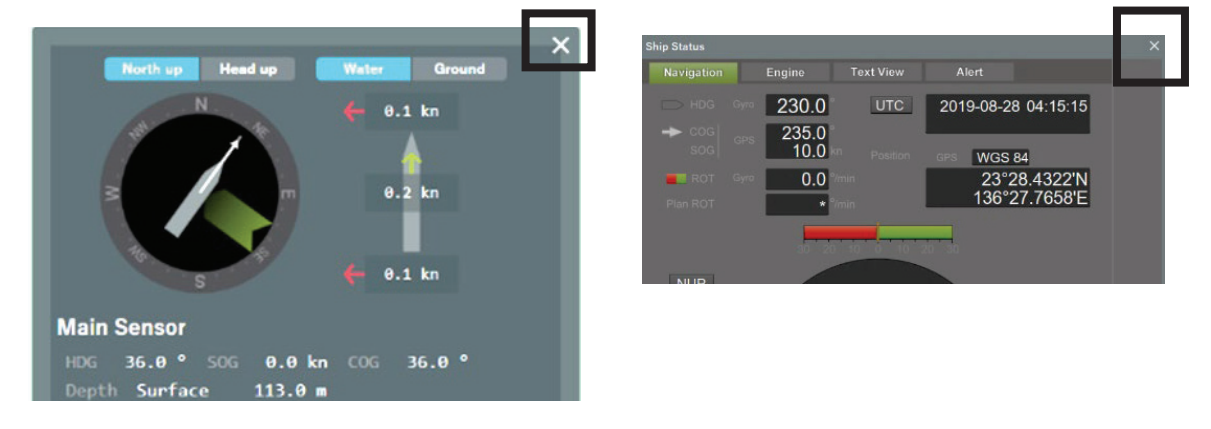

The Conning is closed.

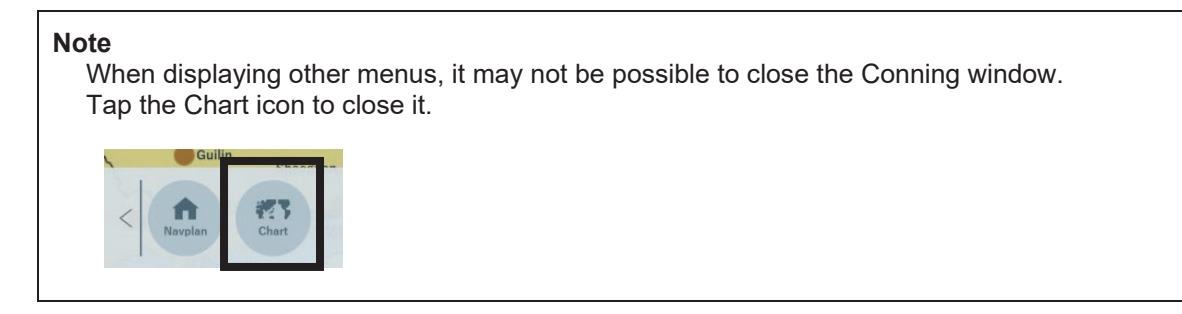

# 3.15.3 Conning Display Setting

When the new Conning screen is set, you can change the display items of Conning.

1. Tap [Gear] icon.

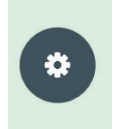

The Conning settings screen is displayed.

| 2021-05-211031207⇔00:00 ▷ Playback    |                                         |
|---------------------------------------|-----------------------------------------|
| test<br>TOKYO → SINGAPORE             | [ <u>@</u> ]<br>version                 |
| 94° 42.17770 159° 63.501°E 96° 0.0°En | 1.2.7783.28655                          |
|                                       | Navigation Chart Text Track Conning AIS |
|                                       | Compass Referenced Image                |
|                                       | Main Sensor                             |
|                                       | HDG SOG                                 |
|                                       | COG COG Depth                           |
|                                       | Referenced speed                        |
|                                       | Fore/After water V Fore/After ground    |
|                                       | Bow water 🛛 🗹 Bow ground                |
|                                       | Stern water 🛛 🗹 Stern ground            |
|                                       | Vind Vind                               |
|                                       | 🔽 DIR 🔽 SPD                             |
|                                       | Current                                 |
|                                       | OK Cancel                               |

- 2. Set each item of Conning.
- **3.** Tap the [OK] button to change the settings. By tapping the [Cancel] button, the setting change will be cancelled.

# 3.15.4 Move the Display Position of Conning

The new Conning screen can be moved to any display position. The old Conning screen cannot be moved.

1. Tap "Own Ship Symbol" to display the "New Conning Screen".

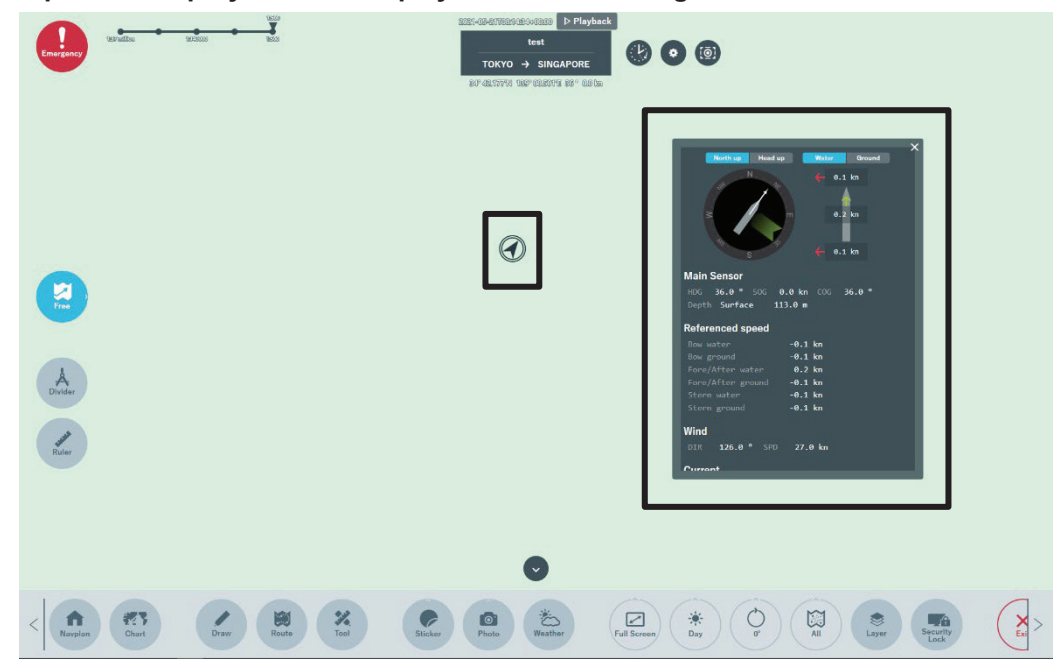

2. The "New Conning Screen" window can be moved to any position. The window can be enlarged or reduced.

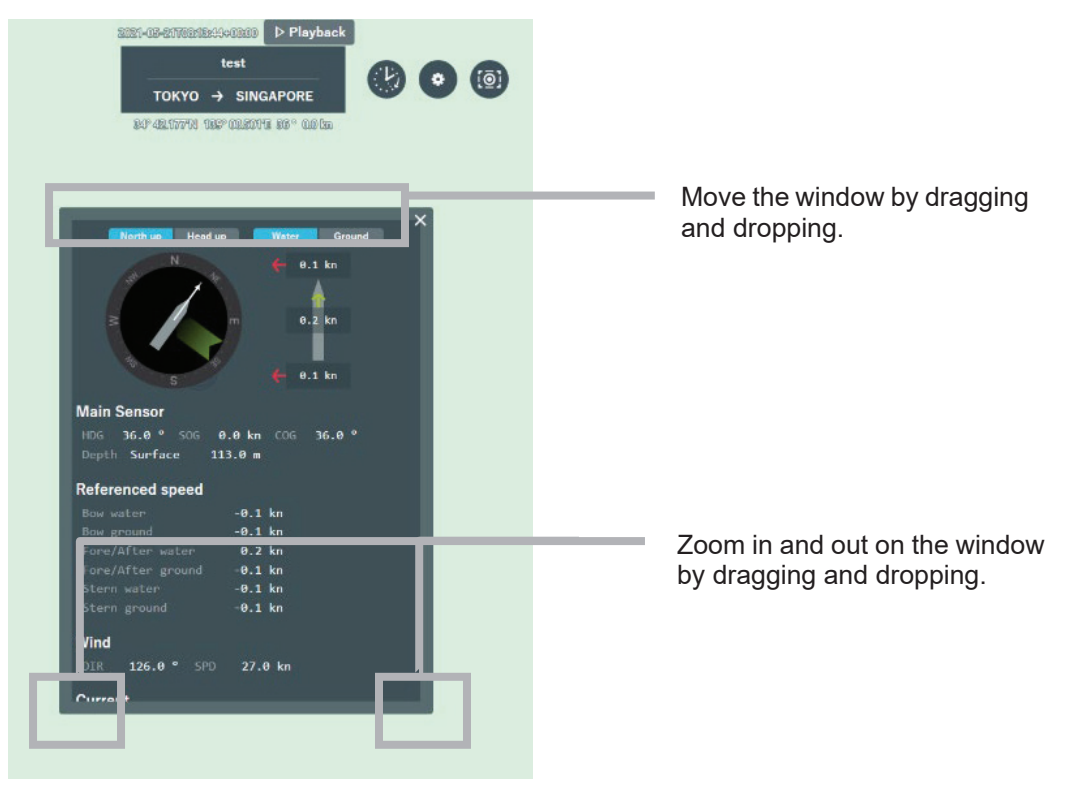

# 3.16 AIS Display

This function enables display of received AIS information.

## 3.16.1 Displaying AIS Target Symbols

The AIS target symbols can be displayed on the chart.

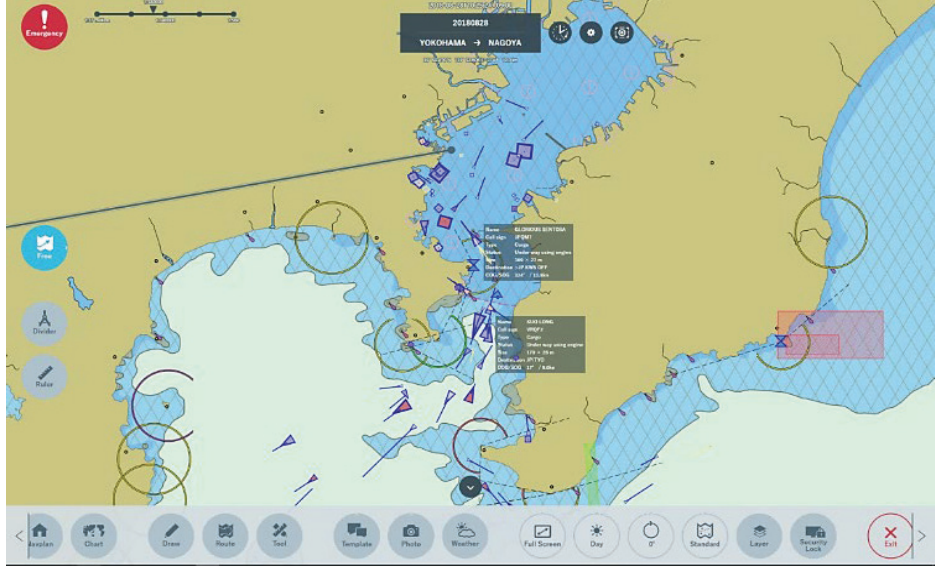

# 3.16.2 AIS Symbol Display

In AIS, display symbols differ depending on AIS information types. The AIS symbols displayed are shown in the following table.

| Information<br>type | Detailed information | Display symbol | Remarks            |
|---------------------|----------------------|----------------|--------------------|
| AIS ClassA/B AIS    | ClassA/B AIS         | Δ              | Speed $\ge$ 0.5 kn |
|                     |                      | D              | Speed < 0.5 kn     |
|                     | AtoN                 | \$             |                    |
| BS                  | BS                   | X              |                    |
|                     | SAR                  | Ю              |                    |

#### Memo

If a ship name cannot be received from AIS information, the ship name is not displayed.
The ship's vector is displayed based on the speed and heading direction of AIS data.

# 3.16.3 AIS Symbol Colors

Symbol colors are classified into two groups: State Color representing the ship's status and Type Color representing the ship type.

- State Color: Border colors of symbols
- Type Color: Colors that symbols are filled with

Type Color of a symbol is determined based on the "ship code" of AIS information. The following table shows the details.

| Item color    | Description              | Remarks |
|---------------|--------------------------|---------|
| [State Color] | Normal                   |         |
|               | Lost                     |         |
| [Type Color]  | SAR                      |         |
|               | BS                       |         |
|               | AtoN                     |         |
|               | Passenger ship           |         |
|               | Cargo                    |         |
|               | Tug or Pilot             |         |
|               | Search ship/ Rescue ship |         |
|               | Fishing boat             |         |
|               | Tanker                   |         |
|               | Others                   |         |

# **3.16.4 About AIS Information**

You can display AIS information by tapping the AIS symbol.

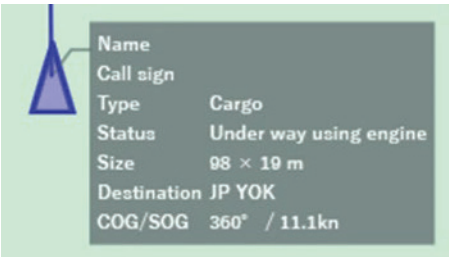

The pieces of information listed below are displayed.

| Display information | Description                                                                                                    |  |
|---------------------|----------------------------------------------------------------------------------------------------|--|
| Name                | Displays the ship name of an AIS symbol.                                                                                                    |  |
| Call sign           | Displays Call sign                                                                                                    |  |
| Туре                | Displays the ship type of AIS symbol<br>• Passenger<br>• Cargo<br>• Tug/Pilot<br>• Search/Rescue<br>• Fishing<br>• Tanker<br>• Other                                                                                                    |  |
| Status              | Displays the navigation status of AIS symbol<br>•Under way using engine<br>•At anchor<br>•Not under command<br>•Restricted manoeuvrability<br>•Constrained by her draught<br>•Moored<br>•Aground<br>•Engaged in fishing<br>•Under way sailing<br>•Unknown |  |
| Size                | Displays the length and width of AIS symbol                                                                                                    |  |
| Destination         | Destination is displayed.                                                                                                    |  |
| COG/SOG             | COG (Course Over Ground) and SOG (Speed Over Ground) are displayed                                                                                                    |  |

### Memo

If the symbol is BS, SAR or AtoN, the detail information is not displayed even selected.

# 3.17 Photo Display Function

This function enables management of taken photos.

In addition, it enables displaying thumbnail images on the chart in conjunction with the position information added to photos.

# 3.17.1 Uploading a Photo

1. Start Internet Explorer in the display processing unit and tap the "Image upload - NeCST" icon.

Access to "http://192.168.XXX.XXX/necst". In "192.168.XXX.XXX", the IP address of the data processing unit is set. The default IP of data processing unit is 192.168.100.240

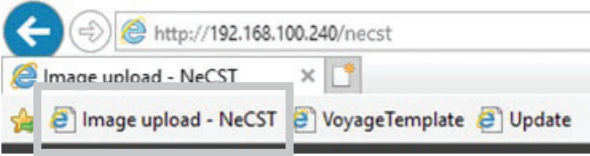

The Image-upload screen is displayed.

- 2. Open the Photo tab.
- 3. Tap the [Photo Upload] icon.

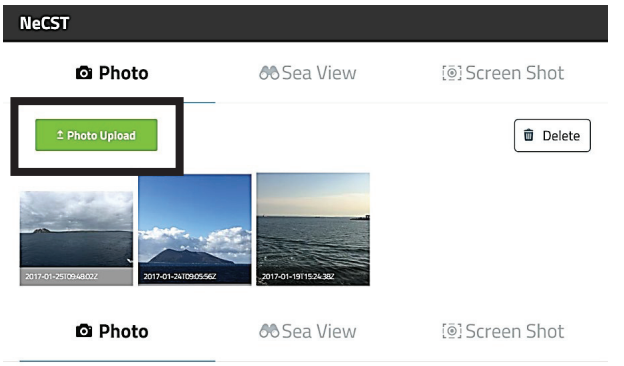

The folder list is displayed.

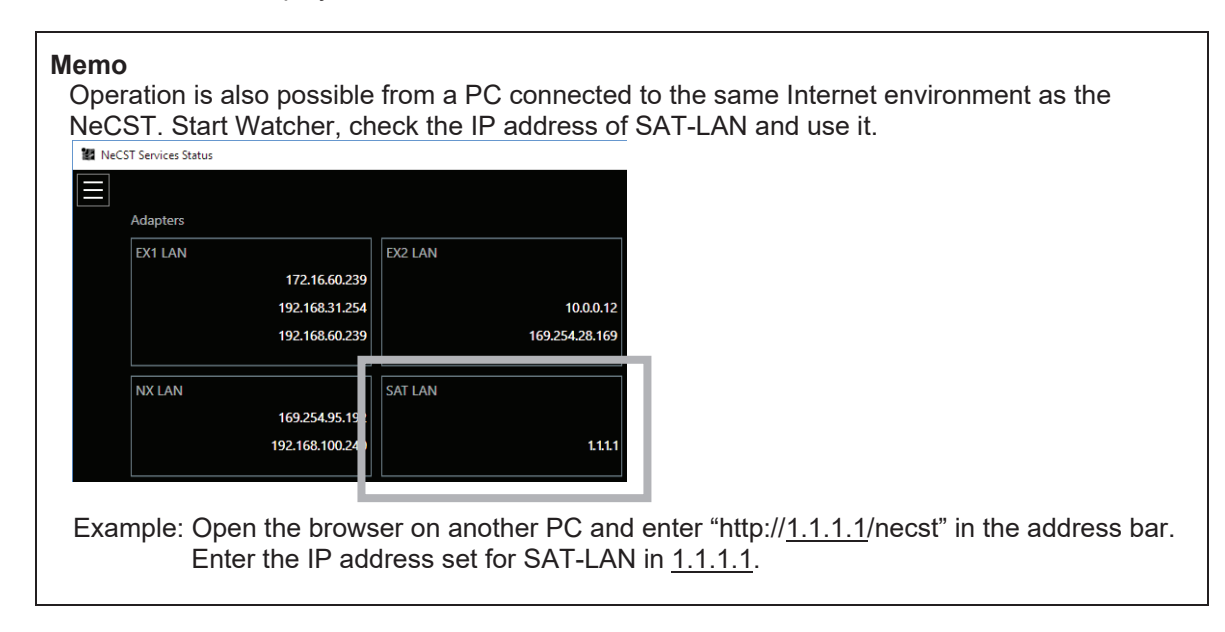

4. Select a photo to upload it.

#### Memo

Take a photo with location information added. The Map-linked-display function enables displaying on the chart the location information added to a photo.

If a photo without location information is uploaded, the photo is placed at a latitude and longitude of 0° N 0° E.

#### Memo

Up to 100 photos can be uploaded.

## 3.17.2 Displaying a Photo

### 1. Tap the [Photo] icon.

The mode switches to the photo management mode.

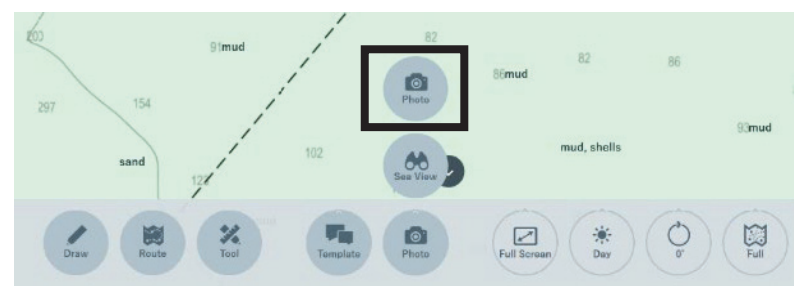

2. Select the uploaded photo. The selected photo is displayed.

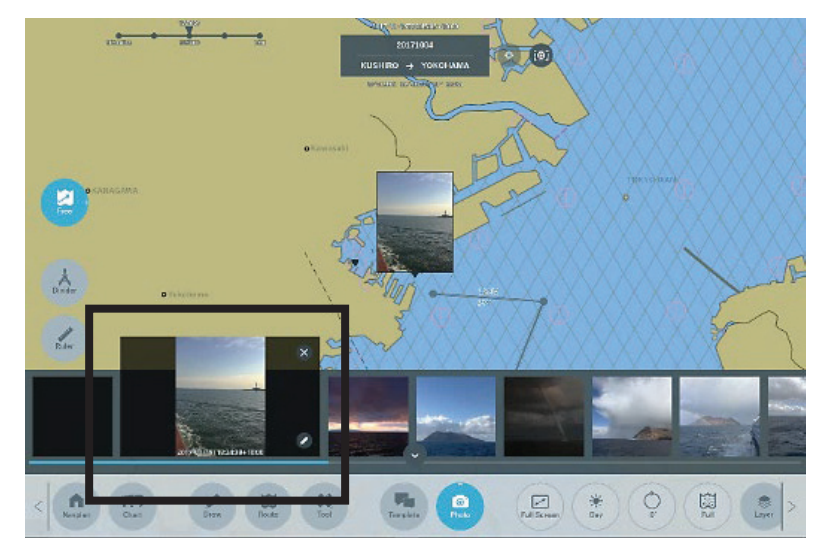

# 3.17.3 Writing to a Photo

Data can be written to photo data.

At that time, the line width or line color can be changed.

### 1. Tap the [Pencil] icon.

The selected photo is displayed, and you can write to it. Refer to "3.17.2 Displaying a Photo" for how to display a photo.

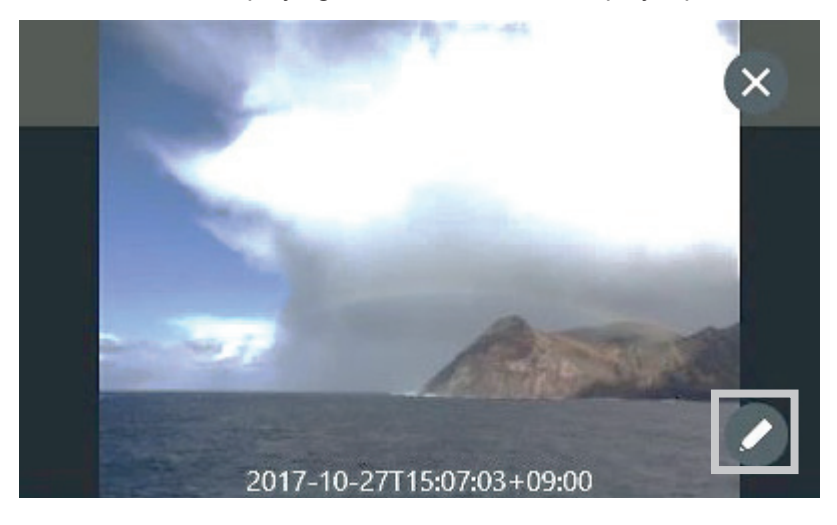

### 2. Write to the photo.

To save the photo, tap the [Save] button. To not save the photo, tap the [Cancel] button.

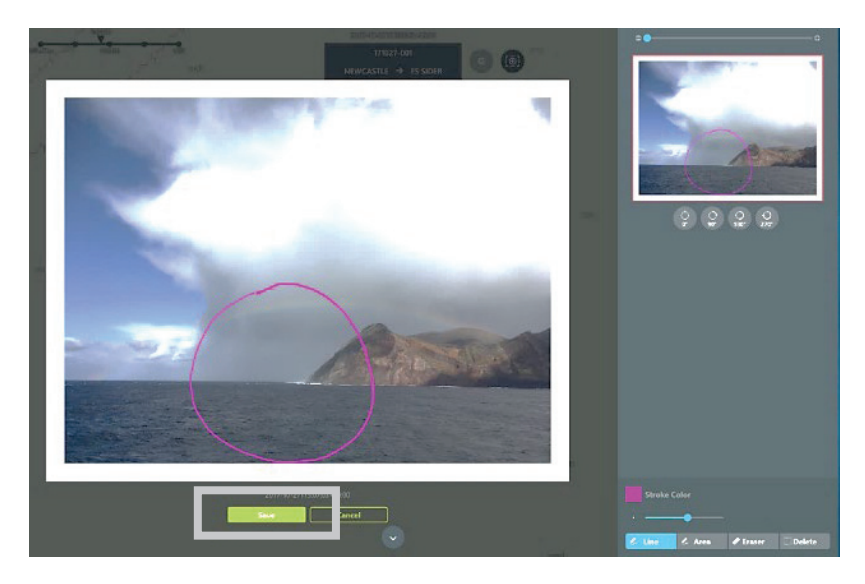

### Memo

When writing to the photo, the data will be uploaded automatically to Smart Ship Viewer. Photos uploaded to Smart Ship Viewer can be checked with NeCST Manager.

# 3.17.4 Editing Writing to Photo

The following edit functions can be used in writing to photos.

| Edit function                                    | Related section                                        |
|--------------------------------------------------|--------------------------------------------------------|
| To change the type of writing to a photo         | 3.17.4.1 Changing the Type of Writing to Photo         |
| To change the color of writing to a photo        | 3.17.4.2 Changing the Color of Writing to Photo        |
| To change the transparency of writing to a photo | 3.17.4.3 Changing the Transparency of Writing to Photo |
| To change the line width of writing to a photo   | 3.17.4.4 Changing the Line Width of Writing to Photo   |
| To zoom in on a photo                            | 3.17.4.5 Zooming In on Photo                           |
| To switch the display direction of a photo       | 3.17.4.6 Switching the Photo Display Direction         |
| To delete writing to a photo                     | 3.17.5 Deleting Writing to Photo                       |

### 3.17.4.1 Changing the Type of Writing to Photo

1. Select the [Line] or [Area] icon.

Select according to the purpose of use.

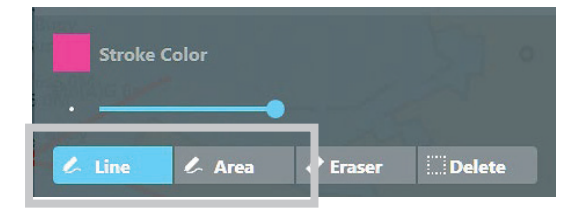

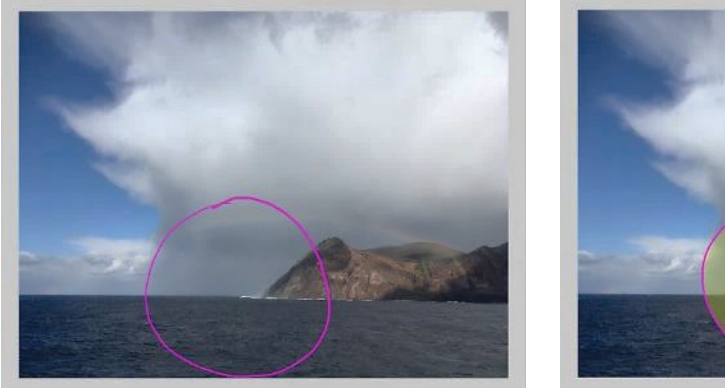

Line selected

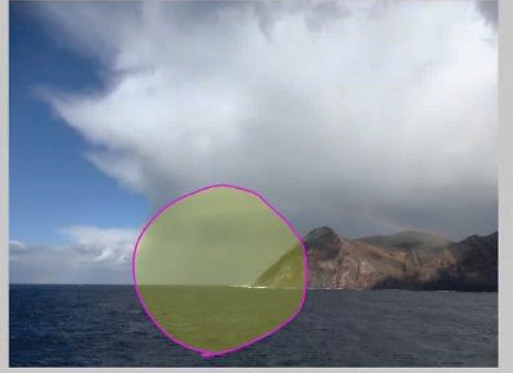

Area selected

## 3.17.4.2 Changing the Color of Writing to Photo

The color of writing to a photo can be changed.

### 1. Tap the [Stroke Color] icon.

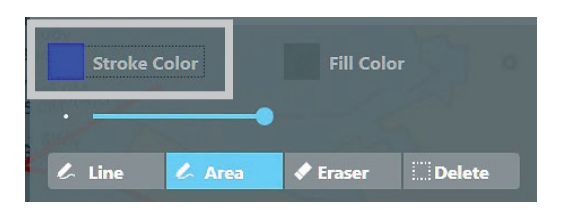

The color pallet is displayed.

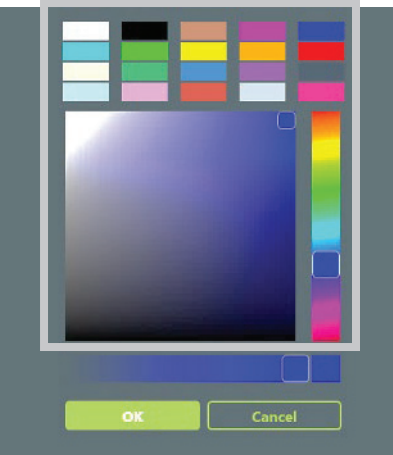

**2.** Select a new color and tap the [OK] button. To cancel the change, tap the [Cancel] button.

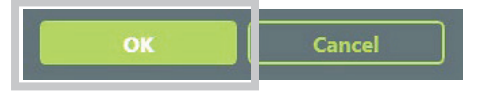

### Memo

The color and transparency of already-written data cannot be changed.

### 3.17.4.3 Changing the Transparency of Writing to Photo

The transparency of writing to a photo can be changed.

1. Tap the [Stroke Color] icon.

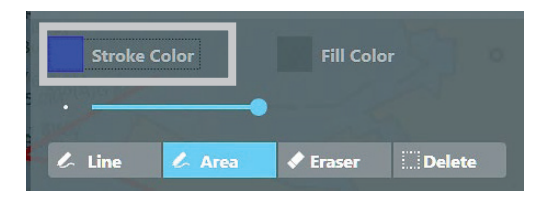

The transparency is shown.

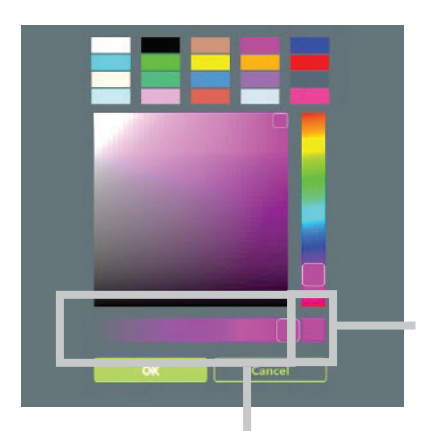

The currently set transparency is shown.

Displays the transparency bar and the range of transparency.

**2.** Adjust the transparency bar and tap the [OK] button. To cancel the change of transparency, tap the [Cancel] button.

| Memo<br>When the line type is set to [Area], Fill Color can be set in addition to Stroke Color.                                                                                                    |
|----------------------------------------------------------------------------------------------------|
| Stroke Color<br>•                                                                                                    |
| The color and transparency can be changed for Fill Color similarly to Stroke Color.<br>Refer to "3.17.4.2 Changing the Color of Writing to Photo" and "3.17.4.3 Changing the Transparency of Writing to Photo" for details. |

## 3.17.4.4 Changing the Line Width of Writng to Photo

### 1. Change the line width.

Change to any line width and write to a photo.

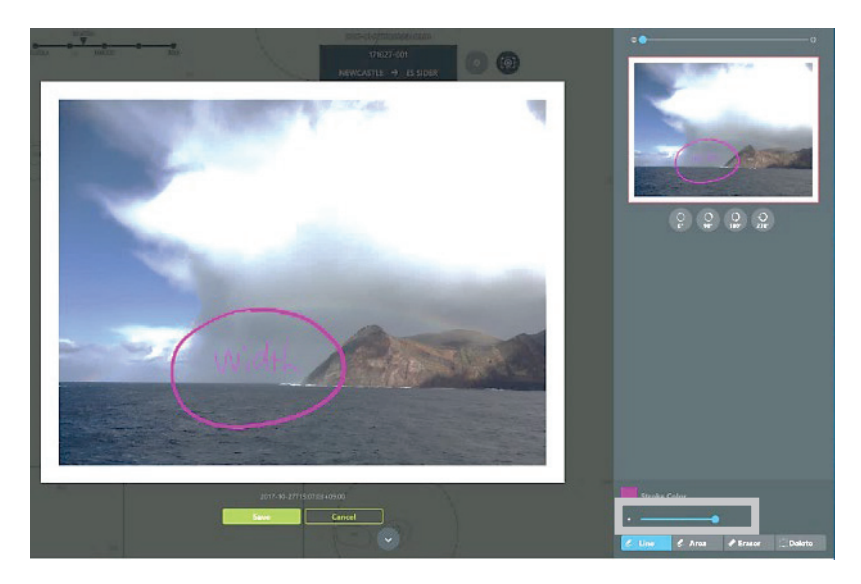

## 3.17.4.5 Zooming In on Photo

Photos can be zoomed in for checking. This operation is explained below, taking an operation of zooming in on a photo as an example.

1. Adjust the focus bar.

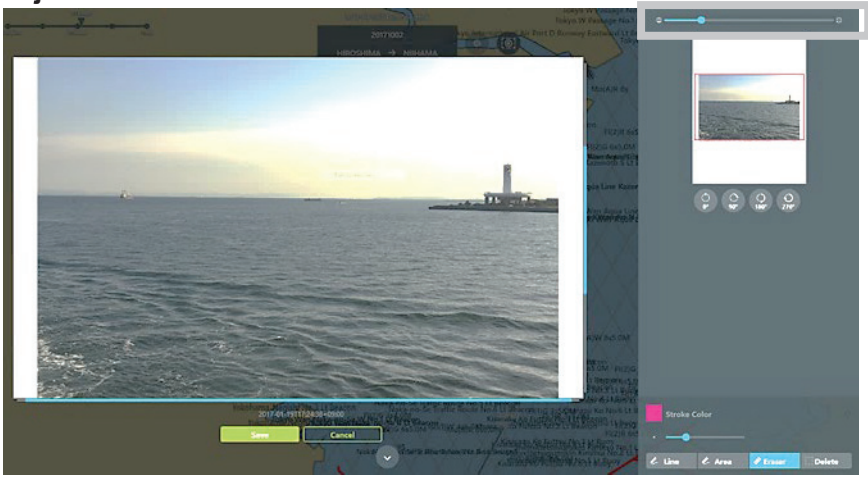

Zoom in on the photo
The photo is zoomed in. Adjust the position of the red border to the place on which you want to zoom in.

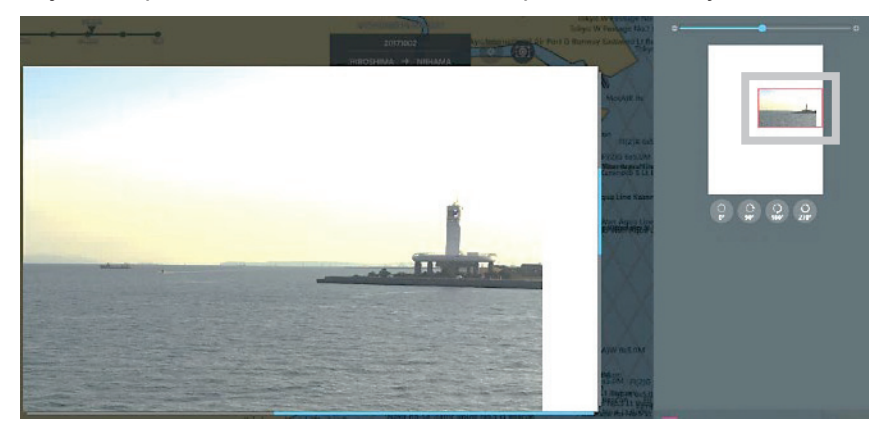

### 3.17.4.6 Switching the Photo Display Direction

The display direction of a photo can be switched to check the photo.

**1. Set the direction of the photo to be displayed.** The photo is displayed using 0° as a reference.

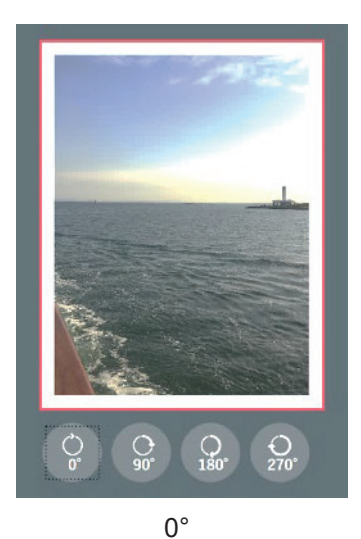

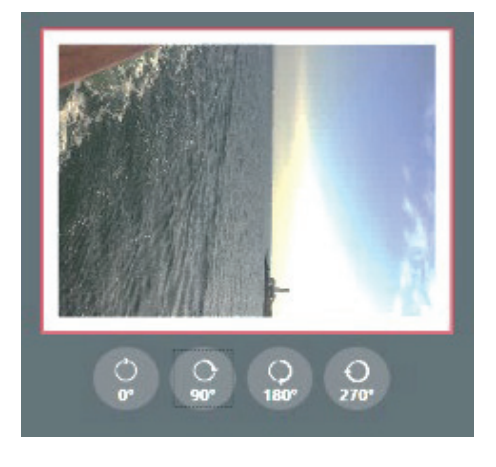

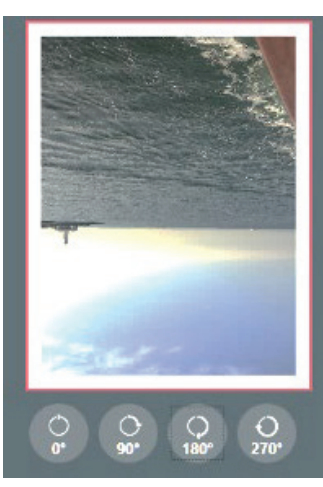

180°

90°

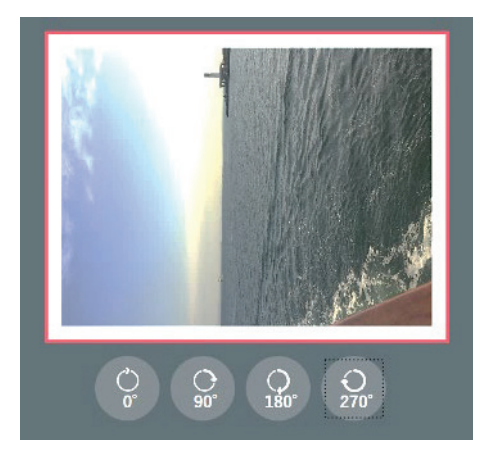

270°

# 3.17.5 Deleting Writing to Photo

Writing on the photo can be deleted.

### 3.17.5.1 Deleting Using Eraser Function

### 1. Tap the [Eraser] icon.

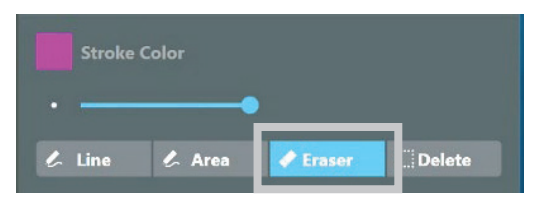

2. Stroke the writing you want to delete. The stroked part of the writing is deleted.

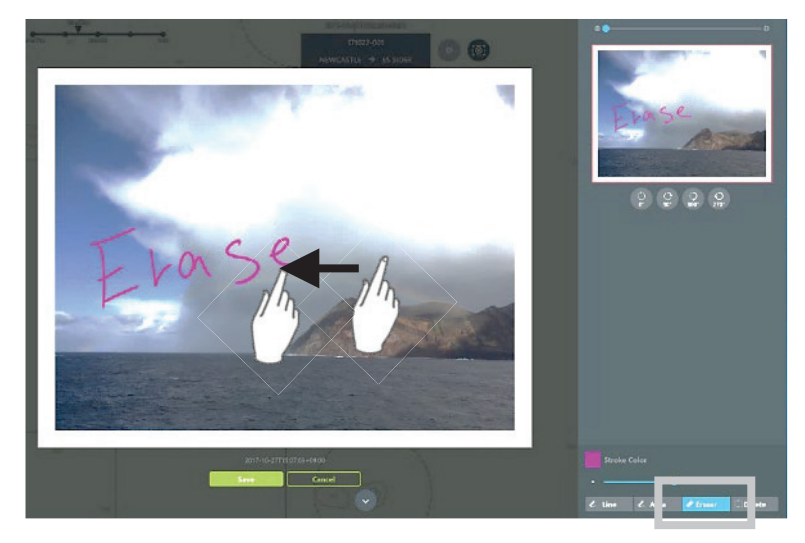

### 3.17.5.2 Deleting Encircled Area at One Time

1. Tap the [Delete] icon.

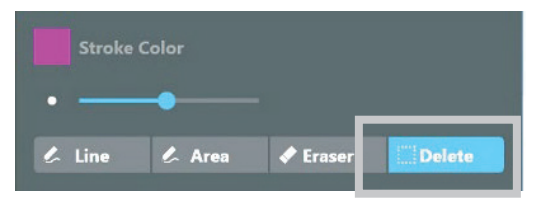

#### 2. Encircle the area you want to delete.

The handwritten data of encircled area is deleted at one time.

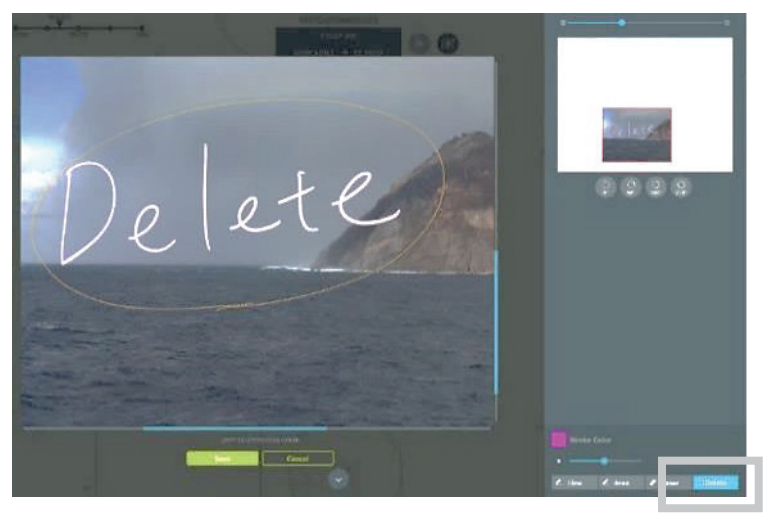

## 3.17.6 Deleting Photo

The imported photo can be deleted.

- **1. Tap the [Photo] icon.** The mode switches to the photo management mode.
- 2. Select the image you want to delete.
- 3. Tap the  $[\times]$  icon.

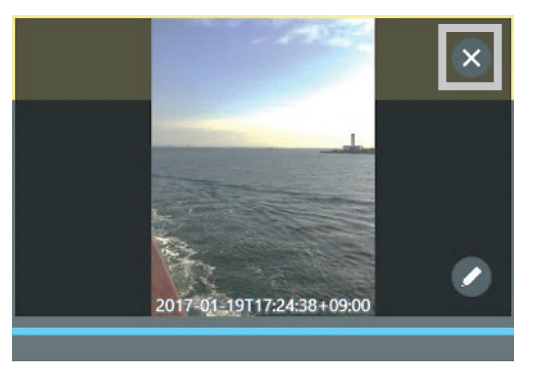

The delete confirmation pop-up is displayed.

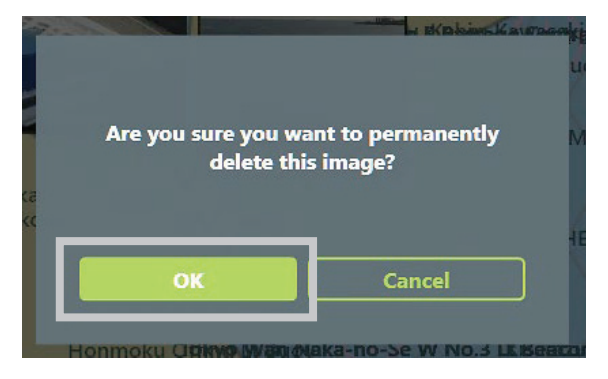

**4.** To delete the image, tap the [OK] button. To cancel the delete, tap the [Cancel] button.

# 3.18 Sea View Function

This function enables display of icons on the chart in conjunction with the position and bearing information of a photo.

# 3.18.1 Uploading Photo to Sea View

1. Start Internet Explorer in the display processing unit and tap the "Image upload - NeCST" icon.

Access to http://192.168.XXX.XXX/necst. In "192.168.XXX.XXX", the IP address of the data processing unit is set. The default IP of data processing unit is 192.168.100.240

Uploading is possible from a PC connected to the same Internet environment as NeCST. Refer to " 3.17.1 Uploading a Photo" for details.

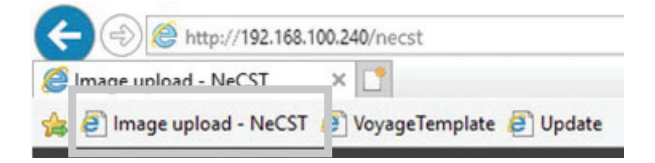

The Image-upload screen is displayed.

- 2. Open the Sea View tab.
- 3. Tap the [Add] button to create a new group.

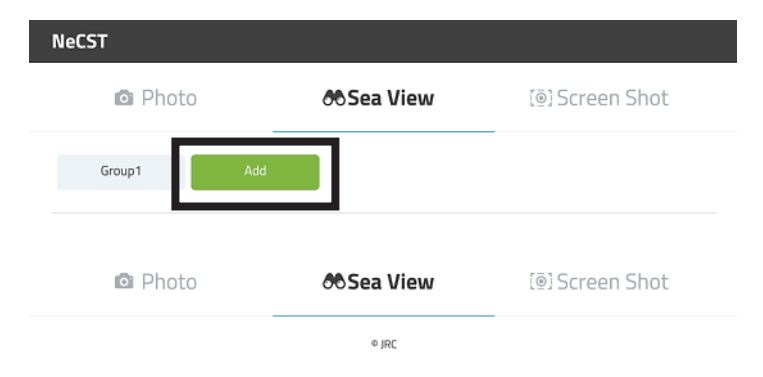

4. Enter a group name and tap the [Add] button.

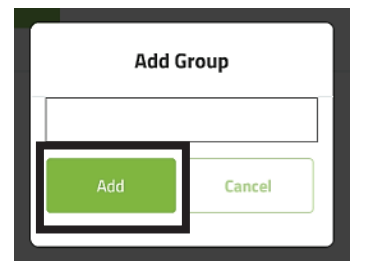

### 5. Tap the [Photo Upload] icon.

| NeCST   |                        |                                                 |                 |
|---------|------------------------|-------------------------------------------------|-----------------|
| O Photo |                        | 88Sea View                                      | [@] Screen Shot |
| Group1  | GroupA                 | Add                                             |                 |
|         |                        | GroupA 🖊 💼 🐟                                    |                 |
| †↓      | Lat : 34°<br>Date : 20 | 3.620' N , Lon : 133° 10.<br>17-07-19T09:30:36Z | 659'E           |
| †↓      | Lat : 34°<br>Date : 20 | 3.620' N , Lon : 133° 10.<br>17-07-19T09:30:36Z | 659' E 💼        |
|         |                        | ± Photo Upload                                  |                 |

The folder list is displayed.

### 6. Select a photo and upload it.

| <b>Memo</b><br>The group of Sea View can be created up to 25.<br>And Up to 100 photos can be updated in each group.<br>It is possible to select multiple photos at once and upload them. |
|----------------------------------------------------------------------------------------------------|
| If trying to upload more than 100 photos, uploading will be carried out to 100th piece,<br>Not done more than 100 images. Upload them to another group.                                  |

# 3.18.2 Renaming the Group Name

1. Tap the Edit icon.

| NeCST   |                                                                     |               |
|---------|---------------------------------------------------------------------|---------------|
| 🖸 Photo | 🔊 Sea View                                                          | @]Screen Shot |
| Group1  | GroupA Add                                                          |               |
|         | GroupA 🔽 🚺 🕿                                                        |               |
| †↓      | Lat : 34° 3.620' N , Lon : 133° 10.6<br>Date : 2017-07-19T09:30:36Z | 559'E         |
|         | Lat. 7/ 9 7 670/ N Las. 1779 10 6                                   |               |

2. Enter new group name.

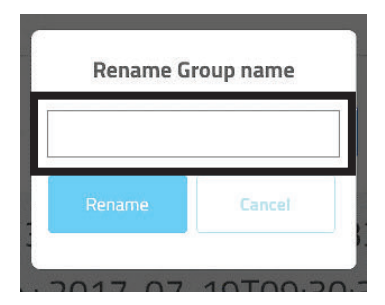

**3. To complete the change, tap [Rename] button.** To cancel the change, tap [Cancel] button.

# 3.18.3 Deleting the Sea View group

1. Tap the delete icon.

| NeCST   |                                                                     |                 |
|---------|---------------------------------------------------------------------|-----------------|
| O Photo | 8 Sea View                                                          | [@] Screen Shot |
| Group1  | GroupA Add                                                          | -               |
|         | GroupA 🔽 💼 🧔                                                        |                 |
| †↓      | Lat : 34° 3.620' N , Lon : 133° 10.6<br>Date : 2017-07-19T09:30:36Z | 559' E          |

**2.** To delete the group, tap [Delete] button. To cancel the delete, tap the [Cancel] button.

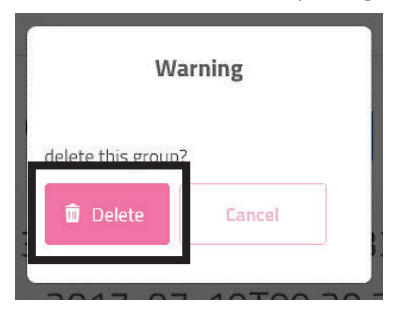

#### Note

When deleting a group, all the photos included in the group will also be deleted. Delete it after thoroughly checking.

# 3.18.4 Displaying Sea View

1. Tap the [Sea View] icon.

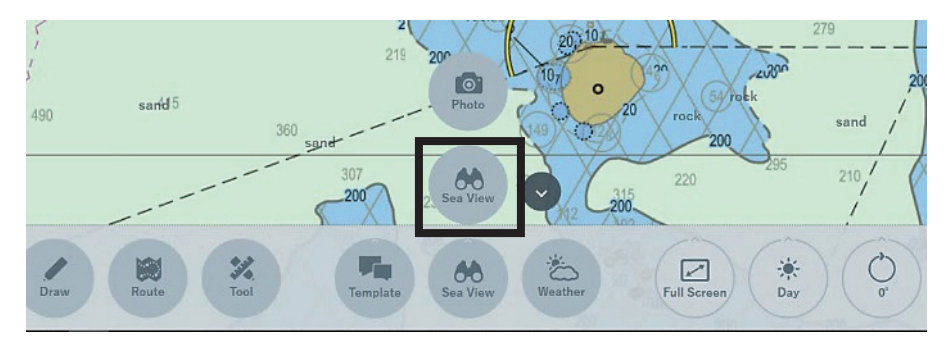

The photo list is displayed.

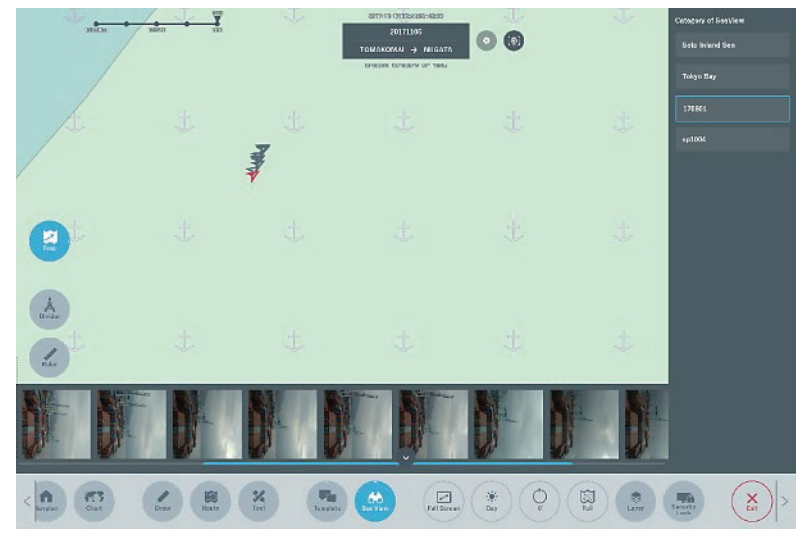

**2. Select a photo from the photo list.** The selected photo and icon are displayed.

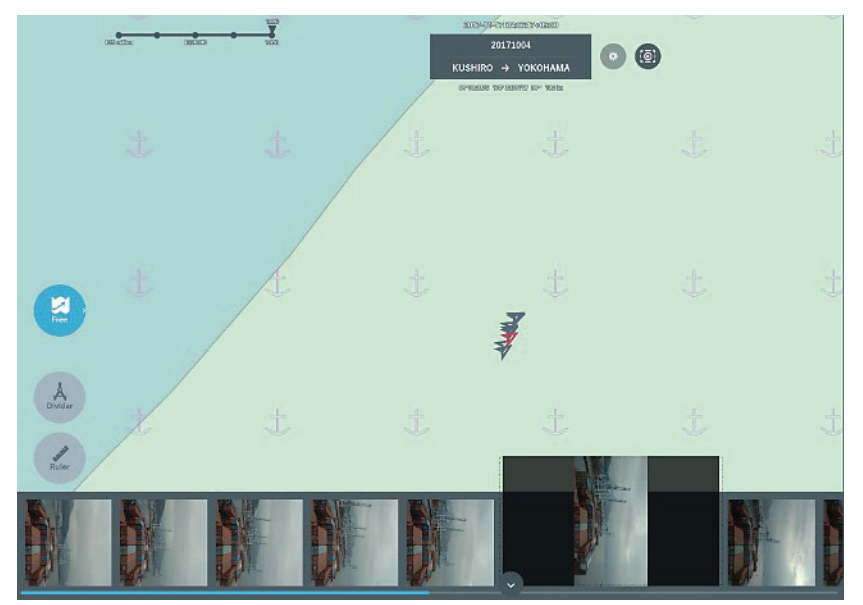

# 3.19 Screen Lock Function

This function enables locking the display screen. Use this function when you do not want others to use this equipment.

### 1. Tap the [Security Lock] icon.

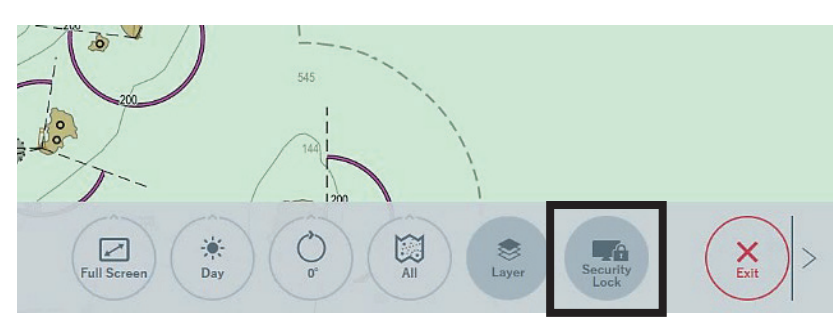

The lock screen is displayed.

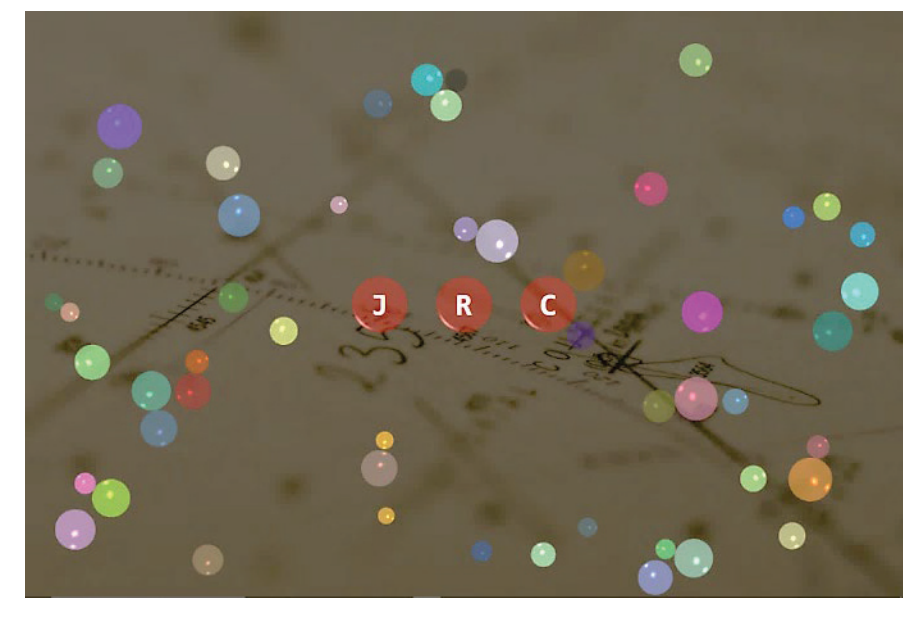

### Memo

Tapping the J, R, and C icons at the same time unlocks the screen. The lock screen may be displayed in the background. In that case, close the NeCST app and unlock the lock screen.

# 3.20 NeCST Emergency Function

NeCST Emergency information can be shared in real time between ships and land. NeCST Emergency also has a drill function. For more information on the NeCST Emergency Drill Function, refer to "3.20.7 NeCST Emergency Drill Function".

### Memo

For using NeCST Emergency function, it is necessary to contract and connect Smart Ship Viewer.

For using all the functions of NeCST Emergency, it is necessary to equip NeCST Manager. If there is the question about contracting to Smart Ship Viewer, contact sales department, branch or branch office.

## 3.20.1 Starting NeCST Emergency

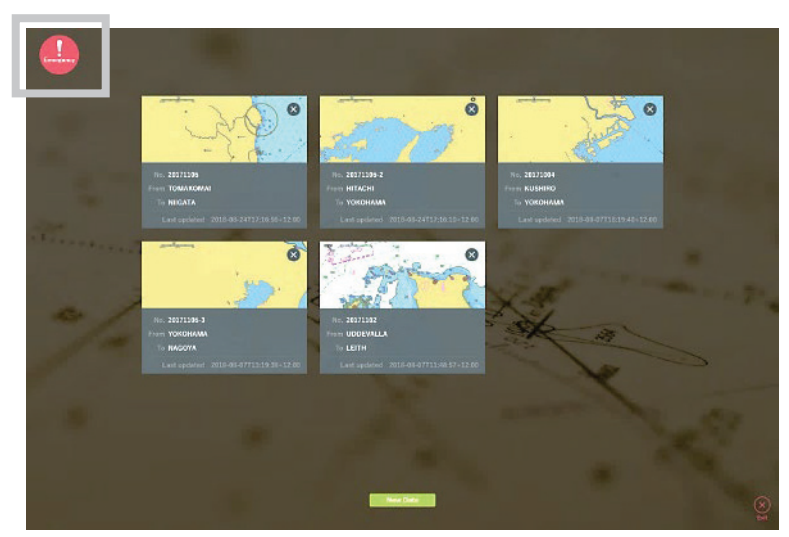

1. Tap [Emergency] icon in upper left of screen

#### Memo

It is possible to tap Emergency icon in the chart displaying screen after selecting each navigation data

The selecting of NeCST Emergency sort screen is displayed.

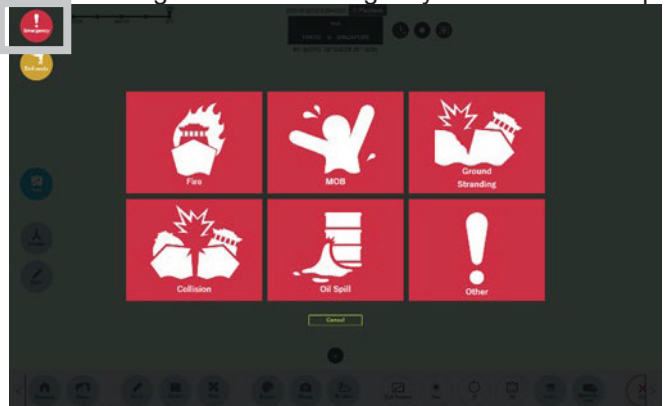

There are 6 items in NeCST Emergency menu as follows.

- Fire
- MOB
- Ground Stranding
- Collision
- Oil Spill
- Other

After selecting item and taping [OK] button in confirmation pop-up, NeCST Emergency is started.

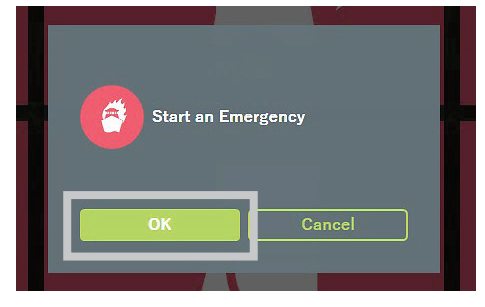

After starting, each NeCST Emergency item screen is displayed.

|                                                                                                    |                             |           |                      |                     |     | -                                                                                                    |
|----------------------------------------------------------------------------------------------------|-----------------------------|-----------|----------------------|---------------------|-----|----------------------------------------------------------------------------------------------------|
|                                                                                                    |                             |           |                      |                     |     | 6.047                                                                                                    |
| and the second second se                                                                                                    |                             |           |                      |                     | _   |                                                                                                    |
|                                                                                                    |                             | FIRE CONT | TROL PEATION CHICK   | LUTT                |     | And Address of the Address of the Ad |
| and the second second second second second second second second second second second second second second second                                                                                                    | First Report -              | -         | Time                 | 817.4               | 170 |                                                                                                    |
| and the state of the state of t | Shirk Position              | 3         | 118 -                | 8 / W               |     |                                                                                                    |
| The of a residue to the second second s                                                                                                    | Free Location:              |           |                      |                     |     | _                                                                                                    |
| Adventing the best art to perfect                                                                                                    | Envergency Alarts Signal    |           | 1                    | locari              |     |                                                                                                    |
| Contraction of the local division of the local division of the loc | Ondered Fire-Carted Barti   | 10        | 1                    | litteri             |     |                                                                                                    |
| And and a supervised of the local division of the local division o | Ringing Metioni             |           | Witten T             | land                |     | Concession in which the Party number of the Party number of the Pa |
| Concerning the second second sec                                                                                                    | For Pump Started            |           | 1                    | law                 |     | 1                                                                                                    |
| Sal una fint mat                                                                                                    | Bull Cull?                  |           | ( ) In Case (        | d Fire in Engine Rm |     |                                                                                                    |
| In a number of the state of the state of the | Teen                        | Tens      | PresentListed        | Missing Crew        |     | and the owner where the party is not                                                                                                    |
| and the state of the state of the state of the state of the state of the state of the state of the state of the                                                                                                    | Command                     |           | 1                    |                     |     | 4 Max 2010                                                                                                    |
| Adaption Fragmenthem                                                                                                    | (Radie Reen)                |           | 1                    |                     |     |                                                                                                    |
|                                                                                                    | Fire Tours No.1             |           | / ( )                |                     |     |                                                                                                    |
| The state of the second second s                                                                                                    | Fire Team No.2              |           | 1                    |                     |     |                                                                                                    |
| Course of the Course of the Co | Back up Team                |           | 1                    |                     |     |                                                                                                    |
| Reason Transfer                                                                                                    | Regine Bosse Town           |           | 1 ( )                |                     |     |                                                                                                    |
| The second second second second second second second second second second second second second second second se                                                                                                    | 1340 Tomp                   |           | 1                    |                     |     |                                                                                                    |
| And the second second second second second second second second second second second second second second second                                                                                                    | Position Report to Rollo B. |           | 1                    | lawi .              |     |                                                                                                    |
| Interest Latin Lat                                                                                                    | Boat-th & Rooter'           | Record    | on B.A. Breard Shout |                     |     |                                                                                                    |
| Para digita ani                                                                                                    | Team                        | Time      | 1                    | love                |     |                                                                                                    |
| Religion on Rad Series and produc                                                                                                    | Fire Team No.1              |           |                      |                     |     |                                                                                                    |
| And and a second second s                                                                                                    | Rack up Team                |           |                      |                     |     |                                                                                                    |
| shoting, BI, and of pressing free-                                                                                                    | Reserved Time               |           |                      |                     |     |                                                                                                    |
| Right as fee parts                                                                                                    | Condition of Ispeed         |           |                      |                     |     |                                                                                                    |
| Restaurities (                                                                                                    | Transformed to              |           |                      |                     |     |                                                                                                    |
|                                                                                                    | Produkting                  | Bernel    | on B.A.Broard (New)  |                     |     |                                                                                                    |
| Check Let                                                                                                    | Boolizans for Foolghting    |           | 7                    | law'                |     |                                                                                                    |
| the second value of the second value of the se | Pixelighting Skarted        |           | 7                    | anc.                |     |                                                                                                    |
| Rec.                                                                                                    | Vontillation Control        |           |                      |                     |     |                                                                                                    |

### Memo

Check list and screen are example of referring

It is possible to select and change check list which is used each ship and screen in Smart Ship Viewer

### Memo

When an NeCST Emergency is started, notified to Smart Ship Viewer.

Also, information of own ship and AIS information at the NeCST Emergency occurred is transmitted.

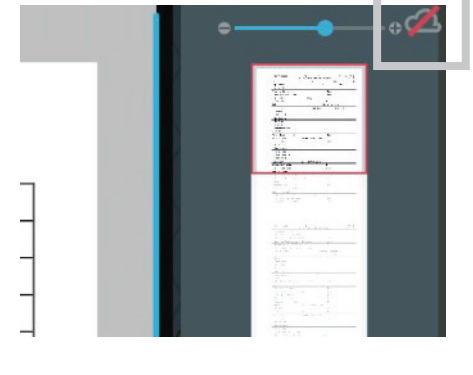

If the icon on the left is displayed at the upper right of NeCST Emergency screen, communication with Smart Ship Viewer has not been established. Check the communication environment to share NeCST Emergency information with the shore side. NeCST Emergency information that occurred while not communicating with Smart Ship Viewer be communicated to shore side after restoration of communication. It is possible to operate in each NeCST Emergency screen

| Function                                  | Refer                                              |
|-------------------------------------------|----------------------------------------------------|
| Using check list                          | 3.20.2 Using Check List                            |
| Write handwriting                         | 3.20.3.1 Write Handwriting                         |
| Changing the color of handwriting and pin | 3.20.3.2 Changing the Color of Handwriting and Pin |
| Changing the width of<br>handwriting line | 3.20.3.3 Changing the Width of Handwriting Line    |
| Deleting handwriting                      | 3.20.3.4 Deleting Handwriting                      |
| Placing Pin                               | 3.20.3.5 Placing Pin                               |
| Deleting Pin                              | 3.20.3.6 Deleting Pin                              |
| Focusing screen                           | 3.20.3.7 Focusing Screen                           |
| Changing screen                           | 3.20.3.8 Changing Screen                           |
| Chatting                                  | 3.20.4 Chatting                                    |

# 3.20.2 Using Check List

The checklist which should be carried out is displayed in NeCST Emergency screen. After confirmation, carry out which should be done. With NeCST Manager, the status of checklist can be checked from the shore side. Operate the NeCST Emergency Drill Function in the same way.

### Memo

Checklists and images used for each ship can be specified and changed with Smart Ship Viewer.

1. Confirm checklist

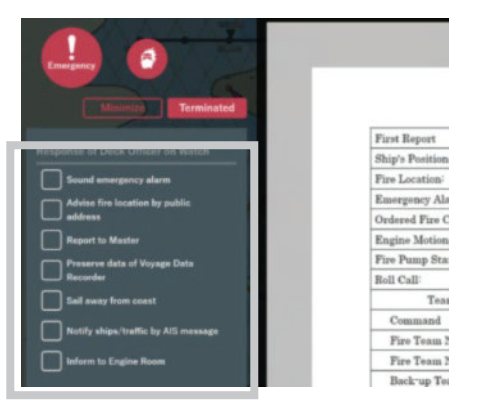

2. Check the item which had been done. It is changed checked status

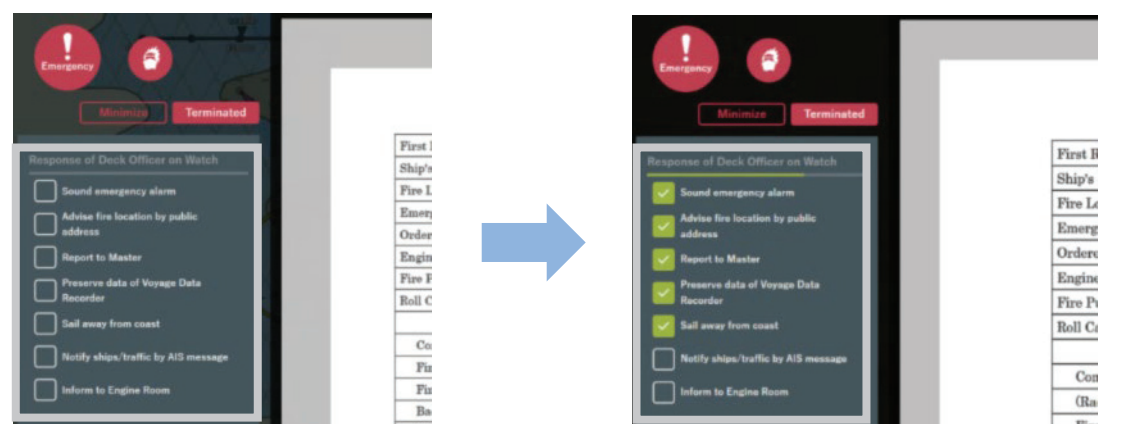

### Memo

After tapping the group title, it is possible to collapse the checklist for each group. In case of checking all the items in the group, use it by collapse etc.

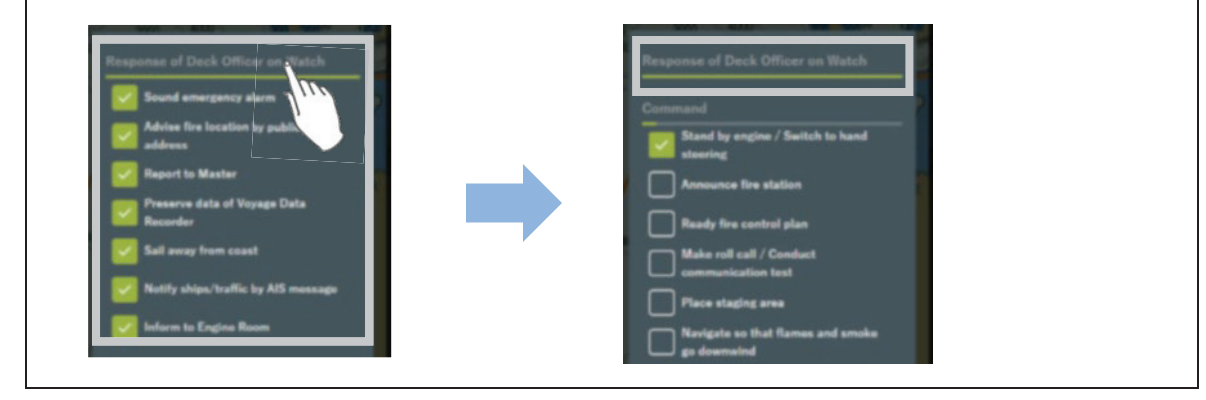

# 3.20.3 Sharing Handwriting Data

Enables to write handwriting and pins on pre-registered images.

With NeCST Manager, it is possible to share the handwriting information between ship and shore in real time.

Operate the NeCST Emergency Drill Function in the same way.

#### Note

If the application is forcibly terminated while NeCST Emergency is processing, the image being edited may not be displayed.

If the image is not displayed, restart the application.

### 3.20.3.1 Write Handwriting

### 1. Tap [Free] button

It is possible to hand-write in the screen

|          |  | °                  |
|----------|--|--------------------|
| UT)<br>W |  | B AF           B C |
| ne Rm    |  |                    |
| ing Crew |  | Eraser             |

2. Fill in any handwriting.

| THE OWNER OF TAXABLE PARTY               |             | Checklist      |                       |     | House the                                                                                                    |
|------------------------------------------|-------------|----------------|-----------------------|-----|----------------------------------------------------------------------------------------------------|
| Pre Repot                                |             | Time           | 1911 L                | 670 | 1 1 1 1 1 1 1 1 1 1 1 1 1 1 1 1 1 1 1                                                                                                    |
| Rep: Potter                              | 1           | 8 / 8 · · ·    | 8.7.9                 |     | and the second second s |
| Program data                             |             |                |                       |     |                                                                                                    |
| the bosts is path                        | 1           | 1              | Davi                  |     |                                                                                                    |
| Ordered Pare Control Do                  | nine -      | 1              | faur .                |     | Concession in which the Party name                                                                                                    |
| the Washier British Martines             |             | 10 Drg. 1      | Tanri                 |     |                                                                                                    |
| in date of through fields                |             | 1              | fase i                |     |                                                                                                    |
| ee Bacal                                 |             | ( ) In Case    | of Fire in Engine Ros |     |                                                                                                    |
| tor coal Trees                           | Time        | Prescot Listed | Mining Crew           |     | 🖉 Free 🖉 Era:                                                                                                    |
| Council                                  |             | 1              |                       |     | • × • 1                                                                                                    |
| Far Tron No.1                            |             | 1 4 3          |                       |     |                                                                                                    |
| in faire Per Dean No.2                   |             | 1              |                       |     |                                                                                                    |
| Bailing Trea                             |             | 1              |                       |     |                                                                                                    |
| Engine Room Trans                        |             | 1.1.3          |                       |     |                                                                                                    |
| Rocks to Land Recollation for Fordightin | w.          | 1              | from:                 |     |                                                                                                    |
| Fordgleing Postel                        |             | 1              | liani -               |     |                                                                                                    |
| Vostilation Control                      |             |                |                       |     |                                                                                                    |
| Boundary Cooling                         |             |                |                       |     |                                                                                                    |
| Plenarbie Materiale Br                   | berna       | 1              | Taor .                |     |                                                                                                    |
| Boodiants for Boandary                   | Cooling     | 1              | lase                  |     |                                                                                                    |
| Libbat Properties                        |             |                |                       |     |                                                                                                    |
| Fixed fordgloing comm                    | POAL ODD    | Operation      |                       |     |                                                                                                    |
| Redney for Dates                         | 49          |                | Emr                   |     |                                                                                                    |
| Eard Fas Estimation                      | Deckerged T | laser'         |                       |     |                                                                                                    |
| Bishage Codeword                         |             |                | Pauri                 |     |                                                                                                    |
| #108./VDB Data serve                     | 4-W/N       | Date, 7        | havi                  |     |                                                                                                    |
|                                          |             |                |                       |     |                                                                                                    |

### 3.20.3.2 Changing the Color of Handwriting and Pin

### 1. Tap any color.

It is possible to change handwriting and pin color

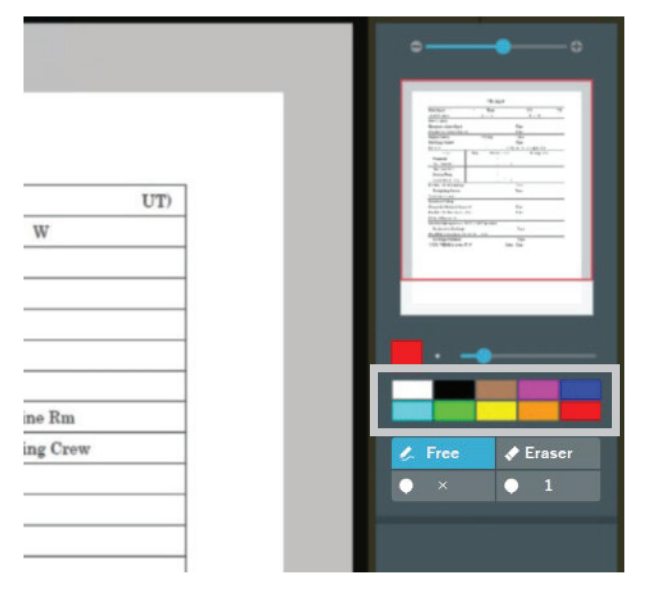

The changed color is displayed.

|                                                                                                    | Rate     Rate     Tat     Tat     Tat       Rate     Rate     Rate     Rate       Rate     Rate     Rate     Rate       Rate     Rate     Rate     Rate       Rate     Rate     Rate     Rate       Rate     Rate     Rate     Rate       Rate     Rate     Rate     Rate       Rate     Rate     Rate     Rate       Rate     Rate     Rate     Rate       Rate     Rate     Rate     Rate                                                                                                    |                                                                                                    |                                                                                                    | 1. m.1 |        |       |
|----------------------------------------------------------------------------------------------------|----------------------------------------------------------------------------------------------------|----------------------------------------------------------------------------------------------------|----------------------------------------------------------------------------------------------------|--------|--------|-------|
|                                                                                                    |                                                                                                    | Par Service                                                                                                    |                                                                                                    | 7.00   |        | -     |
|                                                                                                    | Name         Name           Image: Image:                                                            |                                                                                                    |                                                                                                    |        |        |       |
|                                                                                                    |                                                                                                    | have a                                                                                                    | and the state                                                                                                    |        | Let.   |       |
|                                                                                                    | Marca     Marca     Marca       Marca     Marca     Marca       Marca     Marca     Marca       Marca     Marca     Marca       Marca     Marca     Marca       Marca     Marca     Marca       Marca     Marca     Marca       Marca     Marca     Marca       Marca     Marca     Marca       Marca     Marca     Marca       Marca     Marca     Marca       Marca     Marca     Marca                                                                                                    |                                                                                                    | -1 - 1                                                                                                    |        |        |       |
|                                                                                                    |                                                                                                    | mp. a                                                                                                    | -                                                                                                    |        |        |       |
|                                                                                                    |                                                                                                    | 10.00                                                                                                    |                                                                                                    |        |        |       |
|                                                                                                    | 1         1           1         1           1         1           1         1           1         1           1         1           1         1           1         1           1         1           1         1           1         1           1         1           1         1           1         1           1         1           1         1           1         1           1         1                                                                                                              |                                                                                                    |                                                                                                    |        |        |       |
|                                                                                                    | Image: Second Second Secon                   |                                                                                                    |                                                                                                    |        |        |       |
|                                                                                                    |                                                                                                    | · · · ·                                                                                                    |                                                                                                    |        |        |       |
|                                                                                                    | A the second second sec |                                                                                                    |                                                                                                    |        |        |       |
| Appendix h         Sec           Appendix h         Sec           Appendix h         Sec           Appendix h         Sec           Appendix h         Sec           Appendix h         Sec           Appendix h         Sec           Appendix h         Sec           Appendix h         Sec           Appendix h         Sec           Appendix h         Sec           Appendix h         Sec           Appendix h         Sec           Appendix h         Sec           Appendix h         Sec | Name 1: %     in       Name 1: %     in       Name 1: %     in       Name 1: %     in       Name 1: %     in       Name 1: %     in       Name 1: %     in       Name 1: %     in       Name 1: %     in       Name 1: %     in       Name 1: %     in       Name 1: %     in       Name 1: %     in                                                                                                    | 1.14.1                                                                                                    | A                                                                                                    |        |        |       |
|                                                                                                    | Internet in the second second  | To man                                                                                                    | 474.7                                                                                                    |        | Sec.   |       |
|                                                                                                    |                                                                                                    |                                                                                                    | 1.0                                                                                                    |        | 100000 | <br>_ |
|                                                                                                    |                                                                                                    | Deed 1                                                                                                    | the start of                                                                                                    |        | F      |       |
|                                                                                                    |                                                                                                    | - Factor - F                                                                                                    |                                                                                                    |        |        |       |
|                                                                                                    | And the second second s | 1                                                                                                    |                                                                                                    |        |        |       |
|                                                                                                    |                                                                                                    |                                                                                                    | i di statione                                                                                                    |        | 1.0    |       |
|                                                                                                    |                                                                                                    | 2                                                                                                    |                                                                                                    |        |        |       |
|                                                                                                    |                                                                                                    |                                                                                                    | Contraction of the local division of the local division of the loc |        | -      |       |
|                                                                                                    | <b>_</b>                                                                                                    | 11.10                                                                                                    | *···*                                                                                                    |        | 0- 10F |       |
| <b>.</b>                                                                                                    | <b>•</b>                                                                                                    |                                                                                                    |                                                                                                    |        |        |       |
| -                                                                                                    | •                                                                                                    |                                                                                                    |                                                                                                    |        |        |       |
| -                                                                                                    |                                                                                                    |                                                                                                    |                                                                                                    |        |        |       |
| <b>•</b>                                                                                                    | <b>—</b> —                                                                                                    |                                                                                                    |                                                                                                    |        |        |       |
|                                                                                                    | <b>—</b>                                                                                                    |                                                                                                    |                                                                                                    |        |        |       |
|                                                                                                    | <b>_</b>                                                                                                    |                                                                                                    |                                                                                                    |        |        |       |
|                                                                                                    |                                                                                                    | the second second second second second second second second second second second second second second second s                                                                                                    |                                                                                                    |        |        |       |
|                                                                                                    |                                                                                                    |                                                                                                    |                                                                                                    |        |        |       |
|                                                                                                    |                                                                                                    |                                                                                                    |                                                                                                    |        |        |       |
|                                                                                                    |                                                                                                    |                                                                                                    | Contract, Name                                                                                                    |        |        |       |
|                                                                                                    |                                                                                                    |                                                                                                    |                                                                                                    |        |        |       |
|                                                                                                    |                                                                                                    | Concession of the local division of the local division of the loca |                                                                                                    |        |        |       |
|                                                                                                    |                                                                                                    |                                                                                                    | _                                                                                                    |        |        |       |
|                                                                                                    |                                                                                                    |                                                                                                    |                                                                                                    |        |        |       |
|                                                                                                    |                                                                                                    |                                                                                                    |                                                                                                    |        |        |       |
|                                                                                                    |                                                                                                    |                                                                                                    |                                                                                                    |        |        |       |
|                                                                                                    |                                                                                                    |                                                                                                    |                                                                                                    |        |        |       |

### Memo

It is impossible to change the handwriting and pin color which was finished writing.

### 3.20.3.3 Changing the Width of Handwriting Line

It is possible to change the line width of handwriting data.

1. Operate line width slider

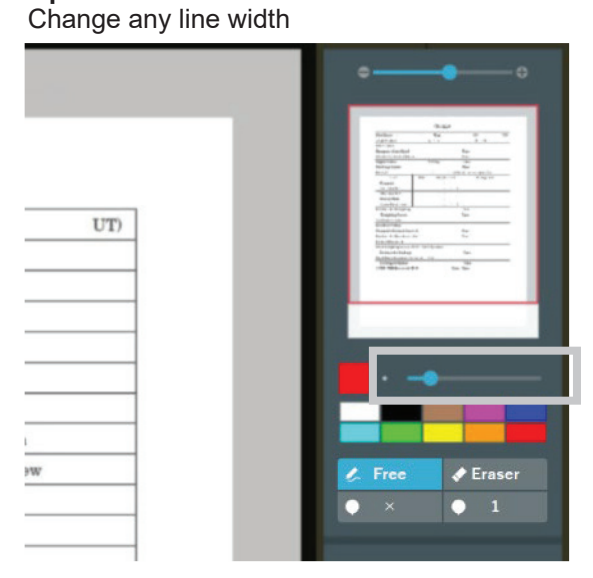

### 3.20.3.4 Deleting Handwriting

It is possible to delete the recorded handwriting data.

### 1. Tap [Eraser] icon

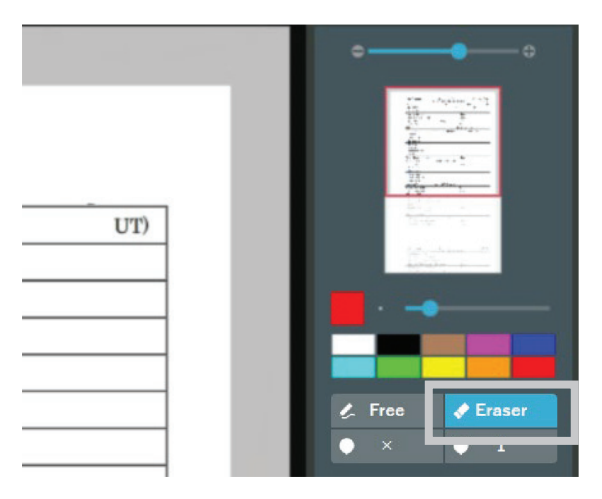

**2.** Stroke on the hand writing data which would like to be deleted. The data which was stroked is deleted.

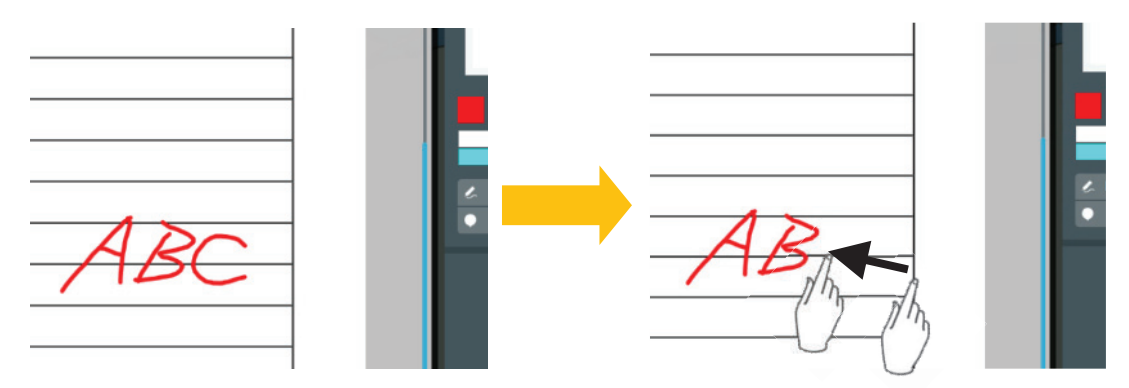

### 3.20.3.5 Placing Pin

It is possible to place the pin in the screen.

It is possible to place and use where should be taken care of and in order.

- × pin : It is possible to place in areas to be noticed.
- Number pin : It is possible to place the pin in order. After placing, if not necessary, delete it.

### 1. Tap any pin

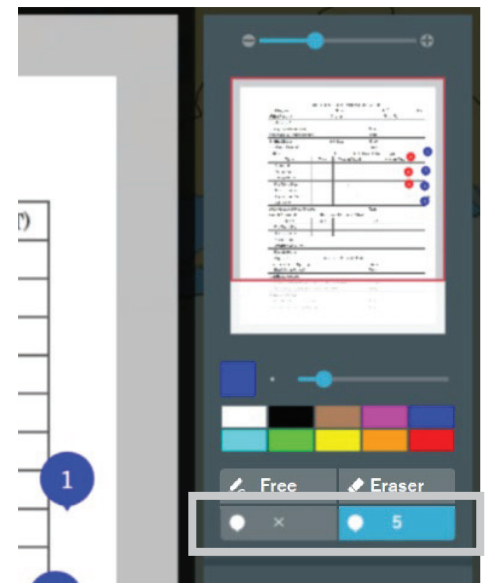

2. Place the pin in the screen.

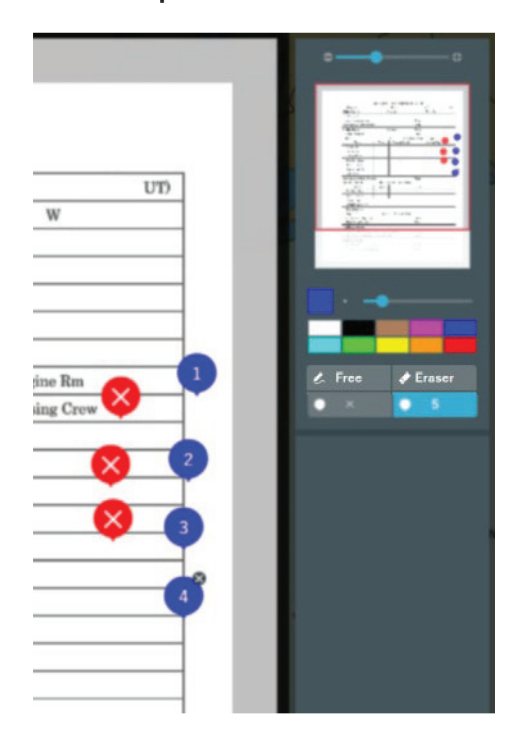

### Memo

After placing, the number pin is increased. It is impossible to change the number of the number pin after placing.

### 3.20.3.6 Deleting Pin

It is possible to delete the pin which had been placed.

Memo

Even if deleting, the numbers other than the deleted number pin will not change.

### 1. Select the pin which will be deleted.

X icon is displayed upper top of right to the pin.

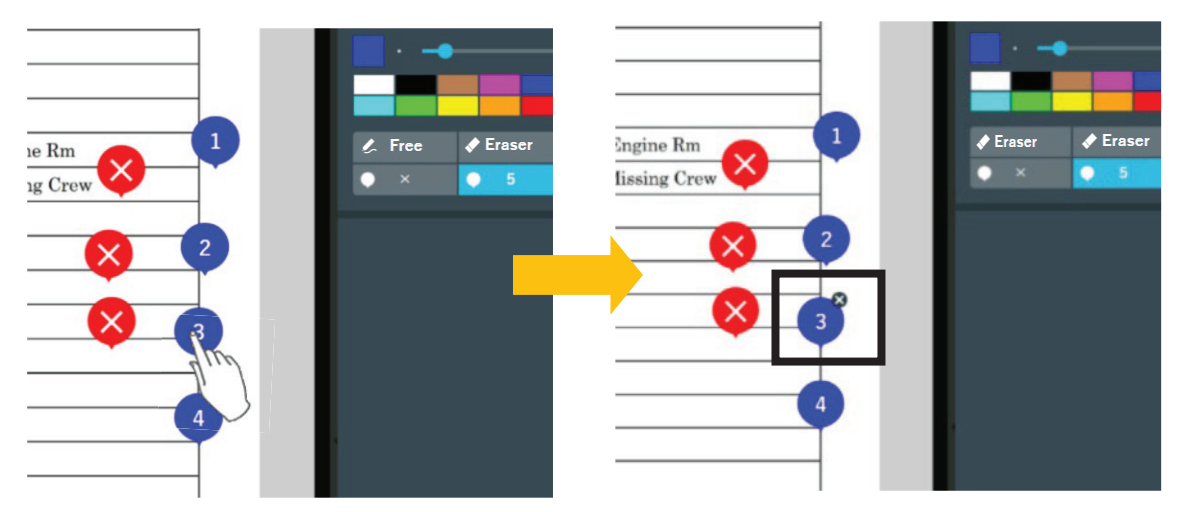

2. Tap the X icon of the pin

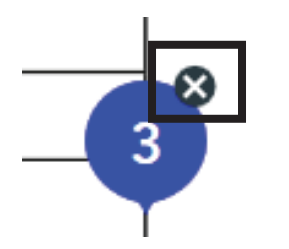

After tapping X icon, the pin is deleted.

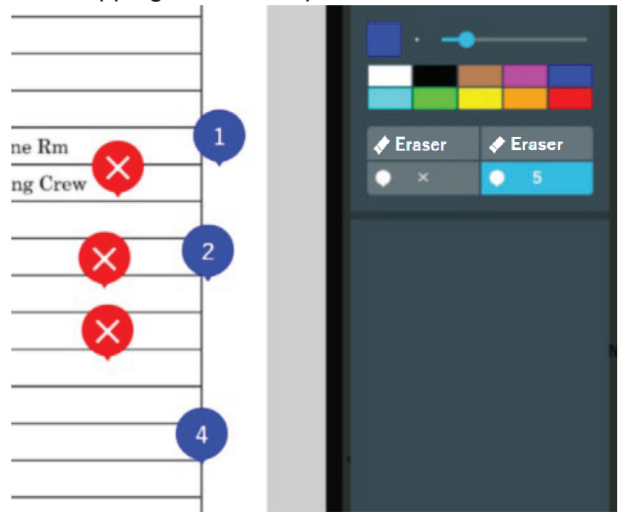

### 3.20.3.7 Focusing Screen

1. Adjust the focus bar.

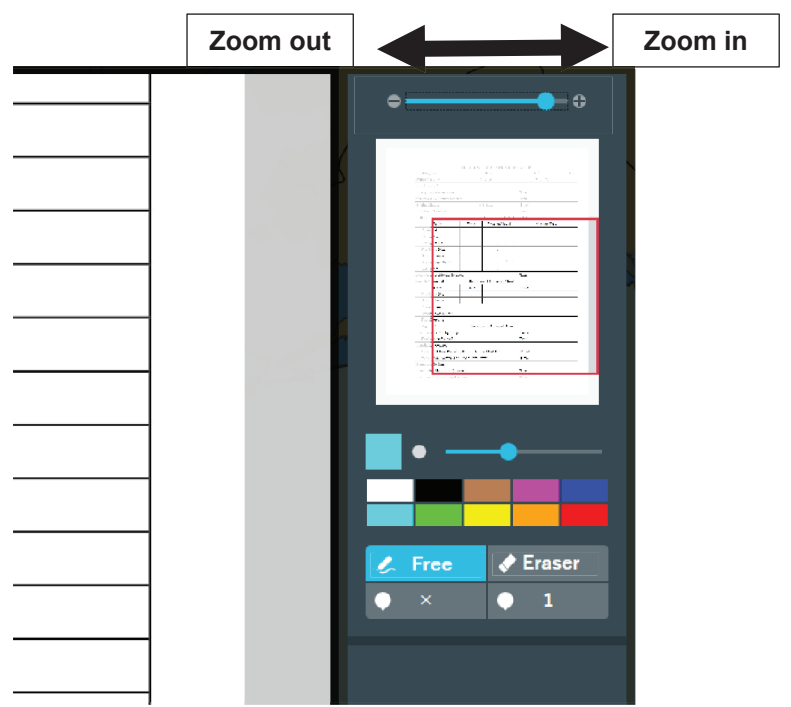

Adjust according to purpose

### 2. Adjust focus area.

The area within the red frame is displayed. Adjust the red frame to the area where would like to display.

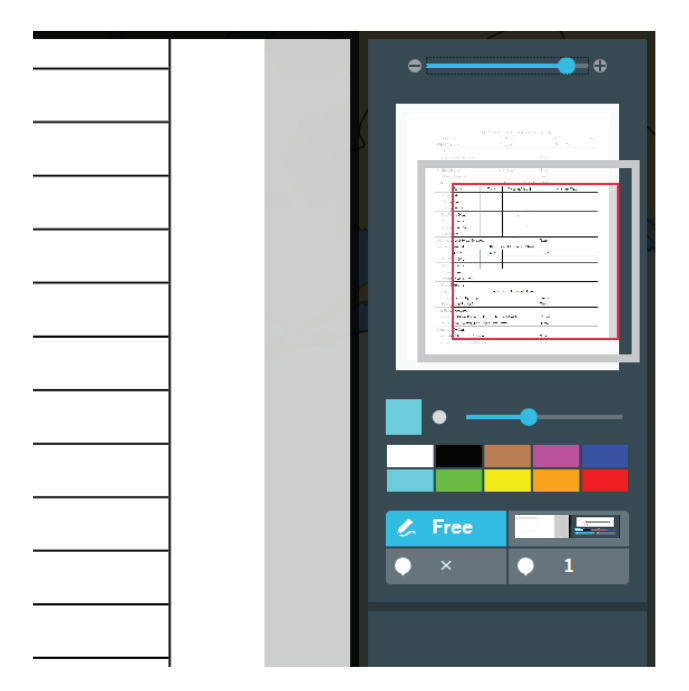

### 3.20.3.8 Changing Screen

#### Memo

The image is the example of referring

It is possible to select and change the image which is used in each ship in Smart Ship Viewer.

### 1. Select the displaying screen

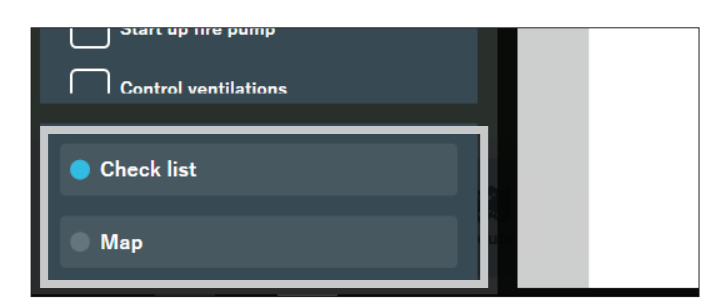

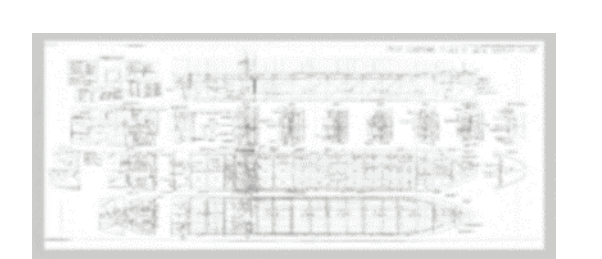

|                              |        | Che      | cklist     |           |             |     |
|------------------------------|--------|----------|------------|-----------|-------------|-----|
| Proc Bapot                   |        | Tran     |            |           | 171         | 175 |
| Dag's Postman                |        | 31 / 8   |            |           | 8.1.9       |     |
| Fire Location:               |        |          |            |           |             |     |
| Rampury Alson Speed          |        |          |            | Taur      |             |     |
| Indexed Proc Control Bustion |        |          |            | Tana      |             |     |
| Engine Motors                |        | + 0 Eng  |            | Trees     |             |     |
| For Persp Stand              |        |          |            | Tree      |             |     |
| Robertsch                    |        |          | 1 84-0     | en of Fas | a Espec Re  |     |
| Treat                        | Tase   | (Part    | inst Lored |           | Moning Core |     |
| Connected                    |        |          |            |           |             |     |
| Fire Team No.1               |        |          |            |           |             |     |
| Pare Treasuries 1            |        |          |            |           |             |     |
| Back up Treas                |        |          |            |           |             |     |
| Engine Room Tream            |        |          |            |           |             |     |
| Readiness in Produkting      |        |          |            | Trees     |             |     |
| Picelghring Restort          |        |          |            | Tour      |             |     |
| Continue Control             |        |          |            |           |             |     |
| Boundary Coding              |        |          |            |           |             |     |
| Pressallis Materials Reserve | 4      |          |            | Tarri     |             |     |
| Realizers for Boundary Cod   |        |          |            | Team      |             |     |
| Linkor Preparation           |        |          |            |           |             |     |
| Facil Redging colos. 21      | 44.00  | ( Speech |            |           |             |     |
| Brodiano da Dir-henge        |        |          |            | Tan       |             |     |
| Ford For Bringstoles De-     | longed | Tour     |            |           |             |     |
| Discharge Confermal          |        |          |            | Travi     |             |     |
| strend with first second T   | -14    |          | Date       | Trees     |             |     |

[Map]

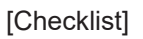

### Memo

If the following icons are displayed, they are being edited on NeCST Manager side. Switch the image and check the contents.

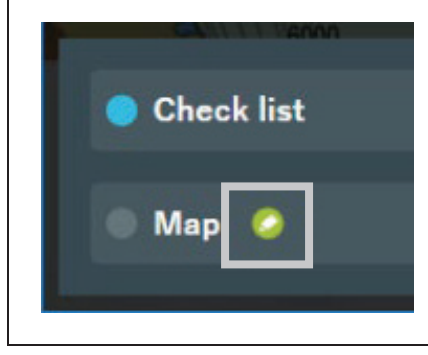

# 3.20.4 Chatting

With NeCST Manager or Smart Ship Viewer Mobile , it is possible to conversant by character between ship and shore.

Operate the NeCST Emergency Drill Function in the same way.

#### Memo

NeCST Manager is a land NeCST that can chat and share images with NeCST. Smart Ship Viewer Mobile is an application for smartphones to chat with NeCST.

### 1. Input the chat

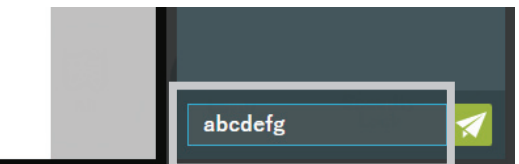

2. Tap the sending icon.

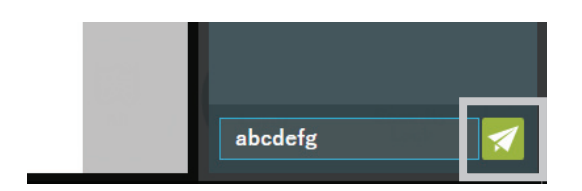

The chat information is shared between ship and shore.

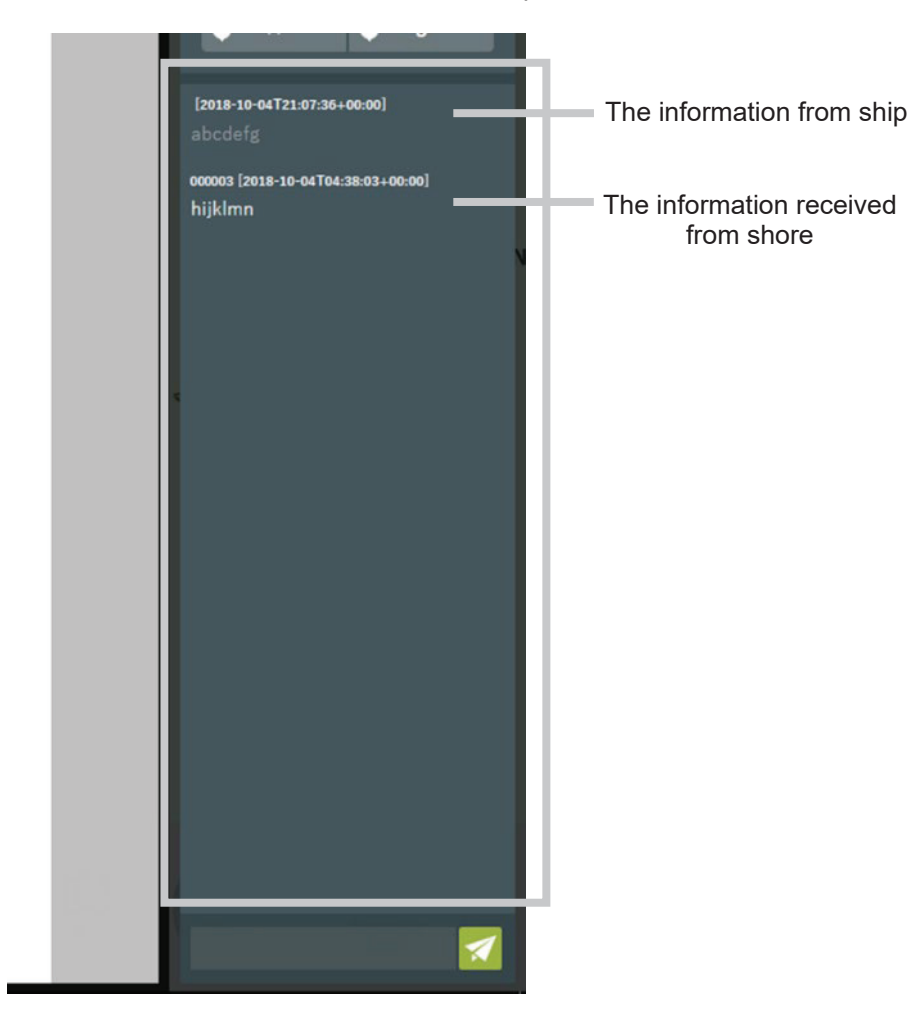

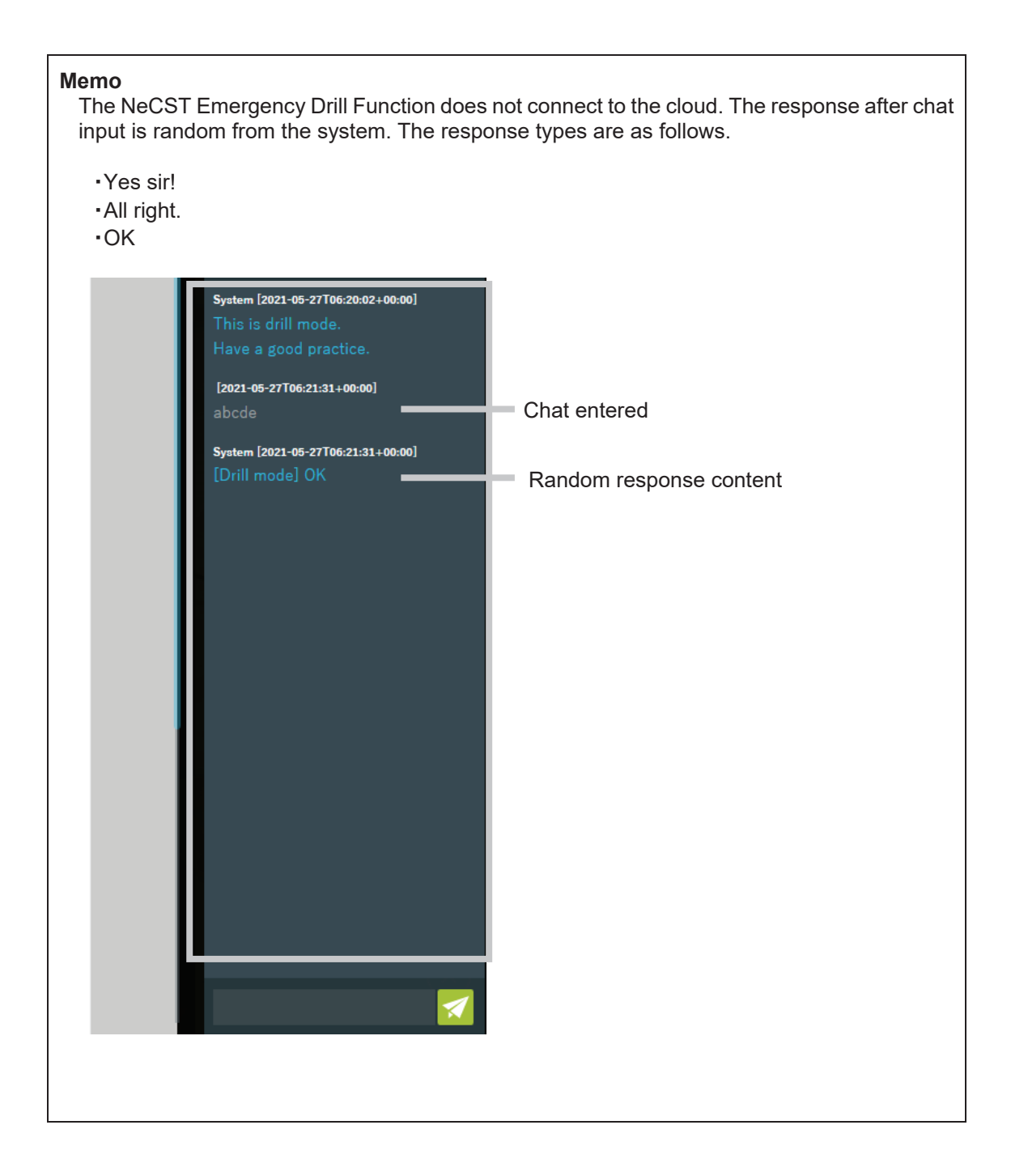

# 3.20.5 Minimizing NeCST Emergency

Operate the NeCST Emergency Drill Function in the same way.

1. In case displaying chat screen of NeCST temporary, tap [Minimize] button. It is possible to minimize NeCST Emergency screen.

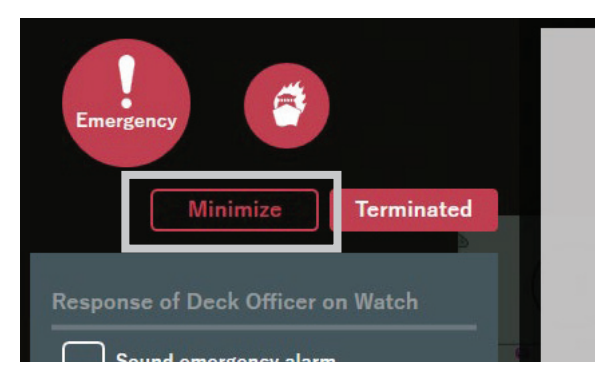

In case back to NeCST Emergency screen in progress, tap the icon upper right.

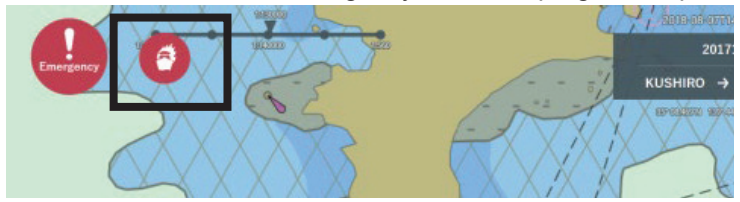

# 3.20.6 Terminating NeCST Emergency

Operate the NeCST Emergency Drill Function in the same way.

1. In case finishing NeCST Emergency, tap [Terminated] button.

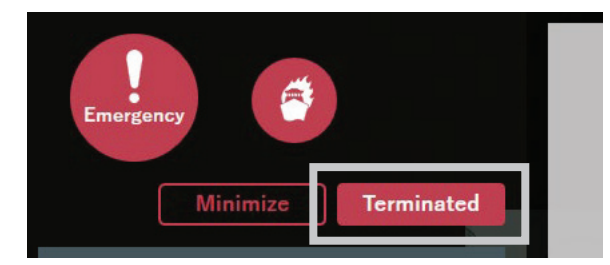

**2.** The confirmation popup is displayed, tap [OK] button. In case of not finishing, tap [Cancel button]

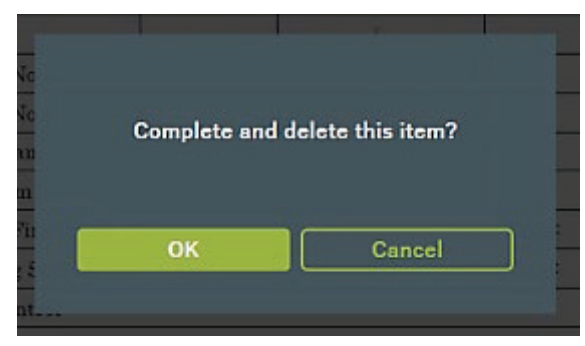

# 3.20.7 NeCST Emergency Drill Function

The NeCST Emergency Drill Function is a function for drilling the NeCST Emergency Function in case of an emergency.

The NeCST Emergency Drill Function does not generate communication to the cloud. Functions equivalent to the NeCST Emergency Function can be used.

The NeCST Emergency Drill Function screen displays a display that can be distinguished from the NeCST Emergency function.

#### Memo

The NeCST Emergency Drill Function does not communicate to the cloud, but a Smart Ship Viewer contract and a connection environment to the Smart Ship Viewer are required to acquire the NeCST Emergency settings.

If you have any questions about the contract of Smart Ship Viewer, contact our sales department, branch, branch office or sales office.

### 3.20.7.1 Start NeCST Emergency Drill Function

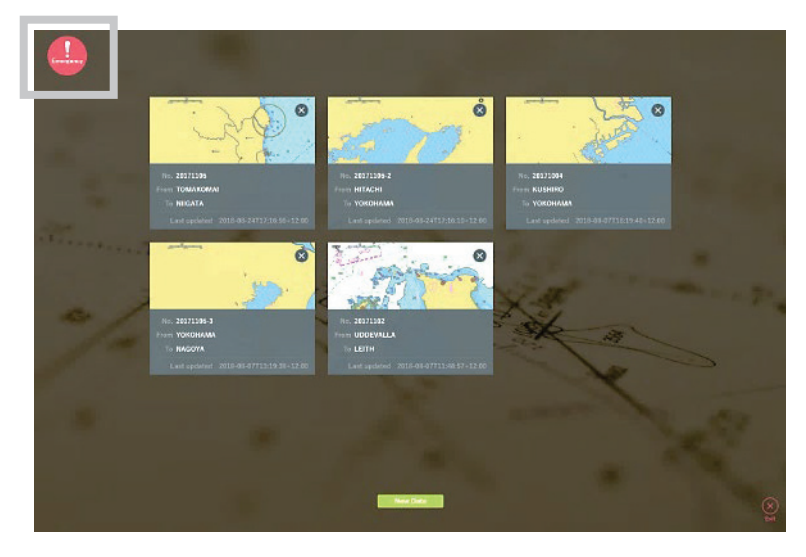

1. Tap the [Emergency] icon at the top left of the screen.

#### Memo

The Emergency icon can also be tapped on the chart display screen after selecting each voyage data.

2. On the NeCST Emergency type selection screen, tap the "NeCST Emergency Drill icon".

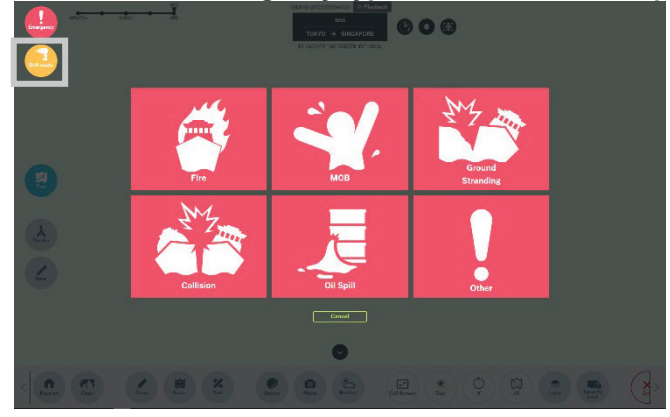

The NeCST Emergency Drill type selection screen is displayed.

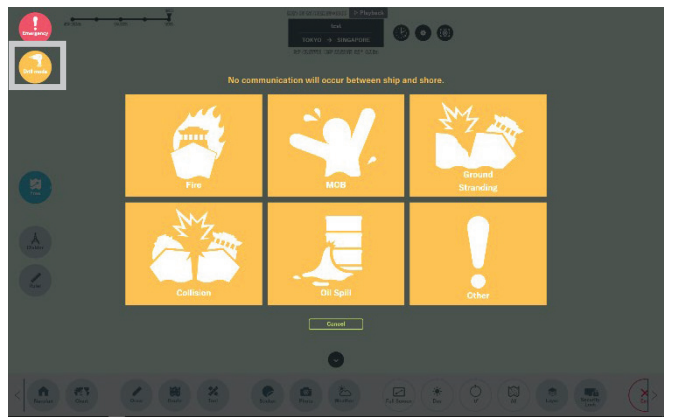

The NeCST Emergency Drill menu has the following 6 items.

- Fire
- MOB
- Ground Stranding
- Collision
- Oil Spill
- Other

Select an item and tap the [OK] button in the confirmation pop-up to start the NeCST Emergency Drill Function.

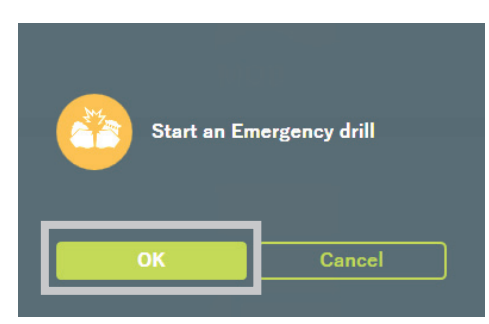

When you start the NeCST Emergency Drill Function, the screen for each NeCST Emergency Drill Function item is displayed.

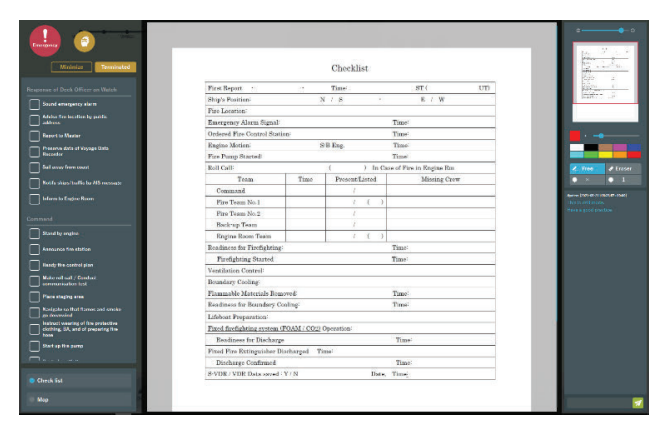

#### Memo

Checklists and images are reference examples.

Checklists and images used on each ship can be specified and changed in the Smart Ship Viewer.

On the screen for each NeCST Emergency Drill Function item, you can do the following:

| Function                           | Reference                                   |
|------------------------------------|---------------------------------------------|
| Use the checklist                  | 3.20.2 Use the checklist                    |
| Write handwriting                  | 3.20.3.1 Write handwriting                  |
| Change the handwriting / pin color | 3.20.3.2 Change the handwriting / pin color |
| Change the handwritten line width  | 3.20.3.3 Change the handwritten line width  |
| Delete handwriting                 | 3.20.3.4 Delete handwriting                 |
| Place the pin                      | 3.20.3.5 Place the pin                      |
| Delete pin                         | 3.20.3.6 Delete pin                         |
| Focus the image                    | 3.20.3.7 Focus the image                    |
| Switch images                      | 3.20.3.8 Switch images                      |
| Chat                               | 3.20.4 Chat                                 |

# 3.21 Weather Function

Weather and sea phenomenon information is displayed on NeCST. It is possible to refer to route planning.

### Memo

I A Storm Geo contract, POLARIS Forecast contract, or POLARIS Navigation contract is required for Smart Ship Viewer to use the online Weather function. If any questions about Smart Ship Viewer's contract, contact our sales department, branch, branch office or sales office.

## 3.21.1 Acquiring Weather Data

The weather that can be displayed depends on the contract. The following is the weather data that can be displayed by NeCST.

- · DOSCA weather
- · Storm Geo weather
- JWA weather

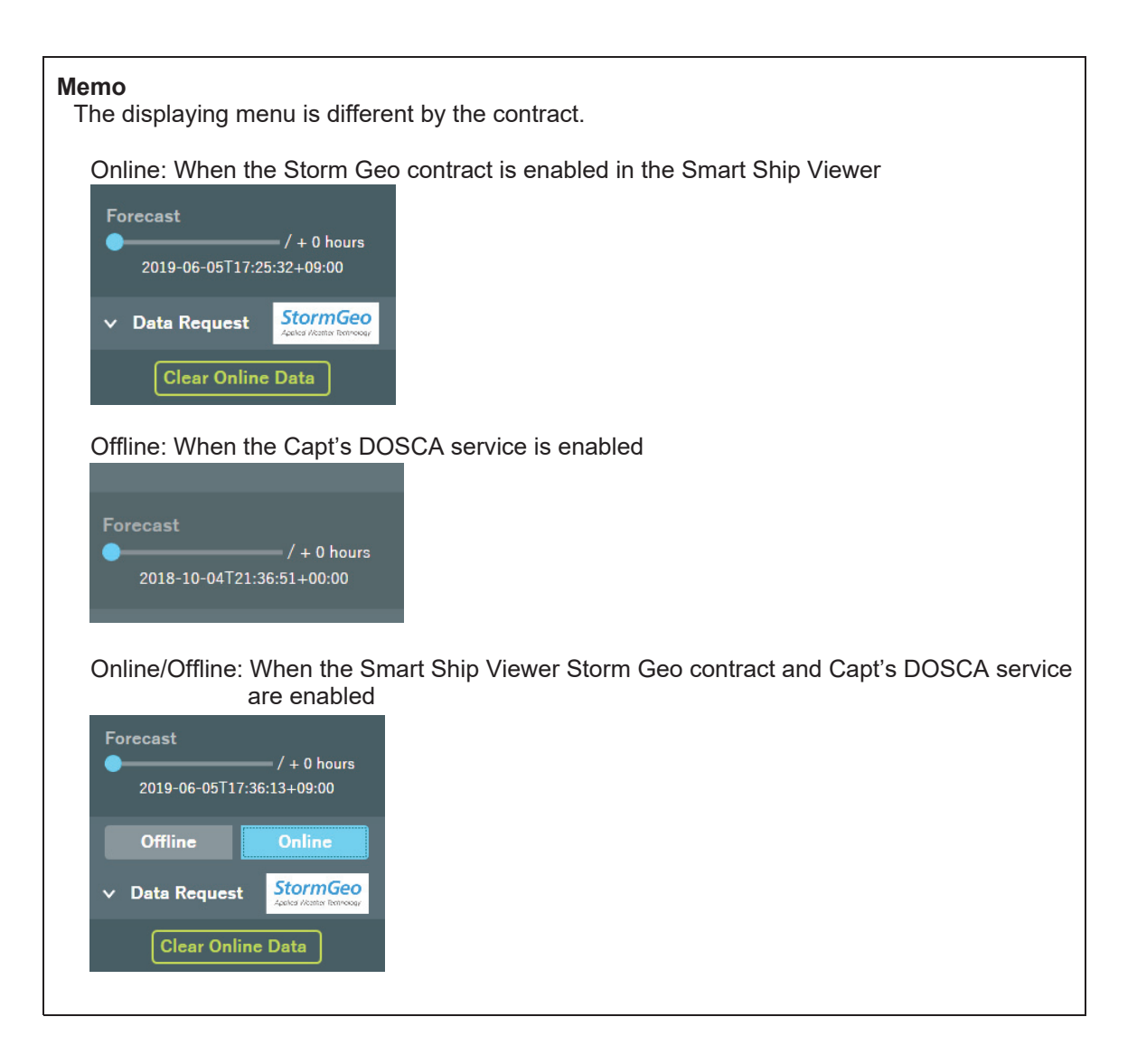

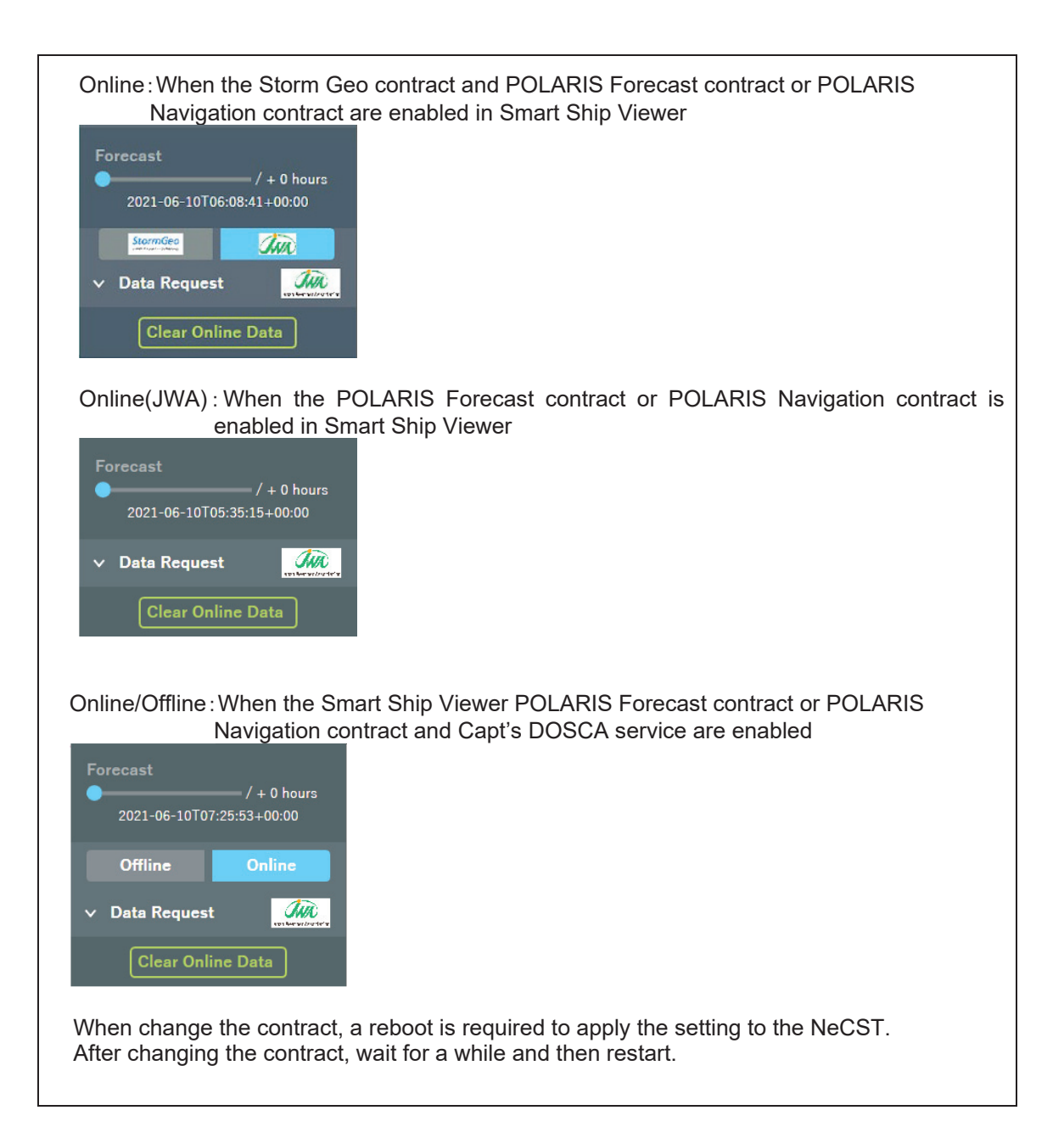

### 3.21.1.1 Acquiring Online Weather Data (StormGeo)

In case using online weather, the latest weather and sea phenomenon is received from Smart Ship Viewer and displayed.

It is possible to receive the information up to 3 days ahead by contract.

#### Memo

Communication occurs to receiving weather and sea phenomenon. Receive the data in a good communication environment.

### 1. Tap [Weather] icon.

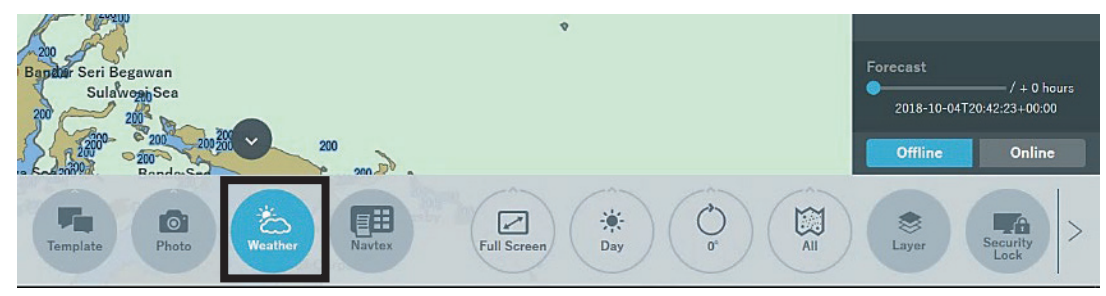

### 2. Tap [Data Request]

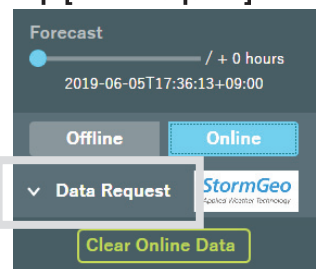

**3.** Tap [+] button in Request area. It is changed range selecting mode.

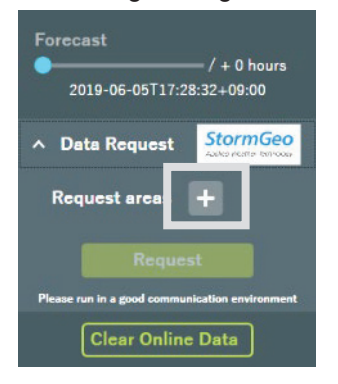

### Memo

The online weather request method does not differ depending on the following contracts.

- Storm Geo contract
- POLARIS Forecast contract
- · POLARIS Navigation contract

4. Specify freehand so as to surround the range which would like to display weather and sea phenomenon information.

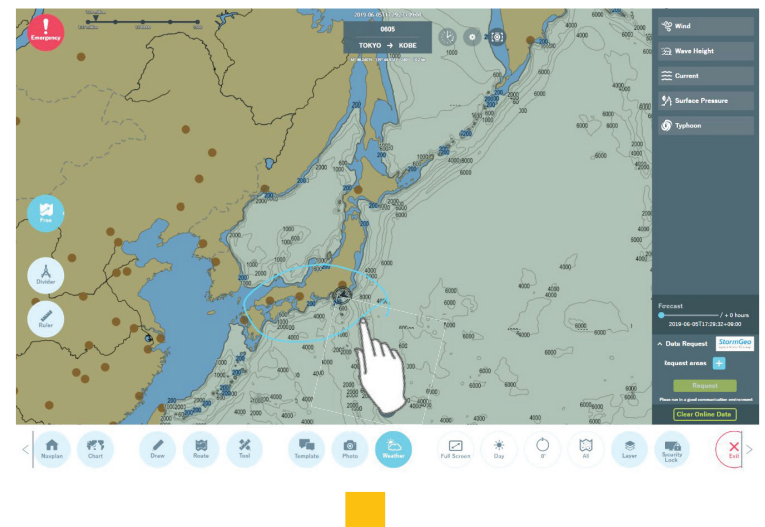

A rectangle is automatically generated.

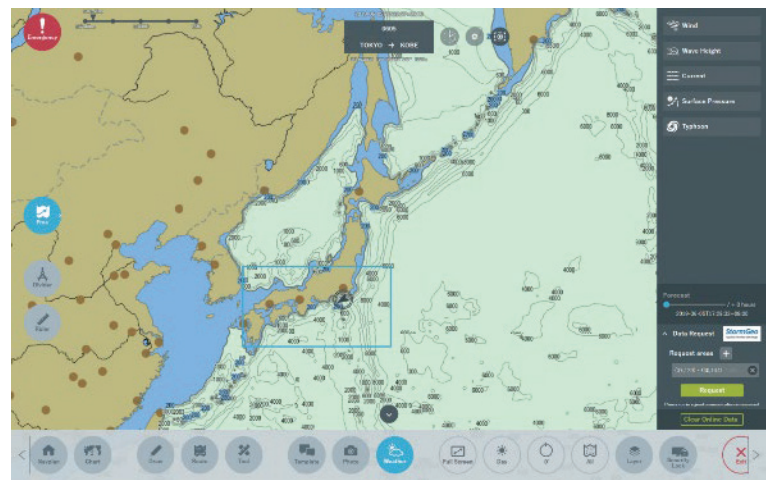

#### Memo

It is also possible to specify an area that straddles 180 degrees east / west longitude. High latitudes are limited to 75 degrees north / south latitude where the map can be displayed.

### 5. Tap [Request] button

The Request button is enabled by specifying the range.

| ∧ Data Request StormGeo                        |
|------------------------------------------------|
| Request areas +                                |
| (37,129) - (30,144)                            |
| Request                                        |
| Please run in a good communication environment |
| Clear Online Data                              |

If the Request is successful, a notification will be displayed on the screen.

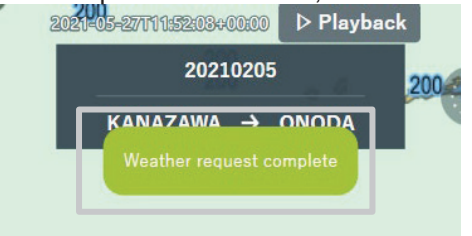

Weather and sea phenomenon information is displayed on the chart.

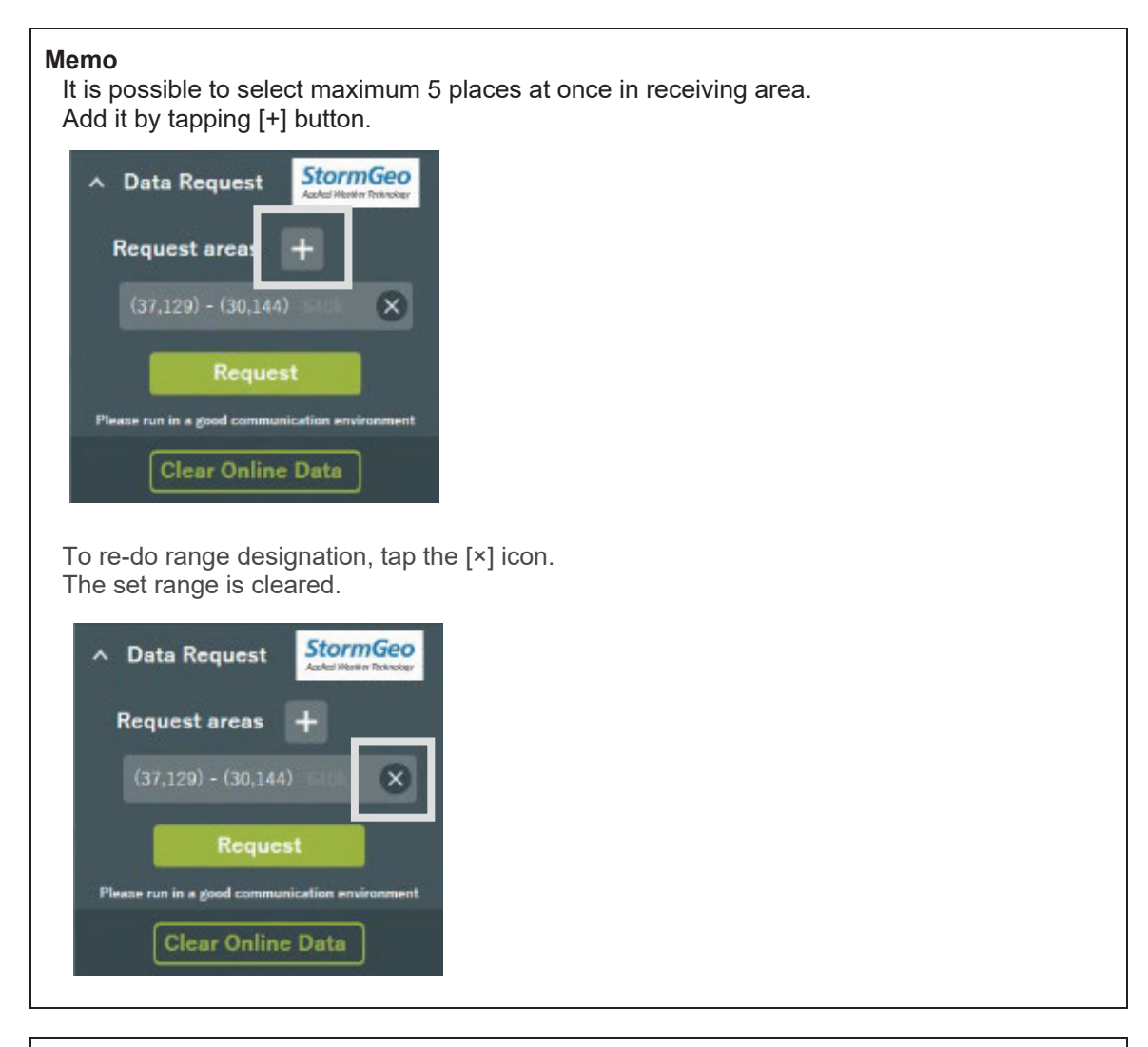

#### Memo

The behavior may become heavy if there are many Online Weather data displayed on the chart. In that case, tap Clear Online Data button and clear Online Weather data. Then request again the area required for navigation.

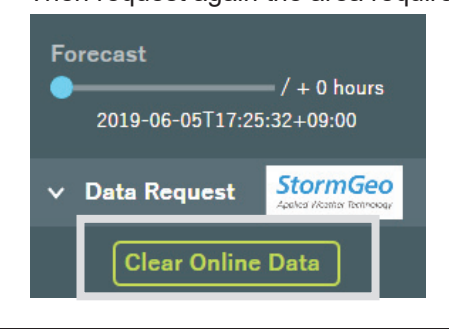

### 3.21.1.2 Acquiring Online Weather Data (JWA)

It is a function to display JWA sea weather information on NeCST. Acquires the weather and sea phenomenon information of JWA and displays it in layers on the chart. This function is a function addition to the Weather function.

For the operating procedure, refer to "3.21.1.1 Acquiring Online Weather Data (StormGeo)".

An optional contract is required to use this function. Contact our sales department, branch, branch office, sales office or agency.

1. After acquiring the JWA sea weather data, tap the weather and sea phenomenon information you want to display.

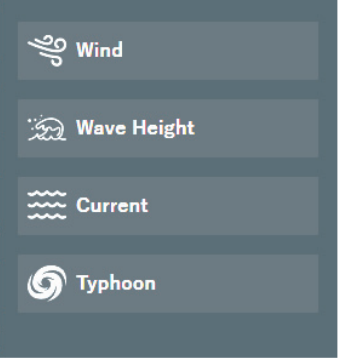

The following information can be displayed with the JWA sea weather information display function.

- · Wind (direction/speed)
- Wave Height
- Current (direction/speed)
- Typhoon

JWA sea weather information is displayed in layers.

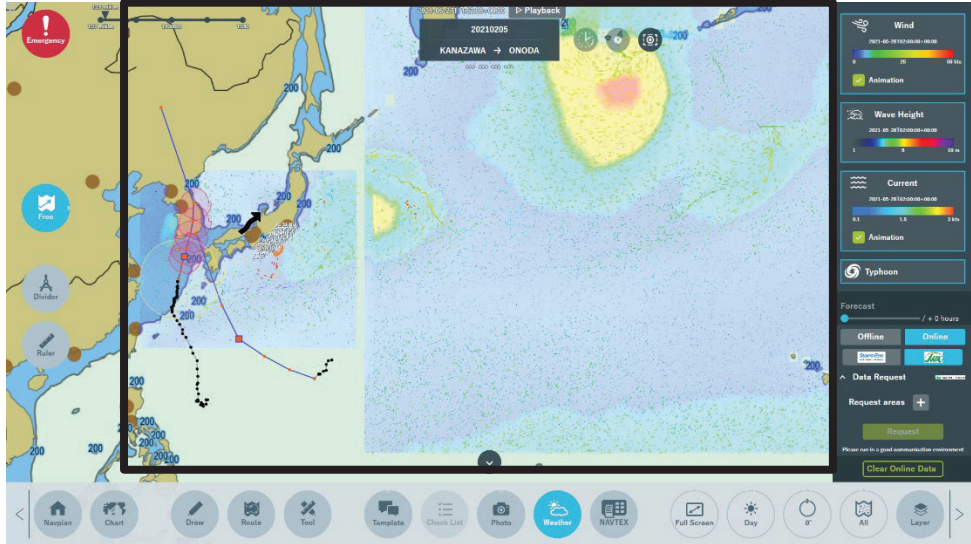

### 3.21.1.3 Acquiring Offline Weather Data

### Memo

In order to acquire Offline Weather data, Capt's DOSCA system provided by Weathernews Inc is needed to use.

If any questions about contract, contact our sales department, branch, branch office or sales office.

1. Execute Capt's DOSCA app on the PC on which the application is installed.

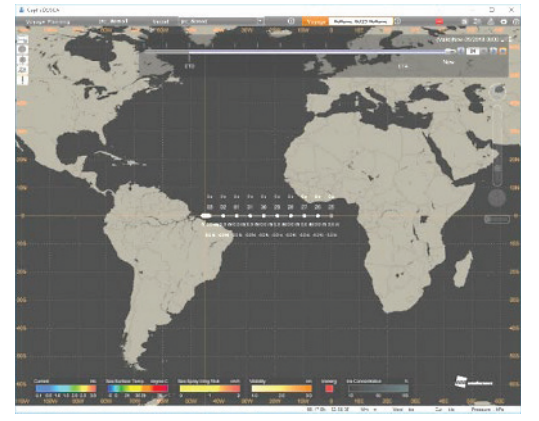

2. Select "Weather Request" in "Weather Information."

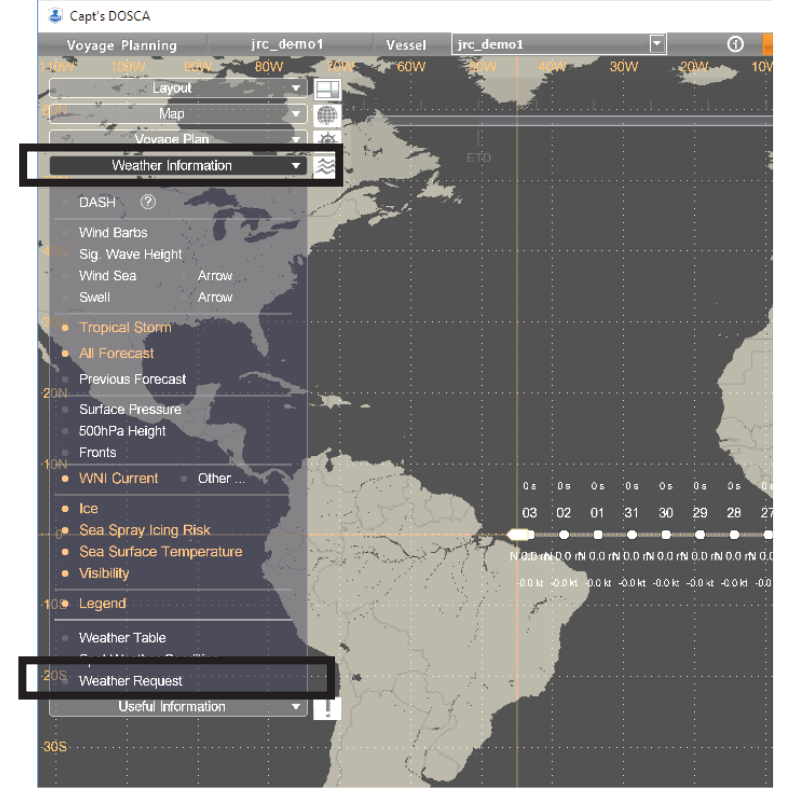

3. Select the item that suits the purpose and click [Next].

| Weather Request                                                                                                    | ×                 |
|----------------------------------------------------------------------------------------------------|-------------------|
| <del>&lt;</del>                                                                                                    |                   |
| To obtain weather forecast or stop the delivery, select your purpose from the                                       | e follows.        |
| Request for Scheduled Delivery                                                                                      |                   |
| C Request for One-time Delivery                                                                                     |                   |
| * The requested weather forecast will be immediately delivered.<br>The setting of Scheduled Delivery is maintained. |                   |
| C Stop Delivery                                                                                                    |                   |
|                                                                                                    | I                 |
|                                                                                                    |                   |
|                                                                                                    |                   |
|                                                                                                    |                   |
|                                                                                                    |                   |
|                                                                                                    |                   |
|                                                                                                    |                   |
|                                                                                                    |                   |
|                                                                                                    |                   |
|                                                                                                    |                   |
|                                                                                                    |                   |
| </td <td>ck: Next &gt; tancel</td>                                                                                  | ck: Next > tancel |
|                                                                                                    |                   |

| Request for Scheduled Delivery | Specify the date (period), daily frequency, time in advance<br>and request it. Daily weather data will be sent during the<br>specified period. |
|--------------------------------|----------------------------------------------------------------------------------------------------|
| Request for One-time Delivery  | Request one-time data. When Scheduled Delivery is set, it can be acquired without affecting it.                                                |
| Stop Delivery                  | Select to cancel the Scheduled Delivery.                                                                                                    |

4. In case of selecting "Request for Scheduled Delivery", set the date (period), frequency and time, and click "Next".

| 😩 w   | eather R   | equest     |           |           |      |     |     |                |                                   |               |        | $\times$ |
|-------|------------|------------|-----------|-----------|------|-----|-----|----------------|-----------------------------------|---------------|--------|----------|
| ←Send | d the fore | ecast on t | he follow | ing days: |      |     |     | Send Time:     |                                   |               |        |          |
| ۲     | 12/6/2     | 018 💌      | - 12/7    | /2018     | ·    |     |     | Frequency      | 1 <b>•</b> ti                     | imes/day      |        |          |
| 0     | G          |            | Dec       | ember,    | 2018 |     | ۲   |                |                                   |               |        |          |
|       | Sun        | Mon        | Tue       | Wed       | Thu  | Fri | Sat | Delivery Time  | 1st: -                            | - U           | c      |          |
|       | 25         | 26         | 27        | 28        | 29   | 30  | 1   |                | 2nd:                              | <br>ហ         | c      |          |
|       | 2          | 3          | 4         | 5         | 6    | 7   | 8   |                | 3rd:                              | U             | c      |          |
|       | 9          | 10         | 11        | 12        | 13   | 14  | 15  |                | 4th:                              |               | -<br>- |          |
|       | 16         | 17         | 18        | 19        | 20   | 21  | 22  |                |                                   |               |        |          |
|       | 23         | 24         | 25        | 26        | 27   | 28  | 29  |                |                                   |               |        |          |
|       | 30         | 31         | 1         | 2         | 3    | 4   | 5   | * For details, | please click on the of Weather Fe | the following | link.  |          |
|       |            |            |           |           |      |     |     |                |                                   |               |        |          |
|       |            |            |           |           |      |     |     |                |                                   |               |        |          |
|       |            |            |           |           |      |     |     |                |                                   | < Back        | Next>  | Cancel   |

### 5. Select an area and click [Next].

Drag the range you want to get data on the map and specify.

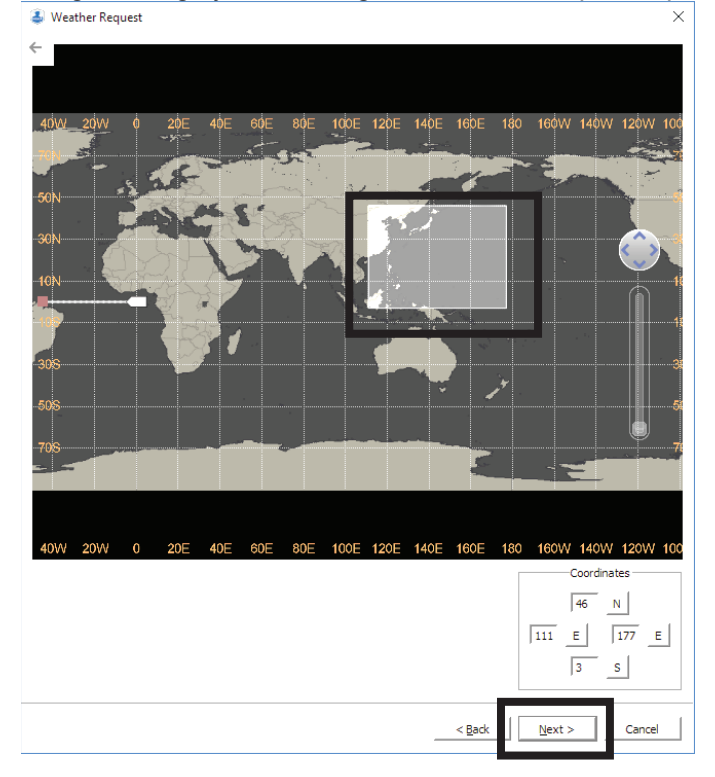

Also, enables to input Lat./Lon. in the Coordinates field

|     | Coordinates |  |
|-----|-------------|--|
|     | 46 N        |  |
| 111 | E 177 E     |  |
|     | 3 S         |  |
|     |             |  |

6. Set the required weather and sea phenomenon information and click [Finish].

| Weather Request | st     |                                     |                    |                                      |                  | ×               |   |                                      |
|-----------------|--------|-------------------------------------|--------------------|--------------------------------------|------------------|-----------------|---|--------------------------------------|
| Min.Required    | Econor | ny Premium All Clear                |                    |                                      | Specification of | Wather Forecast |   |                                      |
|                 | 770    |                                     |                    | ALL                                  | 770 kbyte        |                 |   |                                      |
|                 |        |                                     | 3000               |                                      | ,                |                 |   |                                      |
|                 |        | You                                 | ur size limitat    | ion                                  |                  |                 |   |                                      |
| Category        |        | Item                                | Duration<br>[days] | TimeInterval[h],<br>GridSize[degree] | kbyte            |                 |   | J-Marine NeCST displays              |
| Wind            | 0      | Wind Barb                           | 10 🔽               | 12 h, 1 deg 💌                        | 210              |                 |   | the following weather and            |
| Wave            | 0      | Significant Wave / Wind Sea / Swell | 10 🔻               | 12 h, 1 deg 💌                        | 132              |                 |   | sea nhenomenon                       |
| Tropical Storm  | 0      | Tropical Storm                      | 5                  | -                                    | 0                |                 |   | sea phenomenon                       |
|                 | 0      | Surface Pressure                    | 10 💌               | 12 h, 1 deg 💌                        | 35               |                 |   | information,                         |
| Weather Chart   | 0      | 500hPa Height                       | 1 -                | 12 h, 2 deg 💌                        | 4                |                 |   |                                      |
|                 |        | Fronts                              | 5 -                | 6 hourly                             | 8                |                 |   | - Wind                               |
|                 |        | Deep Ocean and Shallow Water/HVCOM  | 3 ▼<br> 1 ▼        | 24 h, 0.5 deg •                      | 324              |                 |   |                                      |
|                 | -      | Kuroshio                            |                    | 24h, 0.5 deg                         | 0                |                 |   | - Wave                               |
| Current         | ŏ      | Agulhas                             | 7 -                | 24h, 0.5 deg 💌                       | 0                |                 |   | <b>T</b> : 101                       |
|                 | 0      | Equatorial                          | 7 -                | 24 h, 0.5 deg 💌                      | 0                |                 |   | <ul> <li>Tropical Storm</li> </ul>   |
|                 | 0      | Gulf Stream                         | 7 🔻                | 24 h, 0.5 deg 💌                      | 0                |                 |   |                                      |
|                 | 0      | Ice                                 | 15 🔻               | 24 h, 1 deg                          | 0                |                 |   | <ul> <li>Surface Pressure</li> </ul> |
|                 | 0      | Sea Spray Icing Risk                | 7 💌                | 3 h, 1 deg 💌                         | 0                |                 |   |                                      |
| Option          | 0      | Sea Surface Temperature             | Actual             | 1 deg                                | 0                |                 |   | - Fronts                             |
|                 | 0      | Visibility                          | 15 💌               | 3h, 1 deg 💌                          | 0                |                 |   |                                      |
|                 | 0      | Piracy Report                       | 30                 | -                                    | 0                |                 |   | <ul> <li>WNI Current</li> </ul>      |
|                 |        |                                     |                    |                                      |                  |                 |   |                                      |
|                 |        |                                     |                    |                                      |                  |                 |   |                                      |
|                 |        |                                     |                    |                                      |                  |                 | _ |                                      |
|                 |        |                                     |                    | < Rad                                | Finiel           | Cancel          |   |                                      |
|                 |        |                                     |                    | <u> </u>                             |                  |                 |   |                                      |
|                 |        |                                     |                    |                                      |                  |                 |   |                                      |

#### Memo

It cannot be requested if the request size exceeds "Your size limitation".

In addition, if the weather of a large area with a large amount of information is superimposed on NeCST, the operation of NeCST may become slow.

#### 7. Send the request file (WeatherRequest.var) to the following address. e-mail: DOSCA@sea.wni.com

| 🗿 Prepare email message 🛛 🗙                                                                                                    |                                                                                                    |
|----------------------------------------------------------------------------------------------------|----------------------------------------------------------------------------------------------------|
| Ound the OSCA@sea.wni.com<br>Dlick the icon to send the email message                                                                                                    | Start the e-mail software.<br>In case of not using the default e-mail<br>software, manually start the e-mail software<br>and enter the e-mail address without subject. |
|                                                                                                    |                                                                                                    |
| Use the icon to drag the request to your email client<br>Size: 978 Byte )                                                                                                    | Attach the request file by dragging it on the e-                                                                                                    |
| - Method 23 copy-and-paste                                                                                                    | mail software.                                                                                                    |
| 1 Click here to copy the files to window's clipboard.                                                                                                    |                                                                                                    |
| Dick here to copy the files to window's clipboard.           Paste the files into your mail client.           SIZE. 978 Byte 7                                                                                                    | Copy the request file to the PC's clipboard.                                                                                                    |
| Dick here to copy the files to window's clipboard.     Paste the files into your mail client.     Size. 978 Byte 7  The file locations are:                                                                                                    | Copy the request file to the PC's clipboard.                                                                                                    |
| Dick here to copy the files to window's clipboard.         Paste the files into your mail client.         Size. 978 Byte 7         The file locations are:         C:\Users\UM-<br>NeCST\AppData\Local\Temp\WeatherRequestvar                                                                                 | Copy the request file to the PC's clipboard.                                                                                                    |
| Dick here to copy the files to window's clipboard.         Paste the files into your mail client.         Size. 978 Byte 7         The file locations are:         C:\Users\UM-<br>NeCST\AppData\Local\Temp\WeatherRequestvar         If "Method 1: drag-and-drop" doesn't work, please check here and retry. | Copy the request file to the PC's clipboard.                                                                                                    |

After sending the e-mail, wait for the requested data to be sent.

8. Convert the received data with Capt's DOSCA application. Drag the var file replied from "DOSCA-DataDelivery@sea.wni.com" onto the Capt's DOSCA shortcut.

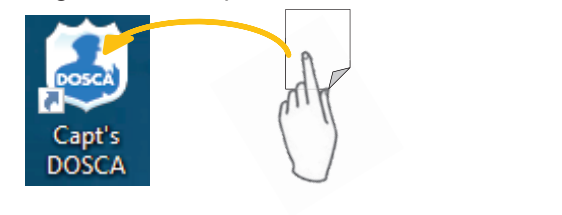

| Progress status is display  | red at the top of t | the PC screen. |        |
|-----------------------------|---------------------|----------------|--------|
| 🍶 Capt's DOSCA VAR Importer | Extracting file 1/1 | 215,239 bytes  | Cancel |

9. When the data conversion is completed, copy the "weather" folder in the following location to the external USB memory etc.

C:\Users\<u>XXXXX</u>\AppData\Local\WEATHERNEWS INC\DOSCA\Data\weather Enter the user name of the PC installed by Capt's DOSCA application in the XXXXX of above and access the folder.

- 10.Connect the external memory that saved the data to the display processing unit.
- 11.Overwrite the "weather" folder in the following location with the "weather" folder saved in external memory.

C:\JRC\Weather\DOSCA\weather

| <ul> <li>Note</li> <li>The location of the weather folder may have changed.</li> <li>Overwrite to the location changed at the time of equipment setting.</li> </ul> |
|----------------------------------------------------------------------------------------------------|
| <ul> <li>After overwriting the weather folder, remove the external memory.</li> </ul>                                                                               |

# 3.21.2 Displaying Weather Information

1. Tap [Weather] icon.

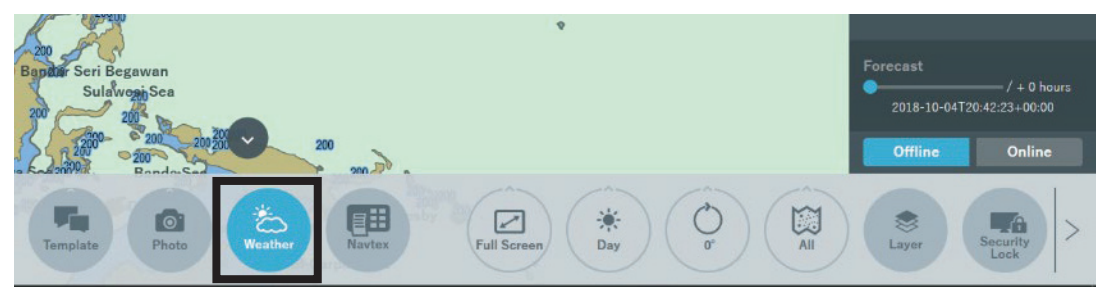

2. Tap the any weather and sea phenomenon information.

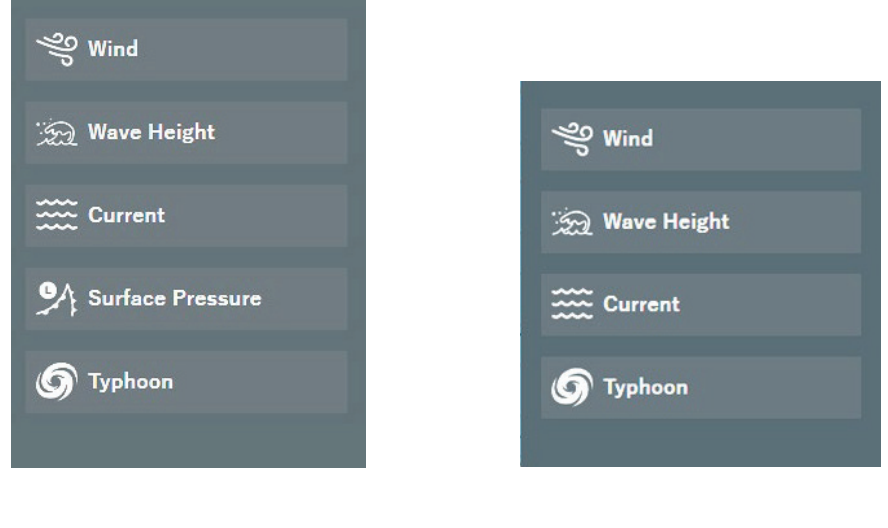

DOSCA / StormGeo weather

JWA sea weather

It is possible to display the following information in Weather function.

- Wind (direction/speed)
- Wave Height
- Current (direction/speed)
- Surface Pressure (isobar/front)
- Typhoon

### Memo

It is impossible to display front information in Online Weather (StormGeo). It is impossible to display Surface Pressure information in Online Weather (JWA).
This is the explanation about Weather data displaying.

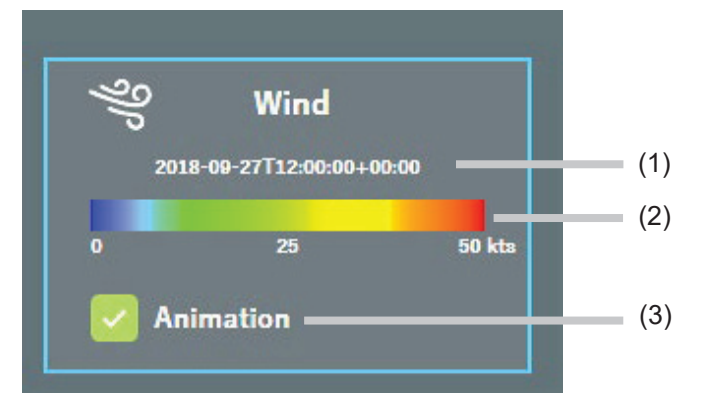

- The Estimated date and time about the weather and sea phenomenon are displayed. If there is no displaying data, it is not displayed. And If the displaying data is expired, it is displayed "-----T--:--".
- (2) The example of data color displaying on the chart is indicated. It is displayed in case of Wind, Wave Height and Current.
- (3) In Wind and Current, it changes whether displaying the animation or not. Check ON: Displaying animation Check OFF: Not Displaying animation

#### Note

When displaying Wind and Current with Animation ON, it may be difficult to distinguish the display between Wind and Current. If would like to be confirming Wind and Current at the same time, it is recommended that either or both be set to Animation OFF.

#### Memo

When tapping the present and estimated point of typhoon, it is possible to confirm the detail information of the typhoon.

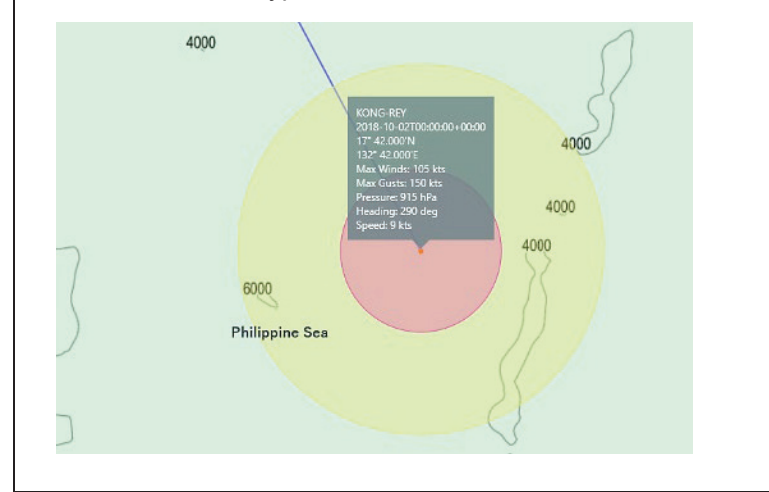

### 3.21.3 Specifying Forecast Date

It is possible to display the forecast date and time of the displaying weather.

### 1. Operate the slider of Forecast (0 – +240hours)

| Forecast     |               |
|--------------|---------------|
| -•           | / + 18 hours  |
| 2018-09-2711 | 8:26:05+00:00 |
| Offline      | Online        |

The weather and sea phenomenon information is uploaded.

#### Memo

In online weather, it is possible to display the weather and sea phenomenon for 3 days since receiving data.

# 3.21.4 Displaying Weather Information According to ETA

Weather and sea phenomenon according to ETA (Estimated Time of Arrival) which was set WPT at making route is displayed.

### 1. Tap [Weather] icon.

2. Tap the weather and sea phenomenon which would like to display.

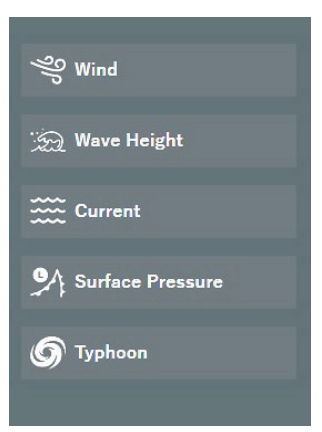

- **3.** Tap [Route] icon and make the route. Refer to 3.5 Route Planning.
- 4. Tap the clock icon in each WPT of the route.

It is updated to the weather and sea phenomenon forecast display of the ETA date and time set in WPT.

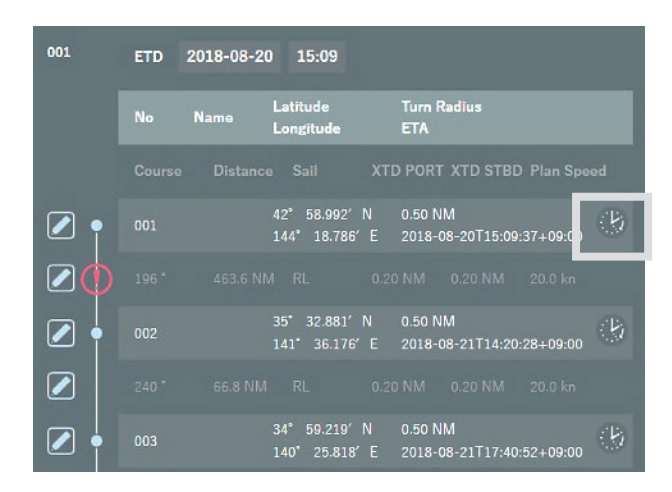

#### Memo

In case that ETA is past time, weather and sea phenomenon is not displayed.

### 3.22 NAVTEX Function

### Memo

This function is able to be used when connecting JRC MFD JAN-7201/9201 which is received NAVTEX data.

In the following cases, you cannot receive NAVTEX Message.

- · JAN-7201/9201 has been turned off.
- NeCST and JAN-7201/9201 are not linked.
- NAVTEX Message in JAN-7201 / 9201 has not been updated.
- The package version of the NeCST app in older than 1.2.2.16.

### 1. Tap [NAVTEX] icon

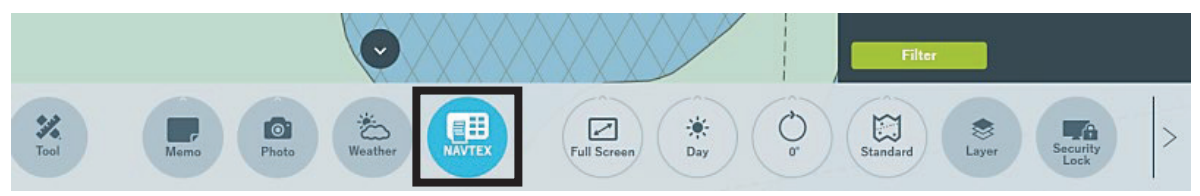

### NAVTEX message is displayed.

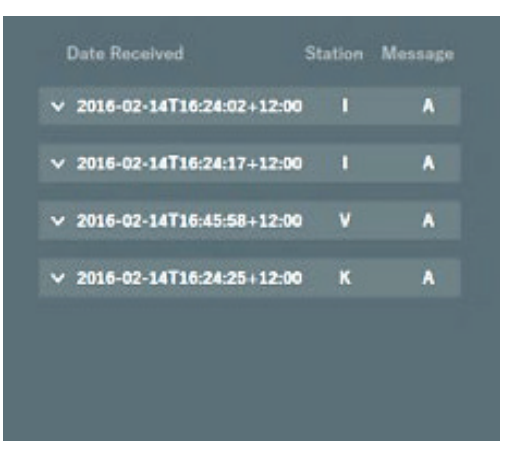

### 2. Tap detail displaying button

The detail of message is able to be confirmed.

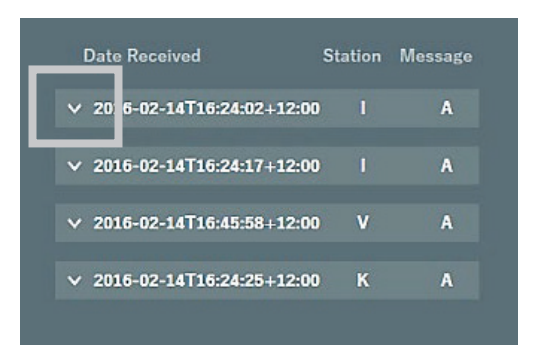

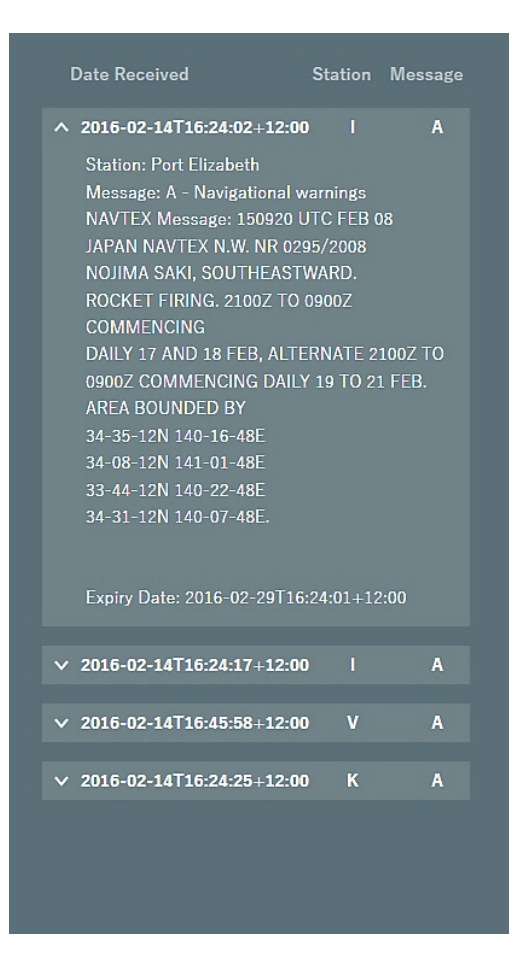

#### Memo

After selecting the message which included position information, The concerned NAVTEX symbol is displayed in the center of chart screen.

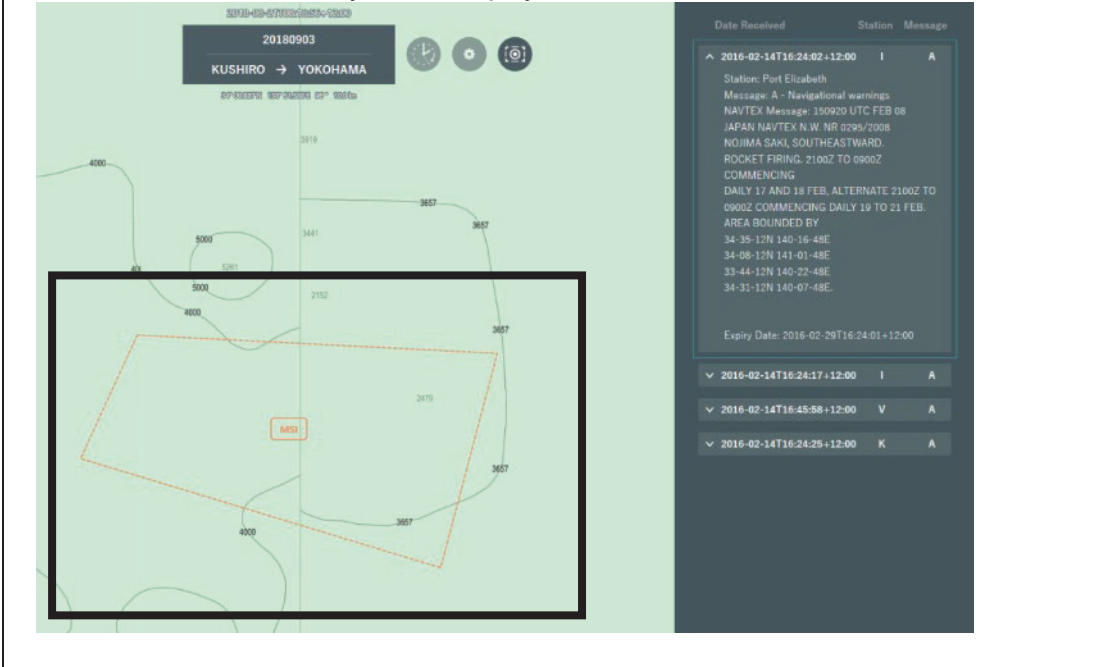

#### Memo

It is possible to change Displaying / Not Displaying by Message and Station.

If would like to change, tap [Filter] button in NAVTEX message list screen

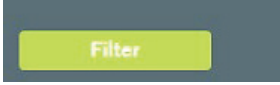

The message is displayed after checking on. The message is not displayed after checking off.

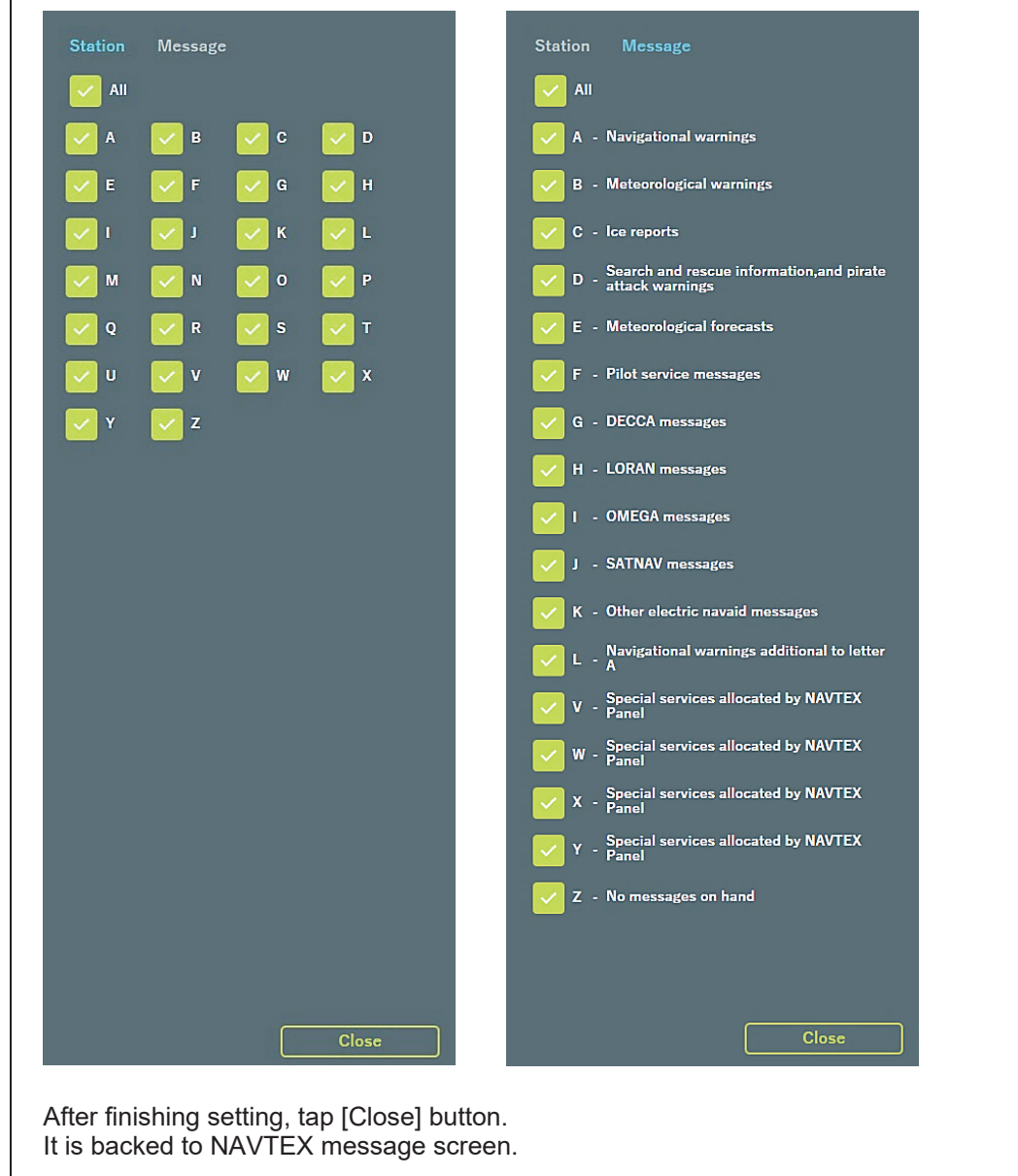

### 3.23 Playback Function

The Playback Function plays back the past voyage status.

Playback data can be saved on the ship.

Saved Playback data can be uploaded to Smart Ship Viewer.

It is also possible to play the Playback data distributed from the Smart Ship Viewer.

### Memo

To use the Playback Function, it is necessary to equip the ship with a webcam and PoE HUB and make an optional contract. Contact our sales department, branch, branch office, sales office or agency.

### 3.23.1 Create Playback Data

NeCST can store 50 playback data. NeCST can store Playback data for any period of time.

### 1. Tap the [Playback] button.

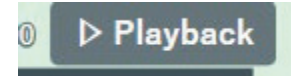

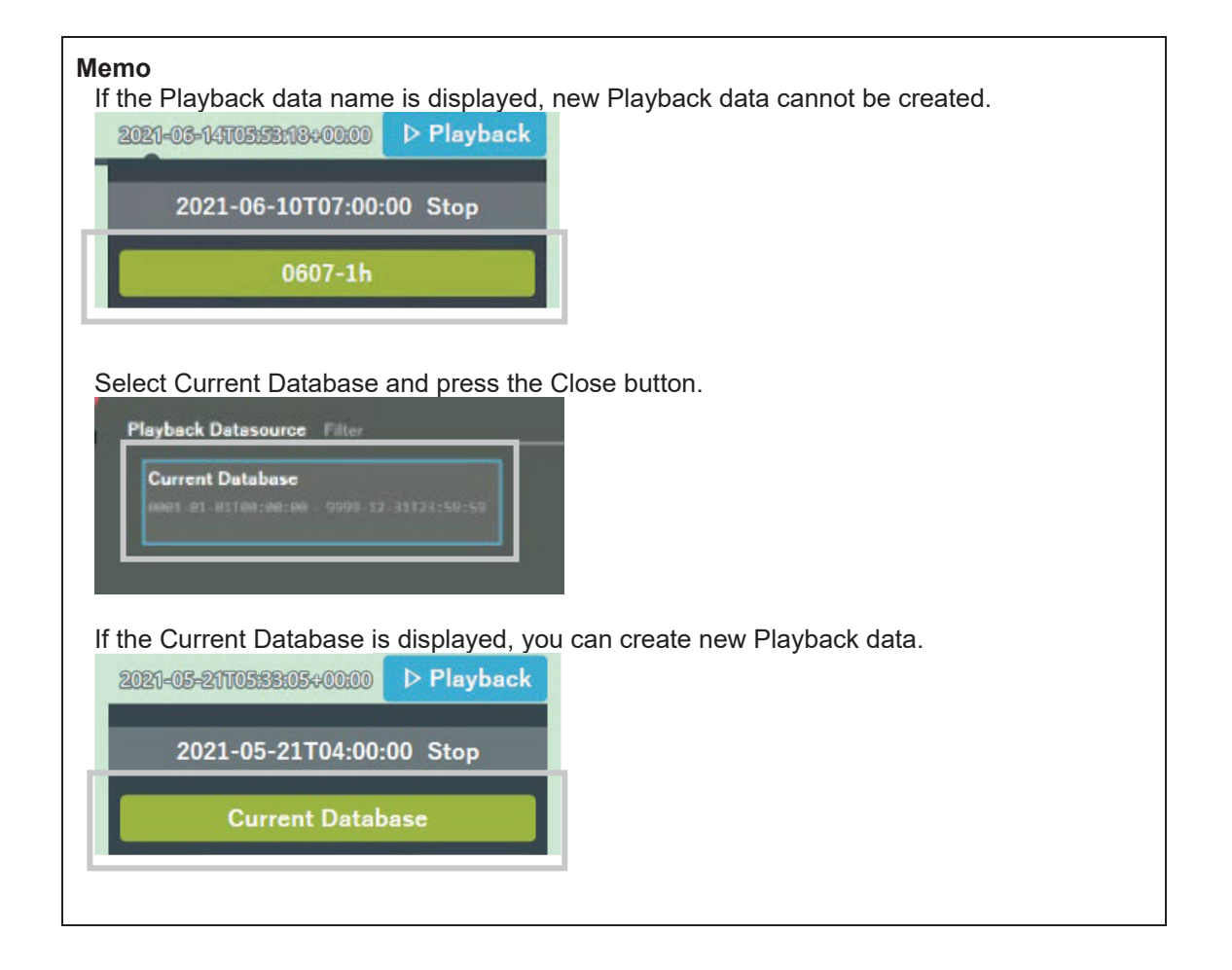

- 2. Set the start date and time with [Start].
- **3. Operate the [End] slide bar to set the end date and time.** The end time can be set arbitrarily from 1 to 24 hours after the start time.

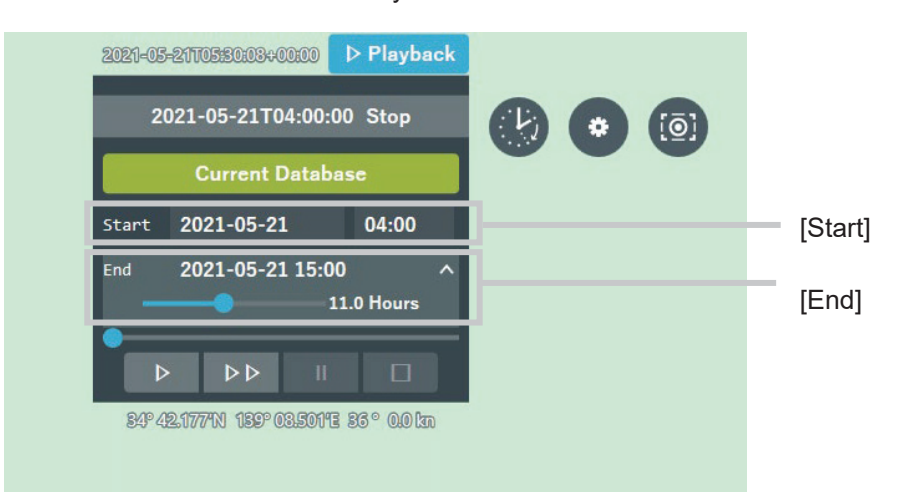

### Memo

If there is no voyage data within the selected period, you will not be able to tap the play button.

### 4. Tap [Current Data base].

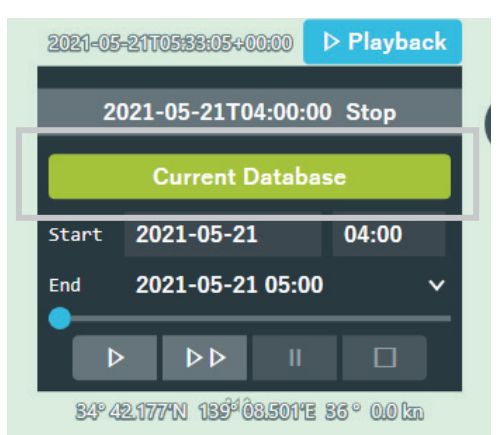

5. Enter the Playback data name and set the Tag.

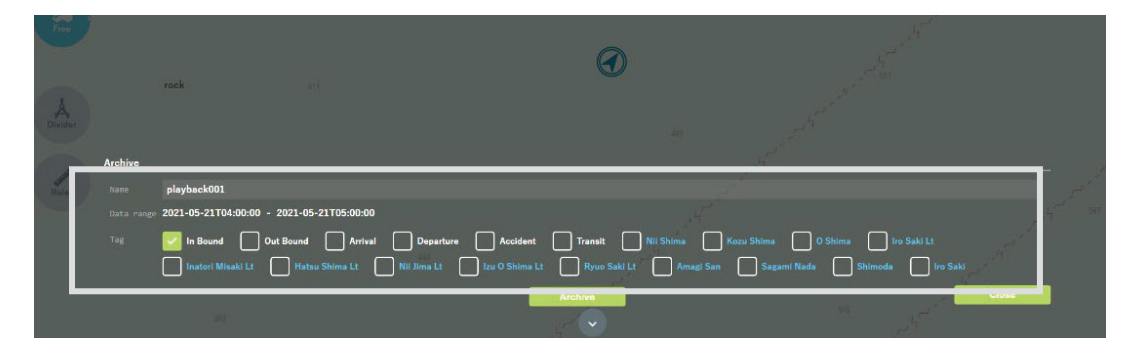

### View larger image

| Archive                                 |                                                                                                    |
|-----------------------------------------|----------------------------------------------------------------------------------------------------|
| playback001                             |                                                                                                    |
| Data range 2021-05-21T04:00:00 - 2021-0 | 5-21T05:00:00                                                                                                    |
| Tag In Bound Out Bound                  | Arrival Departure Accident Transit                                                                                                    |
| Inatori Misaki Lt Hat                   | su Shima Lt 📄 Izu O Shima Lt 🦳 Ryuo Saki Lt                                                                                                    |
|                                         | Archive                                                                                                    |
| Data period<br>Playback data name       | Tag setting (Navigation status)<br>Add the following tag<br>information.<br>• In Bound<br>• Out Bound<br>• Arrival<br>• Departure                                                                          |
|                                         | • Accident<br>• Transit                                                                                                    |
|                                         | Tag setting(Nautical chart information)<br>Set chart information as tag information.<br>Chart information is obtained from the object information<br>of the chart that existed on the track and displayed. |

### 6. Tap [archive]

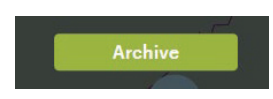

### 7. Tap [OK] to save the Playback data.

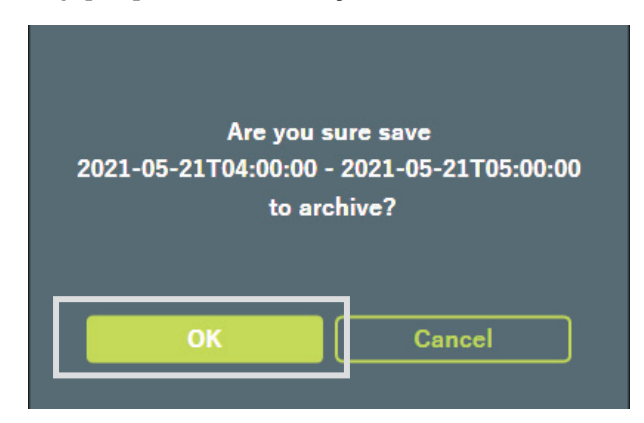

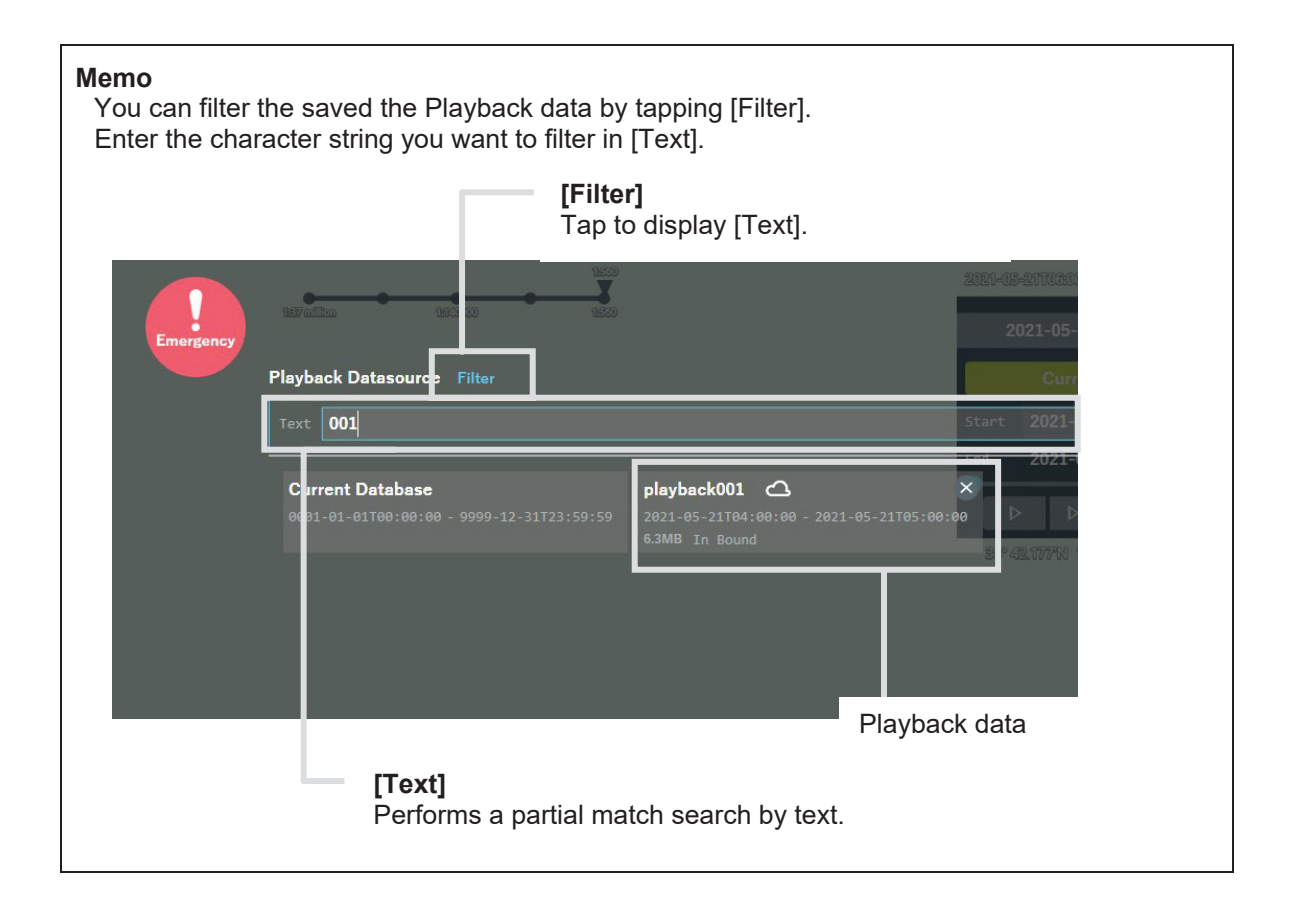

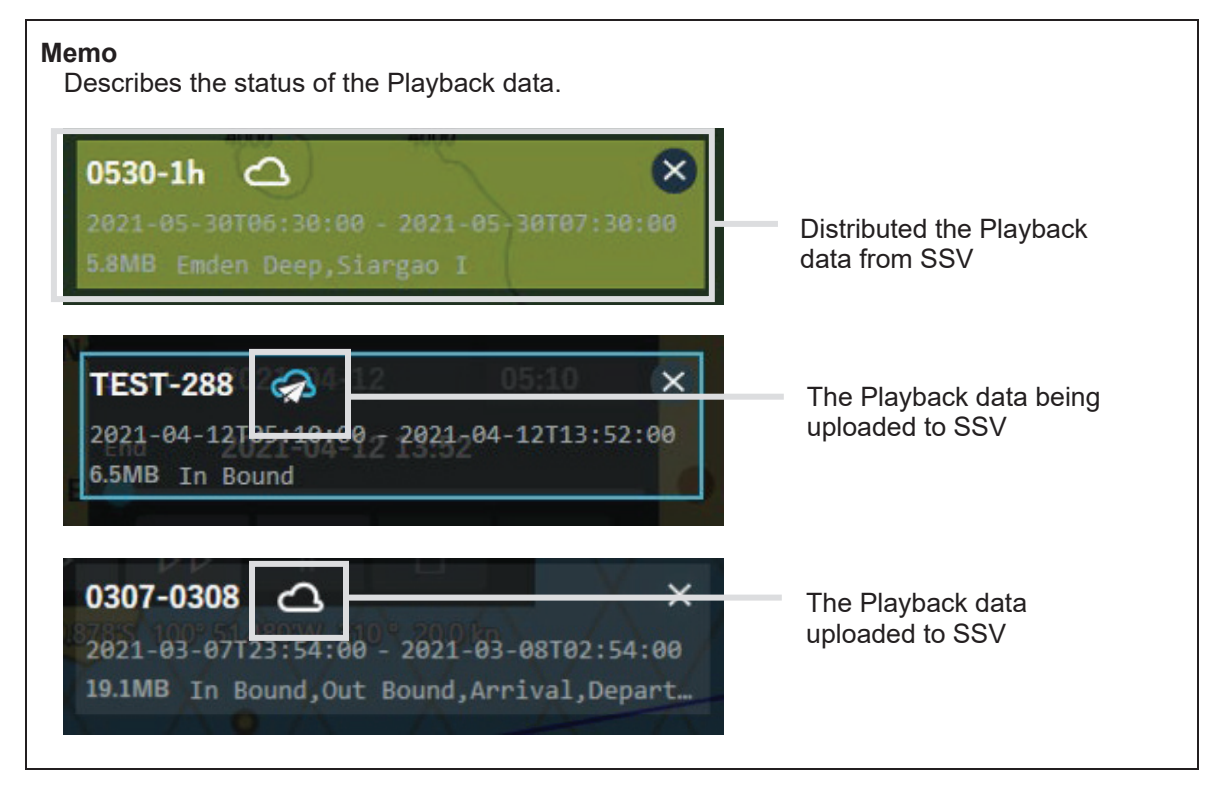

### 3.23.2 Play the Playback Data Recorded in NeCST

Playback data recorded in NeCST can be played back.

- 1. Tap the [Playback] button.
  - ◎ ▷ Playback
- 2. Tap [Current Data base] or [Playback data name].

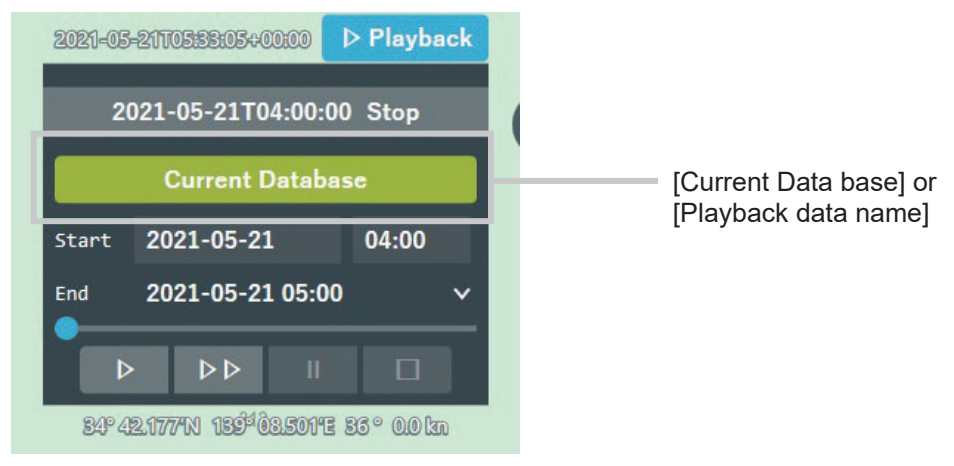

3. After selecting the [Playback data name] you want to play, tap the [Close] button.

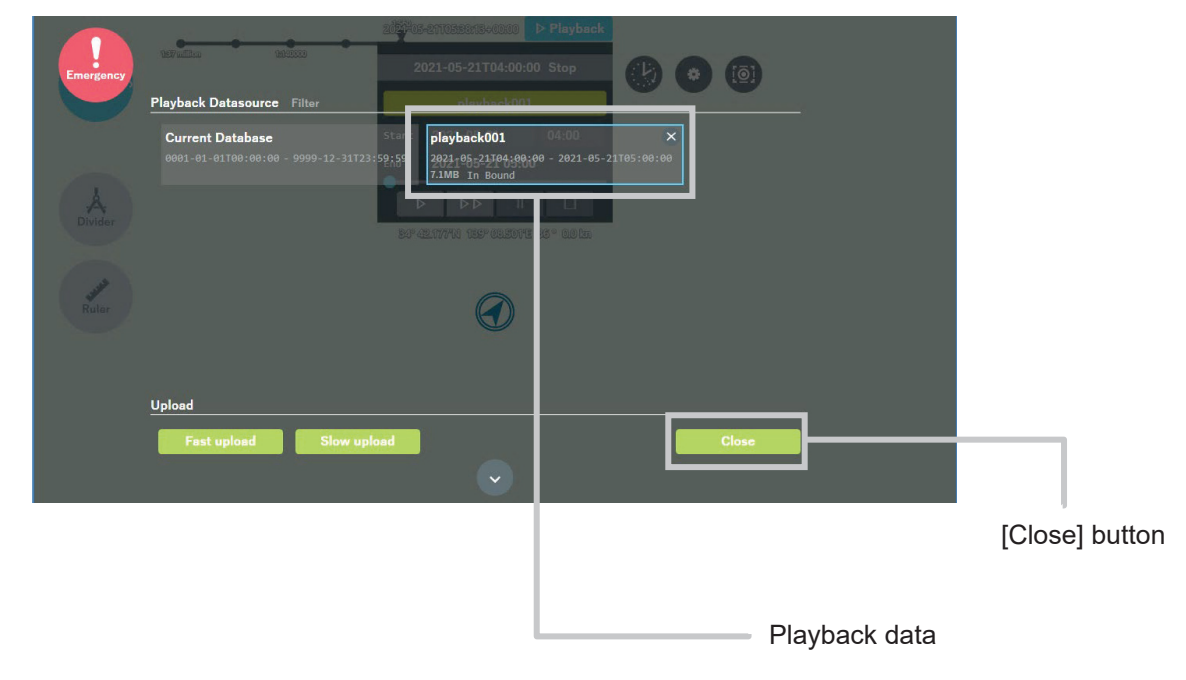

4. Confirm that the [Playback data name] you want to play is displayed and tap the play button.

| 2021-05-21705:41:15≎00:00              |                             |
|----------------------------------------|-----------------------------|
| 2021-05-21T04:45:00 Stop               | 6                           |
| playback001                            | Playback data name you want |
| Start 2021-05-21 04:00                 | to play                     |
| End 2021-05-21 05:00                   |                             |
| 547 422 1777N 189° 03.5014E 83° 0.0 km |                             |
| Playback button                        |                             |

5. Playback of the selected Playback data will start. Tap the stop button to end playback.

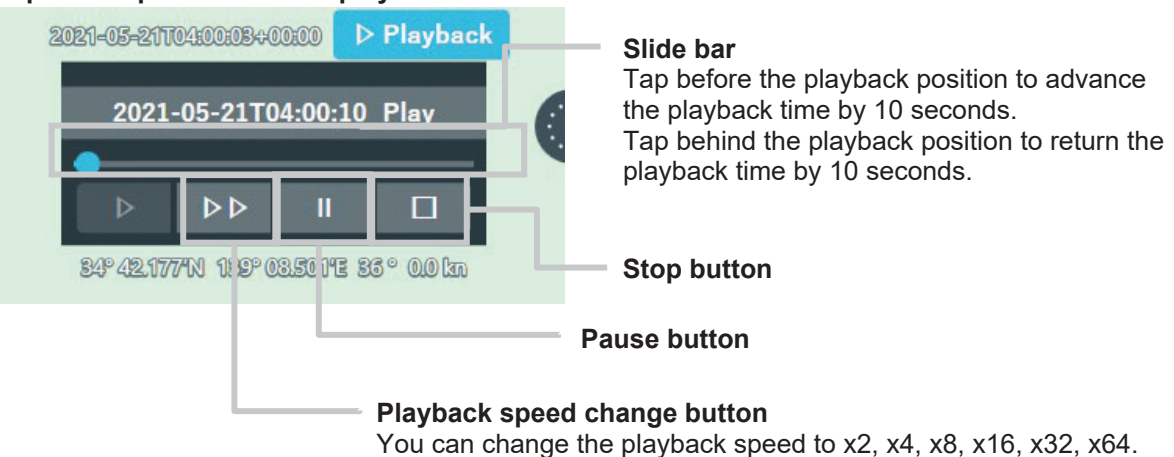

### 3.23.3 Display Conning Screen

The Conning screen during playback can display Conning information for the playback time.

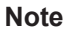

In the case of the new Conning screen, the Conning of the corresponding time can be displayed during Playback.

In the case of the old Conning screen, real-time Conning will continue to be displayed even during Playback.

If you want to change it, contact our sales department, branch, branch office, sales office or agency.

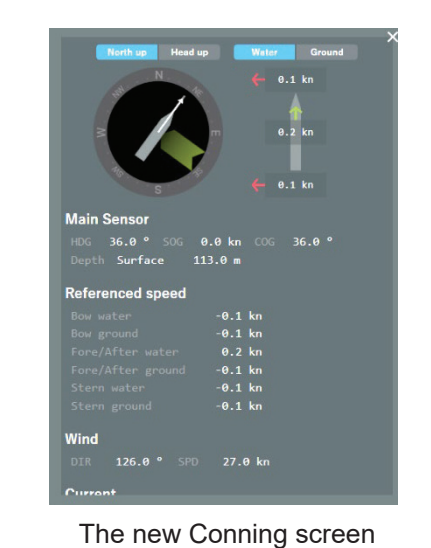

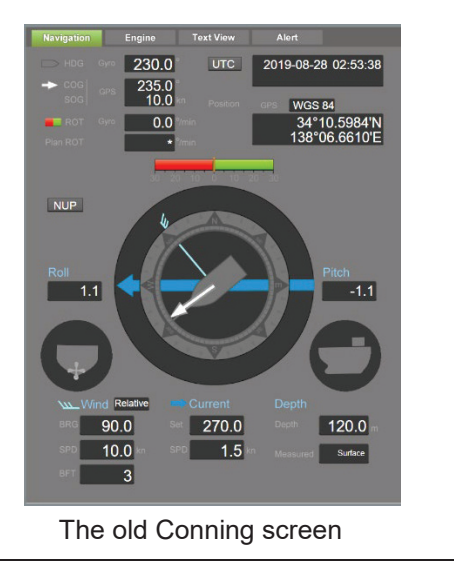

- 1. Tap the play button to play Playback.
- **2.** During Playback, tap the own ship icon to display Conning. Conning information at the time of Playback is displayed in Conning.

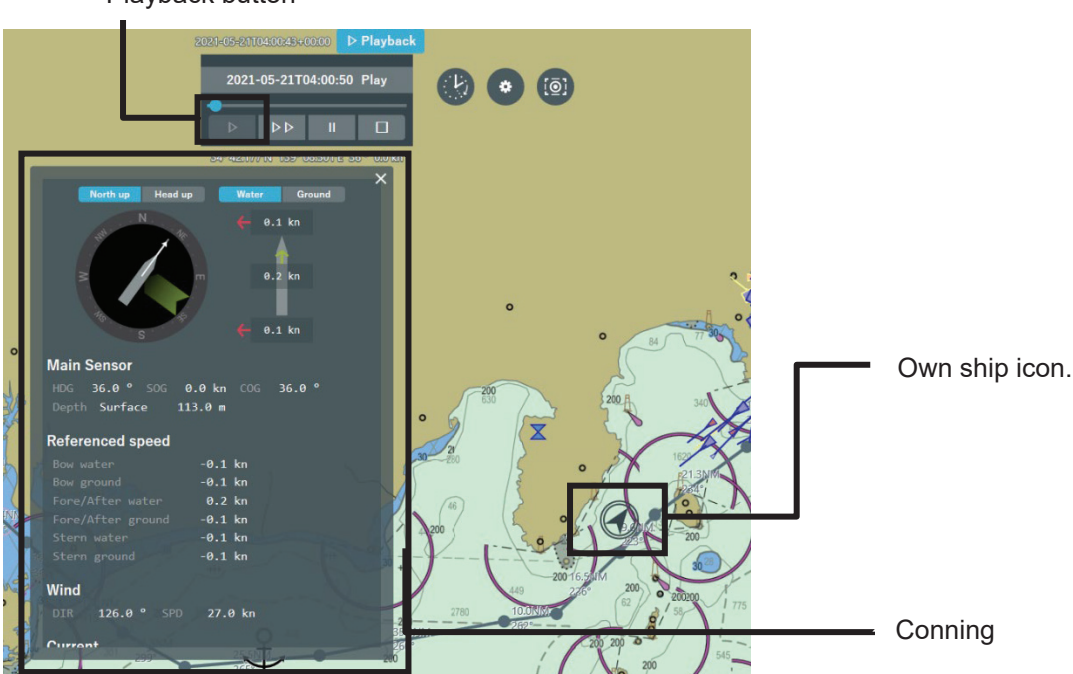

Playback button

3. During Playback, tap the gear icon to display the settings.

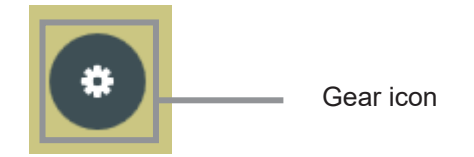

**4. Tap [Conning]** Set the items to be displayed in Conning. Check the items you want to display.

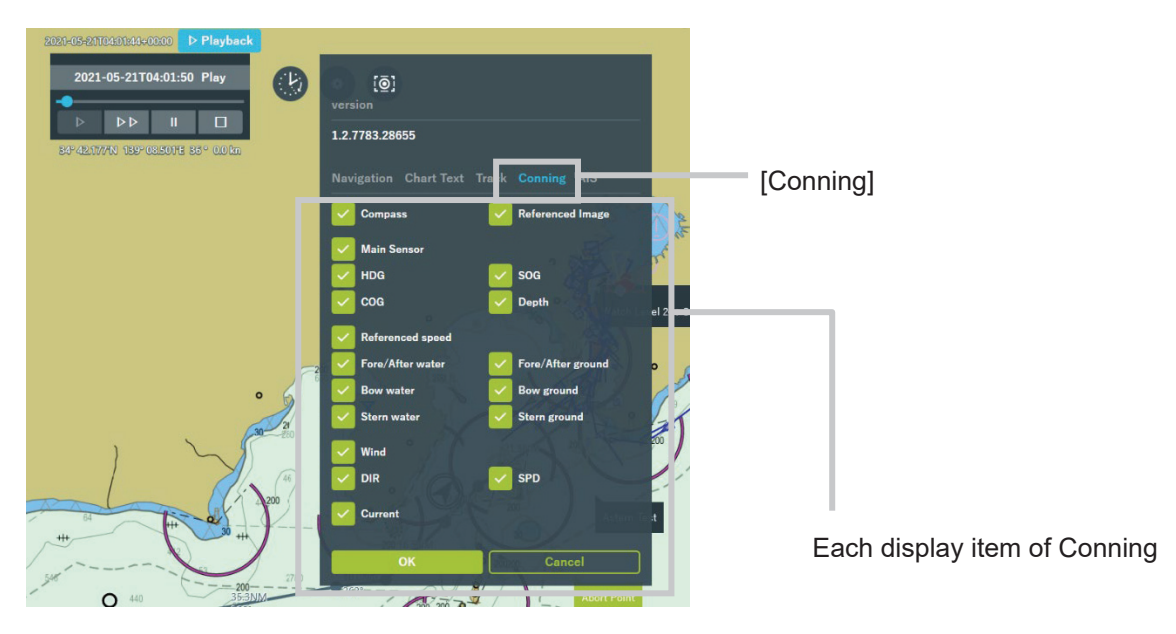

### Memo

The settings on the Conning tab are reflected only on the new Conning screen.

### 5. Tap [OK] to save your settings.

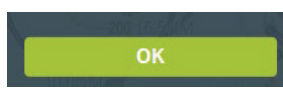

The settings are reflected in Conning.

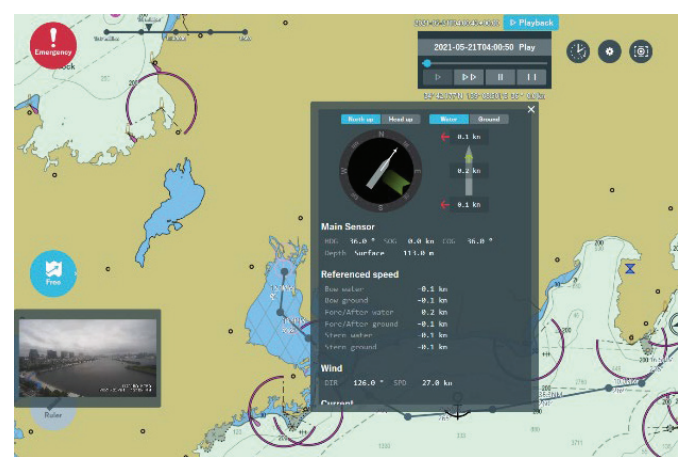

### 3.23.4 Play the Distributed the Playback Data

You can play the Playback data distributed from the Smart Ship Viewer. The playback procedure is the same as "3.23.2 Play the Playback Data Recorded in NeCST".

### 1. Log in to Smart Ship Viewer and distribute the Playback data to be imported.

- Playback data distribution method
  - (1) Access the following site on a PC that can connect to the Internet. https://ssv.jmarinecloud.com/
  - (2) After logging in, select Playback.

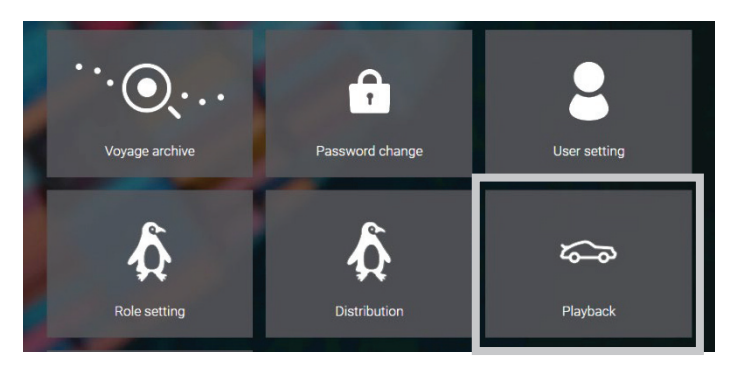

(3) Select the voyage data to be used and click [Distribute].

Playback data List

| Playback<br>Ship name      | Tag       | From<br>To                                 | Size             |          |
|----------------------------|-----------|--------------------------------------------|------------------|----------|
| Pla back001<br>Ne ST - JMB | In Bound  | 2021-05-21T04:00:00<br>2021-05-21T05:00:00 | 6.3MB Preview(β) | ) Delete |
| test-0511<br>JAN-471A      | Out Bound | 2021-05-11T03:12:00<br>2021-05-11T04:12:00 | 5.3MB            | Delete   |
| Cistribute                 |           |                                            |                  |          |

#### Memo

To use the Playback Function, it is necessary to equip the ship with a webcam and PoE HUB and make an optional contract. Contact our sales department, branch, branch office, sales office or agency.

If "Publish playback data to ships" is not checked in the Role setting assigned by Smart Ship Viewer, distribution will not be possible.

(4) Select the managed ship you want to distribute and click [Distribute] to start distribution to NeCST.

Select ships to distribute playback

| Filter    | Select all        |
|-----------|-------------------|
| Ship Name | NeCST · JMB       |
| Ship Type |                   |
| User      |                   |
|           |                   |
|           |                   |
|           |                   |
|           |                   |
|           |                   |
|           | Distribute Cancel |

#### 2. Start NeCST.

When you receive Playback data from SmartShipViewer, you will see a "Downloaded a new Playback data" notification.

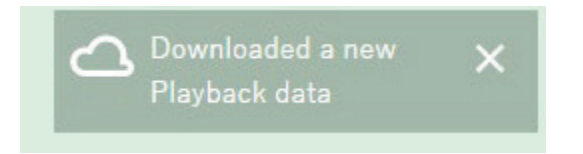

A Playback with a light green background is added to the NeCST Playback list.

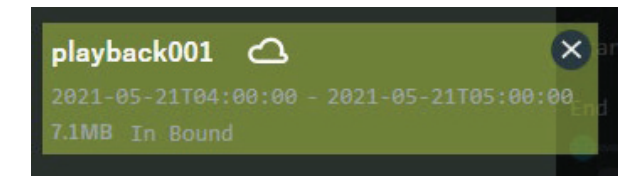

The playback procedure is the same as "3.23.2 Play the Playback Data Recorded in NeCST".

### 3.23.5 Data Upload Function

You can manually upload the saved Playback data to Smart Ship Viewer.

1. Select the Playback data you want to upload.

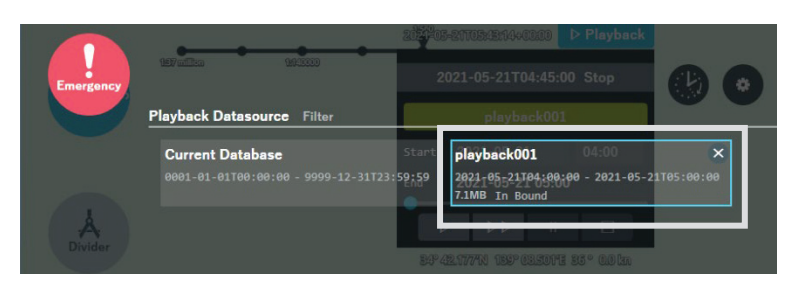

2. Select the upload method.

| Upload                                                      |       |
|-------------------------------------------------------------|-------|
| Fast upload Slow upload                                     | Close |
|                                                             |       |
| [Fast upload]                                               |       |
| Upload playback data in bulk.                               |       |
| <b>[Slow upload]</b><br>Upload the playback data in pieces. |       |

### Memo

Files larger than 50MB cannot be fast uploaded. Files larger than 500MB cannot be slow uploaded.

In addition, the estimated upload time is displayed in Slow upload, but it is the estimated time when there is no problem with the satellite communication. Upload with sufficient margin.

### 3. Tap [OK] to start uploading.

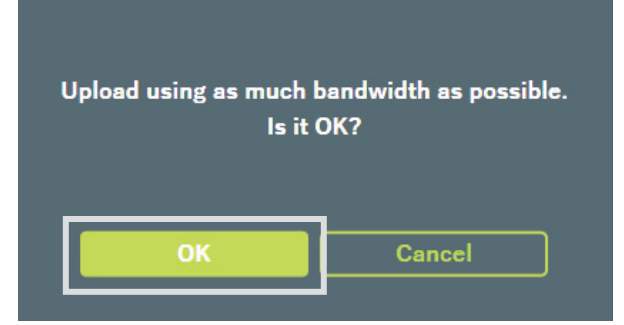

### Memo

The Playback data requested to be uploaded from SmartShipViewer will be automatically uploaded to J-Marine Could.

### 3.23.6 Camera Linkage Function

By connecting NeCST to the camera, the images taken by the camera will be displayed during playback.

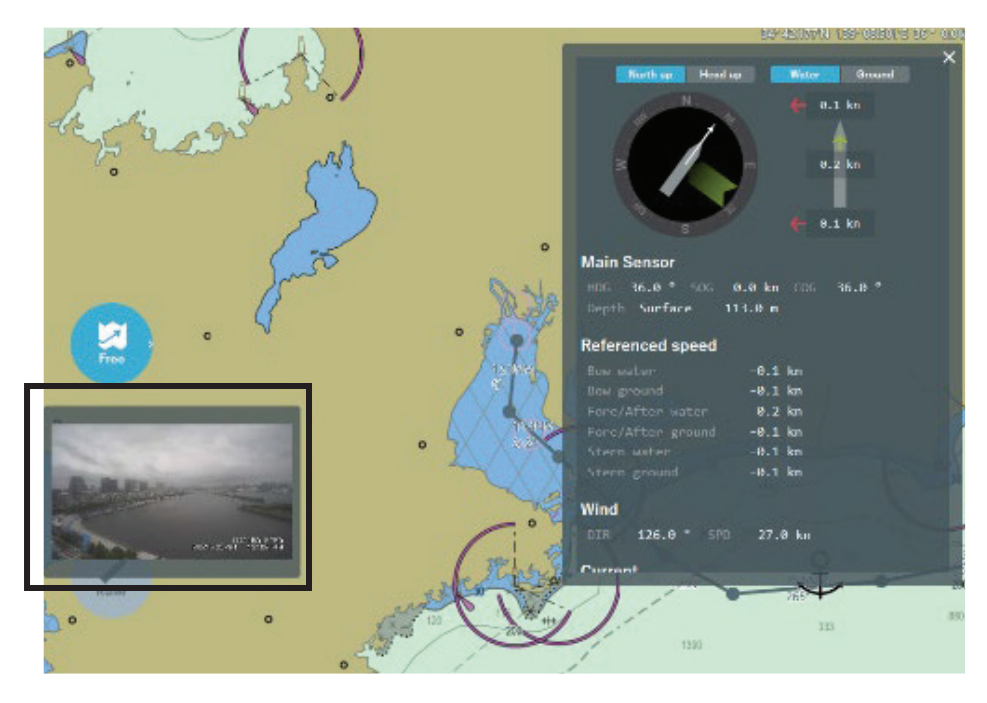

### Memo

The image will be resized and cropped based on the settings. If you wish to change the settings of the camera linkage function, contact our sales department, branch, branch office or sales office.

### 3.23.7 End Playback

1. Tap the [Playback] button to exit Playback.

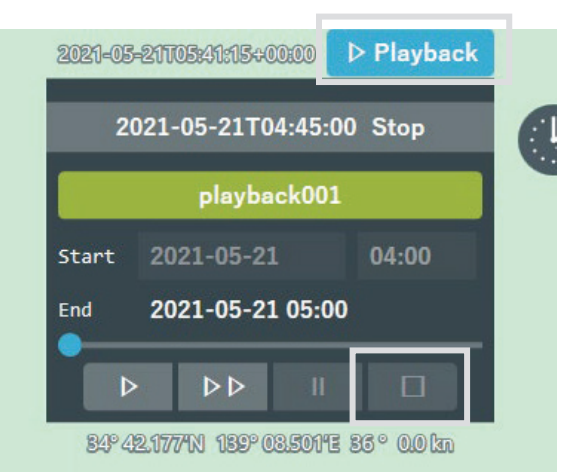

### 3.24 Updating Software

### 3.24.1 Performing Software Update

| 0 | Don't turn off the power when updating software.<br>If the power supply is interrupted during the update, the update cannot be executed<br>normally.                                                       |
|---|----------------------------------------------------------------------------------------------------|
|   | When starting software update, the NeCST application is automatically terminated.<br>NeCST application cannot be used until update is completed.<br>Avoid updating while navigating, update with a margin. |
|   | Also, if the EncManager application and Setting tool application are running, update processing may not be completed. Close those applications and then run the update.                                    |

- 1. Insert the USB memory which included in update data into display processing unit PC.
- 2. Start Internet Explorer in the display processing unit and tap the "Update" icon. Access to "http://192.168.XXX.XXX/NeCST/home/updatepackage".

In "192.168.XXX.XXX", the IP address of the data processing unit is set. The default IP of data processing unit is 192.168.100.240

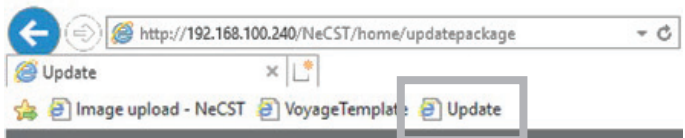

3. Tap the following area and select the necst.necstpackage file.

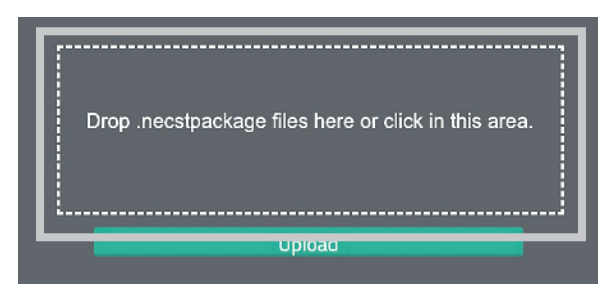

4. Tap [Upload] button.

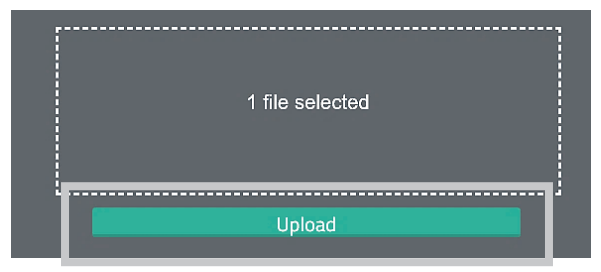

When the upload is completed, the display returns to the original display. "Drop .necstpackage files here or click in this area."

5. Run the Watcher shortcut in desktop of display processing unit.

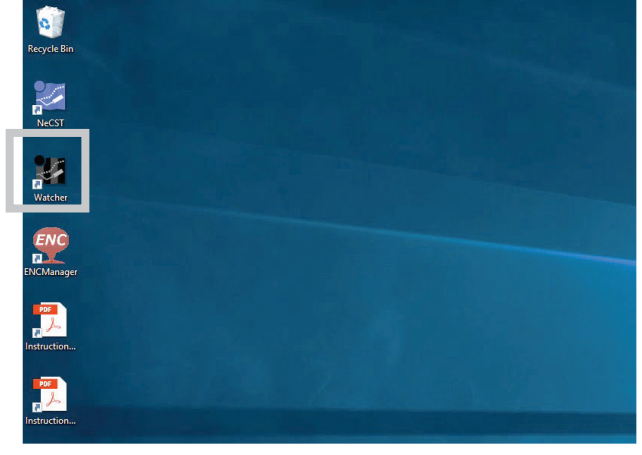

Watcher application is started.

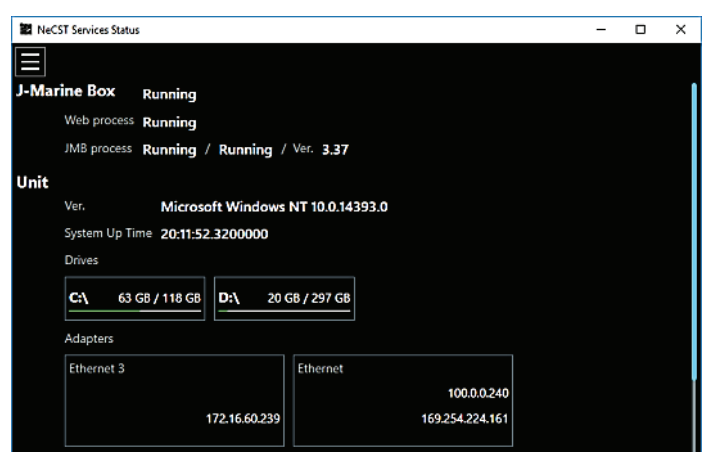

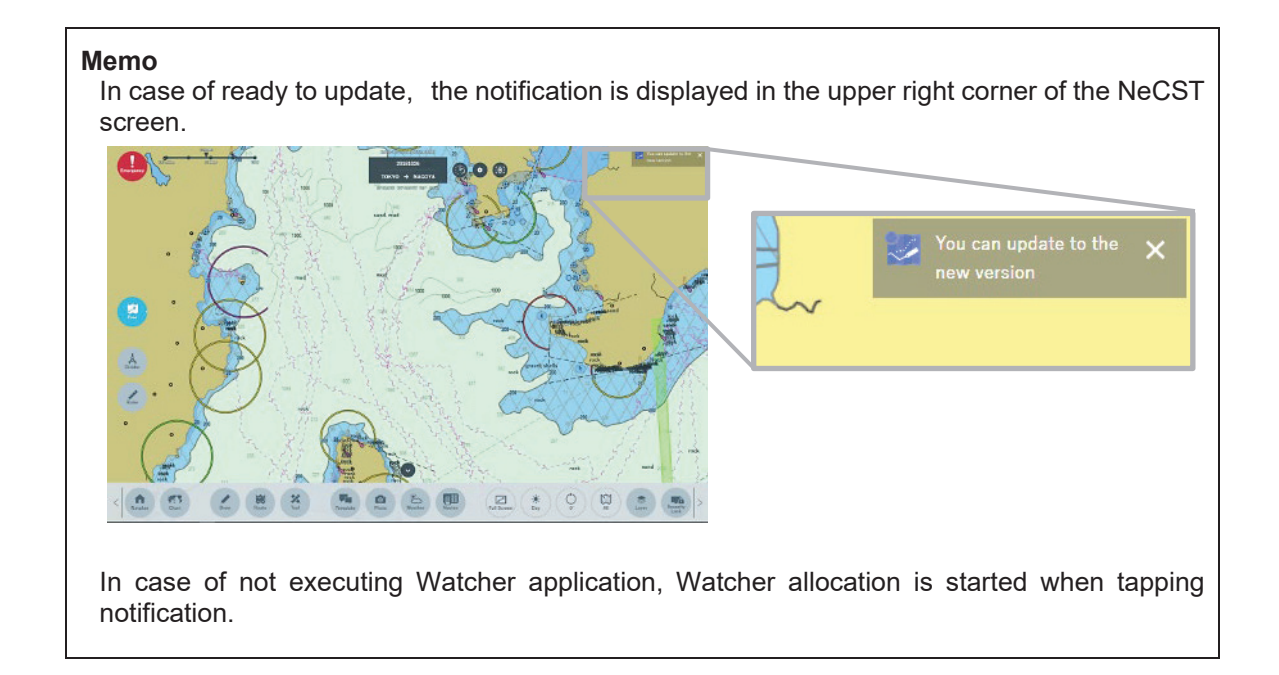

6. Tap the menu icon in the upper left.

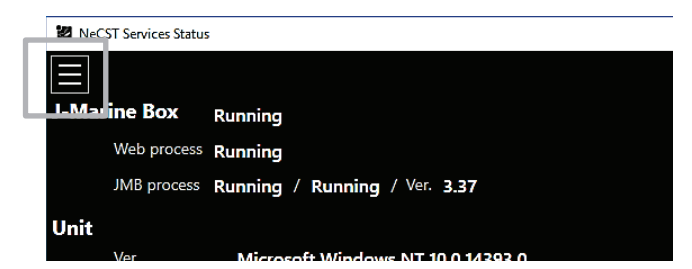

7. Tap [Update] button.

| NeCST Services Status |                         |                   |
|-----------------------|-------------------------|-------------------|
|                       |                         |                   |
| Export Status         | Save Log                | Network Diagnosis |
| Update                | Rollback                |                   |
| Unit                  |                         |                   |
| Ver.                  | Microsoft Windows NT 10 | .0.14393.0        |
| System Up Time        | 20:13:13.5700000        |                   |

8. The confirmation pop-up is displayed, if not problem, tap [Run] button.

Close applications other than Watcher and NeCST before updating.

When starting update, Watcher application and NeCST application is finished automatically.

| Net Net   | CST Services Status |                     |                         |                    | <u></u>       | × |
|-----------|---------------------|---------------------|-------------------------|--------------------|---------------|---|
| ∃<br>J-Ma | rine Box            |                     | Do you wan              | t to update?       |               |   |
|           | Web process         | Running<br>not turn | off the power or en     | er sleep mode duri | ng processing |   |
| Unit      |                     |                     |                         |                    |               |   |
|           |                     | Micro R             | ont windows NIT 10.0.14 | .0                 |               |   |
|           |                     | ne 20:13:38         | Run                     | Cancel             |               |   |
|           |                     | L                   |                         |                    |               |   |
|           |                     |                     |                         |                    |               |   |

### Memo

If the following screen is displayed, tap the Yes button.

| unknown publisher to m<br>device?                         | ake changes to your |
|-----------------------------------------------------------|---------------------|
| Necst.Update.exe                                          |                     |
| Publisher: Unknown<br>File origin: Hard drive on this cor | mputer              |
| Show highly denaits                                       |                     |

The following screen is displayed in updating.

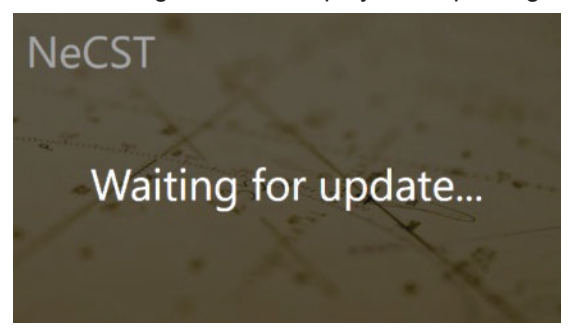

**9.** After finishing update, NeCST application and Watcher application is started automatically. Confirm that the package version is uploaded in Watcher application. Confirm behavior.

#### Note

#### Do not power off, until the update is finished.

After started Watcher and NeCST application automatically, it takes a few minutes to use again by ready to be preparing data processing.

Don't power off until confirming that NeCST and Watcher application is able to be used. When power off in updating, it may occur that application does not start.

If the NeCST application or the Watcher application does not start up automatically, the update may be unsuccessful.

Confirm the package version by starting Watcher application manually.

#### Memo

If the version is not updated to the latest, update again.

If the Update button of the Watcher application is not valid even though the update is not completed, update it again after rolling back.

For details on how to roll back, see 3.24.2 Performing Software Rollback.

If the Watcher application stops functioning properly or if the update fails many times, contact the service request department.

### 3.24.2 Performing Software Rollback

| 0 | Don't turn off the power when roll-backing software.<br>If the power supply is interrupted during the roll-backing, the roll-backing cannot be<br>executed normally.                                                                                                    |
|---|----------------------------------------------------------------------------------------------------|
| 0 | <ul> <li>When starting software roll-backing, the NeCST application is automatically terminated.</li> <li>NeCST application cannot be used until roll-backing is completed.</li> <li>Avoid roll-backing while navigating, roll-back with a margin.</li> <li>Also, if the EncManager application and Setting tool application are running, rollback processing may not be completed. Close those applications and then run the rollback.</li> </ul> |

It is possible to revert to the software version before the update, such as when the update finishes halfway or when the operation is not normal after the update.

### 1. <u>Run the Watcher shortcut in desktop of display processing unit.</u>

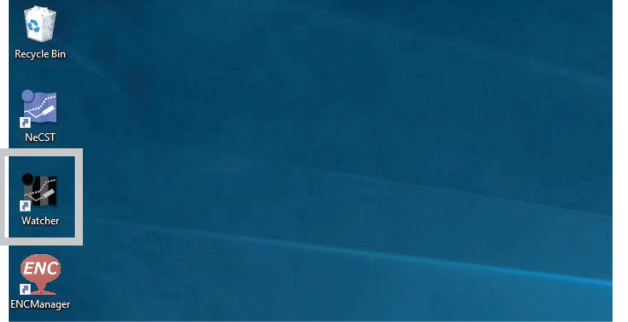

Watcher application is started.

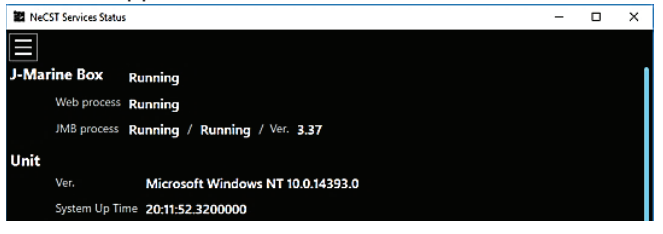

2. Tap the menu icon in the upper left.

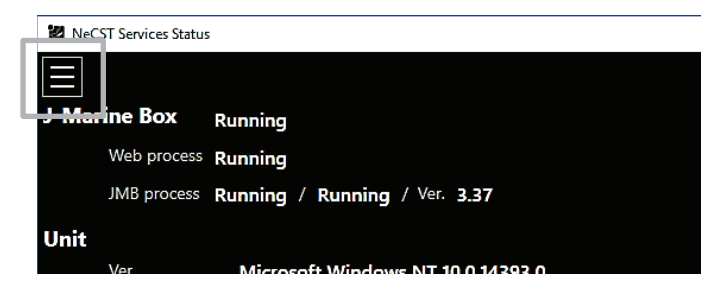

### 3. Tap [Rollback] button

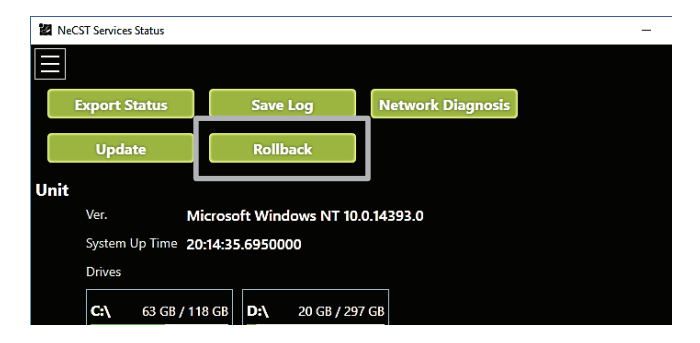

4. The confirmation pop-up is displayed, if not problem, tap [Run] button

When starting rollback, Watcher application and NeCST application is finished automatically.

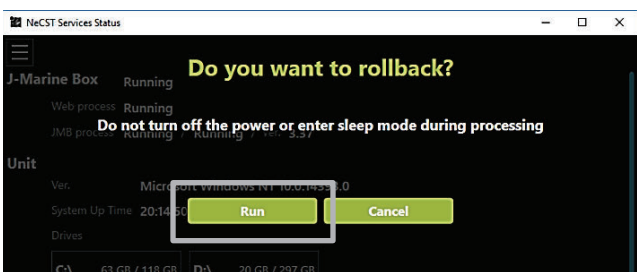

#### Memo

If the following screen is displayed, tap the Yes button.

| User Account Control                      | × |
|-------------------------------------------|---|
| Do you want to allow this app from an     |   |
| unknown publisher to make changes to your |   |
| device?                                   |   |
| Necst.Update.exe                          |   |
| Publisher: Unknown                        |   |
| File origin: Hard drive on this computer  |   |
| Show more details                         |   |
| Yes No                                    |   |
|                                           |   |

The following screen is displayed in rollback.

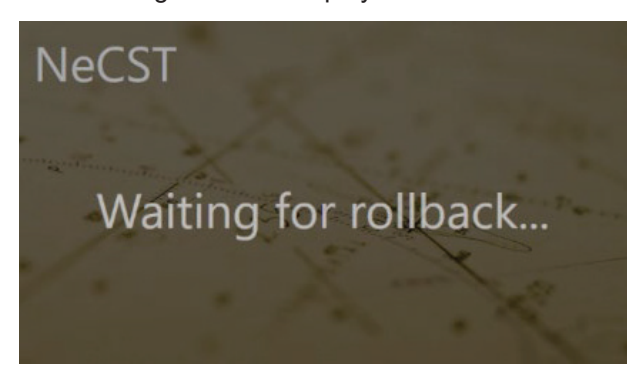

**5.** After finishing rollback, NeCST application and Watcher application is started automatically. Confirm that the package version is uploaded in Watcher application. Confirm behavior.

#### Note

#### Do not power off, until the rollback is finished.

After started Watcher and NeCST application automatically, it takes a few minutes to use again by ready to be preparing data processing.

Don't power off until confirming that NeCST and Watcher application is able to be used. When power off in rollback, it may occur that application does not start.

If the NeCST application or the Watcher application does not start up automatically, the rollback may be unsuccessful.

Confirm the package version by starting Watcher application manually.

Memo

Check the version and repeat the update or rollback as necessary.

If the Watcher application stops functioning properly or if the update fails many times, contact the service request department.

#### Memo

#### [The procedure of manual roll-back]

Execute both Display Processing Unit and Data Processing Unit.

- 1. Open following folder. C:\JRC\NeCST\Common
- 2. Execute of managing Rollback.bat.

| > PC | C → Local Disk (C:) → JRC → NeCST → Common |  |
|------|--------------------------------------------|--|
|      | □ 名前 ^                                     |  |
|      | apl                                        |  |
|      | UpdateData                                 |  |
| R    | Rollback.bat                               |  |
| *    |                                            |  |

Command Prompt screen is displayed and the rollback process starts. After the rollback processing is completed, the command prompt screen is automatically closed.

### 3.25 Terminating the Equipment

Use the following procedure to terminate this equipment.

1. Tap the [Exit] icon.

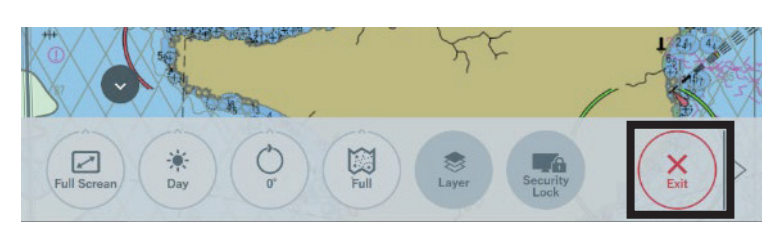

The end confirmation pop-up is displayed.

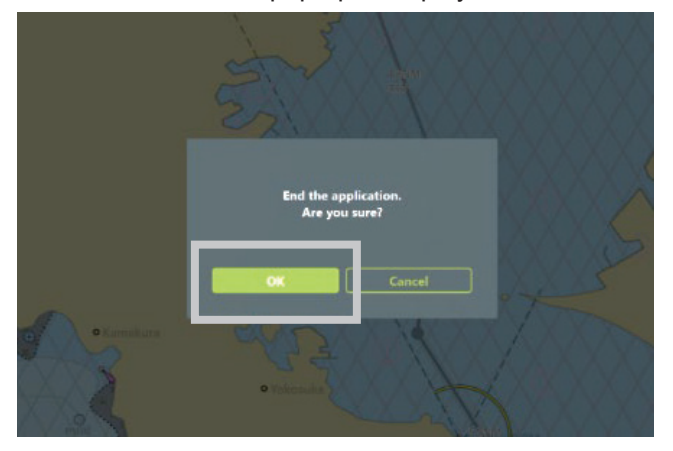

- 2. Tap the OK button to end the NeCST app.
- **3.** Tap [Windows]-[Power button]-[Shut down]. As another method, press the power button of the display processing unit. The display processing unit is terminated.
- **4.** Press the power button on the data processing unit. The data processing unit is terminated.
- Press the power button on the touch panel monitor.
   Press and hold for at least 5 seconds.
   After the program bar appears on the screen and the power is turned off.
- 6. When equipped with the NBD-904, turn off the DC OUTPUT of the NBD-904.

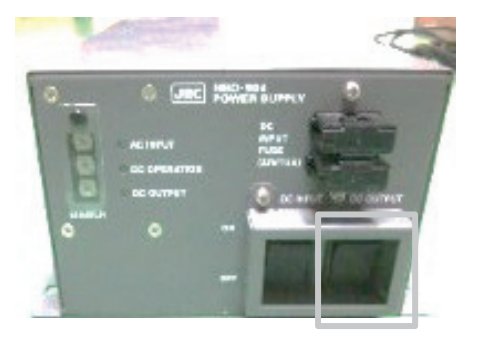

If the UPS firmware version is less than 6.8.0, follow the procedure below to terminate the UPS.

- 7. Press the UPS power button.
- 8. Press UP/DOWN button to display "Turn UPS Off".
- 9. Select Yes and press the ENTER button.

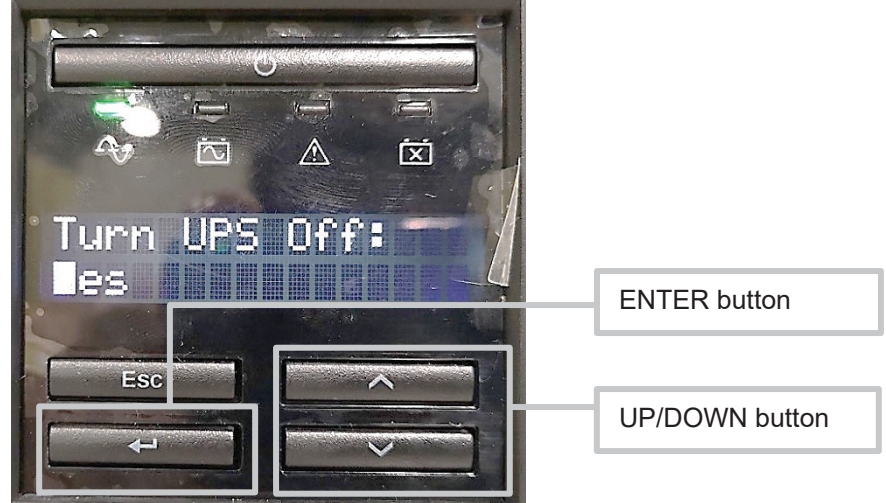

10.Select Off-No Delay and press the ENTER button.

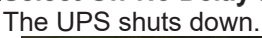

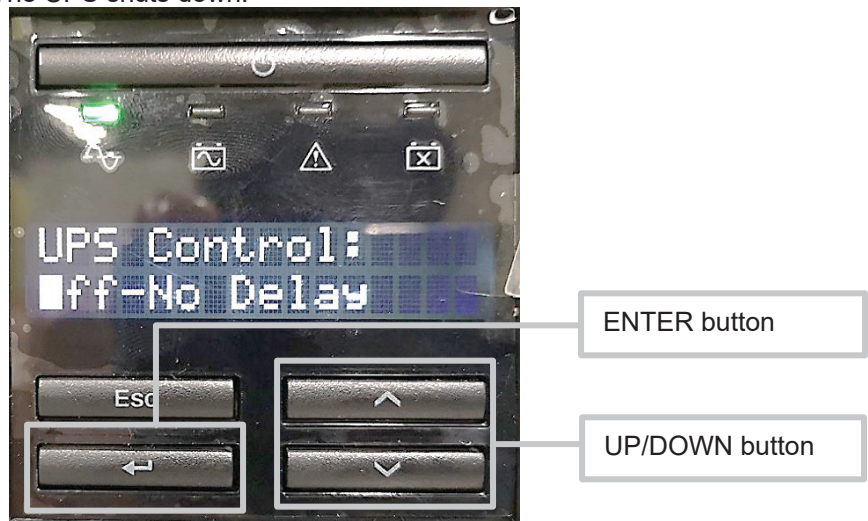

If the UPS firmware version is 6.8.0 or higher, follow the procedure below to terminate the UPS.

7. Long press the UPS power button. After a few seconds, the UPS shuts down.

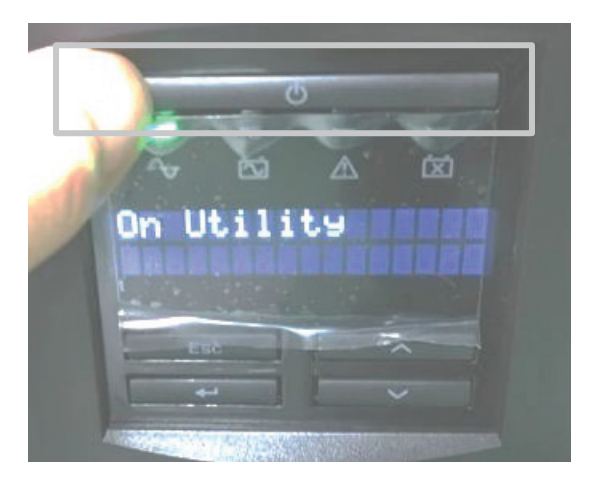

# Section 4 Maintenance & Inspection

The maintenance work shown below is performed to keep in good condition. Good maintenance reduces equipment failure. It is recommended to perform maintenance as regularly as possible.

### 4.1 Maintenance

# 4.1.1 Maintenance of Touch Panel Display Unit (NWZ-1470/1470N)

### 4.1.1.1 Cleaning the LCD Panel

Softly wipe off dust from the LCD panel surface of the touch panel display unit (NWZ-1470/1470N) with the cleaning cloth that comes with this equipment.

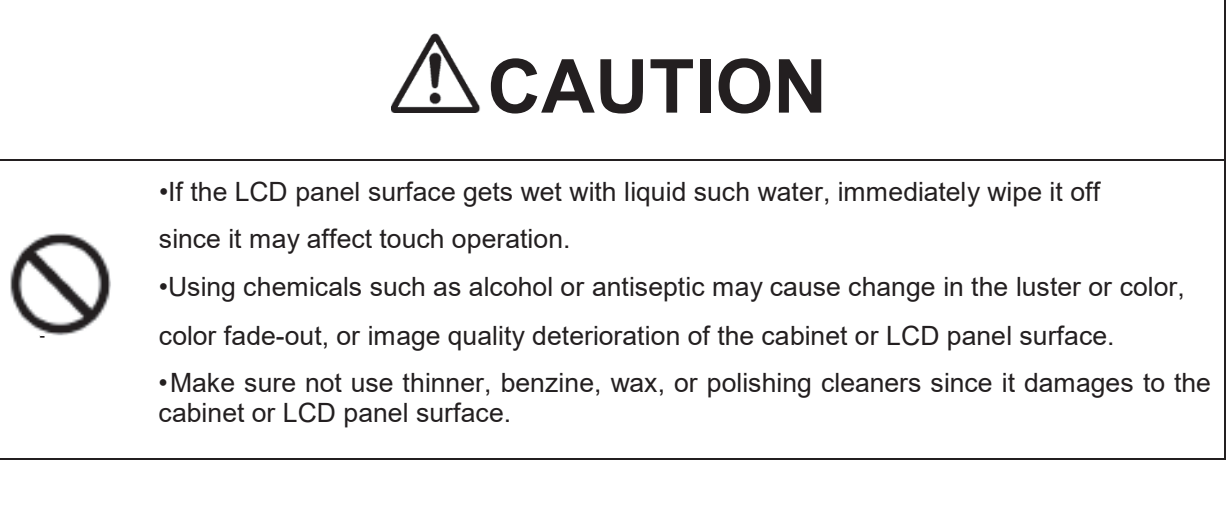

# 4.1.1.2 Cleaning the Exhaust Port of the Touch Panel Display Unit (NWZ-1470/1470N)

The fan of the touch panel display unit (NWZ-1470/1470N) is placed as shown below. Clean the exhaust ports of the fan in once about three months, periodically.

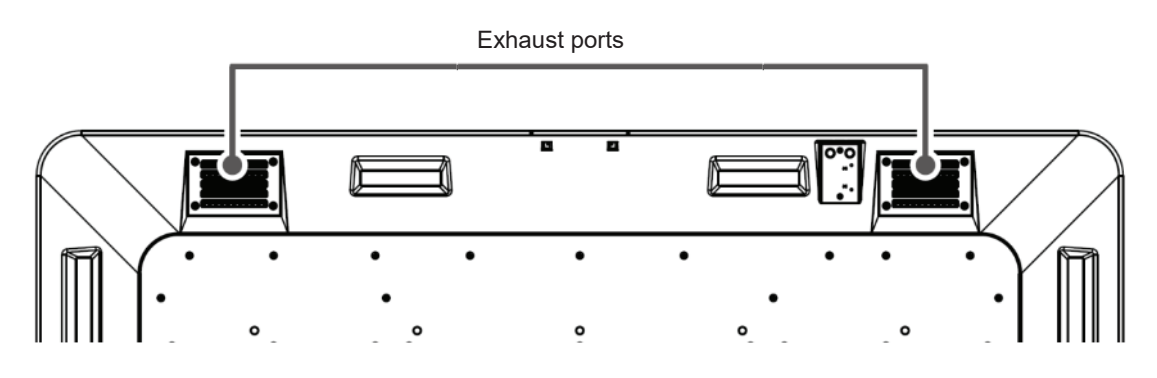

Back of touch panel display unit NWZ-1470(N)

### 4.1.2 Maintenance of Display Processing Unit

## 4.1.2.1 Cleaning the Exhaust Port of the Display Processing Unit (NWM-1470)

The fan of the display processing unit (NWM-1470) is installed in the place shown blow. Clean the exhaust ports of the fan in once about three months, periodically.

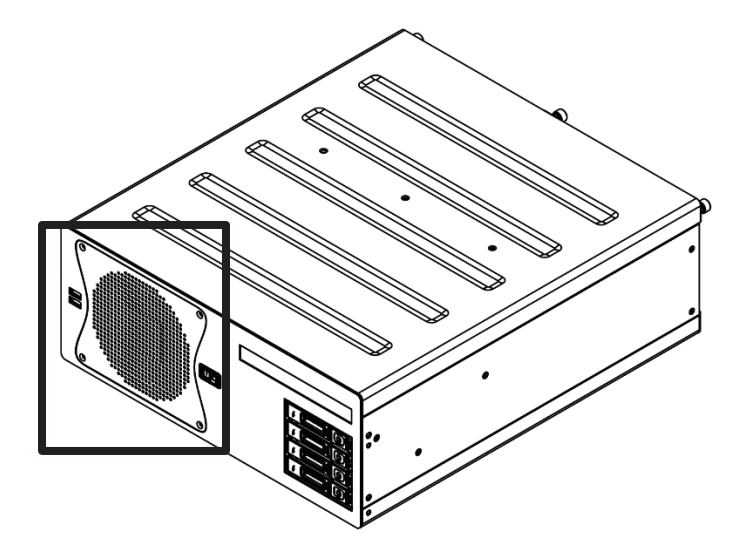

**Display Processing Unit NWM-1470** 

### 4.1.3 Maintenance of Data Processing Unit

### 4.1.3.1 Cleaning the Exhaust Port of the Data Processing Unit (NJW-1460)

The fan of the data processing unit (NJW-1460) is placed as shown below. Clean the exhaust ports of the fan in once about three months, periodically.

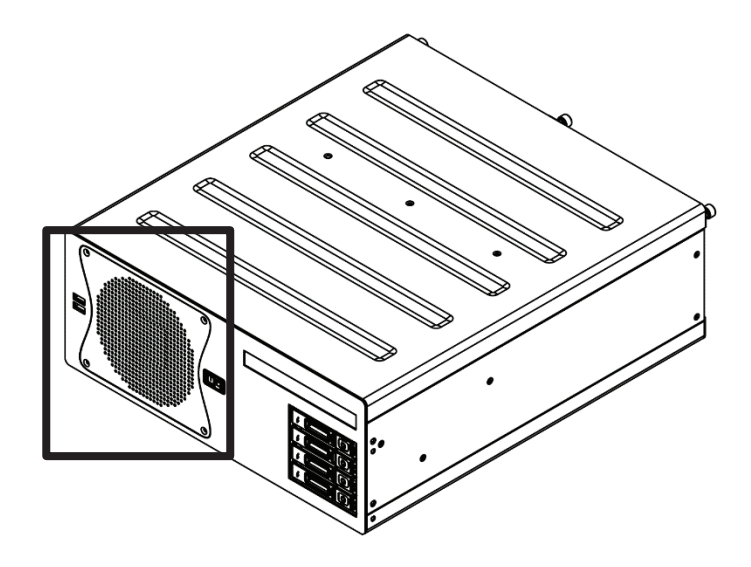

Data Processing Unit NJW-1460

### 4.2 Inspection

### 4.2.1 How to Use the Watcher App

### 4.2.1.1 Check the NeCST Service

Can check the operational status of NeCST Service.

### 1. Start Watcher on the desktop of the display processing unit.

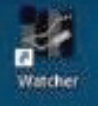

The following screen is displayed.

| NeC:  | T Services Status                                   |                              | 🔀 NeCST Services Status            | i                                      |                 | -               |
|-------|-----------------------------------------------------|------------------------------|------------------------------------|----------------------------------------|-----------------|-----------------|
| J-Mar | ine Box Running                                     |                              | Package<br>Ver.<br>Web process     | 1.2.2.8                                | Running Start   |                 |
| Unit  | Web process Running JMB process Running / Running / | ¥r. 2.00                     | Ver.<br>NeCST Ver.<br>NavChar Ver. | 8.5<br>1.2.7275.33678<br>1.0.6722.2934 |                 |                 |
|       | Ver. Microsoft Windows                              | NT 6.2.9200.0                | DB process                         |                                        | Running Start   |                 |
|       | System Up Time 06:02:08.6290000                     |                              | Ver.                               | 9.6.1                                  |                 |                 |
|       | Drives                                              |                              | Chart process                      |                                        | Running Start L | date chart data |
|       |                                                     |                              | Ver.                               | 1.0.3.0                                |                 |                 |
|       | C:\ 31 GB / 139 GB D:\ 3 G                          | GB / 931 GB                  | Observe process                    |                                        | Running         |                 |
|       | Adapters                                            |                              | Ver.                               | 1.2.7275.2888                          |                 |                 |
|       |                                                     |                              | NeCST process                      |                                        | Running Start   |                 |
|       | NX LAN                                              | EX2 LAN                      | Ver.                               | 1.2.7275.2888                          |                 |                 |
|       | 6-00-440-6-40-6452-409/40                           | 1000.142                     | RMS process                        |                                        | Running Start   |                 |
|       | 100 150 100 100 100 100 100 100 100 100             | 10.0.0.112                   | Ver.                               | 1.2.7275.28884                         |                 |                 |
|       | 192.168.100.240                                     | 169.254.182.66               | Logging process                    |                                        | Running Start   |                 |
|       |                                                     |                              | Ver.                               | 1.0.7275.28881                         |                 |                 |
|       |                                                     | SALLAN                       | Chart Converter                    |                                        | Running Start   |                 |
|       | Te80::5919:6965:1246:1682%16                        |                              | Ver.                               | 1.2.3.4                                |                 |                 |
|       | 1/2.16.60.239                                       |                              | NeCST                              |                                        |                 |                 |
|       | 192.168.31.254                                      | fe80::4cb5:775f:1778:81cf%15 | Ver.                               | 1.2.7275.33687                         |                 |                 |
|       | 192.168.60.239                                      | 172.20.0.34                  | Observe Viewer                     |                                        |                 |                 |
|       |                                                     |                              | Ver.                               | 1.2.7275.28885                         |                 |                 |

**2.** Confirm that each service is "Running". If it is not running, tap the Start button.

### Note

If the following screen is displayed, communication with the data processing unit is not possible. Confirm whether the data processing unit is running.

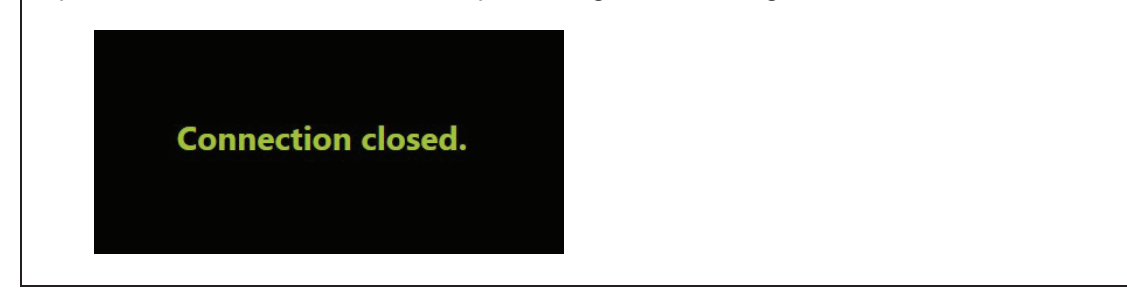

### 4.2.1.2 Save the NeCST Log

#### Memo

If the NeCST operation is abnormal, report the situation to the store where you purchased it. Attach "Export Status" and "Save Log".

1. Start Watcher on the desktop of the display processing unit.

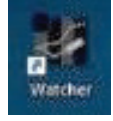

2. Tap the menu button in the Watcher app.

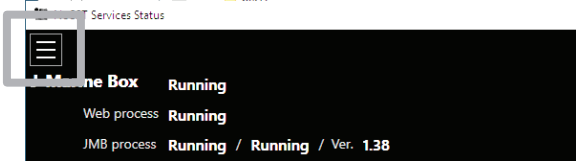

3. Tap the Export Status button.

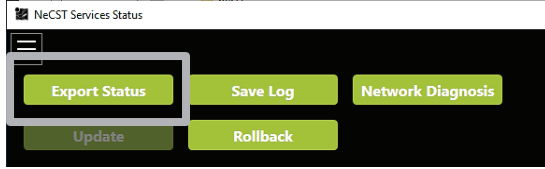

- 4. Save with any file name.
- 5. Tap the Save Log button and save the file in the same way.

|               |          | 1                 |
|---------------|----------|-------------------|
| Export Status | Save Log | Network Diagnosis |
|               |          |                   |
| Update        | Rollback |                   |

### 4.2.1.3 Start the Network Diagnosis

Check that it can communicate with SSV. Perform this function when changing the network settings.

1. Start Watcher on the desktop of the display processing unit.

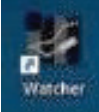

2. Tap the menu button in the Watcher app.

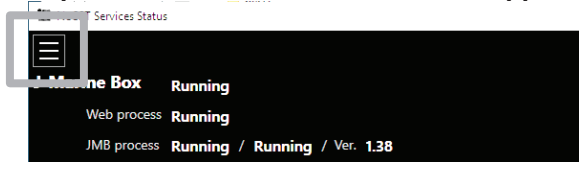

3. Tap the Network Diagnosis button.

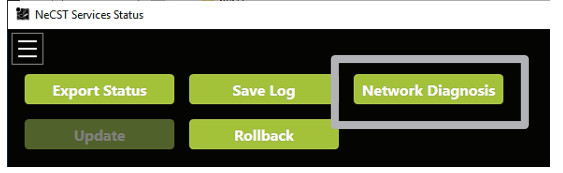

4. Confirm that the following message is displayed.

If you do not display the following message, the network settings are incorrect. Check your network settings and try again.

|    | <br>Network Diagnosis                                                                                                    |
|----|----------------------------------------------------------------------------------------------------|
| J- | Marine Box Running                                                                                                    |
| U  | - Network diagnosis start<br>Request to NeCST.Server<br>Start Server Network test<br>Get Token test<br>Get Token complete<br>File upload test                                                                                                    |
|    | Request to https://tacmi-qc-endpoint.azurewebsites.net/<br>Request complete.<br>Upload to tacmiquaritycheckstorage.blob.core.windows.net                                                                                                    |
|    | Server Network test complete                                                                                                    |
|    | Request to NeCST.Web<br>Start Web Network test<br>Get Token test<br>Get Token complete<br>File upload test<br>Request to https://tacmi-qc-endpoint.azurewebsites.net/<br>File upload complete<br>SignalR test<br>Get SignalR token from https://tacmi-qc.azurewebsites.net/<br>Connect to https://tacmi-qc.azurewebsites.net/<br>Send test message<br>SignalR test complete |
|    | Web Network test complete                                                                                                    |
|    | - Network diagnosis end                                                                                                    |

### 4.2.2 Periodic Inspection

Perform the operation inspection of the equipment periodically and if any abnormality is found, examine it immediately.

Record the results of inspection, so they can be referenced in the next inspection work. Perform operation inspection on the items listed in the check list below.

| Equipment to be checked                         | Check Item                          | Criteria                                                                                                    | Remarks |
|-------------------------------------------------|-------------------------------------|----------------------------------------------------------------------------------------------------|---------|
| Touch panel display unit                        | Images on the screen                | Images on the screen do not flicker when moving the chart.                                                      |         |
|                                                 | Sensitivity                         | The response of the touch panel has not been remarkably lowered.                                                |         |
|                                                 | Screen<br>brightness                | The touch panel display unit is not significantly dark.                                                         |         |
|                                                 |                                     | Pressing the brightness adjustment<br>button of the touch panel display unit<br>switches the screen brightness. |         |
| Display Processing Unit<br>Data Processing Unit | Various<br>handwritten<br>data      | Various handwritten data can be<br>added.                                                                       |         |
|                                                 |                                     | The color of various handwritten data can be changed.                                                           |         |
|                                                 |                                     | The line width of various handwritten data can be changed.                                                      |         |
|                                                 | Various<br>numerical<br>indications | The same location information as the Gyro equipment displays can be displayed.                                  |         |
|                                                 |                                     | The same ship's heading information<br>as the Gyro equipment displays can<br>be displayed.                      |         |
|                                                 | File<br>synchronization             | Create handwritten data, routes,<br>stickers and templates. Confirm that<br>you can export to ECDIS.            |         |
|                                                 |                                     | Confirm that handwritten data and<br>route created by ECDIS can be<br>imported to NeCST.                        |         |
|                                                 |                                     | If equipped with MFD, confirm that<br>the route monitored by MFD can be<br>displayed as Active Route.           |         |

### Operation check table

### 4.3 Replacement Main Unit

The unit which need to be replaced on periodically are used in this equipment. If the unit use continuously beyond the service life, it may breakdown of the whole equipment, so we recommend periodic replacement.

| $\bigcirc$ | Never attempt to check or repair the inside of the equipment.<br>Check or repair by an unqualified person may cause fire or electric shock.<br>Contact our head office, or a nearby branch or local office to request servicing.                          |
|------------|----------------------------------------------------------------------------------------------------|
| $\bigcirc$ | Never remove the cover of this equipment. Removing it causes a risk of touching the internal high-voltage part to lead to electric shock.                                                                                                    |
|            | Do not attempt to disassemble or tamper with this equipment. Otherwise, fire, electric shock, or malfunction may occur.                                                                                                    |
| 0          | When performing maintenance of the equipment, make sure to turn off the main power supply. Failure to do so may result in electric shock.                                                                                                    |
| 0          | Make sure to turn off all the main power supplies before cleaning the equipment.<br>Since voltage is output from the rectifier, failure to observe this instruction may<br>result in equipment failure, or death or serious injury due to electric shock. |
|            | <u>^</u>                                                                                                    |

# 

Be sure to turn off all equipment before replacement and inspection. And, turn off the main power supply breaker for safety.
 Use gloves...etc when working. Take care not to get injured.
 Please work as much as possible without disturbance of ships such as harbors.

Replace Touch panel display unit with at least 4 people. Because it is so heavy. Otherwise, an injury or a malfunction may occur.
#### 4.3.1 Periodically Replacement Unit

Following unit need to replace periodically.

| Model       | Name                          | Unit Name  | Interval                                 | Code      |
|-------------|-------------------------------|------------|------------------------------------------|-----------|
| NWZ-1470(N) | Touch panel                   | FAN        | 5 years                                  | 7ZYNA4005 |
| NWZ-260     | display unit                  | FAN        | 5 years                                  | 7ZYNA4005 |
|             |                               | PSU        | 5 years                                  | 7ZZSC0106 |
| NWM-1470    | Display<br>Processing<br>Unit | Air Filter | Every year<br>Inspection and<br>cleaning | 7ZZSC0107 |
|             |                               | System FAN | 5 years                                  | 7ZZSC0108 |
|             |                               | HDD        | 3 years                                  | 7ZZSC0109 |
|             | Dete                          | PSU        | 5 years                                  | 7ZZSC0106 |
| NJW-1460    | Processing<br>Unit            | Air Filter | Every year<br>Inspection and<br>cleaning | 7ZZSC0107 |
|             |                               | System FAN | 5years                                   | 7ZZSC0108 |

JAN-470/470A series default components

JAN-470/470A Series optional components

| Model              | Name     | Unit Name | Interval  |
|--------------------|----------|-----------|-----------|
| SMT1000J           | 1KVA UPS | Battery   | 3 years*1 |
| SMT1000I/SMT1000IC | 1KVA UPS | Battery   | 3 years*1 |

\*1 Estimated time of replacement UPS battery depends on using environment UPS. Replace the battery as soon as it regardless of ON or OFF of LED light.

| Using       | Interval      |
|-------------|---------------|
| temperature |               |
| 5–25°C      | 4.0–5.0 years |
| 30°C        | 2.8–3.5 years |
| 35°C        | 2.0–2.5 years |
| 40°C        | 1.4–1.7 years |

#### 4.3.2 Consumable Unit

| Model                   | Name                        | Unit Name                         | Remark                                                                                                    |
|-------------------------|-----------------------------|-----------------------------------|----------------------------------------------------------------------------------------------------|
|                         |                             | LR03 alkaline battery<br>Size AAA | For Stylus pen                                                                                                    |
|                         |                             | Pen tip                           | Contact the manufacturer.                                                                                                    |
| NWZ-1470(N)/<br>NWZ-260 | Touch panel<br>display unit | Screen Cleaner                    | Purchase at the following direct sales site.<br>(US)<br><u>http://www.eizo.com/purchase/direct/monitors.</u><br><u>html/</u><br>(Japan)<br><u>http://direct.eizo.co.jp/shop/c/cSC/</u> |
|                         |                             | LR8D425 battery<br>Size AAAA      | For Stylus pen                                                                                                    |
| EYV-00007               | Surface Pen                 | Pen tip                           | Purchase at the following direct sales site.<br>(US)<br><u>https://www.microsoft.com/en-us/store</u><br>(Japan)<br><u>https:</u> //www.microsoft.com/ja-jp/store                       |

#### 4.3.2.1 Method of Stylus Pen Battery Replacement [NWZ-1470(N)/NWZ-260]

Prepare one piece of LR03 alkaline battery (Size AAA) for replacing.

#### 1. Turn off the power switch of stylus pen.

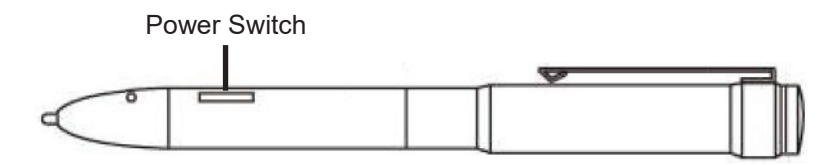

#### 2. Turn the cap counterclockwise until it unlocks.

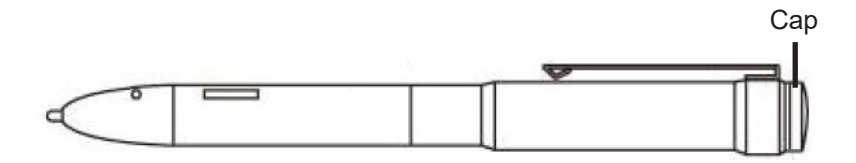

#### **3.** Replace the battery, close the cap.

 $\triangle$  In local authorities that collect unburnable and burnable garbage, dispose of used battery in accordance with local bylaws and regulations.

#### 4.3.2.2 Replacing Tip Rubber of Stylus Pen [NWZ-1470(N)/NWZ-260]

Prepare the pen tip rubber attached to the stylus pen. If pen tip rubber is all used, contact the manufacturer.

#### 1. Pull out slowly the pen tip rubber at twisting.

#### 2. Insert firmly the new pen tip rubber all the way in.

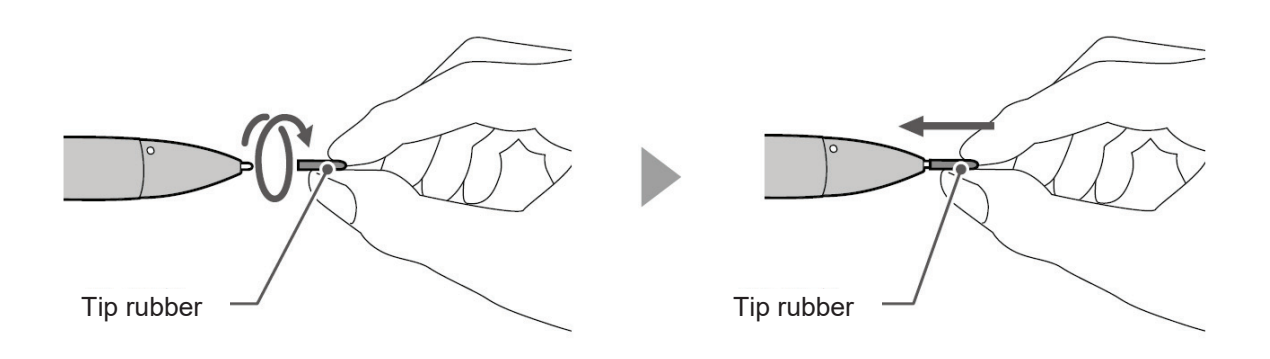

#### 4.3.2.3 Replacing Stylus Pen Battery [EYV-00007]

- **1.** Pull out the cap part straight from the main body.
- 2. Replace AAAA battery. Insert so that the plus (+) side of the battery faces downward of the pen.

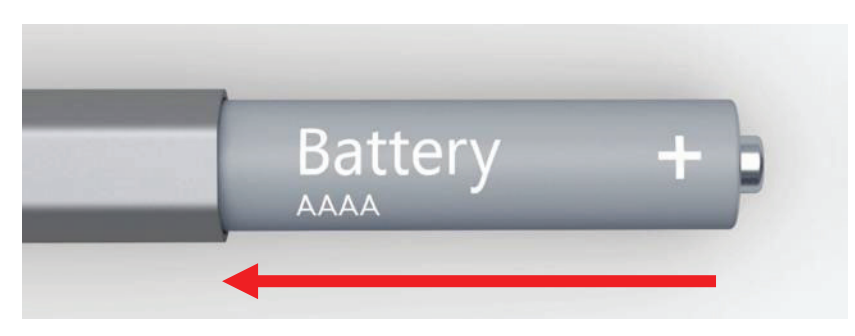

3. Return the cap part of the pen to the body part.

#### 4.3.2.4 Replacing Stylus Pen Tip [EYV-00007]

1. Twist the pen tip rubber slowly and pull it out.

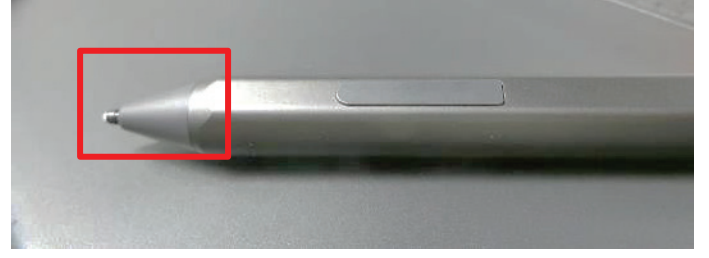

2. Insert the new pen tip firmly.

# Section 5 Failures and After-Sale Services

## 5.1 Troubleshooting

When this equipment does not operate correctly, check the following points before asking for repairs. If the problem still cannot be solved, or if there are any abnormality locations other than those listed below, contact your nearest subsidiary company, branch office, or sales office.

#### 5.1.1 NeCST Watcher

| Item   | Content                                                                                        |
|--------|------------------------------------------------------------------------------------------------|
| Issue  | When running Network Diagnosis, the following error (Get token error.BadRequest) Is displayed. |
|        | VeCST Services Status                                                                          |
|        | Network Diagnosis                                                                              |
|        | J-Marine Box Running                                                                           |
|        | - Network diagnosis start<br>Request to NeCST Server                                           |
|        | Request to Nets Lisever                                                                        |
|        | Get Token test                                                                                 |
|        | Get Token complete                                                                             |
|        | File upload test                                                                               |
|        | Request to https://api.jmarinecloud.com/                                                       |
|        | Request complete.                                                                              |
|        | Upload to tacmistorage.blob.core.windows.net                                                   |
|        | File upload complete                                                                           |
|        | Server Network test complete                                                                   |
|        | Request to NeCST.Web                                                                           |
|        | Start Web Network test                                                                         |
|        | Get Token test                                                                                 |
|        | Get Token complete                                                                             |
|        | File upload test                                                                               |
|        | Request to https://apijmannecloud.com/                                                         |
|        | Hie upload complete                                                                            |
|        | Signalik test<br>Get Signalik teken from https://covimarinacloud.com/                          |
|        | Get token error.BadRequest                                                                     |
|        |                                                                                                |
|        | - Network diagnosis end                                                                        |
| Action | NeCST is waiting for cloud registration.                                                       |
|        | This error will be resolved after cloud registration is done.                                  |

## 5.1.2 ENC Manager

| Item   | Content                                                                                                    |
|--------|----------------------------------------------------------------------------------------------------|
| Issue  | Cell permit can't be imported.                                                                                          |
|        | it                                                                                                    |
|        | ction (S-63) 💦 Without file selection (S-57)                                                                            |
|        | nit 🖤 Warning 🛛 🗙                                                                                                    |
|        | Number of cells that could not be imported from the selected cell permit file : 35                                      |
|        | Informa tio                                                                                                    |
|        | Name a                                                                                                    |
|        |                                                                                                    |
|        | Close                                                                                                    |
|        |                                                                                                    |
|        |                                                                                                    |
| Action | Cell permit does not support user permit.<br>Prepare a Cell permit that support to the user permit and try to import it |
|        |                                                                                                    |

| Issue       | Some charts are not imported when updating charts.                                                                                                    |
|-------------|----------------------------------------------------------------------------------------------------|
| Action<br>1 | Importing the Base chart may have failed. Import the corresponding Base chart.                                                                                                    |
| Action<br>2 | Base charts can be imported, but charts cannot be updated.         The ENC Manager app version may be out of date (1.2.3.4 or lower).         Chart Converter       Running         Start |
|             | Ver. 1.2.3.4<br>If the app version is 1.2.3.4 or lower, request an update from your local branch office, branch office, sales office, or agency.                                          |

#### 5.1.3 Route

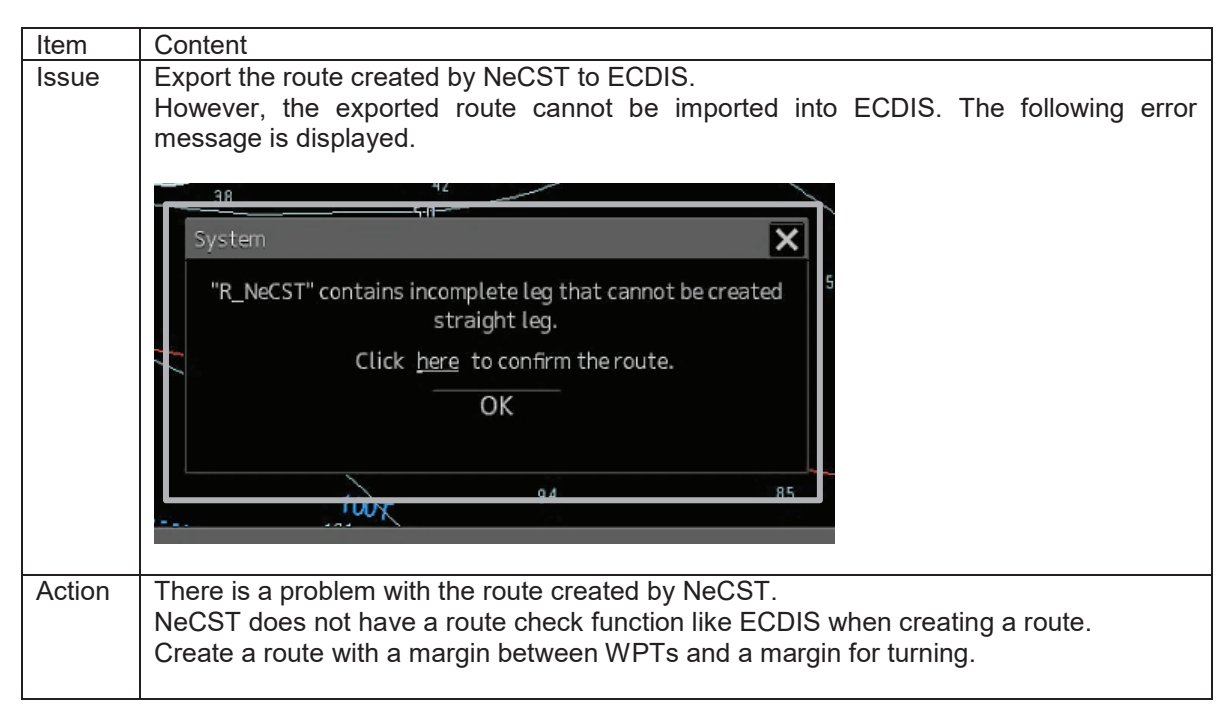

#### 5.1.4 Active Route

| Issue  | The route file for which Monitoring Route was executed by ECDIS (JAN-7201 / 9201) is not displayed as Active Route.                                              |
|--------|----------------------------------------------------------------------------------------------------|
| Action | The route file name for which Monitoring Route was executed by ECDIS may contain characters that NeCST does not support. Edit the route file name and try again. |
|        | Unusable characters: !\$^~                                                                                                    |

## 5.1.5 User Chart

| Item   | Content                                                                           |                                                                                                    |
|--------|-----------------------------------------------------------------------------------|----------------------------------------------------------------------------------------------------|
| Issue  | The user chart output fi                                                          | rom JAN-7201/9201 is not displayed on NeCST.                                                                                                    |
|        | 20 *0<br>rock<br>rock<br>20<br>20<br>20<br>20<br>20<br>20<br>20<br>20<br>20<br>20 | x No.3<br>No Preview<br>x No.3<br>No Preview<br>x No.3<br>No Preview<br>x U_NeCSTd.uchm<br>304 points<br>↓ 10<br>↓ 10 |
| Action | NeCST cannot display                                                              | Symbol types.                                                                                                    |
|        | The following Simple Li                                                           | comment" of Symbol can be displayed.<br>ine and Polygon can be displayed on NeCST.                                                                                                    |
|        |                                                                                   |                                                                                                    |
|        | Mariner's<br>Mark/Line Si                                                         | imple line(solid line)                                                                                                    |
|        | User Chart Si                                                                     | imple line(dotted line)                                                                                                    |
|        | Line Si                                                                           | imple line(dashed line)                                                                                                    |
|        | Text O G                                                                          | ircle(solid line)                                                                                                    |
|        | Ci                                                                                | ircle(dotted line)                                                                                                    |
|        |                                                                                   |                                                                                                    |
|        | Mariner's<br>Mark/Line                                                            | olygon(solid line)                                                                                                    |
|        | User Chart                                                                        | olygon(dotted line)                                                                                                    |
|        | Line Area                                                                         | olygon(dashed line)                                                                                                    |
|        |                                                                                   | ircle(solid line)                                                                                                    |
|        | ci                                                                                | ircle(dotted line)                                                                                                    |
|        |                                                                                   |                                                                                                    |

## 5.1.6 NeCST App.

| Item   | Content                                              |                                      |                    |                              |              |            |
|--------|------------------------------------------------------|--------------------------------------|--------------------|------------------------------|--------------|------------|
| Issue  | The NeCST icon on the                                | desktop is a white id                | on.                |                              |              |            |
|        | Recycle Bin<br>NeCST                                 |                                      |                    |                              |              |            |
| Action | 1. Delete C:\Users\JM-N<br>2. Restart the display pr | NeCST\AppData\Loc<br>rocessing unit. | al\lconCache       | e.db.                        | _            | □ ×<br>~ 0 |
|        | ← → < ↑ 📙 > This PC > L                              | Local Disk (C:) > Users > JM-NeCST > | AppData → Local    | 5 V                          | Search Local | م          |
|        | V 🔤 USB-MEMORY (F:)                                  | Name ^                               | Date modified      | Туре                         | Size         |            |
|        | 8                                                    | Adobe                                | 4/29/2020 6:00 AM  | File folder                  |              |            |
|        | 0818                                                 | Apps                                 | 2/28/2019 11:58 PM | File folder                  |              |            |
|        | ADUNK Photo                                          | CEF                                  | 6/12/2019 12:22 AM | File folder                  |              |            |
|        | AIS                                                  | Comms                                | 2/18/2019 6:32 AM  | File folder                  |              |            |
|        | Als                                                  | ConnectedDevicesPlatform             | 2/18/2019 1:50 AM  | File folder                  |              |            |
|        | > api                                                | Deployment                           | 2/28/2019 11:58 PM | File folder                  |              |            |
|        | capture                                              | Diagnostics                          | 1/10/2020 12:45 AM | File folder                  |              |            |
|        | data logge check                                     | Google                               | 7/22/2020 1:08 AM  | File folder                  |              |            |
|        | DB_update_200130                                     | IsolatedStorage                      | 2/18/2019 6:58 AM  | File folder                  |              |            |
|        | > emu確認                                              | Matrox                               | 2/18/2019 1:10 AM  | File folder                  |              |            |
|        | > 📙 ENCManager                                       | Microsoft                            | 10/19/2020 2:51 AM | File folder                  |              |            |
|        | > gpsPhoto                                           | Packages                             | 7/29/2019 4:05 AM  | File folder                  |              |            |
|        | Images                                               | PeerDistRepub                        | 2/19/2019 1:14 AM  | Filefolder                   |              |            |
|        |                                                      |                                      | 12/11/2020 1:38 AM | File folder                  |              |            |
|        | > ICV1900                                            | ViewalStara                          | 2/18/2019 1:08 AM  | File folder                  |              |            |
|        |                                                      | licenCashe dh                        | 2/18/2019 1:08 AM  | nie folder<br>Data Pasa Filo | 102 KP       |            |
|        | >JCY-1900_PJRC≭41/2                                  |                                      | 5/6/2010 11-42 DM  | Data Base File               | 105 KB       |            |
|        | > <mark></mark> JMB                                  | - reimon.reimoncig                   | 7/9/2019 11:45 PM  | Resource Monitor             |              |            |
| 1      | > JMB-Hard                                           | o remonnementor                      | 1/0/2020 1:42 AIVI | Resource Monitor             | 0 1 0        |            |
|        |                                                      |                                      |                    |                              |              |            |
|        | IMR-they0407                                         |                                      |                    |                              |              |            |

| Issue  | The taskbar is not displayed.                                                                                                    |
|--------|----------------------------------------------------------------------------------------------------|
| Action | <ul> <li>Prepare a USB keyboard.</li> <li>1. Press [Ctrl] + [Shift] + Esc] at the same time. The task manager is displayed.</li> <li>2. Long tap "explorer" on the Process tab and select Restart.</li> <li>If "explorer" is not displayed on the Process tab, do the following:</li> <li>1. Press the [Windows] key + [R] key at the same time. "Run" is displayed.</li> <li>2. Enter "explorer.exe" and tap OK.</li> </ul> |

| Issue  | The icon on the desktop does not appear.                                                    |
|--------|---------------------------------------------------------------------------------------------|
| Action | <ol> <li>Long tap on the desktop.</li> <li>Select [View] - [Show desktop icons].</li> </ol> |

| Issue  | The cloud disconnection mark is displayed.                                                                                                    |
|--------|----------------------------------------------------------------------------------------------------|
|        | ● ⊕ 🐔                                                                                                    |
|        |                                                                                                    |
|        |                                                                                                    |
| Action | While the cloud disconnection mark is displayed, ship-land interconnection is not possible. The satellite line may be in poor condition. Please wait for a while and check again.                                  |
|        | <ul><li>If it does not recover after waiting for a while, perform the following.</li><li>Check the status of the satellite line and wait until it is restored.</li><li>Restart the data processing unit.</li></ul> |

| Issue  | The touch panel does not respond.                                                                                                    |
|--------|----------------------------------------------------------------------------------------------------|
| Action | <ul> <li>The touch panel sensor may be malfunctioning, or the touch panel function may be turned off.</li> <li>Check that the following touch panel enable lamps are lit.</li> <li>Confirm that nothing is on the touch panel.</li> <li>Press and hold the following touch panel enable lamp to calibrate the touch panel function.</li> </ul> |
|        |                                                                                                    |

| Issue  | The latitude and longitude of the photo uploaded to "Photo" is displayed at 0 degrees 0 longitude.                                                                                                    |
|--------|----------------------------------------------------------------------------------------------------|
| Action | Latitude and longitude information is not added to the photo.<br>The location information service of the camera or smartphone may not be enabled, so<br>review the settings of the photograph device. |

| Issue  | The orientation of the photo uploaded to "Seaview" is not displayed.                                                                                                    |
|--------|----------------------------------------------------------------------------------------------------|
| Action | Orientation information is not added to the photo.<br>The location information service of the camera or smartphone may not be enabled, so<br>review the settings of the photograph device.<br>Also, some cameras or smartphones do not support location-based services, so please<br>check the specifications. |

#### 5.1.7 Remote Desktop

| Item   | Content                                                                                                    |  |  |
|--------|----------------------------------------------------------------------------------------------------|--|--|
| Issue  | When performing remote desktop from the display processing unit, the check box "Don't                                         |  |  |
|        | ask me again for connections to this computer" is not displayed.                                                              |  |  |
|        |                                                                                                    |  |  |
|        | Note Desktop Connection                                                                                                    |  |  |
|        | The identity of the remote computer cannot be verified. Do you want to connect anyway?                                        |  |  |
|        | The remote computer could not be authenticated due to problems with its security certificate. It may be unsafe to proceed.    |  |  |
|        | Certificate name                                                                                                    |  |  |
|        | J-MARINESERVER                                                                                                    |  |  |
|        | Certificate errors                                                                                                    |  |  |
|        | The following errors were encountered while validating the remote                                                             |  |  |
|        |                                                                                                    |  |  |
|        | I ne centricate is not from a trusted centrying autnomy.                                                                      |  |  |
|        | De very want te connect despite these potificate array?                                                                       |  |  |
|        | Do you want to connect despite these certificate endis r                                                                      |  |  |
|        | View certificate Yes No                                                                                                    |  |  |
|        |                                                                                                    |  |  |
| Action | 1. Display the remote desktop screen in the display processing unit.                                                          |  |  |
|        | 2. Click "delete".                                                                                                    |  |  |
|        |                                                                                                    |  |  |
|        | - X                                                                                                    |  |  |
|        | Demote Dealter                                                                                                    |  |  |
|        | Remote Desktop                                                                                                    |  |  |
|        | Connection                                                                                                    |  |  |
|        | Computer: 192.168.100.240                                                                                                    |  |  |
|        |                                                                                                    |  |  |
|        | Username: J-MARINESERVER/JM-NeCSI                                                                                             |  |  |
|        | Saved credentials will be used to connect to this computer.<br>You can <u>edit</u> o <mark>r delete</mark> these credentials. |  |  |
|        | Show Options Connect Help                                                                                                    |  |  |
|        | 3. Click "Yes".                                                                                                    |  |  |
|        |                                                                                                    |  |  |
|        | Remote Desktop Connection - 🗆 ×                                                                                               |  |  |
|        | Remote Desktop                                                                                                    |  |  |
|        | Connection                                                                                                    |  |  |
|        |                                                                                                    |  |  |
|        | Com Remote Desktop Connection                                                                                                 |  |  |
|        |                                                                                                    |  |  |
|        | User Are you sure you want to delete the saved credentials?                                                                   |  |  |
|        | Save You                                                                                                    |  |  |
|        | <u>Y</u> es <u>N</u> o                                                                                                    |  |  |
|        |                                                                                                    |  |  |
|        |                                                                                                    |  |  |
|        |                                                                                                    |  |  |

## 5.2 After-Sale Services

#### 5.2.1 About the Retaining Period of Service Parts

The retaining period of the performance-critical parts (parts required to maintain the functionality of the product) for servicing this equipment is 10 years after the discontinuation of production (including the supply of substitute parts).

#### 5.2.2 When Requesting Repair

If you suspect a failure, please read "5.1 Troubleshooting" thoroughly and take the corrective action. If you still detect abnormality, stop using the product and contact your sales representative, our sales department, the nearest branch office or sales office.

- Warranty Period: One year form the purchase date.
- **Repair during the warranty period:** If a failure occurs when using the product correctly according to the explanations and instructions in the instruction manual, our company shall repair the product at no charge. However, repairs of failures caused by misuse, negligence, or any cause beyond our control, such as natural disasters or fire, shall be chargeable.
- If the warranty period has expired: If functionality can be recovered by repair, repair shall be made by the request of the customer for a fee.
- Please provide the following information:
  - Product name, model name, manufacturing date, serial number
  - Description of abnormality
  - Business name or organization name, address, phone number

# 5.2.3 Recommendation of Inspection and Maintenance

Although depending on the usage state, performance may be deteriorated due to change in parts over time.

As well as regular care, inspection and maintenance are recommended.

Regarding inspection and maintenance, please contact your sales representative, our sales department, the nearest branch office or sales office.

Please note that there is a charge for inspection and maintenance.

#### If you have questions regarding after-sale services, please inquire your sales representative, our sales department, the nearest branch office, or sales office.

## 5.2.4 Equipment List

In the case of equipment failure, the replacement is basically made with the pieces of the equipment listed below.

#### 5.2.4.1 JAN-470

| Name                    |                            | Model name           |
|-------------------------|----------------------------|----------------------|
| Touch panel display     | JAN-470-9ANN (46-inch)     | NWZ-1470N            |
| Unit                    | JAN-470-4ANN (46-inch)     | NWZ-1470             |
|                         | JAN-470-2ANN (26-inch)     | NWZ-260              |
| Display Processing Unit | Compliant to IEC 60945     | NWM-1470             |
|                         | Not Compliant to IEC 60945 | HNS-00010            |
| Data Processing Unit    | Compliant to IEC 60945     | NJW-1460             |
| LAN switch              | Compliant to IEC 60945     | NQA-2443/A           |
| Power Supply Unit       |                            | NBD-904              |
| Terminal Box            |                            | CQD-10               |
| UPS                     | 1.0KVA 100V                | SMT1000J             |
|                         | 1.0KVA 230V                | SMT1000I/SMT1000IC   |
| Network Card            |                            | AP9630J              |
|                         |                            | AP9630               |
|                         |                            | AP9640J              |
|                         |                            | AP9640               |
| Transformer             |                            | NS11-500             |
| JB control box          |                            | HJP-100-3-100        |
|                         |                            | HJP-100-3            |
| SLC                     |                            | NQE-1143-S(CMH-2370) |
| 26-inch desktop frame   |                            | CWB-1660             |

#### 5.2.4.2 JAN-470A

| Name                     |                         | Model name           |
|--------------------------|-------------------------|----------------------|
| Touch panel display Unit | JAN-470A-9ANN (46-inch) | NWZ-1470N            |
|                          | JAN-470A-4ANN (46-inch) | NWZ-1470             |
|                          | JAN-470A-2ANN (26-inch) | NWZ-260              |
| Display Processing Unit  | Compliant to IEC 60945  | NDC-3470             |
| Data Processing Unit     | Compliant to IEC 60945  | NDC-3460             |
| LAN switch               | Compliant to IEC 60945  | NQA-2443A            |
| Power Supply Unit        | Compliant to IEC 60945  | NBD-904              |
| Terminal box             |                         | CQD-4704             |
|                          |                         | CQD-4708             |
| UPS                      | 1.0KVA 100V             | SMT1000J             |
|                          | 1.0KVA 230V             | SMT1000IC            |
| Network Card             | AP9630J                 |                      |
|                          | AP9630                  |                      |
|                          | AP9640J                 |                      |
|                          |                         | AP9640               |
| Transformer              | NS11-500                |                      |
|                          |                         | A2010706             |
| JB control box           | HJP-100-3-100           |                      |
|                          |                         | HJP-100-3            |
| SLC                      |                         | NQE-1143-S(CMH-2370) |
| 26-inch desktop frame    |                         | CWB-1660             |
| GateWayBox               |                         | H-7HZJC0016          |

# Section 6 How to Dispose of Equipment

When disposing of this equipment, follow the regulations and/or rules of the local regulatory authority which has control over the location of disposal.

# **Section 7 Specifications**

## 7.1 Touch Panel Display Unit (NWZ-1470/1470N)

| Item                                             | Contents                                                                                   |  |  |
|--------------------------------------------------|--------------------------------------------------------------------------------------------|--|--|
| Panel                                            |                                                                                            |  |  |
| Туре                                             | VA                                                                                         |  |  |
| Backlight                                        | LED                                                                                        |  |  |
| Screen Size                                      | 116.8-cm (46.0-inch) type                                                                  |  |  |
| Recommended Resolution                           | 1920 × 1080 (Aspect ratio: 16:9)                                                           |  |  |
| Display Area (width × length)                    | 1018.1 × 527.7 mm                                                                          |  |  |
| Pixel Pitch                                      | $0.530 \times 0.530$ mm (Minimum visual distance: 1.824 m)                                 |  |  |
| Display color                                    | Approx. 16.77 million colors                                                               |  |  |
| Viewing Angle (horizontal/vertical)              | 178°/178°                                                                                  |  |  |
| Brightness                                       | 620 cd/m <sup>2</sup>                                                                      |  |  |
| Contrast Ratio                                   | 4000:1                                                                                     |  |  |
| Response Speed                                   | 6.5 ms (in the intermediate gradation range)                                               |  |  |
| Touch panel                                      |                                                                                            |  |  |
| Туре                                             | Projected Capacitive Type                                                                  |  |  |
| Surface Treatment                                | Anti-glare, Anti-fingerprint                                                               |  |  |
| Communications                                   | USB transfer                                                                               |  |  |
| Touch Durability                                 | 50.00 million times (min.)                                                                 |  |  |
| Surface Hardness                                 | 5 H                                                                                        |  |  |
| Supported OS                                     | Windows 10/8.1/7 (64-bit, 32-bit)                                                          |  |  |
| Simultaneous Touch Points                        | 10 points                                                                                  |  |  |
| Video signal                                     |                                                                                            |  |  |
| Input Terminal                                   | DVI-I 29-pin ×1, DVI-D 24-pin ×1, D-Sub 15-pin (mini) ×1,<br>CVBS (BNC) ×1                 |  |  |
| Digital Scanning Frequency (horizontal/vertical) | 31–68 kHz/59–61 Hz (69–71 Hz for VGA Text)                                                 |  |  |
| Analog Scanning Frequency (horizontal/vertical)  | 31–80 kHz/56–76 Hz                                                                         |  |  |
| Sync. signal                                     | Separate, Composite                                                                        |  |  |
| USB                                              |                                                                                            |  |  |
| Port                                             | Upstream ×1, Downstream ×2                                                                 |  |  |
| Standard                                         | USB 2.0                                                                                    |  |  |
| Power                                            |                                                                                            |  |  |
| Power Supply Input                               | 100–240 VAC (Operation range: 85–264 VAC), 50/60 Hz<br>24 VDC (Operation range: +30%/-10%) |  |  |
| Power Consumption (Max.)                         | AC ≤ 125 W, DC ≤ 121 W                                                                     |  |  |
| Power Consumption (Energy saving)                | AC ≤ 16.5 W, DC ≤ 12.0 W                                                                   |  |  |
| Power Consumption (Standby)                      | $AC \le 5.0 \text{ W}, DC \le 2.5 \text{ W}$                                               |  |  |
| Mechanical                                       |                                                                                            |  |  |
| Dimension                                        | 1336×890×91 mm (width× height×depth)                                                       |  |  |
| Mass                                             | Approx. 47.2 kg                                                                            |  |  |
| Operational environmental conditions             |                                                                                            |  |  |
| Temperature                                      | -15°C to +55°C                                                                             |  |  |
| Relative Humidity (R.H., No condensation)        | 10% to 90%                                                                                 |  |  |
| Protection class                                 | IP65 (IP22: back)                                                                          |  |  |

## 7.2 Touch Panel Display Unit (NWZ-260)

| Item                                             | Contents                                                                                                  |  |
|--------------------------------------------------|----------------------------------------------------------------------------------------------------|--|
| Panel                                            |                                                                                                    |  |
| Туре                                             | VA                                                                                                    |  |
| Backlight                                        | LED                                                                                                    |  |
| Screen Size                                      | 64.9-cm (25.54-inch) type                                                                                 |  |
| Recommended Resolution                           | 1920×1200                                                                                                 |  |
| Display Area (width x length)                    | 550.08×343.8 mm                                                                                           |  |
| Pixel Pitch                                      | 0.2865×0.2865 mm                                                                                          |  |
| Display color                                    | Approx. 16.77 million colors                                                                              |  |
| Viewing Angle (horizontal/vertical)              | 176°/176°                                                                                                 |  |
| Brightness                                       | 470 cd/m <sup>2</sup>                                                                                     |  |
| Contrast Ratio                                   | 1500:1                                                                                                    |  |
| Response Speed                                   | 20 ms                                                                                                    |  |
| Touch panel                                      |                                                                                                    |  |
| Туре                                             | Projected Capacitive Type                                                                                 |  |
| Surface Treatment                                | Anti-Reflection                                                                                           |  |
| Communications                                   | USB                                                                                                    |  |
| Touch Durability                                 | 50.00 million times (min.)                                                                                |  |
| Surface Hardness                                 | 5 H                                                                                                    |  |
| Supported OS                                     | Windows 10/8/7 (64-bit, 32-bit)/XP (32-bit)                                                               |  |
| Simultaneous Touch Points                        | 5 points                                                                                                  |  |
| Video signal                                     |                                                                                                    |  |
| Input Terminal                                   | DVI-D 24-pin × 1, D-Sub 15-pin (mini) × 1                                                                 |  |
| Digital Scanning Frequency (horizontal/vertical) | 31–76 kHz/59–61 Hz                                                                                        |  |
| Analog Scanning Frequency (horizontal/vertical)  | 31–81 kHz/56–76 Hz                                                                                        |  |
| Sync. signal                                     | Separate, Composite                                                                                       |  |
| Power                                            |                                                                                                    |  |
| Power Supply Input                               | AC 85 V to 264 V (Operating range: AC 85 V to 264 V),<br>50/60 Hz<br>DC 24 V (Operating range: +30%/-10%) |  |
| Power Consumption (Max.)                         | 108 W or less (AC 85 V to 264 V or DC 24 V)                                                               |  |
| Power Consumption (Standby)                      | AC ≤ 10.0 W, DC ≤ 7 W                                                                                     |  |
| Mechanical                                       |                                                                                                    |  |
| Dimension                                        | 624×456×86 mm (width× height×depth)                                                                       |  |
| Mass                                             | Approx. 15.1 kg                                                                                           |  |
| Operational environmental conditions             |                                                                                                    |  |
| Temperature                                      | -15°C to 55°C                                                                                             |  |
| Relative Humidity (R.H., No condensation)        | 10% to 90%                                                                                                |  |
| Protection class                                 | IP65 (IP22: back)                                                                                         |  |

# 7.3 Display Processing Unit (NWM1470)

| Item                                 | Contents                                                                                                 |
|--------------------------------------|----------------------------------------------------------------------------------------------------|
| CPU                                  | Core™ i7-4770S Quad Core 3.1 GHz                                                                         |
| GPU                                  | Matrox®9140 LP Graphics Card, PCI-E ×16, 4×DVI-I, 512<br>MB                                              |
| Main memory                          | DDR3 SO-DIMM 204-pin 8 GB (2 × 4 GB)                                                                     |
| Storage                              | 2.5SSD-M SATA 150 GB                                                                                     |
| OS                                   | Windows 10 Enterprise LTSB (64-bit)                                                                      |
| Resolution                           | 2048×1536 (Recommended resolution: 1920×1080)                                                            |
| Mechanical                           |                                                                                                    |
| External dimension                   | 345.0×133.0×390.0 mm (width×height×depth)                                                                |
| Mass                                 | Approx. 10 kg                                                                                            |
| Fan                                  | 1                                                                                                    |
| Operational environmental conditions |                                                                                                    |
| Temperature                          | -15°C to +55°C                                                                                           |
| Relative Humidity                    | $\leq$ 95% (No condensation)                                                                             |
| Vibration                            | Compliant to IEC 60945 Ed4.0                                                                             |
| EMC                                  | Compliant to IEC 60945 Ed4.0                                                                             |
| Protection class                     | IP20                                                                                                    |
| Interface                            |                                                                                                    |
| DVI-I                                | 5 (4: PCI-E × 16 Outputs, 1: Default)                                                                    |
| DVI-D                                | 1                                                                                                    |
| Display Ports                        | 1                                                                                                    |
| Serial Port                          | 2                                                                                                    |
| LAN                                  | 4 (2: 10/100/1000 Mbps, Intel® I217/I210 Gigabit LAN,<br>2: 10/100/1000 Mbps, Realtek 8111E Gigabit LAN) |
| USB                                  | 6 (1: USB 2.0/1.1, 3: USB 2.0, 2: USB 3.0)                                                               |
| DVD/CD-RM                            | 1                                                                                                    |
| Power Supply                         | 100–240 VAC, 50/60 Hz<br>24 VDC                                                                          |

# 7.4 Display Processing Unit (HNS-00010)

| Item                                   | Contents                                        |  |
|----------------------------------------|-------------------------------------------------|--|
| CPU                                    | Core™ i7-8650U Quad Core 4.2GHz                 |  |
| GPU                                    | NVIDIA® GeForce® GTX 1060 6GB (within keyboard) |  |
| Main memory                            | LPDDR3 16 GB                                    |  |
| Storage                                | 256 GB                                          |  |
| OS                                     | Windows 10 Pro Creators Update 64bit            |  |
| Resolution                             | 3240×2160 (Recommended resolution: 1920×1200)   |  |
| Mechanical                             |                                                 |  |
| External dimension                     | 343×251×15-23 mm (width × height × depth)       |  |
| Mass                                   | Approx. 1.9 kg including keyboard               |  |
| Interface                              |                                                 |  |
| USB type-A                             | 2                                               |  |
| USB type-C                             | 1                                               |  |
| 3.5mm headphone jack                   | 1                                               |  |
| Surface Connect port                   | 2                                               |  |
| Full-size SDXC card reader<br>(UHS-II) | 1                                               |  |
| Power Supply                           | AC 100-240 V, 50/60 Hz                          |  |

## 7.5 Display Processing Unit (NDC-3470)

| Item                                 | Contents                                                     |
|--------------------------------------|--------------------------------------------------------------|
| CPU                                  | Core™ i7-6700TE                                              |
| Main memory                          | 8GB DDR4 2133MHz                                             |
| Storage                              | 2.5SSD-M SATA 256 GB                                         |
| OS                                   | Windows 10 lot Ent LTSB MultiLang OEI 2016 High End (64-bit) |
| Mechanical                           |                                                              |
| External dimension                   | 220×170×210 mm (width×height×depth)                          |
| Mass                                 | Approx. 4.5 kg                                               |
| Fan                                  | Fanless                                                      |
| Operational environmental conditions |                                                              |
| Temperature                          | 0°C to +50°C                                                 |
| Relative Humidity                    | $\leq$ 95% (No condensation)                                 |
| Vibration                            | Operating, 5 Grms, 5-500 Hz, 3 axes                          |
| EMC                                  | CE & FCC Class A                                             |
| Interface                            |                                                              |
| VGA                                  | 1                                                            |
| DVI-D                                | 1                                                            |
| Display Ports                        | 1                                                            |
| Serial Port                          | 4 DB9, 2 RS-422/485                                          |
| LAN                                  | 5 (3: GbE port, 2: PCle GIE72)                               |
| USB                                  | 7 (2:USB2.0, 4:USB3.0, 1:Internal USB2.0)                    |
| Power                                |                                                              |
| Power Supply                         | DC 12-24 V                                                   |
| Power Consumption (Max.)             | 53.52 W                                                      |
| Power Consumption (Standby)          | 19.68 W                                                      |

# 7.6 Data Processing Unit (NJW-1460)

| Item                                 | Contents                                                                                                 |
|--------------------------------------|----------------------------------------------------------------------------------------------------|
| CPU                                  | Core™ i7-4770S Quad Core 3.1 GHz                                                                         |
| Main memory                          | DDR3 SO-DIMM 204-pin 8 GB (2×4 GB)                                                                       |
| Storage                              | 2.5SSD-M SATA 150GB<br>2.5HDD SATA 1 TB                                                                  |
| OS                                   | Windows Server 2012R2 (64-bit)                                                                           |
| Resolution                           | 1920×1200                                                                                                |
| Mechanical                           |                                                                                                    |
| External dimension                   | 345.0×133.0×390.0 mm (width×height×depth)                                                                |
| Mass                                 | Approx. 10 kg                                                                                            |
| Fan                                  | 1                                                                                                    |
| Operational environmental conditions |                                                                                                    |
| Temperature                          | -15°C to +55°C                                                                                           |
| Relative Humidity                    | ≤ 95%                                                                                                    |
| Vibration                            | Compliant to IEC 60945 Ed4.0                                                                             |
| EMC                                  | Compliant to IEC 60945 Ed4.0                                                                             |
| Protection class                     | IP20                                                                                                    |
| Interface                            |                                                                                                    |
| DVI-I                                | 1                                                                                                    |
| DVI-D                                | 1                                                                                                    |
| Display Ports                        | 1                                                                                                    |
| Serial Port                          | 2                                                                                                    |
| LAN                                  | 4 (2: 10/100/1000 Mbps, Intel® I217/I210 Gigabit LAN,<br>2: 10/100/1000 Mbps, Realtek 8111E Gigabit LAN) |
| USB                                  | 6 (1: USB 2.0/1.1, 3: USB 2.0, 2: USB 3.0)                                                               |
| DVD/CD-RM                            | 1                                                                                                    |
| Power Supply                         | 100–240 ACV, 50/60 Hz<br>24 VDC                                                                          |

# 7.7 Data Processing Unit (NDC-3460)

| Item                                 | Contents                                                     |
|--------------------------------------|--------------------------------------------------------------|
| CPU                                  | Core™ i7-6700TE                                              |
| Main memory                          | 8GB DDR4 2133MHz                                             |
| Storage                              | 2.5SSD-M SATA 256 GB                                         |
| OS                                   | Windows 10 lot Ent LTSB MultiLang OEI 2016 High End (64-bit) |
| Mechanical                           |                                                              |
| External dimension                   | 220×170×210 mm (width×height×depth)                          |
| Mass                                 | Approx. 4.5 kg                                               |
| Fan                                  | Fanless                                                      |
| Operational environmental conditions |                                                              |
| Temperature                          | 0°C to +50°C                                                 |
| Relative Humidity                    | $\leq$ 95% (No condensation)                                 |
| Vibration                            | Operating, 5 Grms, 5-500 Hz, 3 axes                          |
| EMC                                  | CE & FCC Class A                                             |
| Interface                            |                                                              |
| VGA                                  | 1                                                            |
| DVI-D                                | 1                                                            |
| Display Ports                        | 1                                                            |
| Serial Port                          | 4 DB9<br>2 RS-422/485                                        |
| LAN                                  | 5 (3: GbE port, 2: PCle GIE72)                               |
| USB                                  | 7 (2 : USB2.0、4 : USB3.0、1 : Internal USB2.0)                |
| Power                                |                                                              |
| Power Supply                         | DC 12-24 V                                                   |
| Power Consumption (Max.)             | 53.52 W                                                      |
| Power Consumption (Standby)          | 19.68 W                                                      |

## 7.8 Power Supply Unit (NBD-904)

| Item             | Contents                                      |
|------------------|-----------------------------------------------|
| Power            |                                               |
| AC Input voltage | 89–132 VAC/180–266 VAC 47–64 Hz               |
| DC Input voltage | DC 21.6–31.2                                  |
| Input current    | 6.5 A (continuous); 24 VDC, 8.5 A, MAX: 5 min |
| DC output        | DC24V                                         |
| Mechanical       |                                               |
| Dimension        | 275×180×98(mm) (width×depth×height)           |
| Mass             | Approx. 2.6 kg                                |

# 7.9 Terminal Box (CQD-10)

| Item                        | Contents                             |
|-----------------------------|--------------------------------------|
| Technology                  |                                      |
| RoHS                        | Compliant                            |
| Mechanical                  |                                      |
| Dimension                   | 260×110×64 (mm) (width×depth×height) |
| Mass                        | Approx. 1.03 kg                      |
| Environment                 |                                      |
| Operating temperature       | -15°C to +55°C                       |
| Operating relative humidity | 40°C 93%                             |

## 7.10 Terminal Box (CQD-4704)

| Item                                                                | Contents                                  |
|---------------------------------------------------------------------|-------------------------------------------|
| Mechanical                                                          |                                           |
| Dimension                                                           | 70×90×42.5 (mm) (width×depth×height)      |
| Mass                                                                | Approx. 147g                              |
| Tightening torque                                                   | 0.8 ~ 1.4N • m                            |
| Power                                                               |                                           |
| Rated insulation voltage                                            | AC, DC600V                                |
| Rated energizing current<br>Connectable wire and maximum<br>current | 0.75mm2 10A<br>1.25 mm2 15A<br>2.0mm2 20A |
| Insulation resistance                                               | 200MΩ or more (at DC500V)                 |
| Power - frequency withstand voltage                                 | AC2500V / 1 minute                        |

## 7.11 Terminal Box (CQD-4708)

| Item                                                                | Contents                                  |
|---------------------------------------------------------------------|-------------------------------------------|
| Mechanical                                                          |                                           |
| Dimension                                                           | 90×110×42.5 (mm) (width×depth×height)     |
| Mass                                                                | Approx. 234g                              |
| Tightening torque                                                   | 0.8 ~ 1.4N • m                            |
| Power                                                               |                                           |
| Rated insulation voltage                                            | AC, DC600V                                |
| Rated energizing current<br>Connectable wire and maximum<br>current | 0.75mm2 10A<br>1.25 mm2 15A<br>2.0mm2 20A |
| Insulation resistance                                               | 200MΩ or more (at DC500V)                 |
| Power - frequency withstand voltage                                 | AC2500V / 1 minute                        |

# 7.12 UPS (SMT1000J)

| Item                                 | Contents                                                                                                   |  |
|--------------------------------------|----------------------------------------------------------------------------------------------------|--|
| Output                               |                                                                                                    |  |
| Output outlet shape                  | NEMA 5-15R × 8                                                                                             |  |
| Group number of switch output outlet | 1                                                                                                    |  |
| Maximum output capacity              | 670W/1000 VA                                                                                               |  |
| When using standard input plug       |                                                                                                    |  |
| Maximum output capacity              | 670W/1000 VA                                                                                               |  |
| Output voltage                       | Sine wave output AC100 V±6%                                                                                |  |
| during battery operation             | After warning of remaining battery low warning, it is a waveform synchronized with commercial current -10% |  |
| Output frequency                     | 50/60 Hz ±2%                                                                                               |  |
| during battery operation             | Sine wave output                                                                                           |  |
| Switching time (normal)              |                                                                                                    |  |
| Automotio voltago adjustment         | Gerraanandanaa                                                                                             |  |
| function                             | Correspondence                                                                                             |  |
| Input                                |                                                                                                    |  |
| Rated input voltage                  | AC100 V                                                                                                    |  |
| Rated input frequency                | 50/60 Hz +/- 3Hz (Automatic detection)                                                                     |  |
| Surge filter Noise filter            |                                                                                                    |  |
| Surge filter                         | Presence                                                                                                   |  |
| Noise filter                         | Presence                                                                                                   |  |
| Battery                              |                                                                                                    |  |
| Battery type                         | Small sealed lead-acid battery                                                                             |  |
| Battery capacity                     | 24VDC/12Ah (1pcs)                                                                                          |  |
| Charging time up to 90%              | About 4 hours                                                                                              |  |
| Replacement battery kit model number | RBC6L                                                                                                    |  |
| Dimension • Mass                     |                                                                                                    |  |
| External dimension                   | 225×172×439 mm                                                                                             |  |
| Net Mass                             | Approx. 21 kg                                                                                              |  |
| Packing Mass                         | Approx. 23 kg                                                                                              |  |
| Environment                          |                                                                                                    |  |
| Using environment                    | Max height 3,000 m, humidity 0–95%,<br>tempurature0°C–40°C(without condensation)                           |  |
| Audible noise at a distance of 1 m   | Less than 40 dBA                                                                                           |  |
| Standard                             |                                                                                                    |  |
| EMC Standard                         | VCCI ClassA                                                                                                |  |
| Safety Standard                      | UL 1778                                                                                                    |  |
| Interface                            |                                                                                                    |  |
| Port                                 | RJ-45 Serial, USB, SmartSlot                                                                               |  |
| LCD display Character-supported      | Correspondence                                                                                             |  |
| Alarm                                | Battery operated, low battery                                                                              |  |
| Power consumption • Calorific value  | ·                                                                                                    |  |
| Power consumption (normal time)      | 25 W                                                                                                    |  |
| Power consumption (during charging)  | 168 W                                                                                                    |  |

# 7.13 UPS (SMT1000I)

| Item                                  | Contents                                                                         |  |
|---------------------------------------|----------------------------------------------------------------------------------|--|
| Output                                |                                                                                  |  |
| Output outlet shape                   | IEC-320 C13 × 8                                                                  |  |
| Group number of switch output outlet  | 1                                                                                |  |
| Maximum output capacity               | 700W/1000 VA                                                                     |  |
| When using standard input plug        | 700\////000\//                                                                   |  |
| When changing input plug              | 700W/1000 VA                                                                     |  |
| Output voltage distortion             | Less than 5%. (Full load)                                                        |  |
| Output frequency                      | 50/60 Hz ±2%                                                                     |  |
| during battery operation              |                                                                                  |  |
| Waveform during battery operation     | Sine wave output                                                                 |  |
| Switching time (normal)               | 5–10 ms                                                                          |  |
| Automatic voltage adjustment function | Correspondence                                                                   |  |
| Input                                 |                                                                                  |  |
| Rated input voltage                   | AC230 V                                                                          |  |
| Rated input frequency                 | 50/60 Hz +/- 3Hz (Automatic detection)                                           |  |
| Surge filter • Noise filter           |                                                                                  |  |
| Surge filter                          | Presence                                                                         |  |
| Noise filter                          | Presence                                                                         |  |
| Battery                               |                                                                                  |  |
| Battery type                          | Small sealed lead-acid battery                                                   |  |
| Charging time up to 90%               | About 3 hours                                                                    |  |
| Replacement battery kit model number  | RBC6                                                                             |  |
| Dimension · Mass                      |                                                                                  |  |
| External dimension                    | 219×171×439 mm                                                                   |  |
| Net Mass                              | Approx. 18.9 kg                                                                  |  |
| Packing Mass                          | Approx. 22.8 kg                                                                  |  |
| Environment                           |                                                                                  |  |
| Using environment                     | Max height 3,000 m, humidity 0–95%,<br>tempurature0°C–40°C(without condensation) |  |
| Audible noise at a distance of 1 m    | Less than 41 dBA                                                                 |  |
| Standard                              |                                                                                  |  |
| Authorization                         | CE, CSA, EAC, EN/IEC 62040-1, EN/IEC 62040-2, RCM, UL 1778, VDE                  |  |
| Interface                             |                                                                                  |  |
| Port                                  | RJ-45 Serial, USB, SmartSlot                                                     |  |
| LCD display Character-supported       | Correspondence                                                                   |  |
| Alarm                                 | Battery operated, low battery                                                    |  |

# 7.14 UPS (SMT1000IC)

| Item                                 | Contents                                                                         |
|--------------------------------------|----------------------------------------------------------------------------------|
| Output                               |                                                                                  |
| Output outlet shape                  | IEC-320 C13 × 8                                                                  |
| Group number of switch output outlet | 1                                                                                |
| Maximum output capacity              | 700W/1000 VA                                                                     |
| When using standard input plug       |                                                                                  |
| Maximum output capacity              | 700W/1000 VA                                                                     |
| Output voltage                       | 230V                                                                             |
| Output voltage distortion            | Less than 5%. (Full load)                                                        |
| Output frequency                     | 50/60 Hz ±3%                                                                     |
| during battery operation             |                                                                                  |
| Waveform during battery operation    | Sine wave output                                                                 |
| Switching time (normal)              | 6–10 ms                                                                          |
| Input                                |                                                                                  |
| Rated input voltage                  | AC230 V                                                                          |
| Rated input frequency                | 50/60 Hz +/- 3Hz (Automatic detection)                                           |
| Input Plug Type                      | IEC 320 C14                                                                      |
| Surge filter • Noise filter          |                                                                                  |
| Surge filter                         | Presence                                                                         |
| Noise filter                         | Presence                                                                         |
| Battery                              |                                                                                  |
| Battery type                         | Small sealed lead-acid battery                                                   |
| Charging time up to 90%              | About 3 hours                                                                    |
| Replacement battery kit model number | RBC6                                                                             |
| Dimension · Mass                     |                                                                                  |
| External dimension                   | 219×171×439 mm                                                                   |
| Net Mass                             | Approx. 19.4 kg                                                                  |
| Packing Mass                         | Approx. 22.77 kg                                                                 |
| Environment                          |                                                                                  |
| Using environment                    | Max height 3,048 m, humidity 0–95%,<br>tempurature0°C–40°C(without condensation) |
| Audible noise at a distance of 1 m   | Less than 41 dBA                                                                 |
| Standard                             |                                                                                  |
| Authorization                        | CE, CSA, EAC, EN/IEC 62040-1, EN/IEC 62040-2, RCM, UL 1778, VDE                  |
| Interface                            |                                                                                  |
| Port                                 | USB, SmartSlot                                                                   |
| LCD display Character-supported      | Correspondence                                                                   |
| Alarm                                | Battery operated, low battery                                                    |

# 7.15 Transformer (NS11-500)

| Item                         | Contents                                  |
|------------------------------|-------------------------------------------|
| Power supply                 |                                           |
| Primary voltage              | F120-F110-R100V                           |
| Secondary voltage            | 100V                                      |
| Current                      |                                           |
| Secondary current            | 5A                                        |
| Structure                    |                                           |
| Dimension                    | 280×320×210 (mm) (width × depth × height) |
| Weight                       | About 14.5 kg                             |
| Heat resistant class         | E                                         |
| Insulation resistance        | 100 MΩ or more (DC 1 kV)                  |
| Insulation withstand voltage | AC 2kV/min (between PS and E),            |
|                              | AC 2kV/min (between SP and E)             |
| Capacity                     | 500VA                                     |
| Frequency                    | 50/60Hz                                   |
| Cable entry                  | Grommet type                              |
| Standard                     |                                           |
| Applicable standard          | JEM1333-1976                              |

## 7.16 Transformer (A2010706)

| Item                         | Contents                                                  |  |
|------------------------------|-----------------------------------------------------------|--|
| Power supply                 |                                                           |  |
| Primary voltage              | F120-F110-R100V                                           |  |
| Secondary voltage            | 100V                                                      |  |
| Current                      |                                                           |  |
| Secondary current            | 5A                                                        |  |
| Structure                    |                                                           |  |
| Dimension                    | $280 \times 320 \times 210$ (mm) (width × depth × height) |  |
| Weight                       | About 14.5 kg                                             |  |
| Heat resistant class         | E                                                         |  |
| Insulation resistance        | 100 M $\Omega$ or more (DC 1 kV)                          |  |
| Insulation withstand voltage | AC 2kV/min (between PS and E),                            |  |
|                              | AC 2kV/min (between SP and E)                             |  |
| Capacity                     | 500VA                                                     |  |
| Frequency                    | 50/60Hz                                                   |  |
| Cable entry                  | Cable ground type                                         |  |
| Standard                     |                                                           |  |
| Applicable standard          | JEM1333-1976                                              |  |

# 7.17 JB Control Box (HJP-100-3-100)

| Item          | Contents                              |
|---------------|---------------------------------------|
| Power         |                                       |
| Input voltage | 100 VAC                               |
| Mechanical    |                                       |
| Dimension     | 350×307×119 (mm) (width×depth×height) |
| Mass          | 6.5 kg                                |

## 7.18 JB Control Box (HJP-100-3)

| Item          | Contents                              |  |  |
|---------------|---------------------------------------|--|--|
| Power         |                                       |  |  |
| Input voltage | 220 VAC                               |  |  |
| Mechanical    |                                       |  |  |
| Dimension     | 350×307×119 (mm) (width×depth×height) |  |  |
| Mass          | 6.5 kg                                |  |  |

# 7.19 Sensor LAN Switch Unit (NQA-2443)

| Item                        | Contents                                                                                                    |  |  |  |  |
|-----------------------------|----------------------------------------------------------------------------------------------------|--|--|--|--|
| Technology                  |                                                                                                    |  |  |  |  |
| Standards                   | IEEE 802.3, 802.3u, 802.3x                                                                                                    |  |  |  |  |
| Processing type             | Store and Forward, with IEEE 802.3 full duplex, back pressure flow control                                                            |  |  |  |  |
| Forward and filtering rate  | 148810 pps                                                                                                    |  |  |  |  |
| Latency                     | < 5 µs                                                                                                    |  |  |  |  |
| Interface                   |                                                                                                    |  |  |  |  |
| Number of ports             | 16                                                                                                    |  |  |  |  |
| RJ45                        | 10/100BASE-T(X) auto negotiation speed, F/H duplex mode, and auto MDI/MDI-X connection                                                |  |  |  |  |
| LED                         | Power, Fault, Speed                                                                                                    |  |  |  |  |
| Power                       |                                                                                                    |  |  |  |  |
| Input voltage               | 12-48 VDC                                                                                                    |  |  |  |  |
| Input current               | Max: 0.34 A                                                                                                    |  |  |  |  |
| Overcurrent protection      | 1.6 A                                                                                                    |  |  |  |  |
| Reverse polarity protection | Yes                                                                                                    |  |  |  |  |
| Mechanical                  |                                                                                                    |  |  |  |  |
| Dimension                   | 80.1×135×105(mm) (width×depth×height)                                                                                                 |  |  |  |  |
| Mass                        | 1140 g                                                                                                    |  |  |  |  |
| Environment                 |                                                                                                    |  |  |  |  |
| Operating temperature       | 0 to 60°C                                                                                                    |  |  |  |  |
| Operating relative humidity | 5% to 95% (No condensation)                                                                                                    |  |  |  |  |
| Vibration                   | Sweep 2 Hz to 13.2 Hz at $\pm$ 1 mm, 13.2 Hz to 100 Hz at 7m/s2 and for 2h on each resonance, otherwise 2h at 30 Hz in all three axes |  |  |  |  |
| EMC                         | IEC 60945-Ed4.0                                                                                                    |  |  |  |  |

## 7.20 Sensor LAN Switch Unit (NQA-2443A)

| Item                          | Contents                                                                                      |  |  |  |  |
|-------------------------------|-----------------------------------------------------------------------------------------------|--|--|--|--|
| Technology                    |                                                                                               |  |  |  |  |
| Standards                     | IEEE 802.3, 802.3u, 802.3x, 802.3ab                                                           |  |  |  |  |
| Туре                          | Store and Forward                                                                             |  |  |  |  |
| Maximum throughput            | 14,880 pps/port (at 10Mbps, 64byte pkt, uni-cast)                                             |  |  |  |  |
|                               | 148,810 pps/port (at 100Mbps, 64byte pkt, uni-cast)                                           |  |  |  |  |
|                               |                                                                                               |  |  |  |  |
|                               |                                                                                               |  |  |  |  |
|                               |                                                                                               |  |  |  |  |
| RJ45                          | 10BASE-1/100BASE-1X/1000BASE-1<br>Auto Negotiation function for 10/100Mbps full / half dupley |  |  |  |  |
|                               | Automatic recognition of 1000Mbps full duplex                                                 |  |  |  |  |
|                               | AUTO-MDI/MDI-X function                                                                       |  |  |  |  |
| LED                           | PWR, UVP/OVP, RVP, LOOP, LINK/ACT                                                             |  |  |  |  |
| Power                         |                                                                                               |  |  |  |  |
| DC Input voltage              | Rated power input: 24V (allowable range: 18-36V)                                              |  |  |  |  |
| Input voltage drop protection | After starting the equipment, operation can be maintained                                     |  |  |  |  |
|                               | even if the voltage drops below 18V to $17.5V$ or more (period $1.5 \pm 0.2$ seconds)         |  |  |  |  |
| Input overvoltage protection  | After starting the equipment, operation can be maintained                                     |  |  |  |  |
|                               | even if it rises to more than 38V and less than 38V (period                                   |  |  |  |  |
|                               | 1.5 ± 0.2 seconds)                                                                            |  |  |  |  |
| Current consumption           | Rated current consumption: 0.55A (at 24V rated voltage)                                       |  |  |  |  |
| Mechanical                    |                                                                                               |  |  |  |  |
| Dimension                     | 75×105×179(mm) (width×depth×height)                                                           |  |  |  |  |
| Mass                          | 0.8kg or less                                                                                 |  |  |  |  |
| Environment                   |                                                                                               |  |  |  |  |
| Operating temperature         | -25 to 70°C                                                                                   |  |  |  |  |
| Operating humidity            | 10% to 90% (No condensation)                                                                  |  |  |  |  |
| Storage temperature           |                                                                                               |  |  |  |  |
| Storage humidity              | 10% to 90% (No condensation)                                                                  |  |  |  |  |
| Degree of protection          | IP20                                                                                          |  |  |  |  |
|                               | VCCL Class B compliant (CISDD22)                                                              |  |  |  |  |
| PL method                     |                                                                                               |  |  |  |  |
| FL method                     |                                                                                               |  |  |  |  |
|                               | Temperature class D                                                                           |  |  |  |  |
| DNVGL-CG-033972010            | Humidity :class B                                                                             |  |  |  |  |
|                               | Vibration :class A                                                                            |  |  |  |  |
|                               | EMC(Immunity & Emission) :class B                                                             |  |  |  |  |
|                               | Enclosure : class A                                                                           |  |  |  |  |
| IEC60945 / 2002               | 11.2 Compass safe distance                                                                    |  |  |  |  |
|                               | Standard compass :0.4m                                                                        |  |  |  |  |
|                               | Steering compass :0.3m                                                                        |  |  |  |  |

# 7.21 SLC (NQE-1143-S(CMH-2370))

| Item                                      | Contents                                                                                                    |  |  |  |  |
|-------------------------------------------|----------------------------------------------------------------------------------------------------|--|--|--|--|
| Mechanical                                |                                                                                                    |  |  |  |  |
| Dimension                                 | 400×86×261.5(mm) (width×depth×height)                                                                                                 |  |  |  |  |
| Mass                                      | Approx. 3.8kg                                                                                                    |  |  |  |  |
| Environment                               |                                                                                                    |  |  |  |  |
| Operating temperature                     | -15 to 55°C                                                                                                    |  |  |  |  |
| Operating relative humidity               | 40°CRH 93%                                                                                                    |  |  |  |  |
| Vibration                                 | Sweep 2 Hz to 13.2 Hz at $\pm$ 1 mm, 13.2 Hz to 100 Hz at 7m/s2 and for 2h on each resonance, otherwise 2h at 30 Hz in all three axes |  |  |  |  |
| EMC                                       | IEC 60945-Ed4.0                                                                                                    |  |  |  |  |
| Power                                     |                                                                                                    |  |  |  |  |
| Power                                     | 21.6–31.2 VDC                                                                                                    |  |  |  |  |
| Input voltage                             | MAX 48W                                                                                                    |  |  |  |  |
| Input current                             | 3A×2, 15A×1 Mini blade fuse                                                                                                    |  |  |  |  |
| Overcurrent protection                    | Yes                                                                                                    |  |  |  |  |
| Interface                                 |                                                                                                    |  |  |  |  |
| IEC61162-1                                | 8 inputs / 8 outputs                                                                                                    |  |  |  |  |
| IEC61162-2                                | 2 inputs / 2 outputs                                                                                                    |  |  |  |  |
| IEC61162-450                              | 1 (100BASE-TX)                                                                                                    |  |  |  |  |
| Dry contact output (N.C / N.O selectable) | 8 (32 V, max 0.8 A, sink circuit)                                                                                                    |  |  |  |  |
| Dry contact input                         | 8 (5 V, max. 50 mA, source circuit)                                                                                                   |  |  |  |  |

# 7.22 GatewayBox (H-7HZJC0016)

| Item                  | Contents                                         |  |  |  |  |  |
|-----------------------|--------------------------------------------------|--|--|--|--|--|
| Technology            |                                                  |  |  |  |  |  |
| Standards             | IEEE802.3、802.3u、802.3ab、802.3x、802.3ad、802.1ab、 |  |  |  |  |  |
|                       | 802.1D、802.1w、802.1s、802.1p、802.1Q、802.1X        |  |  |  |  |  |
| Interface             |                                                  |  |  |  |  |  |
| Number of ports       | 8 x 10/10/1000BASE-T (RJ45)                      |  |  |  |  |  |
|                       | 4 x GbE SFP Slots                                |  |  |  |  |  |
|                       | 1 x RJ45 Console Port                            |  |  |  |  |  |
| LED                   | PWR, RPS, ALM, POST, 1000, 10/100                |  |  |  |  |  |
| Power                 |                                                  |  |  |  |  |  |
| DC Input voltage      | 12~60V DC                                        |  |  |  |  |  |
| Power Consumption     | 18W                                              |  |  |  |  |  |
| Mechanical            |                                                  |  |  |  |  |  |
| Dimension             | 50.0×130.8×161.5(mm) (width×depth×height)        |  |  |  |  |  |
| Mass                  | Approx. 860g                                     |  |  |  |  |  |
| Environment           |                                                  |  |  |  |  |  |
| Operating temperature | -40~75°C                                         |  |  |  |  |  |
| Operating humidity    | 10~95% (No condensation)                         |  |  |  |  |  |
| Storage temperature   | -40~85°C                                         |  |  |  |  |  |
| Storage humidity      | 5∼95% (No condensation)                          |  |  |  |  |  |
| Degree of protection  | IP30                                             |  |  |  |  |  |
| Applicable law        |                                                  |  |  |  |  |  |
|                       | FCC Part 15 Subpart B Class A                    |  |  |  |  |  |
| FMI                   | EN 55022 : class A                               |  |  |  |  |  |
|                       | EN 55011 : 2009 class A                          |  |  |  |  |  |
|                       | EN 61000-6-4                                     |  |  |  |  |  |
|                       | EN 55024<br>EN 61000-6-2                         |  |  |  |  |  |
|                       | EN 61000-4-2 ( ESD )                             |  |  |  |  |  |
| 5140                  | EN 61000-4-3 (RS)                                |  |  |  |  |  |
| EMS                   | EN 61000-4-4 ( Burst )                           |  |  |  |  |  |
|                       | EN 61000-4-5 ( Surge )                           |  |  |  |  |  |
|                       | EN 61000-4-6 (CS)                                |  |  |  |  |  |
|                       | EN 61000-4-8 (PFMF)                              |  |  |  |  |  |
|                       | DNVGL-CS-0339:2016                               |  |  |  |  |  |
| Marine                | DNVGL-RU-SHIP-Pt4Ch9:2018                        |  |  |  |  |  |
|                       | IEC-60945, IACS E10 (Rev.6 2014)                 |  |  |  |  |  |
| Snock                 |                                                  |  |  |  |  |  |
| Freefall              | IEC 60068-2-32                                   |  |  |  |  |  |
| Vibration             | IEC 60068-2-6                                    |  |  |  |  |  |

## **AppendixA Prohibited Characters**

Following is the character which is used in system.

| Character code | Character | Export filename | Import filename | Voyage data |
|----------------|-----------|-----------------|-----------------|-------------|
|                | \0        |                 |                 |             |
| 1              | \u0001    |                 |                 |             |
| 2              | \u0007    |                 |                 |             |
| 3              | \u0002    |                 |                 |             |
| <u> </u>       | \u0004    |                 |                 |             |
| 5              | \u0005    |                 |                 |             |
| 6              | \u0006    |                 |                 |             |
| 7              | \a        |                 |                 |             |
| 8              | \b        |                 |                 |             |
| 9              | \t        |                 |                 |             |
| 10             | \n        |                 |                 |             |
| 10             |           |                 |                 |             |
| 12             | \f        |                 |                 |             |
| 13             | \r        |                 |                 |             |
| 14             | \u000e    |                 |                 |             |
| 15             | \u000f    |                 |                 |             |
| 16             | \u0010    |                 |                 |             |
| 17             | \u0011    |                 |                 |             |
| 18             | \u0012    |                 |                 |             |
| 19             | \u0013    |                 |                 |             |
| 20             | \u0014    |                 |                 |             |
| 20             | \u0015    |                 |                 |             |
| 22             | \u0016    |                 |                 |             |
| 23             | \u0017    |                 |                 |             |
| 24             | \u0018    |                 |                 |             |
| 25             | \u0019    |                 |                 |             |
| 26             | \u001a    |                 |                 |             |
| 27             | \u001b    |                 |                 |             |
| 28             | \u001c    |                 |                 |             |
| 29             | \u001d    |                 |                 |             |
| 30             | \u001e    |                 |                 |             |
| 31             | \u001f    |                 |                 |             |
| 33             | 1         |                 |                 |             |
| 34             |           | ν               | V               |             |
| 35             | #         | -               |                 |             |
| 37             | %         |                 | V               |             |
| 38             | &         |                 |                 |             |
| 42             | *         | ν               |                 |             |
| 43             | +         | -               |                 |             |
| 47             | /         | ν               |                 |             |
| 58             | 1:        |                 |                 |             |
| 60             | <         |                 |                 | V           |
| 62             | >         |                 |                 |             |
| 63             | ?         |                 |                 |             |
| 92             | \¥        |                 |                 |             |
| 124            |           |                 |                 |             |
|                | 1.1       |                 |                 |             |

#### **AppendixB Hazardous Substances of Electrical** and Electronic Products

#### JRC Japan Radio Co., Ltd.

# 电器电子产品有害物资申明 日本无线株式会社

**Declaration on hazardous substances** 

of Electrical and electronic Products Japan Radio Company Limited

#### 有害物质的名称及含量 (Names & Content of hazardous substances)

| 形式名(Type): JAN-470 名称(Name): J-Marine NeCST         |                                |           |           |                 |               |                 |  |
|-----------------------------------------------------|--------------------------------|-----------|-----------|-----------------|---------------|-----------------|--|
| 部件名称                                                | 有害物质<br>(Hazardous Substances) |           |           |                 |               |                 |  |
| (Part name)                                         | 铅<br>(Pb)                      | 汞<br>(Hg) | 镉<br>(Cd) | 六价铬<br>(Cr(VI)) | 多溴联苯<br>(PBB) | 多溴二苯醚<br>(PBDE) |  |
| 显示器<br>(Display Unit)                               | ×                              | 0         | 0         | 0               | 0             | 0               |  |
| 显示处理装置<br>(Display Processing Unit)                 | 0                              | 0         | 0         | 0               | 0             | 0               |  |
| 数据处理装置<br>(Data Processing Unit)                    | 0                              | 0         | 0         | 0               | 0             | 0               |  |
| 外部设备(Peripherals)<br>・电线类(Cables)<br>・手册(Documents) | 0                              | 0         | 0         | 0               | 0             | 0               |  |
| 木麦&佐提\$1/T11364 的规定编制。                              |                                |           |           |                 |               |                 |  |

(This table is prepared in accordance with the provisions of SJ/T 11364.)

〇:表示该有害物质在该部件所有均质材料中的含量均在GB/T 26572 标准规定的限量要求以下。

(Indicates that this hazardous substance contained in all of the homogeneous materials for this part is below the requirement in GB/T 26572.)

×:表示该有害物质至少在该部件的某一均质材料中的含量超出GB/T 26572 标准规定的限量要求。

(Indicates that this hazardous substance contained in at least one of the homogeneous materials used for this part is above the limit requirement in GB/T 26572.)

RE: 中华人民共和国电器电子产品有害物质限制使用管理办法 Measures for the Administration of the Restricted Use of the Hazardous Substances Contained in Electrical and Electronic Products of the People's Republic of China

# 电器电子产品有害物资申明 日本无线株式会社

#### **Declaration on hazardous substances**

of Electrical and electronic Products Japan Radio Company Limited

#### 有害物质的名称及含量 (Names & Content of hazardous substances)

形式名(Type): JAN-470A

JRC Japan Radio Co., Ltd.

名称(Name): J-Marine NeCST

| 部件名称<br>(Part name)                                 | 有害物质<br>(Hazardous Substances) |           |                         |                 |               |                 |  |
|-----------------------------------------------------|--------------------------------|-----------|-------------------------|-----------------|---------------|-----------------|--|
|                                                     | 铅<br>(Pb)                      | 汞<br>(Hg) | (Hazardous<br>镉<br>(Cd) | 六价铬<br>(Cr(VI)) | 多溴联苯<br>(PBB) | 多溴二苯醚<br>(PBDE) |  |
| 显示器<br>(Display Unit)                               | ×                              | 0         | 0                       | 0               | 0             | 0               |  |
| 显示处理装置<br>(Display Processing Unit)                 | ×                              | 0         | 0                       | 0               | 0             | 0               |  |
| 数据处理装置<br>(Data Processing Unit)                    | ×                              | 0         | 0                       | 0               | 0             | 0               |  |
| 外部设备(Peripherals)<br>・电线类(Cables)<br>・手册(Documents) | 0                              | 0         | 0                       | 0               | 0             | 0               |  |

本表格依据SJ/T 11364 的规定编制。

(This table is prepared in accordance with the provisions of SJ/T 11364.)

〇:表示该有害物质在该部件所有均质材料中的含量均在GB/T 26572 标准规定的限量要求以下。

(Indicates that this hazardous substance contained in all of the homogeneous materials for this part is below the requirement in GB/T 26572.)

×:表示该有害物质至少在该部件的某一均质材料中的含量超出GB/T 26572 标准规定的限量要求。

(Indicates that this hazardous substance contained in at least one of the homogeneous materials used for this part is above the limit requirement in GB/T 26572.)

RE: 中华人民共和国电器电子产品有害物质限制使用管理办法 Measures for the Administration of the Restricted Use of the Hazardous Substances Contained in Electrical and Electronic Products of the People's Republic of China
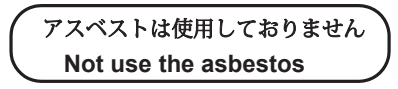

For further information, contact:

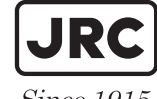

Japan Radio Co., Ltd.

Since 1915

URL Head office : http://www.jrc.co.jp/eng/ Marine Service Department 1-7-32 Tatsumi, Koto-ku, Tokyo 135-0053, Japan

e-mail : tmsc@jrc.co.jp One-call:+81-50-3786-9201